# **SERVICE MANUAL**

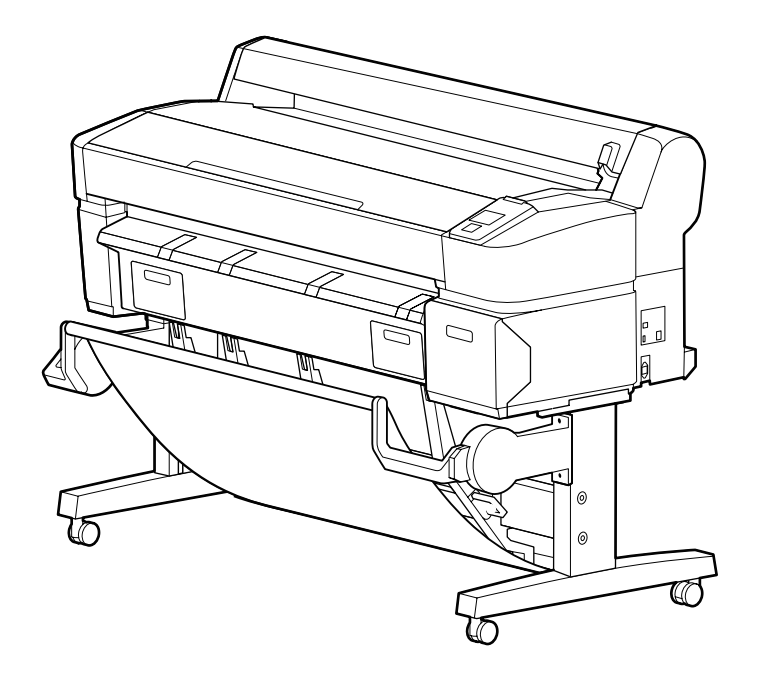

Large Format Color Inkjet Printer

SC-T7000 series SC-T5000 series SC-T3000 series

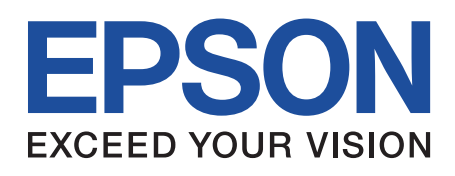

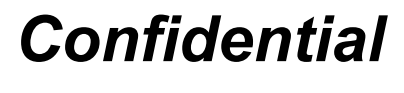

SEIJ12008

# Notice:

- All rights reserved. No part of this manual may be reproduced, stored in a retrieval system, or transmitted in any form or by any means, electronic, mechanical, photocopying, recording, or otherwise, without the prior written permission of SEIKO EPSON CORPORATION.
- The contents of this manual are subject to change without notice.
- All efforts have been made to ensure the accuracy of the contents of this manual. However, should any errors be detected, SEIKO EPSON would greatly appreciate being informed of them.
- The above not withstanding SEIKO EPSON CORPORATION can assume no responsibility for any errors in this manual or the consequences thereof.

EPSON is a registered trademark of SEIKO EPSON CORPORATION.

General Notice: Other product names used herein are for identification purpose only and may be trademarks or registered trademarks of their respective owners. EPSON disclaims any and all rights in those marks.

#### Copyright © 2012 SEIKO EPSON CORPORATION. COMMERCIAL PRINTER CS QUALITY ASSURANCE DEPARTMENT

# PRECAUTIONS

Precautionary notations throughout the text are categorized relative to 1) Personal injury and 2) Damage to equipment.

- *DANGER* Signals a precaution which, if ignored, could result in serious or fatal personal injury. Great caution should be exercised in performing procedures preceded by DANGER Headings.
- *WARNING* Signals a precaution which, if ignored, could result in damage to equipment.

The precautionary measures itemized below should always be observed when performing repair/maintenance procedures.

# DANGER

- 1. ALWAYS DISCONNECT THE PRODUCT FROM THE POWER SOURCE AND PERIPHERAL DEVICES PERFORMING ANY MAINTENANCE OR REPAIR PROCEDURES.
- 2. NO WORK SHOULD BE PERFORMED ON THE UNIT BY PERSONS UNFAMILIAR WITH BASIC SAFETY MEASURES AS DICTATED FOR ALL ELECTRONICS TECHNICIANS IN THEIR LINE OF WORK.
- 3. WHEN PERFORMING TESTING AS DICTATED WITHIN THIS MANUAL, DO NOT CONNECT THE UNIT TO A POWER SOURCE UNTIL INSTRUCTED TO DO SO. WHEN THE POWER SUPPLY CABLE MUST BE CONNECTED, USE EXTREME CAUTION IN WORKING ON POWER SUPPLY AND OTHER ELECTRONIC COMPONENTS.
- 4. WHEN DISASSEMBLING OR ASSEMBLING A PRODUCT, MAKE SURE TO WEAR GLOVES TO AVOID INJURY FROM METAL PARTS WITH SHARP EDGES.

# WARNING

- 1. REPAIRS ON EPSON PRODUCT SHOULD BE PERFORMED ONLY BY AN EPSON CERTIFIED REPAIR TECHNICIAN.
- 2. MAKE CERTAIN THAT THE SOURCE VOLTAGES IS THE SAME AS THE RATED VOLTAGE, LISTED ON THE SERIAL NUMBER/RATING PLATE. IF THE EPSON PRODUCT HAS A PRIMARY AC RATING DIFFERENT FROM AVAILABLE POWER SOURCE, DO NOT CONNECT IT TO THE POWER SOURCE.
- 3. ALWAYS VERIFY THAT THE EPSON PRODUCT HAS BEEN DISCONNECTED FROM THE POWER SOURCE BEFORE REMOVING OR REPLACING PRINTED CIRCUIT BOARDS AND/OR INDIVIDUAL CHIPS.
- 4. IN ORDER TO PROTECT SENSITIVE MICROPROCESSORS AND CIRCUITRY, USE STATIC DISCHARGE EQUIPMENT, SUCH AS ANTI-STATIC WRIST STRAPS, WHEN ACCESSING INTERNAL COMPONENTS.
- 5. REPLACE MALFUNCTIONING COMPONENTS ONLY WITH THOSE COMPONENTS BY THE MANUFACTURE; INTRODUCTION OF SECOND-SOURCE ICs OR OTHER NON-APPROVED COMPONENTS MAY DAMAGE THE PRODUCT AND VOID ANY APPLICABLE EPSON WARRANTY.
- 6. WHEN AIR DUSTER IS USED ON THE REPAIR AND THE MAINTENANCE WORK, THE USE OF THE AIR DUSTER PRODUCTS CONTAINING THE INFLAMMABLE GAS IS PROHIBITED.
- 7. MAKE SURE AN ANTIVIRUS SOFTWARE IS INSTALLED ON THE COMPUTER USED FOR SERVICE SUPPORT. BE SURE TO HAVE THE LATEST VIRUS DEFINITION FILE FOR THE SOFTWARE.

# **About This Manual**

This manual describes basic functions, theory of electrical and mechanical operations, maintenance and repair procedures of the printer. The instructions and procedures included herein are intended for the experienced repair technicians, and attention should be given to the precautions on the preceding page.

# Manual Configuration

This manual consists of six chapters and Appendix.

#### **CHAPTER 1.PRODUCT DESCRIPTIONS**

Provides a general overview and specifications of the product.

#### **CHAPTER 2.TROUBLESHOOTING**

Describes the step-by-step procedures for the troubleshooting.

#### CHAPTER 3.DISASSEMBLY / ASSEMBLY

Describes the step-by-step procedures for disassembling and assembling the product.

#### CHAPTER 4.ADJUSTMENT

Provides Epson-approved methods for adjustment.

#### **CHAPTER 5.MAINTENANCE**

Provides preventive maintenance procedures and the lists of Epson-approved lubricants and adhesives required for servicing the product.

#### **CHAPTER 6.APPENDIX**

Provides the following additional information for reference:

- Connectors
- Panel Menu Maps
- ASP List
- Exploded Diagrams

# Symbols Used in this Manual

Various symbols are used throughout this manual either to provide additional information on a specific topic or to warn of possible danger present during a procedure or an action. Be aware of all symbols when they are used, and always read NOTE, CAUTION, or WARNING messages.

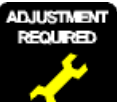

Indicates an operating or maintenance procedure, practice or condition that is necessary to keep the product's quality.

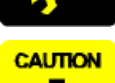

Indicates an operating or maintenance procedure, practice, or condition that, if not strictly observed, could result in damage to, or destruction of, equipment.

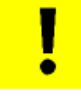

CHECK

POINT

May indicate an operating or maintenance procedure, practice or condition that is necessary to accomplish a task efficiently. It may also provide additional information that is related to a specific subject, or comment on the results achieved through a previous action.

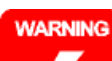

Indicates an operating or maintenance procedure, practice or condition that, if not strictly observed, could result in injury or loss of life.

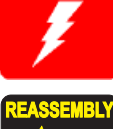

Indicates that a particular task must be carried out according to a certain standard after disassembly and before re-assembly, otherwise the quality of the components in question may be adversely affected.

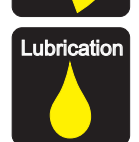

Indicates that lubrication is needed for the parts after disassembly, when doing a maintenance or replacing a part with a new one.

# **Revision Status**

| Revision | Date of Issue   | Description                                                                                                    |
|----------|-----------------|----------------------------------------------------------------------------------------------------|
| А        | October 1, 2012 | First release                                                                                                    |
| В        | March 6, 2013   | <ul> <li>Chapter 2</li> <li>2.3Remedies for Service Call Error(p.43):partially deleted</li> <li>Chapter4</li> <li>4.1.2Adjustment Items and the Order by Repaired Part(p.199):partially revised</li> <li>4.14.1Main Board initial setting(p.270):was added</li> </ul> |

# Contents

#### **Chapter 1 PRODUCT DESCRIPTION**

| 1.1 Product Description                          | 11 |
|--------------------------------------------------|----|
| 1.2 Basic Specifications                         | 12 |
| 1.2.1 Basic Specifications                       | 12 |
| 1.2.2 Electric Specifications                    | 12 |
| 1.2.3 Ink Specifications                         | 13 |
| 1.3 Printing Specifications                      | 14 |
| 1.3.1 Paper Feed Specifications                  | 14 |
| 1.3.2 Supported Media                            | 15 |
| 1.3.2.1 Epson Special Media Table                | 15 |
| 1.3.2.2 Usable Commercially Available Paper Size | 18 |
| 1.3.3 Printable area                             | 20 |
| 1.3.4 Borderless Printing Specification          | 21 |
| 1.3.5 Stacker                                    | 21 |
| 1.4 Hardware Specifications                      | 22 |
| 1.4.1 Dimensions and Weight                      | 22 |
| 1.4.2 Installation Room Requirement              | 22 |
| 1.4.3 Part Names                                 | 23 |
| 1.5 Control Panel Specifications                 | 25 |
| 1.5.1 Control panel and LCD                      | 25 |
| 1.5.2 Menu Descriptions                          | 27 |
| 1.5.3 Serviceman Mode                            | 36 |
|                                                  |    |

#### **Chapter 2 TROUBLE SHOOTING**

| 2.1 Overview                                 | 40 |
|----------------------------------------------|----|
| 2.1.1 Preliminary Check                      | 40 |
| 2.1.1.1 Before performing troubleshooting    | 40 |
| 2.1.1.2 Check for the usage environment      | 40 |
| 2.1.1.3 Recurrence check of the trouble      | 40 |
| 2.1.1.4 Check for the counter values/history | 40 |
| 2.1.1.5 Test print check                     | 40 |
| 2.1.2 Troubleshooting Procedure              | 41 |
| 2.1.3 Procedure after troubleshooting        | 41 |
|                                              |    |

| <ul><li>2.1.3.1 If the trouble has been successfully solved</li><li>2.1.3.2 If necessary to escalate the trouble case</li></ul> | 41<br>41 |
|----------------------------------------------------------------------------------------------------|----------|
| 2.2 Remedies for Maintenance Requests                                                                                           | 42       |
| 2.3 Remedies for Service Call Error                                                                                             | 43       |
| 2.4 Remedies for Print Quality Troubles                                                                                         | 58       |
| 2.5 Trouble on Paper Feeding                                                                                                    | 62       |
| 2.6 Other Troubles                                                                                                    | 63       |
| 2.7 Trouble on Service Program                                                                                                  | 64       |
| 2.8 Trouble on NVRAM Viewer                                                                                                    | 65       |
|                                                                                                    |          |

### Chapter 3 DISASSEMBLY & ASSEMBLY

| 3.1 Overview                                 |
|----------------------------------------------|
| 3.1.1 Precautions                            |
| 3.1.2 Cautions after assembling              |
| 3.1.3 Orientation Definition                 |
| 3.1.4 Recommended Tools 70                   |
| 3.2 Parts Diagram                            |
| 3.3 Disassembly Flowchart 78                 |
| 3.4 Disassembly and Assembly Procedure       |
| 3.4.1 Preparation for servicing              |
| 3.4.1.1 Unlocking the CR Unit                |
| 3.4.2 Housing                                |
| 3.4.2.1 TOP COVER                            |
| 3.4.2.2 FRONT COVER                          |
| 3.4.2.3 LOWER PAPER GUIDE                    |
| 3.4.2.4 LOWER PAPER GUIDE B                  |
| 3.4.2.5 IH COVER                             |
| 3.4.2.6 WASTE INK TANK COVER                 |
| 3.4.2.7 PRINTER COVER                        |
| 3.4.2.8 UPPER SUPPORT R COVER                |
| 3.4.2.9 RIGHT UPPER COVER & RIGHT ROLL COVER |
| 3.4.2.10 RIGHT LOWER COVER                   |

| 3.4.2.11 RIGHT BASE COVER                         | 97  |
|---------------------------------------------------|-----|
| 3.4.2.12 LEFT LOWER COVER                         | 98  |
| 3.4.2.13 REAR RIGHT LOWER COVER                   | 99  |
| 3.4.2.14 UPPER LEFT COVER 1                       | 100 |
| 3.4.2.15 LEFT UPPER COVER & LEFT ROLL COVER 1     | 101 |
| 3.4.2.16 LEFT BASE COVER 1                        | 102 |
| 3.4.2.17 FRONT LEFT LOWER COVER 1                 | 103 |
| 3.4.2.18 REAR LEFT LOWER COVER 1                  | 104 |
| 3.4.2.19 REAR ROLL COVER FRAME 1                  | 105 |
| 3.4.2.20 CARTRIDGE COVER SENSOR 1                 | 106 |
| 3.4.2.21 R WASTE INK COVER SENSOR 1               | 107 |
| 3.4.2.22 L WASTE INK COVER SENSOR 1               | 108 |
| 3.4.2.23 INTERLOCK SWITCH 1                       | 109 |
| 3.4.3 Electric Circuit Components 1               | 111 |
| 3.4.3.1 MAIN BOARD 1                              | 111 |
| 3.4.3.2 MAIN-B BOARD                              | 113 |
| 3.4.3.3 MAIN-C BOARD                              | 114 |
| 3.4.3.4 SUB BOARD 1                               | 115 |
| 3.4.3.5 SUB-B BOARD                               | 117 |
| 3.4.3.6 PSH BOARD 1                               | 118 |
| 3.4.3.7 PANEL BOARD 1                             | 120 |
| 3.4.4 Carriage Mechanism / Ink System Mechanism 1 | 122 |
| 3.4.4.1 CR COVER 1                                | 122 |
| 3.4.4.2 DAMPER KIT 1                              | 123 |
| 3.4.4.3 PRINT HEAD 1                              | 126 |
| 3.4.4.4 HEAD FFC 1                                | 127 |
| 3.4.4.5 CR FFC 1                                  | 131 |
| 3.4.4.6 CR SCALE 1                                | 135 |
| 3.4.4.7 CR ENCODER 1                              | 138 |
| 3.4.4.8 CR TIMMING BELT 1                         | 139 |
| 3.4.4.9 CR MOTOR 1                                | 141 |
| 3.4.4.10 CR HP SENSOR 1                           | 143 |
| 3.4.4.11 APG UNIT 1                               | 144 |
| 3.4.4.12 PG SENSOR 1                              | 146 |
| 3.4.4.13 PUMP CAP UNIT 1                          | 147 |
| 3.4.4.14 IC HOLDER 1                              | 148 |
| 3.4.4.15 INK TUBE 1                               | 152 |
| 3.4.4.16 CR UNIT 1                                | 156 |
| 3.4.4.17 IM SENSOR 1                              | 159 |
| 3.4.4.18 PW SENSOR 1                              | 161 |
|                                                   |     |

| 3.4.5 Paper Feed Mechanism 1       | 63 |
|------------------------------------|----|
| 3.4.5.1 PF MOTOR                   | 63 |
| 3.4.5.2 PF SCALE                   | 65 |
| 3.4.5.3 PF ENCODER 1               | 66 |
| 3.4.5.4 PF TIMING BELT 1           | 68 |
| 3.4.5.5 PRESSURE ROLLER 1          | 70 |
| 3.4.5.6 PRESSURE ROLLER MOTOR 1    | 71 |
| 3.4.5.7 PRESSURE ROLLER SENSOR 1   | 73 |
| 3.4.5.8 ATC MOTOR 1                | 75 |
| 3.4.5.9 PE SENSOR (ROLL PAPER) 1   | 77 |
| 3.4.5.10 PE SENSOR (THICK PAPER) 1 | 78 |
| 3.4.5.11 PAPER THICKNESS SENSOR 1  | 80 |
| 3.4.6 Cutter Mechanism 1           | 81 |
| 3.4.6.1 CUTTER UNIT 1              | 81 |
| 3.4.7 Fans 1                       | 83 |
| 3.4.7.1 BOARD BOX FAN 1            | 83 |
| 3.4.7.2 SUCTION FAN 1              | 84 |
| 3.4.8 Auto Take-up Reel 1          | 85 |
| 3.4.8.1 TAKE-UP REEL COVER 1       | 85 |
| 3.4.8.2 TAKE-UP REEL SENSOR 1      | 86 |
| 3.4.8.3 TAKE-UP REEL LED 1         | 87 |
| 3.4.8.4 TAKE-UP REEL SWITCH 1      | 88 |
| 3.4.8.5 TAKE-UP REEL PS BOARD 1    | 90 |
| 3.4.8.6 TAKE-UP REEL MOTOR 1       | 92 |
| 3.4.8.7 TAKE-UP REEL MAIN BOARD 1  | 94 |

# **Chapter 4 ADJUSTMENT**

| 4.1 Overview                                             | 198 |
|----------------------------------------------------------|-----|
| 4.1.1 Precautions                                        | 198 |
| 4.1.2 Adjustment Items and the Order by Repaired Part    | 199 |
| 4.1.3 Adjustment Items                                   | 211 |
| 4.1.4 List of Tools/Software/Consumables for Adjustments | 219 |
| 4.1.5 Service Program Basic Operations                   | 220 |
| 4.2 NV-RAM BACKUP/NVRAM Viewer                           | 221 |
| 4.2.1 NVRAM Read Procedure                               | 221 |
| 4.2.2 NVRAM Write Procedure                              | 221 |
| 4.2.3 NVRAM Viewer Basic Operation                       | 222 |
| 4.3 ADJUSTMENTS (Individual)                             | 227 |
| 4.4 ADJUSTMENTS (Sequence)                               | 228 |

| 229                                     |
|-----------------------------------------|
| 230                                     |
| 231                                     |
| 232                                     |
| 233                                     |
| 234                                     |
| 234                                     |
| 237                                     |
| 238                                     |
| 239                                     |
| 240                                     |
| 241                                     |
| 242                                     |
| 243                                     |
| 243                                     |
| 243                                     |
| 245                                     |
| 248                                     |
| 248                                     |
| 249                                     |
| 251                                     |
| 252                                     |
| 253                                     |
| 253                                     |
| 254                                     |
| 254                                     |
| 256                                     |
| 256                                     |
| 257                                     |
| 258                                     |
| 259                                     |
| 259                                     |
| 260                                     |
| 261                                     |
| 262                                     |
| 262                                     |
| 264                                     |
| 265                                     |
| 2 2 2 2 2 2 2 2 2 2 2 2 2 2 2 2 2 2 2 2 |

| 4.13.4 Cut Position Check & Adjustment          | 266 |
|-------------------------------------------------|-----|
| 4.13.5 Paper Thickness Sensor Adjustment        |     |
| 4.13.6 Rear AD Adjustment                       |     |
| 4.14 Boards Related Checks and Adjustments      | 270 |
| 4.14.1 Main Board initial setting               | 270 |
| 4.14.2 RTC & USB ID Input                       | 271 |
| 4.14.3 MAC Address Input                        | 272 |
| 4.14.4 Serial Number Input                      | 273 |
| 4.14.5 HDD S/N Information Writing              | 274 |
| 4.14.6 Board Replacement Date & Time Setting    | 275 |
| 4.15 Other Printer Checks and Adjustments       | 276 |
| 4.15.1 Suction Fan Adjustment                   | 276 |
| 4.15.2 Panel Setting Reset & Job History Reset  | 277 |
| 4.15.3 Operation Panel Check (LCD & Buttons)    |     |
| 4.15.3.1 Panel LCD Operation Check              |     |
| 4.15.3.2 Panel Buttons Operation Check          |     |
| 4.15.4 Motor Measurement & Automatic Adjustment | 279 |
|                                                 |     |

# Chapter 5 MAINTENANCE

| 5.1 Overview            | 281 |
|-------------------------|-----|
| 5.2 Storing the Printer | 282 |
| 5.3 Transportation      | 283 |
| 5.4 Exchange Parts      | 284 |
| 5.5 Cleaning            | 285 |
| 5.6 Lubrication         | 287 |

### **Chapter 6 APPENDIX**

| 6.1 Block Wiring Diagram           | 291 |
|------------------------------------|-----|
| 6.1.1 Main Body                    | 291 |
| 6.1.2 Auto Take-up Reel            | 292 |
| 6.2 Connection Diagram             | 293 |
| 6.3 Panel Menu Map                 | 309 |
| 6.4 Part names used in this manual | 312 |
| 6.5 Exploded Diagram/Parts List    | 314 |

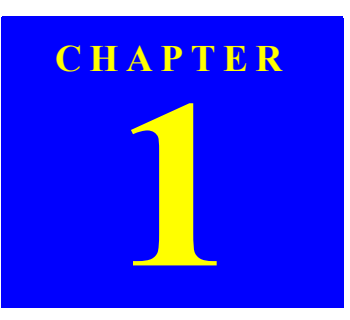

# **PRODUCT DESCRIPTION**

Confidential

# **1.1 Product Description**

#### $\square$ Models

- SC-T7000 series: 1118 mm (44 inch); supports Super B0
- SC-T5000 series: 914 mm (36 inch); supports Super A0
- SC-T3000 series: 620 mm (24 inch); supports Super A1
- □ Supported paper thickness

Up to 1.5 mm

 $\Box$  Ink configuration

Brand-new water color pigment ink configuration with excellent black tone important in quality CAD line drawing and highly vivid red essential for commercial posters

Ink configuration: Cyan, Yellow, Magenta, Matte black, Photo black

 $\hfill\square$  High-speed throughput

Prints A1 plain paper in 28sec.

- □ High print quality
  - For posters:

Excellent print quality in 4 colors, with resolution of up to 2800x1440 dpi, and in variable dot sizes (minimal 3.5 picoliter)

■ For CAD:

High quality CAD line drawing achieved by optimizing the combination of new inks and print modes

- $\hfill\square$  Media handling
  - Easier paper loading available thanks to the design for front-access and spindle-less with optimal height based on ergonomics
  - Supports continuous printing of drawings or posters (in a standard size such as A0, A1 or US-ANSI D/E)
  - Translucent printer cover allows you to check which roll paper is loaded easily

□ Space saving design

Front access design allows you to set the printer near a wall because you can exchange the media, ink cartridges, maintenance box, and cutter from the front.

- □ New driver and applications
  - Brand-new driver with simple UI
  - With the web UI OS-independent configuration and control of HDD through the Web are available.
  - Provides the job monitoring and management functions using a job monitoring tool.
  - Easy printing from Microsoft Office using dedicated plug-in software
- $\Box$  Improved shorter occupancy time of the host PC
  - Occupancy time of the host PC has been significantly shortened with ESC/ Page and HP-GL2/RTL.
  - By adding the optional HDD unit, PC-less re-printing and more shortened occupancy time become available.
- □ Lower running cost
  - Independent ink cartridges for each color
  - high-capacity (700ml/350ml/150ml) ink cartridges
- □ PC-less enlarged photocopy

Simply connecting a scanner enables PC-less enlarged photocopy.

□ Large sized LEDs

Equipped with large-sized LEDs for easier recognition of the printer's error status

# **1.2 Basic Specifications**

# **1.2.1 Basic Specifications**

|               | Item                            | Specification                                                                              |  |  |
|---------------|---------------------------------|--------------------------------------------------------------------------------------------|--|--|
| Print method  |                                 | On-demand inkjet                                                                           |  |  |
| Configuratio  | Black                           | 360 nozzles x 2 lines x 2 colors (Photo<br>Black, Matte Black)                             |  |  |
| n of nozzles  | Color                           | 360 nozzles x 2 lines x 3 colors<br>(Yellow, Magenta, Cyan)                                |  |  |
| Maximum res   | olution                         | 2,880 x 1,440dpi                                                                           |  |  |
| Control code  |                                 | <ul> <li>ESC/P Raster (commands are nondisclosure)</li> <li>HP-GL/2, HP-RTL</li> </ul>     |  |  |
| Paper feed me | thod                            | Friction                                                                                   |  |  |
| DAM           | For Main                        | 512 MB                                                                                     |  |  |
| KAW           | For Network                     | 128 MB                                                                                     |  |  |
| Interface     |                                 | <ul> <li>High-Speed USB</li> <li>Ethernet (10Base-T/100Base-TX/<br/>1000Base-T)</li> </ul> |  |  |
|               | Main body operation environment | 10°C to 35 °C                                                                              |  |  |
| Temperature   | When storing (packed)           | -20 °C to 60 °C<br>(within 120 hours under 60 °C, and<br>within 1 month under 40 °C)       |  |  |
|               | When storing (unpacked)         | -20 °C to 40 °C<br>(within 1 month under 40 °C)                                            |  |  |
|               | Main body operation environment | 20% to 80% (Non condensing)                                                                |  |  |
| Humidity      | When storing (packed)           | 5% to 85% (Non condensing)                                                                 |  |  |
|               | When storing (unpacked)         | 5% to 85% (Non condensing)                                                                 |  |  |

\*Nozzle set configuration is;

| Row A | Row B | Row C | Row D | Row E | Row F | Row G | Row H | Row I | Row J |
|-------|-------|-------|-------|-------|-------|-------|-------|-------|-------|
| С     | М     | Y     | РК    | MK    | MK    | РК    | Y     | М     | С     |

# **1.2.2 Electric Specifications**

| Itom                  |                  | Specification                                                                                                    |                 |                 |  |  |  |
|-----------------------|------------------|----------------------------------------------------------------------------------------------------|-----------------|-----------------|--|--|--|
|                       | Item             | SC-T7000 series                                                                                                    | SC-T5000 series | SC-T3000 series |  |  |  |
| Rated voltag          | e                |                                                                                                    | 100 to 240 VAC  |                 |  |  |  |
| Input voltage range   |                  |                                                                                                    | 90 to 264 VAC   |                 |  |  |  |
| Rated current         |                  | 1.0 A to 0.5 A                                                                                                    | 0.9 A to 0.5 A  | 0.8 A to 0.4 A  |  |  |  |
| Rated frequency       |                  |                                                                                                    | 50 to 60 Hz     |                 |  |  |  |
| Input frequency range |                  |                                                                                                    | 49.5 to 60.5 Hz |                 |  |  |  |
|                       | Operating        | Approx. 72 W                                                                                                    | Approx. 65 W    | Approx. 54 W    |  |  |  |
| Power                 | Sleep mode       | 3.0 W or less                                                                                                    |                 |                 |  |  |  |
| consumption           | Power OFF        | 0.4 W or less                                                                                                    |                 |                 |  |  |  |
| Insulation res        | sistance         | $10 \text{ M}\Omega$ or more (between AC line and chassis at 500 VDC)                                                                                           |                 |                 |  |  |  |
| Dielectric strength   |                  | 1.0 kV rms AC for 1 min. or 1.2 kV rms AC for 1 sec.<br>(between AC line and chassis)                                                                           |                 |                 |  |  |  |
| Leek current          |                  | 0.25 mA or less                                                                                                    |                 |                 |  |  |  |
| Compliance            | with regulations | Conforms to International Energy Star Program<br>(Category: the harmonic restraint measure guideline)<br>Conforms to VCCI Class B (with full options installed) |                 |                 |  |  |  |

# **1.2.3 Ink Specifications**

| Item                                     | Specification                                                                                                    |  |  |  |  |  |
|------------------------------------------|----------------------------------------------------------------------------------------------------|--|--|--|--|--|
| Form                                     | Exclusive ink cartridge                                                                                                    |  |  |  |  |  |
| Pigment ink                              | Black system: Photo Black, Matte Black                                                                                                    |  |  |  |  |  |
| colors                                   | □ Color system: Yellow, Magenta, Cyan                                                                                                    |  |  |  |  |  |
| Cartridge life                           | See the date printed on the package (at normal temperature)                                                                                                    |  |  |  |  |  |
| Guaranteed life<br>after<br>installation | 1 year (after mounted in the printer)                                                                                                    |  |  |  |  |  |
| Storage                                  | <ul> <li>□ Uninstalled (packed): -20 to 40 °C<br/>(within 4 days under -20 °C, and within 1 month under 40 °C)</li> <li>□ Installed: -20 to 40 °C<br/>(within 4 days under -20 °C, and within 1 month under 40 °C)</li> <li>□ Transporting (packed): -20 to 60 °C<br/>(within 4 days under -20 °C, within 1 month under 40 °C, and within 72<br/>hours under 60 °C)</li> </ul> |  |  |  |  |  |
| Capacity                                 | 700 ml/350 ml/110ml                                                                                                    |  |  |  |  |  |
| Dimensions                               | □ 700ml: W40 x L305 x H110 mm<br>□ 350ml: W40 x L200 x H110 mm<br>□ 110ml: W25 x L200 x H110 mm                                                                                                    |  |  |  |  |  |

# **1.3 Printing Specifications**

# **1.3.1 Paper Feed Specifications**

| Item              | Specification                                                          |
|-------------------|------------------------------------------------------------------------|
| Paper feed method | Friction feed                                                          |
| Return pitch      | 2.2049 µm (1/11,520 inch)                                              |
| Paper feeder      | <ul><li>Roll paper manual feed</li><li>Cut sheet manual feed</li></ul> |
| Feed speed        | □ 300ms/ (1/6 inch)                                                    |

### **1.3.2 Supported Media**

#### 1.3.2.1 Epson Special Media Table

#### ROLL PAPER

- Note "\*1": SC-T3000 Series not supported
  - "\*2": SC-T3000 Series/SC-T5000 Series not supported
  - "\*3": When the optional auto take-up reel unit is used (SC-T7000 series)
  - "\*4": Use the tensioner supplied with the auto take-up reel unit.

- "\*5": When a scanner is connected
- "\*6": △: Borderless printing available, but borders may appear or print quality decline due to paper expanding or contracting.

| Nama                                | Size   |                  | Thickness | Core   | Borderless          | Take-up <sup>*3</sup> |              | Enlargad*5   | Head         | ICC Profile                                                               |
|-------------------------------------|--------|------------------|-----------|--------|---------------------|-----------------------|--------------|--------------|--------------|---------------------------------------------------------------------------|
| Name                                | mm     | inch             | (mm)      | (inch) | Print <sup>*6</sup> | Forward               | Backward     | Elliargeu    | Alignment    | ice rione                                                                 |
|                                     | 406    | 16               |           |        |                     |                       |              |              |              | PROV 00                                                                   |
| Premium Glossy Photo Paper (250)    | 610    | 24               | 0.27      | 3      |                     | N                     |              |              |              | EPSON SC-<br>T3000 5000 7000 Series Premium                               |
| Trennum Clossy Thoto Taper (250)    | 914*1  | 36*1             | 0.27      | 5      | v                   | v                     | v            | v            | v            | Glossy Photo Paper 250.icc                                                |
|                                     | 1118*2 | 44*2             |           |        |                     |                       |              |              |              |                                                                           |
|                                     | 406    | 16               |           |        |                     |                       |              |              |              | EDGONISC                                                                  |
| Premium Semigloss Photo Paper (250) | 610    | 24               | 0.27      | 3      | $\checkmark$        | $\checkmark$          | $\checkmark$ | $\checkmark$ | $\checkmark$ | T3000_5000_7000_Series Premium<br>Semigloss Photo Paper 250.icc           |
| riemum Semigloss riloto raper (250) | 914*1  | 36*1             | 0.27      |        |                     |                       |              |              |              |                                                                           |
|                                     | 1118*2 | 44* <sup>2</sup> |           |        |                     |                       |              |              |              |                                                                           |
|                                     | 254    | 10               |           | 3      | √<br>               | _                     | _            |              |              |                                                                           |
|                                     | 300    | 11.8             |           |        |                     |                       |              |              |              |                                                                           |
|                                     | 406    | 16               |           |        |                     |                       |              |              | $\checkmark$ | EPSON SC-<br>T3000_5000_7000_Series Premium<br>Luster Photo Paper 260.icc |
| Premium Luster Photo Paper (260)    | 508    | 20               | 0.27      |        |                     |                       |              | $\checkmark$ |              |                                                                           |
|                                     | 610    | 24               |           |        | $\checkmark$        | V                     | $\checkmark$ |              |              |                                                                           |
|                                     | 914*1  | 36*1             |           |        |                     |                       |              |              |              |                                                                           |
|                                     | 1118*2 | 44*2             |           |        |                     |                       |              |              |              |                                                                           |
|                                     | 406    | 16               |           |        |                     |                       |              |              |              | FRONCE                                                                    |
| Premium Semimatte Photo Paper (260) | 610    | 24               | 0.27      | 3      |                     | V                     |              |              |              | T3000 5000 7000 Series Premium                                            |
| Fremum Seminate Flioto Faper (200)  | 914*1  | 36*1             | 0.27      | 5      | , ,                 | v                     | Y            | ,            | Y            | Semimatte Photo Paper 260.icc                                             |
|                                     | 1118*2 | 44* <sup>2</sup> |           |        |                     |                       |              |              |              | L                                                                         |
|                                     | 432    | 17               |           |        |                     |                       | 2            | $\checkmark$ |              | EDGONISC                                                                  |
| Photo Paper Gloss 250               | 610    | 24               | 0.25      | 3      |                     | N                     |              |              |              | EPSON SC-<br>T3000 5000 7000 Series Photo                                 |
| 1 noto 1 upor 01035 250             | 914*1  | 36*1             | 0.25      | 5      | , v                 | v                     | , v          |              | v            | Paper Gloss 250.icc                                                       |
|                                     | 1118*2 | 44*2             |           |        |                     |                       |              |              |              | 1 upor 61035 250.100                                                      |

#### SC-T7000 series/SC-T5000 series/SC-T3000 series

| Nomo                                | Size               |                         | Thickness | Core   | Borderless          | Take-up <sup>*3</sup> |              | Enlarged*5   | Head         | ICC Profile                                                     |
|-------------------------------------|--------------------|-------------------------|-----------|--------|---------------------|-----------------------|--------------|--------------|--------------|-----------------------------------------------------------------|
| Name                                | mm                 | inch                    | (mm)      | (inch) | Print <sup>*6</sup> | Forward               | Backward     | Emargeu      | Alignment    | ice rione                                                       |
|                                     | 420 (A2)           |                         |           |        | -                   |                       |              |              |              | EBSONISC                                                        |
| Premium Glossy Photo Paper (170)    | 610                | 24                      | 0.18      | 2      | 1                   |                       |              |              |              | T3000 5000 7000 Series Premium                                  |
|                                     | 914*1              | 36*1                    |           |        |                     |                       |              |              |              | Glossy Photo Paper 170.icc                                      |
|                                     | 1118*2             | 44*2                    |           |        |                     |                       |              |              |              |                                                                 |
|                                     | 420 (A2)           |                         |           |        | -                   |                       |              |              |              | EPSON SC-                                                       |
| Premium Semigloss Photo Paper (170) | 610                | 24                      | 0.18      | 2      | $\checkmark$        | $\checkmark$          | $\checkmark$ | $\checkmark$ | $\checkmark$ | T3000_5000_7000_Series Premium                                  |
|                                     | 914 *              | 30 <sup>1</sup><br>//*2 |           |        |                     |                       |              |              |              | Semigloss Photo Paper 170.icc                                   |
|                                     | 610                | 24                      |           |        |                     |                       |              |              |              | FPSON SC-                                                       |
| Enhanced Synthetic Paper            | 1118*2             | 44 <sup>*2</sup>        | 0.13      | 2      | $\bigtriangleup$    | $\checkmark$          | $\checkmark$ | -            | -            | T3000_5000_7000_Series Enhanced<br>Synthetic Paper.icc          |
|                                     | 610                | 24                      | 0.18      | 2      | Δ                   | $\checkmark$          | $\checkmark$ | -            | -            | EPSON SC-                                                       |
| Enhanced Adhesive Synthetic Paper   | 1118*2             | 44*2                    |           |        |                     |                       |              |              |              | T3000_5000_7000_Series Enhanced<br>Adhesive Synthetic Paper.icc |
|                                     | 610                | 24                      |           | 2      | $\checkmark$        | $\sqrt{*4}$           | -            | $\checkmark$ | $\checkmark$ | EPSON SC-                                                       |
| Doubleweight Matte Paper            | 914 <sup>*1</sup>  | 36*1                    | 0.21      |        |                     |                       |              |              |              | T3000_5000_7000_Series                                          |
|                                     | 1118*2             | 44 <sup>*2</sup>        |           |        |                     |                       |              |              |              | Doubleweight Matte Paper.icc                                    |
|                                     | 432                | 17                      |           |        |                     |                       |              |              |              | EDSON SC                                                        |
| Enhanced Matte Paper                | 610                | 24                      | 0.25      | 3      | $\wedge$            |                       | _            | -            |              | T3000 5000 7000 Series Enhanced                                 |
| Emilanced Wate Fuper                | 914                | 36                      | 0.20      | 5      | _                   | ,                     |              |              | ,            | and Archival Matte Paper.icc                                    |
|                                     | 1118               | 44                      |           |        |                     |                       |              |              |              |                                                                 |
|                                     | 432                | 17                      |           |        |                     |                       |              |              |              | EPSON SC                                                        |
| Singleweight Matte Paper            | 610                | 24                      | 0.15      | 2      |                     | $\sqrt{*4}$           | _            |              |              | T3000 5000 7000 Series                                          |
|                                     | 914*1              | 36*1                    |           |        |                     |                       |              |              | *            | Singleweight Matte Paper.icc                                    |
|                                     | 1118 <sup>*2</sup> | $44^{*2}$               |           |        |                     |                       |              |              |              |                                                                 |

#### CUT SHEET

Note "\*1": SC-T3000 Series not supported

- "\*2": When a scanner is connected
- "\*3": △: Borderless printing available, but borders may appear or print quality decline due to paper expanding or contracting.

| Name                                | Size                                  | Thickness<br>(mm) | Borderless <sup>*3</sup> | Enlarged <sup>*2</sup> | Head Alignment | ICC Profile                                                           |  |
|-------------------------------------|---------------------------------------|-------------------|--------------------------|------------------------|----------------|-----------------------------------------------------------------------|--|
|                                     | Super A3/B                            |                   | $\bigtriangleup$         |                        |                |                                                                       |  |
| Premium Glossy Photo Paper          | A2                                    | 0.27              | -                        | $\checkmark$           | $\checkmark$   | EPSON SC-T3000_5000_7000_Series Premium Glossy Photo Paper.icc        |  |
|                                     | US-C                                  |                   | $\bigtriangleup$         |                        |                |                                                                       |  |
|                                     | Super A3/B                            |                   | $\bigtriangleup$         |                        |                |                                                                       |  |
| Premium Semigloss Photo Paper       | A2                                    | 0.27              | -                        | $\checkmark$           | $\checkmark$   | EPSON SC-T3000_5000_7000_Series Premium Semigloss Photo Paper.icc     |  |
|                                     | US-C                                  |                   | $\bigtriangleup$         |                        |                |                                                                       |  |
|                                     | Super B                               |                   | $\bigtriangleup$         |                        | $\checkmark$   | EPSON SC-T3000_5000_7000_Series Premium Luster Photo Paper.icc        |  |
| Premium Luster Photo Paper          | A2                                    | 0.27              | -                        | $\checkmark$           |                |                                                                       |  |
|                                     | US-C                                  |                   | $\bigtriangleup$         |                        |                |                                                                       |  |
|                                     | Super A3/B                            |                   |                          |                        |                | EPSON SC-T3000_5000_7000_Series Enhanced and Archival Matte Paper.icc |  |
| Archival Matte Paper/Enhanced Matte | A2                                    | 0.26              | -                        | -                      |                |                                                                       |  |
| i upor                              | US-C                                  |                   | $\bigtriangleup$         |                        |                |                                                                       |  |
|                                     | Super A3/B                            |                   | $\bigtriangleup$         |                        |                |                                                                       |  |
| Photo Quality Inkjet Paper          | A2                                    | 0.12              | -                        | -                      |                | EPSON SC-T3000_5000_7000_Series Photo Quality Ink Jet Paper.icc       |  |
|                                     | US-C                                  |                   | $\bigtriangleup$         |                        |                |                                                                       |  |
|                                     | 610 x 762 mm                          |                   |                          |                        |                |                                                                       |  |
| Enhanced Matte Posterboard          | (24" x 30")                           | 1.30              | -                        | -                      | -              | EPSON SC-T3000_5000_7000_Series Enhanced Matte Poster Board.icc       |  |
| Emanoed matter i osterboard         | 762 x 1016 mm                         | 1.50              |                          |                        |                |                                                                       |  |
|                                     | $(30^{\circ} \times 40^{\circ})^{*1}$ |                   |                          |                        |                |                                                                       |  |

#### **1.3.2.2** Usable Commercially Available Paper Size

This printer supports the following paper specifications for non-Epson media.

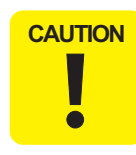

- Do not use paper that is wrinkled, scuffed, torn, or dirty.
   Although plain paper and recycled paper manufactured by other companies can be loaded and fed in the printer as long as they meet the following specifications, Epson cannot guarantee
- the print quality.
   Although other paper types manufactured by other companies can be loaded in the printer as long as they meet the following specifications, Epson cannot guarantee the paper feeding and print quality.

#### **ROLL PAPER**

| Item                                       | Specification                                                                                                    |  |  |  |
|--------------------------------------------|----------------------------------------------------------------------------------------------------|--|--|--|
| Media types                                | Plain paper and recycled paper                                                                                                    |  |  |  |
| Paper core size                            | 2 inch and 3 inch                                                                                                    |  |  |  |
| Roll paper outer diameter                  | 150 mm or less                                                                                                    |  |  |  |
| Width                                      | <ul> <li>SC-T7000 Series: 254 mm (10 inches) to 1,118 mm (44 inches)</li> <li>SC-T5000 Series: 254 mm (10 inches) to 914 mm (36 inches)</li> <li>SC-T3000 Series: 254 mm (10 inches) to 610 mm (24 inches)</li> </ul> |  |  |  |
| Paper thickness                            | 0.08 to 0.5 mm                                                                                                    |  |  |  |
| Basis weight                               | 64 to 90g/m <sup>2</sup>                                                                                                    |  |  |  |
| Available width for<br>borderless printing | 254 mm/10 inch<br>300 mm/11.8 inch<br>Super A3/B/329 mm<br>406 mm/16 inch<br>17 inch<br>B2/515mm<br>A1/594mm<br>610 mm/24 inch<br>728 mm<br>A0/841 mm<br>914 mm/36 inch<br>1030 mm<br>1118 mm/44 inch                 |  |  |  |

#### CUT SHEET

| Item                                       | Specification                                                                                                    |  |  |  |  |  |
|--------------------------------------------|----------------------------------------------------------------------------------------------------|--|--|--|--|--|
| Media types                                | Plain paper and recycled paper                                                                                                    |  |  |  |  |  |
| Width                                      | □ SC-T7000 Series: 210 mm (A4) to 1,118 mm (44 inches)<br>□ SC-T5000 Series: 210 mm (A4) to 914 mm (36 inches)<br>□ SC-T3000 Series: 210 mm (A4) to 610 mm (24 inches)                                  |  |  |  |  |  |
| Length                                     | 279.4 to 1,580 mm                                                                                                    |  |  |  |  |  |
| Paper thickness                            | 0.08 to 0.8 mm                                                                                                    |  |  |  |  |  |
| Available width for<br>borderless printing | 254 mm/10 inch<br>300 mm/11.8 inch<br>Super A3/B/329 mm<br>406 mm/16 inch<br>17 inch<br>B2/515 mm<br>A1/594 mm<br>610 mm/24 inch<br>728 mm<br>A0/841 mm<br>914 mm/36 inch<br>1030 mm<br>1118 mm/44 inch |  |  |  |  |  |

|   | t        | 254mm~1118mm *1 | ,          |
|---|----------|-----------------|------------|
|   | 3mm/15mm | 254mm~914mm *2  | 0mm/3mm    |
|   | ⊷t       | 254mm~620mm *3  | <b>↓</b> ↔ |
| Ţ |          | ↓ C *4          |            |

| Roll Paper Margin Parameter  | Margin Values |  |  |  |
|------------------------------|---------------|--|--|--|
| Normal                       | A, C = 15mm*  |  |  |  |
| Norma                        | B, D = 3mm    |  |  |  |
| Top15mm/Bottom15mm           | A, C = 15mm   |  |  |  |
| Top I Shini / Bottom I Shini | B, D = 3mm    |  |  |  |
|                              | A = 35mm      |  |  |  |
| Top35mm/Bottom15mm           | C =15mm       |  |  |  |
|                              | B, D=3mm      |  |  |  |

# **1.3.3** Printable area

#### **ROLL PAPER**

- Note "\*1": SC-T7000 Series
  - "\*2": SC-T5000 Series "\*3": SC-T3000 Series
  - "\*4": If "Banner" is selected for "Roll Paper Option" in the printer driver "Advanced" tab, the top and bottom margins are 0 mm.

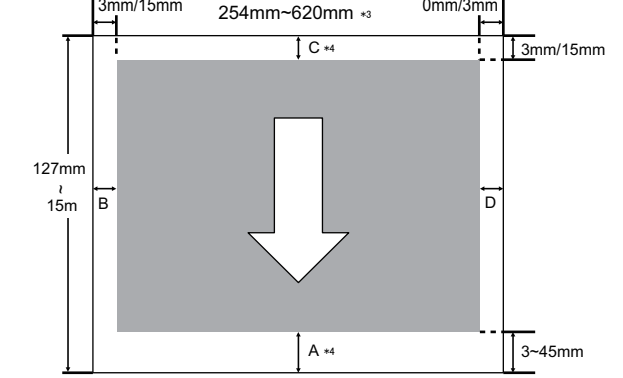

| Table 1-1. Roll Paper Margin |                   |  |  |
|------------------------------|-------------------|--|--|
| Roll Paper Margin Parameter  | Margin Values     |  |  |
| mal                          | A, C = 15mm*      |  |  |
| IIIdi                        | B, D = 3mm        |  |  |
| 15mm/Bottom15mm              | A, C = 15mm       |  |  |
|                              | $B_{\rm D} = 3mm$ |  |  |

| Table 1-1. Roll Paper Margin |                   |  |  |
|------------------------------|-------------------|--|--|
| Roll Paper Margin Parameter  | Margin Values     |  |  |
|                              | A = 45 mm         |  |  |
| Top45mm/Bottom15mm           | C =15mm           |  |  |
|                              | B, D = 3mm        |  |  |
| 3mm                          | A, B, C, D = 3mm  |  |  |
| 15mm                         | A, B, C, D = 15mm |  |  |

When "Normal" is selected, the value for A is 20 mm for the following paper.

Premium Glossy Photo Paper (250) / Premium Semigloss Photo Paper (250) / Premium Luster Photo Paper (260) / Premium Semimatte Photo Paper (260)

When the following media are used in the "CAD / Line Drawing" mode, the value for A and C is 3 mm.

Singleweight Matte Paper

#### **CUT SHEET**

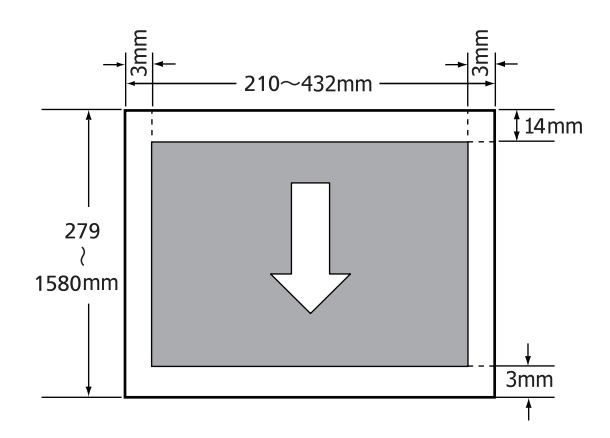

20

# **1.3.4 Borderless Printing Specification**

#### AVAILABLE PAPER TYPE

For the paper types and sizes that support the borderless printing, see "1.3.2.1 Epson Special Media Table" (p15).

#### **ROLL PAPER CUTTING OPERATION**

| Printer driver<br>settings | Cutting Operation | Explanation                                                                                                    |
|----------------------------|-------------------|----------------------------------------------------------------------------------------------------|
| Borderless                 | ×<br>A<br>×<br>B  | The default printer driver setting is "Borderless".                                                                                                    |
| Single Cut                 | × A<br>× B<br>×   | <ul> <li>The top area may become slightly uneven depending on the image since the print operation stops while cutting the top edge of the roll paper.</li> <li>If the cut position is misaligned slightly, small parts of the image may be shown on the top or bottom of the adjacent pages. If this occurs, perform "Adjust Cut Position".</li> <li>When printing only one page the operation performed is the same as that for "Double Cut". When continuously printing multiple sheets, the printer cuts 1 mm inside on the top edge of the first page and the bottom edge of the subsequent pages to avoid showing margins.</li> </ul> |

| Printer driver<br>settings | Cutting Operation | Explanation                                                                                                    |
|----------------------------|-------------------|----------------------------------------------------------------------------------------------------|
| Double Cut                 | × A<br>× ×<br>× B | <ul> <li>The top area may become slightly uneven depending on the image since the print operation stops while cutting the top edge of the roll paper.</li> <li>The printed paper is approximately 2 mm shorter than the specified size since the printer cuts the paper inside the image to avoid showing top and bottom margins.</li> <li>After cutting the bottom edge of the previous page, the printer feeds the paper, and then cuts the top edge of the following page. Although this produces 60 to 127 mm cut-off pieces, the cut is more accurate.</li> </ul> |

## 1.3.5 Stacker

| Table 1-2. | Continuous | Stacker |
|------------|------------|---------|
|------------|------------|---------|

| Paper size       | Paper Type   | Stackable Pages    |                    |                    |  |
|------------------|--------------|--------------------|--------------------|--------------------|--|
|                  |              | SC-T3000<br>Series | SC-T5000<br>Series | SC-T7000<br>Series |  |
| A1 594 x 841mm   | Plain naper  | 20 pages           | 20 pages           | 20 pages           |  |
| A0 841 x 1,189mm | i iani papei |                    | 20 pages           | 20 pages           |  |

#### Table 1-3. Single Sheet Stacker

| Maximum Length   |                  |                  |  |
|------------------|------------------|------------------|--|
| SC-T3000 Series  | SC-T5000 Series  | SC-T7000 Series  |  |
| Approx. 1,292 mm | Approx. 1,292 mm | Approx. 1,575 mm |  |

# **1.4 Hardware Specifications**

This section provides the printer dimensions and shows the main components.

## 1.4.1 Dimensions and Weight

| Model                                    | Width    | Depth <sup>*1</sup> | Height   | Weight*2      |
|------------------------------------------|----------|---------------------|----------|---------------|
| SC-T7000 Series                          | 1,608 mm | 813 mm              | 1,128 mm | Approx. 82 kg |
| SC-T5000 Series                          | 1,405 mm | 813 mm              | 1,128 mm | Approx. 75 kg |
| SC-T3000 Series<br>(w/o dedicated stand) | 1,050 mm | 691 mm              | 613 mm   | Approx. 51 kg |
| SC-T3000 Series<br>(w/ dedicated stand)  | 1,050 mm | 813 mm              | 1,128 mm | Approx. 61 kg |

Note 1: When the paper basket is retracted

2: Excluding ink cartridges

# 1.4.2 Installation Room Requirement

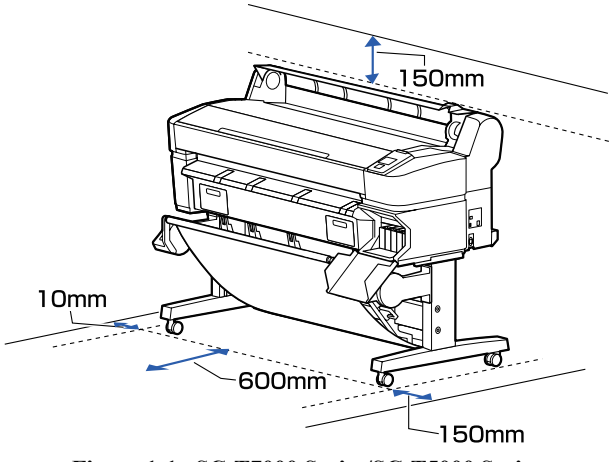

Figure 1-1. SC-T7000 Series/SC-T5000 Series

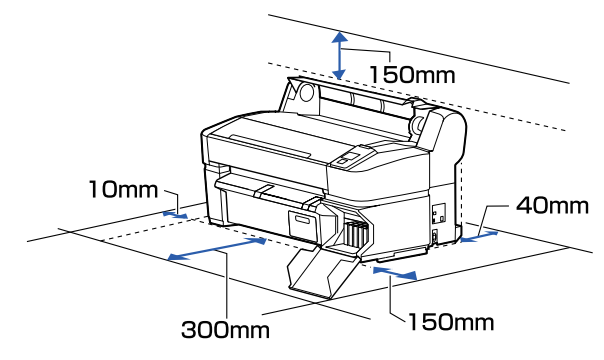

Figure 1-2. SC-T3000 Series

# 1.4.3 Part Names

#### **FRONT SIDE**

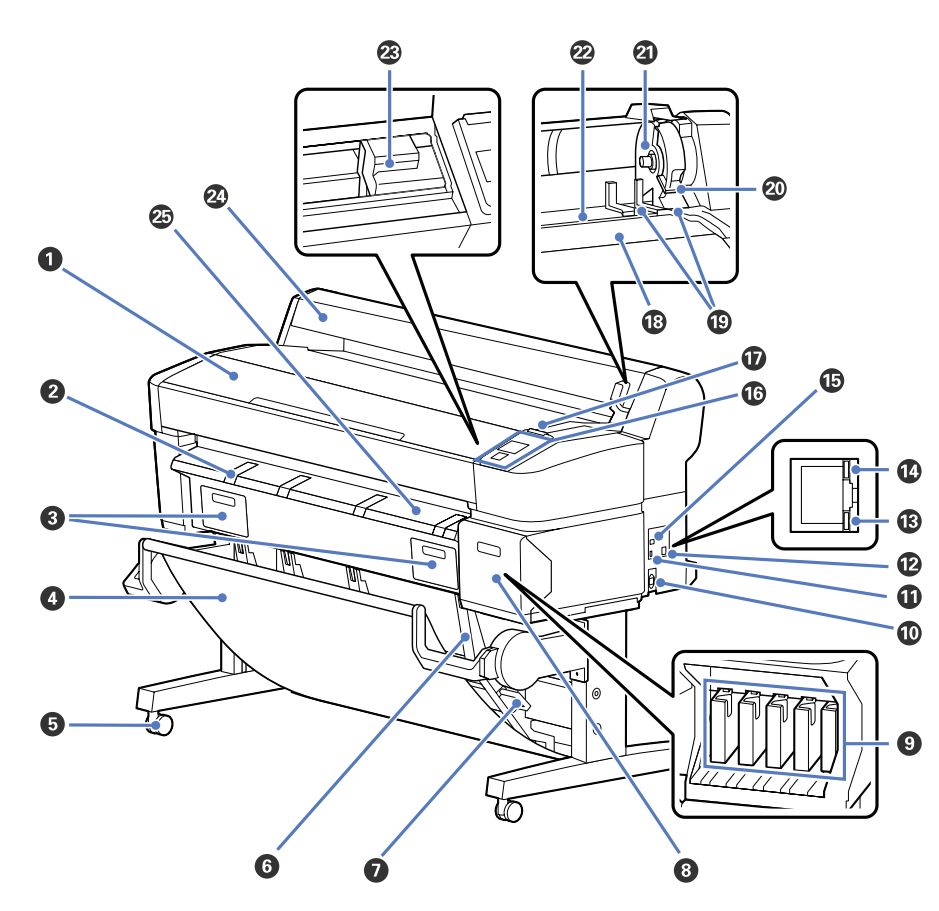

Figure 1-3. Front Side

| No. | Name                     |
|-----|--------------------------|
| 1   | Printer cover            |
| 2   | Poster board support     |
| 3   | Maintenance box covers   |
| 4   | Paper basket             |
| 5   | Casters                  |
| 6   | Stack guides             |
| 7   | Stack guide switch lever |
| 8   | Cartridge cover          |
| 9   | Ink cartridges           |
| 10  | AC inlet                 |
| 11  | Option port              |
| 12  | LAN port                 |
| 13  | Data light               |
| 14  | Status light             |
| 15  | USB port                 |
| 16  | Control panel            |
| 17  | Alert lamp               |
| 18  | Roll rest                |
| 19  | Adapter guides           |
| 20  | Roll lock lever          |
| 21  | Adapter holder           |
| 22  | Paper slot               |
| 23  | Print head               |
| 24  | Roll paper cover         |
| 25  | Paper eject guide        |

Table 1-4. Front Side

**PRODUCT DESCRIPTION** 

#### ROLL PAPER ADAPTER

0

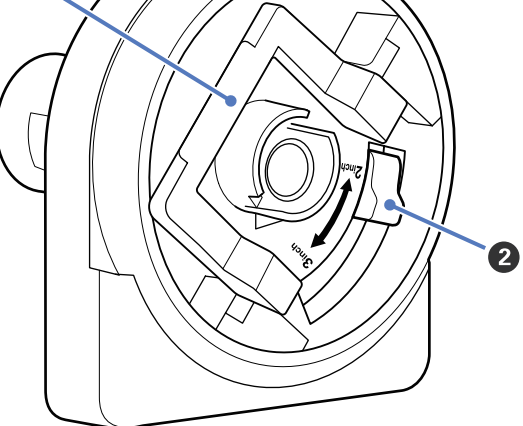

Figure 1-4. Roll paper adapter

#### Table 1-5. Roll paper adapter

| No. | Name               |  |
|-----|--------------------|--|
| 1   | Adapter lock lever |  |
| 2   | Size lever         |  |

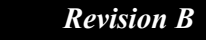

**1.5 Control Panel Specifications** 

# 1.5.1 Control panel and LCD

#### CONTROL PANEL

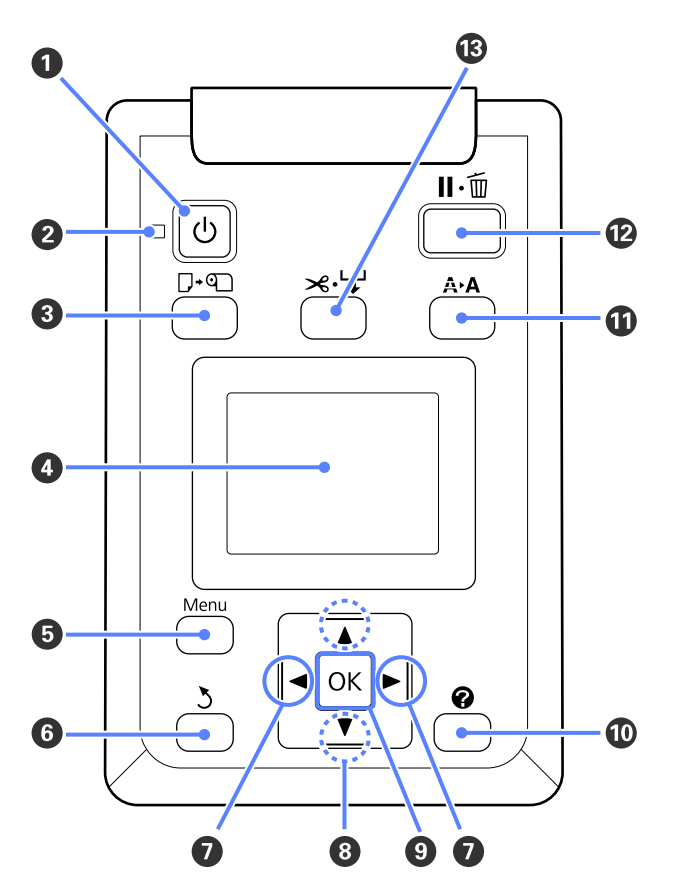

Figure 1-5. Control panel

|    | Name                     | Function                                                                                                    |
|----|--------------------------|----------------------------------------------------------------------------------------------------|
| 1  | Power button             | Turns the power on and off.                                                                                                    |
| 2  | Power light              | <ul> <li>On: The power is on.</li> <li>Flashing: The printer is receiving data or cleaning the print head or performing other operations in the course of being shut down.</li> <li>Off: The power is off.</li> </ul>                                                                                                    |
| 3  | Load/Remove Paper button | Displays the Load/Remove Paper menu.                                                                                                    |
| 4  | Screen                   | Displays the printer's status, menus, error messages, and so on.                                                                                                    |
| 5  | [Menu] button            | Displays the menu for the tab currently selected in the display.                                                                                                    |
| 6  | Back button              | If menus are displayed, pressing this button takes you up<br>one level in the menu hierarchy.                                                                                                    |
| 7  | Left/Right buttons       | Use these buttons to select tabs.                                                                                                    |
| 8  | Up/Down buttons          | When menus are displayed, these buttons can be used to highlight items or options.                                                                                                    |
| 9  | OK button                | <ul> <li>Displays the menu for the tab currently selected in the display.</li> <li>When menus are displayed and an item is highlighted, pressing this button displays the sub-menu for the highlighted item.</li> <li>If pressed while a parameter is selected from the Menu, the parameter is set or executed.</li> </ul> |
| 10 | Help button              | Displays the Help menu.                                                                                                    |
| 11 | Maintenance button       | Displays the Maintenance menu, which is used for nozzle checks and head cleaning.                                                                                                    |
| 12 | Pause/Cancel button      | <ul> <li>The printer enters pause status if this is pressed while printing.</li> <li>Pressing this button while a menu or help is displayed closes the menu or help and returns the printer to ready status.</li> </ul>                                                                                                    |
| 13 | Feed/Cut Media button    | <ul> <li>□ It is used to manually cut roll paper using the built-in cutter.</li> <li>□ If printing is not currently in progress and the printer is loaded with roll paper, you can feed paper ahead by pressing first this button and then the [▼] button.</li> </ul>                                                      |

Table 1-6. Control panel

| LCD           |                                                               |   |                           |              |
|---------------|---------------------------------------------------------------|---|---------------------------|--------------|
| □ Screen View |                                                               |   | Name                      |              |
|               | adv                                                           |   |                           | Print<br>Que |
|               | 10 y                                                          |   |                           | Pape         |
| 2-            | Figure 1-6. LCD                                               |   |                           | Ink 1        |
|               | Table 1-7. LCD                                                | 2 | Tabs/Info<br>Display Area |              |
| Name          | Function                                                      |   | Display Thea              |              |
| 1 Message     | Displays the printer's status, operation, and error messages. |   |                           |              |
|               |                                                               |   |                           | Mair<br>Tab  |

| Table | 1-7. | LCD |
|-------|------|-----|
|-------|------|-----|

| Itallic      |                      |                                                                                  |  |  |
|--------------|----------------------|----------------------------------------------------------------------------------|--|--|
|              | Print<br>Queues Tab  | Displays print job status and can be used to access the Print Queues menu.       |  |  |
|              | Paper Tab            | Shows the type of paper in the printer and can be used to access the Paper menu. |  |  |
|              |                      | Displays ink status.<br>The ink cartridge status is indicated as follows.        |  |  |
|              |                      | : No error.                                                                      |  |  |
|              |                      | : Ink is low.                                                                    |  |  |
|              | Ink Tab              | : Ink cartridge is expended.                                                     |  |  |
| Tabs/Info    |                      | : An error occurred.                                                             |  |  |
| Display Area |                      | : Non-genuine cartridge is installed.                                            |  |  |
|              |                      | Shows the status of the Maintenance Box and is used to                           |  |  |
|              |                      | display the Maintenance menu.                                                    |  |  |
|              |                      | Maintenance Box status is shown as follows.                                      |  |  |
|              | Maintenance          | : No error.                                                                      |  |  |
|              | 180                  | : The Maintenance Box is nearing the end of its service life.                    |  |  |
|              |                      | : Maintenance Box is at the end of its service life.                             |  |  |
|              | Setup Tab            | Displays the IP address and menus for various settings.                          |  |  |
|              | Enlarged<br>Copy Tab | Displayed only when a scanner is connected.                                      |  |  |

# 1.5.2 Menu Descriptions

Note "\*1": Displayed only when optional hard disk unit is installed.

Table 1-8. Menu List

| Menu              | Menu Item / Set           | tting Value (Shaded o                     | one is the default) |                                                                                                    | Explanation                                                                                                    |
|-------------------|---------------------------|-------------------------------------------|---------------------|----------------------------------------------------------------------------------------------------|----------------------------------------------------------------------------------------------------|
| Print Queues menu | Print Queue <sup>*1</sup> | XXXXXXXXXXX<br>(name of queued print job) |                     | Waiting Job Name<br>User<br>Estimated Start<br>Time<br>Estimated Print<br>Time<br>Printing<br>Availability      | Lists the estimated start time and time needed to print the selected job.<br>It also predicts whether the job can be completed without replacing paper, ink or the<br>Maintenance Box. Printing can proceed even if "Can Not Complete" is displayed.<br>However, the printer may run out of ink or paper during printing.<br>Remote Manager and the LFP HDD Utility display the reason for the "Can Not<br>Complete" message and allow you to hold or cancel the job.<br>The printer will only predict availability on the basis of the amount of paper<br>remaining if "On" is selected for "Roll Paper Remaining".<br>The printer will not predict availability on the basis of the amount of ink remaining<br>when documents are printed using LFP Print Plug-In for Office or EPSON<br>CopyFactory5. |
|                   | Hold Queue*1              | View Hold Queue (name of held print job)  |                     | Paused Job Name<br>User<br>Paper Type<br>Source<br>Size<br>Reason For Hold                                      | <ul> <li>This option is available only if "On" is selected for "Store Held Job" in the Setup menu.</li> <li>Displays the print settings for held jobs and the reason the job is held.</li> <li>Jobs that are held because the job print settings differ from those currently selected for the printer can be printed as described below.</li> <li>1. Replace the paper and take whatever other steps may be necessary to ready the device for printing.</li> <li>2. Select "Resume All Jobs".</li> </ul>                                                                                                    |
|                   |                           | Resume All Jobs                           |                     | Press the [OK] button to resume all held jobs currently in the queue.                                           |                                                                                                    |
|                   | Saved Job Queue*1         | XXXXXXXXXXXXXXXXXXXXXXXXXXXXXXXXXXXXXX    |                     | Stored Job Name<br>User<br>Length<br>Pages<br>Paper Type<br>Copies<br>Source<br>Size<br>Estimated Print<br>Time | Shows the status of the selected stored job when it was last printed.<br>After viewing the job, press the [OK] button to enter the number of copies. Press the<br>[▲]/[▼] buttons to choose the number of copies and press the [OK] button to display<br>the estimated print time and print availability. Press the [OK] button to start printing.                                                                                                    |
|                   | Print Job Log Sheet       |                                           |                     | Press the [OK] button to print the print job log.                                                               |                                                                                                    |

| Menu       | Menu Item / Set   | ting Value (Shaded o | ne is the default)        | Explanation                                                |                                                                                                    |  |
|------------|-------------------|----------------------|---------------------------|------------------------------------------------------------|----------------------------------------------------------------------------------------------------|--|
|            |                   |                      |                           | Remove Paper                                               | Press the [OK] button to view instructions for removing the paper. Follow the on-<br>screen instructions to remove the paper.<br>Instructions are not displayed if no paper is loaded. |  |
|            | Load/Remove Paper |                      | ļ                         | Roll Paper                                                 | Highlight the paper to be loaded and press the [OK] button. Follow the on-screen                                                                                                    |  |
|            |                   |                      |                           | Cut Sheet (up to 0.8 mm thick)                             | instructions to load the paper.<br>If paper is already loaded in the printer, the instructions for removing the loaded                                                                 |  |
|            |                   |                      | ſ                         | Poster Board                                               | paper type will be displayed before loading instructions are shown.                                                                                                    |  |
|            |                   | Photo Paper          |                           |                                                            |                                                                                                    |  |
|            |                   | Matte Paper          |                           | Select the type of par                                     | per loaded                                                                                                    |  |
|            | Select Paper Type | Plain Paper          |                           |                                                            |                                                                                                    |  |
|            |                   | Others               |                           |                                                            |                                                                                                    |  |
| Paper menu |                   | Custom Paper         |                           | Select the name of the custom paper loaded in the printer. |                                                                                                    |  |
| 1          |                   |                      |                           | Photo Paper                                                |                                                                                                    |  |
|            |                   |                      |                           | Matte Paper                                                | You can select the media type that is the closest to the paper you are using                                                                                                    |  |
|            |                   |                      | Select Reference<br>Paper | Plain Paper                                                | Tou can select the meana type that is the closest to the paper you are asing.                                                                                                    |  |
|            |                   |                      | *                         | Others                                                     |                                                                                                    |  |
|            | Custom Paper      | xxxxxxxxxxx          | ļ                         | No Paper Selected                                          | Select this option if you do not wish to specify the paper type.                                                                                                    |  |
|            | Setting           | (name of custom      |                           | Narrow                                                     | Select the platen gap which is the distance between the print head and the paper                                                                                                    |  |
|            |                   | paper type)          | Platen Gan                | Standard                                                   | Normally, select "Standard". Select a wider setting if printed images are smeared. If,                                                                                                 |  |
|            |                   |                      | T laten Gap               | Wide                                                       | upon performing head alignment you feel that it is still not completely aligned, select "Narrow"                                                                                       |  |
|            |                   |                      |                           | Wider                                                      | Natiow .                                                                                                    |  |
|            |                   |                      | Detect Paper              | Press the [OK] buttor                                      | n to print a pattern to determine the thickness of the current paper.                                                                                                    |  |
|            |                   |                      | Thickness                 | Select the pattern nur                                     | mber with the least misalignment from the print results.                                                                                                    |  |

Table 1-8. Menu List

#### Table 1-8. Menu List

| Menu       | Menu Item / Set         | ting Value (Shaded o                           | ne is the default) |            | Explanation                                                                                                    |
|------------|-------------------------|------------------------------------------------|--------------------|------------|----------------------------------------------------------------------------------------------------|
| Paper menu | Custom Paper<br>Setting | XXXXXXXXXXXX<br>(name of custom<br>paper type) | Paper Feed Adjust  | Value      | Use this setting if you are unable to resolve banding issues (horizontal striped lines or uneven colors) in the standard print area (for cut sheets, the area excluding the 1 to 2 cm strip at the bottom of the paper) even after head cleaning or head alignment.<br>When "Pattern" is selected;<br>Press the [OK] button to print an adjustment pattern. Measure the distances between the "+" symbols or the average of the distances between the left, center, and right symbols. |
|            |                         |                                                | Paper Suction      | -4 to 0    | It is important to choose the appropriate amount of suction for the paper used in order<br>to maintain the correct distance between the paper and the print head. Choosing too<br>high a value for thin or soft paper will increase the distance between the paper and the<br>print head, causing print quality to decline or preventing the paper feeding correctly.<br>If this happens, lower the paper suction. The suction power is weakened when the<br>parameter is lowered.     |
|            |                         |                                                |                    | Normal     |                                                                                                    |
|            |                         |                                                | Roll Paper Tension | High       | Select "High" or "Extra High" if the paper wrinkles during printing.                                                                                                    |
|            |                         |                                                |                    | Extra High |                                                                                                    |

| Menu                                          | Menu Item / Setting Value (Shaded one is the default) |                                        |                  | Explanation                                                                                                    |                                                                                                    |  |
|-----------------------------------------------|-------------------------------------------------------|----------------------------------------|------------------|----------------------------------------------------------------------------------------------------|----------------------------------------------------------------------------------------------------|--|
| Custom Paper<br>Paper menu Setting            |                                                       |                                        | D GI             | On                                                                                                    |                                                                                                    |  |
|                                               |                                                       |                                        | Remove Skew      | Off                                                                                                    | Select whether to enable ("On") or disable ("Off") paper skew reduction.                                                                                                    |  |
|                                               | Custom Paper<br>Setting                               | XXXXXXXXXXXXXXXXXXXXXXXXXXXXXXXXXXXXXX | Setting Name     | Enter a name of up to selection.                                                                                                    | o 22 characters for custom paper settings. Choose an easy-to-remember name for quick                                                                                                    |  |
| _                                             |                                                       | puper (ype)                            | Pastora Sattings | Yes                                                                                                    | Pastore the selected system paper settings to default values                                                                                                    |  |
|                                               |                                                       |                                        | Restore Settings | No                                                                                                    | Restore the selected custom paper settings to default values.                                                                                                    |  |
|                                               | Print Paper List                                      |                                        |                  | Press the [OK] butto                                                                                                    | n to print a list of custom paper settings.                                                                                                    |  |
|                                               | Nozzle Check                                          |                                        |                  | Press the [OK] butto<br>cleaning if you notic                                                                                                    | n to print a nozzle check pattern. Visually inspect the printed pattern and perform head be faint or missing areas.                                                                            |  |
| Head Cleaning Maintenance menu Head Alignment | Head Cleaning                                         |                                        |                  | Inspect the printed pattern and select the check boxes for patterns with faint or missing areas. To select all nozzles, place a check in the box on the left.                                                                                                    |                                                                                                    |  |
|                                               |                                                       | Auto(Uni-D)                            |                  | If print results are grainy or out of focus, perform head alignment to realign the print head. If "Auto" is selected, the printer will scan the printed pattern during printing and realign the head automatically. If "Manual" is selected, a pattern will be printed; inspect the pattern visually and enter the value you think appropriate. |                                                                                                    |  |
|                                               | Head Alignment                                        | Auto(Bi-D)                             |                  |                                                                                                    |                                                                                                    |  |
|                                               |                                                       | Manual(Uni-D)                          |                  |                                                                                                    |                                                                                                    |  |
|                                               |                                                       | Manual(Bi-D)                           |                  |                                                                                                    |                                                                                                    |  |
|                                               | Cutter Maintenance                                    | Adjust Cut Position                    |                  | -3 to 3 mm                                                                                                    | You can fine tune the cut position when printing to roll paper with no margins in all directions. The cut position can be adjusted in increments of 0.2 mm.                                    |  |
|                                               |                                                       | Replace Cutter                         |                  | Moves the cutter to the replacement position so it can be replaced. Press the [OK] button to move the cutter to the replacement position. The paper must be removed before replacing the cutter.                                                                                                    |                                                                                                    |  |
|                                               |                                                       |                                        | Auto Cut         | On                                                                                                    | Choose "On" to automatically cut roll paper using the built-in cutter as each page is                                                                                                    |  |
|                                               |                                                       |                                        |                  | Off                                                                                                    | printed, "Off" to disable auto paper cutting. The setting selected with the printer driver takes priority when the printer driver is used.                                                     |  |
|                                               |                                                       |                                        | Definel Manain   | On                                                                                                    | If "On" is selected during borderless printing, the printer will automatically trim the                                                                                                    |  |
|                                               |                                                       |                                        | Kerresh Margin   | Off                                                                                                    | to disable this feature, choose "Off".                                                                                                    |  |
| Setup menu                                    | Printer Setup                                         | Roll Paper Setup                       |                  | On                                                                                                    | If "Auto Cut" is "Off", you can choose to print ("On") or not print ("Off") cut lines                                                                                                    |  |
|                                               |                                                       |                                        |                  |                                                                                                    | on roll paper. Cut lines are not printed if "Auto Cut" is "On" or when cut sheets or<br>poster board is used.                                                                                  |  |
|                                               |                                                       |                                        | Page Line        | Off                                                                                                    | Note, however, that if the roll width selected with the computer is narrower than the paper loaded in the printer, cut lines will be printed regardless of the option selected for "Auto Cut". |  |
|                                               |                                                       |                                        |                  |                                                                                                    | The setting selected with the printer driver takes priority when the printer driver is used.                                                                                                   |  |

Table 1-8. Menu List

#### Table 1-8. Menu List

| Menu                     | Menu Item / Set | tting Value (Shaded o | ne is the default)      | Explanation                |                                                                                                    |  |
|--------------------------|-----------------|-----------------------|-------------------------|----------------------------|----------------------------------------------------------------------------------------------------|--|
|                          |                 |                       |                         | Normal                     |                                                                                                    |  |
|                          |                 |                       |                         | Top 15 mm/<br>Bottom 15 mm |                                                                                                    |  |
|                          |                 |                       | Roll Paper Margin       | Top 35 mm/<br>Bottom 15 mm | When set to "Normal", the top and bottom margins are 15 mm, and the left and right margins are 3 mm.                                                                                                    |  |
|                          |                 |                       |                         | Top 45 mm/<br>Bottom 15 mm | Except for "15 mm", the left and right margins for all other settings are 3 mm.                                                                                                    |  |
|                          |                 |                       |                         | 3 mm                       |                                                                                                    |  |
|                          |                 |                       |                         | 15 mm                      |                                                                                                    |  |
|                          |                 |                       |                         | On                         | Select whether to display/record ("On") or not to display/record ("Off") the amount                                                                                                    |  |
| Setup menu Printer Setup |                 | Roll Paper Setup      |                         |                            | "On" and entering the length of the roll.                                                                                                    |  |
|                          | Printer Setup   |                       | Roll Paper<br>Remaining | Off                        | <ul> <li>Amount of roll paper remaining</li> <li>When the roll is removed, a barcode will automatically be printed on the roll stating the length remaining, the value selected for the roll remaining alert, and the paper type.</li> <li>The barcode is automatically read and settings adjusted the next time the paper is used, improving efficiency when multiple rolls of paper are used.</li> <li>Printing Availability</li> <li>The printer will estimate printing availability based on the length of the roll.</li> </ul> |  |
|                          |                 |                       | Remaining Alert         | 1 to 15 m (4 to 50<br>ft)  | Displayed when "On" is selected for "Roll Paper Remaining".<br>Set within a range from 1 to 15 m (4 to 50 ft) to display a warning when the amount<br>of remaining roll paper drops below that limit. You can set in 0.5 m (1 ft) increments.                                                                                                    |  |
|                          |                 |                       |                         | Low                        | Select "High" or "Extra High" if the paper wrinkles during printing.                                                                                                    |  |
|                          |                 |                       |                         | Normal                     | "Roll Paper Tension" can be specified separately for each paper type using the<br>"Custom Paper Setting" ontion in the Paper menu                                                                                                    |  |
|                          |                 |                       | Roll Paper Tension      | High                       | When "Custom Paper" is chosen for "Select Paper Type", the printer will use the                                                                                                    |  |
|                          |                 | Advanced Settings     |                         | Extra High                 | value selected for "Roll Paper Tension" in the "Custom Paper Setting".<br>This setting takes effect if no custom roll paper tension is specified.                                                                                                    |  |
|                          |                 |                       |                         | On                         | If the paper is thick, the print head may scuff the print surface. Choose "On" to                                                                                                    |  |
|                          |                 |                       | Less Head Scuffing      | Off                        | prevent scutting. This option can be used to temporarily change the value selected for<br>"Custom Paper Setting" > "Platen Gap" in the Paper menu. Note, however, that "On" has no effect when "Wider" is selected for "Platen Gap".                                                                                                    |  |

| Menu       | Menu Item / Set | tting Value (Shaded one is the default) |                         | Explanation                                         |                                                                                                    |  |
|------------|-----------------|-----------------------------------------|-------------------------|-----------------------------------------------------|----------------------------------------------------------------------------------------------------|--|
|            |                 |                                         | Drying Time Per<br>Page | 0 to 60 minutes                                     | Specify how long the printer pauses to allow the ink to dry after printing each page; choose from values between 0 and 60 minutes. Depending on the ink density or paper type, the ink may take a while to dry. If the ink blurs on the paper, set a longer time for drying the ink.<br>The longer the drying time, the more time required for printing.         |  |
|            |                 |                                         |                         | On                                                  | Choose whether the printer automatically detects ("On") or does not detect ("Off")                                                                                                    |  |
|            |                 |                                         | Paper Size Check        | Off                                                 | the paper width. Try choosing "Off" if a paper setting error is displayed when the paper is correctly loaded. Note, however, that the printer may print outside the paper when "Off" is selected. If it prints beyond the edges of the paper, the inside of the printer becomes dirty with ink. We generally recommend to operate with this setting set to "On". |  |
|            |                 | Advanced Settings                       |                         | On                                                  | If "On" is selected, an error will be displayed in the control panel and printing will                                                                                                    |  |
| Printer    | Printer Setup   | C                                       | Paper Skew Check        | Off                                                 | stop if the paper is skewed; select "Off" to disable this feature. "On" is recommended<br>in most circumstances as skewed paper may cause the printer to jam.                                                                                                    |  |
|            |                 |                                         | Store Held Job          | On                                                  | This item is available when an optional hard disk unit is installed. If "On" is selected,                                                                                                    |  |
| Setup menu |                 |                                         |                         |                                                     | print jobs that require a paper type, source, or output paper size (width) that differs<br>from those currently selected with the printer will be saved as held jobs; select "Off"<br>to disable this feature.                                                                                                    |  |
|            |                 |                                         |                         | Off                                                 | If "Off" is selected, an error will be displayed and will printing will stop if the source selected for the print job does not match that selected with the printer.                                                                                                    |  |
|            |                 |                                         |                         |                                                     | If "On" is selected, printing will not stop if an error occurs; instead, jobs with non-<br>matching settings will be saved to the hard disk unit as held jobs. Held jobs can be<br>printed from the Print Queues menu after the printer has been readied by, for<br>example, loading the correct type of paper.                                                  |  |
|            |                 | Restore Settings                        |                         | Yes                                                 | Select "Yes" to restore all printer settings to default values                                                                                                    |  |
|            |                 | Kestore Settings                        |                         | No                                                  | Select Tes to restore an printer settings to default values.                                                                                                    |  |
|            |                 | Firmware Version                        |                         | xxxxxxx,x.xx,xxxx                                   | You can see the firmware version.                                                                                                    |  |
|            |                 | Option Status                           |                         | Lists the optional acc                              | cessories currently connected to the printer and available for use.                                                                                                    |  |
|            | Printer Status  | Show Total Prints                       |                         | XXXXXXX m <sup>2</sup><br>(XXXXXX ft <sup>2</sup> ) | View the total area printed (six-figure maximum).                                                                                                    |  |
|            |                 | Print Status Sheet                      |                         | Press the [OK] button<br>Choose this option to      | n to print a list of current printer settings.                                                                                                    |  |

Table 1-8. Menu List

| Menu                 | Menu Item / Set | ting Value (Shaded one is the default) |                                 | Explanation                                                                                                    |
|----------------------|-----------------|----------------------------------------|---------------------------------|----------------------------------------------------------------------------------------------------|
|                      |                 |                                        | Auto                            | Select whether to use DHCP to set the IP address ("Auto"), or to set the address                                                                                                    |
|                      |                 | IP Address Setting                     | Panel                           | manually ("Panel"). Choose "Panel" to enter the "IP address", "Subnet Mask", and "Default Gateway".                                                                                  |
|                      | Network Setup   | Print Status Sheet                     | Press the [OK] butto<br>glance. | on to print a list of network settings. Choose this option to view network settings at a                                                                                             |
|                      |                 | Restore Settings                       | Yes                             | Select "Ves" to restore all network settings to default values                                                                                                    |
|                      |                 | Testore bettings                       | No                              | Solet Tes to restore an network settings to default values.                                                                                                    |
|                      |                 | Sleep Mode                             | 5 to 180 minutes                | Use this option to choose the period before the printer enters sleep mode.                                                                                                    |
|                      |                 |                                        | Off                             | The printer turns off automatically when there are no errors, no print jobs being                                                                                                    |
| Power Settings       | Power Settings  | Power Off Timer                        | 1 to 24 hours                   | The delay before the printer turns off can be selected from values between 1 and 24 hours in increments of 1 hour.<br>Choose "Off" to prevent the printer turning off automatically. |
|                      |                 | Restore Settings                       | Yes                             |                                                                                                    |
|                      |                 |                                        | No                              | Select "Yes" to restore all "Power Settings" to default values.                                                                                                    |
| S a faire and a more |                 |                                        | Japanese                        |                                                                                                    |
| Setup menu           |                 |                                        | English                         |                                                                                                    |
|                      |                 |                                        | French                          |                                                                                                    |
|                      |                 |                                        | Italian                         |                                                                                                    |
|                      |                 |                                        | German                          |                                                                                                    |
|                      |                 | Language                               | Portuguese                      | Select the language used on the control panel's screen.                                                                                                    |
|                      |                 |                                        | Spanish                         |                                                                                                    |
|                      | Preference      |                                        | Dutch                           |                                                                                                    |
|                      |                 |                                        | Russian                         |                                                                                                    |
|                      |                 |                                        | Korean                          |                                                                                                    |
|                      |                 |                                        | Chinese                         |                                                                                                    |
|                      |                 | Unit: Length                           | m                               | Select the unit of length which is displayed on the control panel's screen or printed on                                                                                             |
|                      |                 | Unit. Longui                           | ft/in                           | the patterns.                                                                                                    |
|                      |                 | Alert Lamp Setting                     | On                              | Choose whether the large alert lamp lights ("On") or does not light ("Off") when an                                                                                                  |
|                      |                 | Alert Lamp Setting                     | Off                             | error occurs.                                                                                                    |

Table 1-8. Menu List

| Menu                             | Menu Item / Set       | tting Value (Shaded o                 | ne is the default) |                                                                                                    | Explanation                                                                                                    |  |
|----------------------------------|-----------------------|---------------------------------------|--------------------|----------------------------------------------------------------------------------------------------|----------------------------------------------------------------------------------------------------|--|
|                                  |                       | Change Password                       |                    | Enter an administrator password of up to 20 characters.<br>Selecting Administrator Menu displays a password prompt. The Administrator Menu will only be displayed<br>if the correct password is entered, preventing non-administrators from accidentally changing settings. |                                                                                                    |  |
|                                  |                       |                                       |                    | Password Required                                                                                                    | Chasse whether the administrator password is required to access "Notwork Setur"                                                                                               |  |
|                                  |                       | Operational Control                   | Network Setup      | No Password<br>Required                                                                                                    | from the control panel or Remote Manager.                                                                                                    |  |
| Setup menu Administrator<br>Menu | Administrator<br>Menu | Power Cleaning                        |                    | Inspect the printed pattern and select the check boxes for patterns with faint or missing areas. To select all nozzles, place a check in the box on the left.                                                                                                    |                                                                                                    |  |
|                                  |                       |                                       |                    | Yes                                                                                                    | Select "Yes" to format the optional hard disk unit currently attached to the printer.                                                                                         |  |
|                                  |                       | Manage HDD                            | Format Hard Disk   | No                                                                                                    | Hard disk units that have been used with other print gobs.<br>Hard disk units that have been used with other printers must be formatted before they can be used this printer. |  |
|                                  |                       | Date And Time                         |                    | MM/DD/YY<br>HH:MM                                                                                                    | Set the printer's built-in clock. The printer clock provides the times that appear in print outs of job information and printer status.                                       |  |
|                                  |                       | Time Zone                             | Time Zone          |                                                                                                    | Enter the difference between the current time zone and GMT.                                                                                                    |  |
|                                  |                       |                                       |                    | The selected time zo                                                                                                    | ne is used in e-mail notifications sent by Remote Manager when an error occurs.                                                                                               |  |
|                                  |                       | Reset All Settings                    |                    | Yes                                                                                                    | Select "Yes" to restore defaults for all settings except the "Date And Time",                                                                                                 |  |
|                                  |                       | i i i i i i i i i i i i i i i i i i i |                    | No                                                                                                    | "Language", and "Unit: Length" options in the Setup menu.                                                                                                    |  |

Table 1-8. Menu List

| Menu          | Menu Item / Setting Value (Shaded one is the default) |                                                                                                   |               | Explanation                                            |                                                                                                    |  |
|---------------|-------------------------------------------------------|---------------------------------------------------------------------------------------------------|---------------|--------------------------------------------------------|----------------------------------------------------------------------------------------------------|--|
|               | Color/P&W                                             |                                                                                                   |               | Color                                                  | Choose whether to conv in color or in black and white                                                                                                    |  |
|               | COIOI/B&W                                             |                                                                                                   |               | B&W                                                    | choose whether to copy in color of in black and white.                                                                                                    |  |
|               |                                                       |                                                                                                   |               | With Border                                            | Document sizes are listed to the left of the arrows.                                                                                                    |  |
|               |                                                       | A3->Auto, B4->Auto, A4->Auto,<br>B5->Auto, A5->Auto, LTR->Auto,<br>4x6->Auto, A4/2->Banner (Auto) |               | Borderless                                             | The copy is enlarged to fit the width of the roll currently loaded in the printer. The maximum size is 914 mm (36 inches). If a roll wider than 36 inches is loaded in the SC-T7000 Series, the maximum size is still 36 inches.<br>To print without borders, select "Borderless".<br>The sizes available vary with the scanner. |  |
| Enlarged Copy | Auto                                                  | Other Size                                                                                        | Document Size | A3, B4, A4, B5, A5,<br>LTR, 4x6                        | Select the size of the original document when copying at other sizes.<br>The sizes available vary with the scanner.                                                                                                    |  |
| menu          |                                                       |                                                                                                   | Output Size   | A0, US E, B1, A1,<br>USD, B2, US C,<br>A2, A0(2Sheets) | Choose the output size when copying at other sizes.<br>"A0(2Sheets)" is available only with the SC-T3000 Series.<br>"A0" is available only with the SC-T5000 Series / SC-T7000 Series.                                                                                                    |  |
|               |                                                       |                                                                                                   | Border        | With Border                                            | To print without borders, caleat "Borderless"                                                                                                    |  |
|               |                                                       |                                                                                                   | Bolder        | Borderless                                             | To print without borders, select Borderiess .                                                                                                    |  |
|               | Quality                                               |                                                                                                   |               | Draft                                                  | Choose conviguality and print speed                                                                                                    |  |
|               | Quanty                                                |                                                                                                   |               | Fine                                                   | choose copy quarty and print speed.                                                                                                    |  |
|               | Density                                               |                                                                                                   |               | Five options from<br>Light to Dark                     | Choose copy density.                                                                                                    |  |

Table 1-8. Menu List

#### 1.5.3 Serviceman Mode

The Serviceman Mode is intended to be used by a service person for servicing the printer.

#### HOW TO START & QUIT

- 1. Turn the printer on by pressing the [Menu], [Back], and [OK] buttons together.
- 2. Turn the printer off to quit the Serviceman Mode.

#### SERVICEMAN MODE MENU LIST

|                   |               | Menu  | Explanation                                                         |                                                               |
|-------------------|---------------|-------|---------------------------------------------------------------------|---------------------------------------------------------------|
| Class             | 1             | 2     | 3                                                                   |                                                               |
|                   | Paper         |       |                                                                     | Adjusts the detection accuracy of the PAPER THICKNESS SENSOR. |
|                   | Rear AD       |       |                                                                     | Adjusts the AD value of the PE Sensor.                        |
|                   | CR Un Cap     |       | Unlocks or re-locks the carriage and uncaps/re-caps the Print Head. |                                                               |
| Macha Adjustment  |               | Red   |                                                                     | Checks the operation of the LCD.                              |
| Meena Aujustinent | LCD RGB Check | Green |                                                                     |                                                               |
|                   |               | Blue  |                                                                     |                                                               |
| Panel Check       |               |       |                                                                     | Checks the operation of the buttons and the LEDs.             |
|                   | Sensor Check  | ILS   |                                                                     | Checks the operation of sensors.                              |

36
|       |    | Menu         | Evaluation |                                                                       |  |
|-------|----|--------------|------------|-----------------------------------------------------------------------|--|
| Class | 1  | 2            | 3          | Expranation                                                           |  |
|       |    |              | PG         |                                                                       |  |
|       |    |              | PG-        |                                                                       |  |
|       |    | PG           | PGtyp      |                                                                       |  |
|       |    |              | PG+        |                                                                       |  |
|       |    |              | PG++       |                                                                       |  |
|       | CR |              | 400 CPS    |                                                                       |  |
| Life  |    | H to F Speed | 500 CPS    | Used only in menufacturing processes. Not used in service exercising  |  |
| Life  |    |              | 240 CPS    | Used only in manufacturing processes. Not used in service operations. |  |
|       |    |              | 400 CPS    |                                                                       |  |
|       |    | F to H Speed | 500 CPS    |                                                                       |  |
|       |    |              | 240 CPS    |                                                                       |  |
|       |    | Page Size    |            |                                                                       |  |
|       |    | Fan          |            |                                                                       |  |
|       |    | Life Count   |            |                                                                       |  |

|       |               | Menu          |       |                                                                       |
|-------|---------------|---------------|-------|-----------------------------------------------------------------------|
| Class | 1             | 2             | 3     | Explanation                                                           |
|       |               | Feed Amount 1 |       |                                                                       |
|       |               |               | PS1   |                                                                       |
|       |               | Food Spood 1  | PS2   |                                                                       |
|       |               | reed speed i  | PS3   |                                                                       |
|       |               |               | PS4   |                                                                       |
|       |               | Feed Amount 2 |       |                                                                       |
|       | PF            |               | PS1   |                                                                       |
|       |               | Feed Speed 2  | PS2   |                                                                       |
|       |               | reed Speed 2  | PS3   |                                                                       |
|       |               | ł             | PS4   |                                                                       |
|       |               | Wait          |       |                                                                       |
|       |               | Fan           |       | Used only in manufacturing processes. Not used in service operations. |
|       |               | Life Count    |       |                                                                       |
| Life  |               | Wait1         |       |                                                                       |
| Life  | RLS           | Wait2         |       |                                                                       |
|       |               | Life Count    |       |                                                                       |
|       |               |               | PG    |                                                                       |
|       |               |               | PG-   |                                                                       |
|       |               | PG            | PGtyp |                                                                       |
|       | APG           |               | PG+   |                                                                       |
|       |               |               | PG++  |                                                                       |
|       |               | Wait          |       |                                                                       |
|       |               | Life Count    |       |                                                                       |
|       |               | Length        |       |                                                                       |
|       | Cutter        | Return Length |       |                                                                       |
|       | Cullor        | Wait          |       |                                                                       |
|       |               | Life Count    |       | 1                                                                     |
|       | Display Count |               |       |                                                                       |

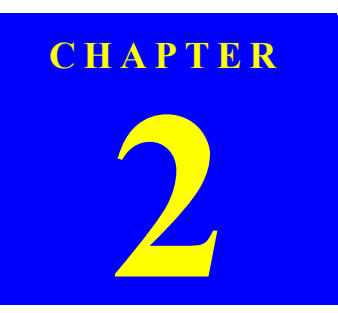

# **TROUBLE SHOOTING**

Confidential

# 2.1 Overview

This section explains the basic procedure for troubleshooting problems on the printer quickly and efficiently.

When carrying out the troubleshooting procedures, take a flexible measure following your sales company's policy and considering the troubling situation.

## 2.1.1 Preliminary Check

Make sure to verify or perform the following basic items whenever servicing the printer.

### 2.1.1.1 Before performing troubleshooting

Before troubleshooting, perform basic checks such as connection check of the power cable and installation check of the ink cartridges.

### 2.1.1.2 Check for the usage environment

Check the user's usage environment.

- Temperature/humidity of the installation site (For the guaranteed environment, see P.12.)
- Drivers/RIP that the user uses
- Genuine media or 3rd party's media?
- Genuine ink or 3rd party's ink?
- F/W version (the latest?)
- Check also the following if necessary.

| Phenomenon                     | Check Item                             |
|--------------------------------|----------------------------------------|
|                                | The installation site inclined?        |
|                                | Any vibrating equipment near the site? |
| Bad print quality              | The user's panel settings              |
|                                | Is the interior dirty?                 |
|                                | Clean it if dirty.                     |
| Missing dots/bad print quality | Near a conditioner's ventilation duct? |

### 2.1.1.3 Recurrence check of the trouble

Check if the trouble the user claims recurs with the returned printer.

- If RIP was used, check if the trouble recurs when the driver is used.
- If 3rd party's media were used, check if the trouble recurs when a genuine medium is used.
- If 3rd party's ink was used, perform the repair according to the policy of each local sales subsidiary.
- If the F/W was not the latest, gain agreement with the user on the update of F/W, and check if the trouble recurs when the latest F/W is used.

### 2.1.1.4 Check for the counter values/history

Download NVRAM and check the following with NVRAM Viewer. (For the check method, see P.222.)

- Counter history of the periodic replacement parts. (if any part's life is near.)
- Printer's operating history (if any cause for the trouble exists)
- Error history (the frequency/history of errors related with the trouble)

### 2.1.1.5 Test print check

For the trouble related with print quality, carry out "Test Print" and check the current adjustment status. (For the procedure of test print, see P.230.)

### 2.1.2 Troubleshooting Procedure

Refer to the following items according to the observed symptom, carry out the corresponding troubleshooting following the procedures described in the next sections.

- 1. Trouble with a Maintenance Request or Service Call Error. (See P.42, P. 43)
- 2. Trouble on print quality (See P.58)
- 3. Trouble on paper feeding (See P.62)
- 4. Other troubles (See P.63)
- 5. Trouble on Service Program (See P.64)
- 6. Trouble on NVRAM Viewer (See P.65)

### 2.1.3 Procedure after troubleshooting

### 2.1.3.1 If the trouble has been successfully solved

- Check if the movement of the covers is normal (without any damage, noises).
   If any abnormality is found, lubricate or replace the faulty parts.
- Carry out the cleaning after repair.
- Prepare a report on the repair. (follow your company/local office's policy.)

### 2.1.3.2 If necessary to escalate the trouble case

Make a report with the following data.

- Backed-up NVRAM data
- For bad print quality: a print sample with the marked symptom and a printed test pattern.
- For faulty parts: the faulty parts themselves and a photos of the troubling section.
- Information on the user/the repair listed below

This is a format of the escalation report. At least check out the items on the list and register the case in the escalation system.

- Model name
- Serial number
- With or without options
- Content of the claim from the user
- Date of occurrence
- Trouble occurrence conditions/recurrence method
- What the service person actually observed (Check items before check, the content of troubleshooting and repair.)
- Date of escalation
- Purpose of escalation
  - (Measures which the user/service person)
- Degree of urgency (S/A/B/C)
  - S: High (those which may cause a death, ignition, etc.)
  - A: Problems, bugs
- B: Strong request
- C: Inquiry
- Deadline for the response
- Repair history
- Part-replacement history

# 2.2 Remedies for Maintenance Requests

This section describes the remedies for maintenance requests. Maintenance requests do not effect the printer's operation; therefore, you can continue the current printing. When a maintenance request error occurs, the printer displays on the LCD a hexadecimal code of "NNNN" which correspond to the bit numbers assigned to error statuses as shown in the table below.

| Bit assignment (Binary) |    |    |   |   |   |   |   |   | NNNN |   |   |   |                    |                                    |                      |
|-------------------------|----|----|---|---|---|---|---|---|------|---|---|---|--------------------|------------------------------------|----------------------|
| 12                      | 11 | 10 | 9 | 8 | 7 | 6 | 5 | 4 | 3    | 2 | 1 | 0 | (Hexa-<br>decimal) | Parts corresponding to the request | Status               |
| 0                       | 0  | 0  | 0 | 0 | 0 | 0 | 0 | 0 | 0    | 0 | 0 | 1 | 00000000           | INK TUBE                           | End of the life      |
| 0                       | 0  | 0  | 0 | 0 | 0 | 0 | 0 | 0 | 0    | 0 | 1 | 0 | 00000002           | PUMP CAP UNIT                      | End of the life      |
| 0                       | 0  | 0  | 0 | 0 | 0 | 0 | 0 | 0 | 0    | 1 | 0 | 0 | 00000004           | PUMP CAP UNIT                      | Near the end of life |
| 0                       | 0  | 0  | 0 | 0 | 0 | 0 | 0 | 0 | 1    | 0 | 0 | 0 | 00000008           | RTC battery                        | Out of battery       |
| 0                       | 0  | 0  | 0 | 0 | 0 | 0 | 0 | 1 | 0    | 0 | 0 | 0 | 00000010           | Reserved                           |                      |
| 0                       | 0  | 0  | 0 | 0 | 0 | 0 | 1 | 0 | 0    | 0 | 0 | 0 | 00000020           | Reserved                           |                      |
| 0                       | 0  | 0  | 0 | 0 | 0 | 1 | 0 | 0 | 0    | 0 | 0 | 0 | 00000040           | IC HOLDER                          | End of the life      |
| 0                       | 0  | 0  | 0 | 0 | 1 | 0 | 0 | 0 | 0    | 0 | 0 | 0 | 00000080           | IC HOLDER                          | Near the end of life |
| 0                       | 0  | 0  | 0 | 1 | 0 | 0 | 0 | 0 | 0    | 0 | 0 | 0 | 00000100           | RTC                                | Date/time not set    |
| 0                       | 0  | 0  | 1 | 0 | 0 | 0 | 0 | 0 | 0    | 0 | 0 | 0 | 00000200           | DAMPER KIT                         | End of the life      |
| 0                       | 0  | 1  | 0 | 0 | 0 | 0 | 0 | 0 | 0    | 0 | 0 | 0 | 00000400           | DAMPER KIT                         | Near the end of life |
| 0                       | 1  | 0  | 0 | 0 | 0 | 0 | 0 | 0 | 0    | 0 | 0 | 0 | 00000800           | IC HOLDER (Life of waste ink pad)  | End of the life      |
| 1                       | 0  | 0  | 0 | 0 | 0 | 0 | 0 | 0 | 0    | 0 | 0 | 0 | 00001000           | IC HOLDER (Life of waste ink pad)  | Near the end of life |

 Table 2-1. List of the Maintenance Requests

Note : Ex): When "Maintenance Request 00000108" is displayed.

# **2.3 Remedies for Service Call Error**

The following tables explains the Service Call error messages and remedies.

| Code | Category | Error Name            | Cause                                                                                                    | Check Item                                                                                                    | Remedy                                                                                                    |
|------|----------|-----------------------|----------------------------------------------------------------------------------------------------|----------------------------------------------------------------------------------------------------|----------------------------------------------------------------------------------------------------|
| 0001 | EMG      | NMI error             | CPU detects NMI.                                                                                                    |                                                                                                    | Replace the MAIN BOARD. (See P.111)                                                                                                    |
| 0002 | EMG      | System error          |                                                                                                    |                                                                                                    | Replace the MAIN BOARD. (See P.111)                                                                                                    |
| 1101 | INK TUBE | CR life error         | CR scan pass counter has reached the specified value. (which means the INK TUBES have reached the end of their service life.)                                                                                                    |                                                                                                    | Replace the INK TUBES (See P.152) and reset the counter of the INK TUBE (See P.231).                                                                                                    |
| 1125 | CR       | CR HP detection error | <ul> <li>The CR HP SENSOR cannot detect the CR UNIT.</li> <li>Or the CR UNIT cannot detect the touching surface for the home position setting, so the home position cannot be set.</li> <li>CR HP SENSOR failure</li> <li>False detection of the home due to paper jam or any other obstacle</li> <li>Misreading of CR SCALE</li> <li>CR Lock is damaged.</li> </ul> | <ol> <li>Is the CR HP SENSOR out of order? Does the light<br/>shielding plate react to the sensor?</li> <li>Is there any paper jammed inside the printer?</li> <li>Does the CR SCALE have any scratches or dirt?</li> <li>Does the CR ENCODER work properly? Check it<br/>using the Service Program.</li> <li>Does the CR Lock function normally?</li> </ol> | <ol> <li>Replace the CR HP SENSOR.<br/>(See P.143)</li> <li>Re-install the CR ENCODER.<br/>If it is faulty, replace it. (See<br/>P.138)</li> <li>Clean the CR SCALE using<br/>ethanol.</li> <li>Replace the CR SCALE. (See<br/>P.135)</li> <li>Replace the CR Lock (PUMP<br/>CAP UNIT). (See P.147)</li> </ol> |
| 1138 | CR       | Over current error    | <ul> <li>Connection failure of the CR MOTOR or the CR ENCODER.</li> <li>The number of occurrences of overcurrent to the CR MOTOR has reached a predetermined limit.</li> <li>Irregular load</li> <li>CR ENCODER failure</li> <li>CR MOTOR failure</li> </ul>                                                                                                    | <ol> <li>Is there any problems such as damaged cable in the connections below?</li> <li>CR ENCODER to SUB BOARD (CN102)</li> <li>CR MOTOR to MAIN BOARD (CN19)</li> <li>Does the CR ENCODER work properly? Check it using the Service Program.</li> </ol>                                                                                                    | <ol> <li>Replace the CR ENCODER.<br/>(See P.138)</li> <li>Replace the CR MOTOR. (See P.141)</li> </ol>                                                                                                    |
| 1139 | CR       | Oscillation error     | The control terminal (Vre terminal) of the CR<br>MOTOR driver has shorted out.                                                                                                    | <ol> <li>Is the CR MOTOR driver on the MAIN BOARD<br/>damaged?</li> <li>Is there any foreign materials around the CR<br/>MOTOR driver?</li> </ol>                                                                                                    | <ol> <li>Remove the foreign material.</li> <li>If the error still occurs, replace<br/>the MAIN BOARD. (See<br/>P.111)</li> </ol>                                                                                                    |

| Code | Category | Error Name               | Cause                                                                                                    | Check Item                                                                                                    | Remedy                                                                                                    |
|------|----------|--------------------------|----------------------------------------------------------------------------------------------------|----------------------------------------------------------------------------------------------------|----------------------------------------------------------------------------------------------------|
| 113A | CR       | Overload error           | Overcurrent to the CR MOTOR was detected.<br>CR ENCODER cable is damaged.<br>CR MOTOR cable is damaged.<br>Irregular load<br>CR ENCODER failure<br>CR MOTOR failure                                                                                                    | <ol> <li>Check if the CR UNIT is attached correctly.</li> <li>Is there any foreign materials on the CR UNIT drive path?</li> <li>Is there any problems such as damaged cable in the connections below?</li> <li>CR ENCODER to SUB BOARD (CN102)</li> <li>CR MOTOR to MAIN BOARD (CN19)</li> <li>Does the CR ENCODER work properly? Check it using the Service Program.</li> </ol> | <ol> <li>Re-install the CR UNIT. (See<br/>P.156)</li> <li>Replace the CR ENCODER.<br/>(See P.138)</li> <li>Replace the CR MOTOR. (See<br/>P.141)</li> </ol>                                         |
| 113B | CR       | Over speed error         | <ul> <li>The CR MOTOR was driven at a speed faster than a predetermined one during deceleration.</li> <li>Irregular load</li> <li>CR ENCODER failure</li> <li>SUB BOARD is damaged.</li> <li>CR MOTOR driver failure</li> </ul>                                                                             | Does the CR ENCODER work properly? Check it using the Service Program.                                                                                                    | <ol> <li>Replace the CR ENCODER.<br/>(See P.138)</li> <li>Replace the SUB BOARD. (See P.115)</li> <li>Replace the MAIN BOARD.<br/>(See P.111)</li> </ol>                                            |
| 113C | CR       | Reversing error          | <ul> <li>The number of occurrences of reversing the CR<br/>MOTOR has reached a predetermined limit.</li> <li>The polarity of CR ENCODER cable is<br/>opposite.</li> <li>The polarity of CR MOTOR cable is opposite.</li> <li>Slipping of the teeth of CR TIMING BELT</li> <li>CR ENCODER failure</li> </ul> | <ol> <li>Check the following connection and installation<br/>direction.         <ul> <li>CR ENCODER to SUB BOARD (CN102)</li> <li>CR MOTOR to MAIN BOARD (CN19)</li> </ul> </li> <li>Check if the tension of the CR TIMING BELT is<br/>proper.</li> <li>Does the CR ENCODER work properly? Check it<br/>using the Service Program.</li> </ol>                                     | <ol> <li>Adjust the tension of the CR<br/>TIMING BELT. (See P.139)</li> <li>Replace the CR ENCODER.<br/>(See P.138)</li> </ol>                                                                      |
| 113D | CR       | Driving time-out error   | Abnormally-long driving duration of the CR<br>MOTOR was detected.<br>Irregular load<br>Firmware becomes out of control.                                                                                                    |                                                                                                    | Replace the MAIN BOARD. (See P.111)                                                                                                    |
| 113E | CR       | Velocity deviation error | <ul> <li>The CR MOTOR was driven at a speed abnormally faster than a predetermined one during acceleration or deceleration.</li> <li>Irregular load</li> <li>CR ENCODER failure</li> <li>CR MOTOR failure</li> <li>SUB BOARD is damaged.</li> <li>CR MOTOR driver failure</li> </ul>                        | Does the CR ENCODER work properly? Check it using the Service Program.                                                                                                    | <ol> <li>Replace the CR ENCODER.<br/>(See P.138)</li> <li>Replace the CR MOTOR. (See P.141)</li> <li>Replace the SUB BOARD. (See P.115)</li> <li>Replace the MAIN BOARD.<br/>(See P.111)</li> </ol> |

| Code | Category | Error Name             | Cause                                                                                                    | Check Item                                                                                                    | Remedy                                                                                                    |
|------|----------|------------------------|----------------------------------------------------------------------------------------------------|----------------------------------------------------------------------------------------------------|----------------------------------------------------------------------------------------------------|
| 113F | CR       | Lock error             | <ul> <li>The CR MOTOR was driven at a speed abnormally slower than a predetermined one during operation.</li> <li>CR ENCODER cable is damaged.</li> <li>CR MOTOR cable is damaged.</li> <li>Irregular load</li> <li>CR ENCODER failure</li> <li>CR MOTOR failure</li> </ul> | <ol> <li>Is there any problems such as damaged cable in the connections below?         <ul> <li>CR ENCODER to SUB BOARD (CN102)</li> <li>CR MOTOR to MAIN BOARD (CN19)</li> </ul> </li> <li>Check if the tension of the CR TIMING BELT is proper.</li> <li>Does the CR ENCODER work properly? Check it using the Service Program.</li> </ol>  | <ol> <li>Replace the CR ENCODER.<br/>(See P.138)</li> <li>Replace the CR MOTOR. (See P.141)</li> </ol>                                                         |
| 1219 | PF       | Oscillation error      | The control terminal (Vre terminal) of the PF<br>MOTOR driver has shorted out.                                                                                                    | <ol> <li>Is the PF MOTOR driver on the MAIN BOARD<br/>damaged?</li> <li>Is there any foreign materials around the PF<br/>MOTOR driver?</li> </ol>                                                                                                    | <ol> <li>Remove the foreign material.</li> <li>If the error still occurs, replace<br/>the MAIN BOARD. (See<br/>P.111)</li> </ol>                               |
| 122A | PF       | Overload error         | <ul> <li>Overcurrent to the PF MOTOR was detected.</li> <li>PF ENCODER cable is damaged.</li> <li>PF MOTOR cable is damaged.</li> <li>Irregular load</li> <li>PF ENCODER failure</li> <li>PF MOTOR failure</li> </ul>                                                       | Does the PF ENCODER work properly? Check it using the Service Program.                                                                                                    | <ol> <li>Replace the PF ENCODER.<br/>(See P.166)</li> <li>Replace the MAIN BOARD.<br/>(See P.111)</li> </ol>                                                   |
| 122B | PF       | Over speed error       | <ul> <li>The PF MOTOR was driven at a speed faster than a predetermined one during deceleration.</li> <li>PF irregular load</li> <li>PF ENCODER failure</li> <li>SUB-B BOARD is damaged.</li> <li>PF MOTOR driver failure</li> </ul>                                        | Does the PF ENCODER work properly? Check it using the Service Program.                                                                                                    | <ol> <li>Replace the PF ENCODER.<br/>(See P.166)</li> <li>Replace the SUB-B BOARD.<br/>(See P.117)</li> <li>Replace the MAIN BOARD.<br/>(See P.111)</li> </ol> |
| 122C | PF       | Reversing error        | The number of occurrences of reversing the PF<br>MOTOR has reached a predetermined limit.<br>The polarity of PF ENCODER cable is opposite.<br>The polarity of PF MOTOR cable is opposite.<br>Slipping of the teeth of PF TIMING BELT<br>PF ENCODER failure                  | <ol> <li>Check the following connection and installation<br/>direction.         <ul> <li>PF ENCODER to SUB-B BOARD (CN2)</li> <li>PF MOTOR to SUB-B BOARD (CN1)</li> </ul> </li> <li>Check if the tension of the PF TIMING BELT is<br/>proper.</li> <li>Does the PF ENCODER work properly? Check it<br/>using the Service Program.</li> </ol> | <ol> <li>Adjust the tension of the PF<br/>TIMING BELT. (See P.168)</li> <li>Replace the PF ENCODER.<br/>(See P.166)</li> </ol>                                 |
| 122D | PF       | Driving time-out error | Abnormally-long driving duration of the PF<br>MOTOR was detected.<br>Irregular load<br>Firmware becomes out of control.                                                                                                    |                                                                                                    | Replace the MAIN BOARD. (See P.111)                                                                                                    |

| Code | Category | Error Name                                           | Cause                                                                                                    | Check Item                                                                                                    | Remedy                                                                                                    |
|------|----------|------------------------------------------------------|----------------------------------------------------------------------------------------------------|----------------------------------------------------------------------------------------------------|----------------------------------------------------------------------------------------------------|
| 122E | PF       | Velocity deviation error                             | The PF MOTOR was driven at a speed abnormally<br>faster than a predetermined one during acceleration<br>or deceleration.<br>Irregular load<br>PF ENCODER failure<br>PF MOTOR failure<br>SUB BOARD is damaged.<br>PF MOTOR driver failure                                           | Does the PF ENCODER work properly? Check it using the Service Program.                                                                                                    | <ol> <li>Replace the PF ENCODER.<br/>(See P.166)</li> <li>Replace the PF MOTOR. (See P.163)</li> <li>Replace the MAIN BOARD.<br/>(See P.111)</li> </ol> |
| 122F | PF       | Lock error                                           | <ul> <li>The PF MOTOR was driven at a speed abnormally slower than a predetermined one during operation.</li> <li>PF ENCODER cable disconnection</li> <li>PF MOTOR cable disconnection</li> <li>Irregular load</li> <li>PF ENCODER failure</li> <li>PF MOTOR failure</li> </ul>    | <ol> <li>Is there any problems such as damaged cable in the connections below?</li> <li>PF ENCODER to SUB-B BOARD (CN2)</li> <li>PF MOTOR to SUB-B BOARD (CN1)</li> <li>Does the PF ENCODER work properly? Check it using the Service Program.</li> </ol> | <ol> <li>Replace the PF ENCODER.<br/>(See P.166)</li> <li>Replace the PF MOTOR. (See P.163)</li> </ol>                                                  |
| 131B |          | Head driver<br>(transmission gate)<br>overheat error | The temperature of the Head driver rises, and has reached a predetermined limit.                                                                                                    | <ol> <li>Turn the power off and then back on. Does the<br/>printer recover from the error?</li> <li>Is the FFC connected to the connector properly<br/>without being tilted?</li> </ol>                                                                   | <ol> <li>Replace the HEAD FFC. (See<br/>P.127)</li> <li>Replace the PRINT HEAD.<br/>(See P.126)</li> </ol>                                              |
| 1412 | PUMP     | Pump life error                                      | The number of PUMP CAP UNIT operation has<br>reached the specified limit. (The rotation of the<br>pump motor has reached the specified limit.)                                                                                                    |                                                                                                    | Replace the PUMP CAP UNIT<br>(See P.147), and reset its counter<br>(See P.231).                                                                         |
| 1416 | PUMP     | Undetermined position error                          | PUMP CAP UNIT failure                                                                                                    | Is the sensor cable connected properly?                                                                                                    | Replace the PUMP CAP UNIT (See P.147).                                                                                                    |
| 1418 | PUMP     | Overcurrent error                                    | <ul> <li>Connection failure of the pump motor or the pump motor encoder.</li> <li>The number of occurrences of overcurrent to the pump motor has reached a predetermined limit.</li> <li>Irregular load</li> <li>pump motor encoder failure</li> <li>pump motor failure</li> </ul> | <ol> <li>Is there any problems such as damaged cable in the connections below?</li> <li>Pump motor (pump motor encoder) to MAIN BOARD (CN14)</li> <li>Does the pump motor encoder work properly? Check it using the Service Program.</li> </ol>           | Replace the pump motor encoder<br>and pump motor (PUMP CAP<br>UNIT). (See P.147)                                                                        |
| 1419 | PUMP     | Oscillation error                                    | The control terminal (Vre terminal) of the pump motor driver has shorted out.                                                                                                    | <ol> <li>Is the pump motor driver on the MAIN BOARD<br/>damaged?</li> <li>Is there any foreign materials around the pump<br/>motor driver?</li> </ol>                                                                                                    | <ol> <li>Remove the foreign material.</li> <li>If the error still occurs, replace<br/>the MAIN BOARD. (See<br/>P.111)</li> </ol>                        |

| Code | Category             | Error Name                                                    | Cause                                                                                                    | Check Item                                                                                                    | Remedy                                                                                                    |
|------|----------------------|---------------------------------------------------------------|----------------------------------------------------------------------------------------------------|----------------------------------------------------------------------------------------------------|----------------------------------------------------------------------------------------------------|
| 141A | PUMP                 | Overload error                                                | Overcurrent to the pump motor was detected.  Pump motor encoder cable disconnection Pump motor cable disconnection Irregular load Pump motor encoder failure Pump motor failure                                                    | <ol> <li>Is there any problems such as damaged cable in the connections below?</li> <li>Pump motor (pump motor encoder) to MAIN BOARD (CN14)</li> <li>Does the pump motor encoder work properly? Check it using the Service Program.</li> </ol> | Replace the pump motor encoder<br>and pump motor (PUMP CAP<br>UNIT). (See P.147)                                                                            |
| 141B | PUMP                 | Over speed error                                              | The pump motor was driven at a speed faster than a<br>predetermined one during deceleration.<br>Irregular load<br>Pump motor encoder failure<br>Pump motor driver failure                                                          | Does the pump motor encoder work properly? Check it using the Service Program.                                                                                                    | <ol> <li>Replace the pump motor<br/>encoder (PUMP CAP UNIT).<br/>(See P.147)</li> <li>Replace the MAIN BOARD.<br/>(See P.111)</li> </ol>                    |
| 141C | PUMP                 | Reversing error                                               | <ul> <li>The number of occurrences of reversing the pump motor has reached a predetermined limit.</li> <li>The polarity of pump motor encoder cable is opposite.</li> <li>The polarity of pump motor cable is opposite.</li> </ul> | <ol> <li>Is there any problems such as damaged cable in the connections below?</li> <li>Pump motor (pump motor encoder) to MAIN BOARD (CN14)</li> <li>Does the pump motor encoder work properly? Check it using the Service Program.</li> </ol> | Replace the pump motor encoder<br>(PUMP CAP UNIT). (See P.147)                                                                                              |
| 141D | PUMP                 | Driving time-out error                                        | Abnormally-long driving duration of the pump<br>motor was detected.<br>Irregular load<br>Firmware becomes out of control.                                                                                                    |                                                                                                    | Replace the MAIN BOARD. (See P.111)                                                                                                    |
| 141E | PUMP                 | Velocity deviation error                                      | The pump motor was driven at a speed abnormally<br>faster than a predetermined one during acceleration<br>or deceleration.<br>Irregular load<br>Pump motor encoder failure<br>Pump motor failure<br>Pump motor driver failure      | Does the pump motor encoder work properly? Check it using the Service Program.                                                                                                    | <ol> <li>Replace the pump motor<br/>encoder and pump motor<br/>(PUMP CAP UNIT). (See<br/>P.147)</li> <li>Replace the MAIN BOARD.<br/>(See P.111)</li> </ol> |
| 141F | PUMP                 | Lock error                                                    | The pump motor was driven at a speed abnormally<br>slower than a predetermined one during operation.<br>Irregular load<br>Pump motor encoder failure<br>Pump motor failure                                                         | <ol> <li>Is there any problems such as damaged cable in the connections below?</li> <li>Pump motor (pump motor encoder) to MAIN BOARD (CN14)</li> <li>Does the pump motor encoder work properly? Check it using the Service Program.</li> </ol> | Replace the pump motor encoder<br>and pump motor (PUMP CAP<br>UNIT). (See P.147)                                                                            |
| 14B0 | Pump in the ink path | Life of the pump in the<br>ink path (IC HOLDER<br>life error) | The IC HOLDER has reached its end of specified<br>life. (The number of detaching ink cartridges has<br>reached a predetermined limit.)                                                                                             |                                                                                                    | Replace the IC HOLDER. (See P.148) and reset its counter (See P.231).                                                                                       |

| Code | Category   | Error Name                        | Cause                                                                                                    | Check Item                                                                                                    | Remedy                                                                                                    |
|------|------------|-----------------------------------|----------------------------------------------------------------------------------------------------|----------------------------------------------------------------------------------------------------|----------------------------------------------------------------------------------------------------|
| 14C0 | DAMPER KIT | DAMPER KIT error                  | The DAMPER KIT has reached its end of specified life.                                                                                                    |                                                                                                    | Replace the DAMPER KIT (See P.123) and reset its counter (See P.231).                                                                                                    |
| 150C | PG         | PG position<br>undetectable error | When changing the PG, the PG SENSOR could not detect the PG position.                                                                                                    | <ol> <li>Is the PG SENSOR out of order? Does the light<br/>shielding plate react to the sensor?</li> <li>Do the planetary gearing work normally? (Do the<br/>planet gears and outer gears properly engage with<br/>each other?)</li> <li>Is the CR UNIT out of its home position? (Do the<br/>planet gears and outer gears properly engage with<br/>each other?)</li> </ol> | <ol> <li>Replace the PG SENSOR. (See<br/>P.146)</li> <li>Replace the APG UNIT. (See<br/>P.144)</li> <li>Remove any obstacles around<br/>the CR UNIT home position.<br/>The printer changes the PG with<br/>the CR UNIT being at its home<br/>position.</li> </ol> |
| 1519 | APG        | Oscillation error                 | The control terminal (Vre terminal) of the APG motor driver has shorted out.                                                                                                    | <ol> <li>Is the APG motor driver on the MAIN BOARD<br/>damaged?</li> <li>Is there any foreign materials around the APG<br/>motor driver?</li> </ol>                                                                                                    | <ol> <li>Remove the foreign material.</li> <li>If the error still occurs, replace<br/>the MAIN BOARD. (See<br/>P.111)</li> </ol>                                                                                                    |
| 151A | APG        | Overload error                    | <ul> <li>Connection failure of the APG motor.</li> <li>Overcurrent to the APG motor was detected.</li> <li>APG motor cable is damaged.</li> <li>Irregular load</li> <li>APG encoder failure</li> <li>APG motor failure</li> </ul> | Is there any problems such as damaged cable in the connections below?  APG motor (APG encoder) to MAIN BOARD (CN15)                                                                                                    | Replace the APG UNIT. (See P.144)                                                                                                    |
| 151B | APG        | Over speed error                  | <ul> <li>The APG motor was driven at a speed faster than a predetermined one during deceleration.</li> <li>□ Irregular load</li> <li>□ APG encoder failure</li> <li>□ APG motor driver failure</li> </ul>                         |                                                                                                    | <ol> <li>Replace APG UNIT. (See<br/>P.144)</li> <li>Replace the MAIN BOARD.<br/>(See P.111)</li> </ol>                                                                                                    |
| 151C | APG        | Reversing error                   | The number of occurrences of reversing the APG motor has reached a predetermined limit.  The polarity of APG motor cable is opposite. APG motor failure                                                                           | Is there any problems such as damaged cable in the connections below? □ APG motor (APG encoder) to MAIN BOARD (CN15)                                                                                                    | Replace APG UNIT. (See P.144)                                                                                                    |
| 151D | APG        | Driving time-out error            | <ul> <li>Detects that the driving period is irregularly long.</li> <li>Irregular load</li> <li>Firmware becomes out of control.</li> </ul>                                                                                        |                                                                                                    | Replace the MAIN BOARD. (See P.111)                                                                                                    |

 Table 2-2.
 Service Call Error

| Code | Category      | Error Name                       | Cause                                                                                                    | Check Item                                                                                                    | Remedy                                                                                                    |
|------|---------------|----------------------------------|----------------------------------------------------------------------------------------------------|----------------------------------------------------------------------------------------------------|----------------------------------------------------------------------------------------------------|
| 151E | APG           | Velocity deviation error         | The APG motor was driven at a speed abnormally<br>faster than a predetermined one during acceleration<br>or deceleration.<br>I Irregular load<br>APG encoder failure<br>APG motor failure<br>APG motor driver failure                                                                       |                                                                                                    | <ol> <li>Replace APG UNIT. (See<br/>P.144)</li> <li>Replace the MAIN BOARD.<br/>(See P.111)</li> </ol>                           |
| 151F | APG           | Lock error                       | <ul> <li>Connection failure of the APG motor.</li> <li>The APG motor was driven at a speed abnormally slower than a predetermined one during operation.</li> <li>Irregular load</li> <li>APG encoder failure</li> <li>APG motor failure</li> </ul>                                          | Is there any problems such as damaged cable in the<br>connections below?<br>□ APG motor (APG encoder) to MAIN BOARD<br>(CN15)                                                                                                    | Replace APG UNIT. (See P.144)                                                                                                    |
| 1523 | ROLL          | Roll sensor error                | TBD                                                                                                    | TBD                                                                                                    | TBD                                                                                                    |
| 1530 | Driven roller | Driven roller HP detection error | TBD                                                                                                    | TBD                                                                                                    | TBD                                                                                                    |
| 1539 | Driven roller | Oscillation error                | The control terminal (Vre terminal) of the<br>PRESSURE ROLLER MOTOR driver has shorted<br>out.                                                                                                    | <ol> <li>Is the PRESSURE ROLLER MOTOR driver on the<br/>MAIN BOARD damaged?</li> <li>Is there any foreign materials around the<br/>PRESSURE ROLLER MOTOR driver?</li> </ol>                                                                                        | <ol> <li>Remove the foreign material.</li> <li>If the error still occurs, replace<br/>the MAIN BOARD. (See<br/>P.111)</li> </ol> |
| 153A | Driven roller | Overload error                   | <ul> <li>Overcurrent to the PRESSURE ROLLER MOTOR was detected.</li> <li>PRESSURE ROLLER SENSOR cable is damaged.</li> <li>PRESSURE ROLLER MOTOR cable is damaged.</li> <li>Irregular load</li> <li>PRESSURE ROLLER MOTOR encoder failure</li> <li>PRESSURE ROLLER MOTOR failure</li> </ul> | <ol> <li>Is there any problems such as damaged cable in the connections below?</li> <li>PRESSURE ROLLER MOTOR (PRESSURE ROLLER SENSOR) to MAIN BOARD (CN14)</li> <li>Does the PRESSURE ROLLER SENSOR work properly? Check it using the Service Program.</li> </ol> | Replace the PRESSURE<br>ROLLER MOTOR. (See P.171)                                                                                |
| 153B | Driven roller | Over speed error                 | The PRESSURE ROLLER MOTOR was driven at<br>a speed faster than a predetermined one during<br>deceleration.<br>Irregular load<br>PRESSURE ROLLER SENSOR failure<br>PRESSURE ROLLER MOTOR driver failure                                                                                      | Does the PRESSURE ROLLER SENSOR work properly? Check it using the Service Program.                                                                                                    | <ol> <li>Replace the PRESSURE<br/>ROLLER SENSOR. (See<br/>P.173)</li> <li>Replace the MAIN BOARD.<br/>(See P.111)</li> </ol>     |

| Code | Category      | Error Name                   | Cause                                                                                                    | Check Item                                                                                                    | Remedy                                                                                                    |
|------|---------------|------------------------------|----------------------------------------------------------------------------------------------------|----------------------------------------------------------------------------------------------------|----------------------------------------------------------------------------------------------------|
| 153C | Driven roller | Reversing error              | <ul> <li>The number of occurrences of reversing the<br/>PRESSURE ROLLER MOTOR has reached a<br/>predetermined limit.</li> <li>The polarity of PRESSURE ROLLER MOTOR<br/>encoder cable is opposite.</li> <li>The polarity of PRESSURE ROLLER MOTOR<br/>cable is opposite.</li> </ul>                                     | <ol> <li>Is there any problems such as damaged cable in the connections below?</li> <li>PRESSURE ROLLER MOTOR (PRESSURE ROLLER MOTOR encoder cable) to SUB-B BOARD (CN5)</li> <li>Does the PRESSURE ROLLER SENSOR work properly? Check it using the Service Program.</li> </ol> | Replace the PRESSURE<br>ROLLER MOTOR encoder cable/<br>PRESSURE ROLLER MOTOR.<br>(See P.171)                                                                        |
| 153D | Driven roller | Driving time-out error       | Abnormally-long driving duration of the<br>PRESSURE ROLLER MOTOR was detected.<br>Irregular load<br>Firmware becomes out of control.                                                                                                    |                                                                                                    | Replace the MAIN BOARD. (See P.111)                                                                                                    |
| 153E | Driven roller | Velocity deviation error     | <ul> <li>The PRESSURE ROLLER MOTOR was driven at a speed abnormally faster than a predetermined one during acceleration or deceleration.</li> <li>□ Irregular load</li> <li>□ PRESSURE ROLLER MOTOR encoder failure</li> <li>□ PRESSURE ROLLER MOTOR failure</li> <li>□ PRESSURE ROLLER MOTOR driver failure</li> </ul> | Does the PRESSURE ROLLER MOTOR encoder<br>work properly? Check it using the Service Program.                                                                                                    | <ol> <li>Replace the PRESSURE<br/>ROLLER MOTOR encoder<br/>cable/PRESSURE ROLLER<br/>MOTOR. (See P.171)</li> <li>Replace the MAIN BOARD.<br/>(See P.111)</li> </ol> |
| 153F | Driven roller | Lock error                   | The PRESSURE ROLLER MOTOR was driven at<br>a speed abnormally slower than a predetermined<br>one during operation.<br>Irregular load<br>PRESSURE ROLLER MOTOR encoder failure<br>PRESSURE ROLLER MOTOR failure                                                                                                    | <ol> <li>Is there any problems such as damaged cable in the connections below?</li> <li>PRESSURE ROLLER MOTOR (PRESSURE ROLLER MOTOR encoder cable) to SUB-B BOARD (CN5)</li> <li>Does the PRESSURE ROLLER SENSOR work properly? Check it using the Service Program.</li> </ol> | Replace the PRESSURE<br>ROLLER MOTOR encoder cable/<br>PRESSURE ROLLER MOTOR.<br>(See P.171)                                                                        |
| 1540 | Cutter        | Cutter HP detection<br>error | TBD                                                                                                    | TBD                                                                                                    | TBD                                                                                                    |
| 1541 | Cutter        | Cutter<br>return error       | TBD                                                                                                    | TBD                                                                                                    | TBD                                                                                                    |
| 1548 | Cutter        | Oscillation error            | The control terminal (Vre terminal) of the cutter motor driver has shorted out.                                                                                                    | <ol> <li>Is the cutter motor driver on the MAIN BOARD<br/>damaged?</li> <li>Is there any foreign materials around the cutter<br/>motor driver?</li> </ol>                                                                                                    | <ol> <li>Remove the foreign material.</li> <li>If the error still occurs, replace<br/>the MAIN BOARD. (See<br/>P.111)</li> </ol>                                    |
| 1549 | Cutter        | Motor disconnection<br>error | TBD                                                                                                    | TBD                                                                                                    | TBD                                                                                                    |

| Code | Category | Error Name               | Cause                                                                                                    | Check Item                                                                                                    | Remedy                                                                                                    |
|------|----------|--------------------------|----------------------------------------------------------------------------------------------------|----------------------------------------------------------------------------------------------------|----------------------------------------------------------------------------------------------------|
| 154A | Cutter   | Overload error           | Overcurrent to the cutter motor was detected.  Cutter motor encoder cable is damaged. Cutter motor cable is damaged. Irregular load Cutter motor encoder failure Cutter motor failure                                                                       | <ol> <li>Is there any problems such as damaged cable in the connections below?</li> <li>Cutter motor (cutter motor encoder) to SUB-B BOARD (CN4)</li> <li>Does the cutter motor encoder work properly? Check it using the Service Program.</li> </ol>                                                                                                    | Replace the cutter motor/cutter<br>motor encoder (CUTTER UNIT).<br>(See P.181)                                                                                                    |
| 154B | Cutter   | Over speed error         | he cutter motor was driven at a speed faster than a redetermined one during deceleration.       1         Irregular load       Does the cutter motor encoder work properly? Check it using the Service Program.         Cutter motor driver failure       3 |                                                                                                    | <ol> <li>Replace the cutter motor<br/>encoder (CUTTER UNIT). (See<br/>P.181)</li> <li>Replace the SUB-B BOARD.<br/>(See P.117)</li> <li>Replace the MAIN BOARD.<br/>(See P.111)</li> </ol> |
| 154C | Cutter   | Reversing error          | <ul> <li>The number of occurrences of reversing the cutter motor has reached a predetermined limit.</li> <li>The polarity of cutter motor encoder cable is opposite.</li> <li>The polarity of cutter motor cable is opposite.</li> </ul>                    | <ul> <li>aber of occurrences of reversing the cutter as reached a predetermined limit.</li> <li>bolarity of cutter motor encoder cable is site.</li> <li>bolarity of cutter motor cable is opposite.</li> <li>1. Is there any problems such as damaged cable in the connections below?</li> <li>Cutter motor (cutter motor encoder) to SUB-B BOARD (CN4)</li> <li>2. Does the cutter motor encoder work properly? Check it using the Service Program.</li> </ul> |                                                                                                    |
| 154D | Cutter   | Driving time-out error   | Abnormally-long driving duration of the cutter<br>motor was detected.<br>Irregular load<br>Firmware becomes out of control.                                                                                                    |                                                                                                    | Replace the MAIN BOARD. (See P.111)                                                                                                    |
| 154E | Cutter   | Velocity deviation error | The cutter motor was driven at a speed abnormally<br>faster than a predetermined one during acceleration<br>or deceleration.<br>I Irregular load<br>Cutter motor encoder failure<br>Cutter motor failure<br>Cutter motor driver failure                     | Does the cutter motor encoder work properly? Check it using the Service Program.                                                                                                    | <ol> <li>Replace the cutter motor<br/>encoder (CUTTER UNIT). (See<br/>P.181)</li> <li>Replace the SUB-B BOARD.<br/>(See P.117)</li> <li>Replace the MAIN BOARD.<br/>(See P.111)</li> </ol> |
| 154F | Cutter   | Lock error               | The cutter motor was driven at a speed abnormally<br>slower than a predetermined one during operation.<br>Irregular load<br>Cutter motor encoder failure<br>Cutter motor failure                                                                            | <ol> <li>Is there any problems such as damaged cable in the connections below?</li> <li>Cutter motor (cutter motor encoder) to SUB-B BOARD (CN4)</li> <li>Does the cutter motor encoder work properly? Check it using the Service Program.</li> </ol>                                                                                                    | Replace the cutter motor/cutter<br>motor encoder (CUTTER UNIT).<br>(See P.181)                                                                                                    |

| Code | Category | Error Name                           | Cause                                                                                                    | Check Item                                                                                                    | Remedy                                                                                                    |
|------|----------|--------------------------------------|----------------------------------------------------------------------------------------------------|----------------------------------------------------------------------------------------------------|----------------------------------------------------------------------------------------------------|
| 1551 | Sensor   | Paper Thickness<br>Sensor error      | TBD                                                                                                    | TBD                                                                                                    | TBD                                                                                                    |
| 1561 |          | Paper thickness at<br>power-on error | TBD                                                                                                    | TBD                                                                                                    | TBD                                                                                                    |
| 1599 | ATC      | Oscillation error                    | The control terminal (Vre terminal) of the ATC MOTOR driver has shorted out.                                                                                                    | <ol> <li>Is the ATC MOTOR driver on the MAIN BOARD<br/>damaged?</li> <li>Is there any foreign materials around the ATC<br/>MOTOR driver?</li> </ol>                                                                      | <ol> <li>Remove the foreign material.</li> <li>If the error still occurs, replace<br/>the MAIN BOARD. (See<br/>P.111)</li> </ol> |
| 159A | ATC      | Overload error                       | Overcurrent to the ATC MOTOR was detected.       1. Is there any problems such as damaged cable in the connections below?       Is there any problems such as damaged cable in the connections below?       Reference of the ATC MOTOR to MAIN BOARD (CN15)       Reference of the ATC MOTOR encoder failure       Is there any problems such as damaged cable in the connections below?       Reference of the ATC MOTOR to MAIN BOARD (CN15)       Reference of the ATC MOTOR encoder work properly?       Reference of the ATC MOTOR encoder work properly?       Reference of the AT |                                                                                                    | Replace the ATC MOTOR. (See P.175)                                                                                               |
| 159B | ATC      | Over speed error                     | <ul> <li>The ATC Motor was driven at a speed faster than a predetermined one during deceleration.</li> <li>Irregular load</li> <li>ATC MOTOR encoder failure</li> <li>APG MOTOR driver failure</li> </ul>                                                                                                    | Does the ATC MOTOR encoder work properly?<br>Check it using the Service Program.                                                                                                    | <ol> <li>Replace the ATC MOTOR.<br/>(See P.175)</li> <li>Replace the MAIN BOARD.<br/>(See P.111)</li> </ol>                      |
| 159C | ATC      | Reversing error                      | The number of occurrences of reversing the ATC<br>Motor has reached a predetermined limit.<br>The polarity of ATC MOTOR cable is opposite.<br>ATC MOTOR failure                                                                                                    | <ol> <li>Is there any problems such as damaged cable in the connections below?</li> <li>ATC MOTOR to MAIN BOARD (CN15)</li> <li>Does the ATC MOTOR encoder work properly? Check it using the Service Program.</li> </ol> | Replace the ATC MOTOR. (See P.175)                                                                                               |
| 159D | ATC      | Driving time-out error               | Abnormally-long driving duration of the ATC<br>MOTOR was detected.<br>Irregular load<br>Firmware becomes out of control.                                                                                                    |                                                                                                    | Replace the MAIN BOARD. (See P.111)                                                                                              |
| 159E | ATC      | Velocity deviation error             | The ATC MOTOR was driven at a speed<br>abnormally faster than a predetermined one during<br>acceleration or deceleration.<br>Irregular load<br>ATC MOTOR encoder failure<br>ATC MOTOR failure<br>ATC MOTOR driver failure                                                                                                    | Does the ATC MOTOR encoder work properly?<br>Check it using the Service Program.                                                                                                    | <ol> <li>Replace the ATC MOTOR.<br/>(See P.175)</li> <li>Replace the MAIN BOARD.<br/>(See P.111)</li> </ol>                      |

| Code | Category | Error Name                                       | Cause                                                                                                    | Check Item                                                                                                    | Remedy                                                                                                    |
|------|----------|--------------------------------------------------|----------------------------------------------------------------------------------------------------|----------------------------------------------------------------------------------------------------|----------------------------------------------------------------------------------------------------|
| 159F | АТС      | Lock error                                       | <ul> <li>Connection failure of the ATC MOTOR.</li> <li>The ATC MOTOR was driven at a speed abnormally slower than a predetermined one during operation.</li> <li>Irregular load</li> <li>ATC MOTOR encoder failure</li> <li>ATC MOTOR failure</li> </ul>                                 |                                                                                                    | Replace the ATC MOTOR. (See P.175)                                                                                                    |
| 1900 |          | In-process life error                            | TBD                                                                                                    | TBD                                                                                                    | TBD                                                                                                    |
| 1A23 | RTC      | Incorrect RTC data<br>error                      | The various absolute time settings stored on the NVRAM are abnormal.                                                                                                    |                                                                                                    | <ul><li>If the error still occurs after<br/>resetting the date and time,<br/>perform the followings.</li><li>1. Replace the RTC backup<br/>battery.</li><li>2. Replace the MAIN BOARD.<br/>(See P.111)</li></ul>                                                |
| 1A26 | RTC      | RTC Access T/O error                             | The RTC circuit on the MAIN BOARD malfunctions.                                                                                                    |                                                                                                    | <ol> <li>Turn the power off and remove<br/>the RTC backup battery.</li> <li>After several seconds, re-attach<br/>the battery and turn the power<br/>back on.</li> <li>Reset the date and time settings<br/>of the RTC using the Service<br/>Program.</li> </ol> |
| 1A37 |          | Thermistor error                                 | <ul> <li>The HEAD FFC is not connected correctly.</li> <li>A temperature out of a predetermined range was detected by the Head thermistor.</li> <li>Head thermistor failure</li> </ul>                                                                                                   | Is the HEAD FFC connected properly without being connected at an angle and any abnormalities such as peeled terminals? | <ol> <li>Replace the HEAD FFC. (See<br/>P.127)</li> <li>Replace the PRINT HEAD.<br/>(See P.126)</li> </ol>                                                                                                    |
| 1A38 | Hardware | Transistor<br>environmental<br>temperature error | □ Transistor failure<br>□ A temperature out of a predetermined range was<br>detected by the Head thermistor.                                                                                                    |                                                                                                    | Replace the PRINT HEAD. (See P.126)                                                                                                    |
| 1A39 | Hardware | Head error                                       | <ul> <li>Connection failure of the HEAD FFC.</li> <li>Electric parts or components are damaged due to improper HEAD FFC connection such as connecting it at an angle.</li> <li>The drive circuit in the PRINT HEAD is damaged.</li> <li>The fuse of the MAIN BOARD has blown.</li> </ul> | Is the HEAD FFC connected properly without being connected at an angle and any abnormalities such as peeled terminals? | <ol> <li>Replace the HEAD FFC. (See<br/>P.127)</li> <li>Replace the PRINT HEAD.<br/>(See P.126)</li> <li>Replace the MAIN BOARD.<br/>(See P.111)</li> </ol>                                                                                                    |

| Code | Category     | Error Name                                                           | Cause Check Item                                                                 |                                                                                                    | Remedy                                                                                                    |
|------|--------------|----------------------------------------------------------------------|----------------------------------------------------------------------------------|----------------------------------------------------------------------------------------------------|----------------------------------------------------------------------------------------------------|
| 1A41 |              | Head rank ID<br>input error                                          | An invalid Head rank ID was written to the NVRAM.                                | Check the Head rank ID using the Service Program.                                                                                                    | Rewrite the Head rank ID with a correct one. (Page 249)                                                                                                    |
| 1A50 | Hardware     | I2C communication<br>error (Between<br>elements on ASIC and<br>MAIN) | An I2C communication error has occurred in the MAIN BOARD.                       |                                                                                                    | Replace the MAIN BOARD. (See P.111)                                                                                                    |
| 1A51 | Hardware     | I2C communication<br>error (Between<br>elements on ASIC and<br>SUB)  | An I2C communication error between the MAIN<br>BOARD and SUB BOARD has occurred. | Are the MAIN BOARD and SUB BOARD properly<br>connected to each other without any cable<br>disconnection, FFCs being connected at an angle, and<br>any abnormalities such as peeled terminals? | <ol> <li>Replace the FFC between the<br/>MAIN BOARD and SUB<br/>BOARD. (See P.131)</li> <li>Replace the SUB BOARD. (See<br/>P.115)</li> <li>Replace the MAIN BOARD.<br/>(See P.111)</li> </ol> |
| 1A70 | Hardware     | MAIN-to-MAIN-B<br>BOARD<br>communication error                       | TBD                                                                              | TBD                                                                                                    | TBD                                                                                                    |
| 1A71 | Hardware     | MAIN-B BOARD<br>system error (Core0)                                 | TBD TBD                                                                          |                                                                                                    | TBD                                                                                                    |
| 1A72 | Hardware     | MAIN-B BOARD<br>system error (Core1)                                 | TBD                                                                              | TBD                                                                                                    | TBD                                                                                                    |
| 1F10 | Maintenance  | Maintenance 1 (for safety standard)                                  | TBD                                                                              | TBD                                                                                                    | TBD                                                                                                    |
| 1F11 | Maintenance  | Maintenance 2 (for safety standard)                                  | TBD                                                                              | TBD                                                                                                    | TBD                                                                                                    |
| 1F80 | CSIC control | CSIC error                                                           | CSIC control error                                                               |                                                                                                    | <ol> <li>Replace the IC HOLDER. (See<br/>P.148)</li> <li>Replace the MAIN BOARD.<br/>(See P.111)</li> </ol>                                                                                    |
| 1F81 | CSIC control | CSIC error                                                           | CSIC control error                                                               |                                                                                                    | <ol> <li>Replace the IC HOLDER. (See<br/>P.148)</li> <li>Replace the MAIN BOARD.<br/>(See P.111)</li> </ol>                                                                                    |
| 1F82 | CSIC control | CSIC error                                                           | CSIC control error                                                               |                                                                                                    | <ol> <li>Replace the IC HOLDER. (See<br/>P.148)</li> <li>Replace the MAIN BOARD.<br/>(See P.111)</li> </ol>                                                                                    |

| Table | 2-2. | Service | Call | Error |
|-------|------|---------|------|-------|
|       |      |         |      |       |

| Code | Category     | Error Name | Cause              | Check Item | Remedy                                                                                                    |
|------|--------------|------------|--------------------|------------|----------------------------------------------------------------------------------------------------|
| 1F83 | CSIC control | CSIC error | CSIC control error |            | <ol> <li>Replace the IC HOLDER. (See<br/>P.148)</li> <li>Replace the MAIN BOARD.<br/>(See P.111)</li> </ol> |
| 1F84 | CSIC control | CSIC error | CSIC control error |            | <ol> <li>Replace the IC HOLDER. (See<br/>P.148)</li> <li>Replace the MAIN BOARD.<br/>(See P.111)</li> </ol> |
| 1F85 | CSIC control | CSIC error | CSIC control error |            | <ol> <li>Replace the IC HOLDER. (See<br/>P.148)</li> <li>Replace the MAIN BOARD.<br/>(See P.111)</li> </ol> |
| 1FB8 | CSIC control | CSIC error | CSIC control error |            | <ol> <li>Replace the IC HOLDER. (See<br/>P.148)</li> <li>Replace the MAIN BOARD.<br/>(See P.111)</li> </ol> |
| 1FB9 | CSIC control | CSIC error | CSIC control error |            | <ol> <li>Replace the IC HOLDER. (See<br/>P.148)</li> <li>Replace the MAIN BOARD.<br/>(See P.111)</li> </ol> |
| 1FBE | CSIC control | CSIC error | CSIC control error |            | <ol> <li>Replace the IC HOLDER. (See<br/>P.148)</li> <li>Replace the MAIN BOARD.<br/>(See P.111)</li> </ol> |
| 1FBF | CSIC control | CSIC error | CSIC control error |            | <ol> <li>Replace the IC HOLDER. (See<br/>P.148)</li> <li>Replace the MAIN BOARD.<br/>(See P.111)</li> </ol> |
| 1FC0 | CSIC control | CSIC error | CSIC control error |            | <ol> <li>Replace the IC HOLDER. (See<br/>P.148)</li> <li>Replace the MAIN BOARD.<br/>(See P.111)</li> </ol> |
| 1FC1 | CSIC control | CSIC error | CSIC control error |            | <ol> <li>Replace the IC HOLDER. (See<br/>P.148)</li> <li>Replace the MAIN BOARD.<br/>(See P.111)</li> </ol> |

|  | Table | 2-2. | Service | Call | Error |
|--|-------|------|---------|------|-------|
|--|-------|------|---------|------|-------|

| Code | Category        | Error Name                                  | Cause                                                                                                    | Check Item                                       | Remedy                                                                                                    |
|------|-----------------|---------------------------------------------|----------------------------------------------------------------------------------------------------|--------------------------------------------------|----------------------------------------------------------------------------------------------------|
| 1FC2 | CSIC control    | CSIC error                                  | CSIC control error                                                                                                    |                                                  | <ol> <li>Replace the IC HOLDER. (See<br/>P.148)</li> <li>Replace the MAIN BOARD.<br/>(See P.111)</li> </ol> |
| 1FC3 | CSIC control    | CSIC error                                  | CSIC control error                                                                                                    |                                                  | <ol> <li>Replace the IC HOLDER. (See<br/>P.148)</li> <li>Replace the MAIN BOARD.<br/>(See P.111)</li> </ol> |
| 1FE0 | Storage control | Controlled domain full error                | TBD                                                                                                    | TBD TBD T                                        |                                                                                                    |
| 1FE1 | Storage control | Invalid lock                                | TBD                                                                                                    | TBD                                              | TBD                                                                                                    |
| 1FE2 | Storage control | Device access error                         | TBD                                                                                                    | TBD                                              | TBD                                                                                                    |
| 1FE3 | Storage control | Missing device                              | TBD                                                                                                    | TBD                                              | TBD                                                                                                    |
| 2000 | Memory          | NVRAM error                                 | NVRAM erase or write error has occurred                                                                                       |                                                  | Replace the MAIN BOARD. (See P.111)                                                                         |
| 2002 | Memory          | SDRAM error                                 | Writing to the SDRAM was attempted, but nothing could be written to it.                                                       |                                                  | Replace the MAIN BOARD. (See P.111)                                                                         |
| 2003 | Memory          | FLASH BOOT SUM<br>CHECK error               | <ul> <li>Installing the firmware has failed.</li> <li>The Flash ROM is out of order.</li> </ul>                               |                                                  | <ol> <li>Re-install the firmware. (Page 229)</li> <li>Replace the MAIN BOARD. (See P.111)</li> </ol>        |
| 2008 | Memory          | Wrong FLASH device<br>error                 | TBD                                                                                                    | TBD                                              | TBD                                                                                                    |
| 200A | Memory          | F/W load error                              | Reading/decompressing the firmware has failed.                                                                                |                                                  | <ol> <li>Re-install the firmware. (Page 229)</li> <li>Replace the MAIN BOARD. (See P.111)</li> </ol>        |
| 200D | System          | System interrupt<br>watchdog time-out error | A system failure such as CPU failure, or defective                                                                            |                                                  | Replace the MAIN BOARD. (See P.111)                                                                         |
| 3000 | AC shut-off     | AC shut-off                                 | The AC power has been shut off due to a power<br>failure, unplugged, PSH BOARD failure, or MAIN<br>BOARD failure or the like. | Check if the Power cable is correctly connected. | <ol> <li>Replace the PSH BOARD. (See<br/>P.118)</li> <li>Replace the MAIN BOARD.<br/>(See P.111)</li> </ol> |

| Code | Category       | Error Name                              | Cause                                                                                                    | Check Item                                                                                                    | Remedy                                                                                                    |
|------|----------------|-----------------------------------------|----------------------------------------------------------------------------------------------------|----------------------------------------------------------------------------------------------------|----------------------------------------------------------------------------------------------------|
| Dxxy | Debugging      | Service call for FW<br>debugging        | This error is intended to be used in the product<br>development stage. It is supposed to not occur to<br>marketed products, but may occur due to an<br>unexpected cause such as external noises. | Turn the power off and then turn it back on. Does the<br>printer recover from the error? (No repair work is<br>needed unless the error occurs again.)         | <ol> <li>Re-install the firmware. (Page 229)</li> <li>Replace the MAIN BOARD. (See P.111)</li> </ol>                                                       |
| Fxxx | СРИ            | CPU related service call                | There is something wrong with the firmware.                                                                                                    | Is the firmware installed correct one for the printer?                                                                                                    | <ol> <li>Re-install the firmware. (Page 229)</li> <li>Replace the MAIN BOARD. (See P.111)</li> </ol>                                                       |
| 1620 | Pressure motor | Pressurizing initialization error       | The initialization process did not complete within a predetermined time period.                                                                                                    | <ol> <li>Is there any abnormal load applied to the pressure<br/>unit?</li> <li>Is there any disconnected connectors or damaged<br/>cables?</li> </ol>         | <ol> <li>Replace the pressure unit (IC<br/>HOLDER). (See P.148)</li> <li>If the error still occurs, replace<br/>the MAIN BOARD. (See<br/>P.111)</li> </ol> |
| 1621 | Pressure motor | Pressurizing/Suction<br>switching error | The pressurizing and suction processes did not complete within a predetermined time period.                                                                                                    | <ol> <li>Is there any abnormal load applied to the pressure<br/>unit?</li> <li>Is there any disconnected connectors or damaged<br/>cables?</li> </ol>         | <ol> <li>Replace the pressure unit (IC<br/>HOLDER). (See P.148)</li> <li>If the error still occurs, replace<br/>the MAIN BOARD. (See<br/>P.111)</li> </ol> |
| 1622 | Pressure motor | Operating time-out<br>error             | The switching operation did not complete within a predetermined time period.                                                                                                    | <ol> <li>Is there any abnormal load applied to the pressure<br/>unit?</li> <li>Is there any disconnected connectors or damaged<br/>cables?</li> </ol>         | <ol> <li>Replace the pressure unit (IC<br/>HOLDER). (See P.148)</li> <li>If the error still occurs, replace<br/>the MAIN BOARD. (See<br/>P.111)</li> </ol> |
| 1623 | Pressure motor | Continuous revolution<br>error          | The control terminal (Vre terminal) of the pressure motor driver has shorted out.                                                                                                    | <ol> <li>Is the pressure motor driver on the MAIN BOARD<br/>damaged?</li> <li>Is there any foreign materials around the pressure<br/>motor driver?</li> </ol> | <ol> <li>Remove the foreign materials.</li> <li>If the error still occurs, replace<br/>the MAIN BOARD. (See<br/>P.111)</li> </ol>                          |

 Table 2-2.
 Service Call Error

# **2.4 Remedies for Print Quality Troubles**

This section provides troubleshooting of print quality troubles classifying them by observed symptom. Before performing troubleshooting, refer to "Nozzle Check" (p251) and print nozzle check pattern. Examine the printed pattern, and if any missing segment is found, perform the PRINT HEAD cleaning.

| Symptom                                        | Cause                                                                                                    | Check Item                                                                                                    | Remedy                                                                                                    |  |  |  |
|------------------------------------------------|----------------------------------------------------------------------------------------------------|----------------------------------------------------------------------------------------------------|----------------------------------------------------------------------------------------------------|--|--|--|
|                                                | The Wiper is contaminated and wiping<br>the PRINT HEAD cannot be performed<br>properly.                            | <ol> <li>Is the Wiper or Wiper Cleaner contaminated?</li> <li>Is the Wiper or Wiper Cleaner damaged?</li> </ol>        | <ol> <li>Clean the Wiper.</li> <li>Replace the Wiper and Wiper Cleaner.</li> </ol>                                                                                     |  |  |  |
|                                                | The Head Cap is contaminated.                                                                                      | Is the Cap contaminated?                                                                                               | <ol> <li>Clean the Cap.</li> <li>Replace the Cap (PUMP CAP UNIT). (See<br/>P.147)</li> </ol>                                                                           |  |  |  |
|                                                | There is some foreign material on the PRINT HEAD.                                                                  | Is there any foreign materials on the PRINT HEAD?                                                                      | Clean the PRINT HEAD.                                                                                                    |  |  |  |
| The nozzles are still clogging after cleaning. | There is something wrong in the pump<br>tube and the cleaning (suctioning of<br>ink) cannot be performed properly. | Is the pump tube being bent or getting caught between surrounding parts or components?                                 | Route the pump tube correctly.                                                                                                    |  |  |  |
|                                                | The ink is leaking.                                                                                                | Is there any ink leakage observed on the ink flow paths?                                                               | If any leakage is found, correct it.                                                                                                    |  |  |  |
|                                                | There is air inside the ink path.                                                                                  | Is there any air bubbles observed in the ink flow paths?                                                               | Run a head cleaning. (Page 252)                                                                                                    |  |  |  |
|                                                | The HEAD FFC is not connected correctly.                                                                           | Is the HEAD FFC connected properly without being connected at an angle and any abnormalities such as peeled terminals? | <ol> <li>Reconnect the HEAD FFC.</li> <li>If the trouble still occurs, the cause may be<br/>breaking of the HEAD FFC. Replace the HEAD<br/>FFC. (See P.127)</li> </ol> |  |  |  |
|                                                | If any of the remedies above does not he                                                                           | elp, replace the following parts one by one.                                                                           |                                                                                                    |  |  |  |
|                                                | □ PRINT HEAD (See P.126)                                                                                           |                                                                                                    |                                                                                                    |  |  |  |
|                                                | □ MAIN BOARD (The fuse may have blown) (See P.111)                                                                 |                                                                                                    |                                                                                                    |  |  |  |

 Table 2-3. Print Quality Troubles

58

Table 2-3. Print Quality Troubles

| Symptom                                                                                      | Cause                                            | Check Item                                                                                                    | Remedy                                                                                                    |
|----------------------------------------------------------------------------------------------|--------------------------------------------------|----------------------------------------------------------------------------------------------------|----------------------------------------------------------------------------------------------------|
| Horizontal or vertical lines look<br>misaligned.<br>Bandings in the paper feeding direction. | Adjustment failure of the IM SENSOR              |                                                                                                    | <ul> <li>Carry out the following adjustments.</li> <li>Auto Bi-D adjustment (Page 242)</li> <li>Ink Mark Sensor check &amp; Auto Adjustment (Page 238)</li> </ul>                  |
|                                                                                              | IM SENSOR is out of order.                       | Does the IM SENSOR function normally? Check it using the Service Program.                                                                                | Replace the IM SENSOR. (See P.159)                                                                                                    |
|                                                                                              | The PRINT HEAD has not been adjusted properly.   | Have the following adjustments been made properly?<br>Head inclination auto adjustment (CR direction)<br>Head slant auto adjustment (PF direction)       | <ul> <li>Carry out the adjustments correctly.</li> <li>Head inclination adjustment (CR direction) (Page 253)</li> <li>Head slant adjustment (PF direction) (Page 256)</li> </ul>   |
|                                                                                              | Improper PG adjustment                           | <ol> <li>Is the paper thickness setting correct?</li> <li>Has the PG adjustment been made properly?</li> </ol>                                           | <ol> <li>Correct the paper thickness setting.</li> <li>Perform the PG adjustment. (Page 245)</li> </ol>                                                                            |
|                                                                                              | The PRINT HEAD has not been adjusted properly.   |                                                                                                    | <ul> <li>Carry out the following adjustments.</li> <li>Head inclination adjustment (CR direction) (Page 253)</li> <li>Head slant adjustment (PF direction) (Page 256)</li> </ul>   |
|                                                                                              | The paper was not fed properly.                  |                                                                                                    | <ul> <li>Carry out the following adjustment.</li> <li>Media Feed Auto Adjustment</li> <li>Check the following settings.</li> <li>Feed Adjustment</li> <li>Media Tension</li> </ul> |
|                                                                                              | PF SCALE or PF ENCODER failure                   | <ol> <li>Is the PF SCALE damaged or contaminated?</li> <li>Is the PF SCALE attached properly?</li> <li>Is the PF ENCODER installed correctly?</li> </ol> | <ol> <li>Clean the PF SCALE.</li> <li>Reinstall the PF SCALE and PF ENCODER.</li> <li>Replace the PF SCALE (See P.165) and PF ENCODER (See P.166).</li> </ol>                      |
|                                                                                              | The tension of the PF TIMING BELT is not proper. |                                                                                                    | Correct the tension of the PF TIMING BELT.<br>(Page 262)                                                                                                    |
|                                                                                              | PF MOTOR failure                                 |                                                                                                    | Replace the PF MOTOR. (See P.163)                                                                                                    |

Table 2-3. Print Quality Troubles

| Symptom                                               | Cause                                                                        | Check Item                                                                                                    | Remedy                                                                                                    |
|-------------------------------------------------------|------------------------------------------------------------------------------|----------------------------------------------------------------------------------------------------|----------------------------------------------------------------------------------------------------|
|                                                       | Adjustment failure of the IM SENSOR                                          |                                                                                                    | <ul> <li>Carry out the following adjustments.</li> <li>Auto Bi-D adjustment (Page 242)</li> <li>Ink Mark Sensor check &amp; Auto Adjustment (Page 238)</li> </ul> |
| Bandings in the carriage movement direction.          | Improper PG adjustment                                                       | <ol> <li>Is the paper thickness setting correct?</li> <li>Has the PG adjustment been made properly?</li> </ol>                                                                                  | <ol> <li>Correct the paper thickness setting.</li> <li>Perform the PG adjustment. (Page 245)</li> </ol>                                                           |
|                                                       | CR SCALE or CR ENCODER failure                                               | <ol> <li>Is the CR SCALE damaged or contaminated?</li> <li>Is the CR SCALE attached properly?</li> <li>Is the CR ENCODER installed correctly?</li> </ol>                                        | <ol> <li>Clean the CR SCALE.</li> <li>Reinstall the CR SCALE and CR ENCODER.</li> <li>Replace the CR SCALE (See P.135) and CR<br/>ENCODER (See P.138).</li> </ol> |
|                                                       | The tension of the CR TIMING BELT is not proper.                             |                                                                                                    | Correct the tension of the CR TIMING BELT. (Page 234)                                                                                                    |
|                                                       | <ul><li>Suction setting failure</li><li>SUCTION FAN failure</li></ul>        | <ol> <li>Is there any slack in the loaded paper?</li> <li>Does the SUCTION FAN work normally? Check it using the Service Program.</li> </ol>                                                    | <ol> <li>Make the suction setting properly.</li> <li>Replace the SUCTION FAN. (See P.184)</li> </ol>                                                              |
|                                                       | Lubrication on the CR moving parts is insufficient.                          | Has the oil pad of the CR UNIT dried out?                                                                                                    | If the pad is dry, lubricate it. (See P.287)                                                                                                    |
| Printed side is smudged or smeared with               | There is a problem with the paper used.                                      | <ol> <li>Is the paper wrinkled, bent, rippled, or warped?</li> <li>Is the paper too thick and contacting with the head?</li> <li>Is the paper too thin and loosening when being fed?</li> </ol> | <ol> <li>Replace the paper with a new proper one.</li> <li>Adjust the PG setting according to the paper thickness.</li> </ol>                                     |
| ink.                                                  | Improper PG adjustment                                                       | Has the PG adjustment been made properly?                                                                                                    | Perform the PG adjustment. (Page 245)                                                                                                    |
|                                                       | The PF (Paper Feed) Roller is contaminated                                   | Is the PF roller smudged or smeared with ink or anything?                                                                                                    | Clean the roller. Print some blank pages to clean it.                                                                                                    |
| The backside of paper is smudged or smeared with ink. | The platen is contaminated.                                                  | <ol> <li>Is the platen contaminated with ink?</li> <li>Is the Paper Size Check function enabled?</li> </ol>                                                                                     | <ol> <li>Clean the platen.</li> <li>Enable (select "ON") the Paper Size Check<br/>function.</li> </ol>                                                            |
|                                                       | Suction Fan is making the ink mists drift to the back of the printing paper. | Is the suction level of the fan proper?                                                                                                    | Change the suction level appropriately.                                                                                                    |
| Color or print density unevenness within a            | The ink in the ink cartridge is not agitated enough.                         |                                                                                                    | Shake the ink cartridges so that ink droplets spread evenly inside the cartridges.                                                                                |
| page or across pages.                                 | Deterioration of ink quality                                                 | Have the installed ink cartridges expired?                                                                                                    | Replace the expired ink cartridges with new ones.                                                                                                    |
|                                                       | Improper PG adjustment                                                       | Has the PG adjustment been made properly?                                                                                                    | Perform the PG adjustment. (Page 245)                                                                                                    |

#### Table 2-3. Print Quality Troubles

| Symptom                                     | Cause                                                                                                    | Check Item                                          | Remedy                                                   |
|---------------------------------------------|----------------------------------------------------------------------------------------------------|-----------------------------------------------------|----------------------------------------------------------|
| Blurred print                               | Too much ink discharge.                                                                                        | Has the Head rank ID been written correctly?        | Rewrite the Head rank ID with a correct one. (Page 249)  |
| Paper dust is attached or the traces of the | Traces of Pressure Roller are caused<br>because the paper had been kept set in<br>the printer for a long time. |                                                     | Remove the paper if the printer is left for a long time. |
| rollers appear.                             | The paper dust attached on the PF rollers transferred to the paper.                                            | Is there any paper dust attached to the PF rollers? | Clean the rollers. Print some blank pages to clean them. |

# **2.5 Trouble on Paper Feeding**

This section describes the possible troubles on paper feeding and their causes and remedies.

| Table 2-4. | Trouble on | Paper Feeding |
|------------|------------|---------------|
|------------|------------|---------------|

| Symptom                                           | Cause                                                                 | Check Item                                                                                                    | Remedy                                                                                                    |
|---------------------------------------------------|-----------------------------------------------------------------------|----------------------------------------------------------------------------------------------------|----------------------------------------------------------------------------------------------------|
|                                                   | Improper PE SENSOR adjustment                                         |                                                                                                    | Perform the Rear AD Adjustment. (Page 269)                                                                                                    |
| Paper is not fed into the printer properly.       | PE SENSOR failure                                                     | Does the PE SENSOR work normally? Check it using the Service Program.                                                                                    | Replace the PE SENSOR. (See P.177)                                                                                                    |
|                                                   | PF SCALE or PF ENCODER failure                                        | <ol> <li>Is the PF SCALE damaged or contaminated?</li> <li>Is the PF SCALE attached properly?</li> <li>Is the PF ENCODER installed correctly?</li> </ol> | <ol> <li>Clean the PF SCALE.</li> <li>Reinstall the PF SCALE and PF ENCODER.</li> <li>Replace the PF SCALE (See P.165) and PF<br/>ENCODER (See P.166).</li> </ol> |
| Paper feeding or paper ejecting is abnormal.      | The tension of the PF TIMING BELT is not proper.                      |                                                                                                    | Correct the tension of the PF TIMING BELT. (Page 262)                                                                                                    |
|                                                   | <ul><li>Suction setting failure</li><li>SUCTION FAN failure</li></ul> | <ol> <li>Is the suction setting proper?</li> <li>Does the SUCTION FAN work normally? Check it<br/>using the Service Program.</li> </ol>                  | <ol> <li>Make the suction setting properly.</li> <li>Replace the SUCTION FAN.</li> </ol>                                                                          |
|                                                   | PF rollers failure                                                    | Are the PF rollers contaminated or damaged?                                                                                                    | Clean the rollers or replace them.                                                                                                    |
|                                                   | The Paper Skew Check function has been disabled.                      |                                                                                                    | Enable (select "ON") the Paper Skew Check function.                                                                                                    |
| Paper is skewing.                                 | The Paper Size Check function has been disabled.                      |                                                                                                    | Enable (select "ON") the Paper Size Check function.                                                                                                    |
|                                                   | The PW SENSOR is not working.                                         | Does the PW SENSOR work normally? Check it using the Service Program.                                                                                    | Replace the PW SENSOR. (See P.161)                                                                                                    |
|                                                   | Roll paper edge is attached to the take-<br>up reel at an angle.      |                                                                                                    | Attach the paper to the take-up reel correctly.                                                                                                    |
|                                                   | The paper hold-down plate is pressing paper too strong.               |                                                                                                    | Align the holes on the plate with the edges of paper.                                                                                                    |
| Actual margins differ from the specified margins. | Paper feed amount is not configured correctly.                        |                                                                                                    | Perform the Media Feed Auto Adjustment. (Page 265)                                                                                                    |
|                                                   | The Paper Size Check function has been disabled.                      |                                                                                                    | Enable (select "ON") the Paper Size Check<br>function. (The printer is not capable of precisely<br>correcting less than 2 mm differences.)                        |

# **2.6 Other Troubles**

| Table | 2-5. | Other | Troubles |
|-------|------|-------|----------|
|       |      |       |          |

| Symptom                                                  | Cause                                                                         | Check Item                                                                                                    | Remedy                                                                                                    |  |
|----------------------------------------------------------|-------------------------------------------------------------------------------|----------------------------------------------------------------------------------------------------|----------------------------------------------------------------------------------------------------|--|
|                                                          | The power cable is unplugged                                                  | Is the power plug connected properly?                                                                                                    | Connect it properly.                                                                                                    |  |
| The printer is not powered.                              | The power voltage is unstable.                                                | Is the electrical outlet overloaded sharing with any other electric equipment?                                                                                                    | Use one electrical outlet for the printer only if possible.                                                                                                    |  |
|                                                          | Connection failure of the PSH BOARD                                           | Is there any problems in the connection between the PSH BOARD and the MAIN BOARD?                                                                                                    | Correct the problem.                                                                                                    |  |
|                                                          | Connection failure of the PANEL<br>BOARD                                      | Is there any problems in the connection between the PANEL BOARD and the MAIN BOARD?                                                                                                    | Correct the problem.                                                                                                    |  |
|                                                          | If any of the remedies above does not he<br>AC inlet<br>PSH BOARD (See P.118) | lp, replace the following parts one by one.                                                                                                    |                                                                                                    |  |
|                                                          | A wrong type of network cable is used.                                        | Is a crossing cable used as the network cable?                                                                                                    | Replace the cable with a straight cable.                                                                                                    |  |
| Cannot access to the network.                            | Network cable failure                                                         | <ul> <li>Is there any abnormalities observed on the cable?</li> <li>□ Are the connectors firmly inserted?</li> <li>□ Is the cable breaking?</li> <li>□ Is the cable being bent or is there anything placed on the cable?</li> </ul> | Correct the problem.                                                                                                    |  |
|                                                          | LAN connector failure                                                         | Is the connector deformed or damaged?                                                                                                    | Replace the MAIN-C BOARD.                                                                                                    |  |
|                                                          | The MAC address is invalid.                                                   |                                                                                                    | Rewrite the address with a correct one. (Page 272)                                                                                                    |  |
|                                                          | Connection failure of the MAIN-C<br>BOARD                                     | Is there any problems in the connection between the MAIN-C BOARD and the MAIN BOARD?                                                                                                    | Correct the problem.                                                                                                    |  |
|                                                          | If any of the remedies above does not he                                      | elp, replace the MAIN-C BOARD. (See P.114)                                                                                                    |                                                                                                    |  |
|                                                          | The tension of the CR TIMING BELT is not proper.                              |                                                                                                    | Correct the tension of the CR TIMING BELT. (Page 234)                                                                                                    |  |
| The printer makes a strange noise when the CR is moving. | Lubrication of the CR UNIT and CR shaft is insufficient.                      | Does the CR UNIT move smoothly? Check it by pulling the CR TIMING BELT.                                                                                                    | If the unit does not move smoothly, lubricate it.                                                                                                    |  |
|                                                          | CR SCALE or CR ENCODER failure                                                | <ol> <li>Is the CR SCALE damaged or contaminated?</li> <li>Is the CR SCALE attached properly?</li> <li>Is the CR ENCODER installed correctly?</li> </ol>                                                                            | <ol> <li>Clean the CR SCALE.</li> <li>Reinstall the CR SCALE and CR ENCODER.</li> <li>Replace the CR SCALE (See P.135) and CR<br/>ENCODER (See P.138).</li> </ol> |  |
|                                                          | Unexpected tension was applied to the tubes.                                  | Is the resin film on the CR FFC attached properly?                                                                                                    | Attach the resin film properly.                                                                                                    |  |
|                                                          | If any of the remedies above does not help, replace the CR MOTOR. (See P.141) |                                                                                                    |                                                                                                    |  |

# 2.7 Trouble on Service Program

This section describes possible troubles on Service Program and their causes and remedies.

| Symptom                                   | Cause                                                                                                    | Check Item                                                                                                    | Remedy                                                                                                    |
|-------------------------------------------|----------------------------------------------------------------------------------------------------|----------------------------------------------------------------------------------------------------|----------------------------------------------------------------------------------------------------|
| Service Program does not start            | The operating system is not supported.                                                                                     | Are you running the program on the following operating systems?                                                                    | Run the program on the supported operating systems.                                                                  |
|                                           | The printer is not connected to the computer properly.                                                                     | Is there any problem with the connection between the printer and computer?                                                         | Connect them properly.                                                                                               |
|                                           | There is something wrong with the program file.                                                                            | Try with another computer. Does the program start normally?                                                                        | If the program still does not start, the program files<br>may be broken. Download the set of program files<br>again. |
|                                           | Registration information of the program is wrong.                                                                          | Did you get the program through the official channel?<br>Check it with the license agreement displayed at the start-<br>up screen. | Download the program file including security files through the official channel.                                     |
|                                           | More than one printers are connected to the computer.                                                                      | Is there any printer connected to the USB port on the computer other than the one for adjustment?                                  | Disconnect the printer which is not necessary for the adjustment.                                                    |
| The printer does not react to the program | <ul> <li>The printer is turned off.</li> <li>The printer is in a status that cannot accept the program command.</li> </ul> | <ol> <li>Is the printer powered on?</li> <li>Is there any error occurring on the printer?</li> </ol>                               | <ol> <li>Turn the printer on.</li> <li>Correct the printer errors.</li> </ol>                                        |
| command.                                  | After the USB ID is changed, the printer has not been reselected.                                                          | <ol> <li>Is the printer powered on?</li> <li>Is there any error occurring on the printer?</li> </ol>                               | Select the printer (USB port) correctly.                                                                             |
| MAC address cannot be set.                | The printer is connected with a USB cable.                                                                                 |                                                                                                    | Connect the printer with a network cable.                                                                            |
| "Remove paper" error                      | The selected adjustment does not<br>require printing, but paper is loaded on<br>the printer.                               |                                                                                                    | Remove the paper from the printer.                                                                                   |

Table 2-6. Troubles on Service Program

# 2.8 Trouble on NVRAM Viewer

This section describes possible troubles on NVRAM Viewer and their causes and remedies.

| Table 2-7. Trouble on INV KAIVI VIEWE | Table 2-7. | 7. Trouble o | on NVRAM | Viewer |
|---------------------------------------|------------|--------------|----------|--------|
|---------------------------------------|------------|--------------|----------|--------|

| Symptom                                                                                | Cause                                                                                                    | Check Item                                                                                                    | Remedy                                                                                                    |
|----------------------------------------------------------------------------------------|----------------------------------------------------------------------------------------------------|----------------------------------------------------------------------------------------------------|----------------------------------------------------------------------------------------------------|
| The button to open the NVRAM Viewer is not displayed.                                  | NVRAM Viewer function is set to Hide.                                                                                                    | With a text editor, open the ini file (ServPrg.ini) in the "Common" folder of the Service Program, and check the setting status of the NVRAM Viewer. $(0 = \text{Hide}, 1 = \text{Show})$ | Adjust the setting according to the policy of each local sales subsidiary.                                                                     |
| The contents and the items displayed in the NVRAM Viewer do not match with each other. | The Service Program you are running is different one.                                                                                                   | Are you running the Service Program for this product?                                                                                                    | Use the proper Service Program for this product.                                                                                               |
| History of the error and the counter reset<br>are not displayed on the NVRAM Viewer.   | History of the error and the counter<br>reset are shown only as a CSV file. It<br>will not be shown in the Viewer,<br>because they have too many items. |                                                                                                    | Click the "Send as CSV" button on the lower right<br>NVRAM Viewer screen to output the CSV file.<br>These histories are recorded in this file. |

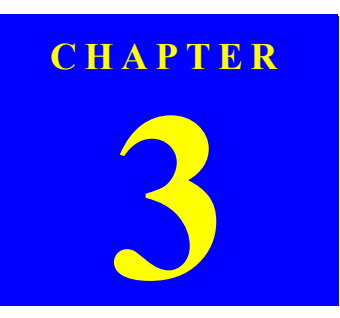

# **DISASSEMBLY & ASSEMBLY**

Confidential

# 3.1 Overview

This chapter describes procedures for disassembling the main components of SC-T7000 series/SC-T5000 series/SC-T3000 series.

Be sure to follow the steps when disassembling the unit.

Unless otherwise specified, disassembled units or components can be reassembled by reversing the disassembly procedure.

### □ WARNING

Procedures which, if not strictly observed, could result in personal injury are described under the heading "WARNING".

### □ CAUTION

"CAUTION" signals a precaution which, if ignored, could result in damage to equipment.

#### □ CHECK POINT

Important tips for procedures are described under the heading "CHECK POINT".

#### □ REASSEMBLY

If the assembly procedure is different from the reversed disassembly procedure, the correct procedure is described under the heading "REASSEMBLY".

### □ ADJUSTMENT

Any adjustments required after reassembly of components or parts are described under the heading "ADJUSTMENT". Be sure to perform the specified adjustments with reference to Chapter 4 "ADJUSTMENT".

### □ LUBRICATION

"LUBRICATION" signals that the part needs to be lubricated when replacing or maintaining it after disassembling.

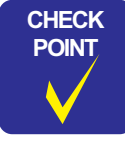

The disassembly/assembly procedures are provided based on SC-T7000 series. The procedures for SC-T5000 series/SC-T3000 series are basically the same unless otherwise specified.

### **3.1.1 Precautions**

Before starting the disassembly or reassembly of the product, read the following precautions given under the headings "WARNING" and "CAUTION".

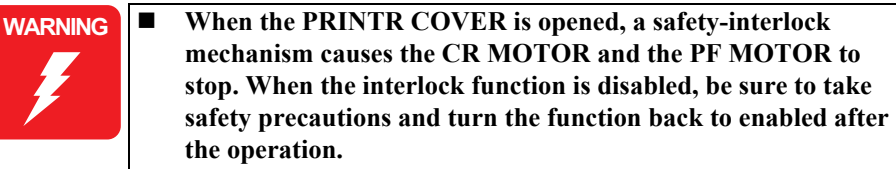

- This printer is equipped with a lithium battery. When handling the lithium battery, the following precautions should be followed.
  - When replacing the battery, replace it only with a specified type of battery. Using a different type of battery may cause excess heat or explosion.

Recommended battery: CR2032 (Sony)

- Dispose of used batteries according to manufacture's instructions and local regulations. Contact your local government agency for information about battery disposal and recycling.
- When disposing of the battery, be sure to securely cover its (+) end with tape to prevent combustion or explosion.
- Do not recharge the battery.
- Do not use the battery if it is discolored or damaged, or if any leakage of electrolyte is observed.
- Do not dismantle, solder or heat the battery. Doing so could result in leakage of electrolyte, heat generation, or explosion.
- Do not heat the battery or dispose of it in fire.
- If the electrolyte leaked from the battery contacts with your skin or gets into your eyes, rinse it off with clean water and see a doctor immediately.

- The power switch for this printer is installed on the secondary side of the power circuit; therefore, the power is always supplied unless the AC Cable is unplugged. To prevent electric shock and circuit damage during servicing, make sure to follow the instructions below.
  - Before removing a circuit board, make sure to unplug the AC Cable from the AC outlet and confirm the LEDs are turned off by pressing the Power button on the Operating Panel. This operation discharges the residual charge in the printer.
  - Make sure not to place the removed circuit boards on the metal and such directly.
- Always wear gloves for disassembly and reassembly to avoid injury from sharp metal edges.
- Never touch the ink or wasted ink with bare hands. If ink comes into contact with your skin, wash it off with soap and water immediately. If irritation occurs, contact a physician.
- If ink gets in your eye, flush the eye with fresh water and see a doctor immediately.
- When replacing the MAIN BOARD, PSH BOARD, or Power harnesses and such, make sure to check visually if any harness is caught in between or any wrong connection exists.

**CAUTION Locate the printer on a stable and flat surface.** 

- Use only recommended tools for disassembly, assembly or adjustment of the printer.
- Apply lubricants and adhesives as specified.
- Be careful not to soil the printer or the floor with the leaked ink when removing the ink-path-related components or parts. Spread a sheet of paper or cloth on the floor in advance.
- Do not touch electrical circuit boards with bare hands as the elements on the board are so sensitive that they can be easily damaged by static electricity. If you have to handle the boards with bare hands, use static electricity discharge equipment such as anti-static wrist straps.
- When the printer has to be operated with the covers removed, take extra care not to get your fingers or clothes caught in moving parts.
- When you have to remove any parts or components that are provided as after-service-parts but are not described in this chapter, carefully observe how they are installed and make sure to remember it before removing them.
- Disassembling the frame and some components (platen, PF shaft) of the printer is prohibited because they are assembled with precise measurements in 1/100 mm unit at the factory.

### 3.1.2 Cautions after assembling

- CAUTION
- The ink-path-related components or parts should be firmly and securely reinstalled on the printer to prevent the ink from leakage.
- When reassembling the printer, make sure to connect the connectors of the electric components or parts correctly and securely. Use extreme care when connecting FFCs (flexible flat cables). Improper connection of the FFCs, such as inserting them diagonally into the connectors, could cause short-circuiting and lead to breakdown of the electric elements on the boards.
- When reassembling the printer, make sure to route the FFCs and other cables as specified in this chapter. Failure to do so may cause an unexpected contact of the cables with sharp metal edges, or lead to lower the noise immunity.
- When you removed any parts (especially cables) that are secured with acetate tape or two-sided tape, be sure to reinstall and secure them with the tape as exactly the same as they were.

### 3.1.3 Orientation Definition

The terms used for indicating the orientation/direction throughout this chapter are as follows.

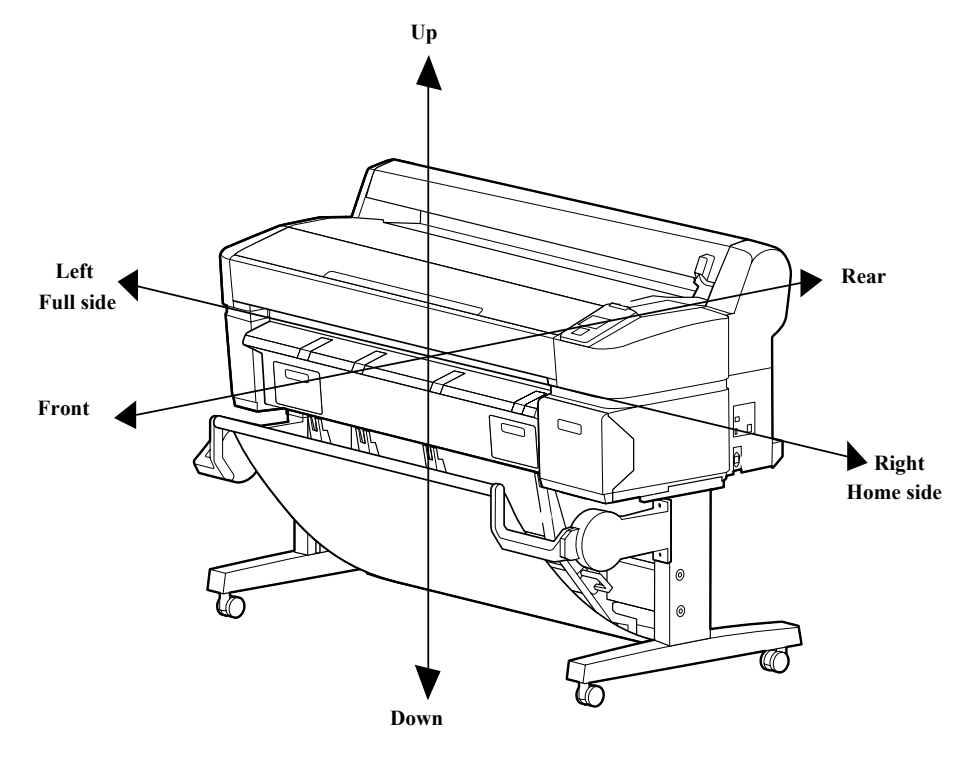

Figure 3-1. Orientation Definition

### **3.1.4 Recommended Tools**

To protect this product from damage, use the tools indicated in the following table. For the tools required to perform the adjustment, refer to "Tools/Consumables for Adjustments" in Chapter 4.

| 1 able 3-1. 1001s | Table | 3-1. | Tools |
|-------------------|-------|------|-------|
|-------------------|-------|------|-------|

| Name                        | Description                                                                     | Target Part                                                                                                   |
|-----------------------------|---------------------------------------------------------------------------------|----------------------------------------------------------------------------------------------------|
| Phillips screwdriver, No. 1 | 4 cm or longer shaft length (The<br>one with a magnet is<br>recommended)        | <ul><li>PRINT HEAD</li><li>Some encoders/sensors</li></ul>                                                    |
| Phillips screwdriver, No. 2 | 25 cm or longer shaft length (The<br>one with a magnet is<br>recommended)       | Parts in general                                                                                              |
| Tweezers                    | Nothing in particular                                                           | Parts in general                                                                                              |
| Acetate tape                | To secure the cable/harness, or for<br>the protection against the sharp<br>edge | Parts in general (Use this tape<br>when it is removed or when<br>replacing the part)                          |
| Waste cloth                 | To prevent staining the printer<br>with ink during operation                    | <ul> <li>INKTUBE</li> <li>IC HOLDER</li> <li>DUMPER KIT</li> <li>PRINT HEAD</li> <li>PUMP CAP UNIT</li> </ul> |

# 3.2 Parts Diagram

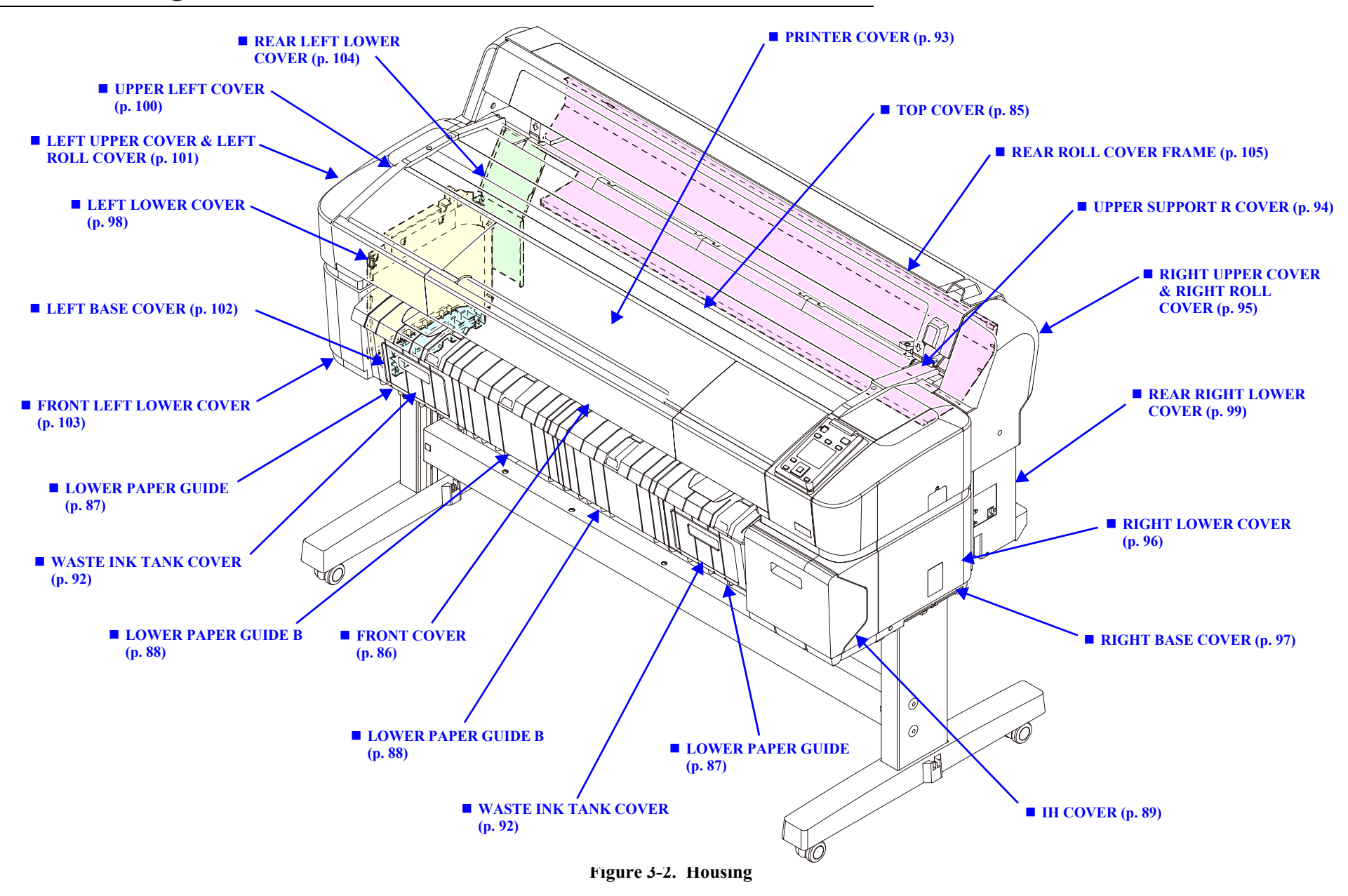

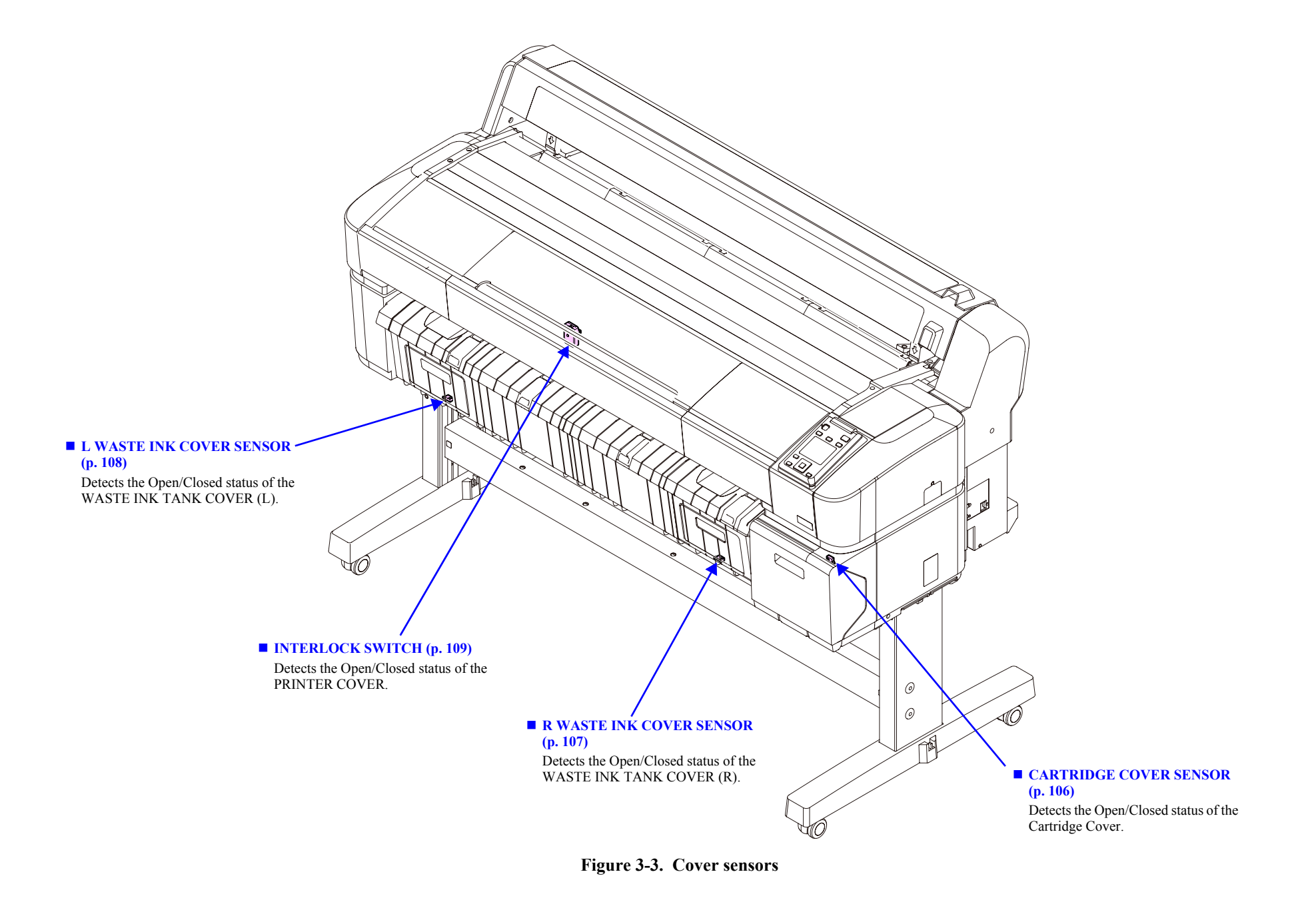
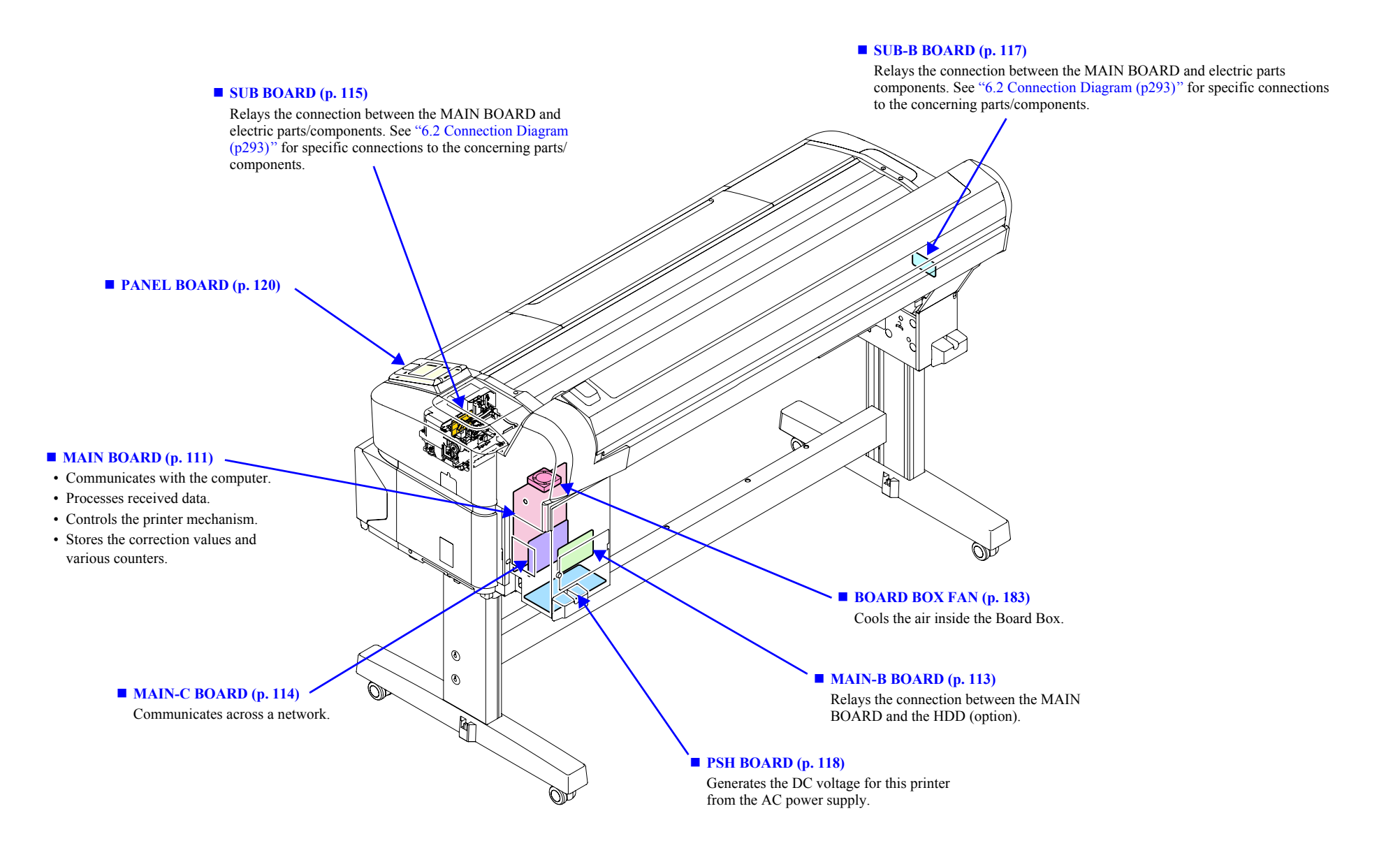

Figure 3-4. Electric Circuit Components

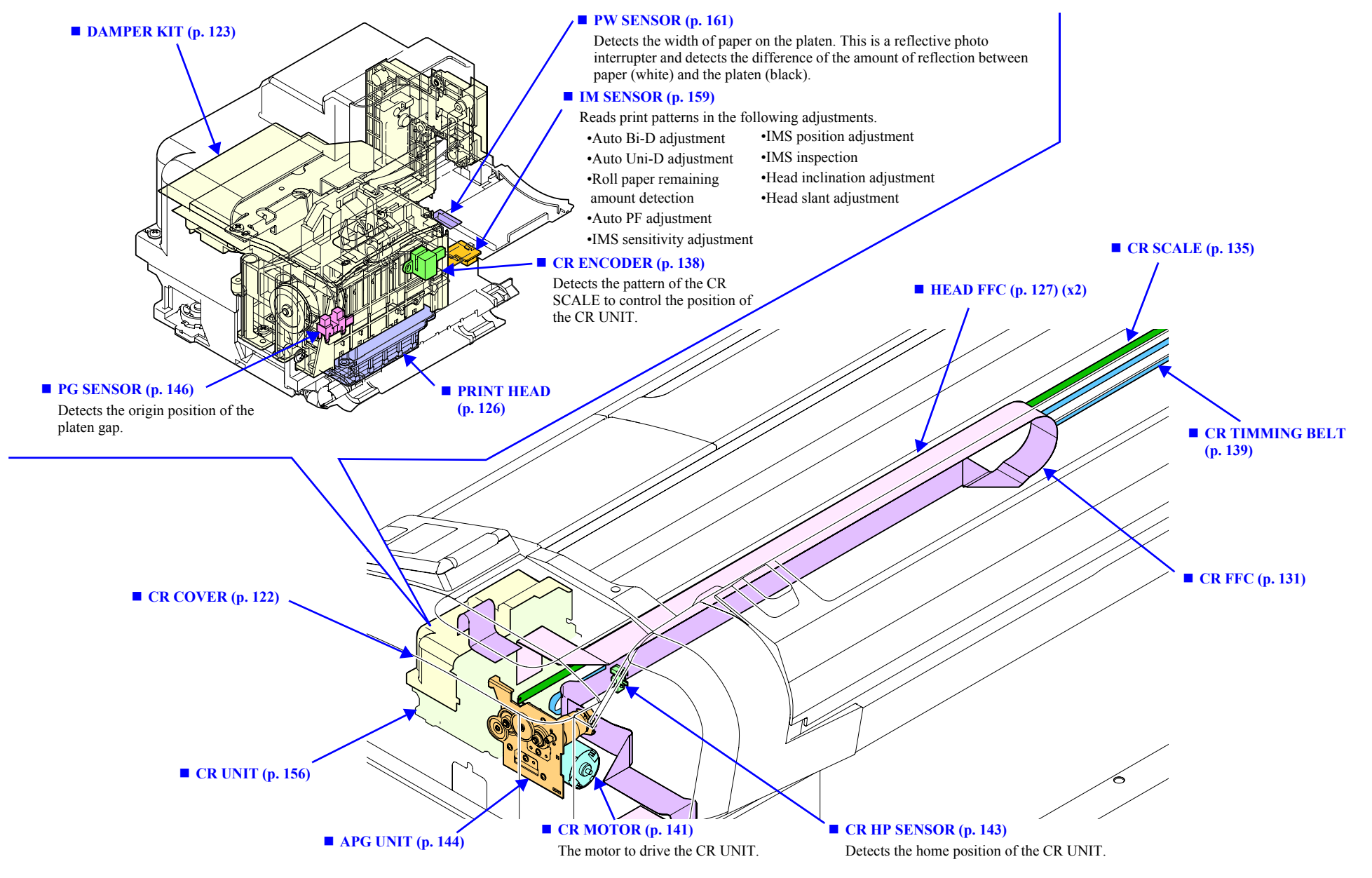

Figure 3-5. Carriage Mechanism

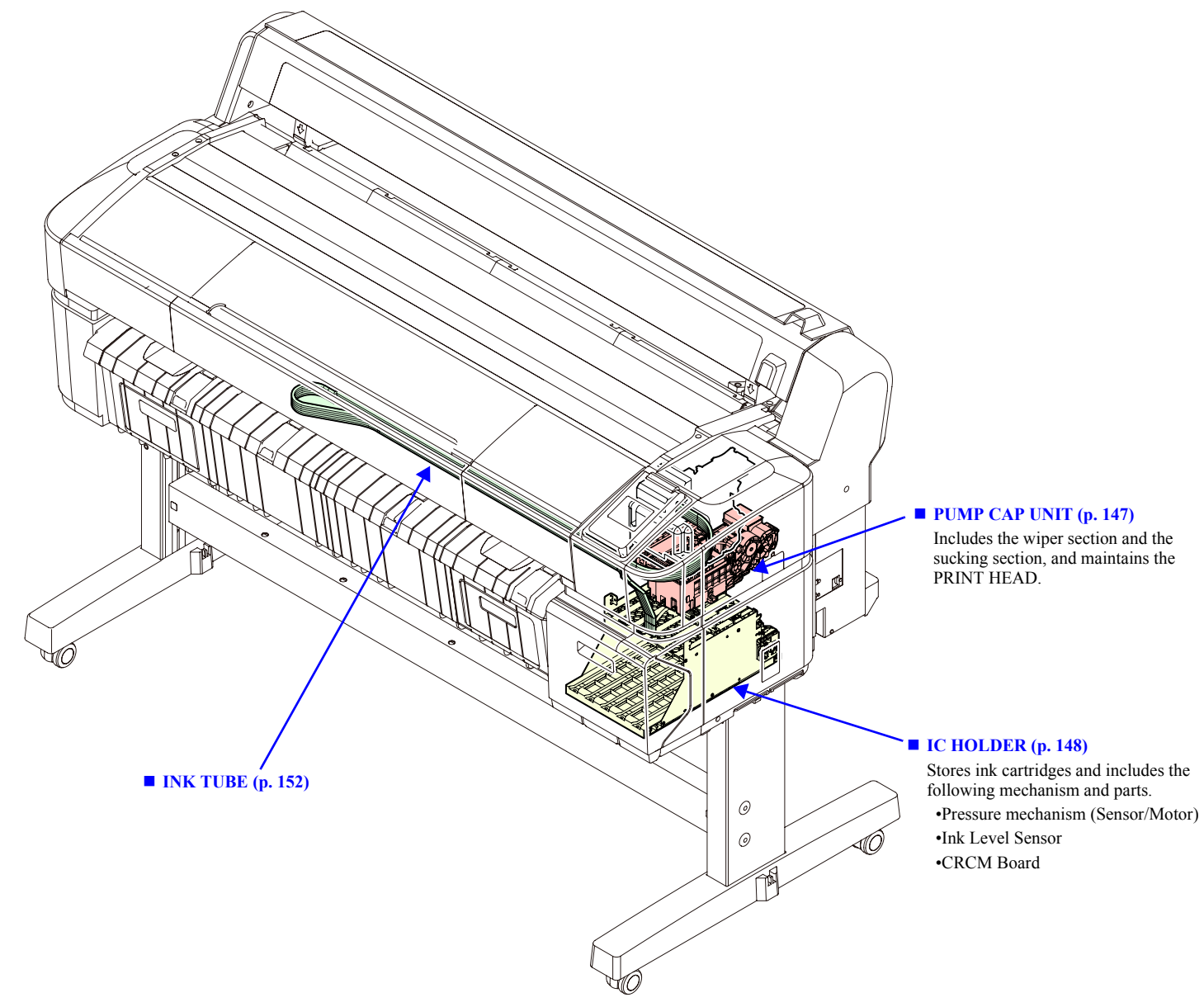

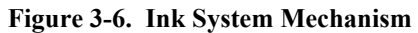

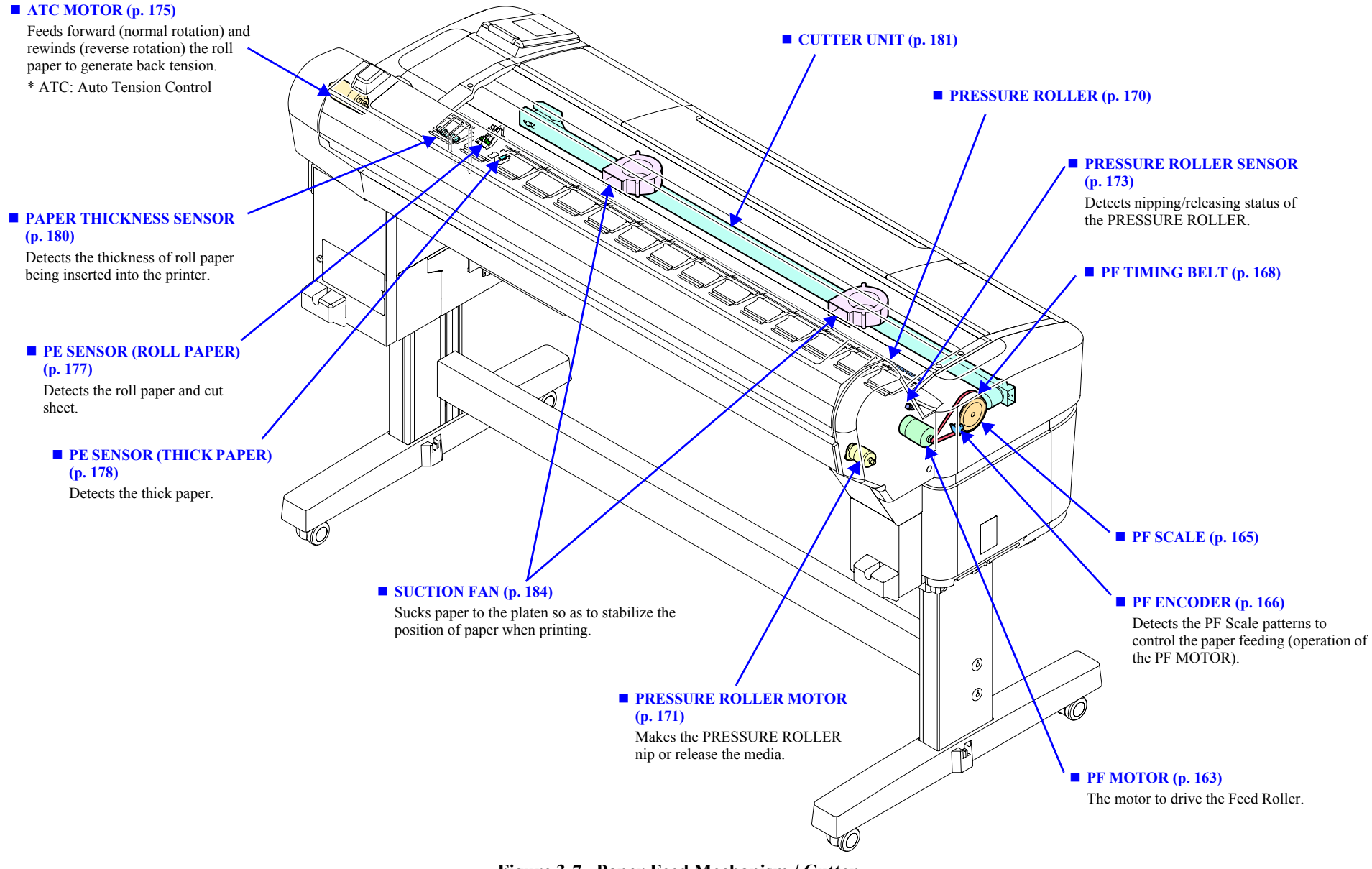

Figure 3-7. Paper Feed Mechanism / Cutter

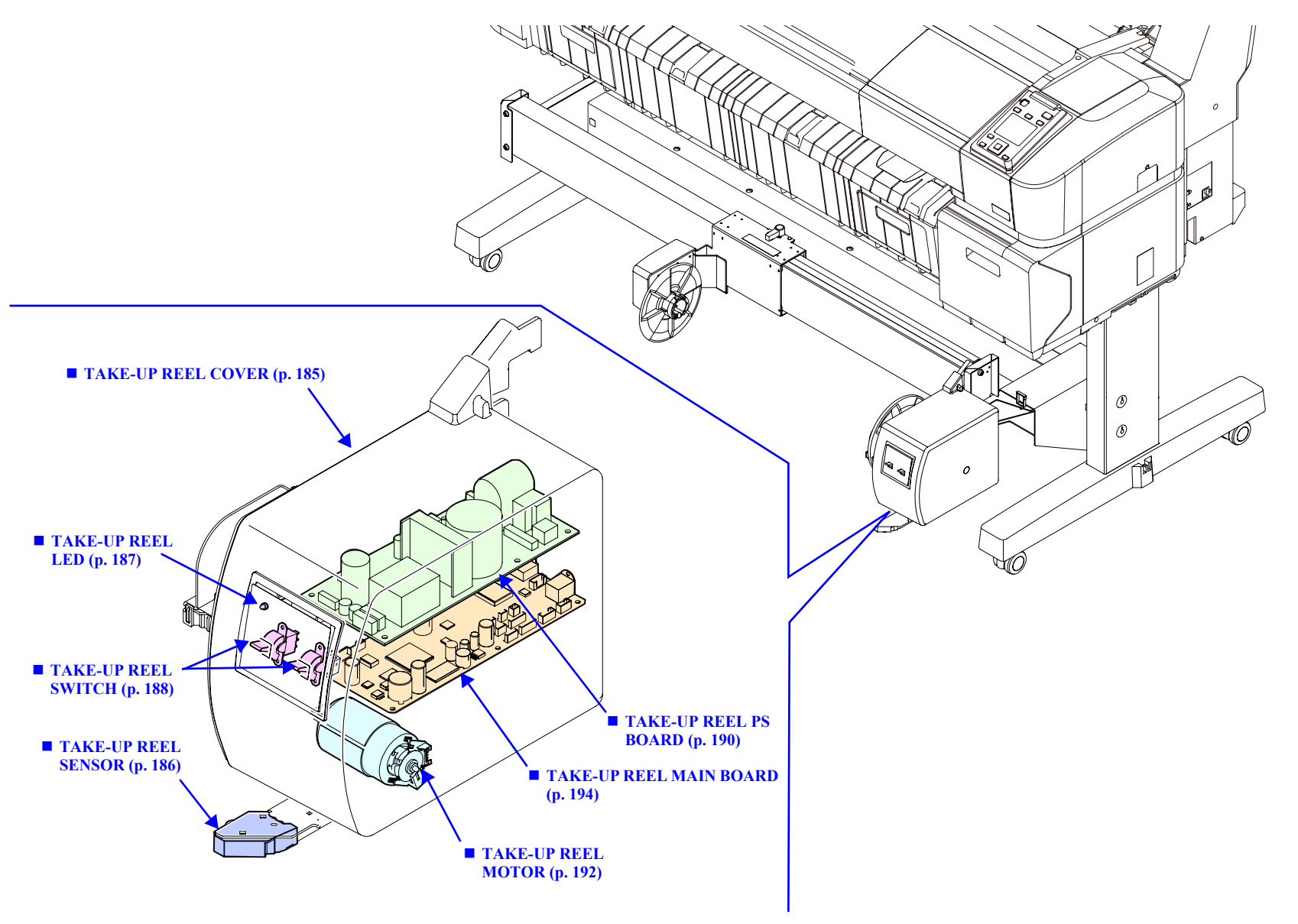

Figure 3-8. Auto Take-up Reel

# **3.3 Disassembly Flowchart**

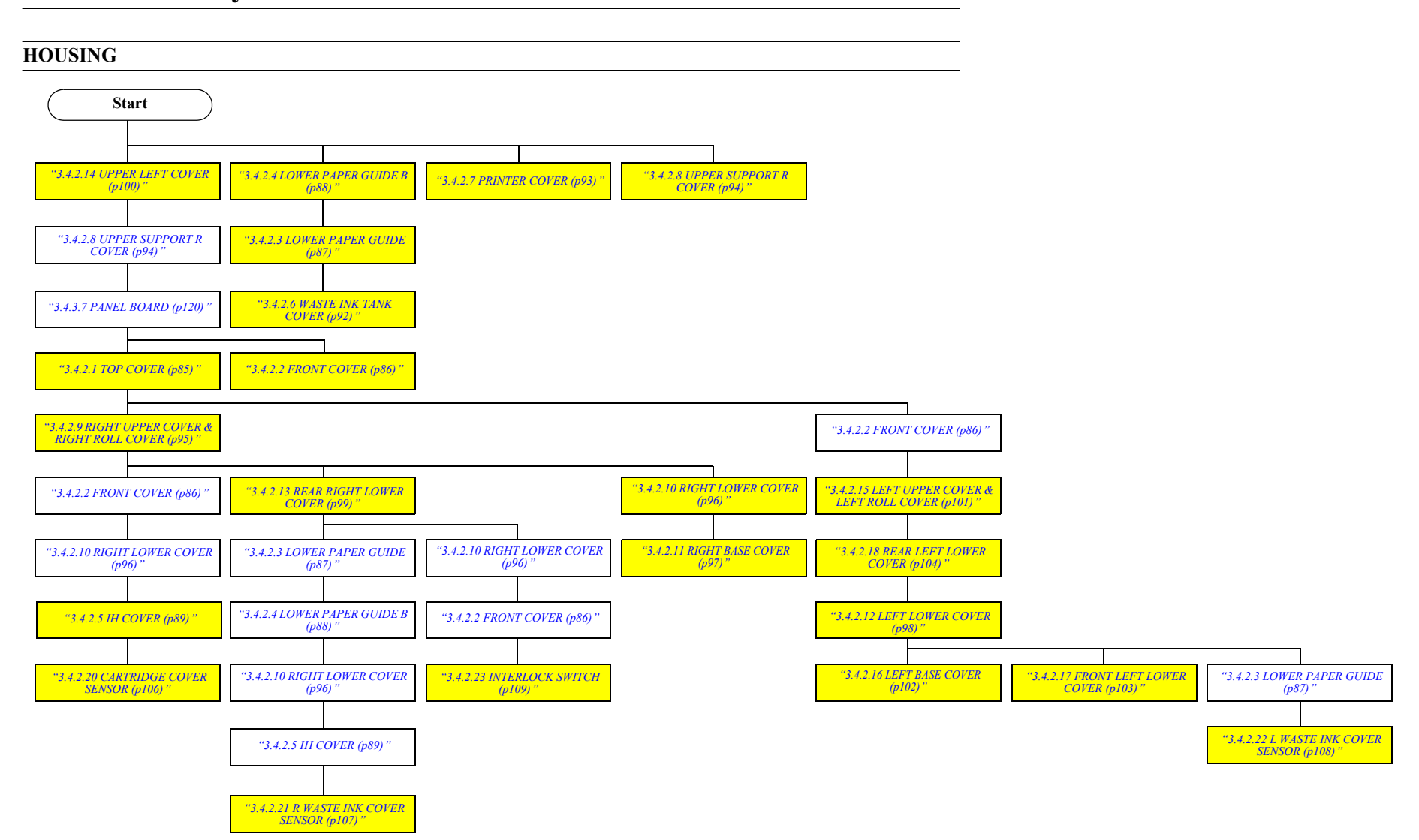

#### ELECTRIC CIRCUIT COMPONENTS / FANS

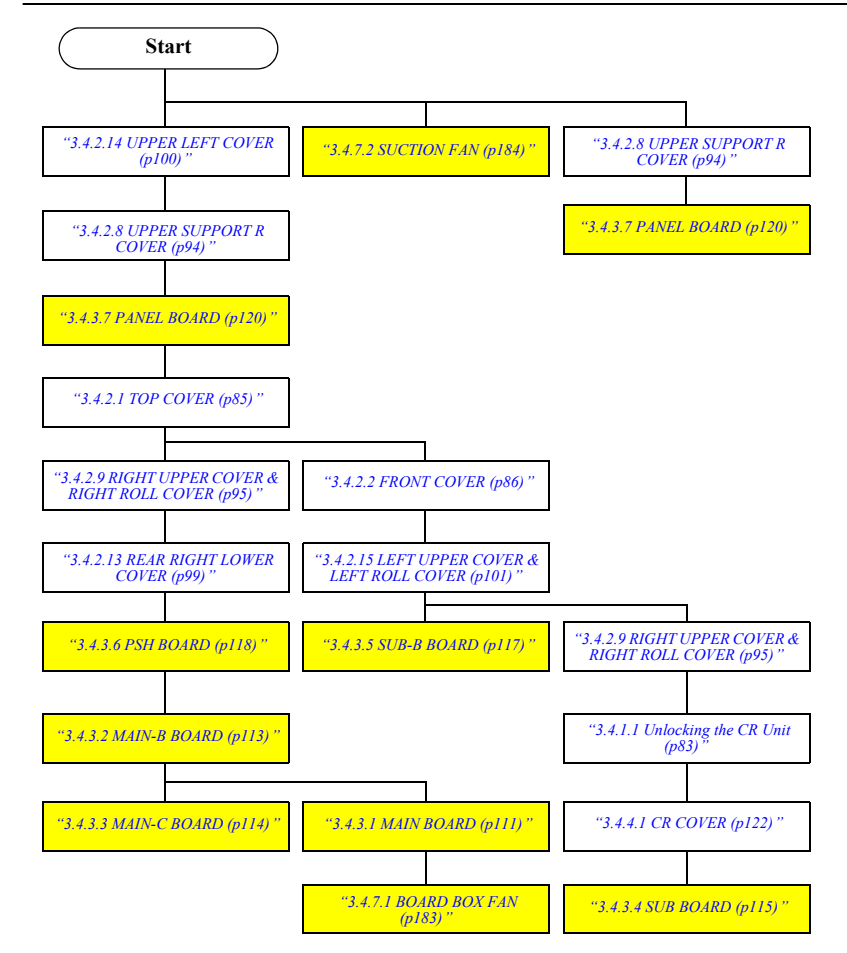

#### CARRIAGE MECHANISM / INK SYSTEM MECHANISM

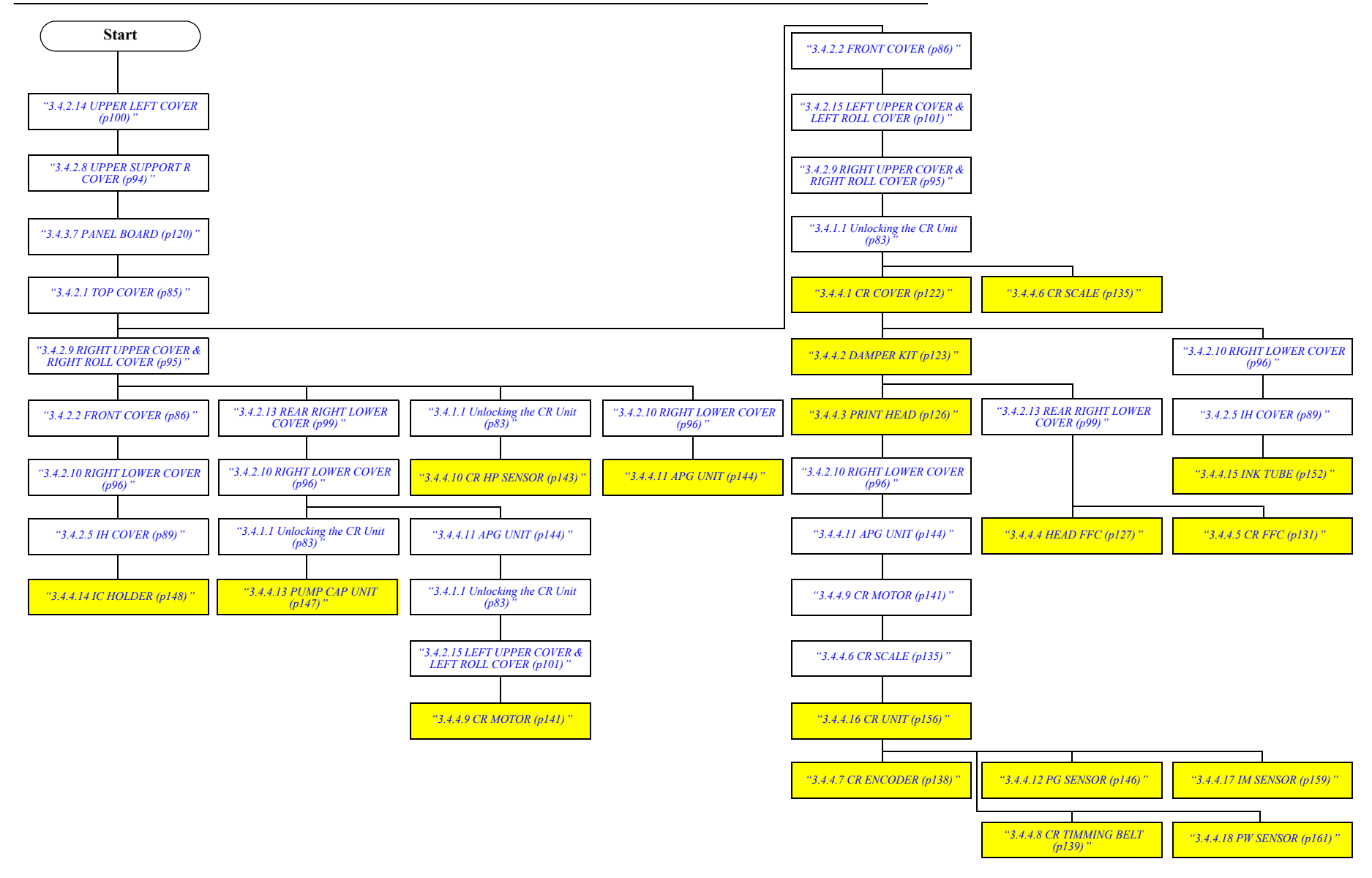

#### PAPER FEED MECHANISM / CUTTER

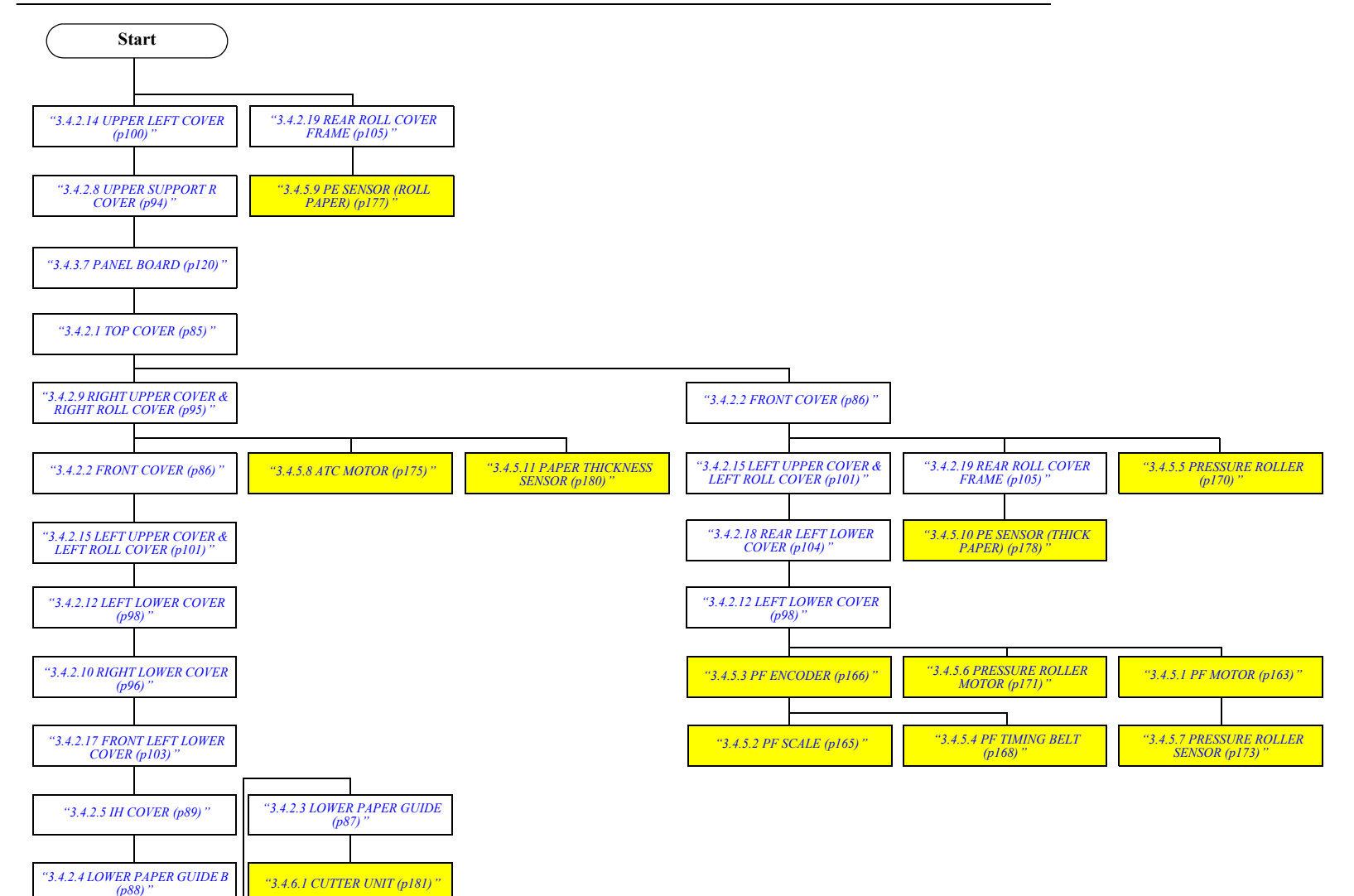

#### AUTO TAKE-UP REEL (SC-T7050 SERIES ONLY)

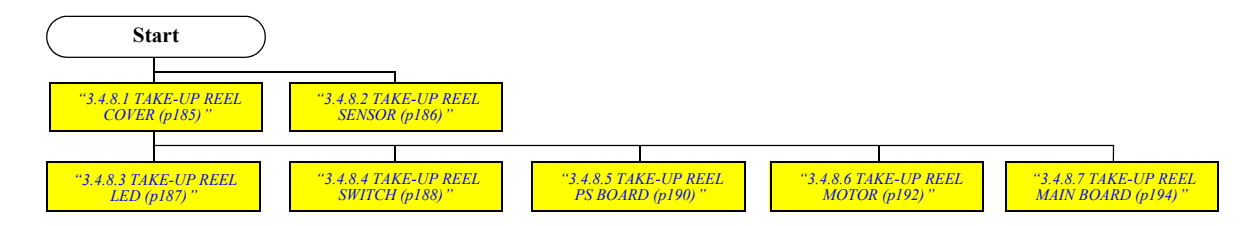

# 3.4 Disassembly and Assembly Procedure

This section describes procedures for disassembling the components allowed to be disassembled. Unless otherwise specified, disassembled units or components can be reassembled by reversing the disassembly procedure.

# **3.4.1** Preparation for servicing

#### 3.4.1.1 Unlocking the CR Unit

- □ Automatic
- Turn the printer ON in the Serviceman Mode. Turn the power ON while pressing [Menu], [Back] and [OK] buttons together.
- 2. Select Mecha Adjustment CR Un Cap.
- 3. Press the **[OK]** button while **[Enter] Un Cap** is displayed. The carriage unit is unlocked.

#### □ Manual

- 1. Remove the UPPER LEFT COVER. (p100)
- 2. Remove the UPPER SUPPORT R COVER. (p94)
- 3. Remove the PANEL BOARD. (p120)
- 4. Remove the TOP COVER. (*p*85)
- 5. Remove the RIGHT UPPER COVER & RIGHT ROLL COVER. (p95)
- 6. Insert a screwdriver into the cover through the hole as shown in the figure.
- 7. While viewing the CR Lock Lever status from the front of the printer, turn the white shaft of the Pump Cap Unit counterclockwise with the driver.
- 8. The CR Lock Lever is lowered. Check that the lever reaches the CR unlock position, and stop turning the white shaft.

| CAUTION | Do not turn the white shaft clockwise with the driver. |
|---------|--------------------------------------------------------|
|         |                                                        |
|         |                                                        |
|         |                                                        |

- When the CR is unlocked, it clicks.
- Use a screwdriver with a 170 mm or longer shaft.

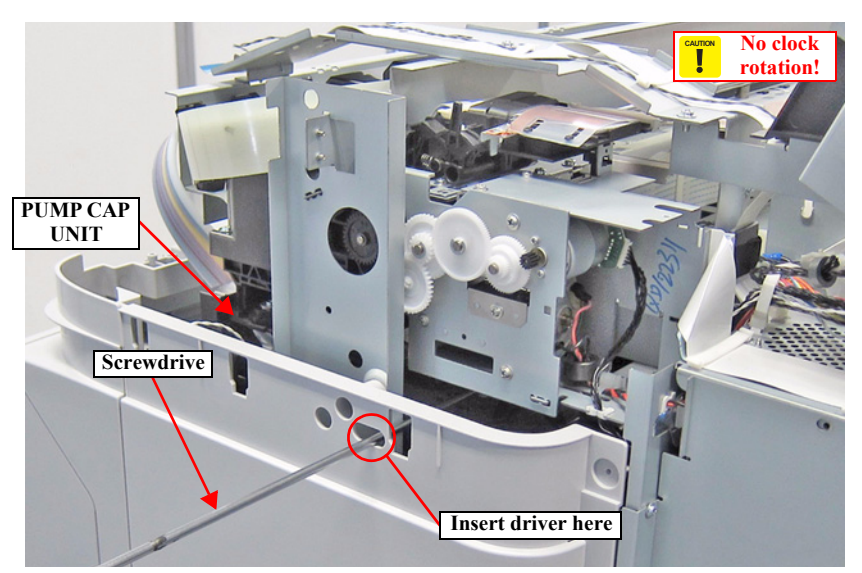

Figure 3-9. Unlocking the CR Unit

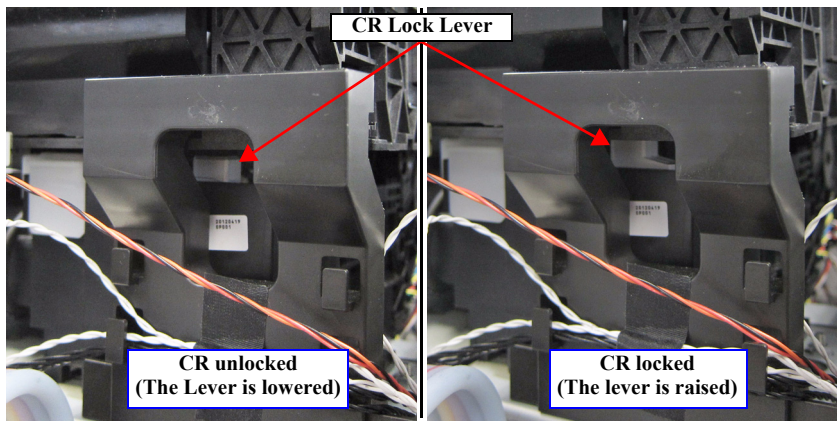

Figure 3-10. Status of the CR Lock Lever

Positioning point

# 3.4.2 Housing

# 3.4.2.1 TOP COVER

- 1. Remove the UPPER LEFT COVER. (p100)
- 2. Remove the UPPER SUPPORT R COVER. (p94)
- 3. Remove the PANEL BOARD. (p120)
- 4. Remove the screw, and remove the TOP COVER.
  - A) Silver M3x8 S-tite screw with built-in washer: 1 pcs
- 5. Remove the PRINTER COVER. (p93)

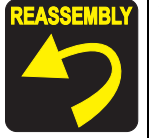

Pay attention to the positioning points (See Figure 3-11).

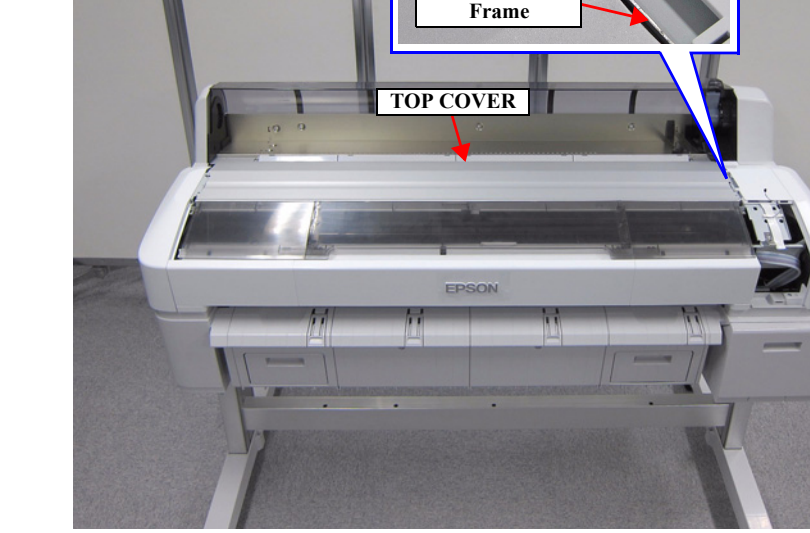

Figure 3-11. Removing the TOP COVER

**Upper Support** 

#### 3.4.2.2 FRONT COVER

- 1. Remove the UPPER LEFT COVER. (p100)
- 2. Remove the UPPER SUPPORT R COVER. (p94)
- 3. Remove the PANEL BOARD. (p120)
- 4. Open the PRINTER COVER.
- 5. Remove the seven screws, and remove the FRONT COVER.
  - A) Silver M3x8 S-tite screw with built-in washer: 7 pcs

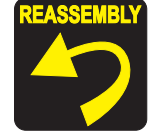

To ensure the INTERLOCK SWITCH can detect the flag of PRINTER COVE, tighten the screws which secure the FRONT COVER while pulling the Front Frame toward you.

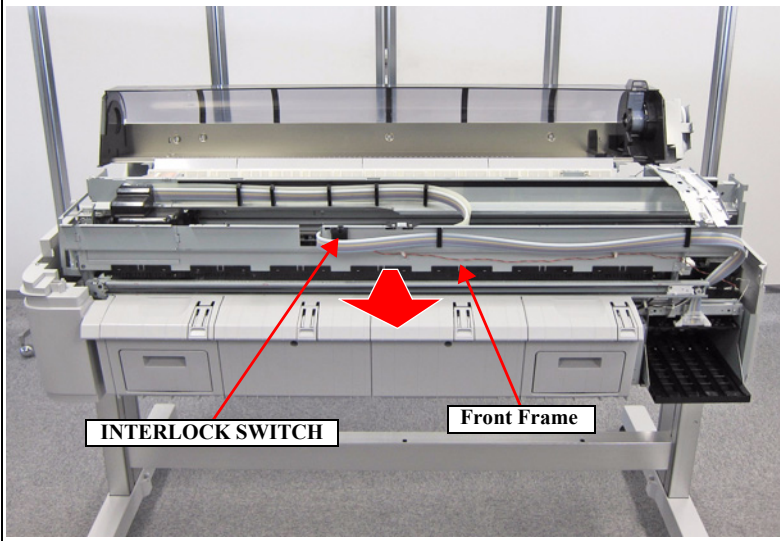

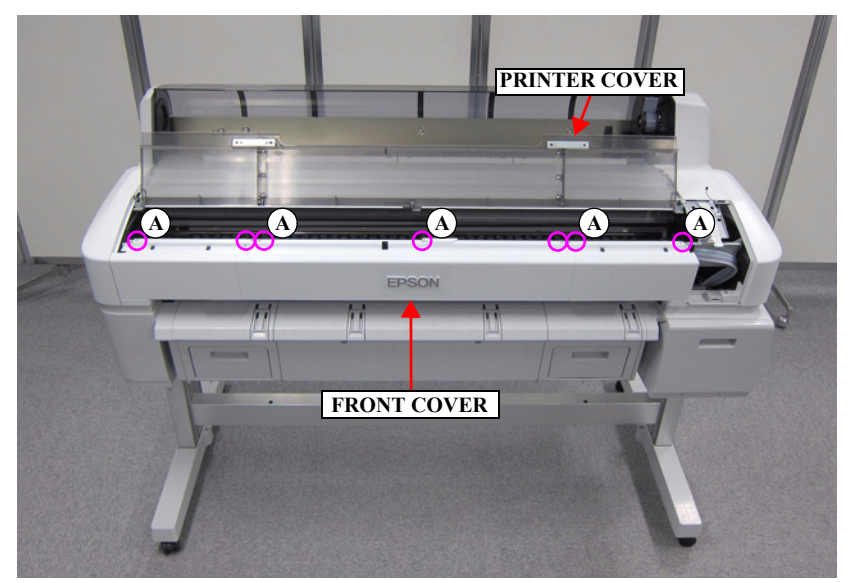

Figure 3-12. Removing the FRONT COVER

## 3.4.2.3 LOWER PAPER GUIDE

- 1. Remove the LOWER PAPER GUIDE B. (p88)
- 2. Open the WASTE INK TANK COVER.
- 3. Remove the three screws, and remove the LOWER PAPER GUIDE.
  - A) Silver M3x8 S-tite screw with built-in washer: 3 pcs

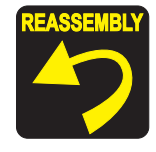

To ensure the tab of WASTE INK TANK COVER is inserted in the groove of the Sensor Frame, install the LOWER PAPER GUIDE with the WASTE INK TANK COVER opened.

When installing the LOWER PAPER GUIDE, take care not to damage the L WASTE INK COVER SENSOR or R WASTE INK COVER SENSOR.

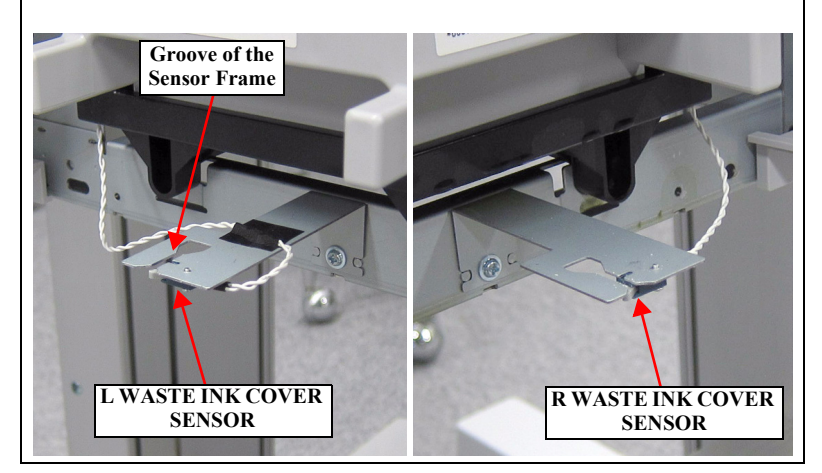

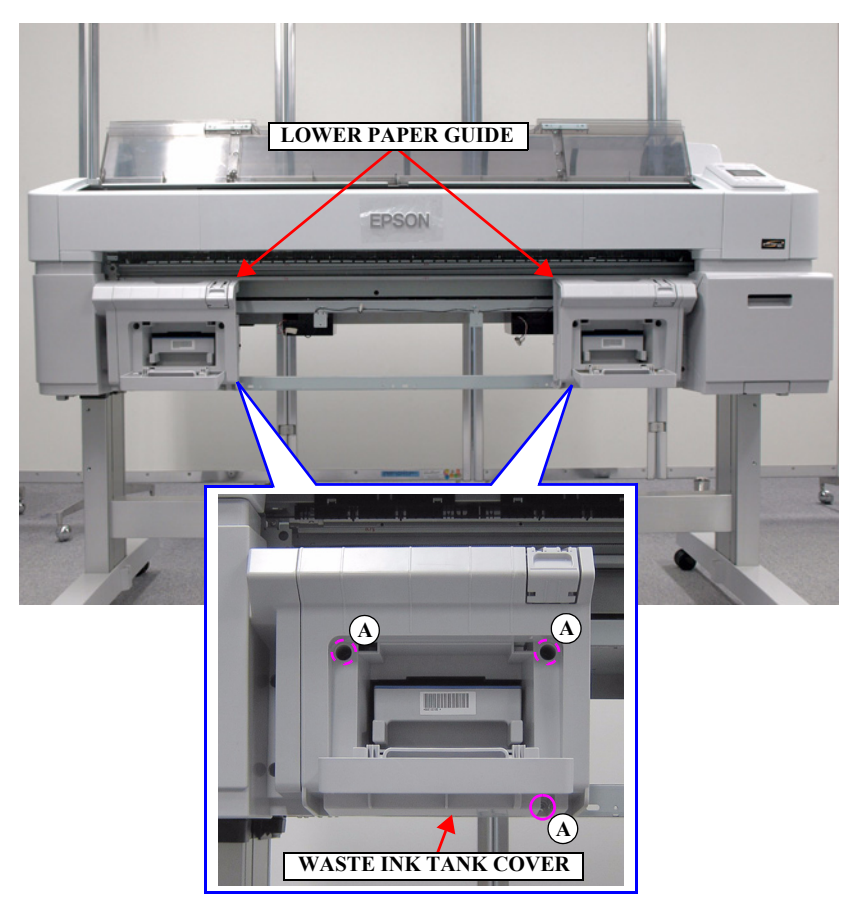

Figure 3-13. Removing the LOWER PAPER GUIDE

# 3.4.2.4 LOWER PAPER GUIDE B

- 1. Remove the two screws, and remove the LOWER PAPER GUIDE B.
  - A) Silver M3x8 S-tite screw with built-in washer: 2 pcs

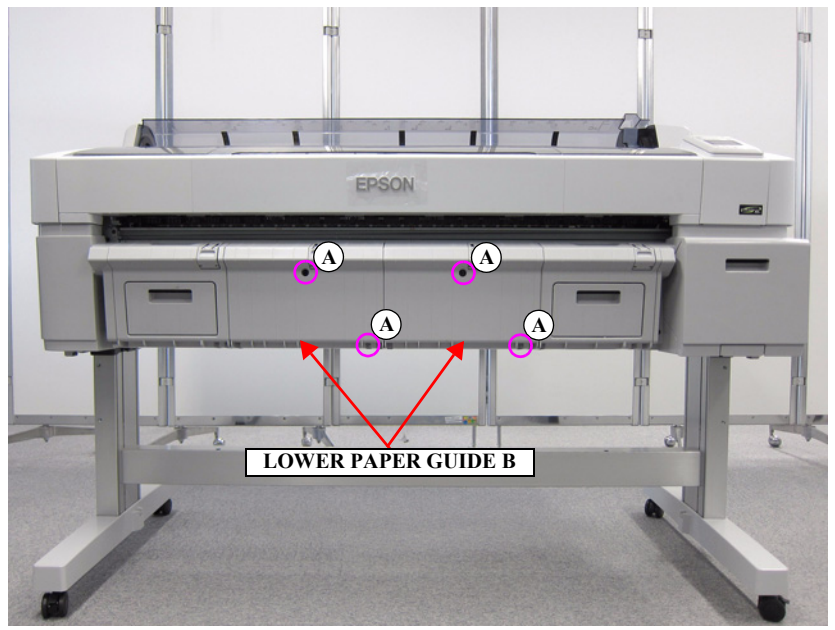

Figure 3-14. Removing the LOWER PAPER GUIDE B

#### 3.4.2.5 IH COVER

- 1. Remove the UPPER LEFT COVER. (p100)
- 2. Remove the UPPER SUPPORT R COVER. (p94)
- 3. Remove the PANEL BOARD. (p120)
- 4. Remove the TOP COVER. (*p*85)
- 5. Remove the RIGHT UPPER COVER & RIGHT ROLL COVER. (p95)
- 6. Remove the FRONT COVER. (*p86*)
- 7. Remove the RIGHT LOWER COVER. (p96)
- 8. Release the cable from the four clamps.
- 9. Disconnect the cable from the relay connector (No.1), and release the cable of the CARTRIDGE COVER SENSOR.

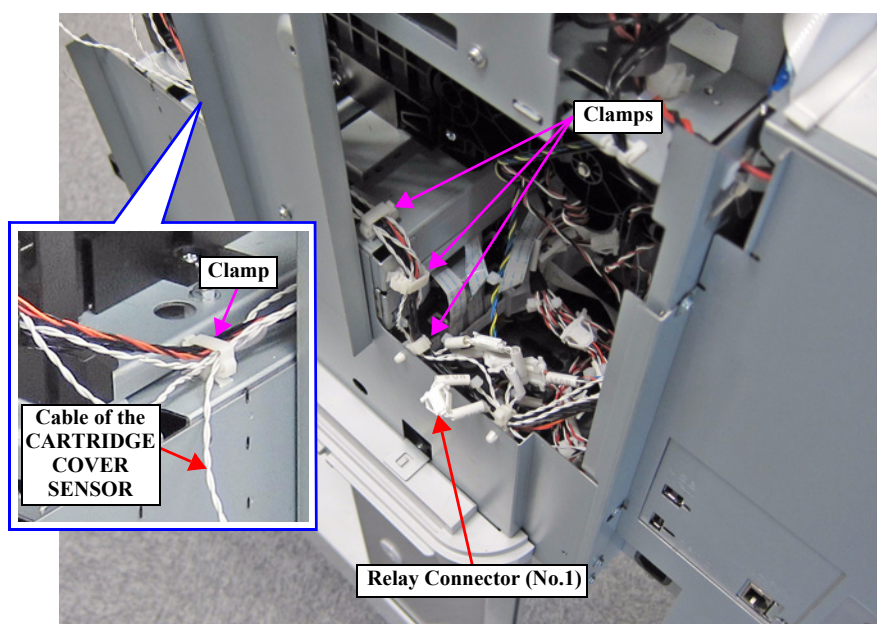

Figure 3-15. Releasing the Cable

- 10. Open the Cartridge Cover.
- 11. Remove the four screws that secure the IH COVER.
  - A) Silver M3x8 S-tite screw with built-in washer: 4 pcs

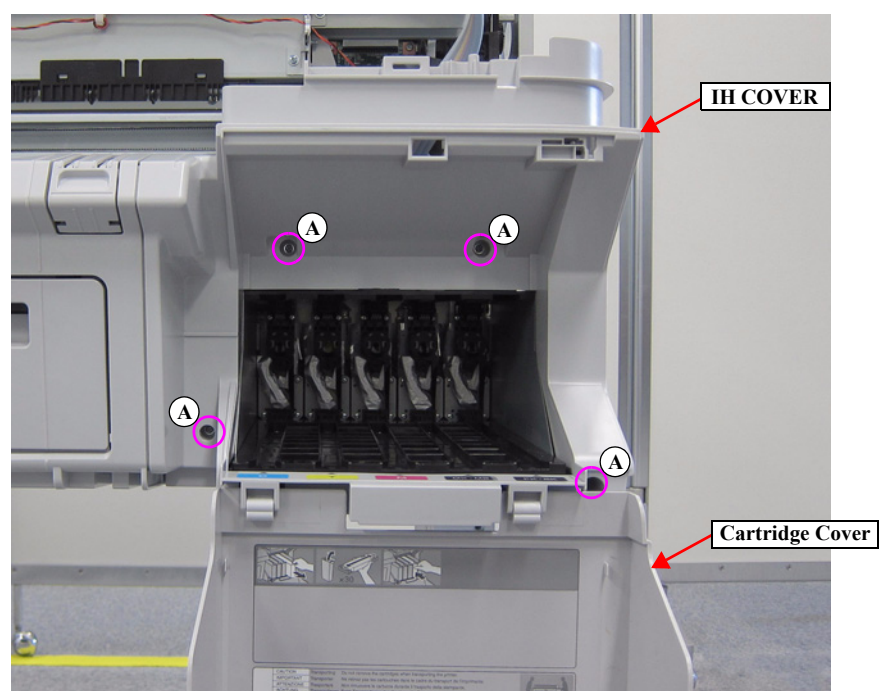

Figure 3-16. Removing the IH COVER

CAUTION

Do not take off the IH COVER strongly too far in the following steps because the CARTRIDGE COVER SENSOR is attached to the IH COVER.

#### 12. Pull out the IH COVER.

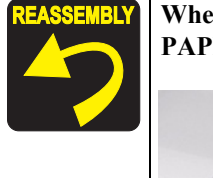

When installing the IH COVER, insert the rib under the LOWER PAPER GUIDE.

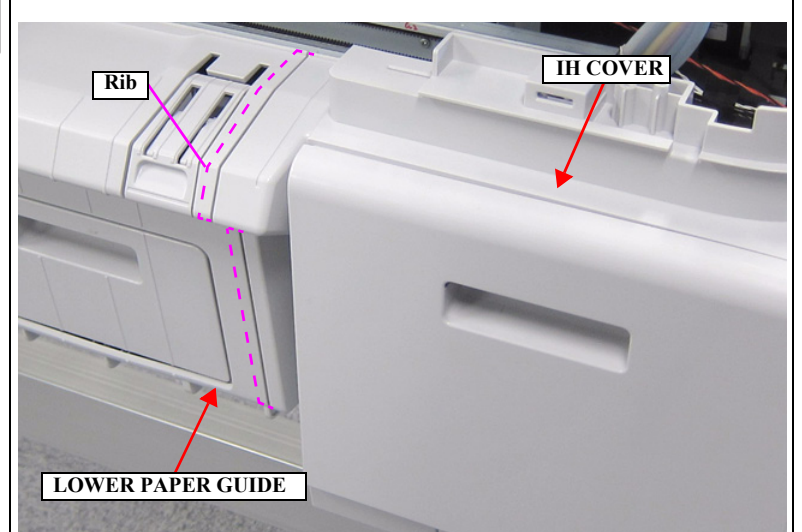

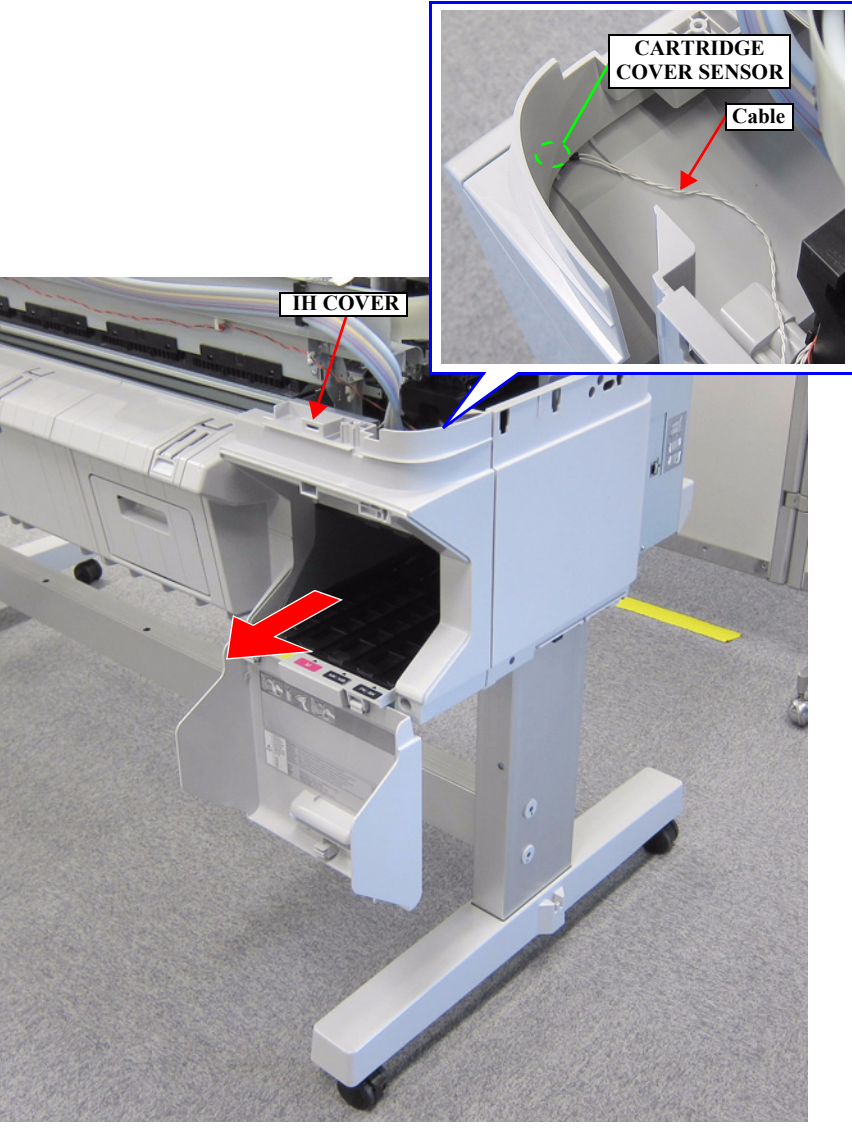

Figure 3-17. Removing the IH COVER

13. Disengage the two hooks that secure the CARTRIDGE COVER SENSOR, and remove the CARTRIDGE COVER SENSOR from the IH COVER.

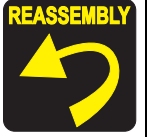

Pay attention to the positioning points (See Figure 3-18).

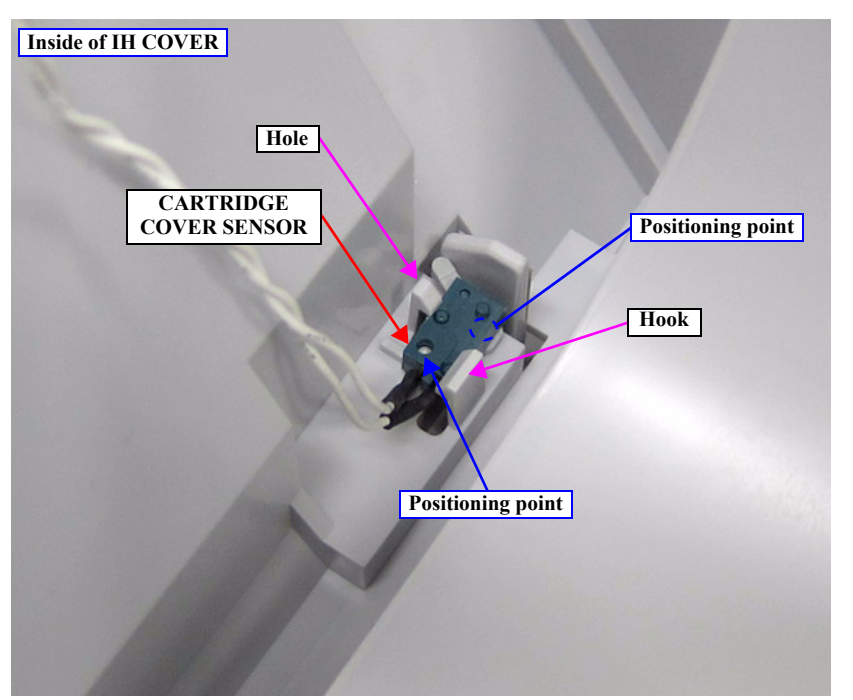

Figure 3-18. Removing the CARTRIDGE COVER SENSOR

## 3.4.2.6 WASTE INK TANK COVER

- 1. Remove the LOWER PAPER GUIDE B. (*p88*)
- 2. Remove the LOWER PAPER GUIDE. (*p87*)
- 3. Disengage the two hooks on the WASTE INK TANK COVER from the two shafts of the LOWER PAPER GUIDE using a tool such as a slotted-head screwdriver, then remove the WASTE INK TANK COVER.

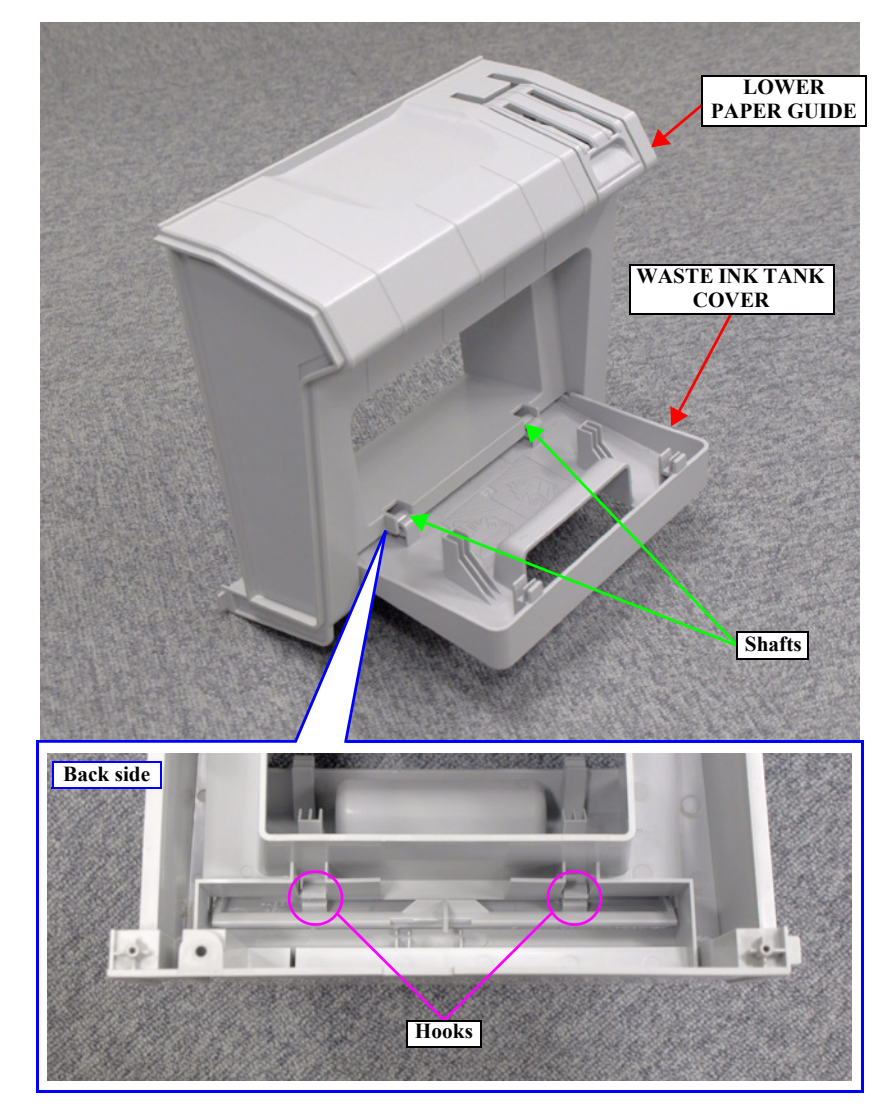

Figure 3-19. Removing the WASTE INK TANK COVER

## 3.4.2.7 PRINTER COVER

1. Disengage the three hinges of the PRINTER COVER from the bearings, and remove the PRINTER COVER.

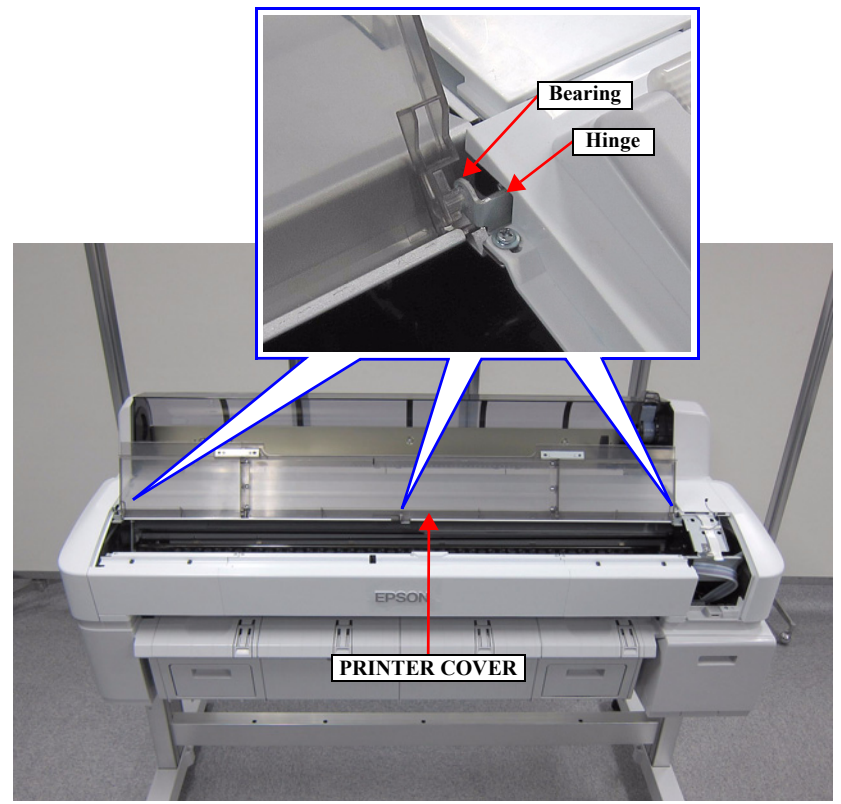

Figure 3-20. Removing the PRINTER COVER

## 3.4.2.8 UPPER SUPPORT R COVER

- 1. Remove the two screws, and remove the UPPER SUPPORT R COVER.
  - A) Silver M3x8 S-tite screw with built-in washer: 2 pcs

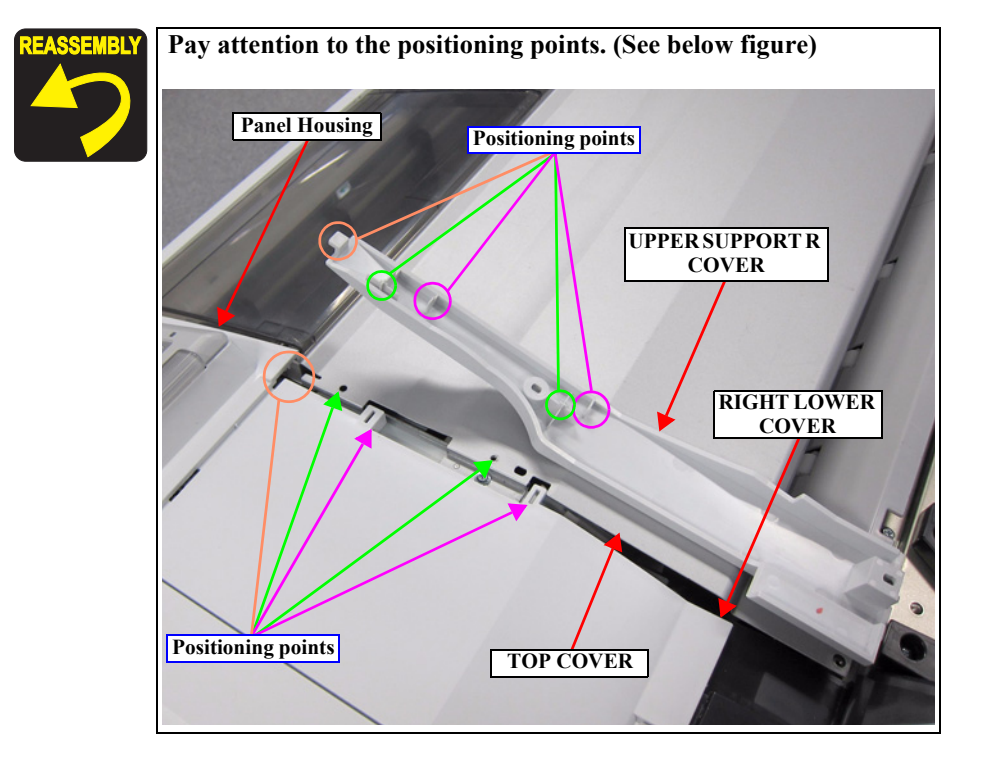

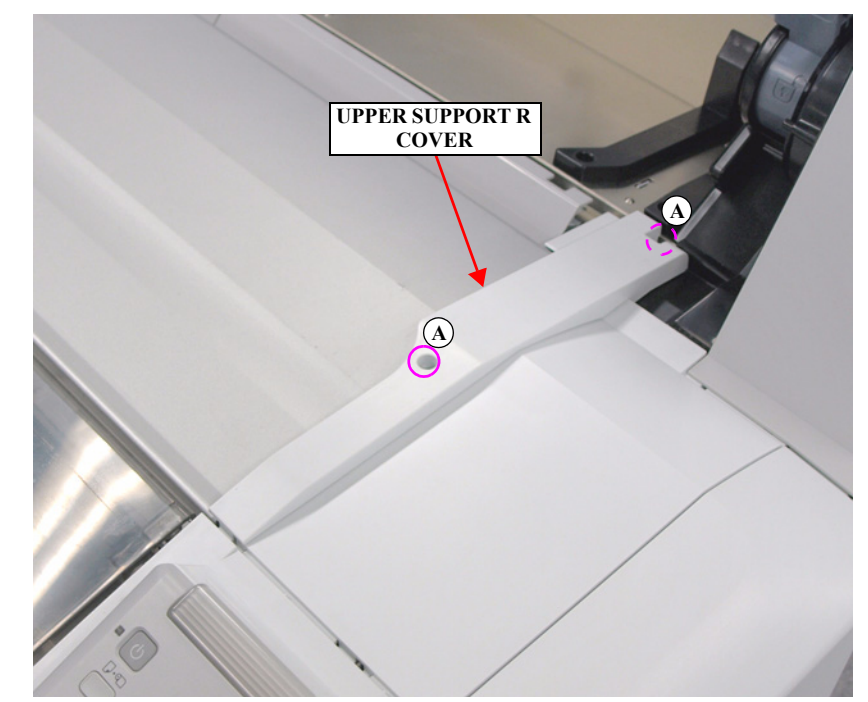

Figure 3-21. Removing the UPPER SUPPORT R COVER

## 3.4.2.9 RIGHT UPPER COVER & RIGHT ROLL COVER

- 1. Remove the UPPER LEFT COVER. (p100)
- 2. Remove the UPPER SUPPORT R COVER. (p94)
- 3. Remove the PANEL BOARD. (p120)
- 4. Remove the TOP COVER. (*p*85)
- 5. Remove the six screws, and remove the RIGHT UPPER COVER & RIGHT ROLL COVER.
  - A) Silver M4x12 P-tite screw with washer: 1 pcs
  - B) Silver M3x10 P-tite screw with washer: 2 pcs
  - C) Silver M3x8 S-tite screw with built-in washer: 3 pcs

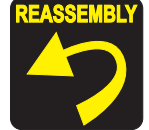

Pay attention to the positioning points (See below figure, Figure 3-22).

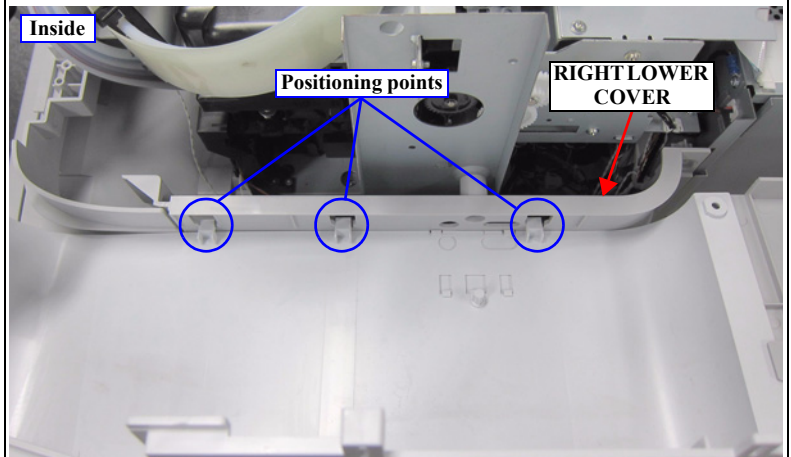

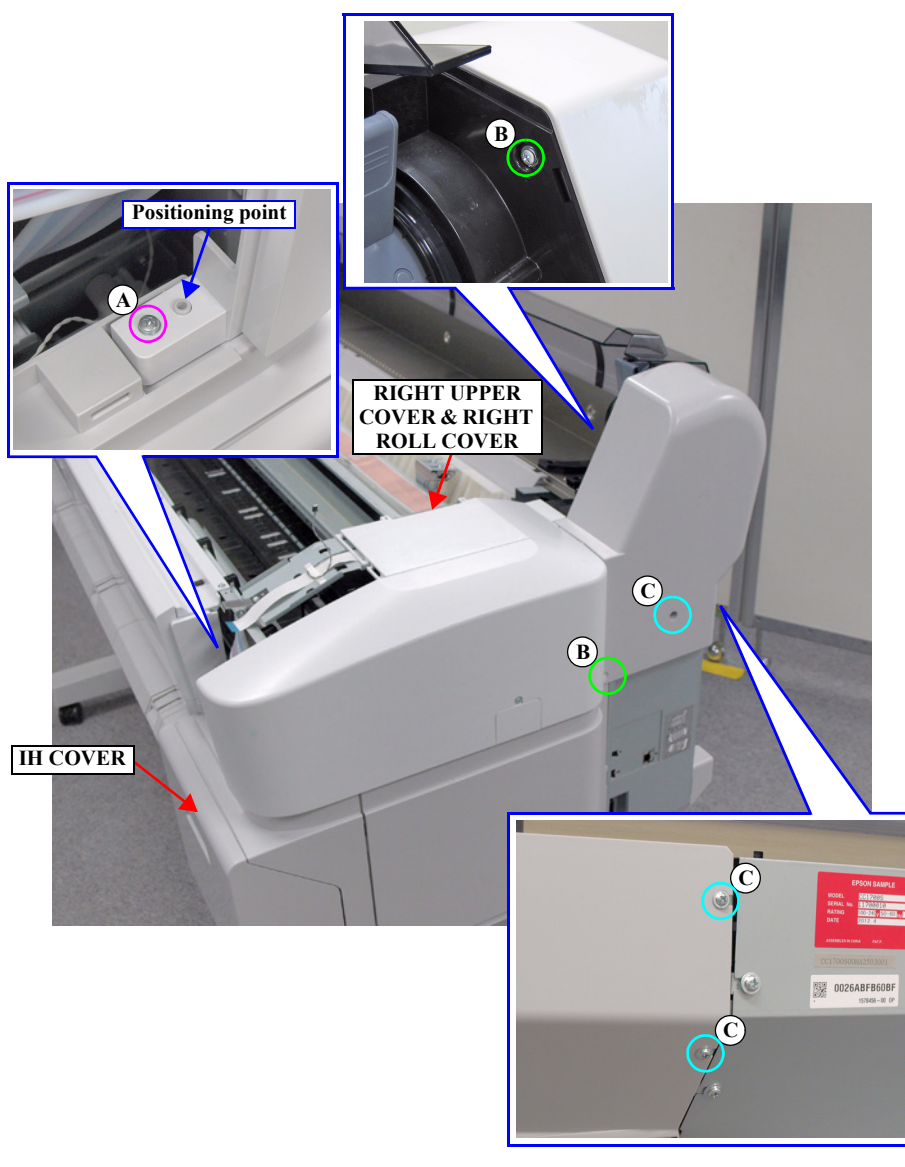

Figure 3-22. Removing the RIGHT UPPER COVER & RIGHT ROLL COVER

### 3.4.2.10 RIGHT LOWER COVER

- 1. Remove the UPPER LEFT COVER. (p100)
- 2. Remove the UPPER SUPPORT R COVER. (p94)
- 3. Remove the PANEL BOARD. (p120)
- 4. Remove the TOP COVER. (*p85*)
- 5. Remove the RIGHT UPPER COVER & RIGHT ROLL COVER. (p95)
- 6. Remove the three screws, and remove the RIGHT LOWER COVER.
  - A) Silver M3x10 P-tite screw with washer: 1 pcs
  - B) Silver M3x8 S-tite screw with built-in washer: 2 pcs

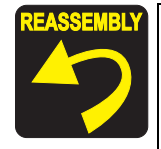

Insert the two tabs of the IH COVER to the two holes on the RIGHT LOWER COVER.

Pay attention to the positioning points (See below figure).

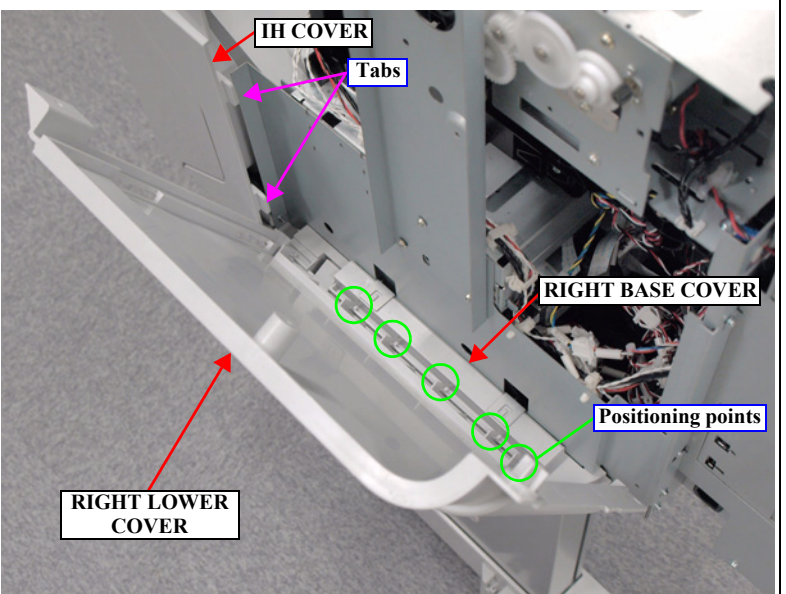

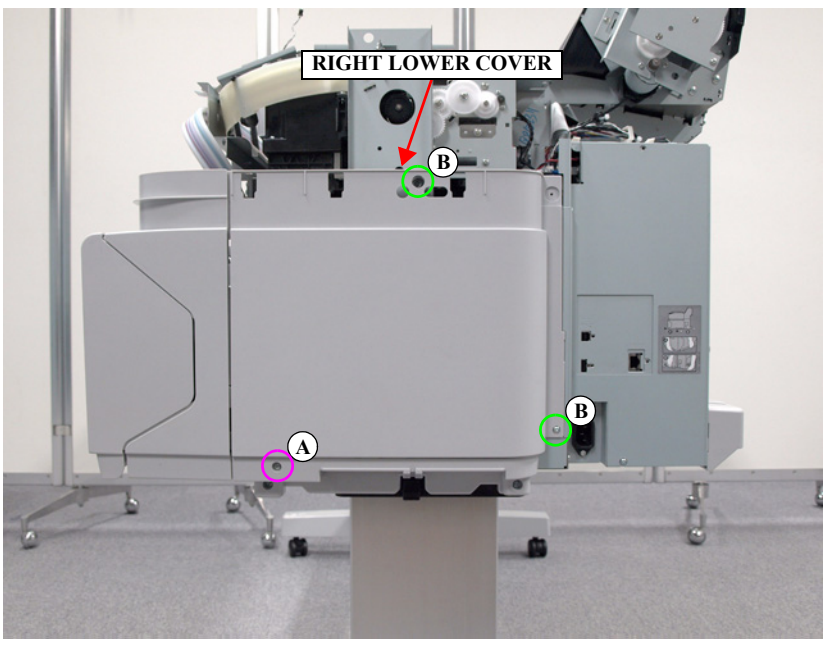

Figure 3-23. Removing the RIGHT LOWER COVER

## 3.4.2.11 RIGHT BASE COVER

- 1. Remove the UPPER LEFT COVER. (p100)
- 2. Remove the UPPER SUPPORT R COVER. (p94)
- 3. Remove the PANEL BOARD. (p120)
- 4. Remove the TOP COVER. (*p85*)
- 5. Remove the RIGHT UPPER COVER & RIGHT ROLL COVER. (p95)
- 6. Remove the RIGHT LOWER COVER. (p96)
- 7. Remove the two screws, and remove the RIGHT BASE COVER.
  - A) Silver M3x8 S-tite screw with built-in washer: 2 pcs

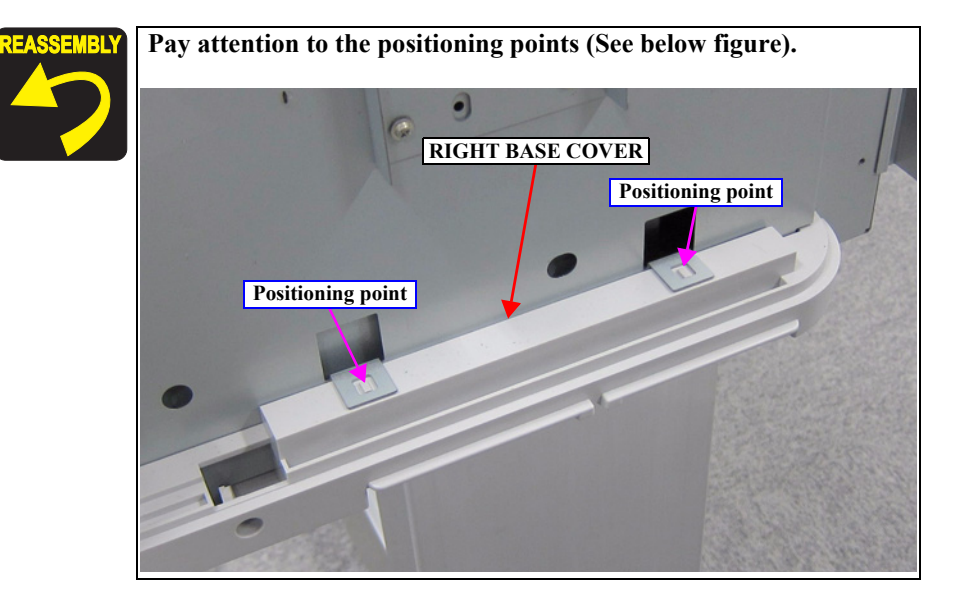

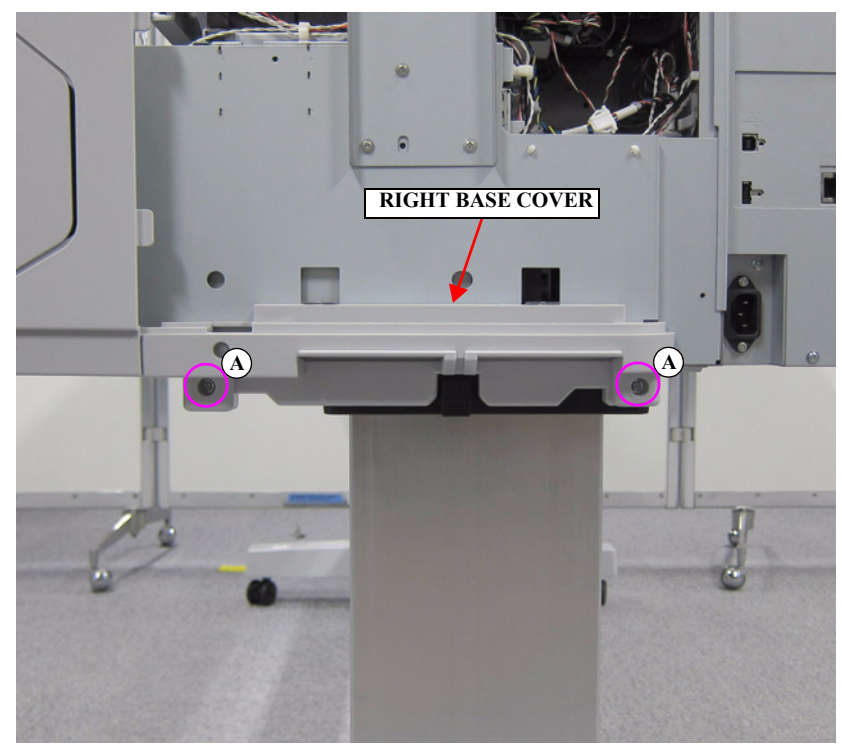

Figure 3-24. Removing the RIGHT BASE COVER

## 3.4.2.12 LEFT LOWER COVER

- 1. Remove the UPPER LEFT COVER. (p100)
- 2. Remove the UPPER SUPPORT R COVER. (p94)
- 3. Remove the PANEL BOARD. (p120)
- 4. Remove the TOP COVER. (*p*85)
- 5. Remove the FRONT COVER. (*p86*)
- 6. Remove the LEFT UPPER COVER & LEFT ROLL COVER. (p101)
- 7. Remove the REAR LEFT LOWER COVER. (p104)
- 8. Remove the two screws, and LEFT LOWER COVER.
  - A) Silver M3x10 P-tite screw with washer: 1 pcs
  - B) Silver M4x12 P-tite screw with washer: 1 pcs

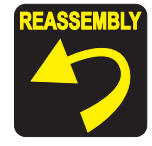

 Insert the two tabs of the FRONT LEFT LOWER COVER to the two holes on the LEFT LOWER COVER.
Pay attention to the positioning points (See below figure).

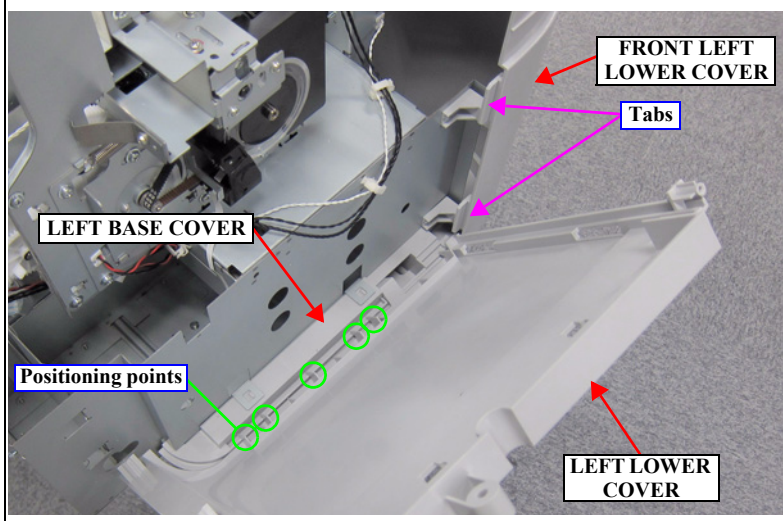

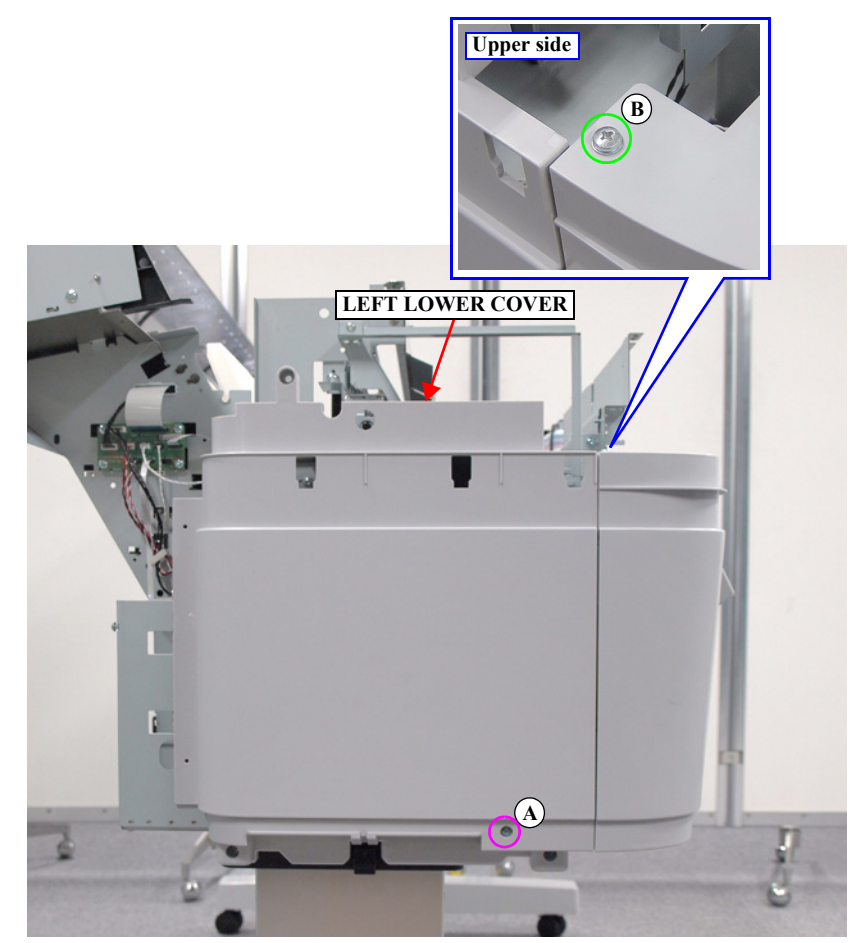

Figure 3-25. Removing the LEFT LOWER COVER

## 3.4.2.13 REAR RIGHT LOWER COVER

- 1. Remove the UPPER LEFT COVER. (p100)
- 2. Remove the UPPER SUPPORT R COVER. (p94)
- 3. Remove the PANEL BOARD. (p120)
- 4. Remove the TOP COVER. (*p*85)
- 5. Remove the RIGHT UPPER COVER & RIGHT ROLL COVER. (p95)
- 6. Remove the ten screws, and remove the REAR RIGHT LOWER COVER.
  - A) Silver M3x8 S-tite screw with built-in washer: 10 pcs

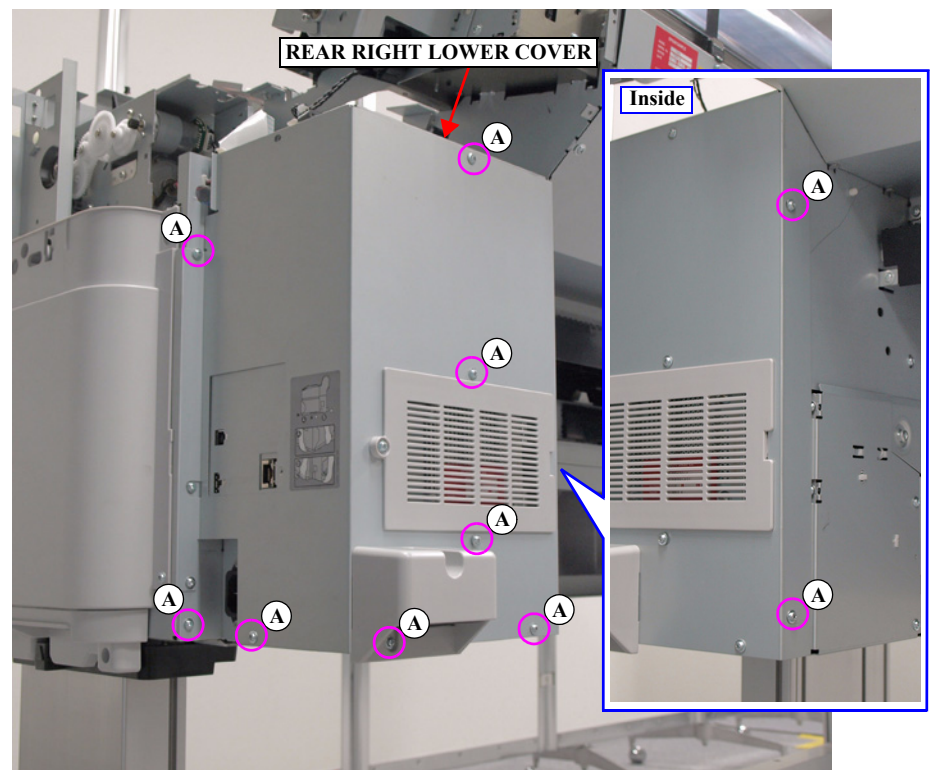

Figure 3-26. Removing the REAR RIGHT LOWER COVER

# 3.4.2.14 UPPER LEFT COVER

- 1. Open the PRINTER COVER.
- 2. Remove the five screws, and remove the UPPER LEFT COVER.
  - A) Silver M3x8 S-tite screw with built-in washer: 5 pcs

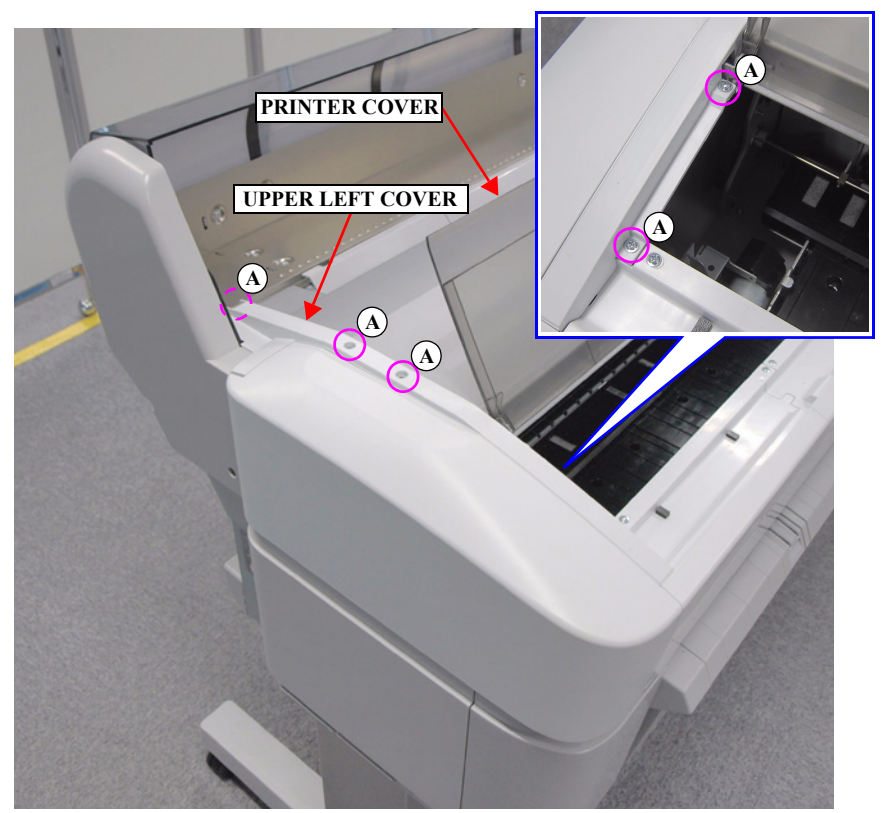

Figure 3-27. Removing the UPPER LEFT COVER

# 3.4.2.15 LEFT UPPER COVER & LEFT ROLL COVER

- 1. Remove the UPPER LEFT COVER. (p100)
- 2. Remove the UPPER SUPPORT R COVER. (p94)
- 3. Remove the PANEL BOARD. (p120)
- 4. Remove the TOP COVER. (*p*85)
- 5. Remove the FRONT COVER. (*p86*)
- 6. Remove the four screws, and remove the LEFT UPPER COVER & LEFT ROLL COVER.
  - A) Silver M4x12 P-tite screw with washer: 4 pcs

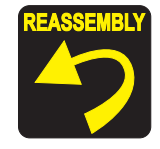

Pay attention to the positioning points (See below figure, Figure 3-28).

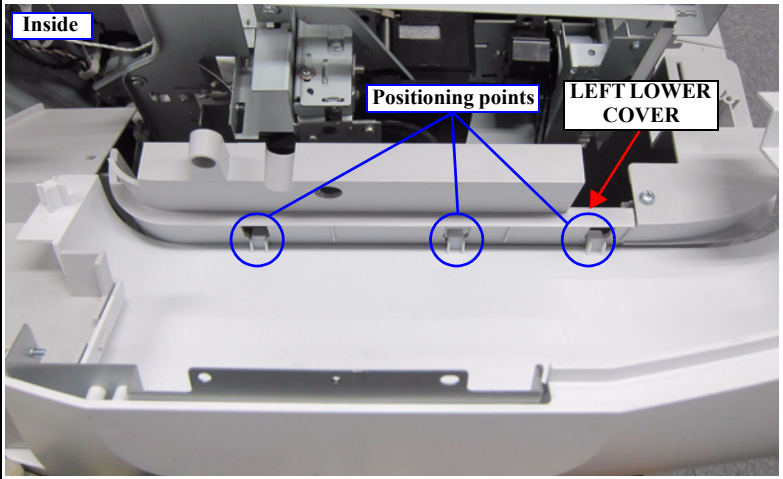

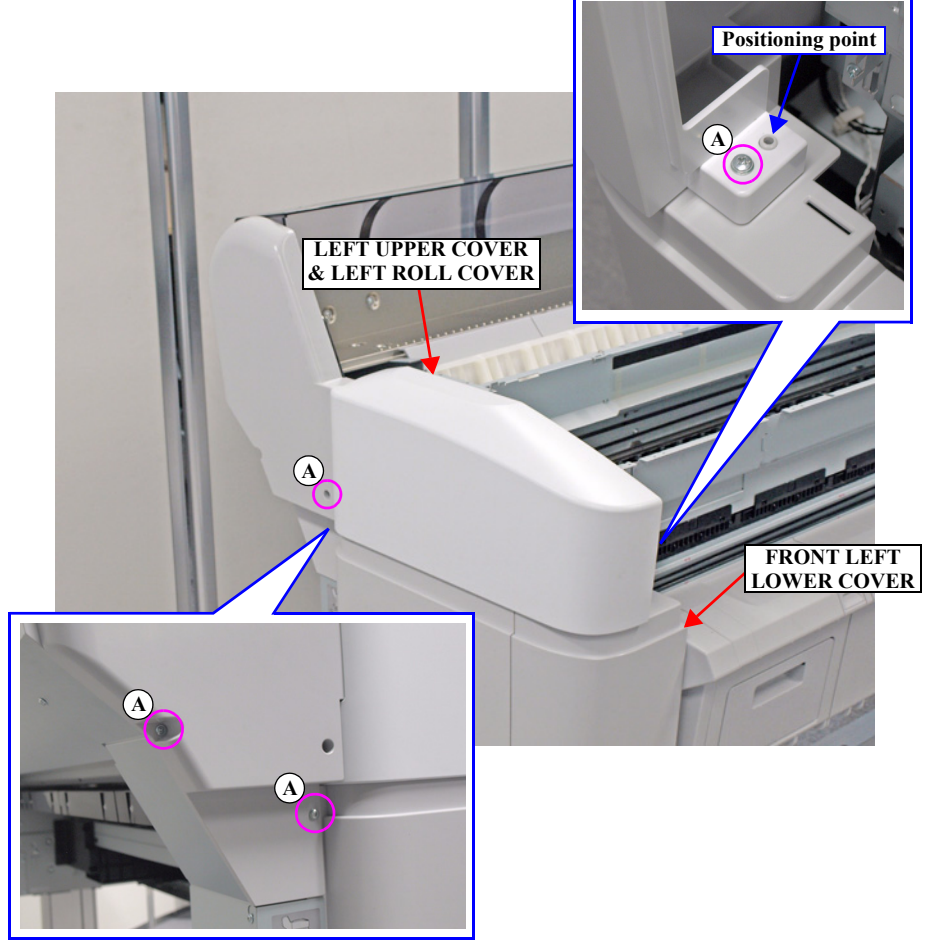

Figure 3-28. Removing the LEFT UPPER COVER & LEFT ROLL COVER

## 3.4.2.16 LEFT BASE COVER

- 1. Remove the UPPER LEFT COVER. (p100)
- 2. Remove the UPPER SUPPORT R COVER. (p94)
- 3. Remove the PANEL BOARD. (p120)
- 4. Remove the TOP COVER. (*p*85)
- 5. Remove the FRONT COVER. (*p86*)
- 6. Remove the LEFT UPPER COVER & LEFT ROLL COVER. (p101)
- 7. Remove the REAR LEFT LOWER COVER. (p104)
- 8. Remove the LEFT LOWER COVER. (p98)
- 9. Remove the two screws, and remove the LEFT BASE COVER.
  - A) Silver M3x8 S-tite screw with built-in washer: 2 pcs

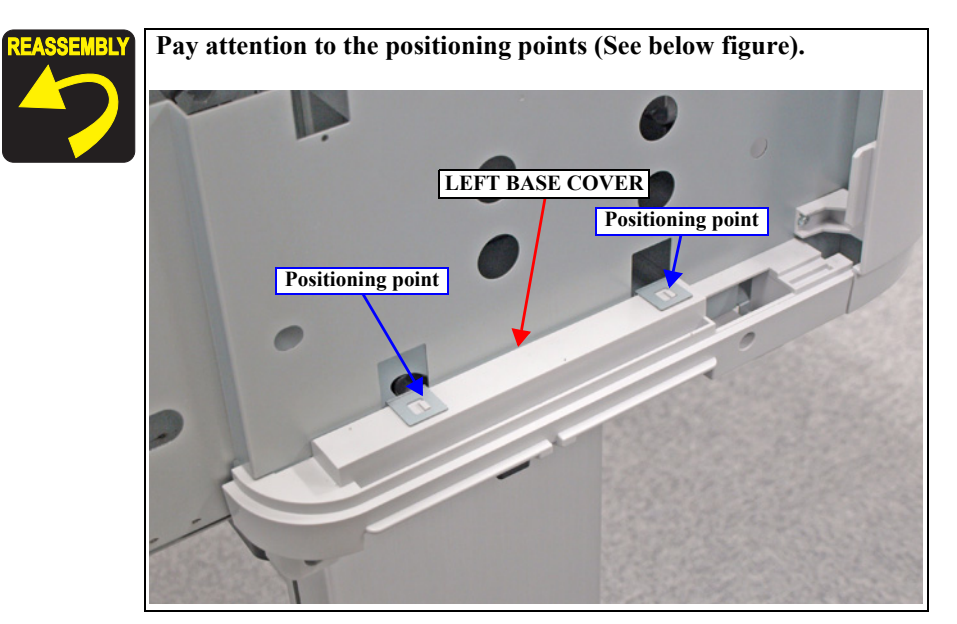

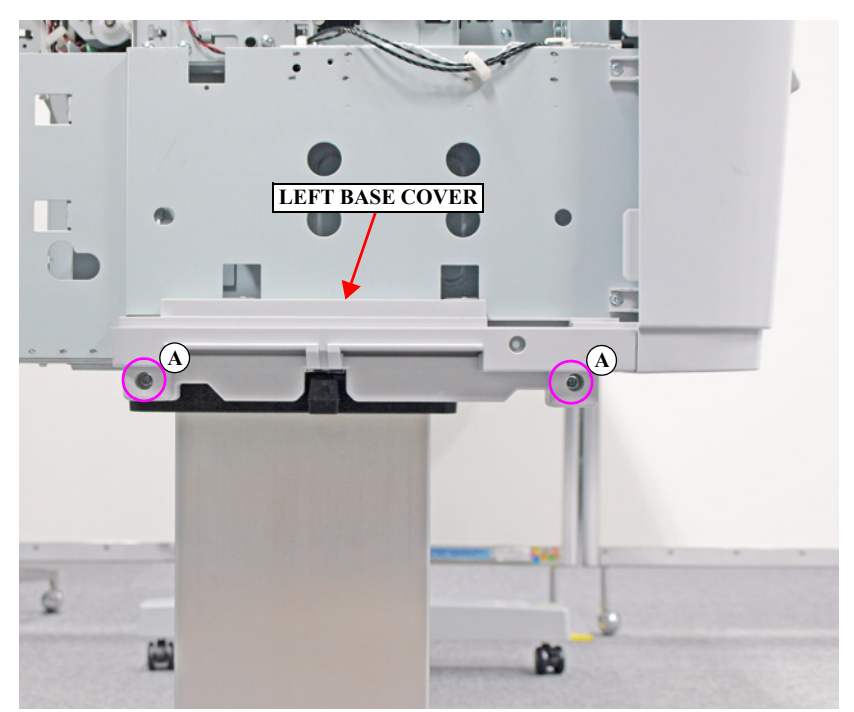

Figure 3-29. Removing the LEFT BASE COVER

### 3.4.2.17 FRONT LEFT LOWER COVER

- 1. Remove the UPPER LEFT COVER. (p100)
- 2. Remove the UPPER SUPPORT R COVER. (p94)
- 3. Remove the PANEL BOARD. (p120)
- 4. Remove the TOP COVER. (*p*85)
- 5. Remove the FRONT COVER. (*p86*)
- 6. Remove the LEFT UPPER COVER & LEFT ROLL COVER. (p101)
- 7. Remove the REAR LEFT LOWER COVER. (p104)
- 8. Remove the LEFT LOWER COVER. (p98)
- 9. Remove the four screws, and remove the FRONT LEFT LOWER COVER.
  - A) Silver M3x8 S-tite screw with built-in washer: 4 pcs

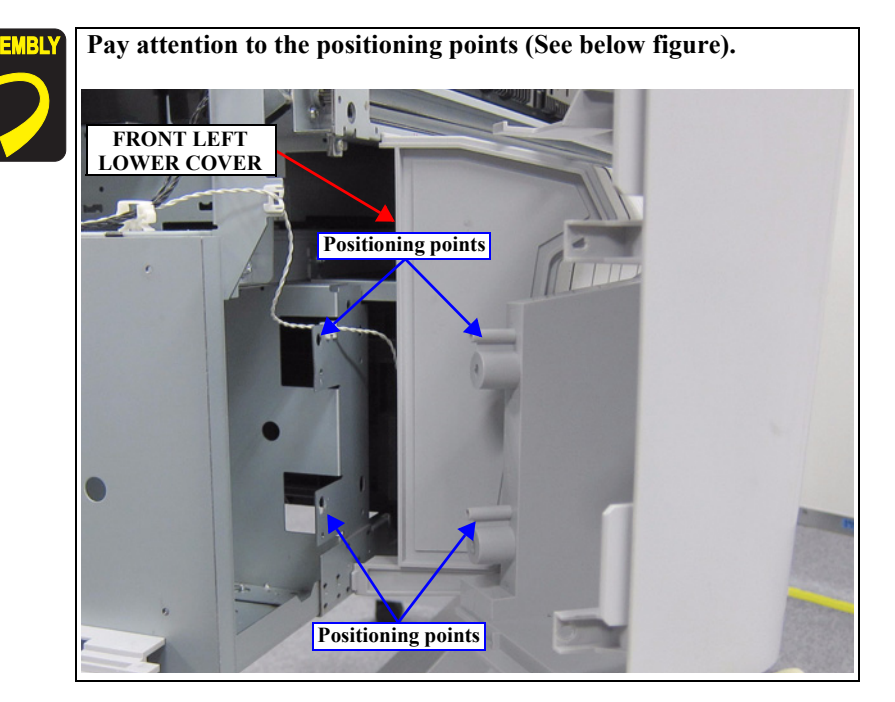

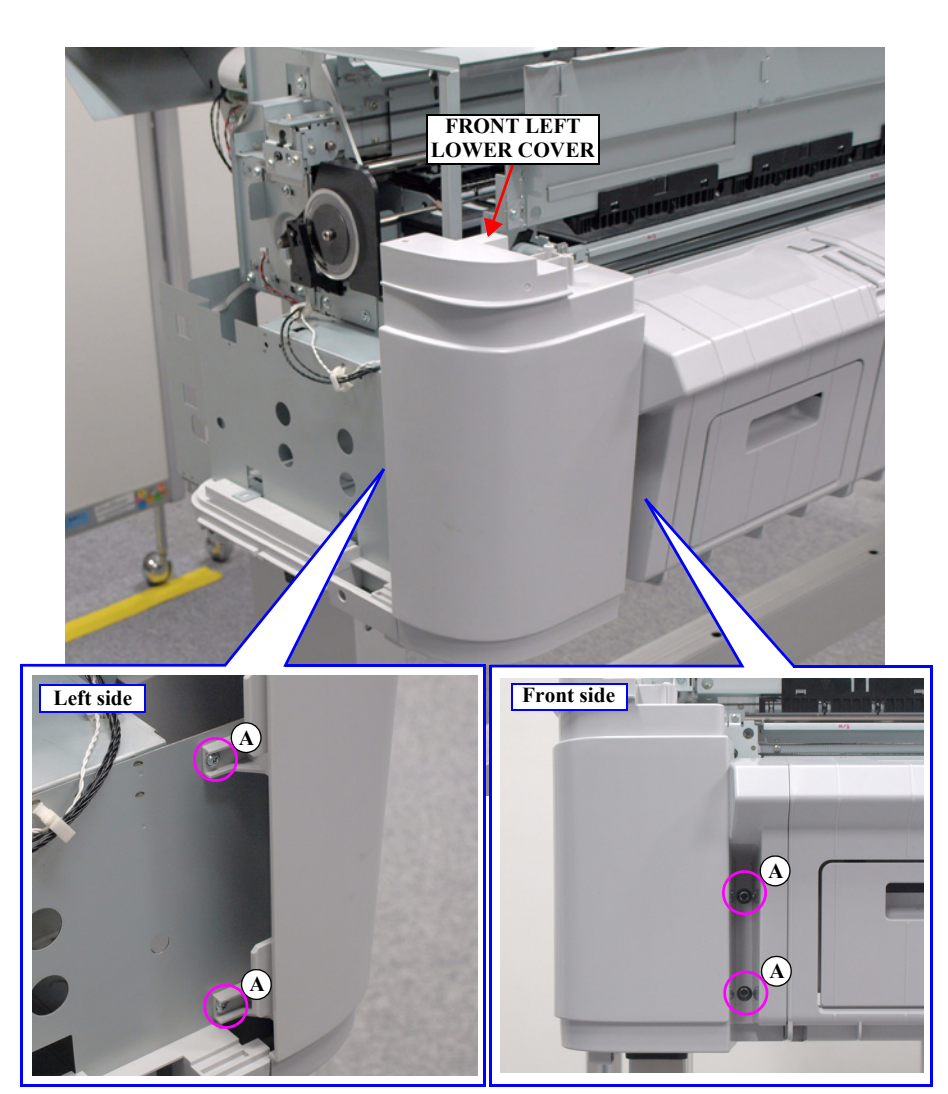

Figure 3-30. Removing the FRONT LEFT LOWER COVER

#### 3.4.2.18 REAR LEFT LOWER COVER

- 1. Remove the UPPER LEFT COVER. (p100)
- 2. Remove the UPPER SUPPORT R COVER. (p94)
- 3. Remove the PANEL BOARD. (p120)
- 4. Remove the TOP COVER. (*p*85)
- 5. Remove the FRONT COVER. (*p86*)
- 6. Remove the LEFT UPPER COVER & LEFT ROLL COVER. (p101)
- 7. Loosen the screw that secures the REAR LEFT LOWER COVER.
  - A) Silver M3x8 S-tite screw with built-in washer: 1 pcs
- 8. Remove the three screws, and remove the REAR LEFT LOWER COVER.
  - B) Silver M4x12 P-tite screw with washer: 1 pcs
  - C) Silver M3x8 S-tite screw with built-in washer: 2 pcs

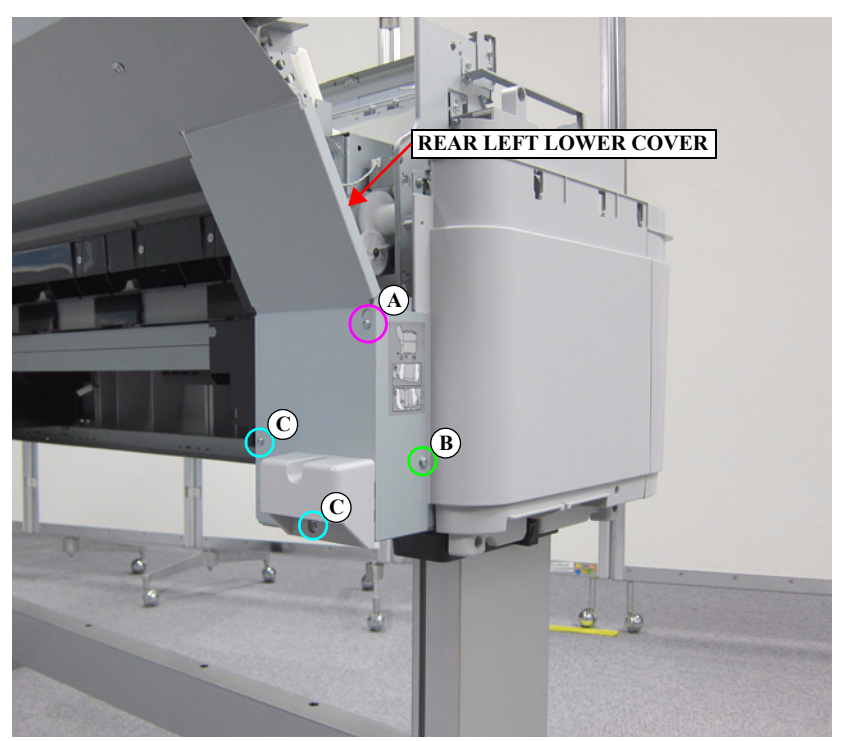

Figure 3-31. Removing the REAR LEFT LOWER COVER

## 3.4.2.19 REAR ROLL COVER FRAME

- 1. Remove the nine screws, and remove the REAR ROLL COVER FRAME.
  - A) Silver M4x8 S-tite screw with built-in washer: 6 pcs
  - B) Silver M3x8 P-tite screw with built-in washer: 3 pcs

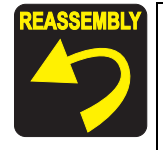

Place the REAR ROLL COVER FRAME so that it will come on all the four tabs of the R Side Roll Frame and L Side Roll Frame.

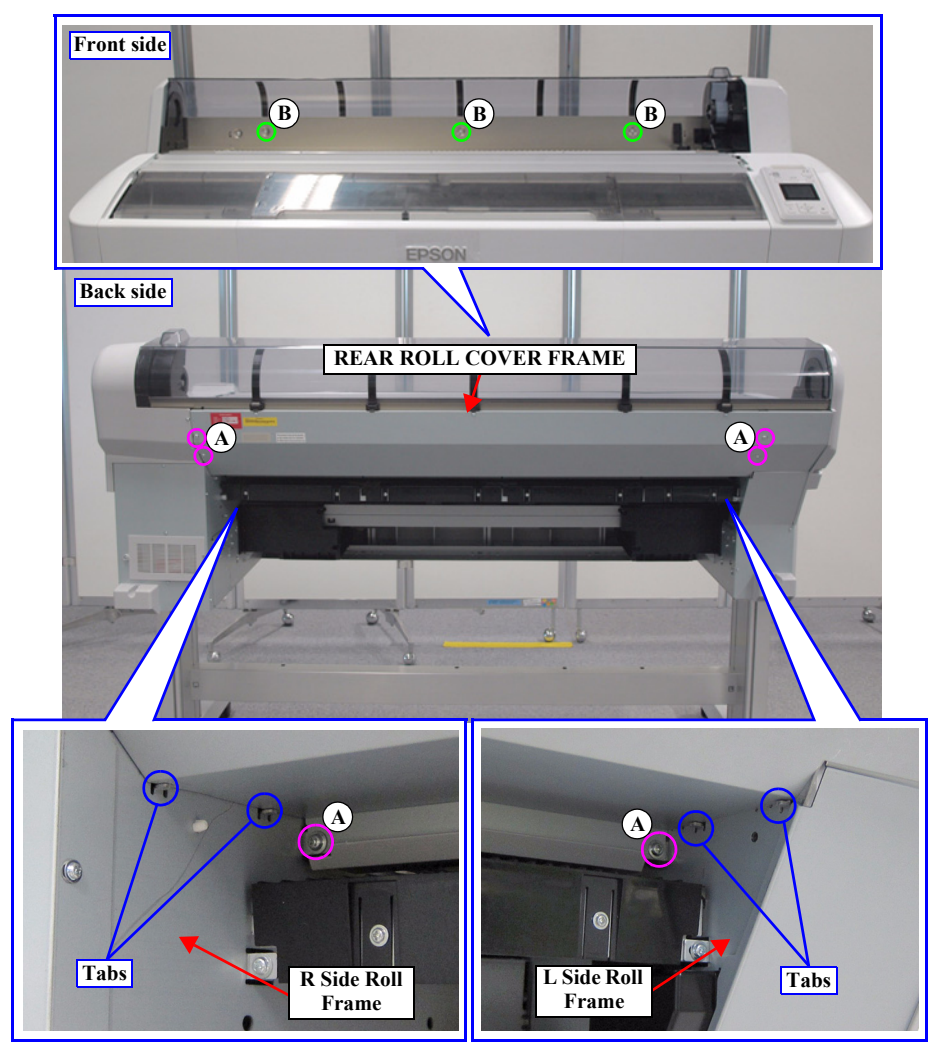

Figure 3-32. Removing the REAR ROLL COVER FRAME

## 3.4.2.20 CARTRIDGE COVER SENSOR

- 1. Remove the UPPER LEFT COVER. (p100)
- 2. Remove the UPPER SUPPORT R COVER. (p94)
- 3. Remove the PANEL BOARD. (p120)
- 4. Remove the TOP COVER. (*p*85)
- 5. Remove the RIGHT UPPER COVER & RIGHT ROLL COVER. (p95)
- 6. Remove the FRONT COVER. (*p86*)
- 7. Remove the RIGHT LOWER COVER. (p96)
- 8. Remove the IH COVER. (*p89*)
- 9. Release the cable from the four clamps.
- 10. Disconnect the cable from the Relay Connector (No.1), and remove the CARTRIDGE COVER SENSOR.

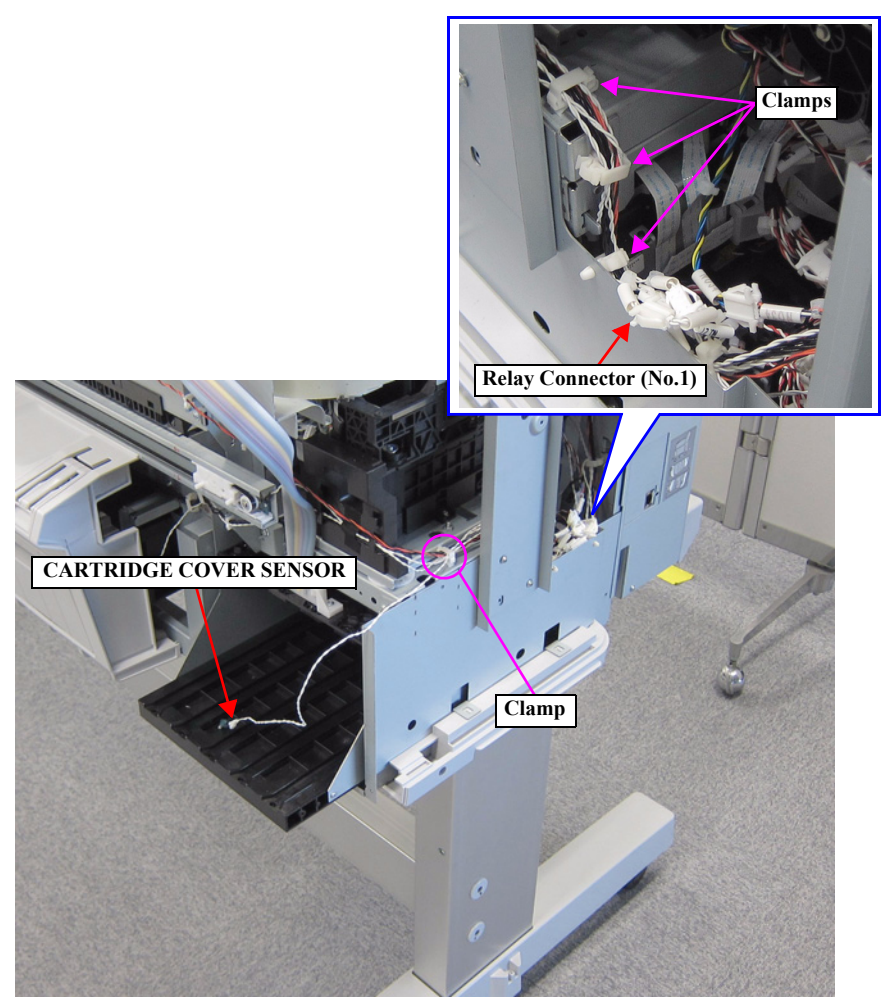

Figure 3-33. Removing the CARTRIDGE COVER SENSOR

### 3.4.2.21 R WASTE INK COVER SENSOR

- 1. Remove the UPPER LEFT COVER. (p100)
- 2. Remove the UPPER SUPPORT R COVER. (p94)
- 3. Remove the PANEL BOARD. (p120)
- 4. Remove the TOP COVER. (*p85*)
- 5. Remove the RIGHT UPPER COVER & RIGHT ROLL COVER. (p95)
- 6. Remove the REAR RIGHT LOWER COVER. (p99)
- 7. Remove the LOWER PAPER GUIDE. (*p87*)
- 8. Remove the LOWER PAPER GUIDE B. (p88)
- 9. Remove the RIGHT LOWER COVER. (p96)
- 10. Remove the IH COVER. (p89)
- 11. Remove the RIGHT LOWER COVER. (p96)
- 12. Remove the screw that secures the R WASTE INK COVER SENSOR.
  - A) Silver M1.7x6 Pan machine screw with S.W: 1 pcs
- 13. Pull out the cable from the groove of the Maintenance Box Holder.
- 14. Release the cable from the four clamps at front side.
- 15. Remove the pieces of acetate tape, and release the cable.
- 16. Release the cable from the two hooks of the CR Spacer.
- 17. Release the cable from the three clamps at right side.
- 18. Disconnect the Cable from the Relay Connector (No.9), and remove the R WASTE INK COVER SENSOR.

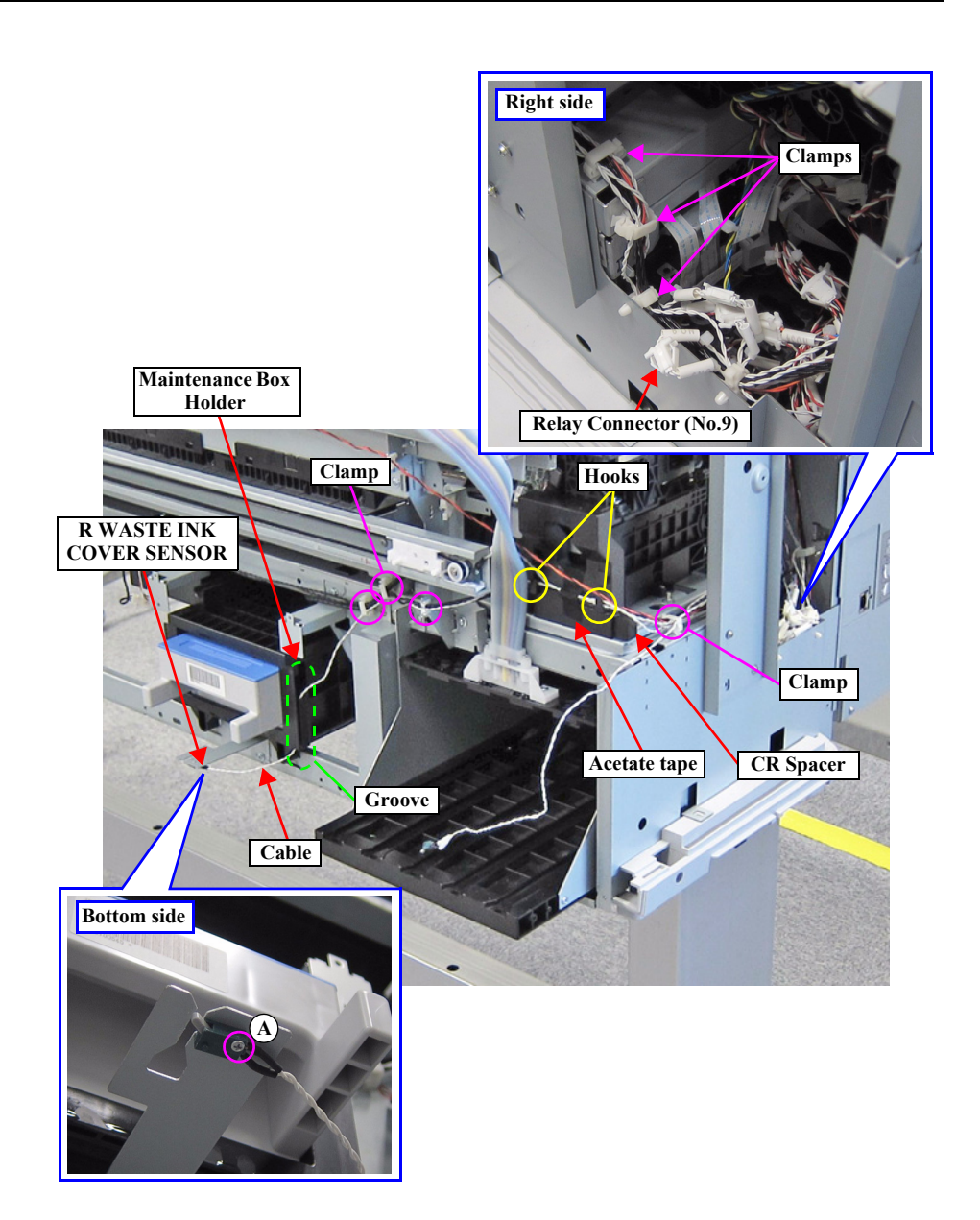

Figure 3-34. Removing the R WASTE INK COVER SENSOR

#### 3.4.2.22 L WASTE INK COVER SENSOR

- 1. Remove the UPPER LEFT COVER. (p100)
- 2. Remove the UPPER SUPPORT R COVER. (p94)
- 3. Remove the PANEL BOARD. (p120)
- 4. Remove the TOP COVER. (*p*85)
- 5. Remove the FRONT COVER. (*p86*)
- 6. Remove the LEFT UPPER COVER & LEFT ROLL COVER. (p101)
- 7. Remove the REAR LEFT LOWER COVER. (p104)
- 8. Remove the LEFT LOWER COVER. (p98)
- 9. Remove the Lower Paper Guide (Left) (*p87*)
- 10. Remove the screw that secures the L WASTE INK COVER SENSOR.
  - A) Silver M1.7x6 Pan machine screw with S.W: 1 pcs
- 11. Pull out the cable from the groove of the Maintenance Box Holder.
- 12. Release the cable from the nine clamps.
- 13. Disconnect the cable from the connector (CN8) of the SUB-B BOARD.

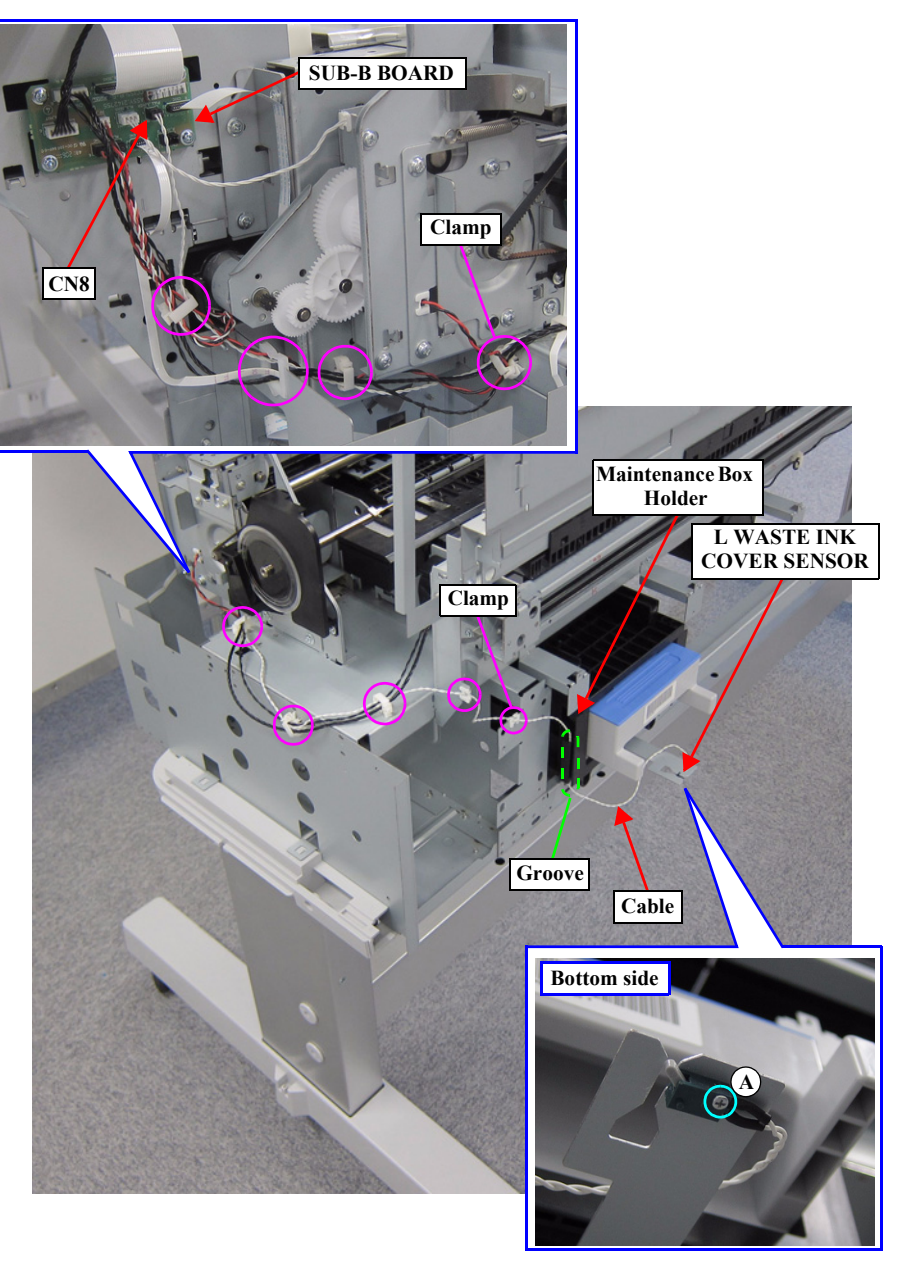

Figure 3-35. Removing the L WASTE INK COVER SENSOR
## 3.4.2.23 INTERLOCK SWITCH

- 1. Remove the UPPER LEFT COVER. (p100)
- 2. Remove the UPPER SUPPORT R COVER. (p94)
- 3. Remove the PANEL BOARD. (p120)
- 4. Remove the TOP COVER. (*p85*)
- 5. Remove the RIGHT UPPER COVER & RIGHT ROLL COVER. (p95)
- 6. Remove the REAR RIGHT LOWER COVER. (p99)
- 7. Remove the RIGHT LOWER COVER. (p96)
- 8. Remove the FRONT COVER. (p86)
- 9. Remove the screw, and remove the INTERLOCK SWITCH.
  - A) Silver M3x8 S-tite screw with built-in washer: 1 pcs
- 10. Release the cable from the four clamps at front side.

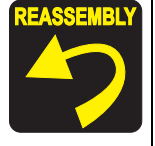

Insert the hook of the INTERLOCK SWITCH to the hole on the Front Support Frame.

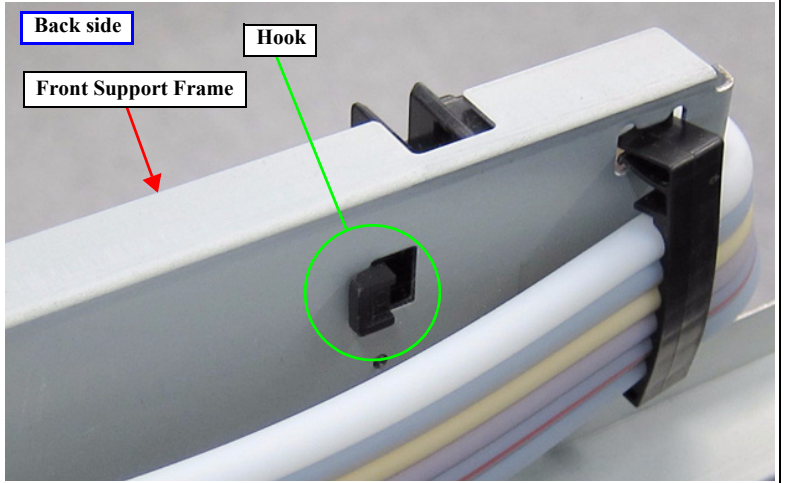

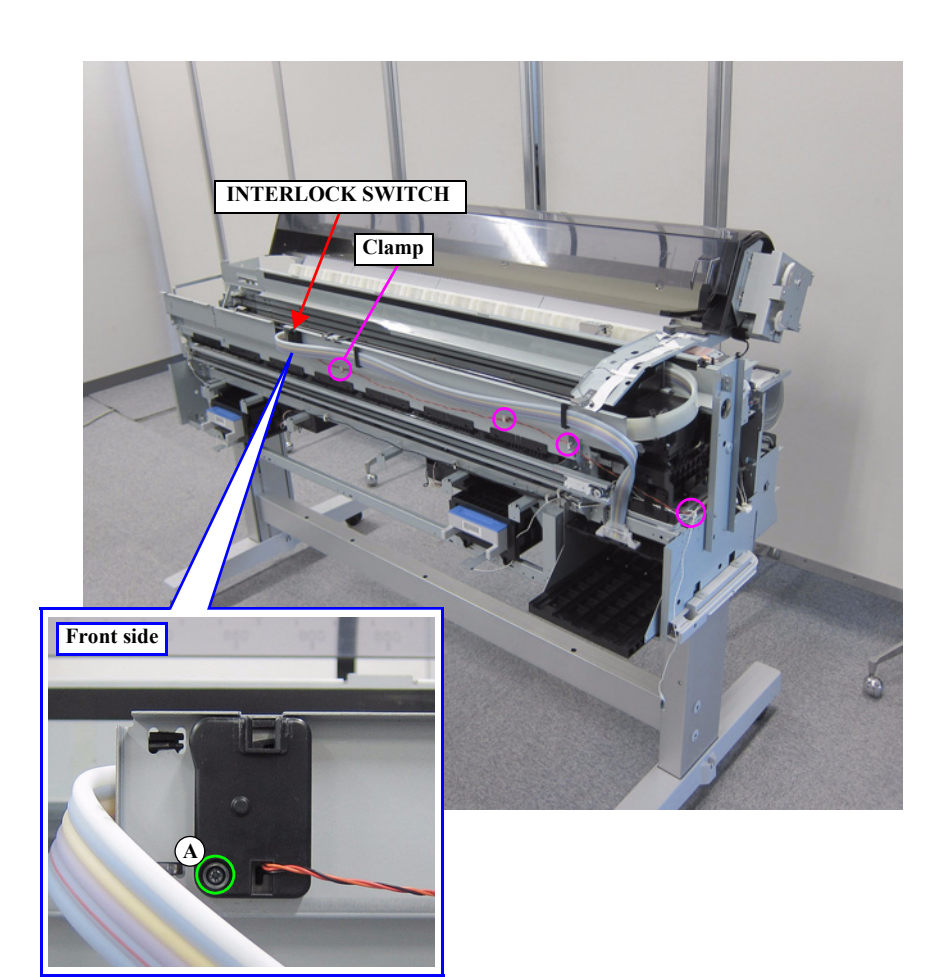

Figure 3-36. Removing the INTERLOCK SWITCH

- 11. Disconnect the cable from the connector (CN20) of the MAIN BOARD.
- 12. Release the cable of the INTERLOCK SWITCH from 12 clamps.

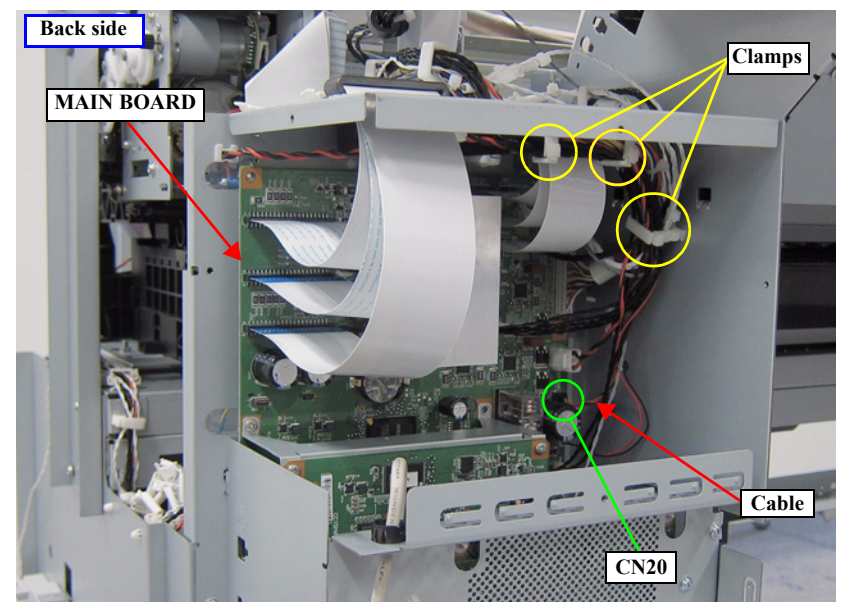

Figure 3-37. Releasing the Cable (MAIN BOARD)

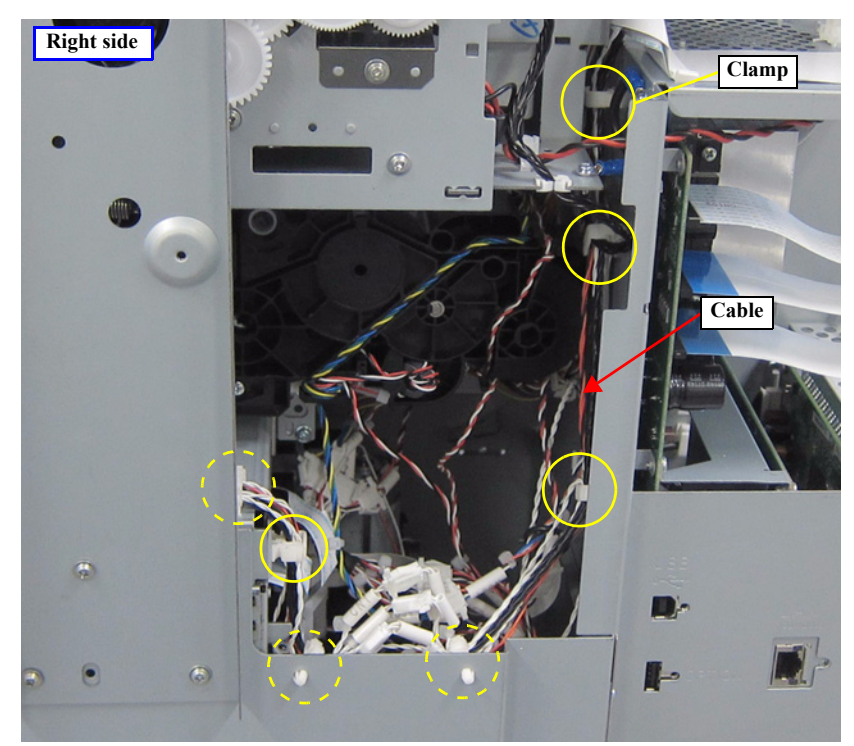

Figure 3-39. Releasing the Cable (Right side)

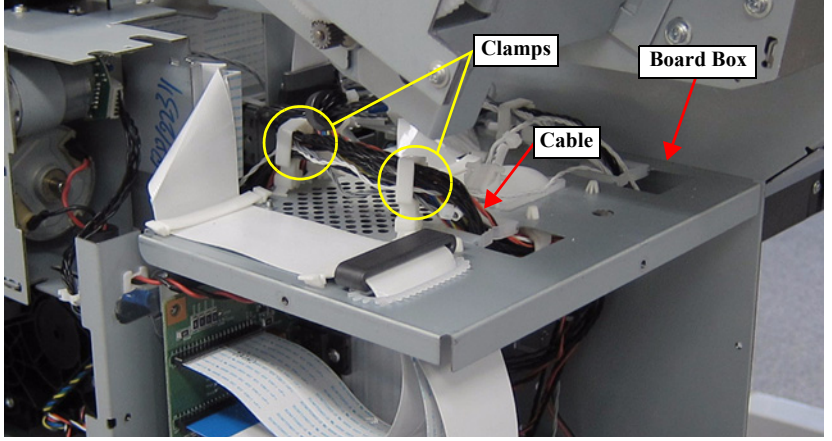

Figure 3-38. Releasing the Cable (Top of the Board Box)

# **3.4.3** Electric Circuit Components

#### 3.4.3.1 MAIN BOARD

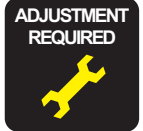

When replacing/removing this part, refer to "4.1.2 Adjustment Items and the Order by Repaired Part" (*p199*) and make sure to perform the specified operations including required adjustment.

- 1. Remove the UPPER LEFT COVER. (p100)
- 2. Remove the UPPER SUPPORT R COVER. (p94)
- 3. Remove the PANEL BOARD. (p120)
- 4. Remove the TOP COVER. (*p85*)
- 5. Remove the RIGHT UPPER COVER & RIGHT ROLL COVER. (p95)
- 6. Remove the REAR RIGHT LOWER COVER. (p99)
- 7. Remove the PSH BOARD. (*p118*)
- 8. Remove the MAIN-B BOARD. (p113)
- 9. Disconnect the cables from the connectors (CN1, CN2, CN4) of the MAIN-C BOARD.
- 10. Remove the five screws and remove the MAIN-C BOARD together with the mounting plate.
  - A) Silver M3x6 screw: 4 pcs
  - B) Silver M2.5x6 Bind machine screw: 1 pcs

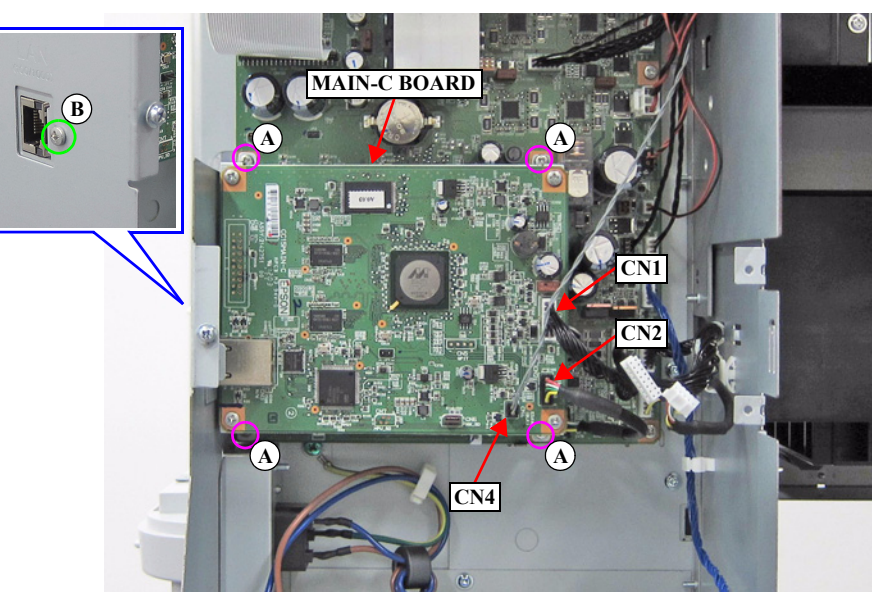

Figure 3-40. Removing the MAIN-C BOARD

- 11. Disconnect all cables and FFCs from the MAIN BOARD.
- 12. Remove the seven screws, and remove the MAIN BOARD.
  - C) Silver M3x6 screw: 6 pcs
  - D) Silver M2.5x6 Bind machine screw: 1 pcs

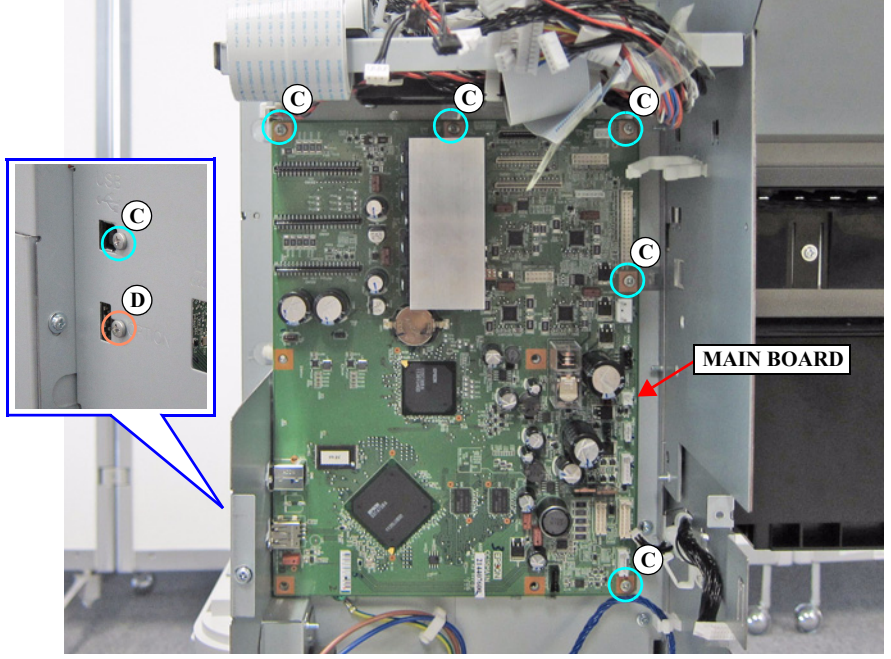

Figure 3-41. Removing the MAIN BOARD

# 3.4.3.2 MAIN-B BOARD

- 1. Remove the UPPER LEFT COVER. (p100)
- 2. Remove the UPPER SUPPORT R COVER. (p94)
- 3. Remove the PANEL BOARD. (p120)
- 4. Remove the TOP COVER. (*p*85)
- 5. Remove the RIGHT UPPER COVER & RIGHT ROLL COVER. (p95)
- 6. Remove the REAR RIGHT LOWER COVER. (p99)
- 7. Remove the PSH BOARD. (*p118*)
- 8. Disconnect the USB Cable from the connector (CN6) of the MAIN-B BOARD.
- 9. Remove the four screws, and remove the MAIN-B BOARD.
  - A) Silver M3x6 screw: 4 pcs

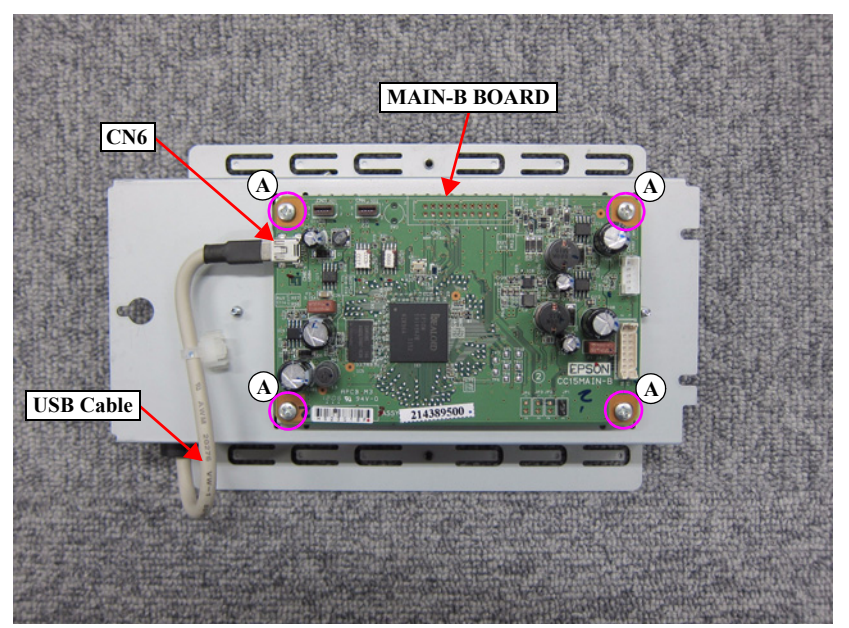

Figure 3-42. Removing the MAIN-B BOARD

#### 3.4.3.3 MAIN-C BOARD

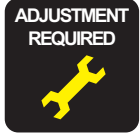

When replacing/removing this part, refer to "4.1.2 Adjustment Items and the Order by Repaired Part" (*p199*) and make sure to perform the specified operations including required adjustment.

- 1. Remove the UPPER LEFT COVER. (p100)
- 2. Remove the UPPER SUPPORT R COVER. (p94)
- 3. Remove the PANEL BOARD. (p120)
- 4. Remove the TOP COVER. (*p*85)
- 5. Remove the RIGHT UPPER COVER & RIGHT ROLL COVER. (p95)
- 6. Remove the REAR RIGHT LOWER COVER. (p99)
- 7. Remove the PSH BOARD. (p118)
- 8. Remove the MAIN-B BOARD. (p113)
- 9. Disconnect the cables from the connectors (CN1, CN2, CN4) of the MAIN-C BOARD.
- 10. Remove the four screws, and remove the MAIN-C BOARD.
  - A) Silver M3x6 screw: 4 pcs

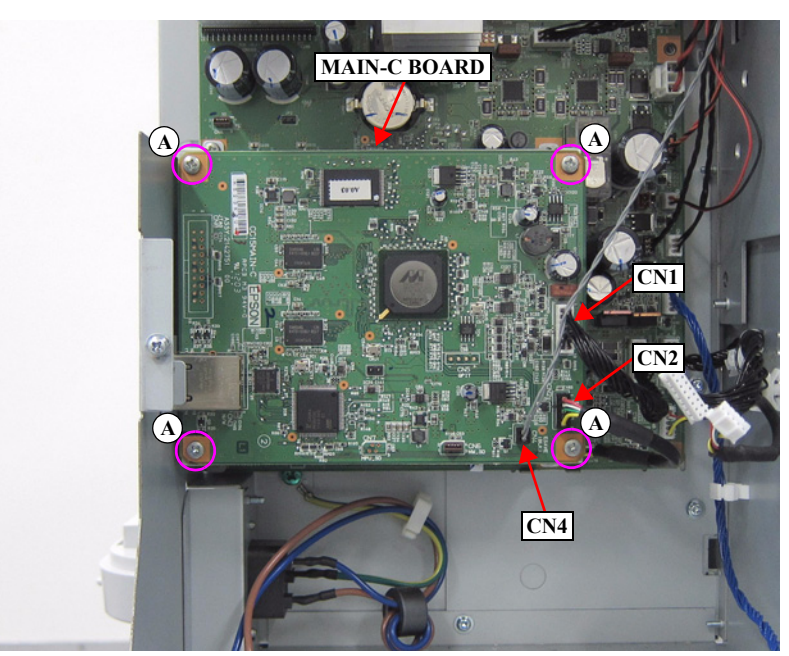

Figure 3-43. Removing the MAIN-C BOARD

#### 3.4.3.4 SUB BOARD

- 1. Remove the UPPER LEFT COVER. (p100)
- 2. Remove the UPPER SUPPORT R COVER. (p94)
- 3. Remove the PANEL BOARD. (p120)
- 4. Remove the TOP COVER. (*p85*)
- 5. Remove the FRONT COVER. (*p86*)
- 6. Remove the LEFT UPPER COVER & LEFT ROLL COVER. (p101)
- 7. Remove the RIGHT UPPER COVER & RIGHT ROLL COVER. (p95)
- 8. Unlock the CR UNIT. (*p83*)
- 9. Remove the CR COVER. (p122)
- 10. Move the CR UNIT to the left end.
- 11. Remove the two screws, and remove the CR Front Frame.
  - A) Silver M3x8 S-tite screw with built-in washer: 2 pcs

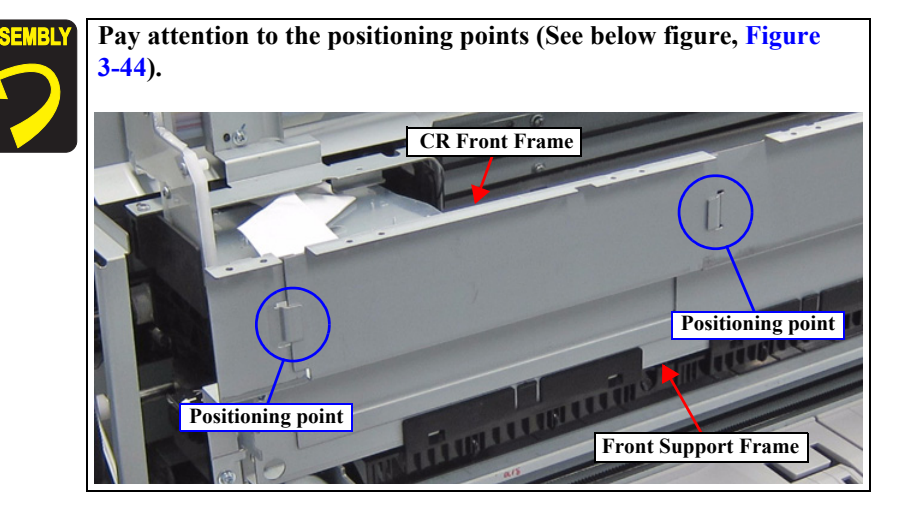

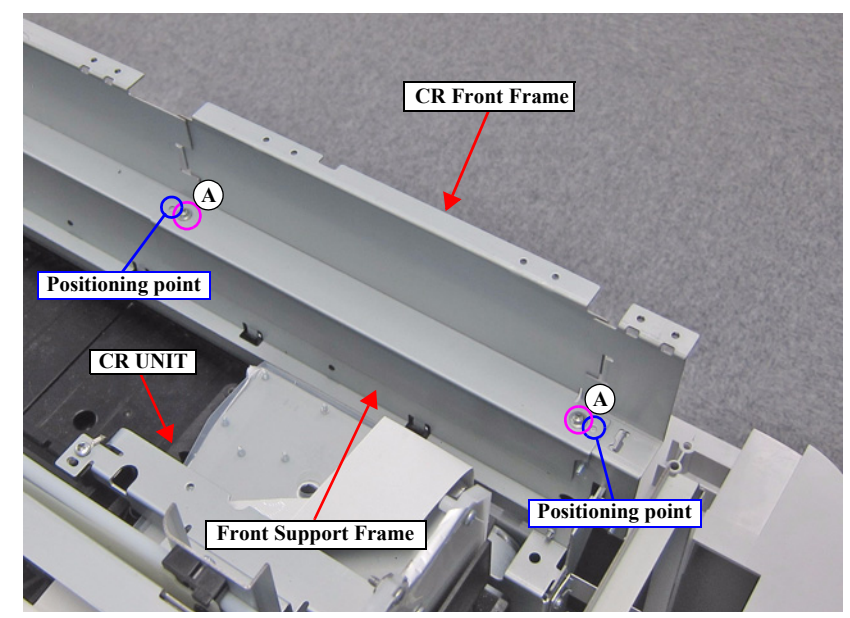

Figure 3-44. Removing the CR Front Frame

12. Disengage the two hooks of the Upper EJ Holder, and remove the Upper EJ Holder.

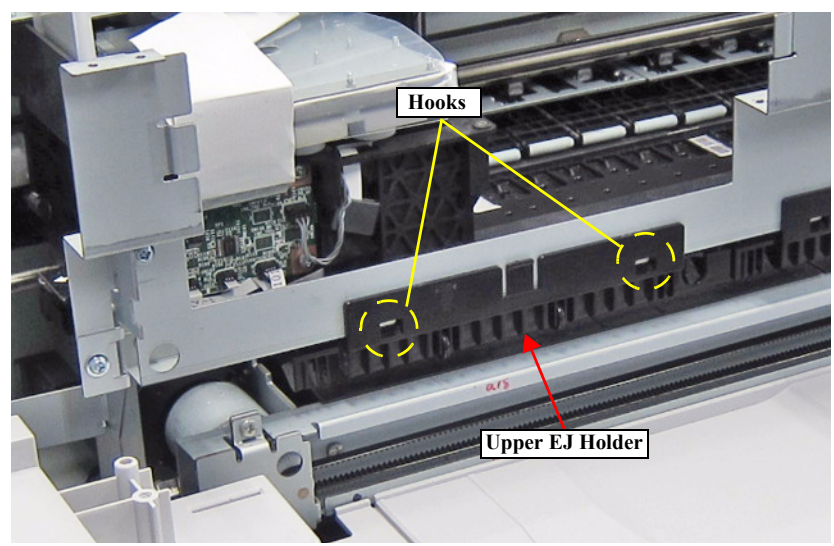

Figure 3-45. Removing the Upper EJ Holder

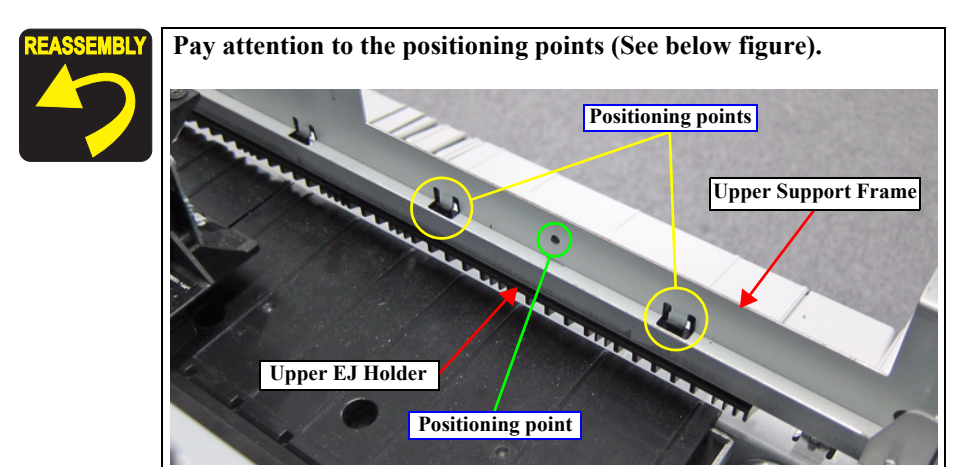

- 13. Disconnect all cables and FFCs connected to the SUB BOARD.
- 14. Remove the four screws, and remove the SUB BOARD.
  - B) Silver M3x8 P-tite screw: 4 pcs

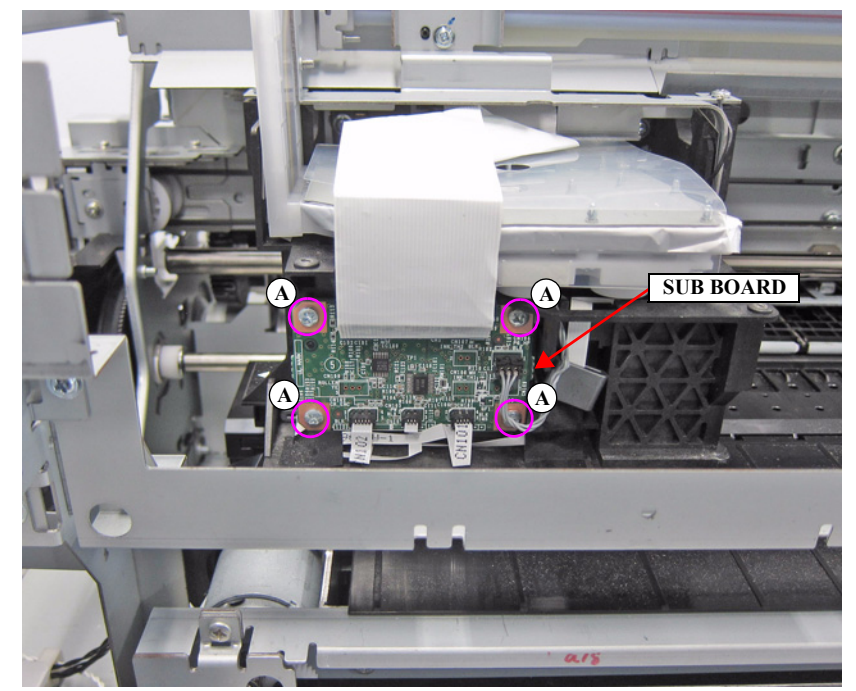

Figure 3-46. Removing the SUB BOARD

#### 3.4.3.5 SUB-B BOARD

- 1. Remove the UPPER LEFT COVER. (p100)
- 2. Remove the UPPER SUPPORT R COVER. (p94)
- 3. Remove the PANEL BOARD. (p120)
- 4. Remove the TOP COVER. (*p85*)
- 5. Remove the FRONT COVER. (*p86*)
- 6. Remove the LEFT UPPER COVER & LEFT ROLL COVER. (p101)
- 7. Disconnect all cables and FFCs connected to the SUB-B BOARD.
- 8. Remove the four screws, and remove the SUB-B BOARD.
  - A) Silver M3x8 S-tite screw with built-in washer: 4 pcs

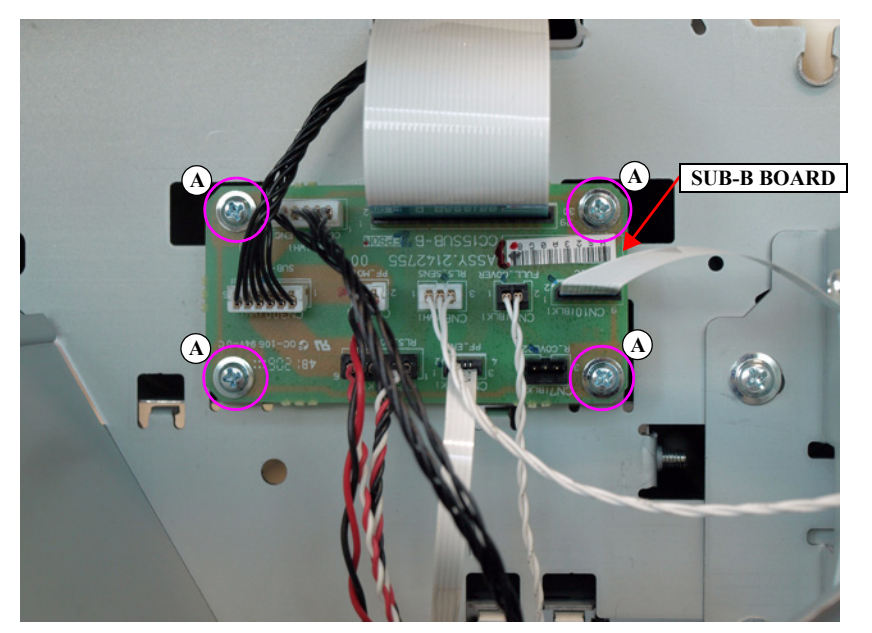

Figure 3-47. Removing the SUB-B BOARD

# 3.4.3.6 PSH BOARD

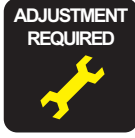

When replacing/removing this part, refer to "4.1.2 Adjustment Items and the Order by Repaired Part" (*p199*) and make sure to perform the specified operations including required adjustment.

- 1. Remove the UPPER LEFT COVER. (p100)
- 2. Remove the UPPER SUPPORT R COVER. (p94)
- 3. Remove the PANEL BOARD. (p120)
- 4. Remove the TOP COVER. (*p*85)
- 5. Remove the RIGHT UPPER COVER & RIGHT ROLL COVER. (p95)
- 6. Remove the REAR RIGHT LOWER COVER. (p99)
- 7. Loosen the screw that secures the HDD Fixing Plate.
  - A) Silver M3x8 S-tite screw with built-in washer: 1 pcs
- 8. Remove the two screws that secure the HDD Fixing Plate.
  - B) Silver M3x8 S-tite screw with built-in washer: 2 pcs
- 9. Disconnect the cables from the connector (CN1, CN5) of the MAIN-B BOARD, and remove the HDD Fixing Plate.

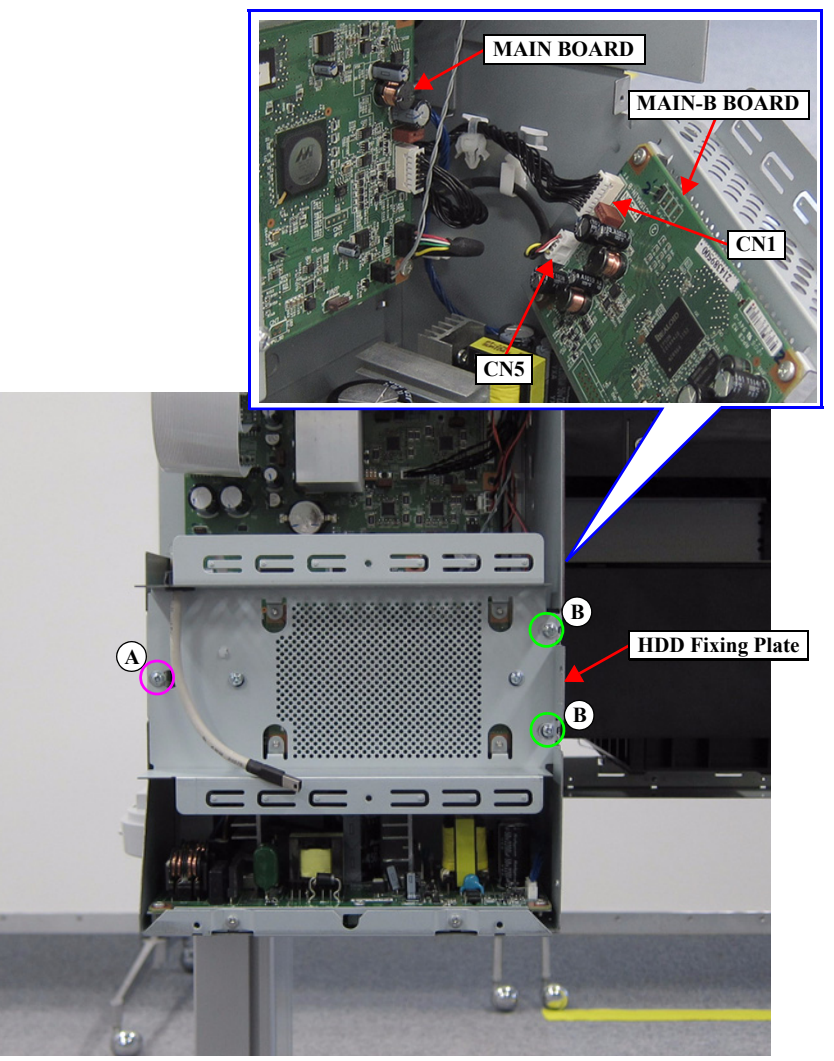

Figure 3-48. Removing the HDD Fixing Plate

- 10. Remove the two screws that secure the PS Plate, and pull the PS Plate slightly toward you.
  - C) Silver M3x6 screw: 2 pcs
- 11. Disconnect the cables from the connectors (CN1, CN51) of the PSH BOARD, and remove the PS Plate.

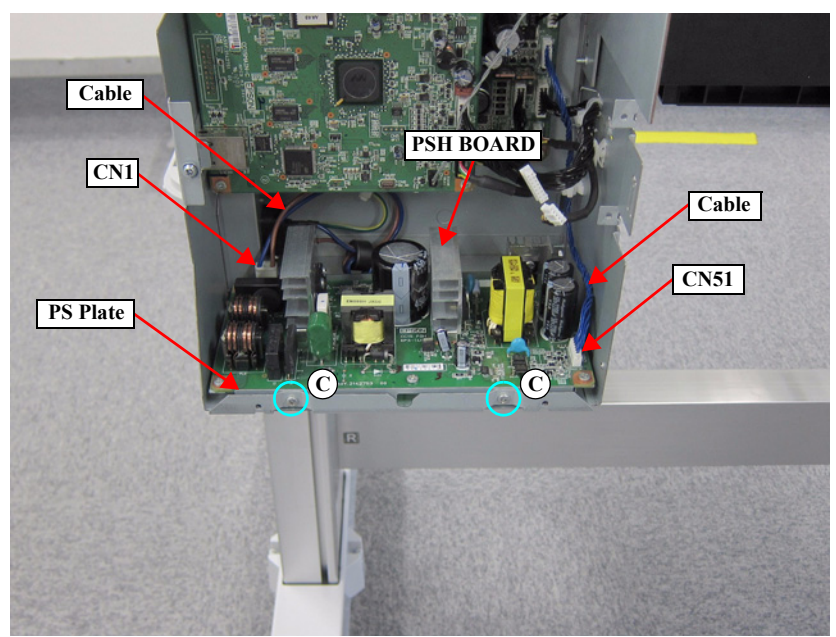

Figure 3-49. Removing the PS Plate

- 12. Remove the six screws, and remove the PSH BOARD from the PS Plate.
  - D) Silver M3x6 screw: 6 pcs

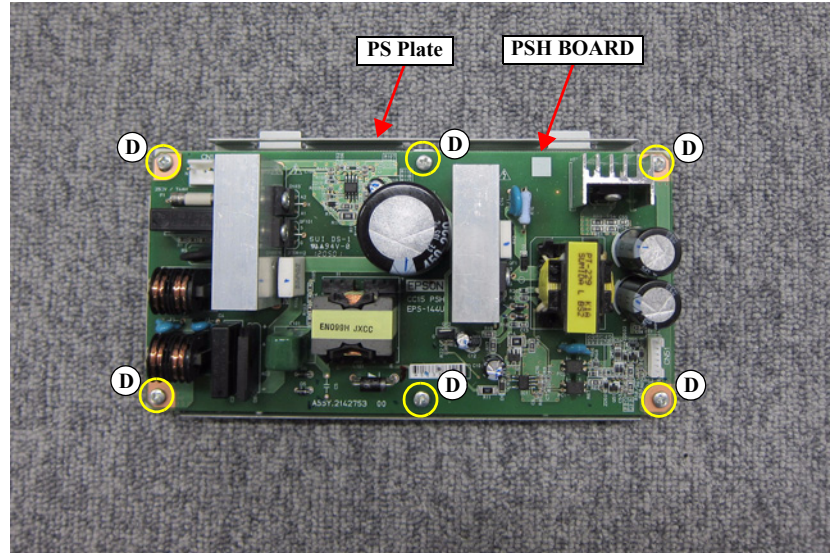

Figure 3-50. Removing the PSH BOARD

### 3.4.3.7 PANEL BOARD

- 1. Remove the UPPER SUPPORT R COVER. (p94)
- 2. Remove the two screws that secure the Panel Housing.
  - A) Silver M3x8 S-tite screw with built-in washer: 2 pcs
- 3. Disconnect the cable and FFC from the connectors (CN1, CN5) of the PANEL BOARD.

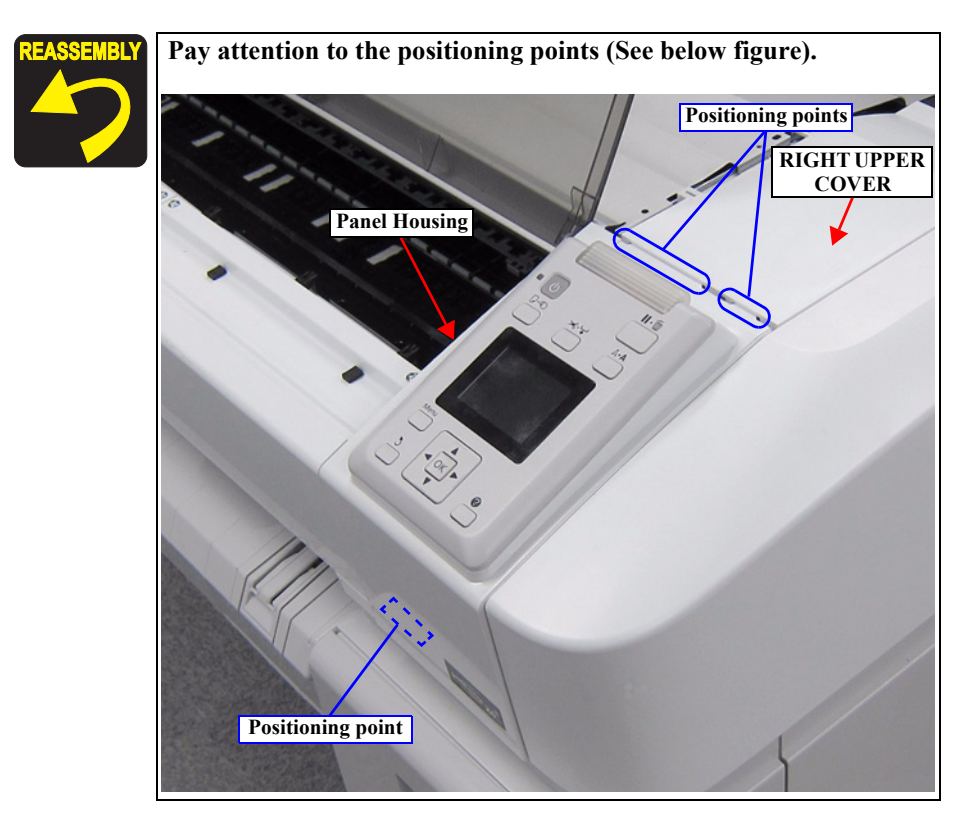

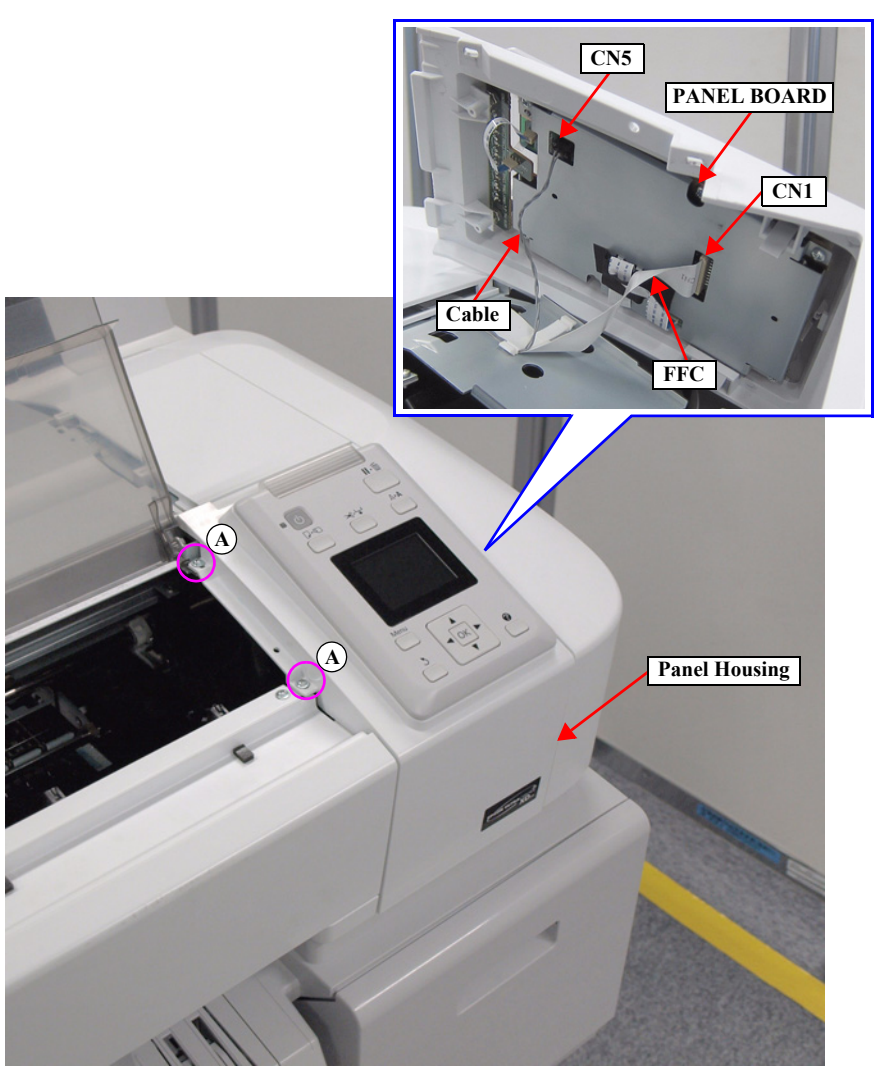

Figure 3-51. Removing the Panel Housing

#### SC-T7000 series/SC-T5000 series/SC-T3000 series

- 4. Disconnect the FFC from the connector (CN3) of the PANEL BOARD.
- 5. Remove the six screws that secure the PANEL BOARD.
  - B) Silver M3x8 P-tite screw: 6 pcs
- 6. Disengage the two hooks of the Panel Housing, and remove the PANEL BOARD.

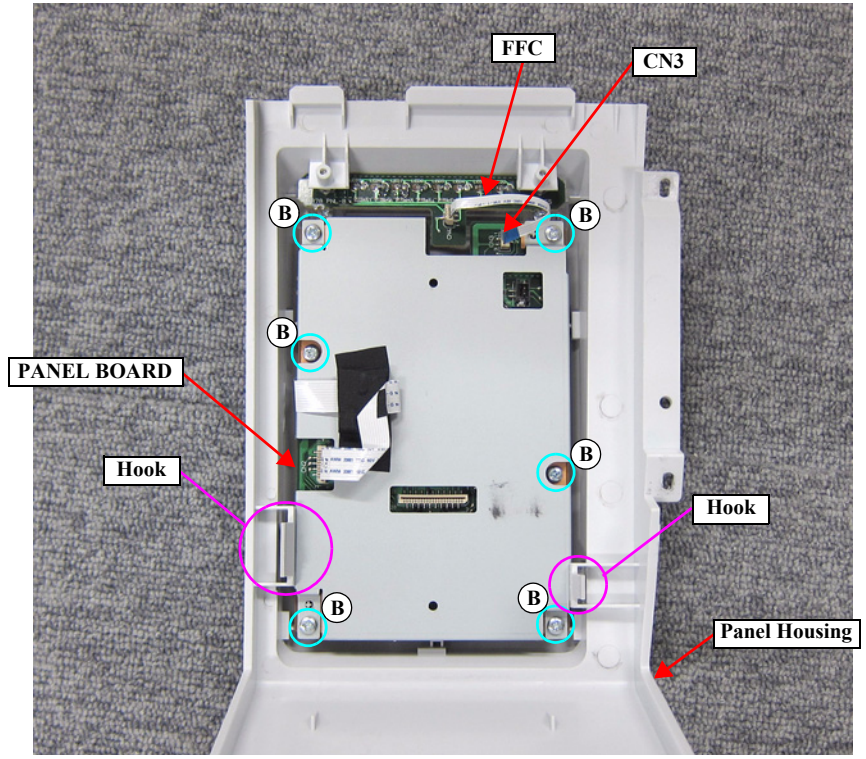

Figure 3-52. Removing the PANEL BOARD

# 3.4.4 Carriage Mechanism / Ink System Mechanism

# 3.4.4.1 CR COVER

- 1. Remove the UPPER LEFT COVER. (p100)
- 2. Remove the UPPER SUPPORT R COVER. (p94)
- 3. Remove the PANEL BOARD. (p120)
- 4. Remove the TOP COVER. (*p*85)
- 5. Remove the FRONT COVER. (*p86*)
- 6. Remove the LEFT UPPER COVER & LEFT ROLL COVER. (p101)
- 7. Remove the RIGHT UPPER COVER & RIGHT ROLL COVER. (p95)
- 8. Unlock the CR UNIT. (p83)
- 9. Move the CR UNIT on the Platen.
- 10. Remove the two screws, and remove the CR COVER.
  - A) Silver M3x8 P-tite screw with built-in washer: 2 pcs

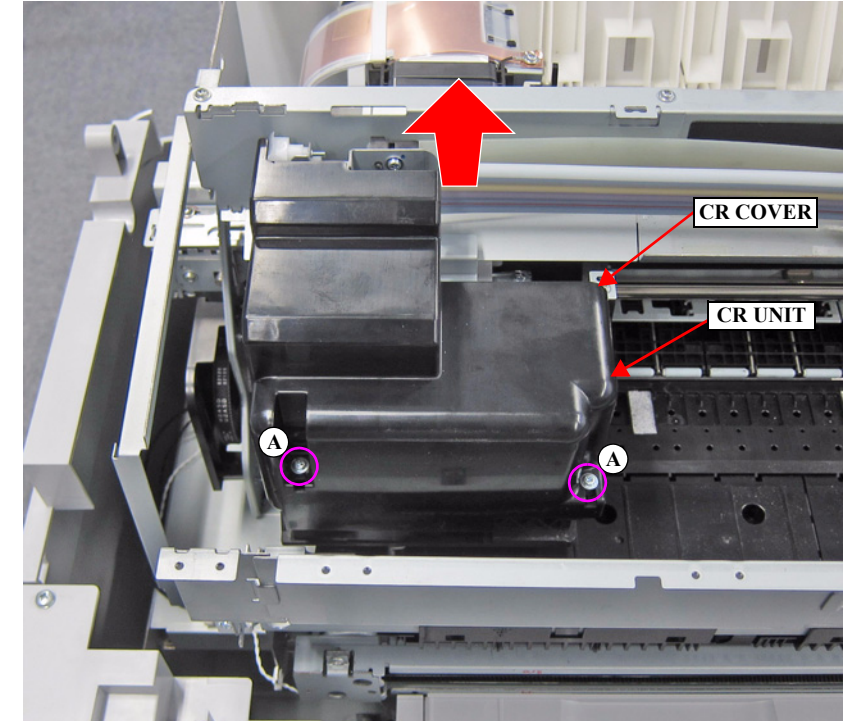

Figure 3-53. Removing the CR COVER

### 3.4.4.2 DAMPER KIT

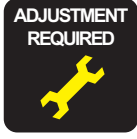

When replacing/removing this part, refer to "4.1.2 Adjustment Items and the Order by Repaired Part" (*p199*) and make sure to perform the specified operations including required adjustment.

- 1. Perform the Tube inner pressure reduction. (p248)
- 2. Remove the UPPER LEFT COVER. (p100)
- 3. Remove the UPPER SUPPORT R COVER. (p94)
- 4. Remove the PANEL BOARD. (p120)
- 5. Remove the TOP COVER. (*p*85)
- 6. Remove the FRONT COVER. (*p86*)
- 7. Remove the LEFT UPPER COVER & LEFT ROLL COVER. (p101)
- 8. Remove the RIGHT UPPER COVER & RIGHT ROLL COVER. (p95)
- 9. Unlock the CR UNIT. (p83)
- 10. Remove the CR COVER. (p122)
- 11. Remove the two screws, and remove the CR Rear Frame.
  - A) Silver M3x6 S-tite screw with built-in washer: 2 pcs

Pay attention to the positioning points (See below figure, Figure

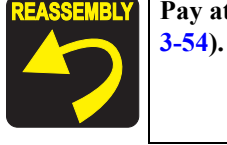

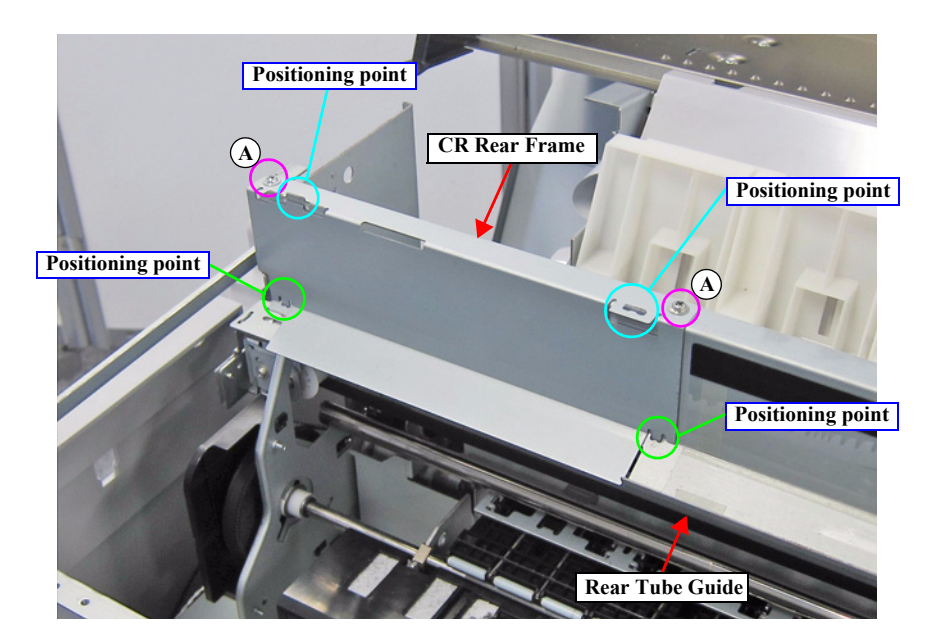

Figure 3-54. Removing the CR Rear Frame

- 12. Move the CR UNIT on the Platen.
- 13. Remove the six screws, and remove the CR Sub Fixing Plate.
  - B) Silver M3x10 Machine screw: 4 pcs
  - C) Silver M3x8 S-tite screw with built-in washer: 2 pcs

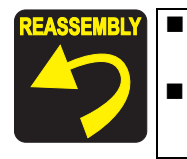

Secure the Grounding wire and the plate with the same screw shown in the below figure.

Pay attention to the positioning points (See Figure 3-55).

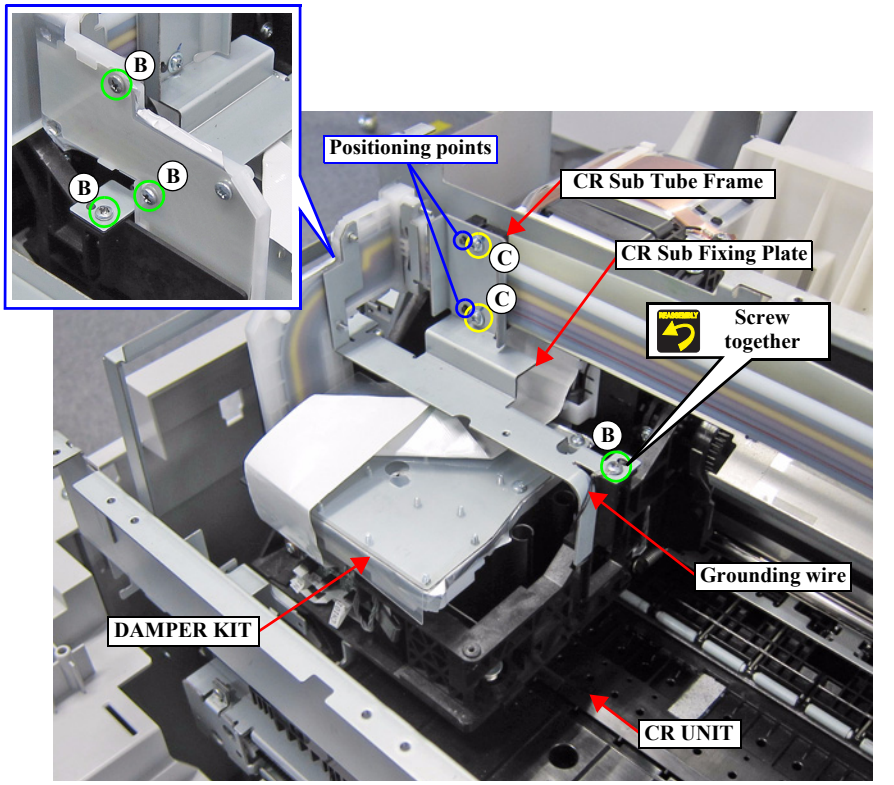

Figure 3-55. Removing the CR Sub Fixing Plate

- 14. Disconnect the CR FFC from the connector (CN100) of the SUB BOARD.
- 15. Release the CR FFC from the two hooks of the Ferrite Core Holder, and place the CR FFC over the rear of the printer temporarily.

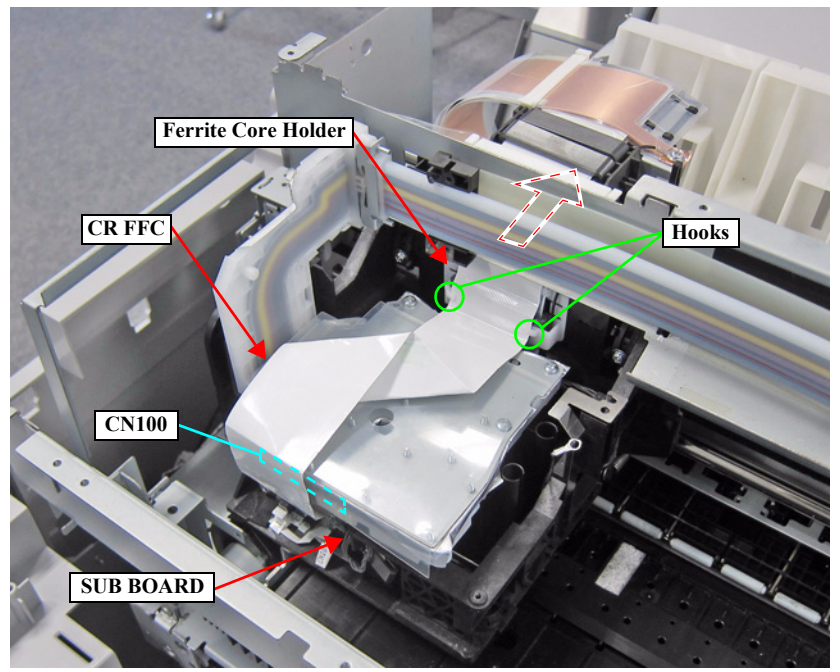

Figure 3-56. Releasing the CR FFC

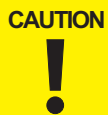

When the INK TUBE is removed at the following step, ink may drip off from the tube. Prepare a waste cloth or the like in advance and be careful not to contaminate the surroundings.

- 16. Remove the two screws, and remove the INK TUBE from the DAMPER KIT.
  - D) Silver M2.5x16 screw: 2 pcs

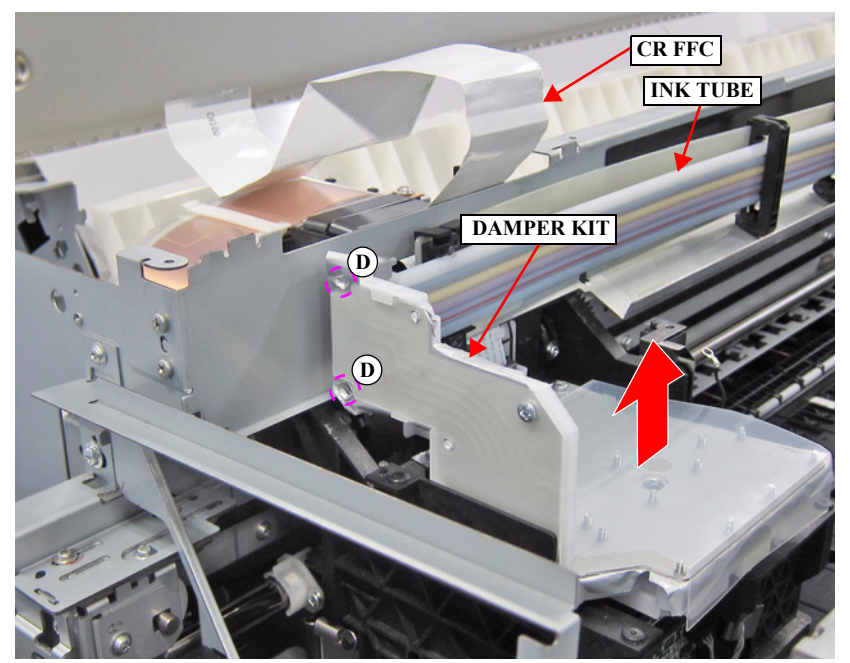

Figure 3-57. Removing the INK TUBE

- 17. Remove the three screws, and remove the DAMPER KIT.
  - E) Silver M3x10 Machine screw: 3 pcs

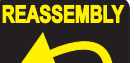

- Before installing the joint, make sure the Joint Rubbers are attached to it.
  - Before attaching the Joint Rubber, let it get wet with cleaning liquid.

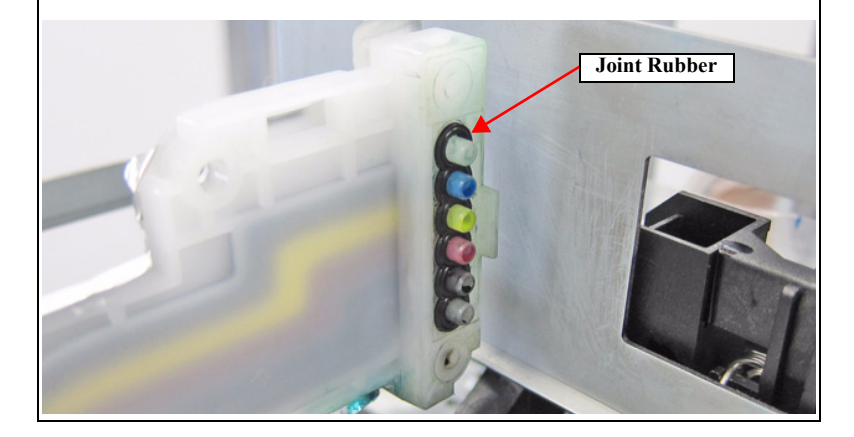

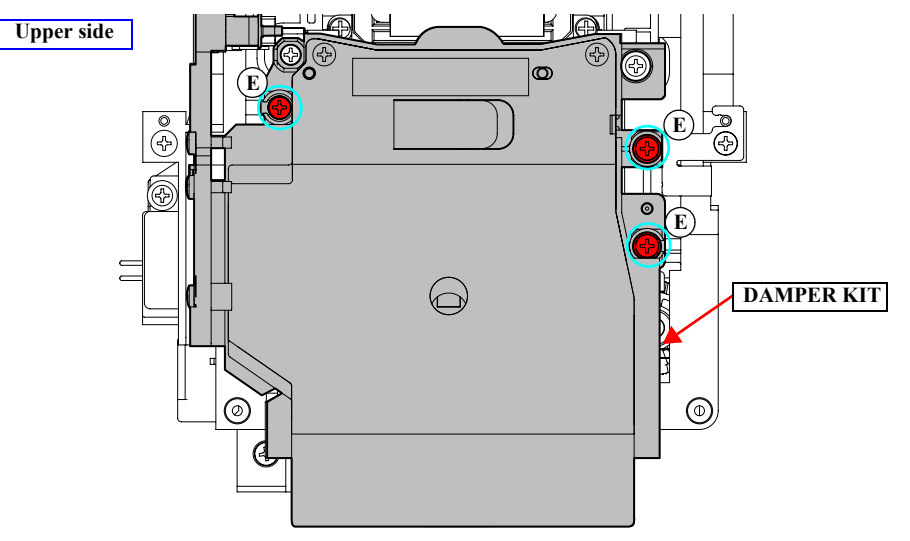

Figure 3-58. Removing the DAMPER KIT

#### 3.4.4.3 PRINT HEAD

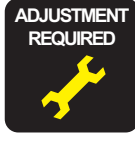

When replacing/removing this part, refer to "4.1.2 Adjustment Items and the Order by Repaired Part" (*p199*) and make sure to perform the specified operations including required adjustment.

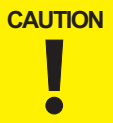

Be careful not to touch the nozzle surface of the PRINT HEAD.

- 1. Perform the Tube inner pressure reduction. (p248)
- 2. Remove the UPPER LEFT COVER. (p100)
- 3. Remove the UPPER SUPPORT R COVER. (p94)
- 4. Remove the PANEL BOARD. (p120)
- 5. Remove the TOP COVER. (*p*85)
- 6. Remove the FRONT COVER. (*p86*)
- 7. Remove the LEFT UPPER COVER & LEFT ROLL COVER. (p101)
- 8. Remove the RIGHT UPPER COVER & RIGHT ROLL COVER. (p95)
- 9. Unlock the CR UNIT. (p83)
- 10. Remove the CR COVER. (*p122*)
- 11. Remove the DAMPER KIT. (*p123*)
- 12. Disconnect the HEAD FFCs from the four connectors of the PRINT HEAD.

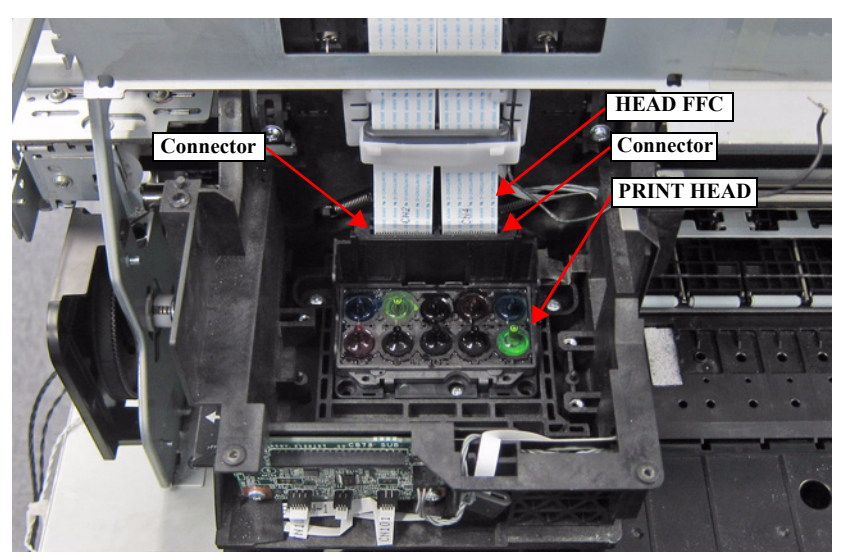

Figure 3-59. Removing the HEAD FFC

- 13. Remove the three screws, and remove the PRINT HEAD.
  - A) Silver M2.6x8 Machine screw: 3 pcs

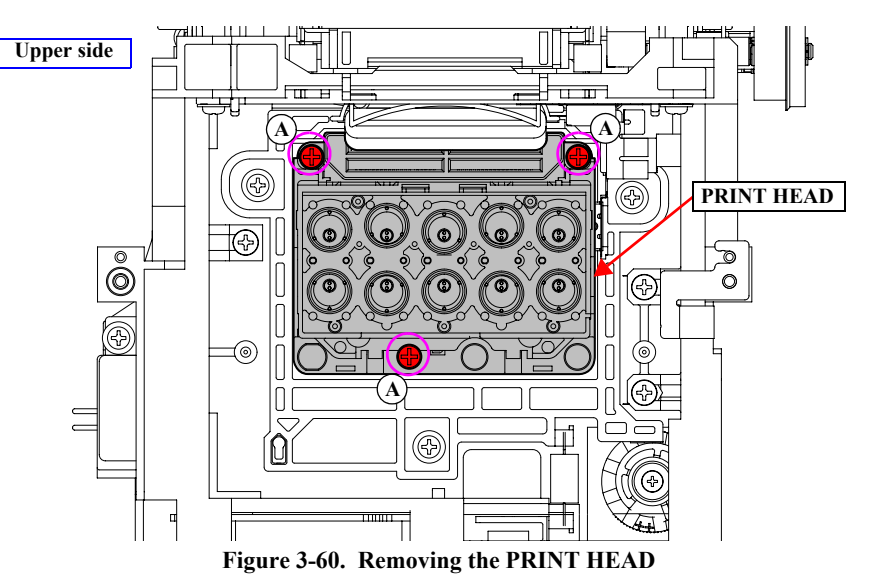

#### 3.4.4.4 HEAD FFC

- 1. Remove the UPPER LEFT COVER. (p100)
- 2. Remove the UPPER SUPPORT R COVER. (p94)
- 3. Remove the PANEL BOARD. (p120)
- 4. Remove the TOP COVER. (*p*85)
- 5. Remove the FRONT COVER. (*p86*)
- 6. Remove the LEFT UPPER COVER & LEFT ROLL COVER. (p101)
- 7. Remove the RIGHT UPPER COVER & RIGHT ROLL COVER. (p95)
- 8. Unlock the CR UNIT. (*p83*)
- 9. Remove the CR COVER. (*p122*)
- 10. Remove the DAMPER KIT. (*p123*)
- 11. Remove the REAR RIGHT LOWER COVER. (p99)
- 12. Disconnect the HEAD FFCs from the four connectors of the PRINT HEAD.
- 13. Pull out the HEAD FFC from the Ferrite Core.
- 14. Release the HEAD FFC from the two hooks of the Ferrite Core Holder.

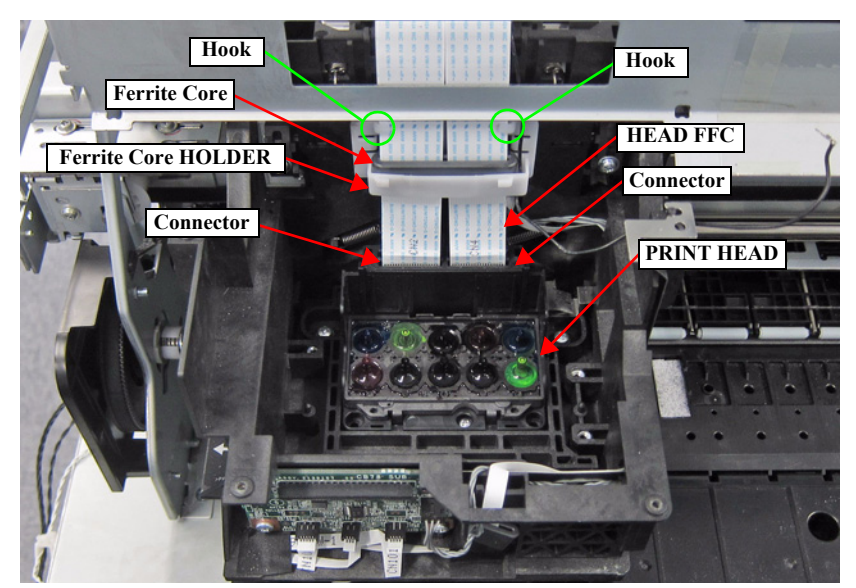

Figure 3-61. Removing the HEAD FFC

- 15. Remove the two FFC clamps.
- 16. Remove the screw that secures the FFC Shield Plate.
  - A) Silver M3x6 S-tite screw with built-in washer: 1 pcs

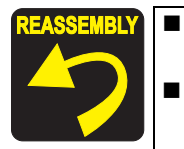

Secure the Grounding wire and the plate with the same screw shown in the below figure. Pay attention to the positioning points (See Figure 3-62).

17. Pull out the CR FFC and HAED FFC from the two Ferrite Cores.

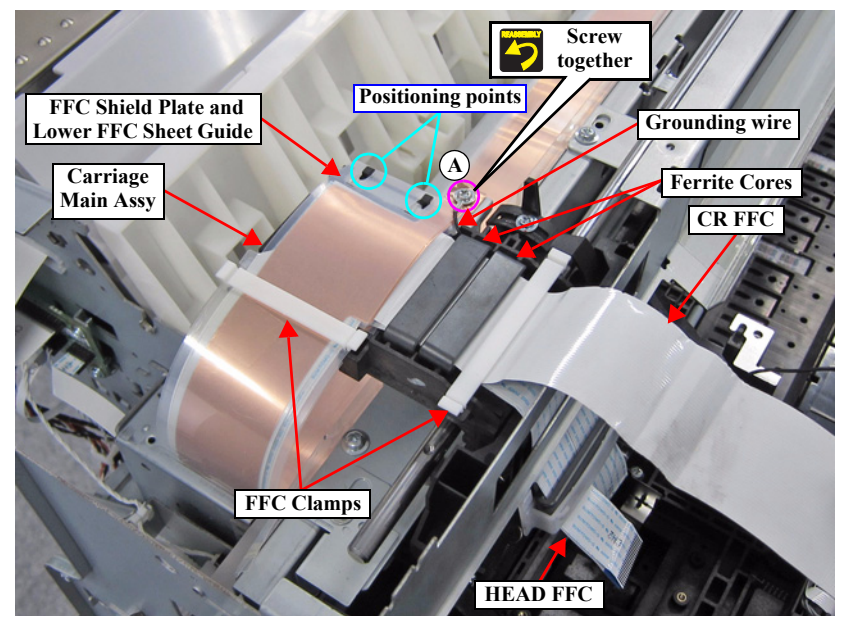

Figure 3-62. Removing the HEAD FFC (Top of the CR UNIT)

- 18. Disengage the three joints from the two each holes on the FFC Sheet Guide.
- 19. Remove the two FFC clamps.

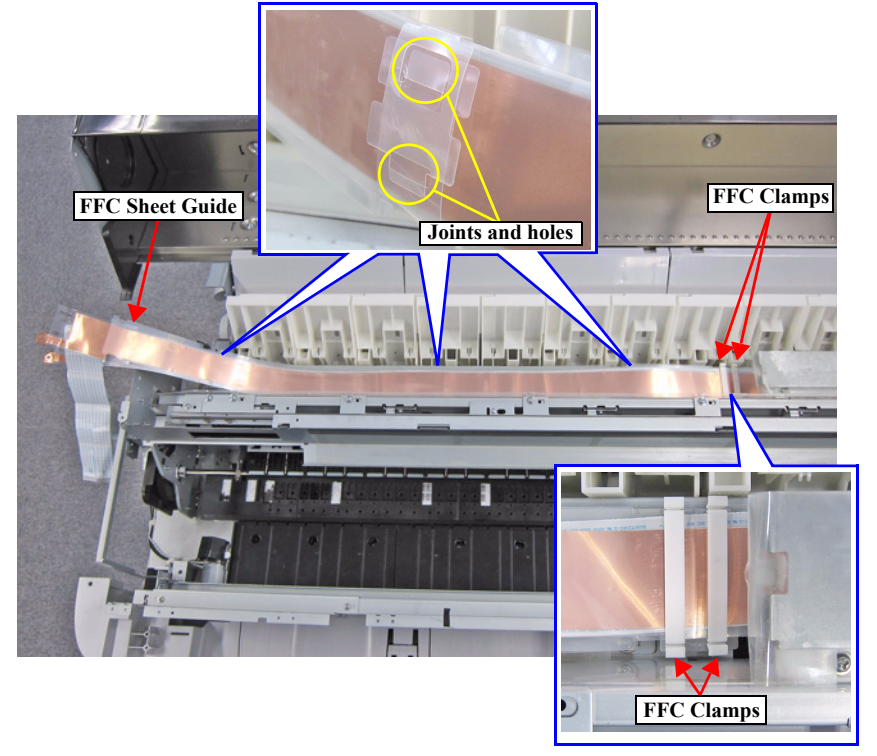

Figure 3-63. Releasing the FFC (1)

20. Remove the FFC Sheet Guide.

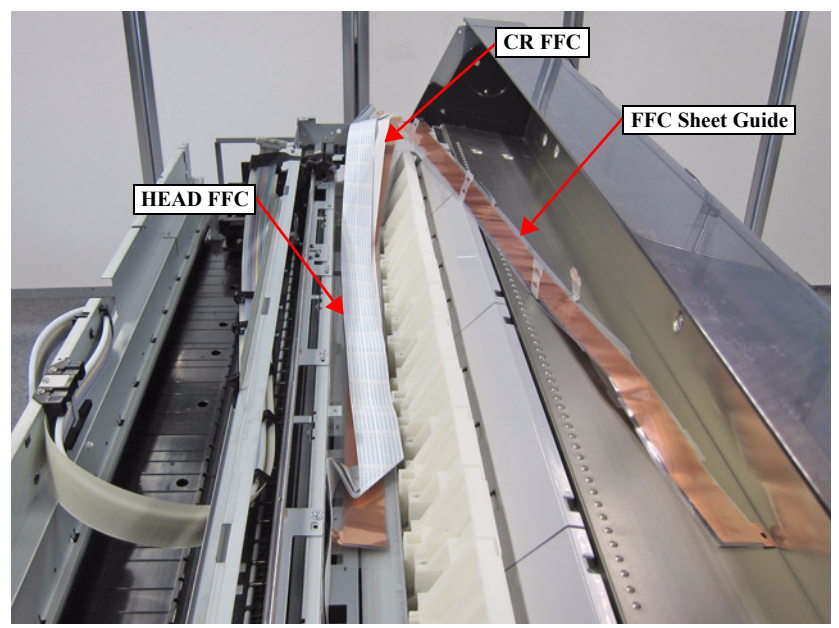

Figure 3-64. Removing the FFC Sheet Guide

- 21. Remove the three screws, and remove the FFC Guide Assy.
  - B) Silver M3x6 S-tite screw with built-in washer: 3 pcs

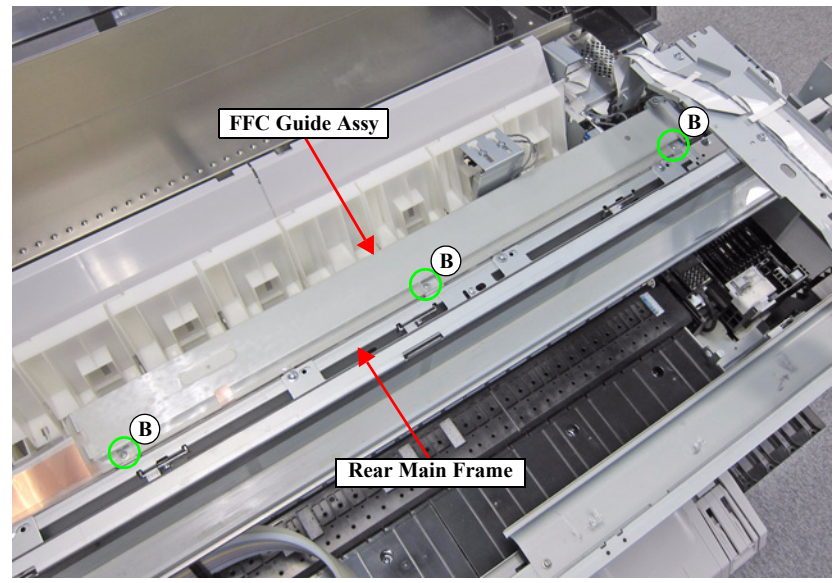

Figure 3-65. Removing the FFC (Top of the Rear Main Frame)

22. Remove the four FFC clamps on the side of the Rear Main Frame.

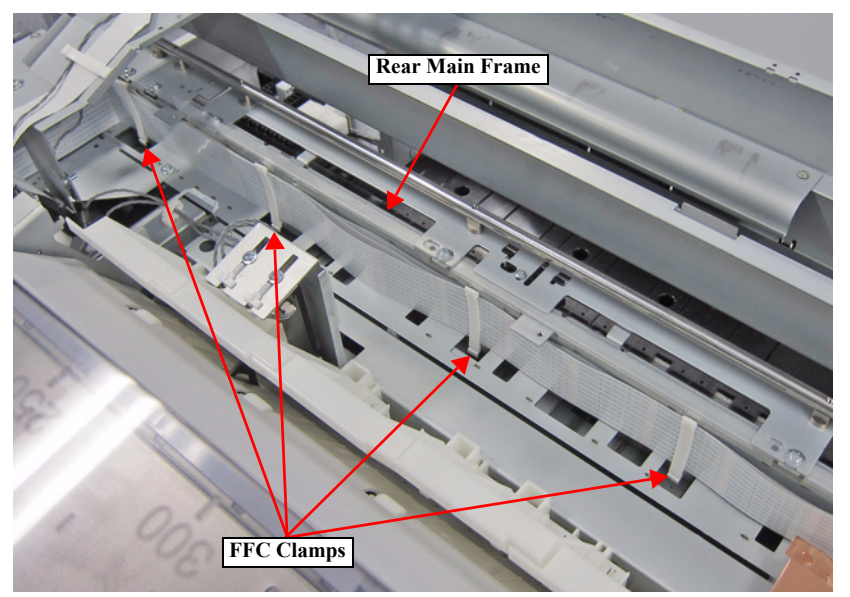

Figure 3-66. Releasing the FFC (2)

- 23. Remove the two FFC clamps from the top of the Board Box.
- 24. Disconnect the HAED FFC from the connectors (CN101, CN102) of the MAIN BOARD, and pull them from the hole of the Board Box.
- 25. Pull out the HEAD FFC from the Ferrite Core on the Board Box.

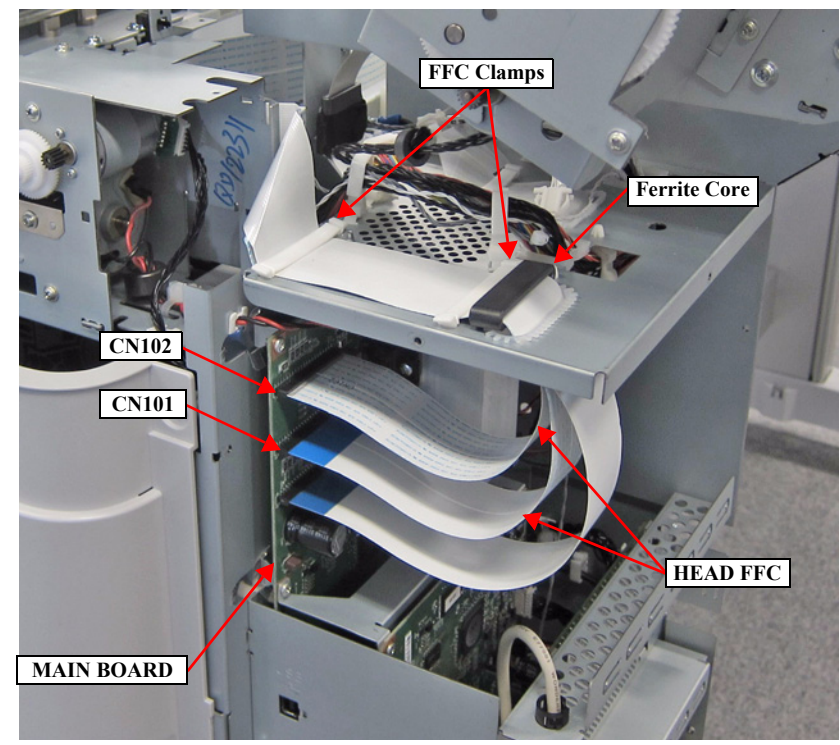

Figure 3-67. Removing the HEAD FFC (Around the Board Box)

## 3.4.4.5 CR FFC

- 1. Remove the UPPER LEFT COVER. (p100)
- 2. Remove the UPPER SUPPORT R COVER. (p94)
- 3. Remove the PANEL BOARD. (p120)
- 4. Remove the TOP COVER. (*p*85)
- 5. Remove the FRONT COVER. (p86)
- 6. Remove the LEFT UPPER COVER & LEFT ROLL COVER. (p101)
- 7. Remove the RIGHT UPPER COVER & RIGHT ROLL COVER. (p95)
- 8. Unlock the CR UNIT. (*p83*)
- 9. Remove the CR COVER. (*p122*)
- 10. Remove the DAMPER KIT. (*p123*)
- 11. Remove the REAR RIGHT LOWER COVER. (p99)
- 12. Disconnect the HEAD FFCs from the four connectors of the PRINT HEAD.
- 13. Pull out the HEAD FFC from the Ferrite Core.
- 14. Release the HEAD FFC from the two hooks of the Ferrite Core Holder.

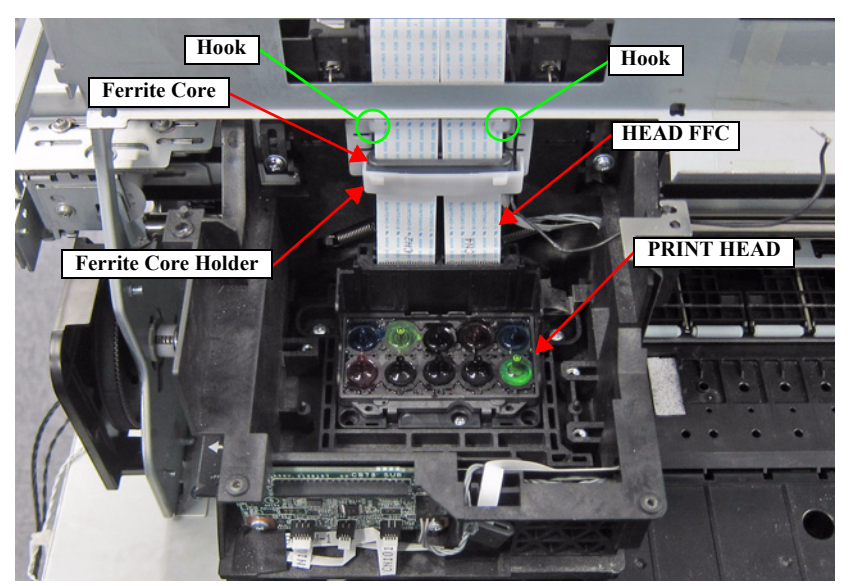

Figure 3-68. Removing the HEAD FFC

- 15. Remove the FFC clamps.
- 16. Remove the screw that secures the FFC Shield Plate.
  - A) Silver M3x6 S-tite screw with built-in washer: 1 pcs

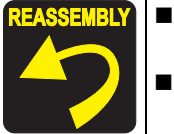

Secure the Grounding wire and the plate with the same screw shown in the below figure. Pay attention to the positioning points (See Figure 3-69).

- Pay attention to the positioning points (See Figure 3-69)
- 17. Pull out the CR FFC and HEAD FFC from the two Ferrite Cores.

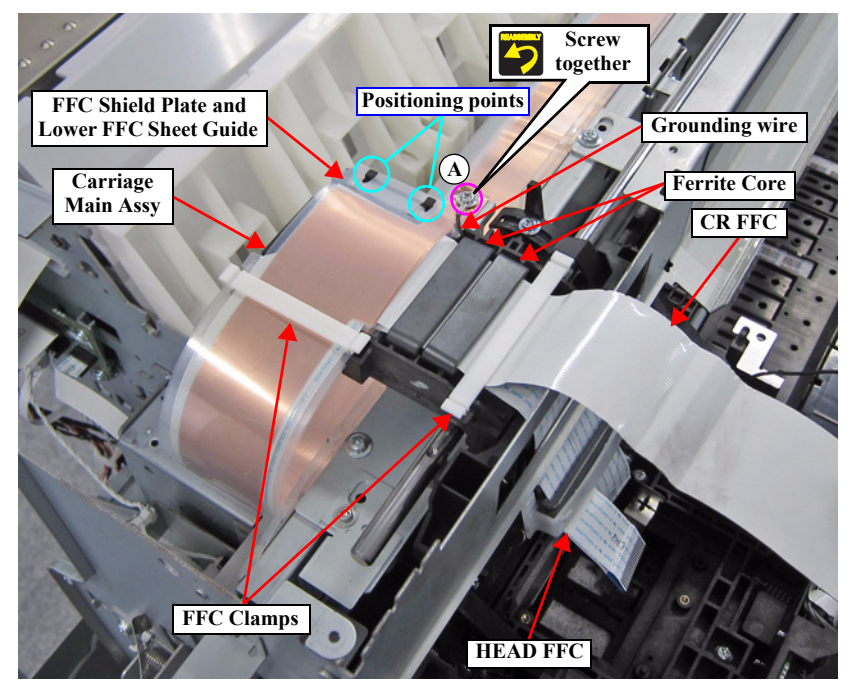

Figure 3-69. Removing the CR FFC (Top of the CR UNIT)

- 18. Disengage the three joints from the two each holes on the FFC Sheet Guide.
- 19. Remove the two FFC clamps.

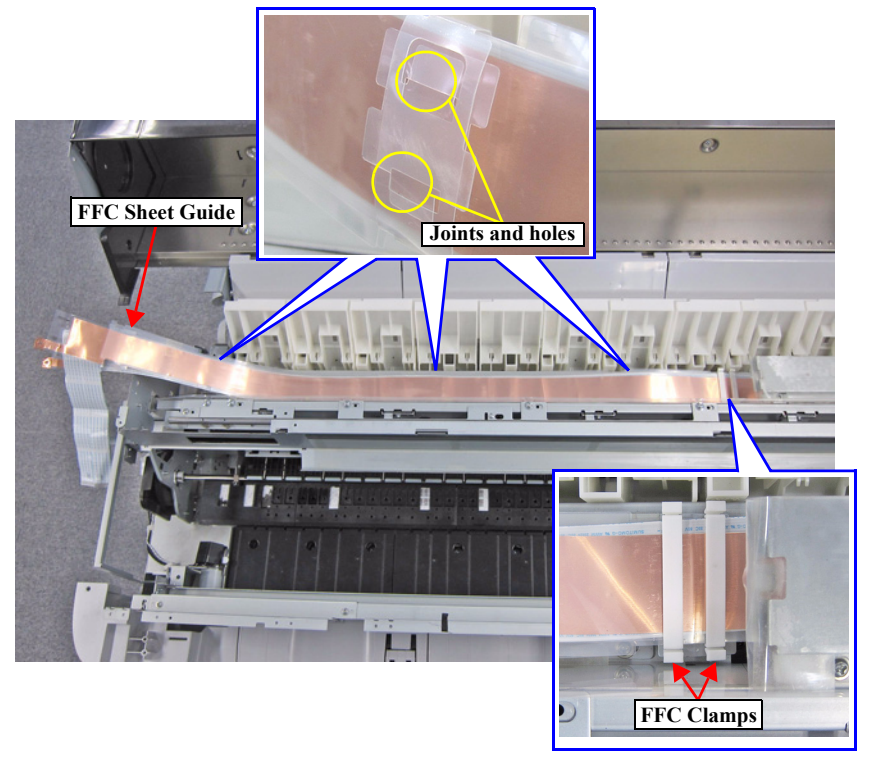

Figure 3-70. Releasing the FFC (1)

20. Remove the FFC Sheet Guide.

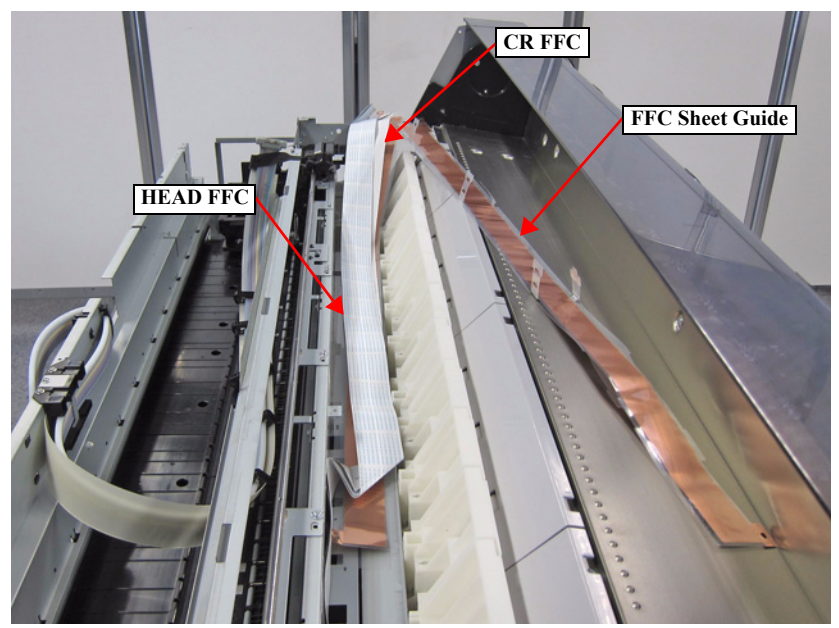

Figure 3-71. Removing the FFC Sheet Guide

- 21. Remove the three screws, and remove the FFC Guide Assy.
  - B) Silver M3x6 S-tite screw with built-in washer: 3 pcs

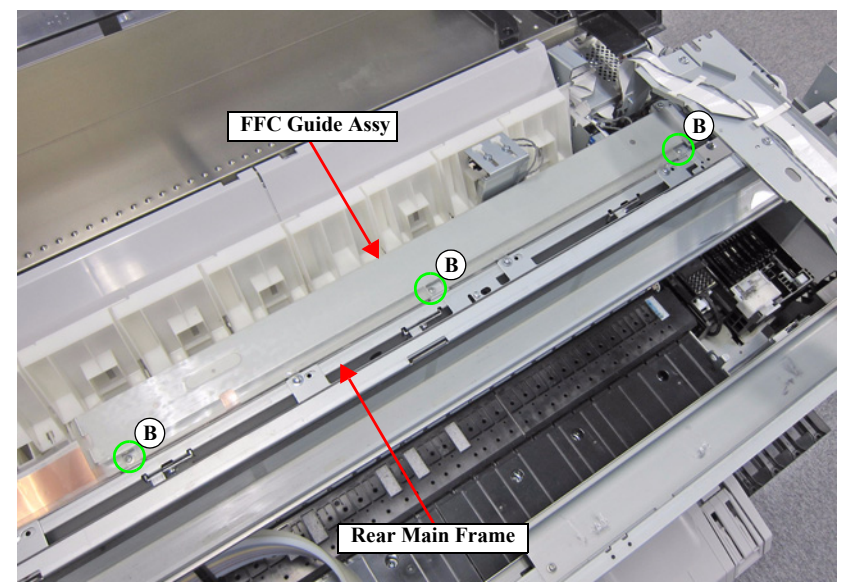

Figure 3-72. Removing the CR FFC (Top of the Rear Main Frame)

22. Remove the four FFC clamps on the side of the Rear Main Frame.

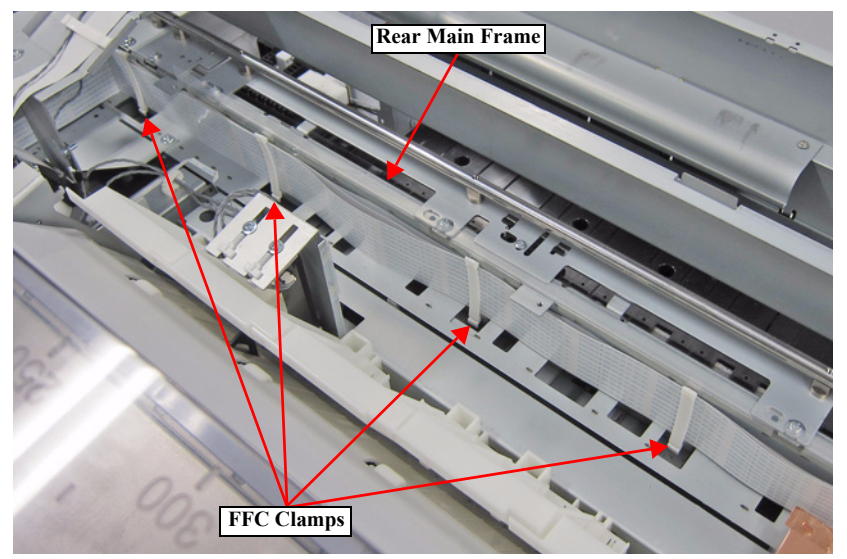

Figure 3-73. Releasing the FFC (2)

23. Peel off the CR FFC.

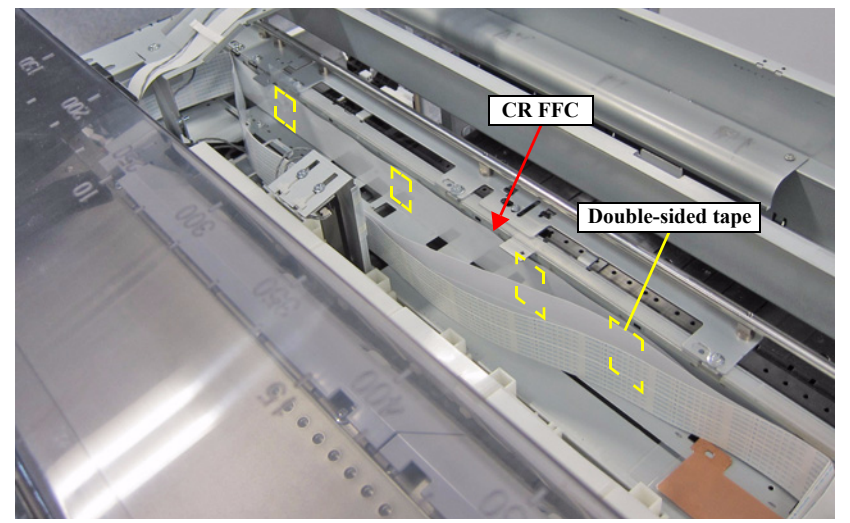

Figure 3-74. Releasing the FFC (3)

- 24. Remove the two FFC clamps from the top of the Board Box.
- 25. Disconnect the CR FFC from the connector (CN100) of the MAIN BOARD, and pull it from the hole of the Board Box.
- 26. Pull out the CR FFC from the Ferrite Core on the Board Box.

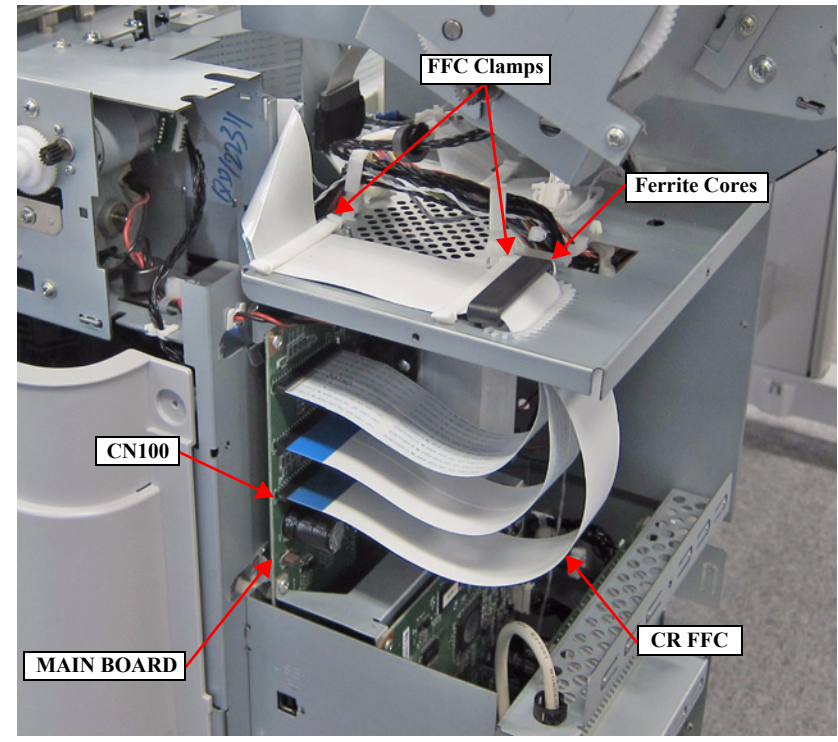

Figure 3-75. Removing the CR FFC (Around the Board Box)

# 3.4.4.6 CR SCALE

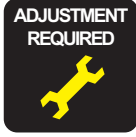

When replacing/removing this part, refer to "4.1.2 Adjustment Items and the Order by Repaired Part" (*p199*) and make sure to perform the specified operations including required adjustment.

- 1. Remove the UPPER LEFT COVER. (p100)
- 2. Remove the UPPER SUPPORT R COVER. (p94)
- 3. Remove the PANEL BOARD. (p120)
- 4. Remove the TOP COVER. (*p85*)
- 5. Remove the FRONT COVER. (*p86*)
- 6. Remove the LEFT UPPER COVER & LEFT ROLL COVER. (p101)
- 7. Remove the RIGHT UPPER COVER & RIGHT ROLL COVER. (p95)
- 8. Unlock the CR UNIT. (*p83*)
- 9. Remove the two screws, and remove the CR Rear Frame.
  - A) Silver M3x6 S-tite screw with built-in washer: 2 pcs

**BLY** Pay attention to the positioning points (See Figure 3-76).

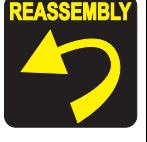

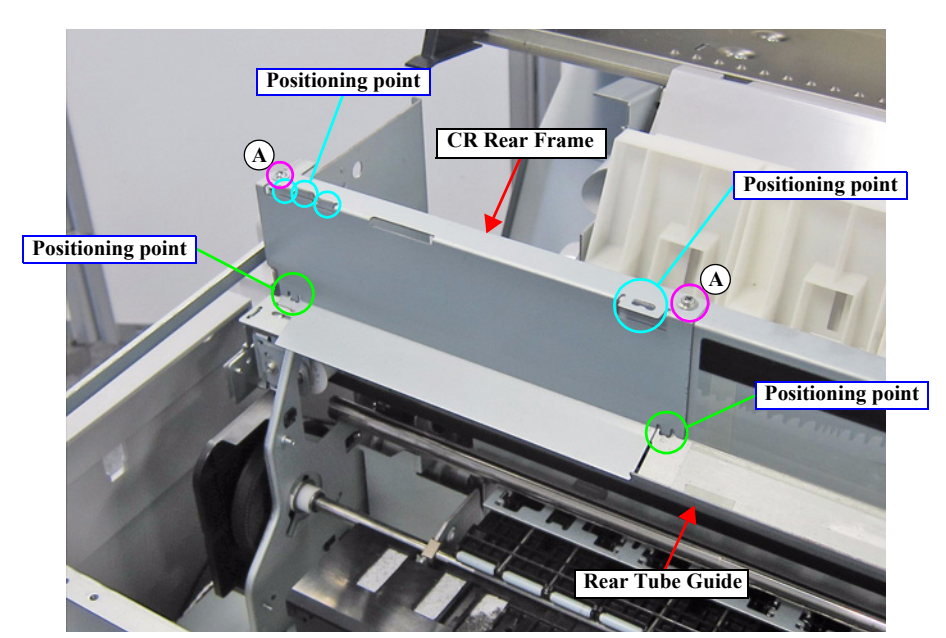

Figure 3-76. Removing the CR Rear Frame

- 10. Remove the five screws, and remove the Rear Tube Guide.
  - A) Silver M3x8 S-tite screw with built-in washer: 4 pcs
  - B) Silver M4x8 S-tite screw with built-in washer: 1 pcs

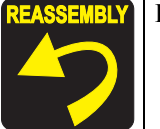

Pay attention to the positioning points (See Figure 3-77).

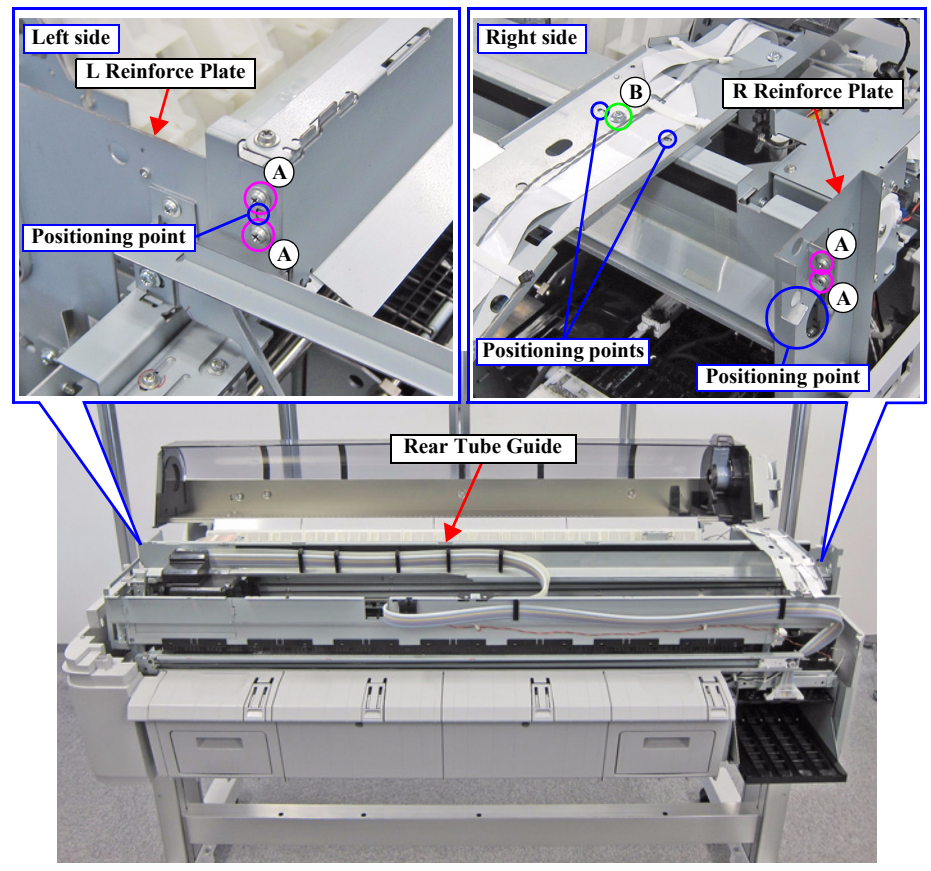

Figure 3-77. Removing the Rear Tube Guide

- 11. Remove the Tension spring.
- 12. Remove the CR SCALE from the hook of the CR Scale Holder B.

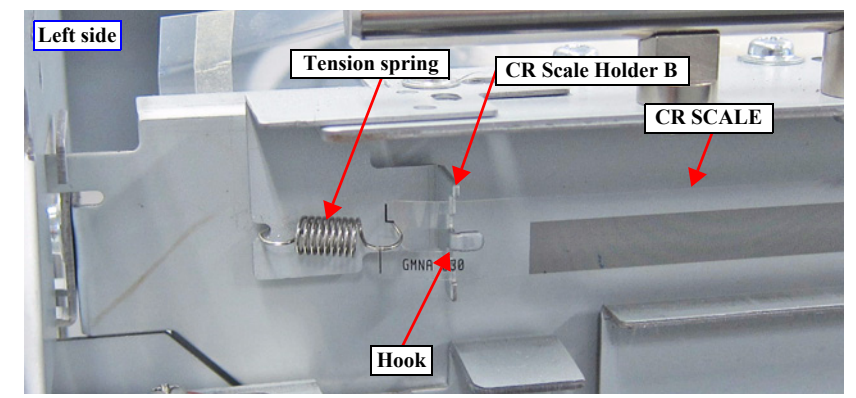

Figure 3-78. Removing the CR SCALE (Left side)

13. Remove the CR SCALE from the two each hooks on the two CR Scale Holder.

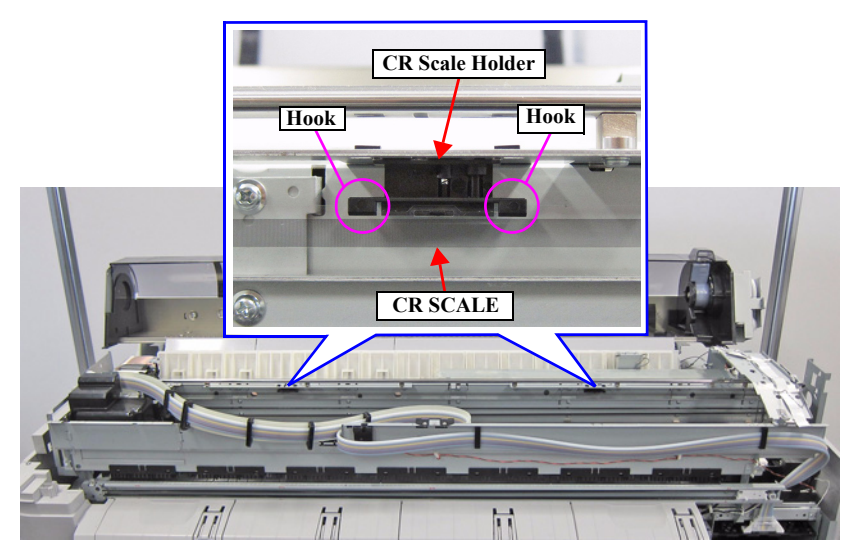

Figure 3-79. Removing the CR SCALE (Center)

14. Remove the CR SCALE from the hook of the CR Scale Holder.

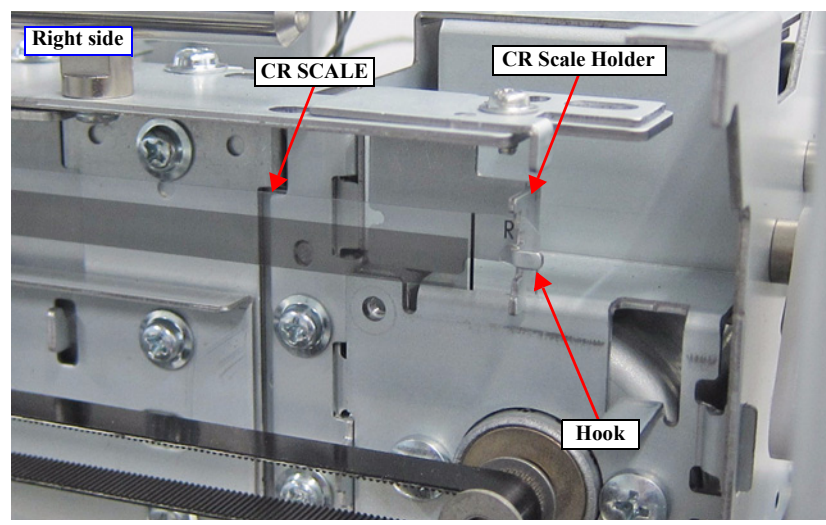

Figure 3-80. Removing the CR SCALE (Right)

15. Remove the CR SCALE from the CR UNIT.

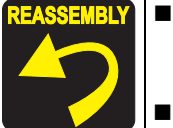

- Since the CR SCALE has a specific orientation, install it in the direction so that you can read the letters L/R correctly from the front.
- Route the CR SCALE through the detection point on the CR ENCODER on the rear of the CR UNIT when installing it.

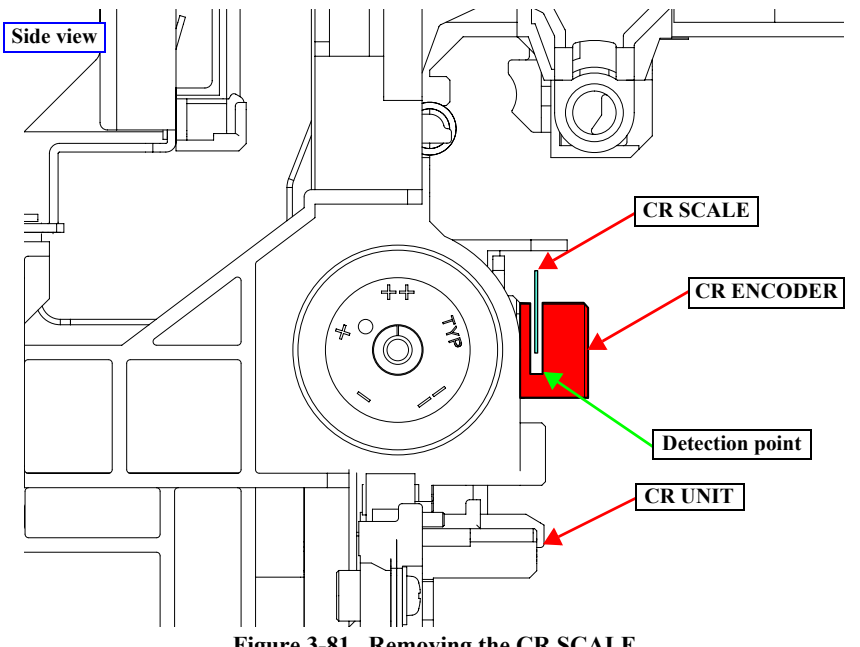

Figure 3-81. Removing the CR SCALE

#### 3.4.4.7 CR ENCODER

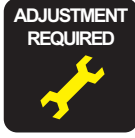

When replacing/removing this part, refer to "4.1.2 Adjustment Items and the Order by Repaired Part" (*p199*) and make sure to perform the specified operations including required adjustment.

- 1. Perform the Tube inner pressure reduction. (p248)
- 2. Remove the UPPER LEFT COVER. (p100)
- 3. Remove the UPPER SUPPORT R COVER. (p94)
- 4. Remove the PANEL BOARD. (p120)
- 5. Remove the TOP COVER. (*p*85)
- 6. Remove the FRONT COVER. (*p86*)
- 7. Remove the LEFT UPPER COVER & LEFT ROLL COVER. (p101)
- 8. Remove the RIGHT UPPER COVER & RIGHT ROLL COVER. (*p*95)
- 9. Unlock the CR UNIT. (*p83*)
- 10. Remove the CR COVER. (*p122*)
- 11. Remove the DAMPER KIT. (p123)
- 12. Remove the PRINT HEAD. (p126)
- 13. Remove the RIGHT LOWER COVER. (p96)
- 14. Remove the APG UNIT. (*p144*)
- 15. Remove the CR MOTOR. (p141)
- 16. Remove the CR SCALE. (*p135*)
- 17. Remove the CR UNIT. (p156)
- 18. Remove the two screws, and remove the CR ENCODER.
  - A) Silver M2.6x8 Machine screw: 2 pcs
- 19. Disconnect the FFC from the connector of the CR ENCODER.

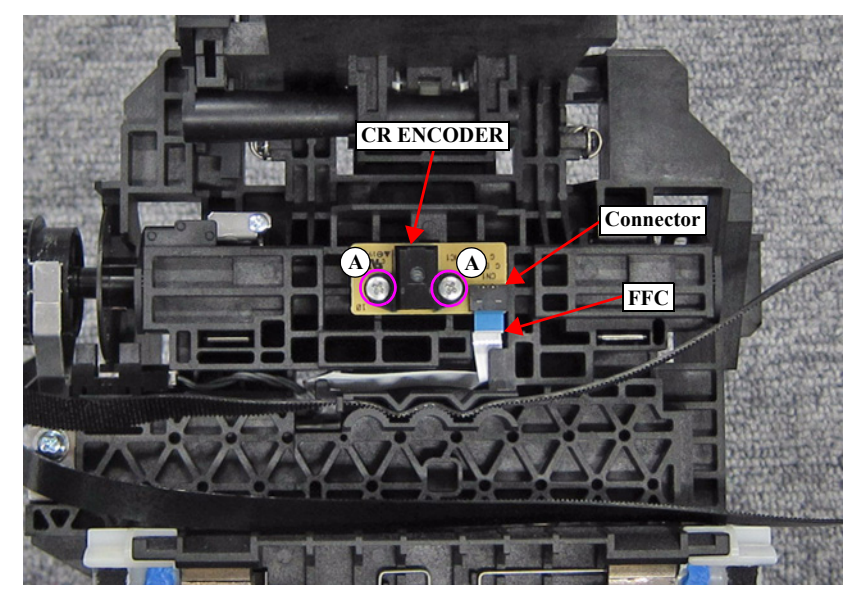

Figure 3-82. Removing the CR ENCODER

# 3.4.4.8 CR TIMMING BELT

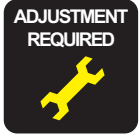

When replacing/removing this part, refer to "4.1.2 Adjustment Items and the Order by Repaired Part" (*p199*) and make sure to perform the specified operations including required adjustment.

- 1. Perform the Tube inner pressure reduction. (p248)
- 2. Remove the UPPER LEFT COVER. (p100)
- 3. Remove the UPPER SUPPORT R COVER. (p94)
- 4. Remove the PANEL BOARD. (p120)
- 5. Remove the TOP COVER. (*p*85)
- 6. Remove the FRONT COVER. (*p86*)
- 7. Remove the LEFT UPPER COVER & LEFT ROLL COVER. (p101)
- 8. Remove the RIGHT UPPER COVER & RIGHT ROLL COVER. (*p*95)
- 9. Unlock the CR UNIT. (p83)
- 10. Remove the CR COVER. (p122)
- 11. Remove the DAMPER KIT. (p123)
- 12. Remove the PRINT HEAD. (p126)
- 13. Remove the RIGHT LOWER COVER. (p96)
- 14. Remove the APG UNIT. (*p144*)
- 15. Remove the CR MOTOR. (*p141*)
- 16. Remove the CR SCALE. (*p135*)
- 17. Remove the CR UNIT. (*p156*)
- 18. Remove the two screws, and remove the Pulley Cover.
  - A) Silver M3x6 S-tite screw with built-in washer: 1 pcs
  - B) Silver M3x12 Machine screw: 1 pcs

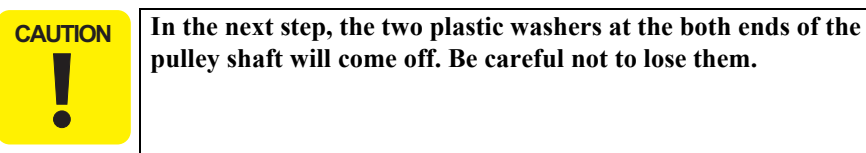

19. Remove the Pulley, Shaft, and Belt together from the Pulley Holder.

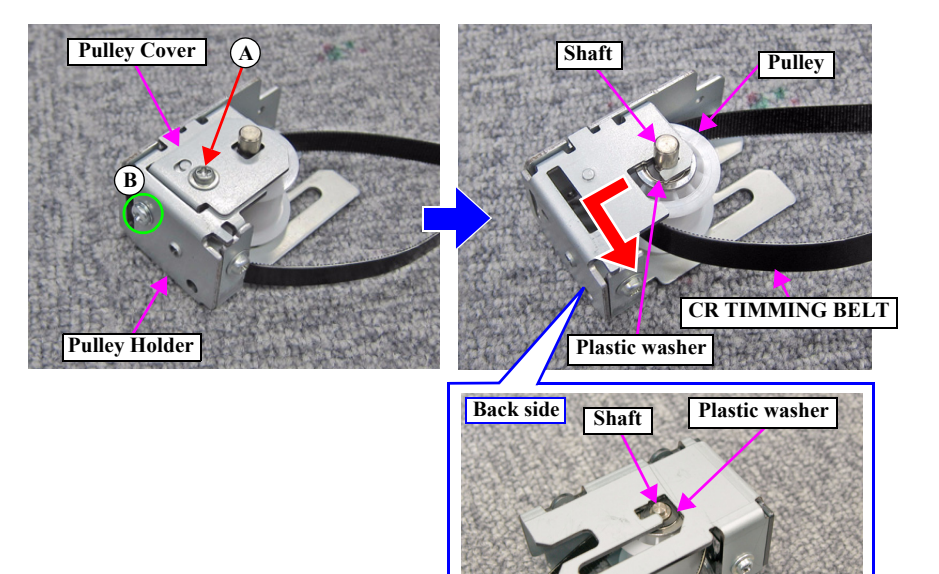

Figure 3-83. Disassembling the Pulley Holder

20. Remove the CR TIMING BELT from the Belt Holder on the back side of the CR UNIT.

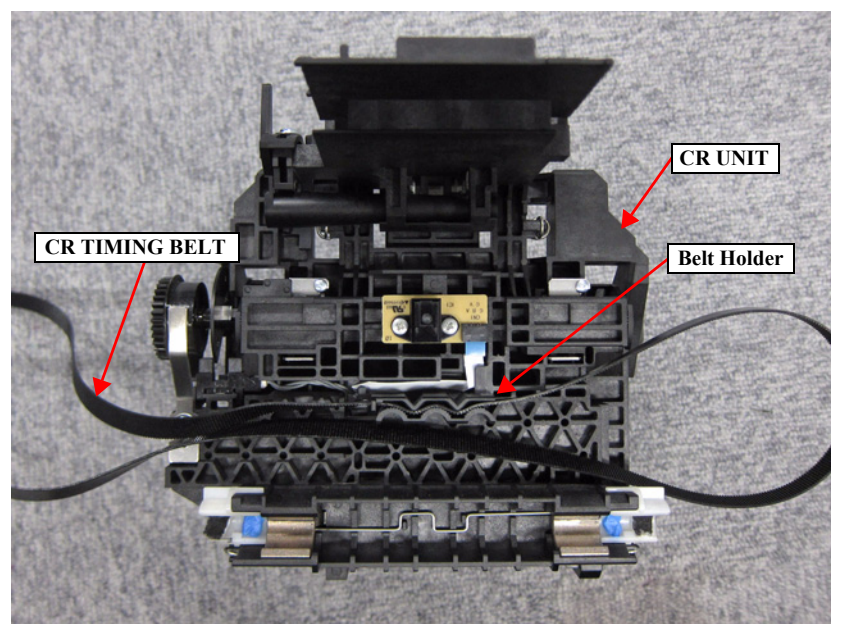

Figure 3-84. Removing the CR TIMING BELT

#### **3.4.4.9 CR MOTOR**

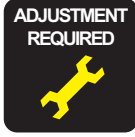

When replacing/removing this part, refer to "4.1.2 Adjustment Items and the Order by Repaired Part" (*p199*) and make sure to perform the specified operations including required adjustment.

- 1. Remove the UPPER LEFT COVER. (p100)
- 2. Remove the UPPER SUPPORT R COVER. (p94)
- 3. Remove the PANEL BOARD. (p120)
- 4. Remove the TOP COVER. (p85)
- 5. Remove the RIGHT UPPER COVER & RIGHT ROLL COVER. (p95)
- 6. Remove the REAR RIGHT LOWER COVER. (p99)
- 7. Remove the RIGHT LOWER COVER. (p96)
- 8. Remove the APG UNIT. (p144)
- 9. Unlock the CR UNIT. (p83)
- 10. Remove the LEFT UPPER COVER & LEFT ROLL COVER. (p101)
- 11. Loosen the two screws that secure the Pulley Holder.

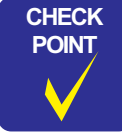

Before loosening the tension at the next step, mark the position of the Pulley Holder to make the required adjustment easier.

12. Rotate the Belt tension screw counterclockwise to loosen the tension of the CR TIMING BELT.

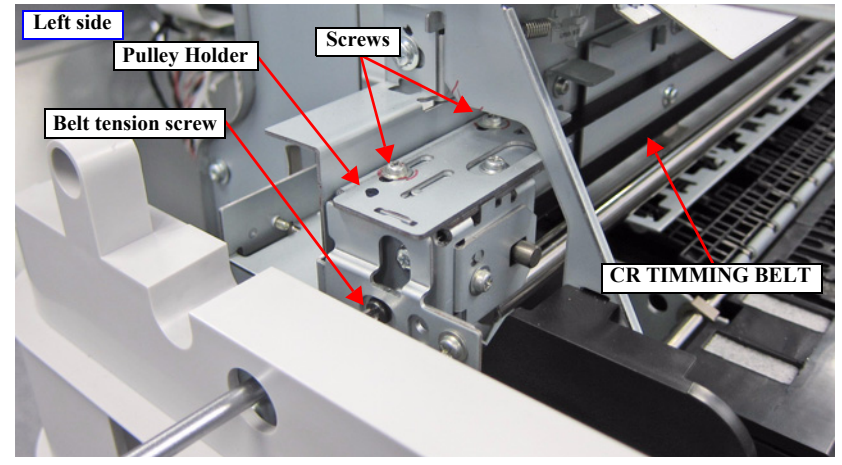

Figure 3-85. Loosening the CR TIMMING BELT tension

- 13. Remove the CR TIMING BELT from the pinion gear of the CR MOTOR.
- 14. Remove the two screws that secure the CR MOTOR.
  - A) Silver M4x10 Machine screw: 2 pcs

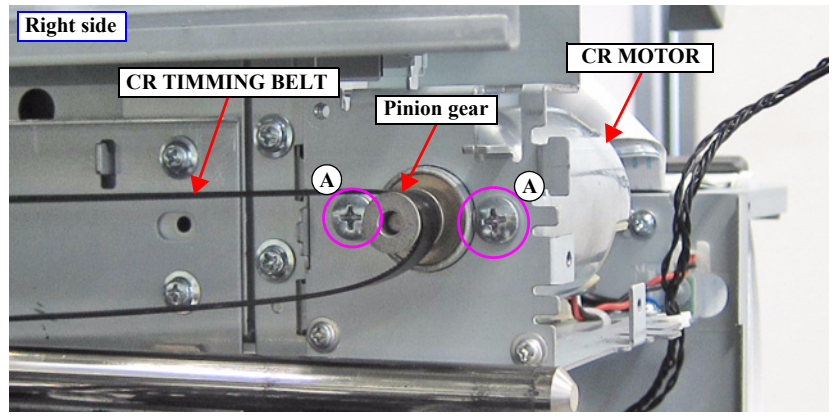

Figure 3-86. Removing the CR TIMMING BELT

- 15. Disconnect the cable of the CR MOTOR from the connector (CN19) of the MAIN BOARD.
- 16. Release the cable from five clamps.

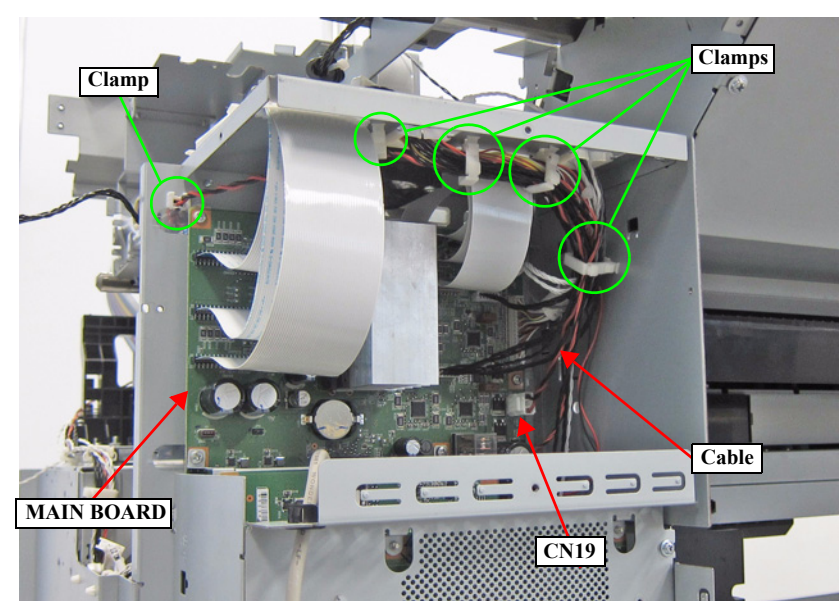

Figure 3-87. Releasing the Cable

17. Cut the cable tie that secures the cable, and remove the CR MOTOR.

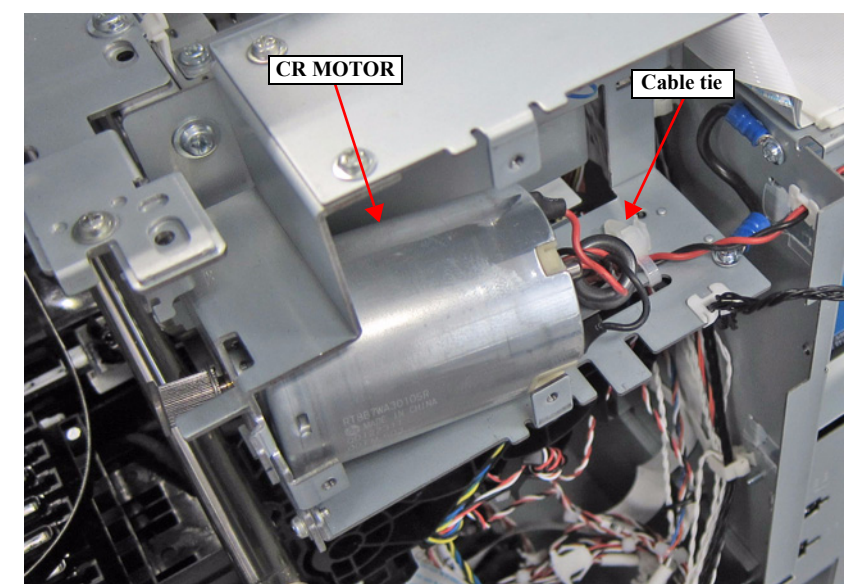

Figure 3-88. Removing the CR MOTOR

## 3.4.4.10 CR HP SENSOR

- 1. Remove the UPPER LEFT COVER. (p100)
- 2. Remove the UPPER SUPPORT R COVER. (p94)
- 3. Remove the PANEL BOARD. (p120)
- 4. Remove the TOP COVER. (*p85*)
- 5. Remove the RIGHT UPPER COVER & RIGHT ROLL COVER. (p95)
- 6. Unlock the CR UNIT. (*p83*)
- 7. Move the CR UNIT on the Platen.
- 8. Disengage the hooks, and remove the CR HP SENSOR.
- 9. Disconnect the cable from the CR HP SENSOR.

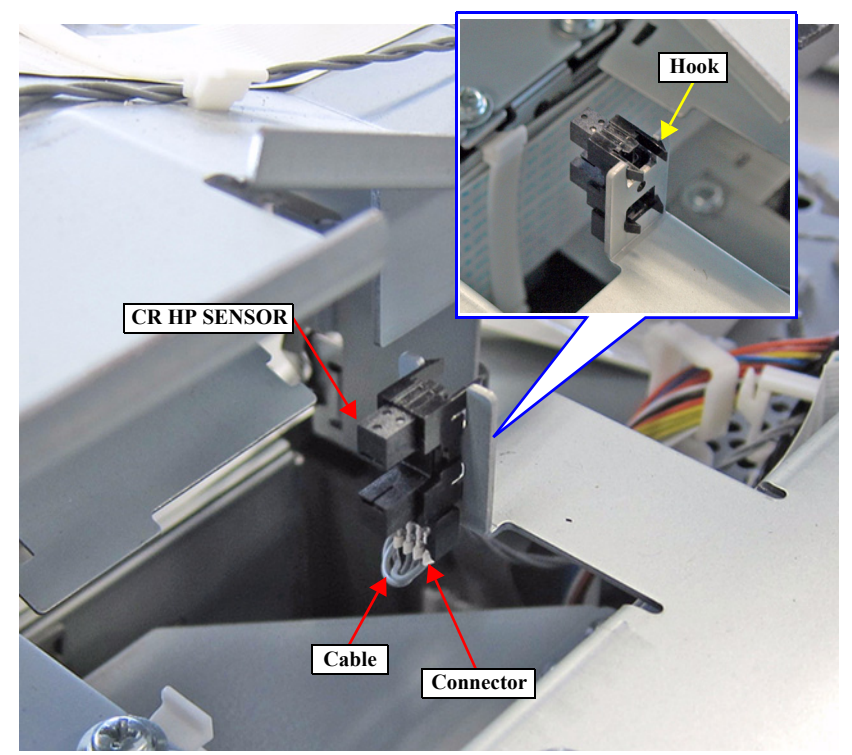

Figure 3-89. Removing the CR HP SENSOR

## 3.4.4.11 APG UNIT

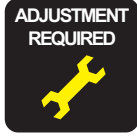

When replacing/removing this part, refer to "4.1.2 Adjustment Items and the Order by Repaired Part" (*p199*) and make sure to perform the specified operations including required adjustment.

- 1. Remove the UPPER LEFT COVER. (p100)
- 2. Remove the UPPER SUPPORT R COVER. (p94)
- 3. Remove the PANEL BOARD. (p120)
- 4. Remove the TOP COVER. (*p*85)
- 5. Remove the RIGHT UPPER COVER & RIGHT ROLL COVER. (p95)
- 6. Remove the RIGHT LOWER COVER. (p96)

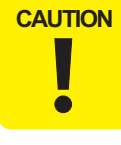

When removing the R Reinforce Plate in the next step, take care not to remove the Upper Reinforce Plate together.

- 7. Remove the five screws, and remove the R Reinforce Plate.
  - A) Silver M3x6 S-tite screw with built-in washer: 3 pcs
  - B) Silver M3x8 S-tite screw with built-in washer: 2 pcs

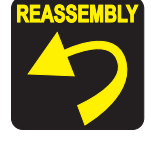

Pay attention to the positioning point (See Figure 3-90).

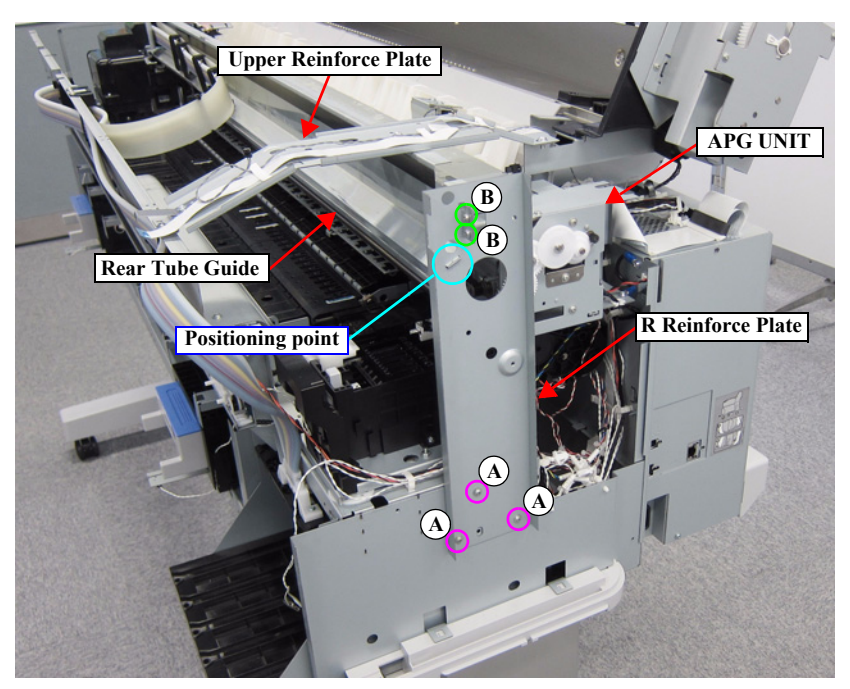

Figure 3-90. Removing the R Reinforce Plate
- 8. Remove the three screws that secure the APG UNIT.
  - C) Silver M3x6 S-tite screw with built-in washer: 3 pcs

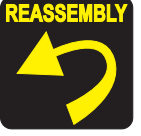

Pay attention to the positioning points (See Figure 3-91).

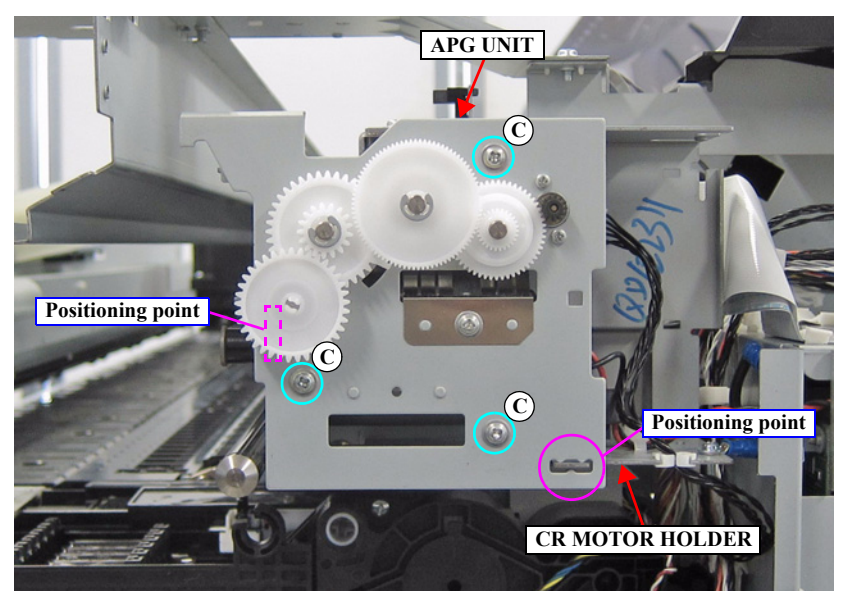

Figure 3-91. Removing the APG UNIT

9. Disconnect the cable from the connector of the APG Motor, and remove the APG UNIT.

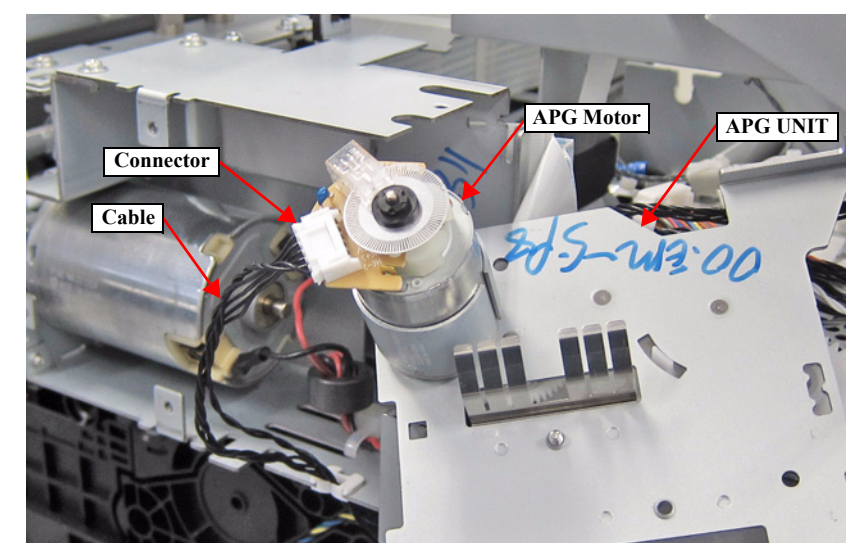

Figure 3-92. Removing the Cable

#### 3.4.4.12 PG SENSOR

- 1. Perform the Tube inner pressure reduction. (p248)
- 2. Remove the UPPER LEFT COVER. (p100)
- 3. Remove the UPPER SUPPORT R COVER. (p94)
- 4. Remove the PANEL BOARD. (p120)
- 5. Remove the TOP COVER. (*p*85)
- 6. Remove the FRONT COVER. (*p86*)
- 7. Remove the LEFT UPPER COVER & LEFT ROLL COVER. (p101)
- 8. Remove the RIGHT UPPER COVER & RIGHT ROLL COVER. (p95)
- 9. Unlock the CR UNIT. (p83)
- 10. Remove the CR COVER. (p122)
- 11. Remove the DAMPER KIT. (p123)
- 12. Remove the PRINT HEAD. (p126)
- 13. Remove the RIGHT LOWER COVER. (p96)
- 14. Remove the APG UNIT. (p144)
- 15. Remove the CR MOTOR. (*p141*)
- 16. Remove the CR SCALE. (p135)
- 17. Remove the CR UNIT. (p156)
- 18. Disengage the hooks, and remove the PG SENSOR.

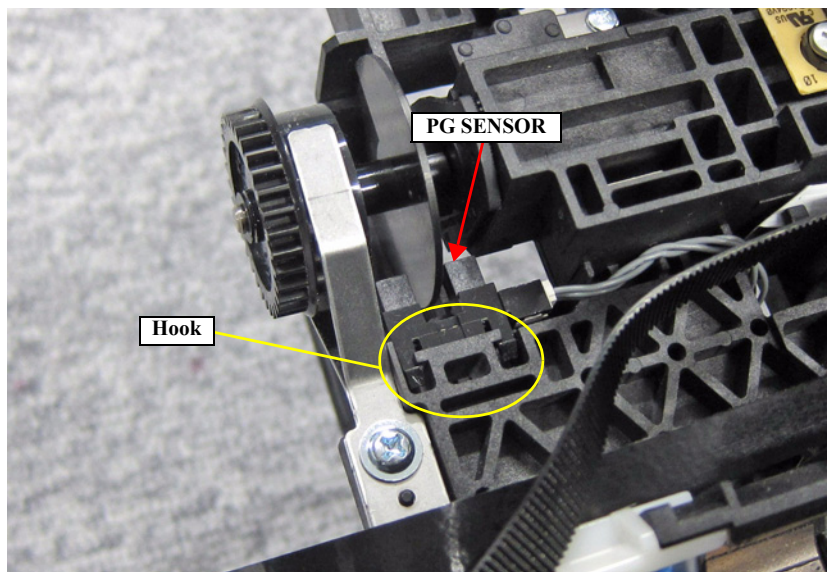

Figure 3-93. Removing the PG SENSOR

19. Disconnect the Cable from the PG SENSOR.

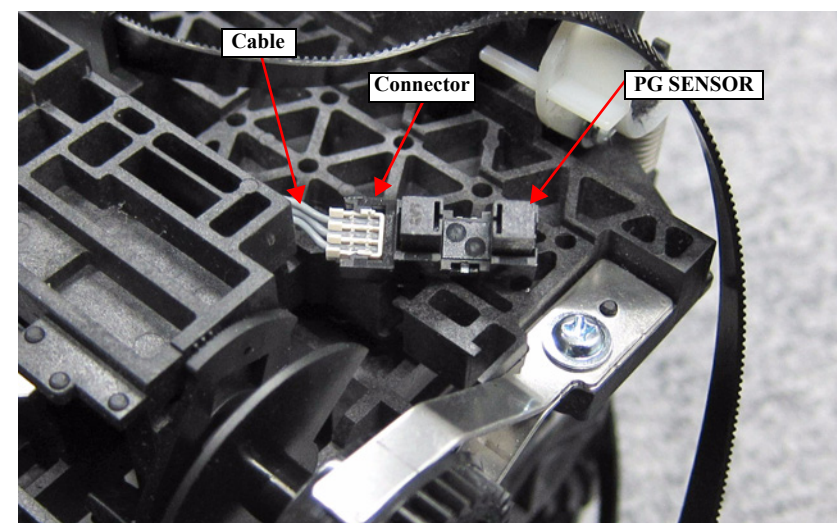

Figure 3-94. Removing the Cable

### 3.4.4.13 PUMP CAP UNIT

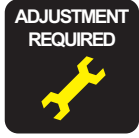

When replacing/removing this part, refer to "4.1.2 Adjustment Items and the Order by Repaired Part" (*p199*) and make sure to perform the specified operations including required adjustment.

- 1. Remove the UPPER LEFT COVER. (p100)
- 2. Remove the UPPER SUPPORT R COVER. (p94)
- 3. Remove the PANEL BOARD. (p120)
- 4. Remove the TOP COVER. (p85)
- 5. Remove the RIGHT UPPER COVER & RIGHT ROLL COVER. (p95)
- 6. Remove the REAR RIGHT LOWER COVER. (p99)
- 7. Remove the RIGHT LOWER COVER. (p96)
- 8. Unlock the CR UNIT. (p83)
- 9. Move the CR UNIT on the Platen.
- 10. Remove the R Reinforce Plate. (p144)
- 11. Disconnect the cables from the Relay Connector (No.7, No.11, No.34).
- 12. Remove the three screws that secure the PUMP CAP UNIT.
  - A) Silver M3x8 S-tite screw with built-in washer: 3 pcs

**CAUTION** In the next step, waste ink may spill from the Waste Ink Tube if the tube is disconnected from the PUMP CAP UNIT. Prepare a waste cloth or the like in advance and be careful not to contaminate the surroundings.

- 13. Remove the Waste Ink Tube from the PUMP CAP UNIT.
- 14. Remove the PUMP CAP UNIT in the direction of the arrow.

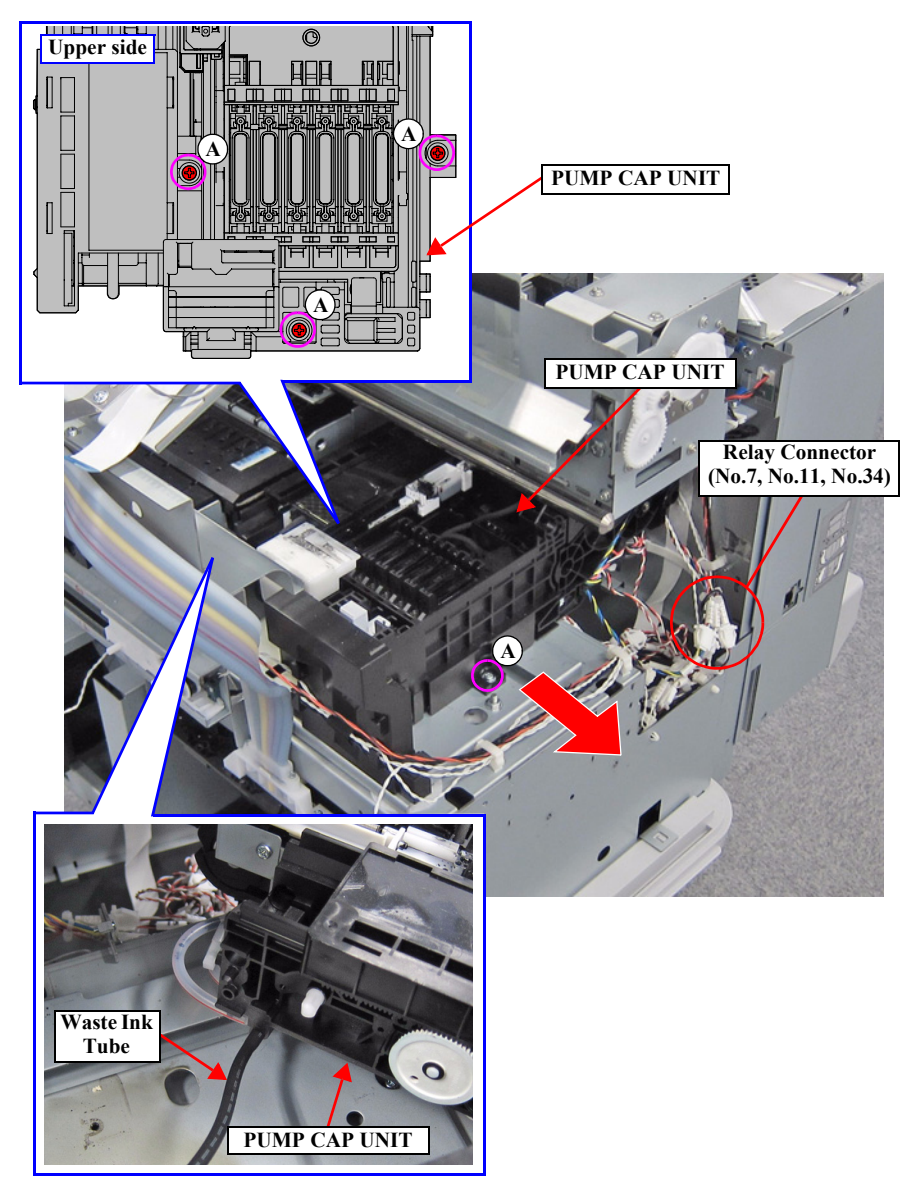

Figure 3-95. Removing the PUMP CAP UNIT

#### 3.4.4.14 IC HOLDER

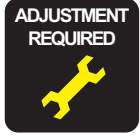

- 1. Perform the Ink eject. (p259)
- 2. Perform the Tube inner pressure reduction. (p248)
- 3. Remove the UPPER LEFT COVER. (p100)
- 4. Remove the UPPER SUPPORT R COVER. (p94)
- 5. Remove the PANEL BOARD. (p120)
- 6. Remove the TOP COVER. (p85)
- 7. Remove the RIGHT UPPER COVER & RIGHT ROLL COVER. (p95)
- 8. Remove the FRONT COVER. (*p86*)
- 9. Remove the RIGHT LOWER COVER. (p96)
- 10. Remove the IH COVER. (*p89*)
- 11. Disconnect the cable from the Relay Connector (No.2, No.8, No.10).
- 12. Remove the FFC from the back side of the IC HOLDER.

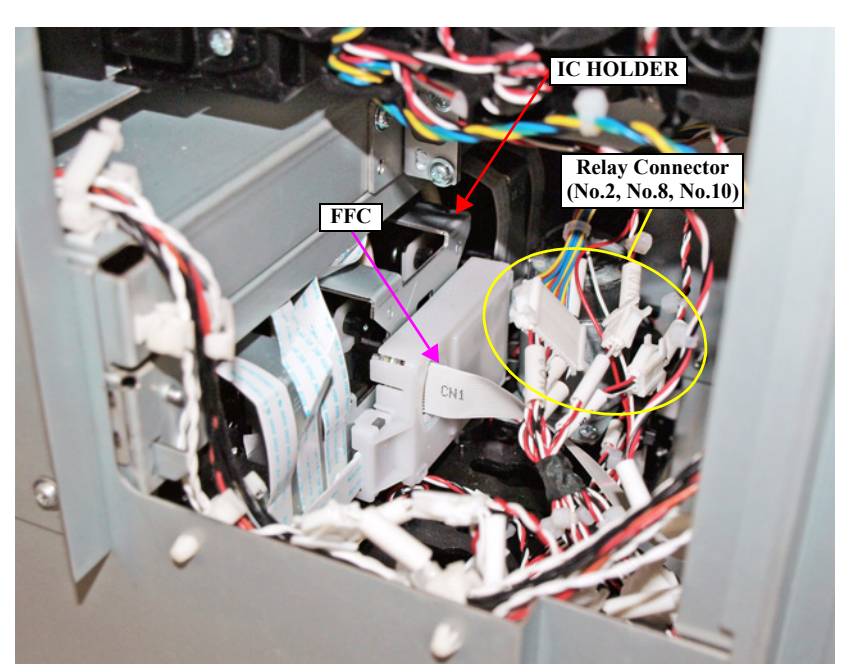

Figure 3-96. Disconnecting the Relay connectors and FFC

- 13. Remove the screw that secures the Rear Cover.
  - A) Silver M3x8 S-tite screw with built-in washer: 1 pcs
- 14. Disengage the boss of the Rear Cover, and remove the Rear Cover.

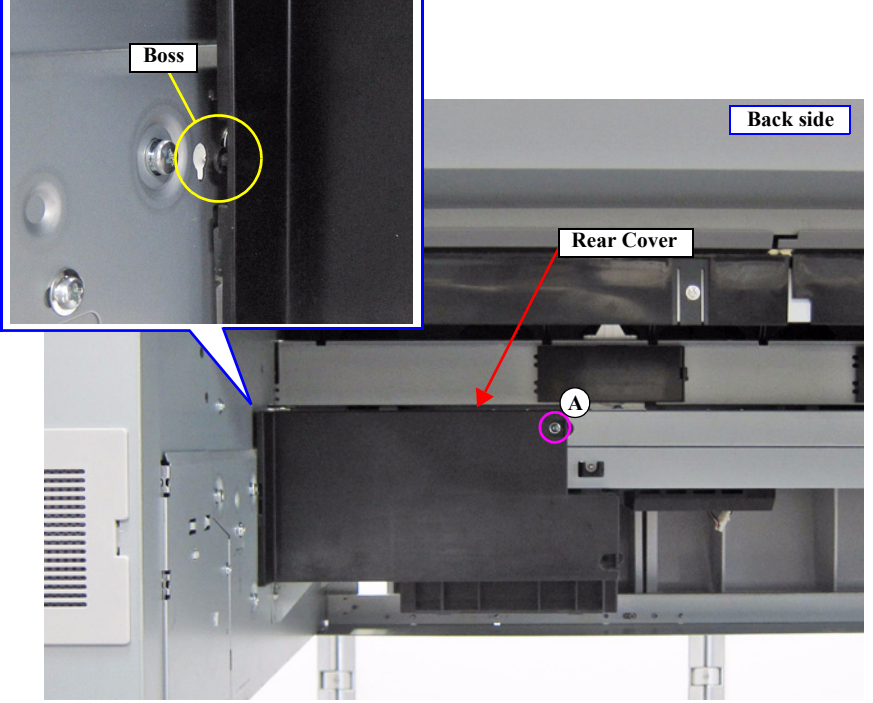

Figure 3-97. Removing the Rear Cover

- 15. Disconnect the FFC from the connector of the Maintenance Box Holder.
- 16. Peel of the FFC from the frame and insert it into the edging saddle.

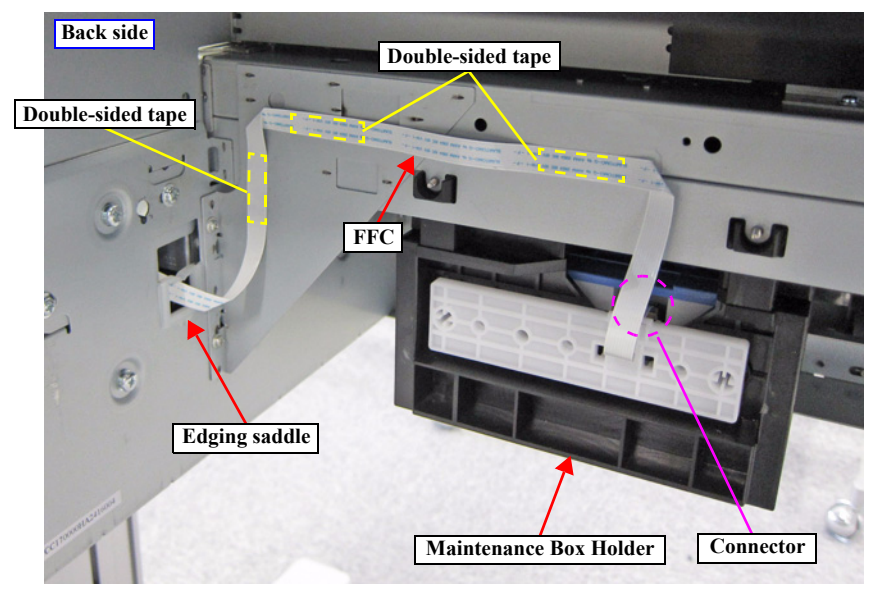

Figure 3-98. Releasing the FFC

- 17. Remove the four screws that secure the IC HOLDER.
  - B) Silver M3x6 S-tite screw with built-in washer: 4 pcs
- 18. Pull the IC holder slightly toward you.

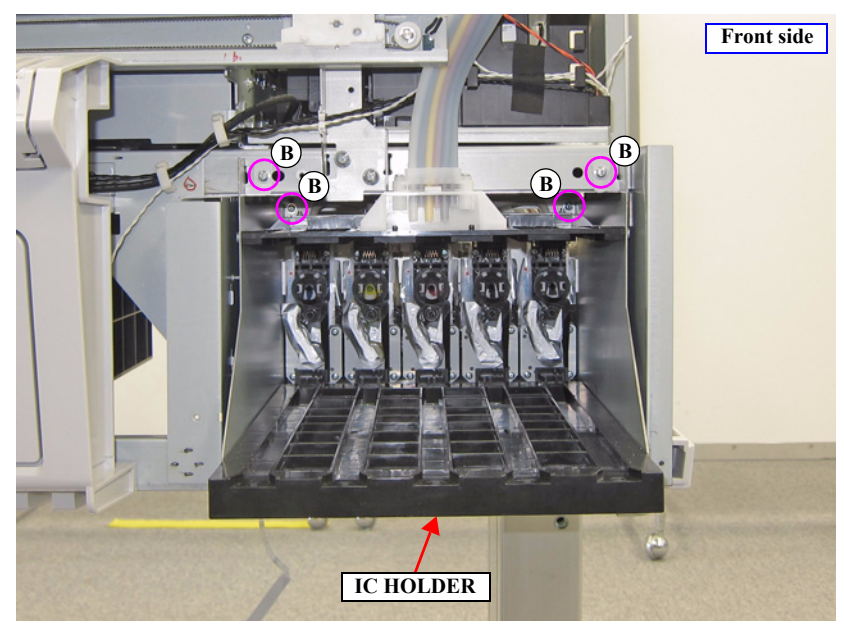

Figure 3-99. Removing the IC HOLDER (1)

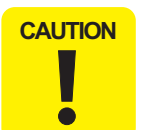

When the INK TUBE is removed at the following step, ink may drip off from the tube. Prepare a waste cloth or the like in advance and be careful not to contaminate the surroundings.

- 19. Remove the two screws, and remove the INK TUBE from the IC HOLDER.
  - C) Silver M2.5x16 Machine screw: 2 pcs
- 20. Remove the IC HOLDER while pulling out the FFC.

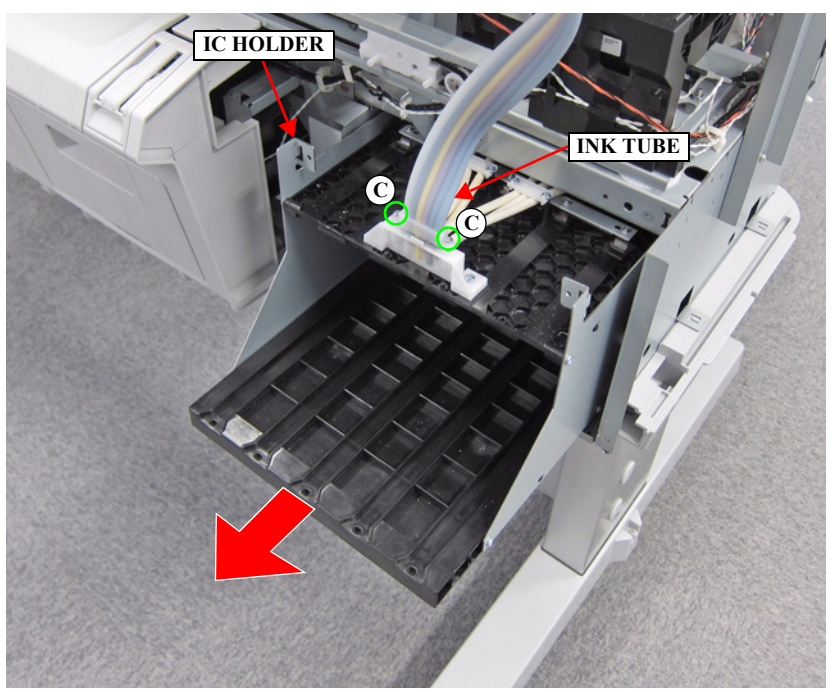

Figure 3-100. Removing the IC HOLDER (2)

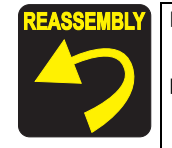

- Before installing the joint, make sure the Joint Rubber are attached to it.
- Before attaching the Joint Rubber, let it get wet with cleaning liquid.

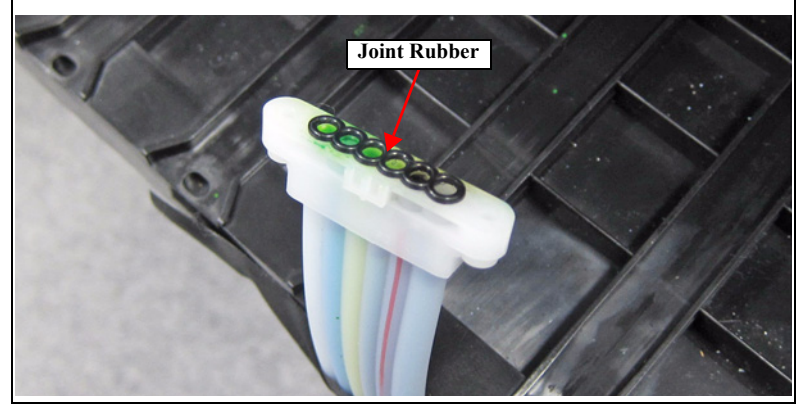

# 3.4.4.15 INK TUBE

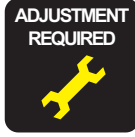

When replacing/removing this part, refer to "4.1.2 Adjustment Items and the Order by Repaired Part" (*p199*) and make sure to perform the specified operations including required adjustment.

- 1. Perform the Ink eject. (p259)
- 2. Perform the Tube inner pressure reduction. (p248)
- 3. Remove the UPPER LEFT COVER. (p100)
- 4. Remove the UPPER SUPPORT R COVER. (p94)
- 5. Remove the PANEL BOARD. (p120)
- 6. Remove the TOP COVER. (p85)
- 7. Remove the FRONT COVER. (*p86*)
- 8. Remove the LEFT UPPER COVER & LEFT ROLL COVER. (*p101*)
- 9. Remove the RIGHT UPPER COVER & RIGHT ROLL COVER. (p95)
- 10. Unlock the CR UNIT. (p83)
- 11. Remove the CR COVER. (p122)
- 12. Remove the RIGHT LOWER COVER. (p96)
- 13. Remove the IH COVER. (*p89*)
- 14. Remove the CR Sub Fixing Plate. (p124)

**CAUTION** When the INK TUBE is removed at the following step, ink may drip off from the tube. Prepare a waste cloth or the like in advance and be careful not to contaminate the surroundings.

- 15. Remove the two screws, and remove the INK TUBE from the DAMPER KIT.
  - A) Silver M2.5x16 Machine screw: 2 pcs

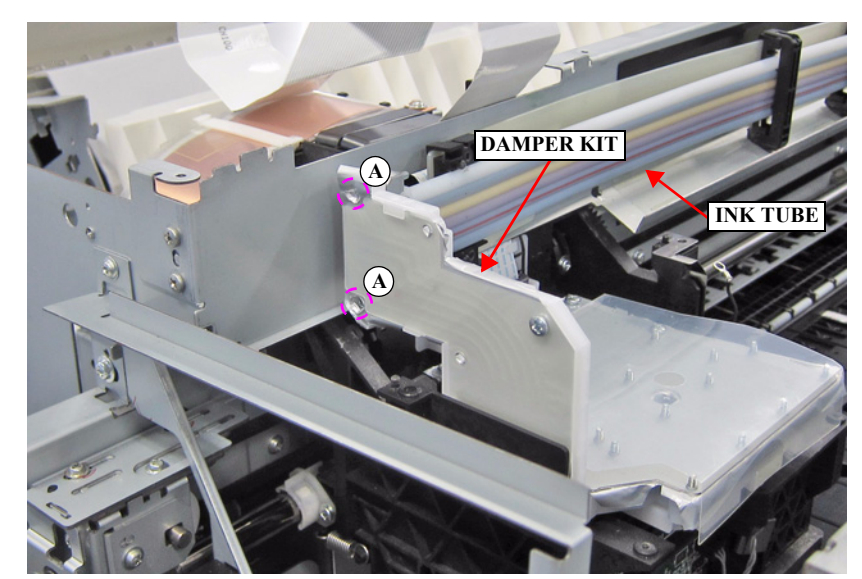

Figure 3-101. Removing the INK TUBE (1)

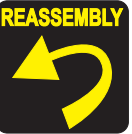

- Before installing the joint, make sure the Joint Rubber are attached to it.
- Before attaching the Joint Rubber, let it get wet with cleaning liquid.

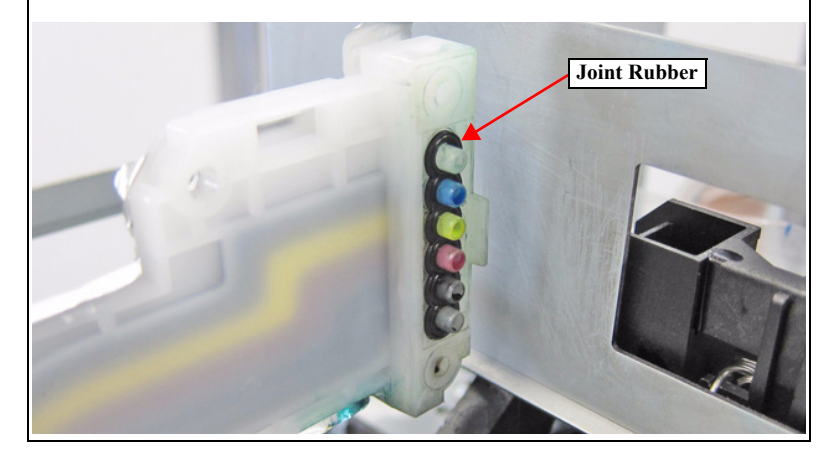

16. Disengage the two each hooks on the five Tube Holders, and release the INK TUBE.

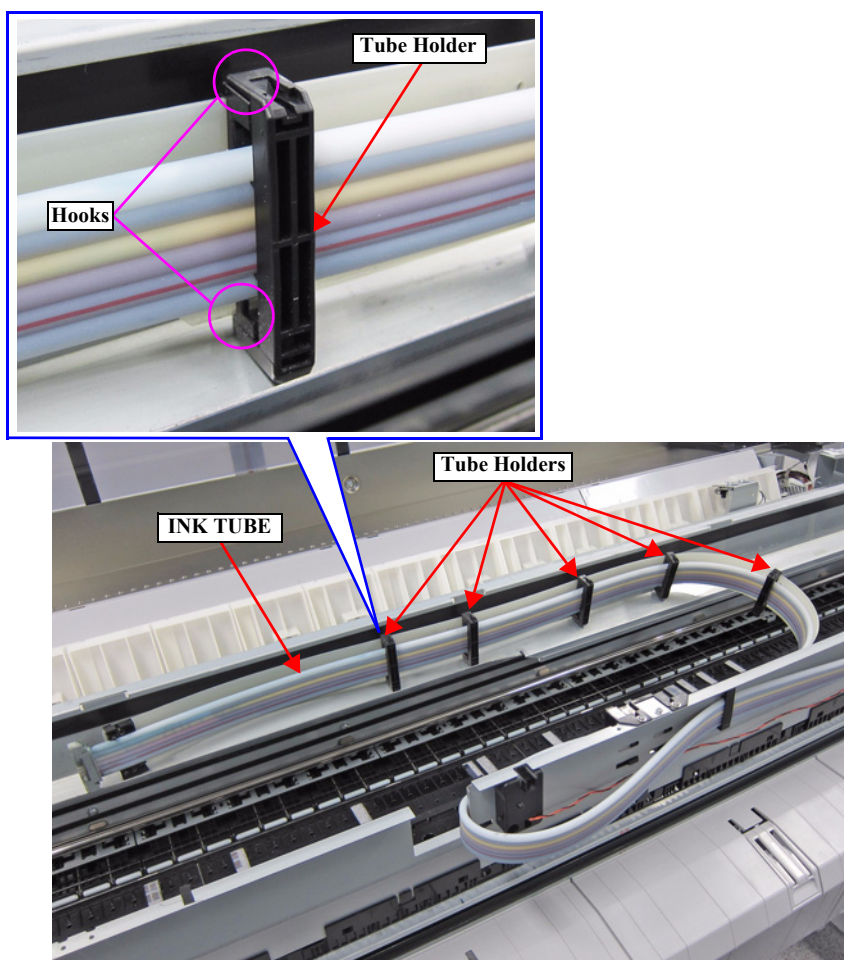

Figure 3-102. Removing the INK TUBE (Left side)

- 17. Remove the screw and release the INK TUBE by lifting the Front Tube fixing Plate.
  - B) Silver M3x6 S-tite screw with built-in washer: 1 pcs

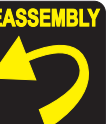

**Y** Take care not to press the INK TUBE flat with the Front Tube fixing Plate.

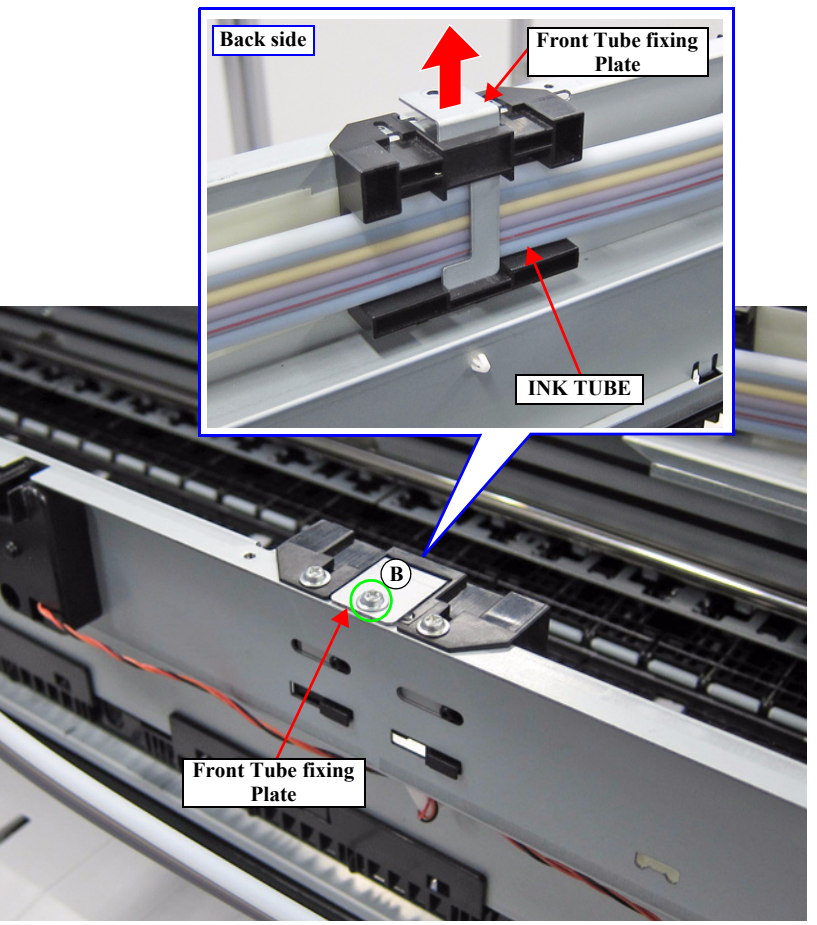

Figure 3-103. Releasing the INK TUBE (Front side)

18. Disengage the hooks, and remove the three Tube Holders.

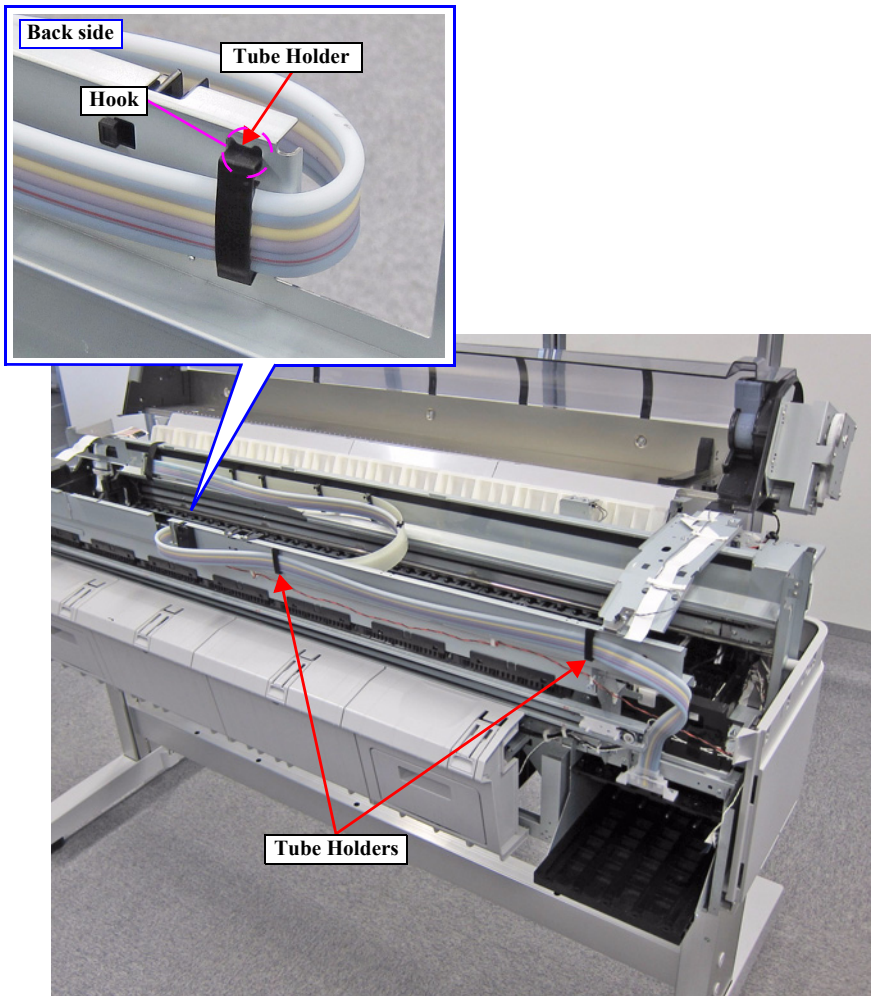

Figure 3-104. Removing the Tube Holder

- 19. Remove the two screws, and remove the INK TUBE from the IC HOLDER.
  - C) Silver M2.5x16 screw: 2 pcs

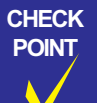

If you find it difficult to remove the INK TUBE, remove the four screws that secure the IC HOLDER and pull the holder slightly toward you when working on it. (p.148)

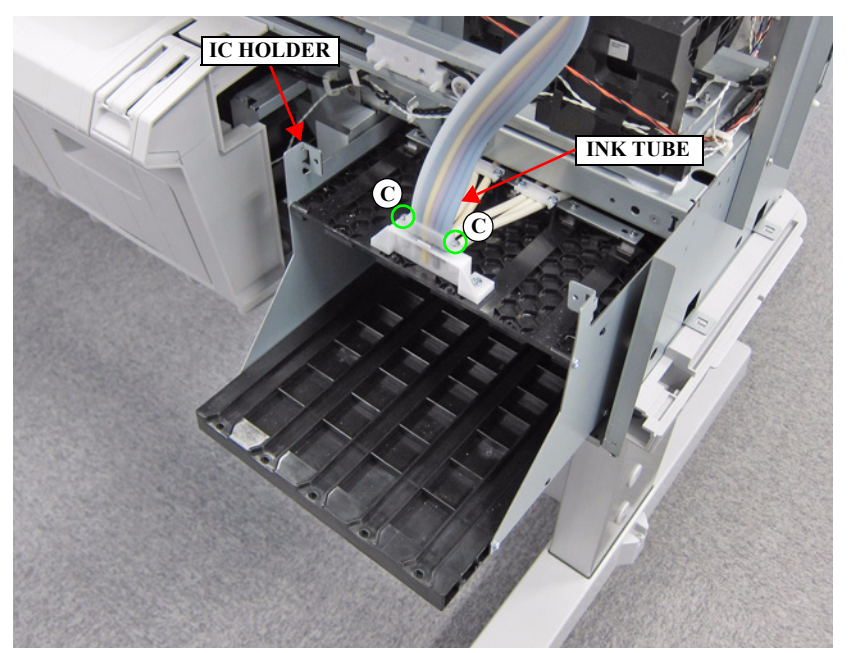

Figure 3-105. Removing the INK TUBE (2)

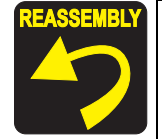

- When installing the INK TUBE, attach it with the red line facing down.
- Before installing the joint, make sure the Joint Rubber are attached to it.
- Before attaching the Joint Rubber, let it get wet with cleaning liquid.

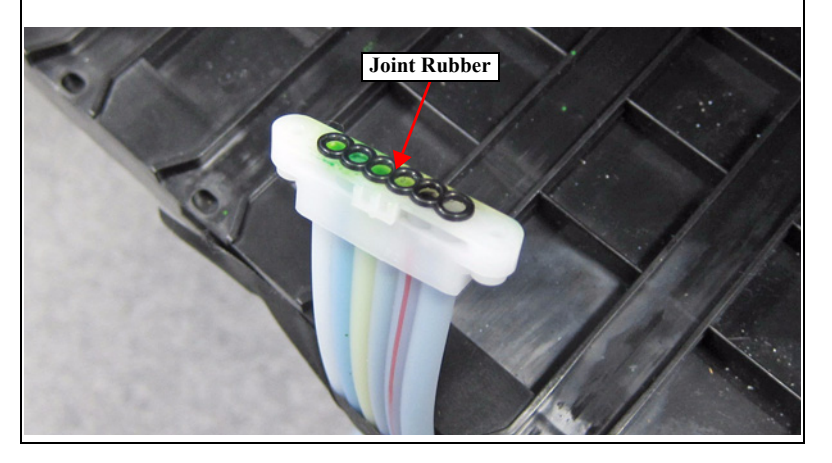

# 3.4.4.16 CR UNIT

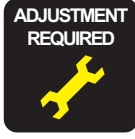

- 1. Perform the Tube inner pressure reduction. (p248)
- 2. Remove the UPPER LEFT COVER. (p100)
- 3. Remove the UPPER SUPPORT R COVER. (p94)
- 4. Remove the PANEL BOARD. (p120)
- 5. Remove the TOP COVER. (*p*85)
- 6. Remove the FRONT COVER. (*p86*)
- 7. Remove the LEFT UPPER COVER & LEFT ROLL COVER. (p101)
- 8. Remove the RIGHT UPPER COVER & RIGHT ROLL COVER. (p95)
- 9. Unlock the CR UNIT. (p83)
- 10. Remove the CR COVER. (*p122*)
- 11. Remove the DAMPER KIT. (p123)
- 12. Remove the PRINT HEAD. (p126)
- 13. Remove the RIGHT LOWER COVER. (p96)
- 14. Remove the APG UNIT. (*p144*)
- 15. Remove the CR MOTOR. (*p141*)
- 16. Remove the CR SCALE. (*p135*)
- 17. Remove the Belt tension screw and the two screws on the upper part of the Pulley Holder Assy, then remove the Pulley Holder Assy.
  - A) Silver M3x6 S-tite screw with built-in washer: 2 pcs

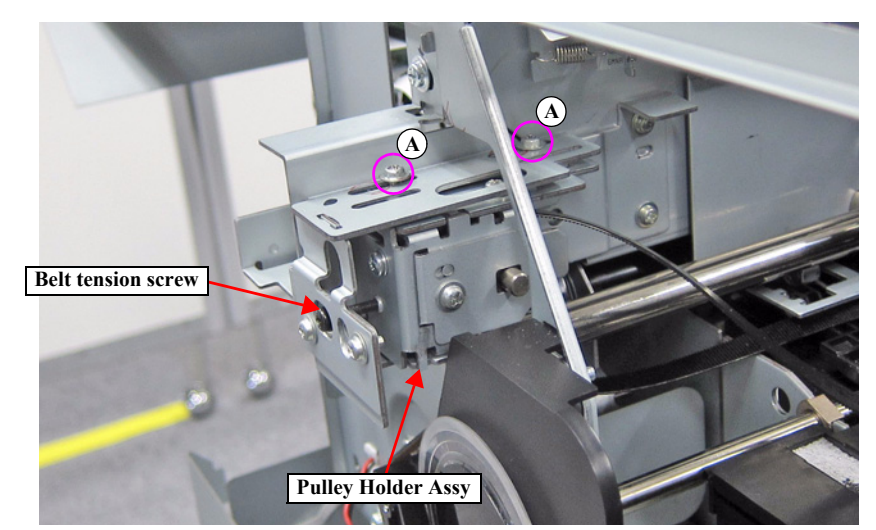

Figure 3-106. Removing the Pulley Holder Assy

- 18. Pull out the HEAD FFC from the Ferrite Core.
- 19. Release the HEAD FFC from the two hooks of the Ferrite Core Holder.

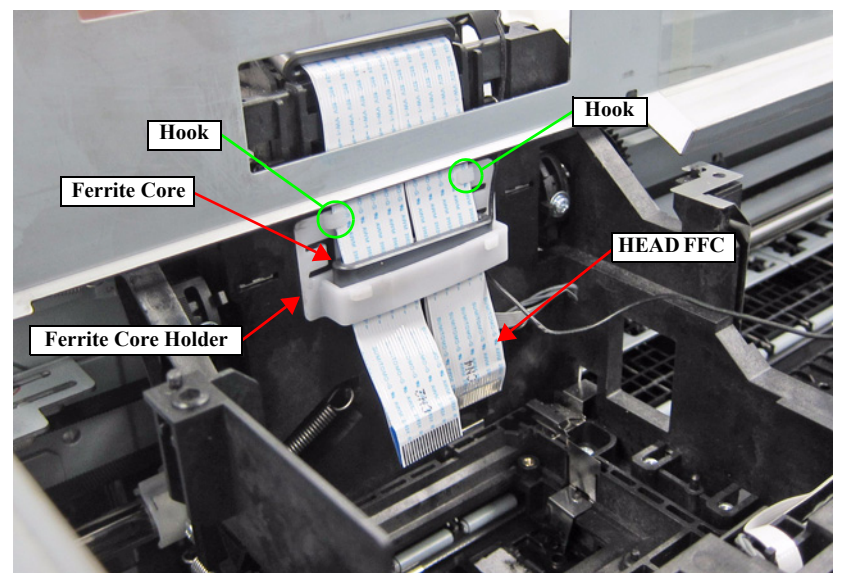

Figure 3-107. Removing the HEAD FFC

- 20. Remove the two FFC clamps from the top of the CR UNIT.
- 21. Remove the screw that secures the FFC Shield Plate.
  - B) Silver M3x6 S-tite screw with built-in washer: 1 pcs

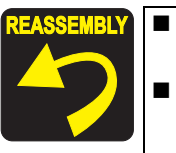

Secure the Grounding wire and the plate with the same screw shown in the below figure.
Pay attention to the positioning points (See Figure 3-108).

22. Pull out the HEAD FFC and CR FFC from the two Ferrite Cores.

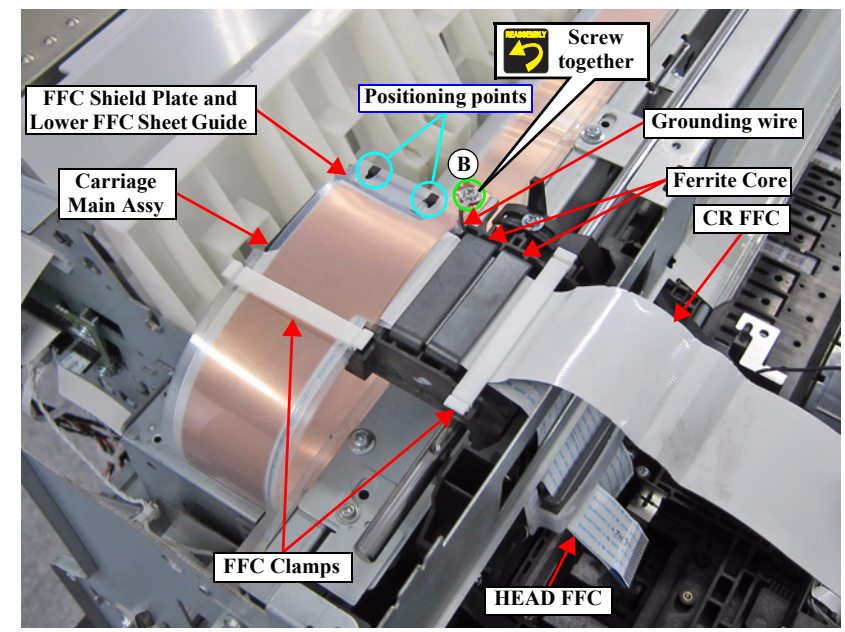

Figure 3-108. Removing the HAED FFC and CR FFC (Top of the CR UNIT)

- 23. Remove the Wiper Cleaner.
- 24. Remove the five screws, and remove the CR Motor Holder.
  - C) Silver M3x6 S-tite screw with built-in washer: 5 pcs
- $25. \ \ Remove the screw, and remove the CR \ Scale \ Holder.$ 
  - D) Silver M3x6 S-tite screw with built-in washer: 1 pcs

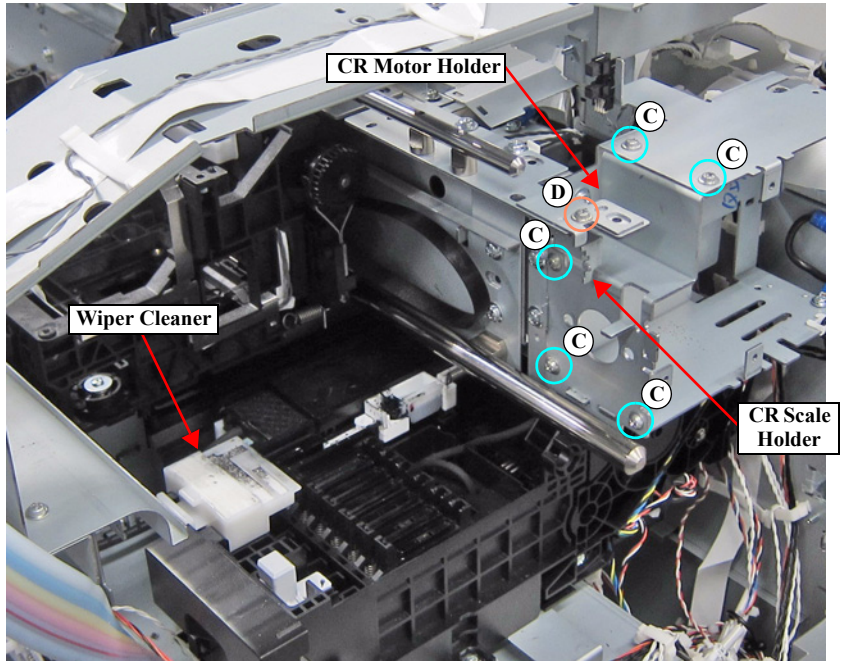

Figure 3-109. Removing the CR Scale Holder

26. Remove the CR UNIT while sliding in the direction of the arrow.

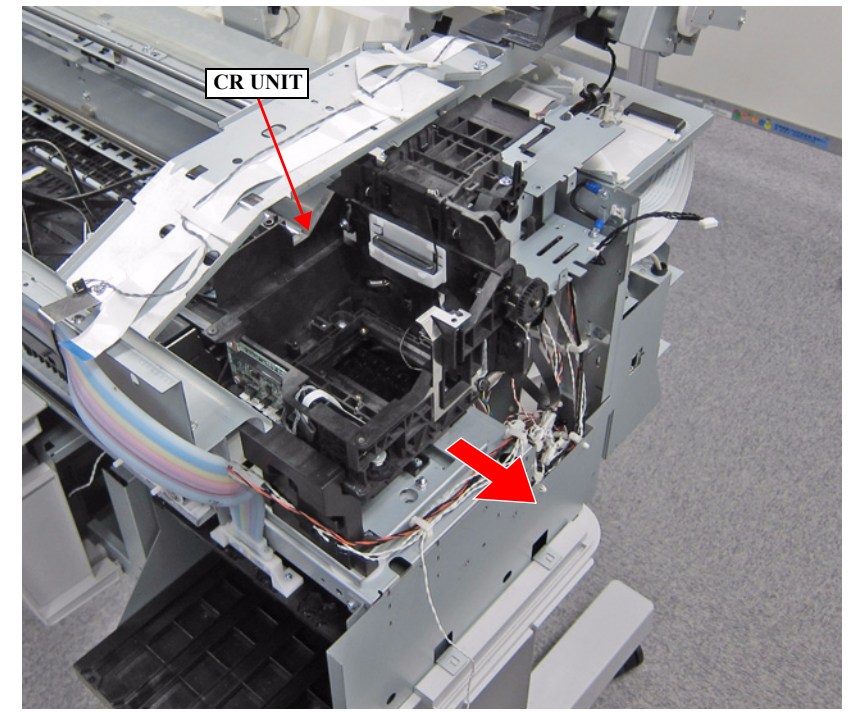

Figure 3-110. Removing the CR UNIT

#### 3.4.4.17 IM SENSOR

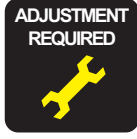

- 1. Perform the Tube inner pressure reduction. (p248)
- 2. Remove the UPPER LEFT COVER. (p100)
- 3. Remove the UPPER SUPPORT R COVER. (p94)
- 4. Remove the PANEL BOARD. (p120)
- 5. Remove the TOP COVER. (p85)
- 6. Remove the FRONT COVER. (*p86*)
- 7. Remove the LEFT UPPER COVER & LEFT ROLL COVER. (p101)
- 8. Remove the RIGHT UPPER COVER & RIGHT ROLL COVER. (p95)
- 9. Unlock the CR UNIT. (p83)
- 10. Remove the CR COVER. (p122)
- 11. Remove the DAMPER KIT. (p123)
- 12. Remove the PRINT HEAD. (p126)
- 13. Remove the RIGHT LOWER COVER. (p96)
- 14. Remove the APG UNIT. (*p144*)
- 15. Remove the CR MOTOR. (p141)
- 16. Remove the CR SCALE. (*p135*)
- 17. Remove the CR UNIT. (p156)
- 18. Remove the screw that secures the Sensor Cover.
  - A) Silver M3x8 P-tite screw with built-in washer: 1 pcs
- 19. Disengage the two hooks, and remove the Sensor Cover.

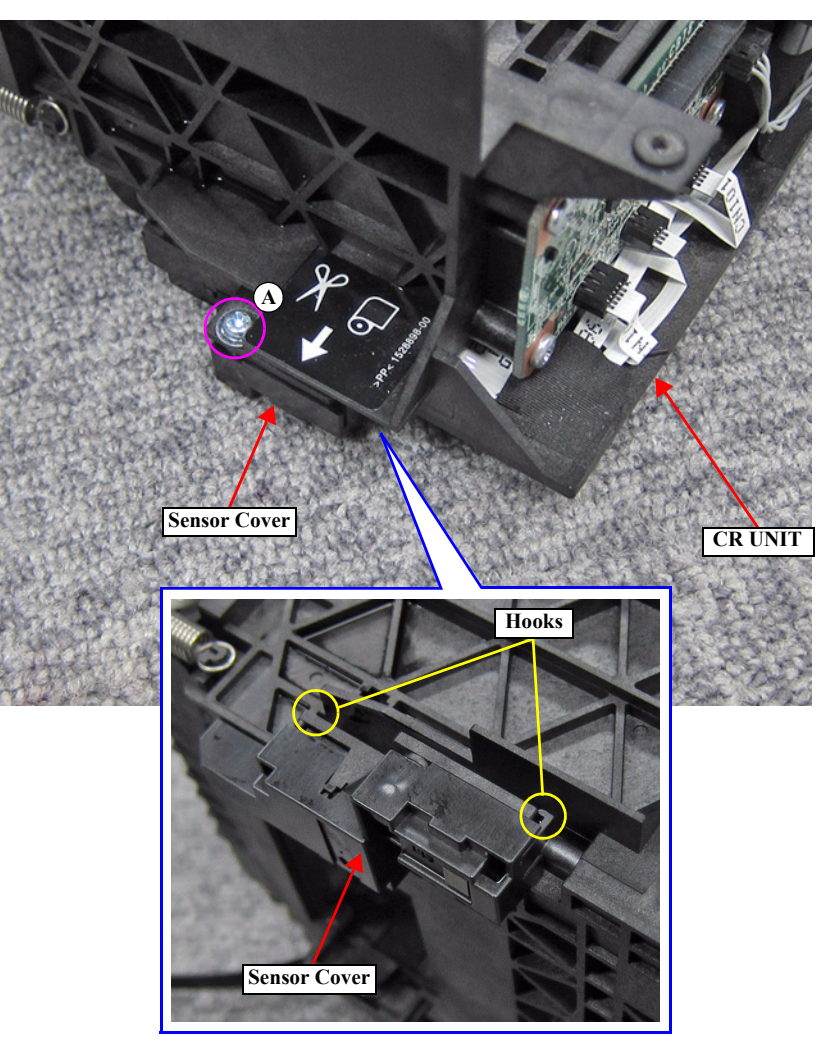

Figure 3-111. Removing the Sensor Cover

20. Disconnect the FFC from the IM SENSOR, and remove the IM SENSOR.

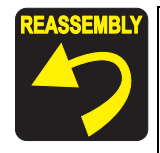

Make sure that you can see the light emitter/receiver of the IM SENSOR through the hole on the Sensor Cover.

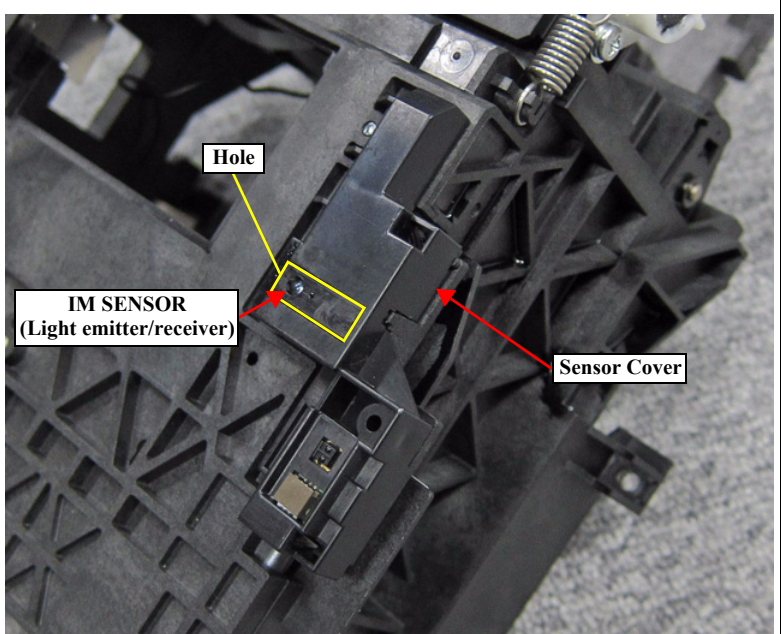

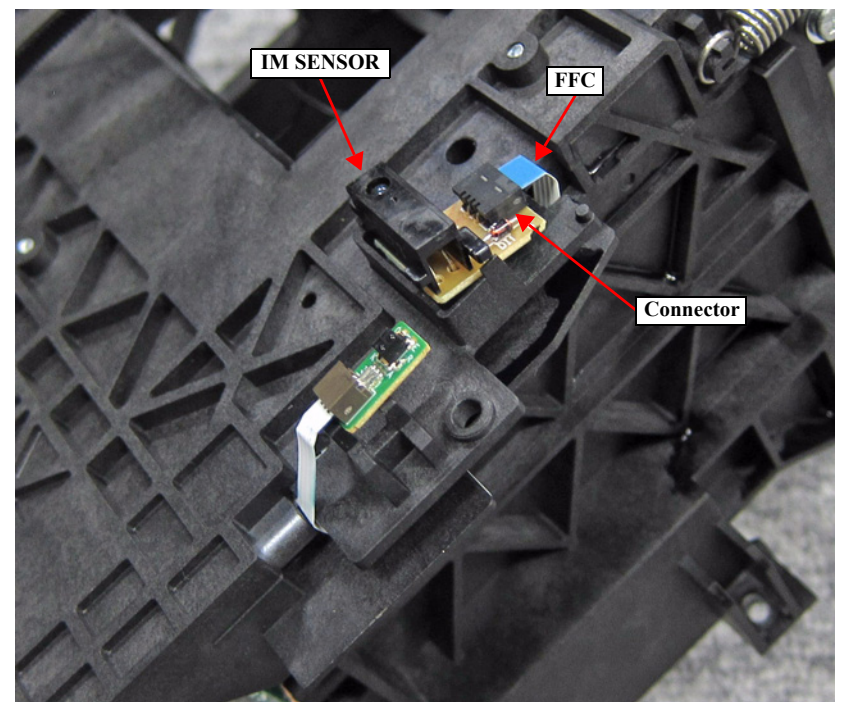

Figure 3-112. Removing the IM SENSOR

#### 3.4.4.18 PW SENSOR

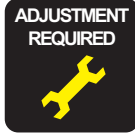

- 1. Perform the Tube inner pressure reduction. (p248)
- 2. Remove the UPPER LEFT COVER. (p100)
- 3. Remove the UPPER SUPPORT R COVER. (p94)
- 4. Remove the PANEL BOARD. (p120)
- 5. Remove the TOP COVER. (p85)
- 6. Remove the FRONT COVER. (*p86*)
- 7. Remove the LEFT UPPER COVER & LEFT ROLL COVER. (p101)
- 8. Remove the RIGHT UPPER COVER & RIGHT ROLL COVER. (p95)
- 9. Unlock the CR UNIT. (p83)
- 10. Remove the CR COVER. (p122)
- 11. Remove the DAMPER KIT. (p123)
- 12. Remove the PRINT HEAD. (p126)
- 13. Remove the RIGHT LOWER COVER. (p96)
- 14. Remove the APG UNIT. (*p144*)
- 15. Remove the CR MOTOR. (p141)
- 16. Remove the CR SCALE. (p135)
- 17. Remove the CR UNIT. (p156)
- 18. Remove the screw that secures the Sensor Cover.
  - A) Silver M3x8 P-tite screw with built-in washer: 1 pcs
- 19. Disengage the two hooks, and remove the Sensor Cover.

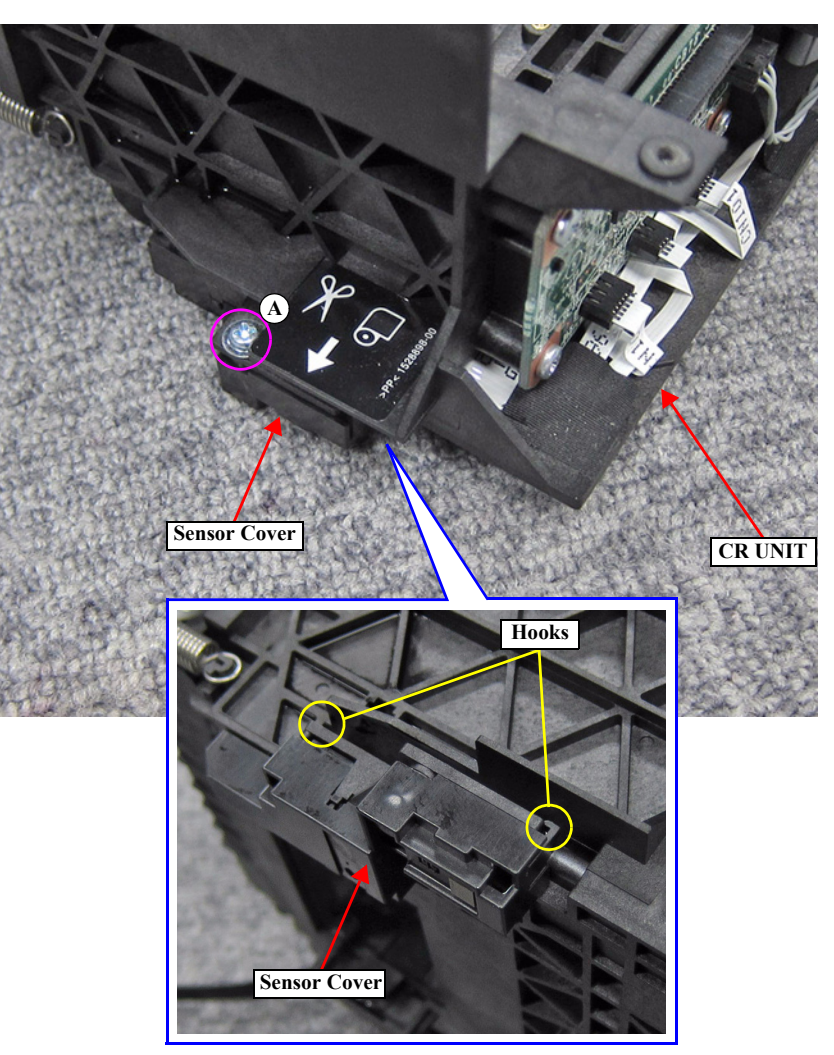

Figure 3-113. Removing the Sensor Cover

20. Disconnect the FFC from the PW SENSOR, and remove the PW SENSOR.

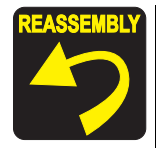

Make sure that you can see the light emitter/receiver of the PW SENSOR through the hole on the Sensor Cover.

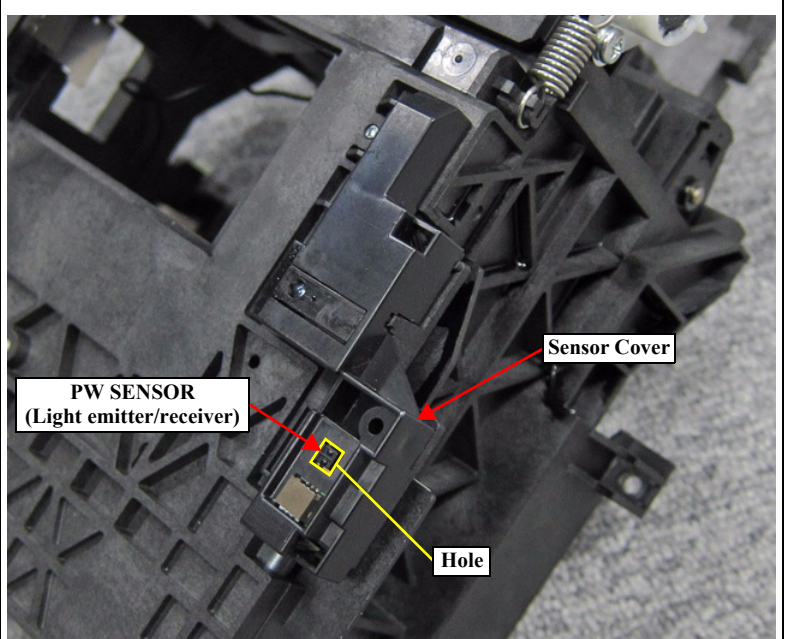

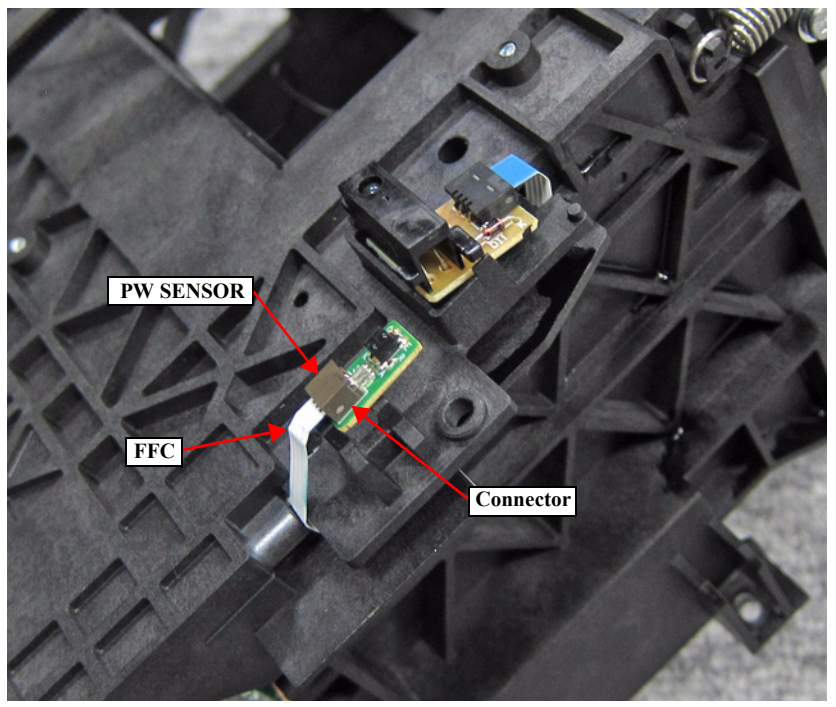

Figure 3-114. Removing the PW SENSOR

# 3.4.5 Paper Feed Mechanism

# **3.4.5.1 PF MOTOR**

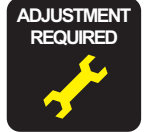

When replacing/removing this part, refer to "4.1.2 Adjustment Items and the Order by Repaired Part" (*p199*) and make sure to perform the specified operations including required adjustment.

- 1. Remove the UPPER LEFT COVER. (p100)
- 2. Remove the UPPER SUPPORT R COVER. (p94)
- 3. Remove the PANEL BOARD. (p120)
- 4. Remove the TOP COVER. (*p*85)
- 5. Remove the FRONT COVER. (*p86*)
- 6. Remove the LEFT UPPER COVER & LEFT ROLL COVER. (p101)
- 7. Remove the REAR LEFT LOWER COVER. (p104)
- 8. Remove the LEFT LOWER COVER. (p98)
- 9. Remove the Tension Spring.
- 10. Remove the two screws, and remove the PF Motor Mounting Plate.
  - A) Silver M4x8 S-tite screw with built-in washer: 2 pcs

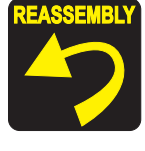

Pay attention to the positioning point (See Figure 3-115).

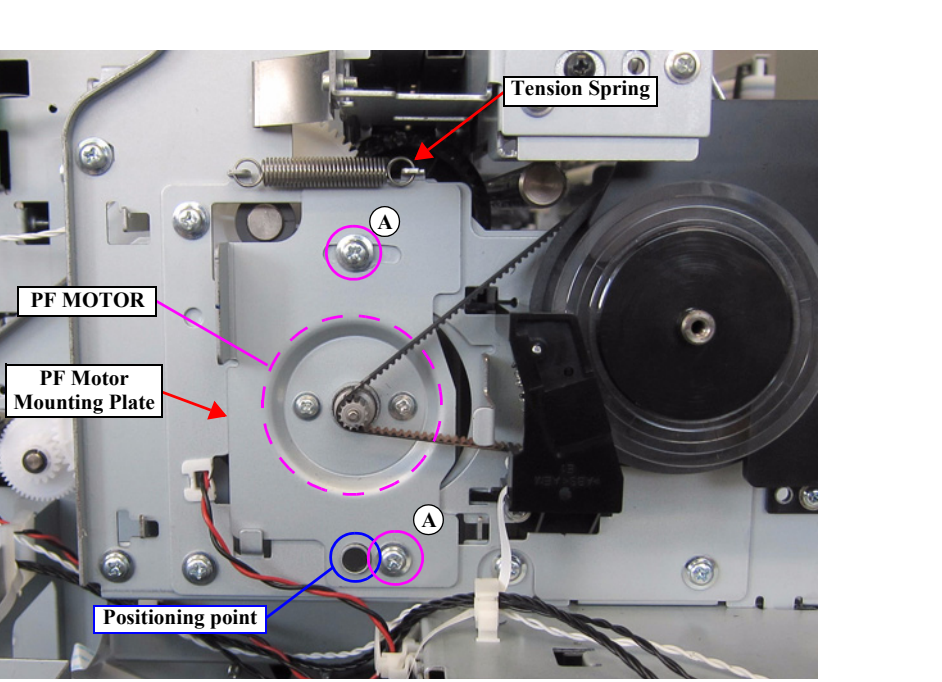

Figure 3-115. Removing the PF Motor Mounting Plate

- 11. Remove the two screws, and remove the PF MOTOR from the PF Motor Mounting Plate.
  - A) Silver M3x5 Machine screw: 2 pcs
- 12. Release the cable from the Edging Saddle.

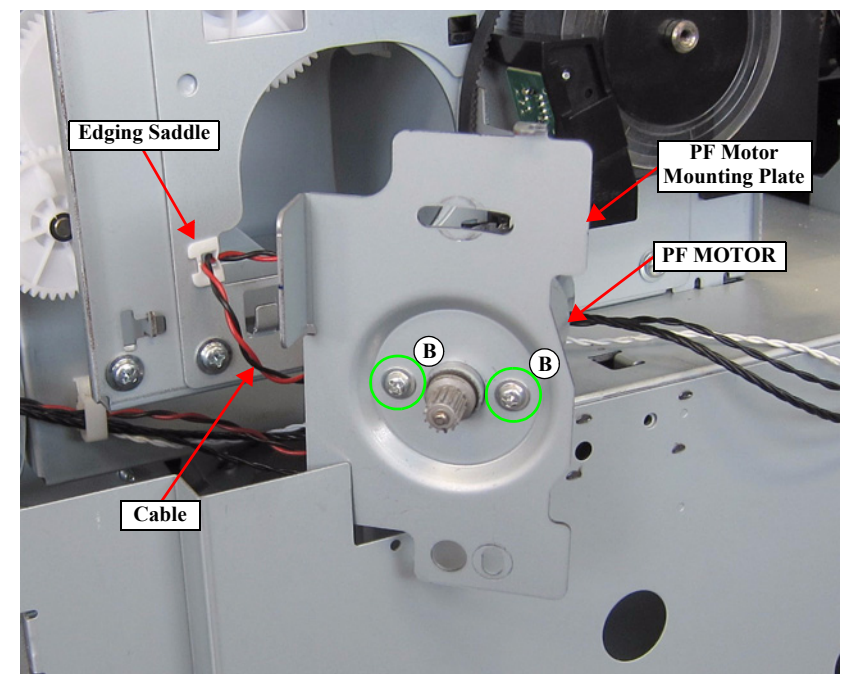

Figure 3-116. Removing the PF MOTOR

- 13. Disconnect the cable from the connector (CN1) of the SUB-B BOARD.
- 14. Release the cable from the four clamps, and remove the PF MOTOR.

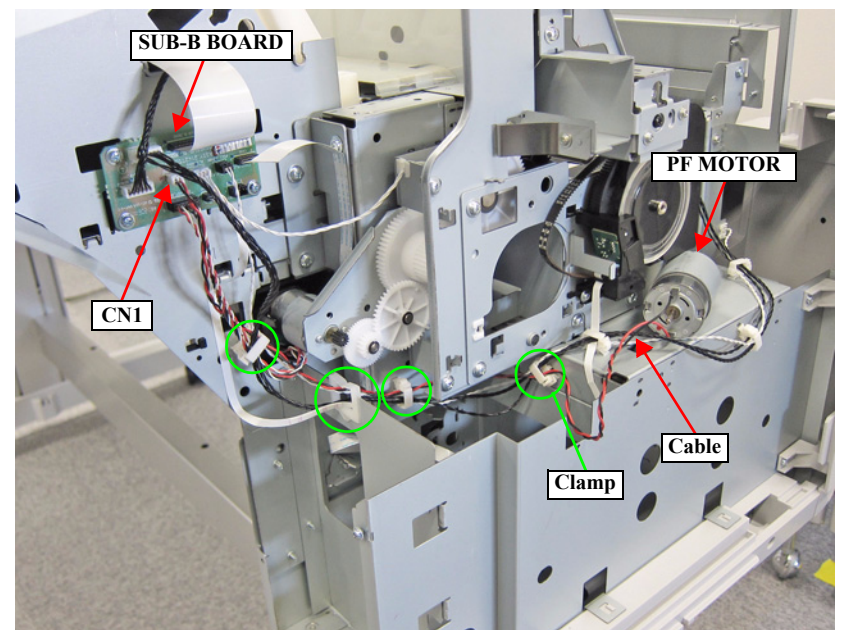

Figure 3-117. Releasing the Cable

#### 3.4.5.2 PF SCALE

- 1. Remove the UPPER LEFT COVER. (p100)
- 2. Remove the UPPER SUPPORT R COVER. (p94)
- 3. Remove the PANEL BOARD. (p120)
- 4. Remove the TOP COVER. (*p*85)
- 5. Remove the FRONT COVER. (*p86*)
- 6. Remove the LEFT UPPER COVER & LEFT ROLL COVER. (p101)
- 7. Remove the REAR LEFT LOWER COVER. (p104)
- 8. Remove the LEFT LOWER COVER. (p98)
- 9. Remove the PF ENCODER. (p166)
- 10. Remove the PF SCALE.

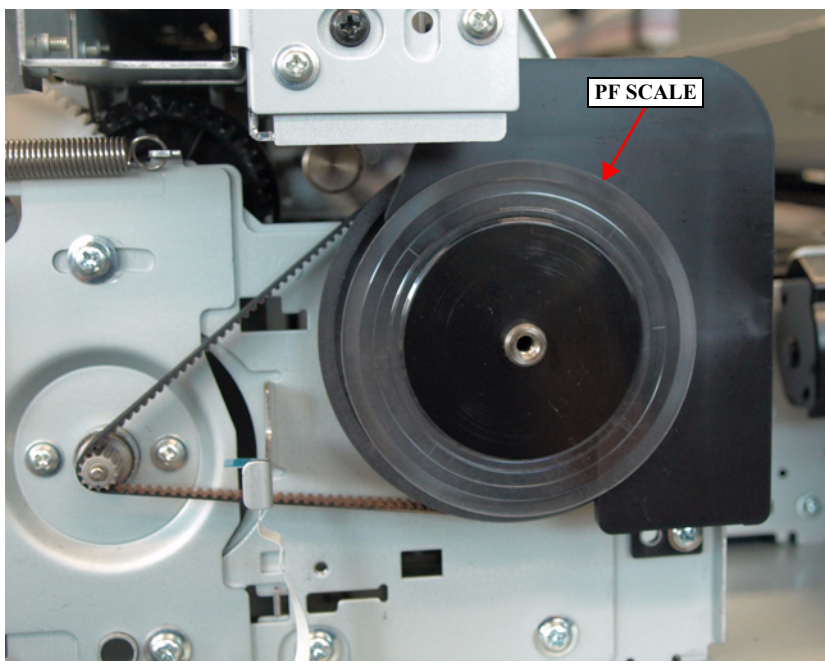

Figure 3-118. Removing the PF SCALE

# 3.4.5.3 PF ENCODER

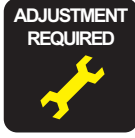

When replacing/removing this part, refer to "4.1.2 Adjustment Items and the Order by Repaired Part" (*p199*) and make sure to perform the specified operations including required adjustment.

- 1. Remove the UPPER LEFT COVER. (p100)
- 2. Remove the UPPER SUPPORT R COVER. (p94)
- 3. Remove the PANEL BOARD. (p120)
- 4. Remove the TOP COVER. (*p85*)
- 5. Remove the FRONT COVER. (*p86*)
- 6. Remove the LEFT UPPER COVER & LEFT ROLL COVER. (p101)
- 7. Remove the REAR LEFT LOWER COVER. (p104)
- 8. Remove the LEFT LOWER COVER. (p98)
- 9. Remove the screw that secures the PF Encoder Assy.
  - A) Silver M3x8 S-tite screw with built-in washer: 1 pcs
- 10. Disengage the two hooks of the PF Encoder Assy, and remove the PF Encoder Assy.

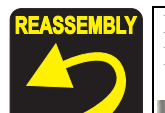

Engage the two hooks on the PF Encoder Assy under the PF Roller Frame by sliding the assy.

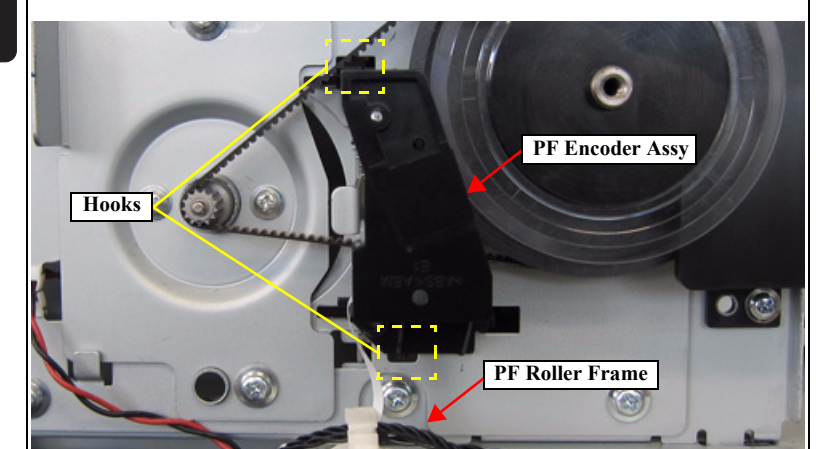

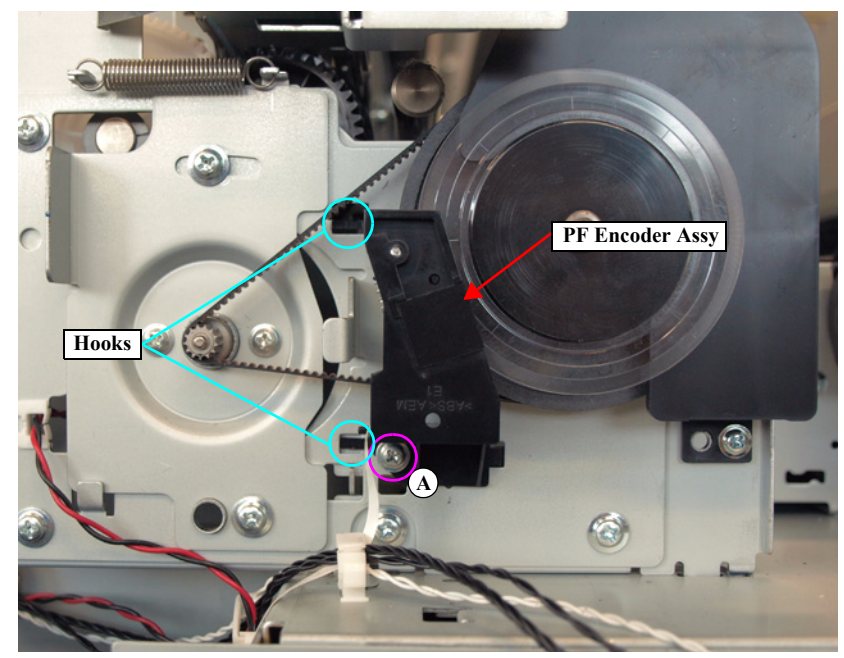

Figure 3-119. Removing the PF Encoder Assy

- 11. Remove the screw, and remove the PF ENCODER.
  - B) Silver M2.5x6 P-tite screw: 1 pcs
- 12. Disconnect the FFC from the connector of the PF ENCODER.

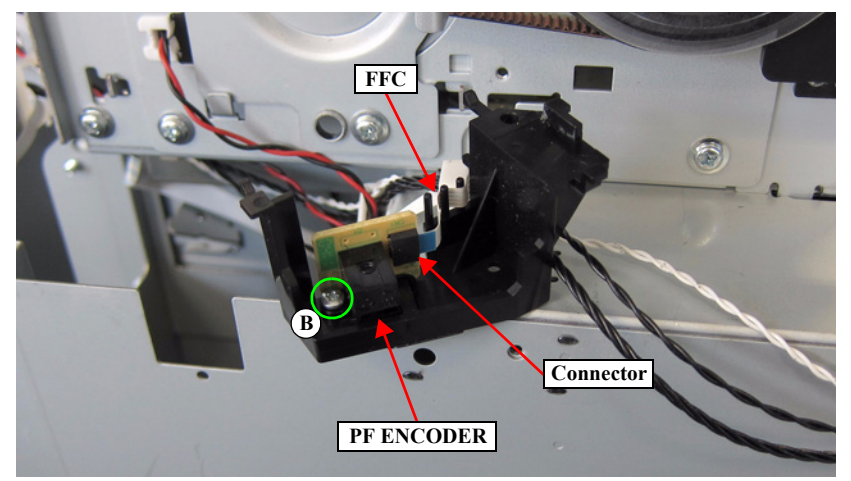

Figure 3-120. Removing the PF ENCODER

# 3.4.5.4 PF TIMING BELT

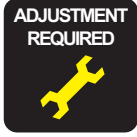

When replacing/removing this part, refer to "4.1.2 Adjustment Items and the Order by Repaired Part" (*p199*) and make sure to perform the specified operations including required adjustment.

- 1. Remove the UPPER LEFT COVER. (p100)
- 2. Remove the UPPER SUPPORT R COVER. (p94)
- 3. Remove the PANEL BOARD. (p120)
- 4. Remove the TOP COVER. (*p*85)
- 5. Remove the FRONT COVER. (*p86*)
- 6. Remove the LEFT UPPER COVER & LEFT ROLL COVER. (p101)
- 7. Remove the REAR LEFT LOWER COVER. (p104)
- 8. Remove the LEFT LOWER COVER. (p98)
- 9. Remove the PF ENCODER. (p166)
- 10. Remove the Tension Spring. (p163)
- 11. Remove the PF TIMING BELT from the pinion gear of the PF MOTOR.
- 12. Remove the screw, and remove the PF Shade Cover.
  - A) Silver M3x8 S-tite screw with built-in washer: 1 pcs

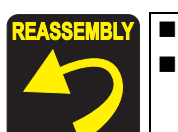

Pay attention to the positioning point (See Figure 3-121). Engage the hook on the PF Shade Cover into the hole on the Left Frame.

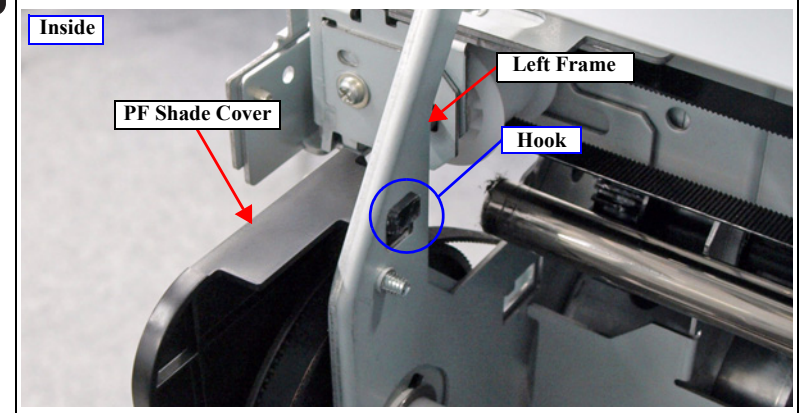

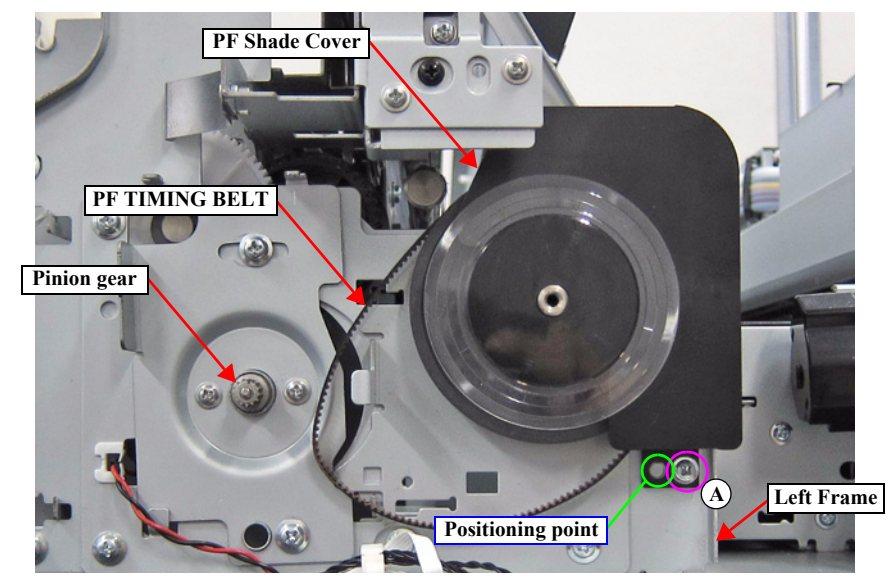

Figure 3-121. Removing the PF Shade Cover

13. Remove the PF TIMING BELT.

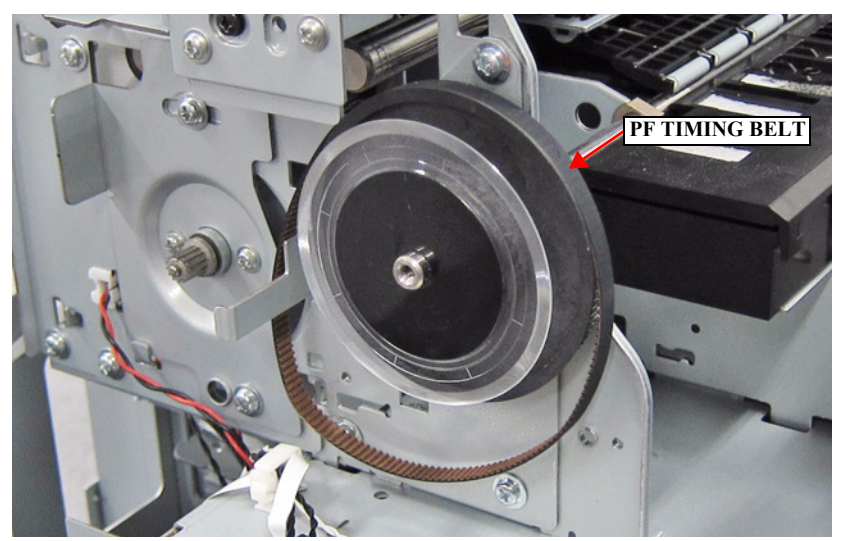

Figure 3-122. Removing the PF TIMING BELT

### 3.4.5.5 PRESSURE ROLLER

- 1. Remove the UPPER LEFT COVER. (p100)
- 2. Remove the UPPER SUPPORT R COVER. (p94)
- 3. Remove the PANEL BOARD. (p120)
- 4. Remove the TOP COVER. (*p85*)
- 5. Remove the FRONT COVER. (*p86*)
- 6. Rotate the Combination Gear 18.4, 37.6 counterclockwise to set the PRESSURE ROLLER in the release position.

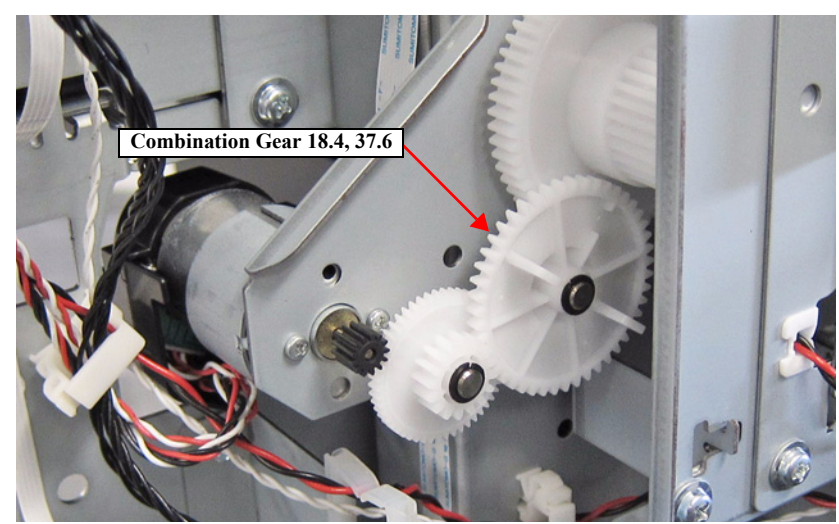

Figure 3-123. Rotate the Combination Gear 18.4, 37.6

7. Remove the Pressure Roller Shaft from the four grooves of the Release Roller Assy.

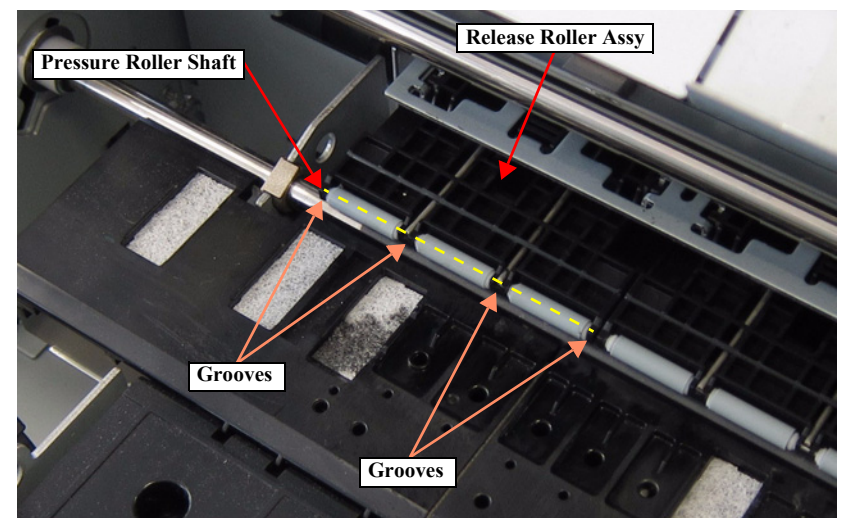

Figure 3-124. Removing the PRESSURE ROLLER (1)

8. Pull out the Pressure Roller Shaft from the three PRESSURE ROLLERs.

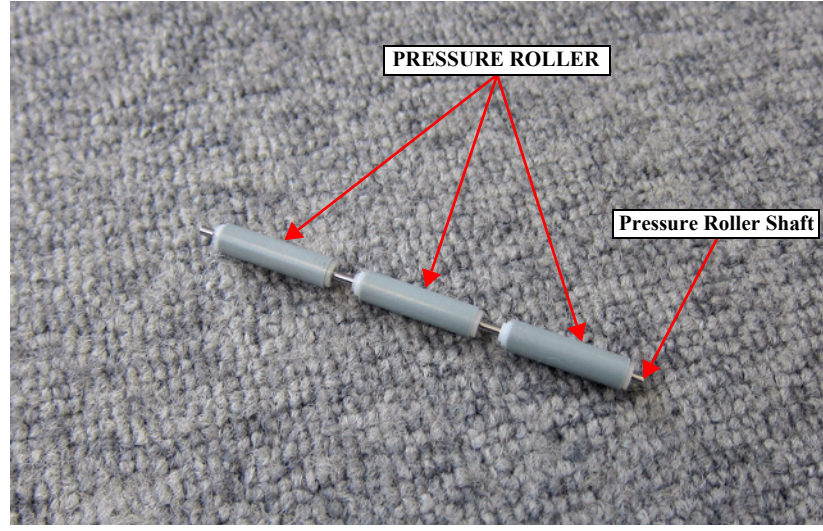

Figure 3-125. Removing the PRESSURE ROLLER (2)

# 3.4.5.6 PRESSURE ROLLER MOTOR

- 1. Remove the UPPER LEFT COVER. (p100)
- 2. Remove the UPPER SUPPORT R COVER. (p94)
- 3. Remove the PANEL BOARD. (p120)
- 4. Remove the TOP COVER. (*p*85)
- 5. Remove the FRONT COVER. (*p86*)
- 6. Remove the LEFT UPPER COVER & LEFT ROLL COVER. (p101)
- 7. Remove the REAR LEFT LOWER COVER. (p104)
- 8. Remove the LEFT LOWER COVER. (p98)
- 9. Remove the Rear Cover Cap while sliding in the direction of the arrow.

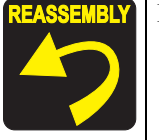

Pay attention to the positioning point (See Figure 3-126).

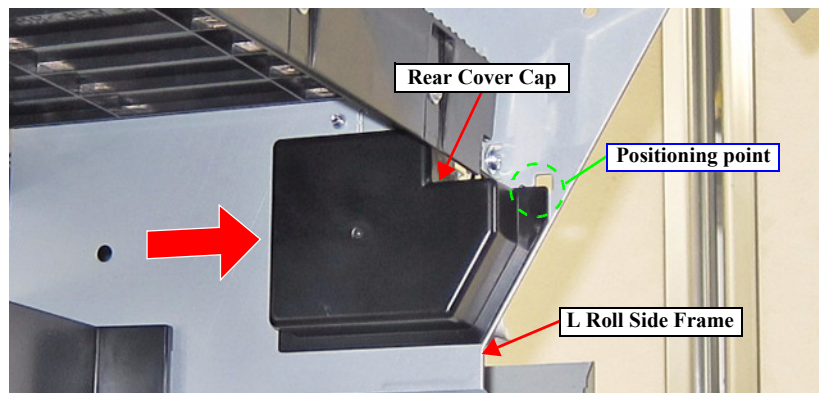

Figure 3-126. Removing the Rear Cover Cup

- 10. Remove the two Plastic washers, and remove the Combination gear 26, 12.8 and Combination gear 18.4, 37.6.
- 11. Remove the two screws, and remove the PRESSURE ROLLER MOTOR.
  - A) Silver M2.6x4 machine screw: 2 pcs

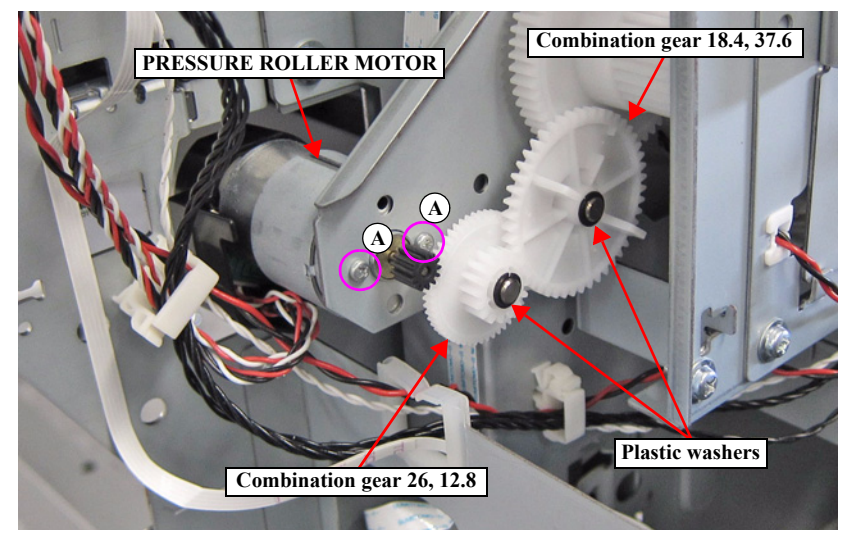

Figure 3-127. Removing the Combination gear 26, 12.8 and Combination gear 18.4, 37.6

- 12. Remove the Motor Cover.
- 13. Disconnect the cable from the connector of the PRESSURE ROLLER MOTOR, and remove the PRESSURE ROLLER MOTOR.

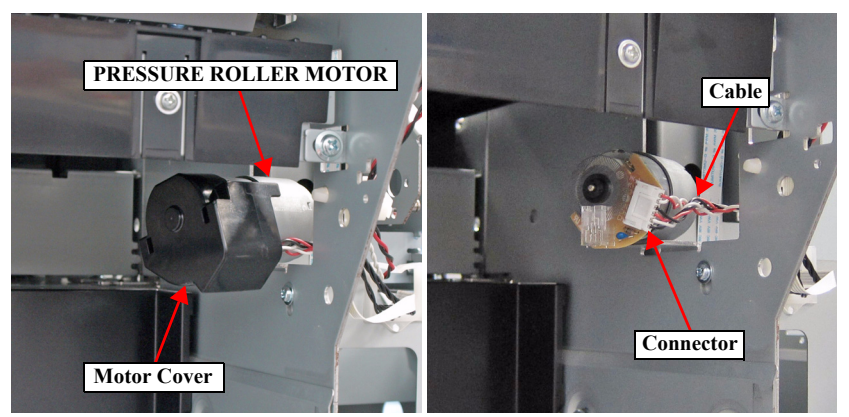

Figure 3-128. Removing the PRESSURE ROLLER MOTOR

#### 3.4.5.7 PRESSURE ROLLER SENSOR

- 1. Remove the UPPER LEFT COVER. (p100)
- 2. Remove the UPPER SUPPORT R COVER. (p94)
- 3. Remove the PANEL BOARD. (p120)
- 4. Remove the TOP COVER. (*p85*)
- 5. Remove the FRONT COVER. (*p86*)
- 6. Remove the LEFT UPPER COVER & LEFT ROLL COVER. (p101)
- 7. Remove the REAR LEFT LOWER COVER. (p104)
- 8. Remove the LEFT LOWER COVER. (p98)
- 9. Remove the PF MOTOR. (p163)
- 10. Rotate the Combination gear 18.4, 37.6 counterclockwise to set the PRESSURE ROLLER in the release position (The sensor is in the transmissive state.).

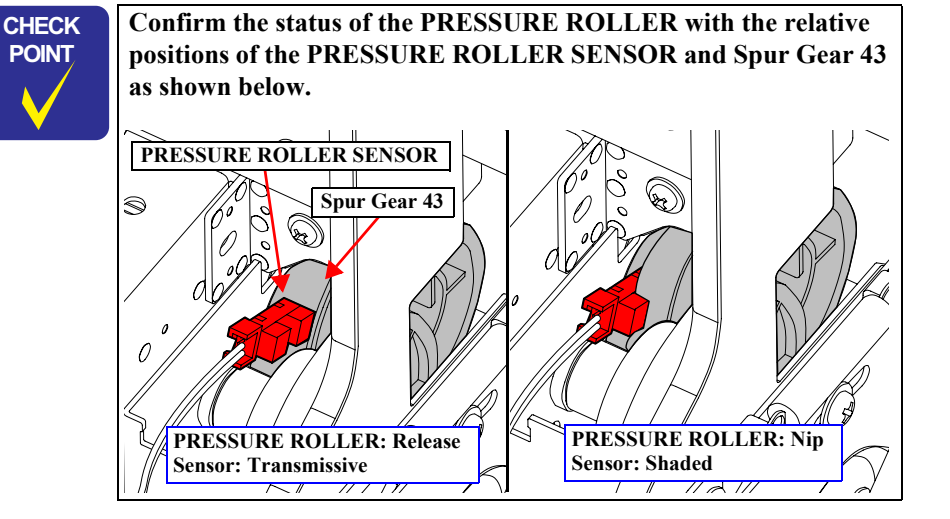

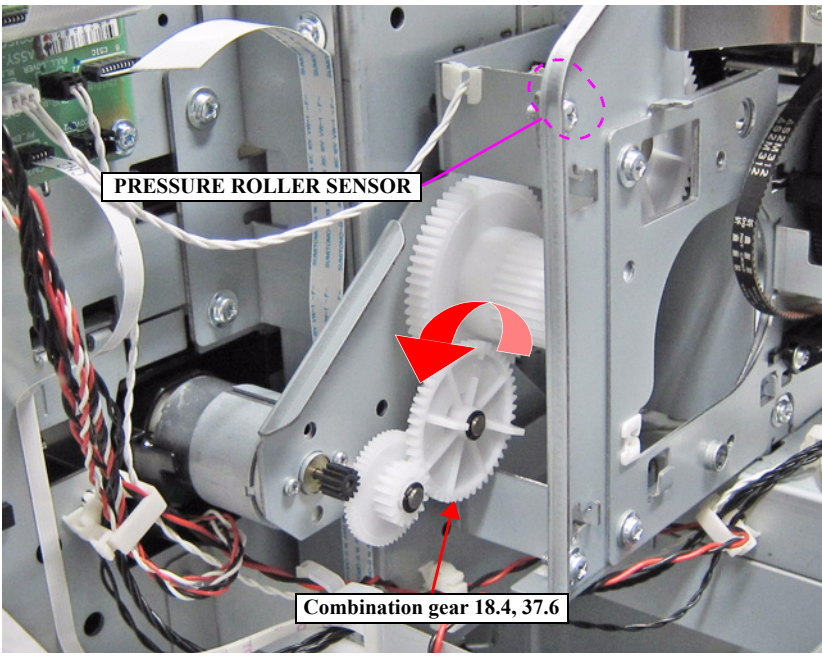

Figure 3-129. Rotate the Combination gear 18.4, 37.6

#### SC-T7000 series/SC-T5000 series/SC-T3000 series

- 11. Remove the Plastic washer of the Combination gear 29, 59.2, and pull the Combination gear 29, 59.2 slightly toward you.
- 12. Loosen the screw that secures the Spur gear 43, and pull the Spur gear 43 slightly toward you.

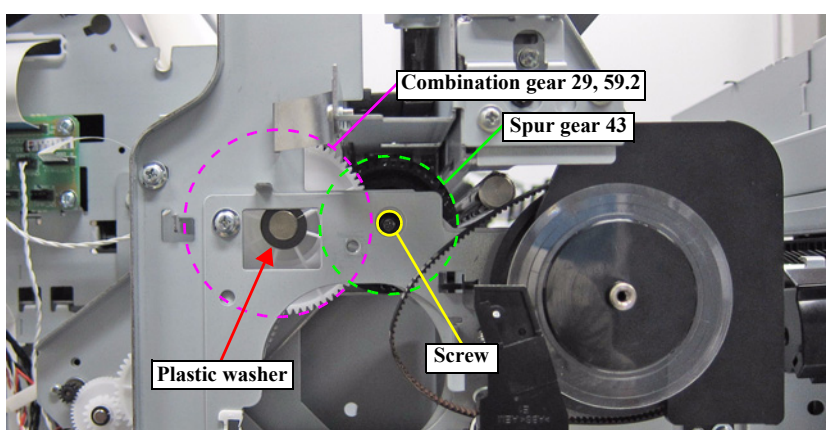

Figure 3-130. Removing the PRESSURE ROLLER SENSOR (1)

13. Disengage the hooks, and remove the PRESSURE ROLLER SENSOR.

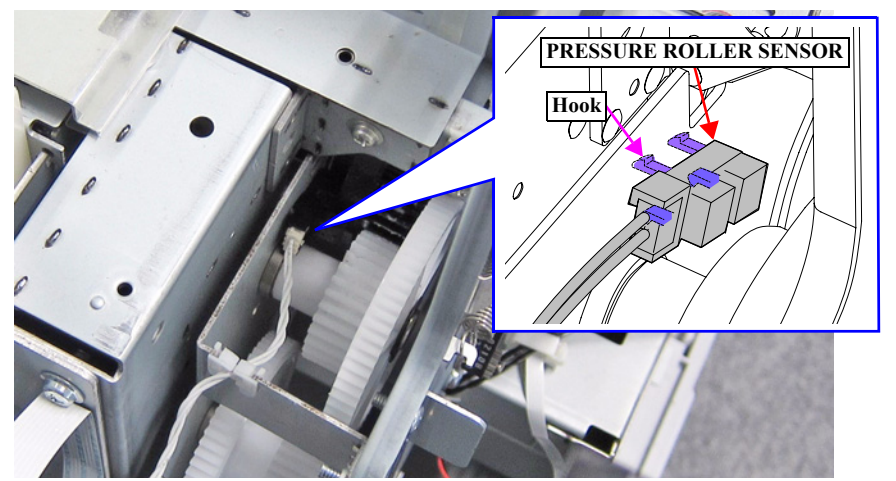

Figure 3-131. Removing the PRESSURE ROLLER SENSOR (2)

14. Disconnect the cable from the PRESSURE ROLLER SENSOR.

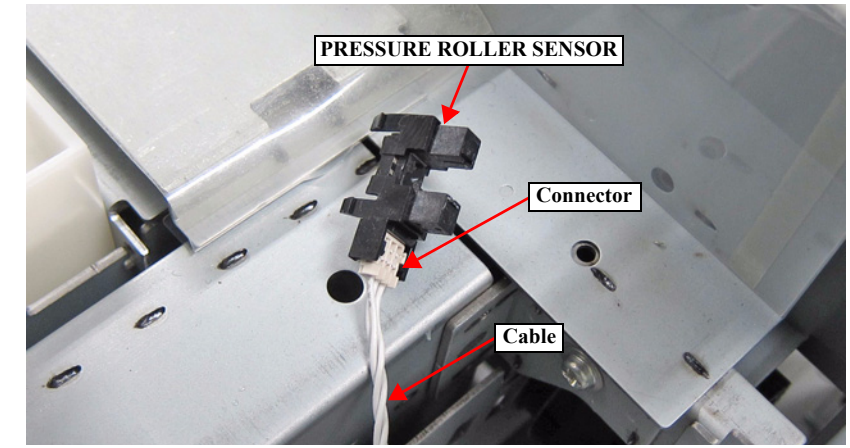

Figure 3-132. Removing the PRESSURE ROLLER SENSOR (3)

# **3.4.5.8 ATC MOTOR**

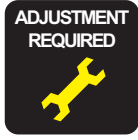

- 1. Remove the UPPER LEFT COVER. (p100)
- 2. Remove the UPPER SUPPORT R COVER. (p94)
- 3. Remove the PANEL BOARD. (p120)
- 4. Remove the TOP COVER. (*p*85)
- 5. Remove the RIGHT UPPER COVER & RIGHT ROLL COVER. (p95)
- 6. Remove the two screws, and remove the ATC MOTOR
  - A) Silver M3x6 S-tite screw with washer: 2 pcs

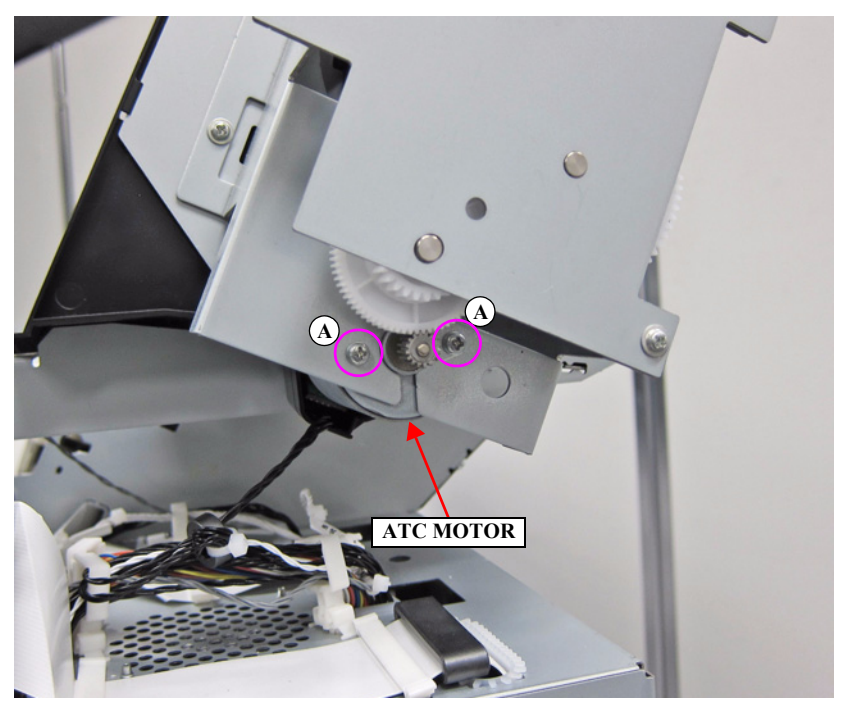

Figure 3-133. Removing the ATC MOTOR

7. Remove the Motor Cover from the ATC MOTOR.

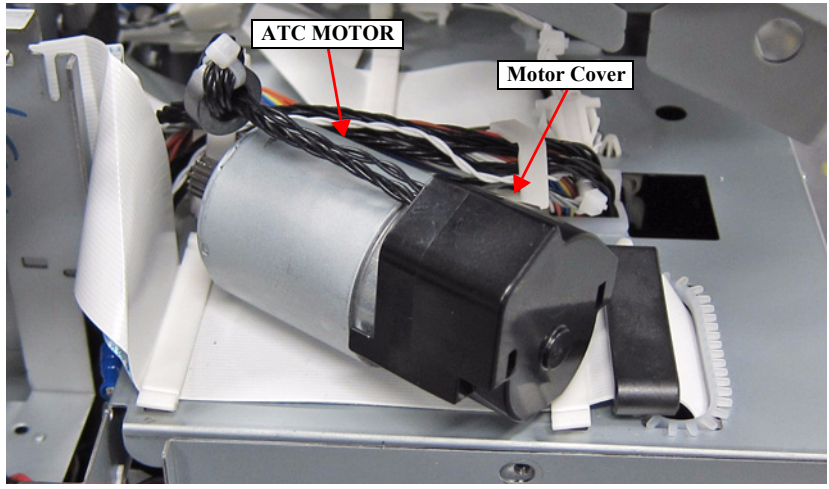

Figure 3-134. Removing the Motor Cover

8. Disconnect the cable from the connector of the ATC MOTOR.

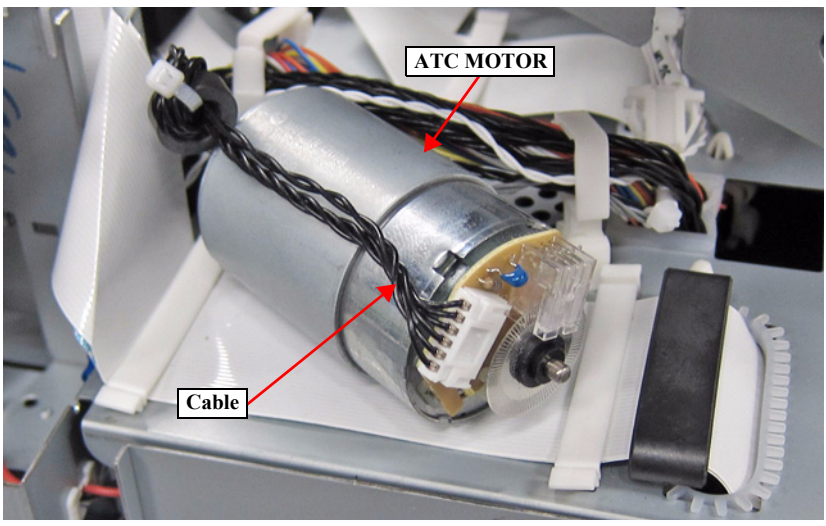

Figure 3-135. Removing the Cable

# 3.4.5.9 PE SENSOR (ROLL PAPER)

- 1. Remove the REAR ROLL COVER FRAME. (p105)
- 2. Remove the two screws, and remove the PE Sensor Assy.
  - A) Silver M3x8 S-tite screw with built-in washer: 2 pcs

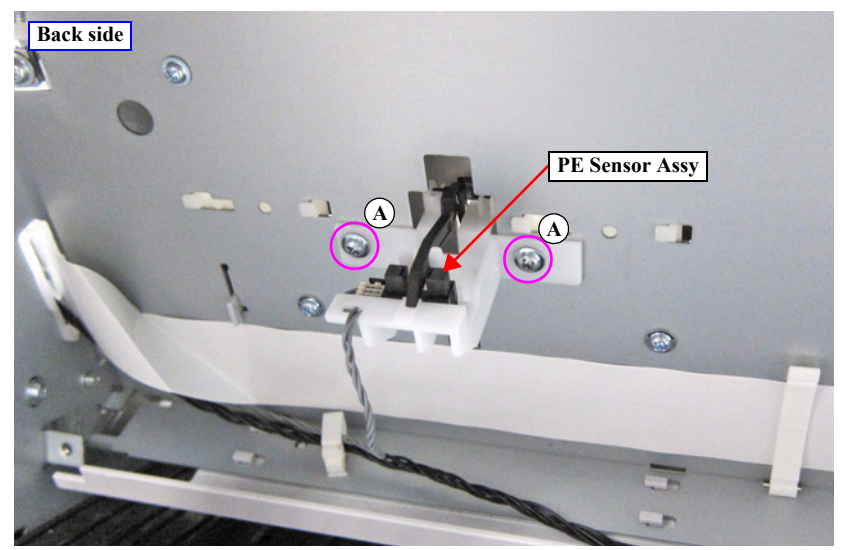

Figure 3-136. Removing the PE Sensor Assy

- 3. Disengage the hook, and remove the PE SENSOR.
- 4. Release the cable from the hook of the Holder.
- 5. Disconnect the cable from the PE SENSOR.

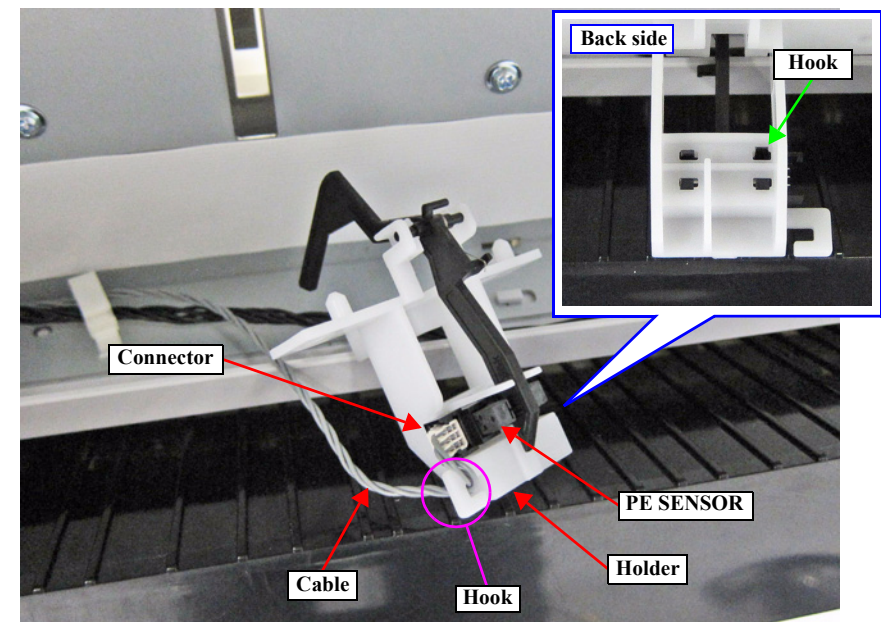

Figure 3-137. Removing the PE SENSOR (ROLL PAPER)

# 3.4.5.10 PE SENSOR (THICK PAPER)

- 1. Remove the UPPER LEFT COVER. (p100)
- 2. Remove the UPPER SUPPORT R COVER. (p94)
- 3. Remove the PANEL BOARD. (p120)
- 4. Remove the TOP COVER. (*p*85)
- 5. Remove the FRONT COVER. (*p86*)
- 6. Remove the REAR ROLL COVER FRAME. (p105)
- 7. Remove the two screws, and remove the Rear Paper Guide in the direction of the arrow.
  - A) Silver M3x6 S-tite screw with built-in washer: 2 pcs

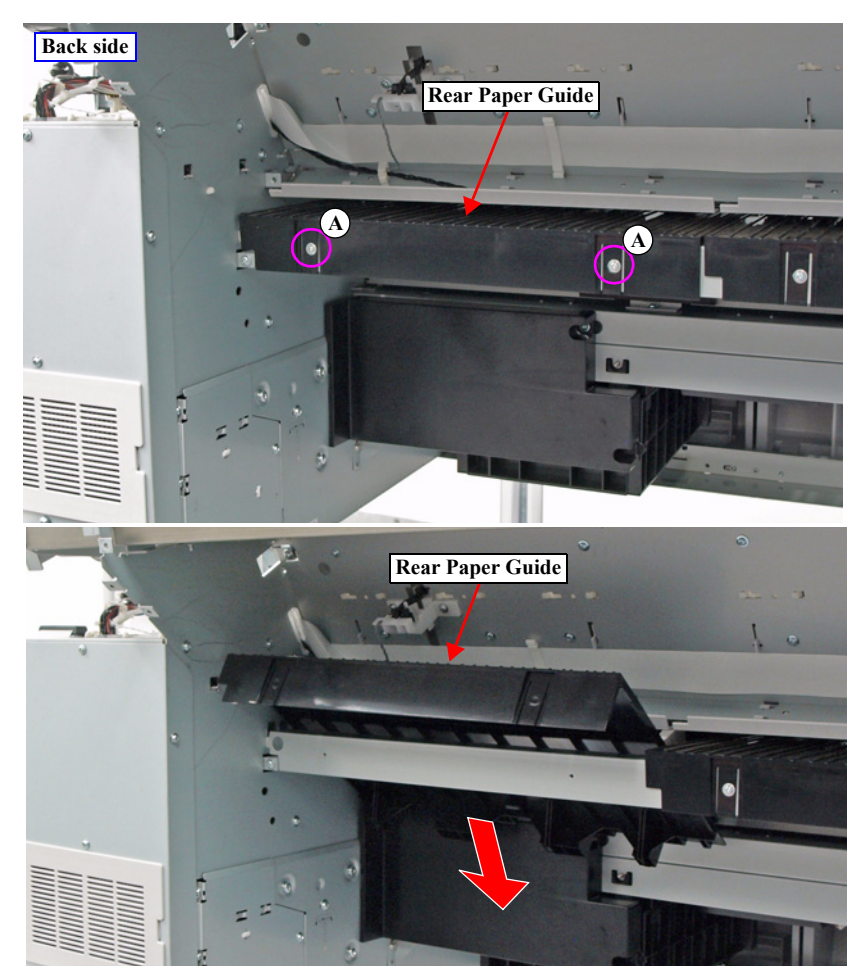

Figure 3-138. Removing the Rear Paper Guide

8. Release the two hooks on the PE Sensor Assy, and remove the PE Sensor Assy to the back side.

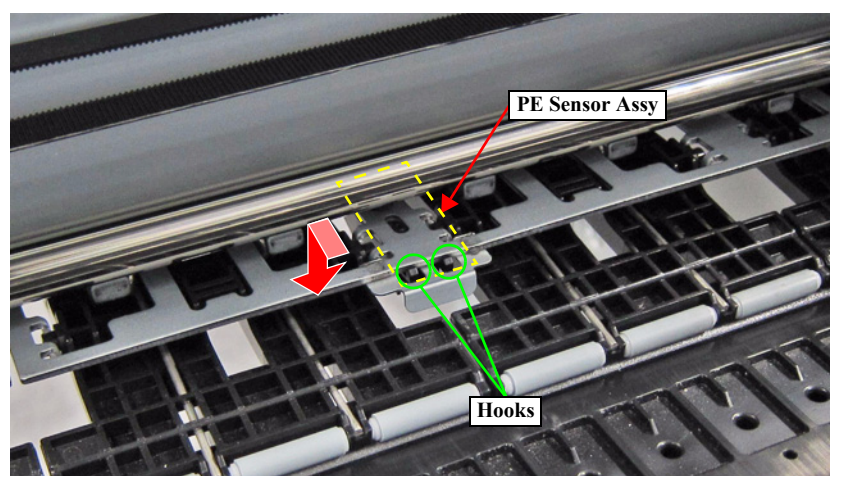

Figure 3-139. Removing the PE Sensor Assy

- 9. Disengage the two hooks, and remove the Sensor Cap.
- 10. Disconnect the FFC from the PE SENSOR.

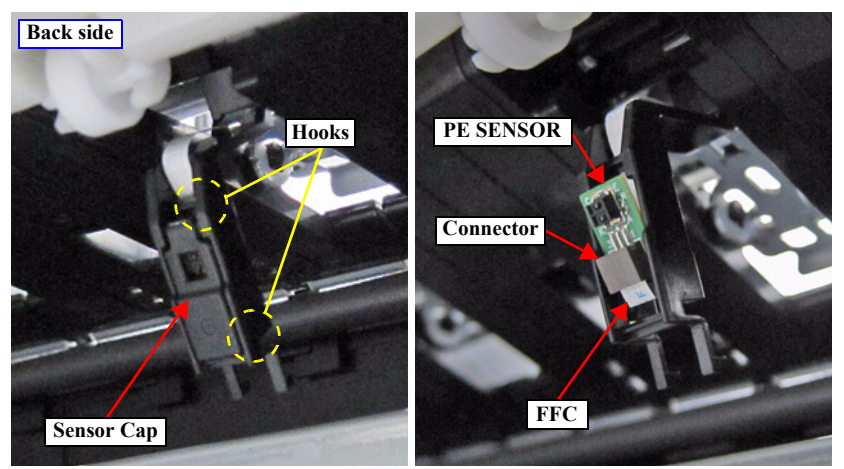

Figure 3-140. Removing the PE SENSOR (THICK PAPER)

# 3.4.5.11 PAPER THICKNESS SENSOR

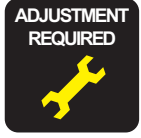

- 1. Remove the UPPER LEFT COVER. (p100)
- 2. Remove the UPPER SUPPORT R COVER. (p94)
- 3. Remove the PANEL BOARD. (p120)
- 4. Remove the TOP COVER. (*p85*)
- 5. Remove the RIGHT UPPER COVER & RIGHT ROLL COVER. (p95)
- 6. Remove the two screws, and remove the Paper Thickness Sensor Assy while sliding in the direction of the arrow.
  - A) Silver M3x8 P-tite screw with built-in washer: 2 pcs

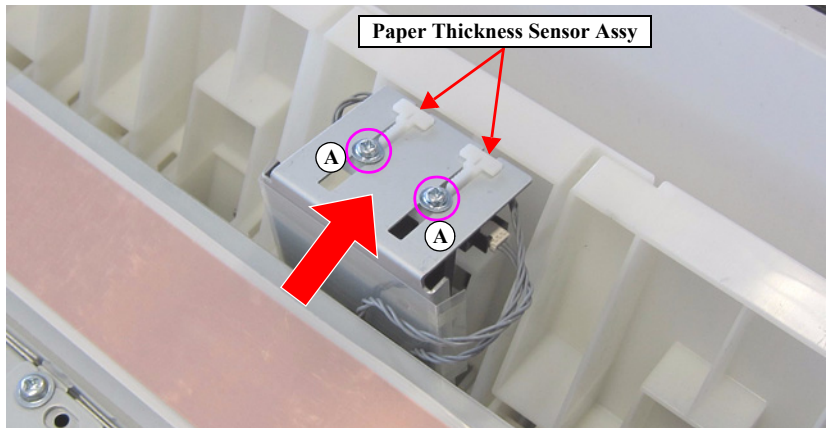

Figure 3-141. Removing the Paper Thickness Sensor Assy

- 7. Disengage the hook, and remove the PAPER THICKNESS SENSOR.
- 8. Disconnect the cable from the PAPER THICKNESS SENSOR.
- 9. Release the cable from the hook of the Sensor Holder.

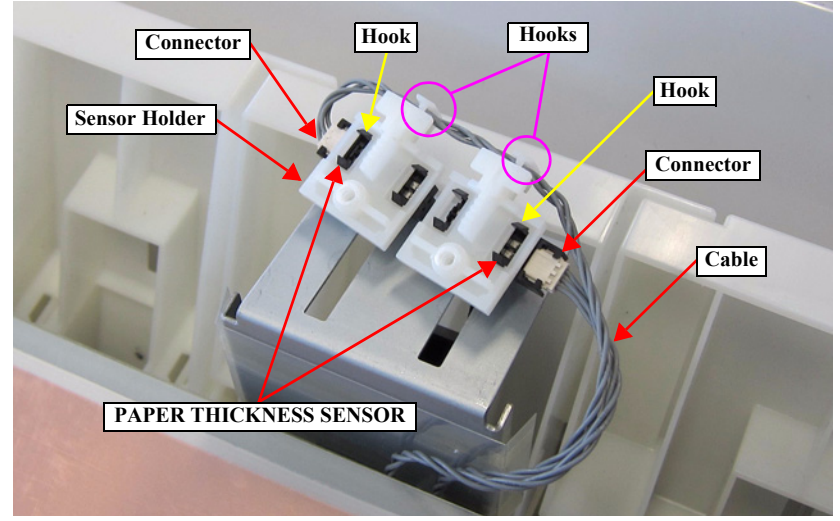

Figure 3-142. Removing the PAPER THICKNESS SENSOR
## **3.4.6** Cutter Mechanism

#### 3.4.6.1 CUTTER UNIT

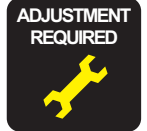

When replacing/removing this part, refer to "4.1.2 Adjustment Items and the Order by Repaired Part" (*p199*) and make sure to perform the specified operations including required adjustment.

- 1. Remove the UPPER LEFT COVER. (p100)
- 2. Remove the UPPER SUPPORT R COVER. (p94)
- 3. Remove the FRONT COVER. (*p86*)
- 4. Remove the TOP COVER. (*p*85)
- 5. Remove the RIGHT UPPER COVER & RIGHT ROLL COVER. (p95)
- 6. Remove the FRONT COVER. (*p86*)
- 7. Remove the LEFT UPPER COVER & LEFT ROLL COVER. (p101)
- 8. Remove the LEFT LOWER COVER. (p98)
- 9. Remove the RIGHT LOWER COVER. (p96)
- 10. Remove the FRONT LEFT LOWER COVER. (p103)
- 11. Remove the IH COVER. (p89)
- 12. Remove the LOWER PAPER GUIDE B. (p88)
- 13. Remove the LOWER PAPER GUIDE. (p87)
- 14. Disconnect the sensor cable from the Relay Connector (No.27).
- 15. Release the sensor cable from the four clamps.
- 16. Remove the pieces of acetate tape, and release the sensor cable.
- 17. Release the sensor cable from the hook of the CR Spacer.

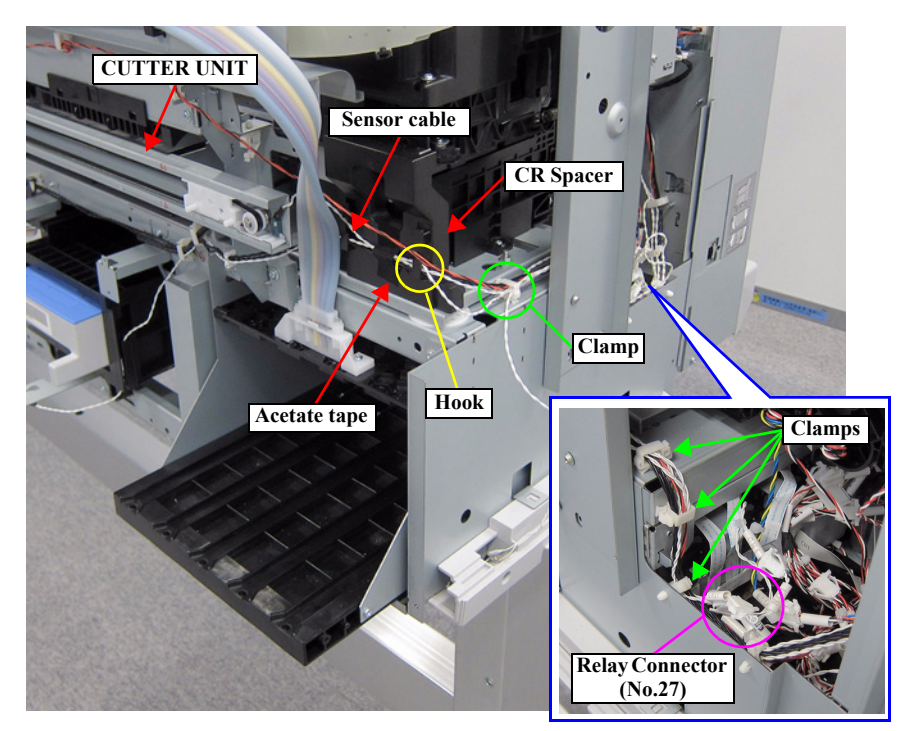

Figure 3-143. Releasing the Sensor Cable

- 18. Remove the Motor Cover.
- 19. Disconnect the motor cable from the connector of the Cutter Motor.

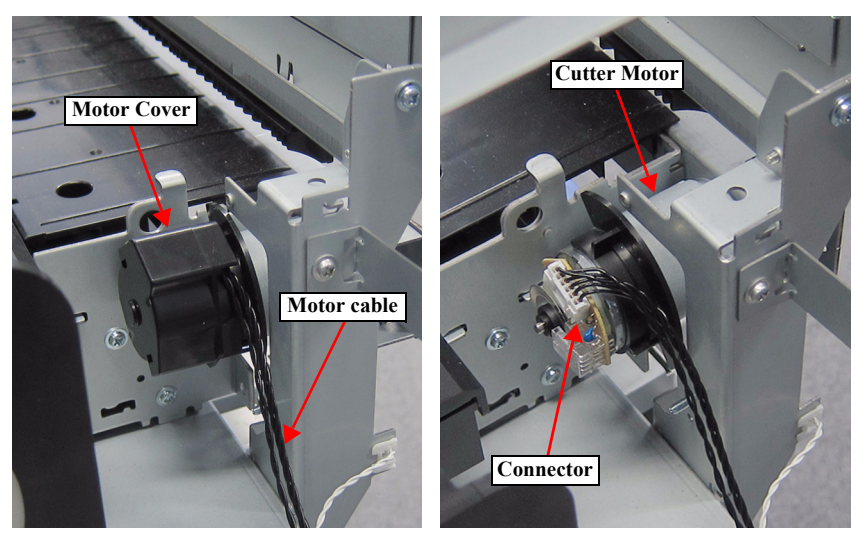

Figure 3-144. Releasing the Motor Cable

- 20. Remove the two screws, and remove the CUTTER UNIT.
  - A) Silver M3x6 screw: 2 pcs

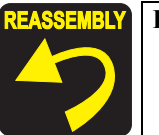

**BLY** Pay attention to the positioning points (See Figure 3-145).

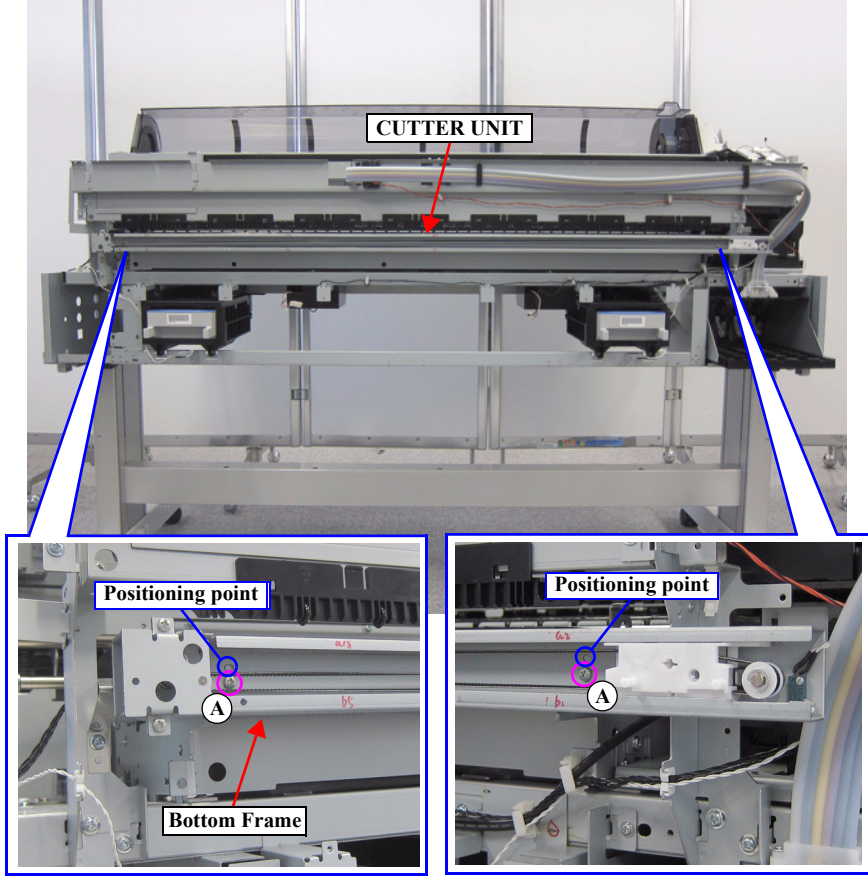

Figure 3-145. Removing the CUTTER UNIT

## 3.4.7 Fans

#### 3.4.7.1 BOARD BOX FAN

- 1. Remove the UPPER LEFT COVER. (p100)
- 2. Remove the UPPER SUPPORT R COVER. (p94)
- 3. Remove the PANEL BOARD. (p120)
- 4. Remove the TOP COVER. (*p*85)
- 5. Remove the RIGHT UPPER COVER & RIGHT ROLL COVER. (p95)
- 6. Remove the REAR RIGHT LOWER COVER. (p99)
- 7. Remove the PSH BOARD. (p118)
- 8. Remove the MAIN-B BOARD. (p113)
- 9. Remove the MAIN BOARD. (p111)
- 10. Release the cable from the three clamps.
- 11. Remove the two screws, and remove the Board Box Fan.
  - A) Silver M3x20 screw: 2 pcs

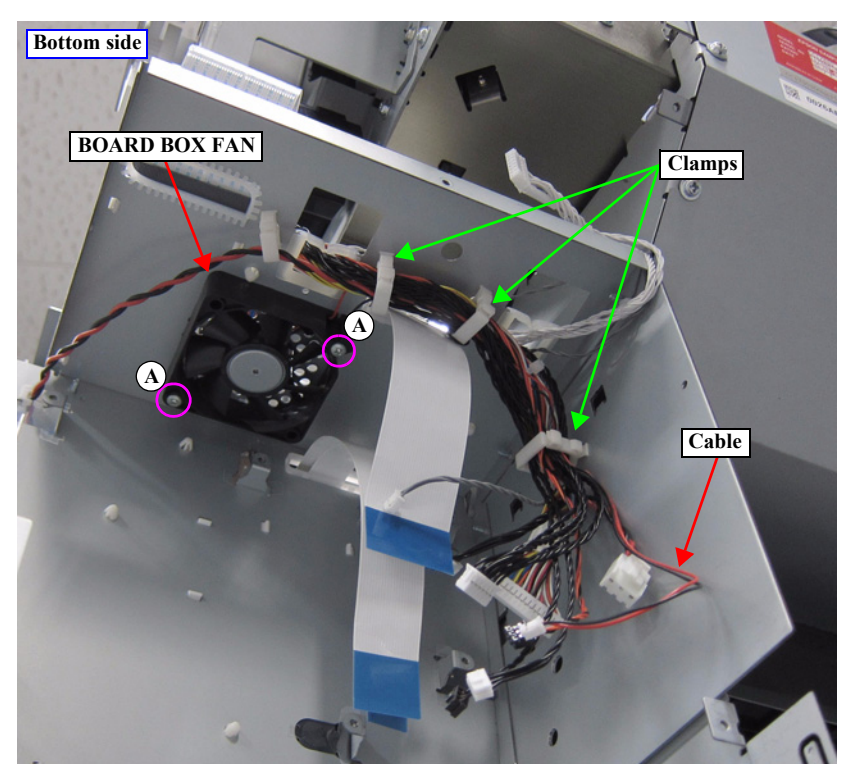

Figure 3-146. Removing the BOARD BOX FAN

### 3.4.7.2 SUCTION FAN

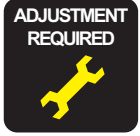

When replacing/removing this part, refer to "4.1.2 Adjustment Items and the Order by Repaired Part" (*p199*) and make sure to perform the specified operations including required adjustment.

- 1. Remove the screw that secures the Fan Cover.
  - A) Silver M3x8 S-tite screw with built-in washer: 1 pcs
- 2. Slide the Fan Covers in the direction of the arrows to engage the two each hooks, and remove the two Fan Covers.

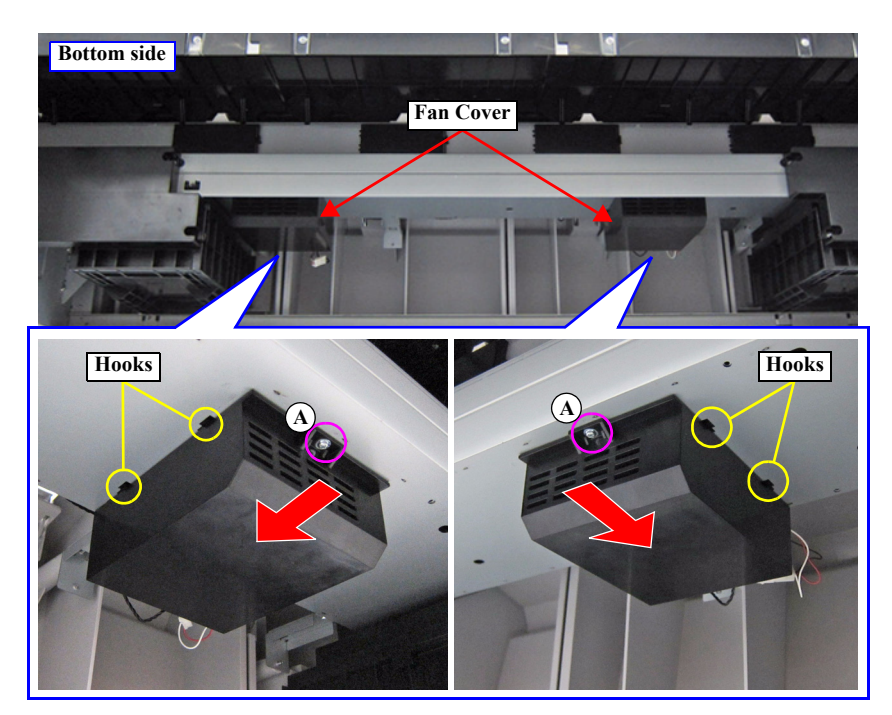

Figure 3-147. Removing the Fan Cover

- 3. Disconnect the cable from the Relay Connector.
- 4. Remove the two sewers, and remove the SUCTION FAN.
  - B) Silver M3x40 screw: 2 pcs

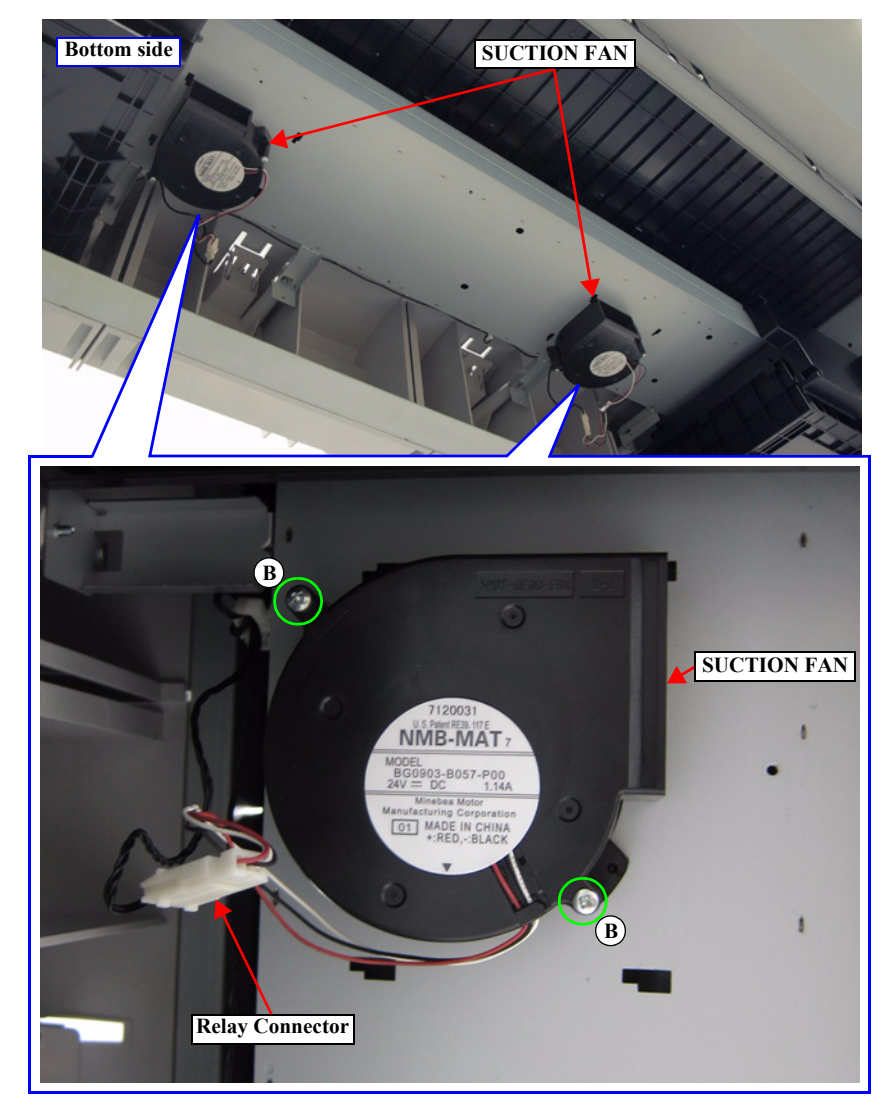

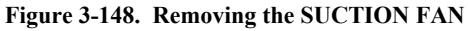

#### 3.4.8.1 TAKE-UP REEL COVER

- 1. Remove the two screws that secure the Auto Take-up Reel.
  - A) Silver, Phillips, Pan S-tite with S.W & P.W. M4x10: 2 pcs
- 2. Hold up the Auto Take-up Reel to disengage the hook, and remove the Auto Take-up Reel.
- 3. Remove the four screws that secure the TAKE-UP REEL COVER, and remove the TAKE-UP REEL COVER from the Auto Take-up Reel.
  - B) Black, Phillips, Pan P-tite M3x10: 4 pcs
- 4. Disengage the six hooks that secure the Panel Cover from inside, and remove the Panel Cover from the TAKE-UP REEL COVER.

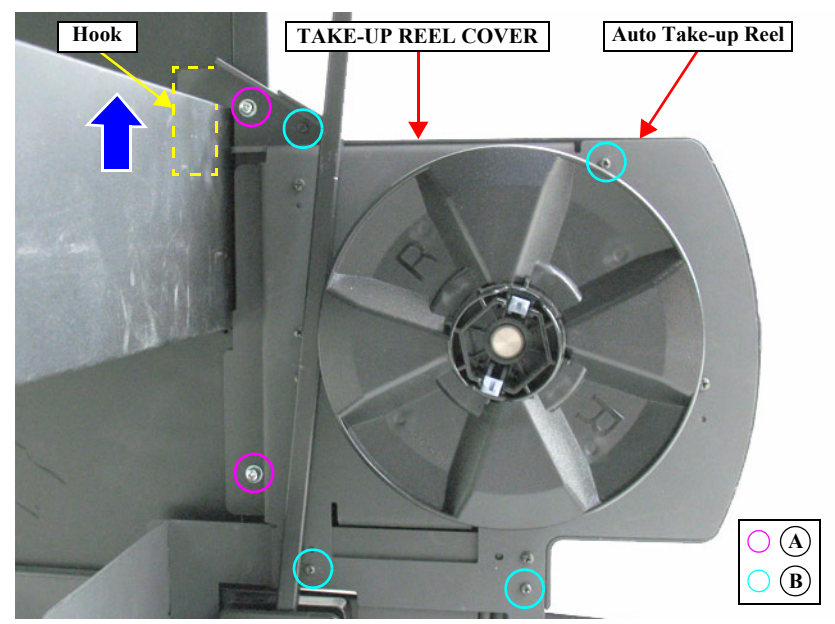

Figure 3-149. Removing the Auto Take-up Reel

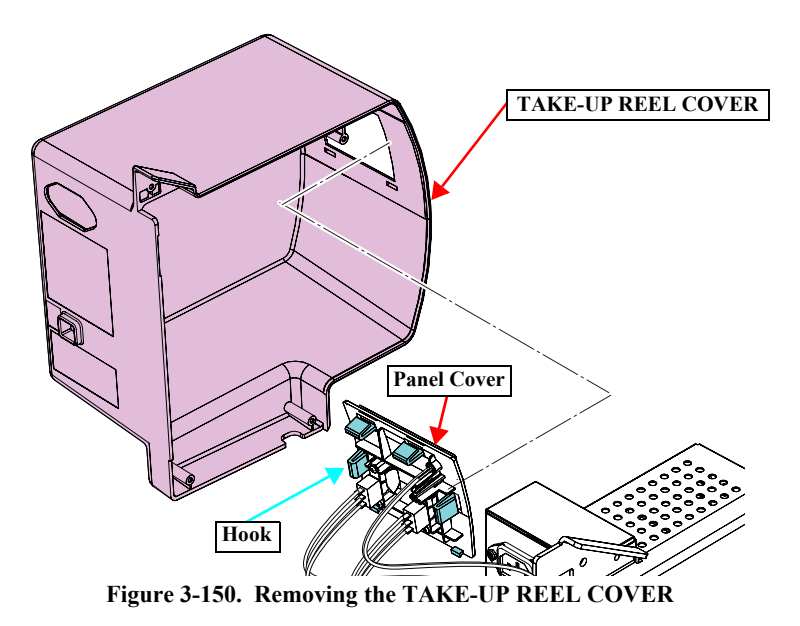

#### 3.4.8.2 TAKE-UP REEL SENSOR

- 1. Remove the screw that secures the TAKE-UP REEL SENSOR.
  - A) Black, Phillips, Bind P-tite M3x10: 1 pcs
- 2. Remove the TAKE-UP REEL SENSOR from the Auto Take-up Reel.
- 3. Disconnect the connector from the TAKE-UP REEL SENSOR.

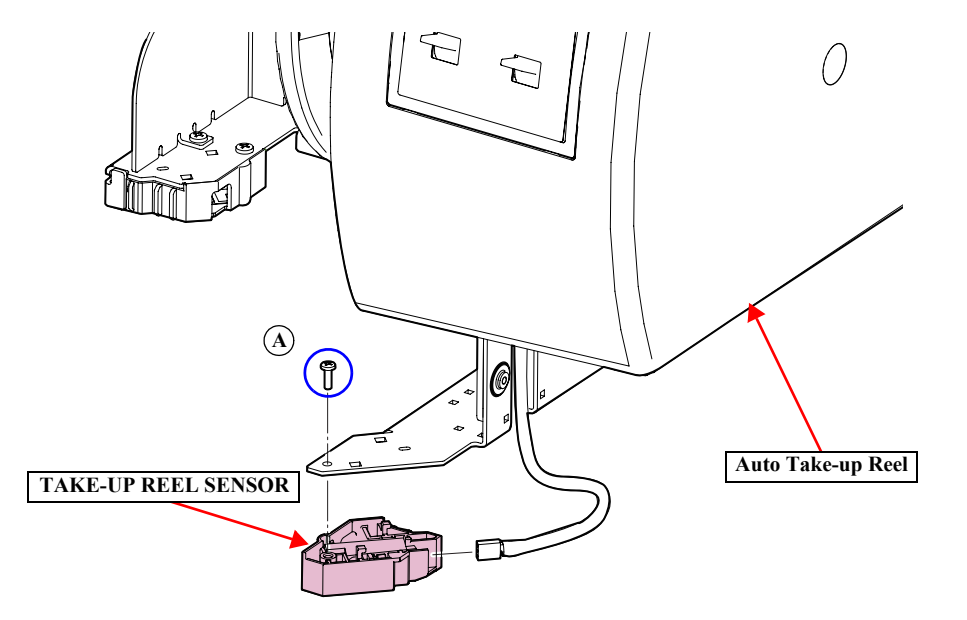

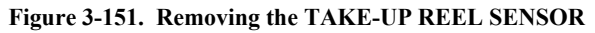

#### 3.4.8.3 TAKE-UP REEL LED

- 1. Remove the Flange from the Auto Take-up Reel.
- 2. Remove the TAKE-UP REEL COVER. (p185)
- 3. Disconnect the connector (CN1) on the TAKE-UP REEL MAIN BOARD.
- 4. Remove the four screws that secure the Power Supply Unit, and remove the Power Supply Unit.
  - A) Black, Phillips, Bind S-tite M3x6: four pieces: 4 pcs
- 5. Disconnect the connector (CN23) on the TAKE-UP REEL MAIN BOARD.
- 6. Release the harness from the cable guide, and remove the TAKE-UP REEL LED.

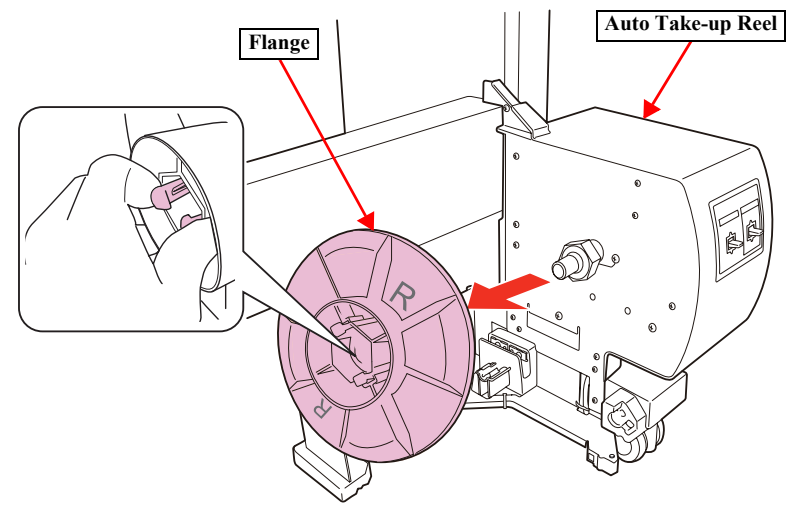

Figure 3-152. Removing the Flange

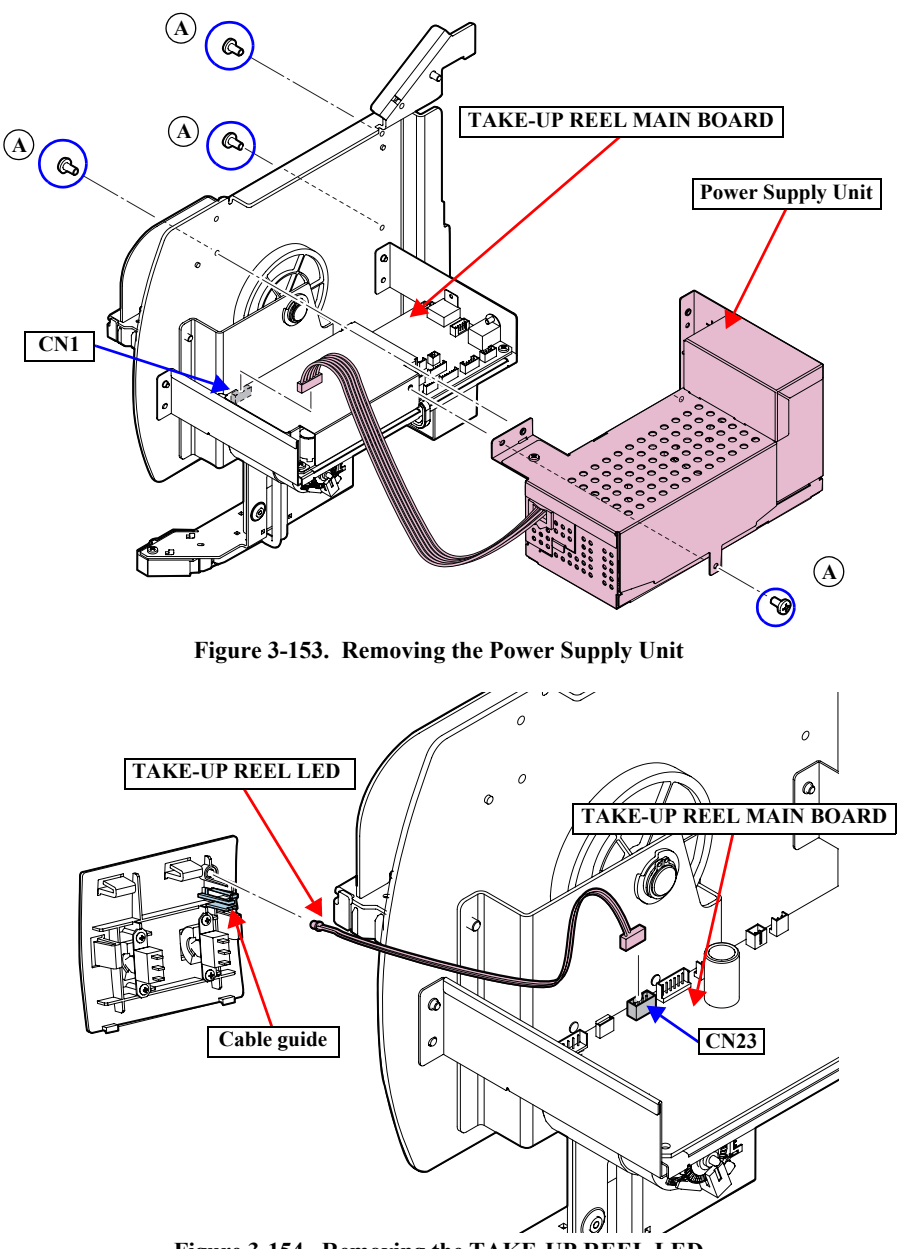

Figure 3-154. Removing the TAKE-UP REEL LED

#### 3.4.8.4 TAKE-UP REEL SWITCH

- 1. Remove the Flange from the Auto Take-up Reel.
- 2. Remove the TAKE-UP REEL COVER. (p185)
- 3. Disconnect the connector (CN1) on the TAKE-UP REEL MAIN BOARD.
- 4. Remove the four screws that secure the Power Supply Unit, and remove the Power Supply Unit.
  - A) Black, Phillips, Bind S-tite M3x6:

4 pcs

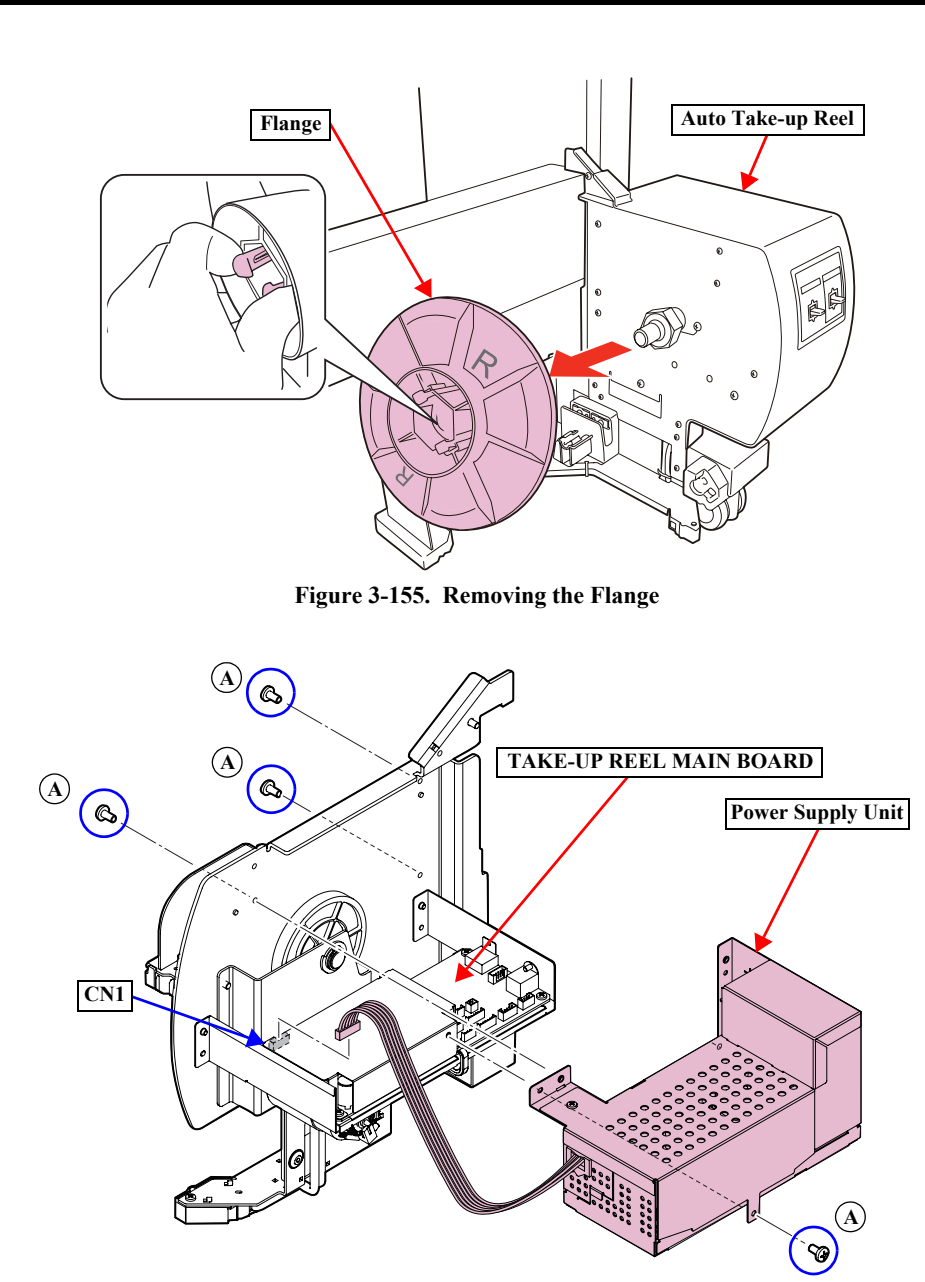

Figure 3-156. Removing the Power Supply Unit

#### SC-T7000 series/SC-T5000 series/SC-T3000 series

- 5. Disconnect the connector (CN17) on the TAKE-UP REEL MAIN BOARD.
- 6. Remove the four screws that secure the TAKE-UP REEL SWITCH, and remove the TAKE-UP REEL SWITCH from the Panel Cover.
  - B) Black, Phillips, Bind P-tite screw M2x7 (bit: No.1): 4 pcs

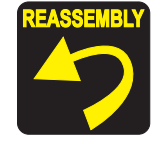

Install the TAKE-UP REEL SWITCH with the "ON/OFF/ON" inscription to the right. And install the TAKE-UP REEL SWITCH with "M" inscription to the Manual side.

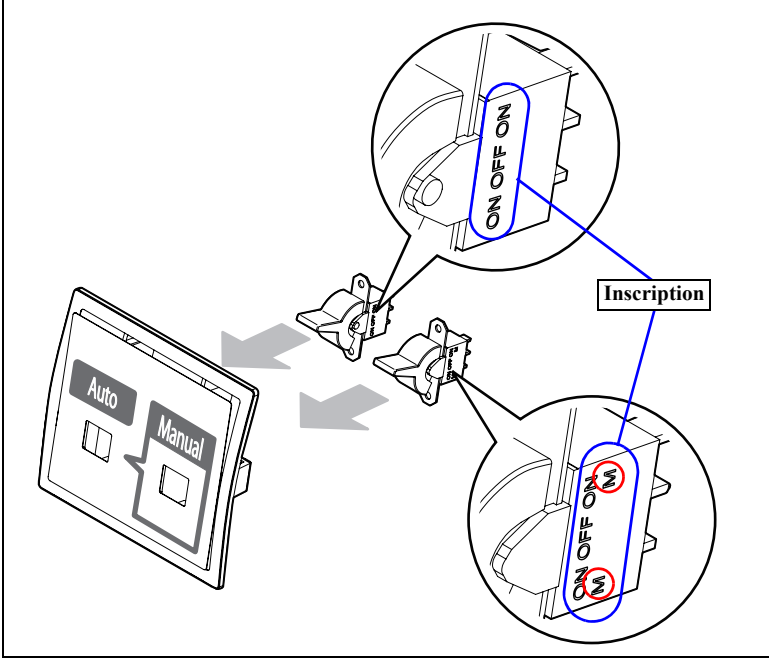

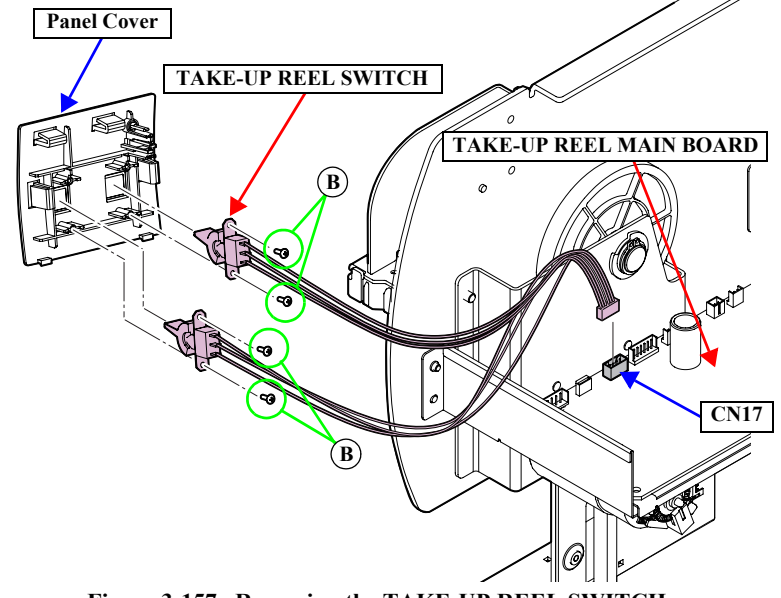

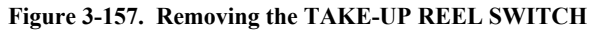

#### 3.4.8.5 TAKE-UP REEL PS BOARD

- 1. Remove the Flange from the Auto Take-up Reel.
- 2. Remove the TAKE-UP REEL COVER. (p185)
- 3. Remove the two screws that secure the Plate A, and remove the Plate A.
  - A) Black, Phillips, Bind S-tite M3x6: 2 pcs
- 4. Remove the two screws that secure the Plate B, and remove the Plate B.
  - B) Black, Phillips, Bind S-tite M3x6: 1 pcs
  - C) Black, Phillips, Bind S-tite M4x8: 1 pcs

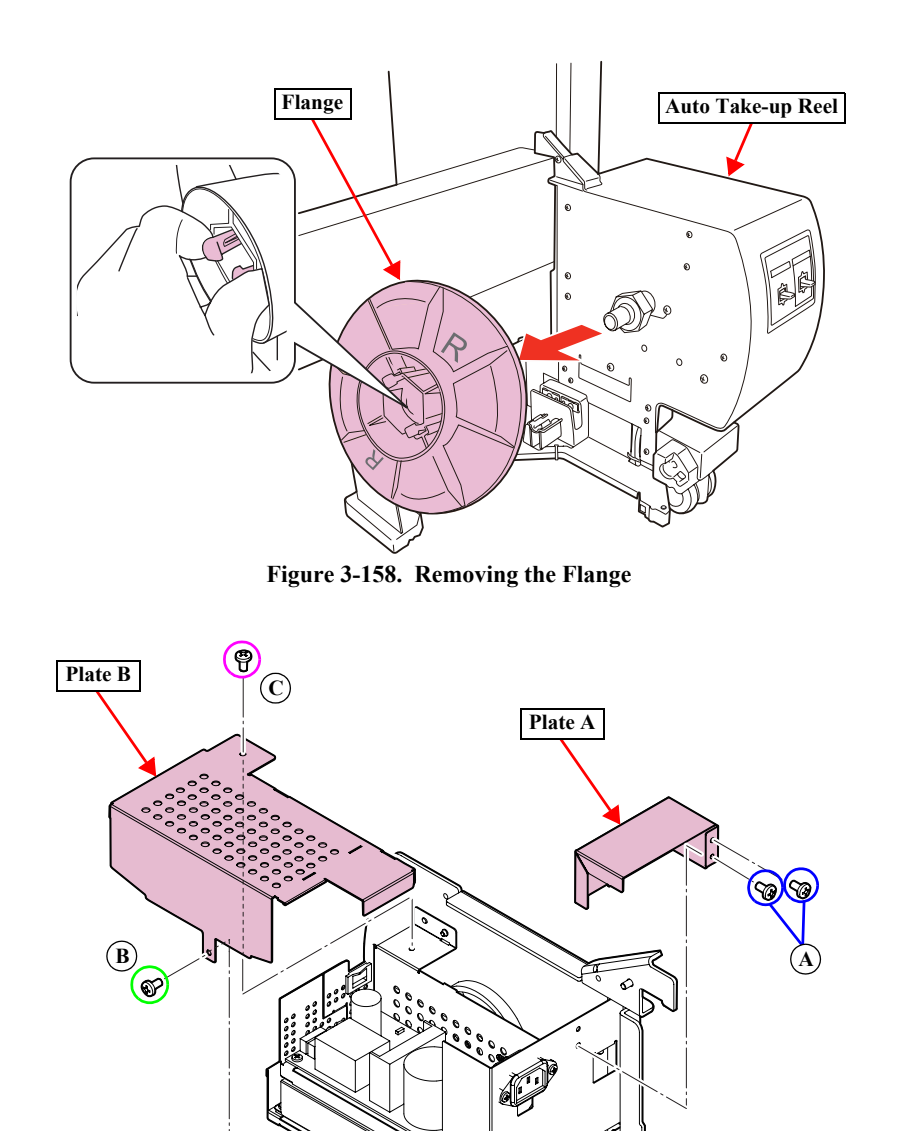

#### SC-T7000 series/SC-T5000 series/SC-T3000 series

- 5. Remove the six screws that secure the TAKE-UP REEL PS BOARD, and remove the TAKE-UP REEL PS BOARD.
  - D) Black, Phillips, Bind S-tite M3x6: 6 pcs
- 6. Disconnect the connectors (CN1, CN2) on the TAKE-UP REEL PS BOARD.

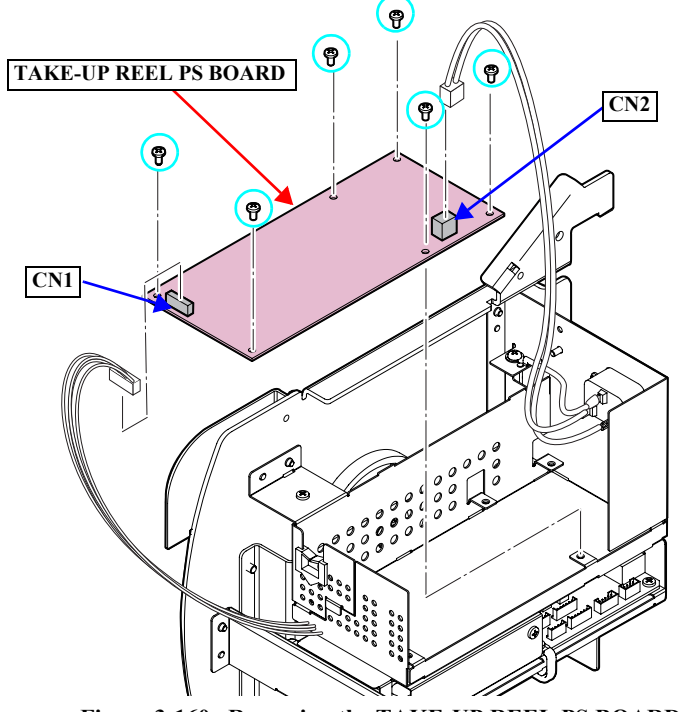

Figure 3-160. Removing the TAKE-UP REEL PS BOARD

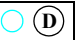

#### 3.4.8.6 TAKE-UP REEL MOTOR

- 1. Remove the Flange from the Auto Take-up Reel.
- 2. Remove the TAKE-UP REEL COVER. (p185)
- 3. Disconnect the connector (CN1) on the TAKE-UP REEL MAIN BOARD.
- 4. Remove the four screws that secure the Power Supply Unit, and remove the Power Supply Unit.
  - A) Black, Phillips, Bind S-tite M3x6:

4 pcs

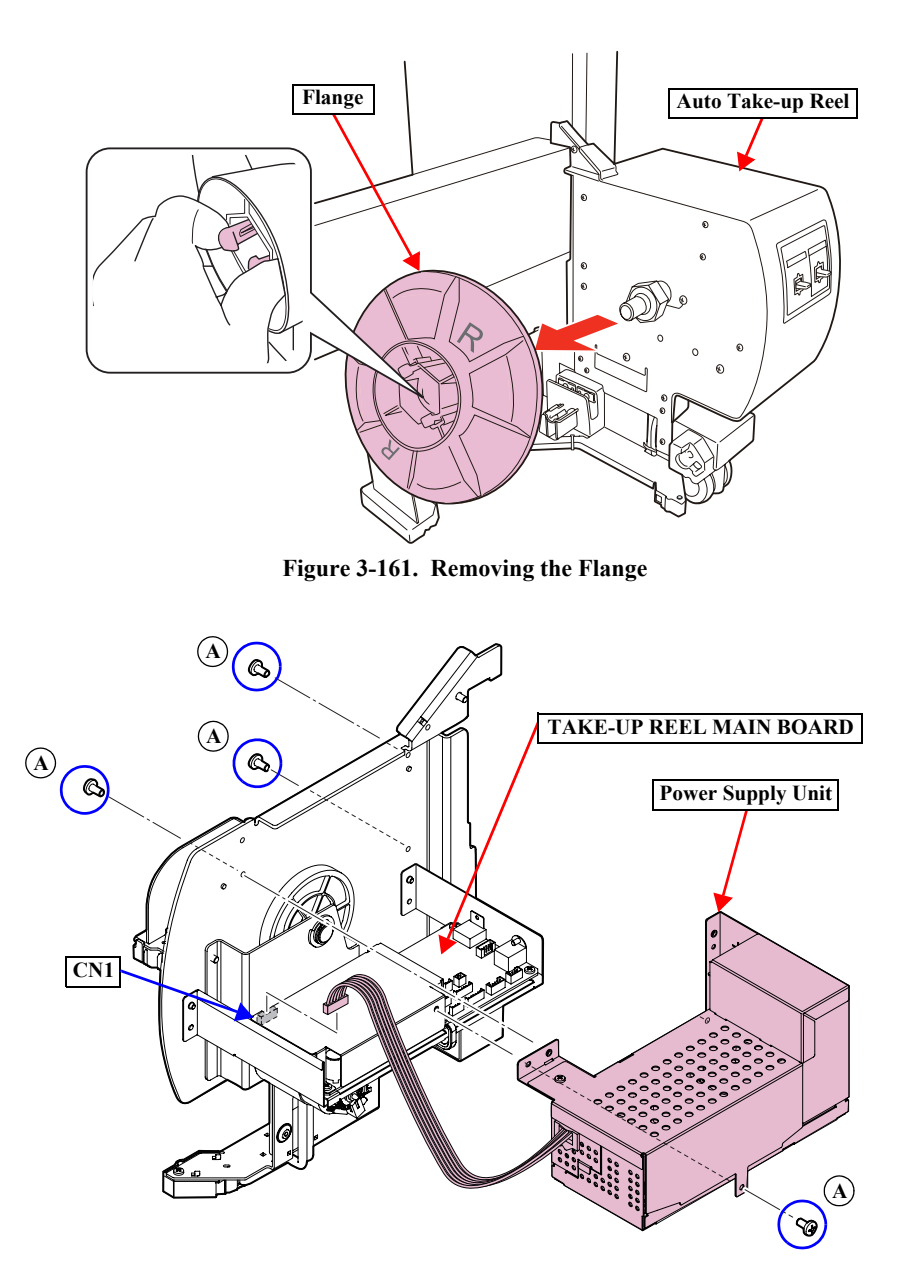

Figure 3-162. Removing the Power Supply Unit

- 5. Remove the two screws that secure the TAKE-UP REEL MAIN BOARD Unit.
  - B) Black, Phillips, Bind S-tite M3x6: 2 pcs
- 6. Disconnect the connector from the TAKE-UP REEL MOTOR, and remove the TAKE-UP REEL MAIN BOARD Unit.
- 7. Remove the C-Ring.
- 8. Remove the four screws that secure the Motor Mounting Plate, and remove the Motor Mounting Plate.
  - C) Black, Phillips, Bind S-tite M4x8: 4 pcs
- 9. Remove the two gears from the Motor Mounting Plate.
- 10. Remove the two screws that secure the TAKE-UP REEL MOTOR, and remove the TAKE-UP REEL MOTOR.
  - D) Black, Phillips, Bind S-tite with S.W & P.W. M3x6: 2 pcs

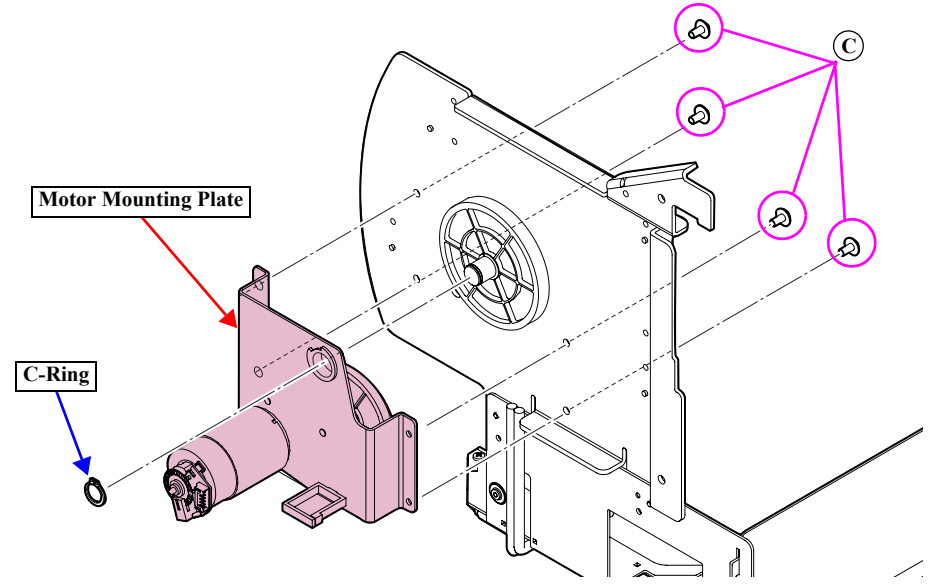

Figure 3-164. Removing the Motor Mounting Plate

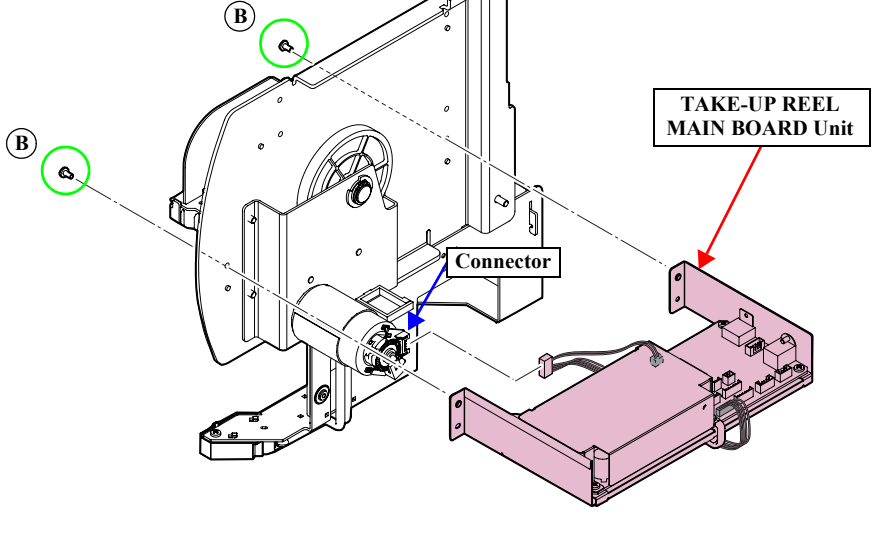

Figure 3-163. Removing the TAKE-UP REEL MAIN BOARD Unit

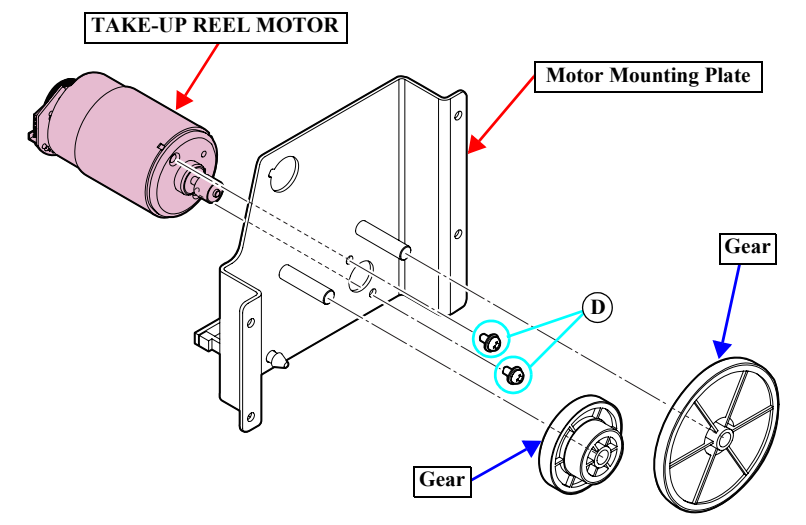

Figure 3-165. Removing the TAKE-UP REEL MOTOR

#### 3.4.8.7 TAKE-UP REEL MAIN BOARD

- 1. Remove the Flange from the Auto Take-up Reel.
- 2. Remove the TAKE-UP REEL COVER. (p185)
- 3. Disconnect the connector (CN1) on the TAKE-UP REEL MAIN BOARD.
- 4. Remove the four screws that secure the Power Supply Unit, and remove the Power Supply Unit.
  - A) Black, Phillips, Bind S-tite M3x6:

4 pcs

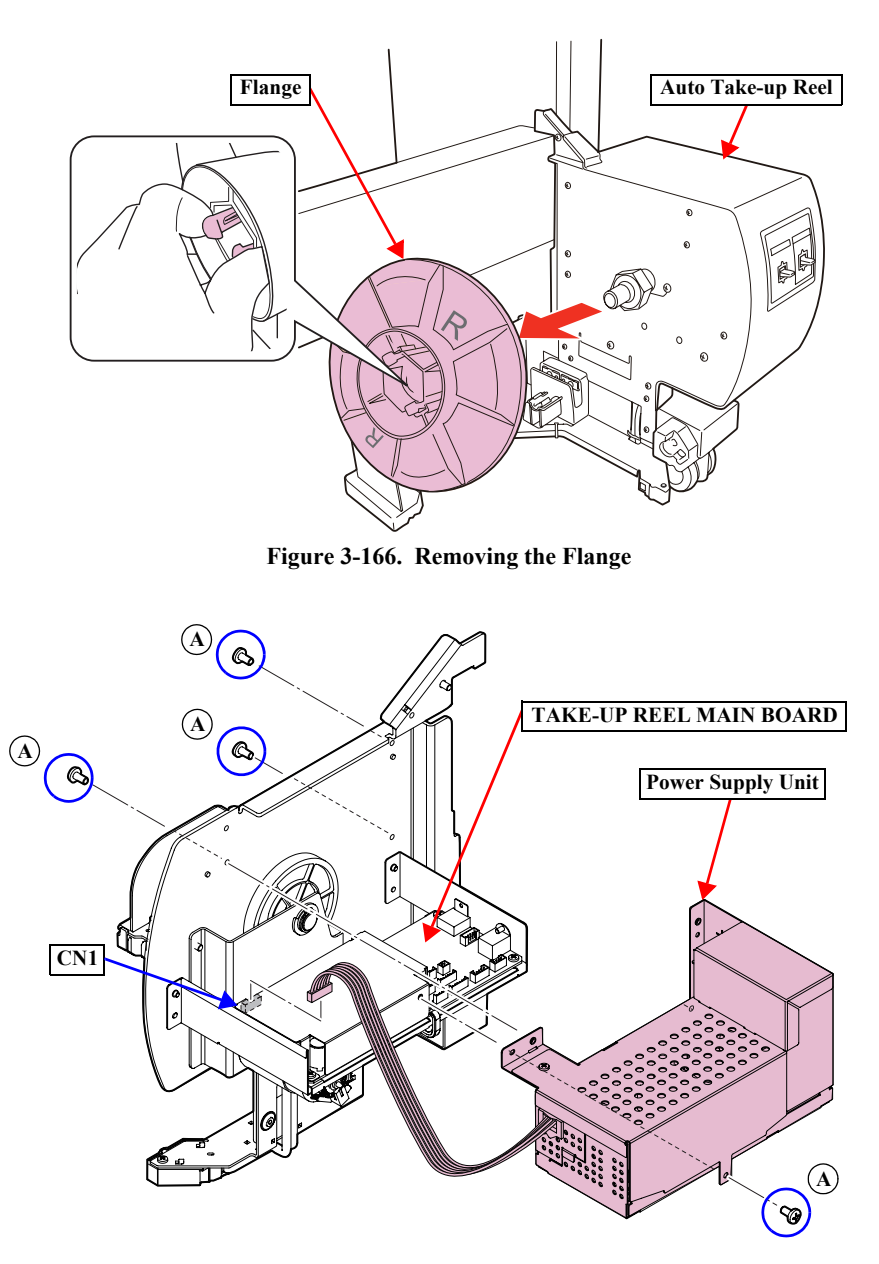

Figure 3-167. Removing the Power Supply Unit

#### SC-T7000 series/SC-T5000 series/SC-T3000 series

5. Remove the four screws that secure the Shield Plate, and remove the three clamps and the Shield Plate.

4 pcs

- B) Black, Phillips, Bind S-tite M3x6:
- 6. Disconnect all the connectors on the TAKE-UP REEL MAIN BOARD.
- 7. Remove the three screws that secure the TAKE-UP REEL MAIN BOARD, and remove the TAKE-UP REEL MAIN BOARD.
  - C) Black, Phillips, Bind S-tite M3x6: 3 pcs

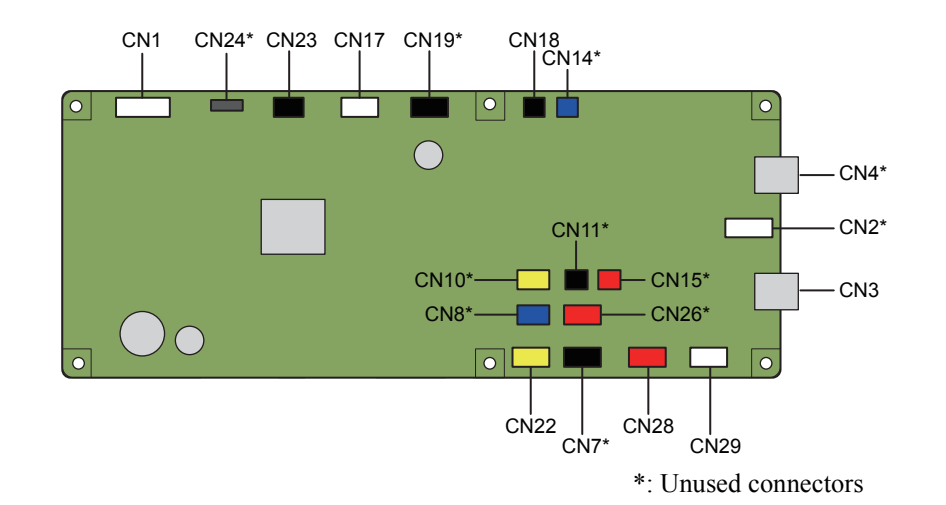

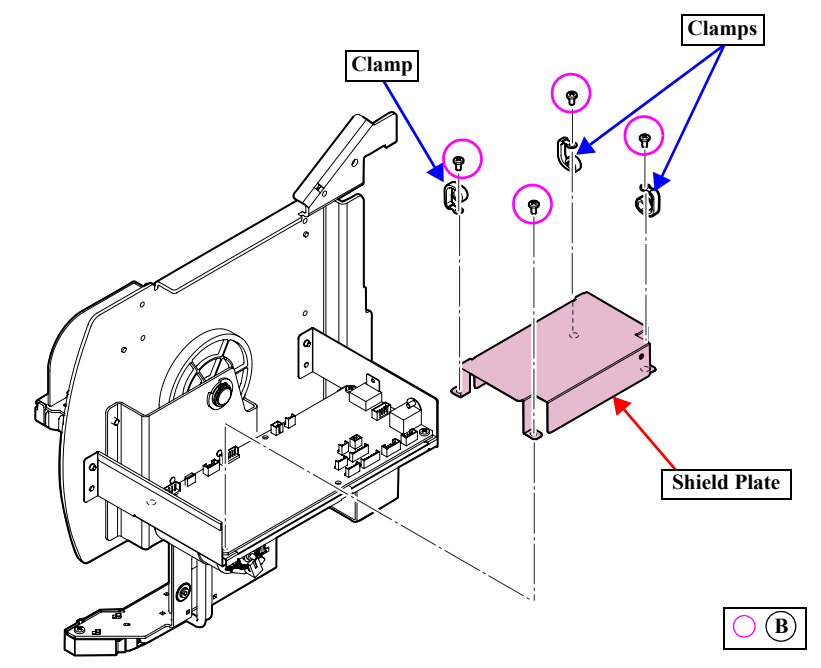

Figure 3-168. Removing the Removing the Shield Plate

Figure 3-169. Connector location

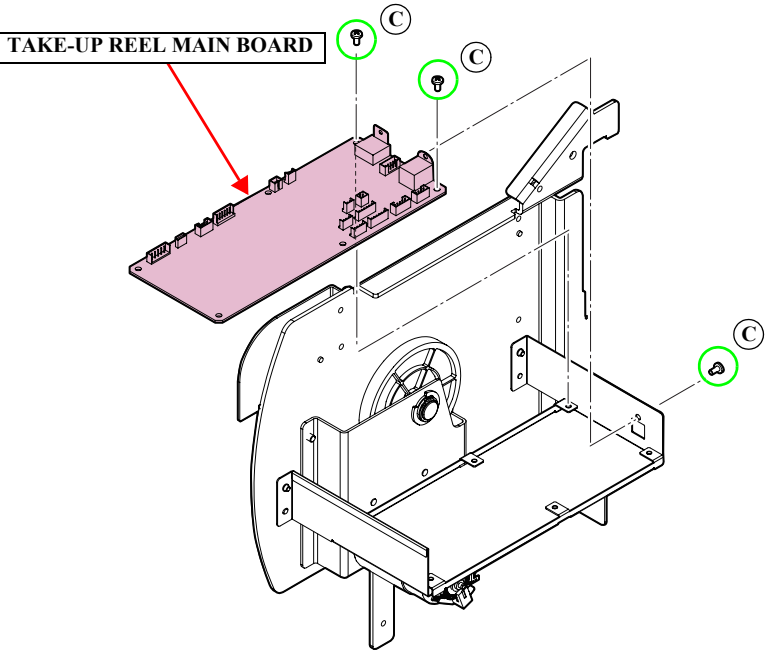

Figure 3-170. Removing the TAKE-UP REEL MAIN BOARD

Connector assignment:

| Connector assignment: | Color  | Destination                 |
|-----------------------|--------|-----------------------------|
| CN1                   | White  | TAKE-UP REEL PS BOARD (CN2) |
| CN2*                  | White  | Unused                      |
| CN3                   | -      | USB-A                       |
| CN4*                  | -      | Unused                      |
| CN7*                  | Black  | Unused                      |
| CN8*                  | Blue   | Unused                      |
| CN10*                 | Yellow | Unused                      |
| CN11*                 | Black  | Unused                      |
| CN14*                 | Blue   | Unused                      |
| CN15*                 | Red    | Unused                      |
| CN17                  | White  | TAKE-UP REEL SWITCH         |
| CN18                  | Black  | TAKE-UP REEL MOTOR          |
| CN19*                 | Black  | Unused                      |
| CN22                  | Yellow | TAKE-UP REEL MOTOR          |
| CN23                  | Black  | TAKE-UP REEL LED            |
| CN24*                 | (FFC)  | Unused                      |
| CN26*                 | Red    | Unused                      |
| CN28                  | Red    | TAKE-UP REEL SENSOR         |
| CN29                  | White  | TAKE-UP REEL SENSOR         |

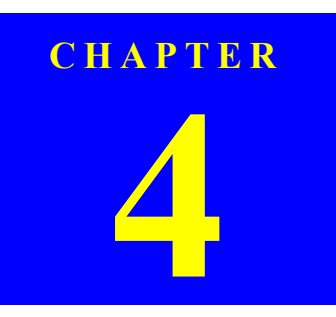

# ADJUSTMENT

Confidential

## 4.1 Overview

This chapter describes the Service Program software utility and the adjustment procedures required after repairing or replacing certain parts.

## 4.1.1 Precautions

Always observe the following cautions whenever making an adjustment on the printer.

| CAUTION |
|---------|
|         |
|         |
|         |

Always refer to "4.1.2 Adjustment Items and the Order by Repaired Part" (p.199) and make sure to perform all the adjustments listed in the table in the given order.

Always read and follow the precautions given in each section that explains each adjustment. Ignoring the precautions can result in malfunction of the printer.

## 4.1.2 Adjustment Items and the Order by Repaired Part

The following table shows the required adjustments by repaired or replaced part and the order in which the adjustments must be performed.

Note "\*1": The adjustments required for the MAIN BOARD differs depending on whether the NVRAM on the old board can be backed up or not.

- "\*2": When the firmware update is required, first check the version of firmware currently installed on the printer, then update the firmware if necessary.
- "\*3": PGPP: Premium Glossy Photo Paper (250)

Matte Paper: Archival Matte Paper/Enhanced Matte Paper

| Class                  | Replaced or Repaired (Reattached)<br>Part/Unit |                      |    | Required Operations                                            | Service<br>Program | Jig              | Media       | Replaced     | Reattached   | Page   |
|------------------------|------------------------------------------------|----------------------|----|----------------------------------------------------------------|--------------------|------------------|-------------|--------------|--------------|--------|
|                        | CR MOTOR                                       | Replacement          | 1  |                                                                |                    |                  |             |              |              | p. 141 |
|                        |                                                |                      | 2  | Turn the power on in normal mode.                              |                    |                  |             | $\checkmark$ | $\checkmark$ |        |
|                        |                                                | After<br>replacement | 3  | CR Belt Tension Check                                          | $\checkmark$       | Tensimeter U-507 |             | $\checkmark$ | $\checkmark$ | p. 234 |
|                        |                                                |                      | 4  | CR Motor Measurement & Automatic<br>Adjustment                 | $\checkmark$       |                  |             | $\checkmark$ |              | p. 279 |
|                        |                                                |                      | 5  | CR Active Damper Adjustment (Automatic)                        | $\checkmark$       |                  |             | $\checkmark$ |              | p. 240 |
|                        |                                                |                      | 6  | Ink Mark Sensor check & auto adjustment                        | $\checkmark$       |                  | PGPP        | $\checkmark$ |              | p. 238 |
| CD 1 ( 1               |                                                |                      | 7  | Auto Uni-d adjustment                                          | $\checkmark$       |                  | PGPP        | $\checkmark$ |              | p. 241 |
| CR related parts/units |                                                |                      | 8  | Auto Bi-D adjustment, acceleration and deceleration correction | $\checkmark$       |                  | PGPP        | $\checkmark$ |              | p. 242 |
|                        |                                                |                      | 9  | PW + T&B&S check and adjustment                                | $\checkmark$       |                  | Matte paper | $\checkmark$ |              | p. 243 |
|                        |                                                |                      | 10 | Reset the motor counter.                                       | $\checkmark$       |                  |             | $\checkmark$ |              | p. 231 |
|                        |                                                |                      | 11 | Housing Assembly                                               |                    |                  |             | $\checkmark$ | $\checkmark$ |        |
|                        |                                                | Replacement          | 1  |                                                                |                    |                  |             |              |              | p. 135 |
|                        | CR SCALE                                       | After<br>replacement | 2  | Turn the power on in normal mode.                              |                    |                  |             | $\checkmark$ | $\checkmark$ |        |
|                        | CROCALL                                        |                      | 3  | CR Scale Check                                                 |                    |                  |             | $\checkmark$ | $\checkmark$ | p. 239 |
|                        |                                                |                      | 4  | Housing Assembly                                               |                    |                  |             | $\checkmark$ | $\checkmark$ |        |

#### Table 4-1. Adjustment items and the order by repaired part

| Class                  | Replaced or Repaired (Reattached)<br>Part/Unit |             |    | Required Operations                                            | Service<br>Program | Jig                 | Media       | Replaced     | Reattached   | Page   |
|------------------------|------------------------------------------------|-------------|----|----------------------------------------------------------------|--------------------|---------------------|-------------|--------------|--------------|--------|
|                        |                                                | Replacement | 1  |                                                                |                    |                     |             |              |              | p. 139 |
|                        |                                                |             | 2  | Turn the power on in normal mode.                              |                    |                     |             | $\checkmark$ | $\checkmark$ |        |
|                        |                                                |             | 3  | CR Belt Tension Check                                          | $\checkmark$       | Tensimeter<br>U-507 |             | $\checkmark$ | $\checkmark$ | p. 234 |
|                        |                                                |             | 4  | APG function check                                             | $\checkmark$       |                     |             | $\checkmark$ |              | p. 237 |
|                        |                                                |             | 5  | CR Scale Check                                                 | $\checkmark$       |                     |             | $\checkmark$ |              | p. 239 |
|                        | CR TIMING BELT                                 | After       | 6  | CR Active Damper Adjustment (Automatic)                        | $\checkmark$       |                     |             | $\checkmark$ |              | p. 240 |
|                        |                                                | replacement | 7  | Ink Mark Sensor check & auto adjustment                        | $\checkmark$       |                     | PGPP        | $\checkmark$ |              | p. 238 |
|                        |                                                |             | 8  | Auto Uni-d adjustment                                          | $\checkmark$       |                     | PGPP        | $\checkmark$ |              | p. 241 |
|                        |                                                |             | 9  | Auto Bi-D adjustment, acceleration and deceleration correction | $\checkmark$       |                     | PGPP        | $\checkmark$ |              | p. 242 |
|                        |                                                |             | 10 | PW + T&B&S check and adjustment                                | $\checkmark$       |                     | Matte paper | $\checkmark$ |              | p. 243 |
|                        |                                                |             | 11 | Housing Assembly                                               |                    |                     |             | $\checkmark$ | $\checkmark$ |        |
|                        |                                                | Replacement | 1  |                                                                |                    |                     |             |              |              | p. 156 |
| CR related parts/units |                                                |             | 2  | CR Belt Tension Check                                          | $\checkmark$       | Tensimeter<br>U-507 |             | $\checkmark$ | $\checkmark$ | p. 234 |
| parts/units            |                                                |             | 3  | APG function check                                             | $\checkmark$       |                     |             | $\checkmark$ | $\checkmark$ | p. 237 |
|                        |                                                |             | 4  | CR Scale Check                                                 | $\checkmark$       |                     |             | $\checkmark$ | $\checkmark$ | p. 239 |
|                        |                                                |             | 5  | CR Active Damper Adjustment (Automatic)                        | $\checkmark$       |                     |             | $\checkmark$ |              | p. 240 |
|                        |                                                |             | 6  | Head inclination auto adjustment (CR direction)                | $\checkmark$       |                     |             | $\checkmark$ |              | p. 253 |
|                        | CR UNIT (CR Assy)                              | After       | 7  | Head slant auto adjustment (PF direction)                      | $\checkmark$       |                     |             | $\checkmark$ |              | p. 256 |
|                        |                                                | replacement | 8  | Head inclination manual adjustment (CR direction)              | $\checkmark$       |                     |             | $\checkmark$ |              | p. 254 |
|                        |                                                |             | 9  | Head slant manual adjustment (PF direction)                    |                    |                     |             | $\checkmark$ |              | p. 257 |
|                        |                                                |             | 10 | PG Adjustment                                                  |                    | Thickness gauge     |             | $\checkmark$ |              | p. 245 |
|                        |                                                |             | 11 | Ink Mark Sensor check & auto adjustment                        |                    |                     | PGPP        | $\checkmark$ |              | p. 238 |
|                        |                                                |             | 12 | Auto Uni-d adjustment                                          |                    |                     | PGPP        | $\checkmark$ |              | p. 241 |
|                        |                                                |             | 13 | Auto Bi-D adjustment, acceleration and deceleration correction | $\checkmark$       |                     | PGPP        | $\checkmark$ |              | p. 242 |

| 1 a D C = 1, $1 C C C C C C C C C C C C C C C C C C$ |
|------------------------------------------------------|
|------------------------------------------------------|

| Class       | Replaced or Repaired (Reattached)<br>Part/Unit | Required Operations  |    |                                                   | Service<br>Program | Jig              | Media       | Replaced     | Reattached   | Page   |
|-------------|------------------------------------------------|----------------------|----|---------------------------------------------------|--------------------|------------------|-------------|--------------|--------------|--------|
|             |                                                |                      | 14 | PW + T&B&S check and adjustment                   | $\checkmark$       |                  | Matte paper | $\checkmark$ |              | p. 243 |
|             | CD LINIT (CD A cov)                            | After                | 15 | Cut Position check & adjustment                   |                    |                  |             | $\checkmark$ |              | p. 266 |
|             | CK UNIT (CK Assy)                              | replacement          | 16 | Reset the motor counter.                          |                    |                  |             | $\checkmark$ |              | p. 231 |
|             |                                                |                      | 17 | Housing Assembly                                  |                    |                  |             | $\checkmark$ | $\checkmark$ |        |
|             |                                                | Replacement          | 1  |                                                   |                    |                  |             |              |              | p. 144 |
|             | APG UNIT (APG Motor)                           | After                | 2  | APG function check                                |                    |                  |             | $\checkmark$ |              | p. 237 |
|             |                                                | replacement          | 3  | Reset the motor counter.                          |                    |                  |             | $\checkmark$ |              | p. 231 |
|             |                                                | Replacement          | 1  |                                                   |                    |                  |             |              |              | p. 159 |
|             | IM SENSOR                                      | After<br>replacement | 2  | PW + T&B&S check and adjustment                   |                    |                  | Matte paper | $\checkmark$ |              | p. 243 |
|             |                                                |                      | 3  | Ink Mark Sensor check & auto adjustment           |                    |                  | PGPP        | $\checkmark$ |              | p. 238 |
|             |                                                | Teplacement          | 4  | Cut Position Check & Adjustment                   | $\checkmark$       |                  |             | $\checkmark$ |              | p. 266 |
|             | PW SENSOR                                      | Replacement          | 1  |                                                   |                    |                  |             |              |              | p. 161 |
| CR related  |                                                |                      | 2  | PW + T&B&S check and adjustment                   | $\checkmark$       |                  | Matte paper | $\checkmark$ |              | p. 243 |
| parts/units |                                                | After<br>replacement | 3  | Ink Mark Sensor check & auto adjustment           | $\checkmark$       |                  | PGPP        | $\checkmark$ |              | p. 238 |
|             |                                                |                      | 4  | Cut Position Check & Adjustment                   | $\checkmark$       |                  |             | $\checkmark$ |              | p. 266 |
|             |                                                | Replacement          | 1  |                                                   |                    |                  |             |              |              | p. 138 |
|             |                                                |                      | 2  | CR Belt Tension Adjustment                        | $\checkmark$       | Tensimeter U-507 |             | $\checkmark$ | $\checkmark$ | p. 234 |
|             |                                                |                      | 3  | APG function check                                | $\checkmark$       |                  |             | $\checkmark$ |              | p. 237 |
|             |                                                |                      | 4  | CR Scale Check                                    | $\checkmark$       |                  |             | $\checkmark$ |              | p. 239 |
|             | CR ENCODER                                     | A from               | 5  | CR Motor Measurement & Automatic<br>Adjustment    |                    |                  |             | $\checkmark$ |              | p. 279 |
|             | CRENCODER                                      | replacement          | 6  | CR Active Damper Adjustment (Automatic)           | $\checkmark$       |                  |             | $\checkmark$ |              | p. 240 |
|             |                                                | replacement          | 7  | Head inclination auto adjustment (CR direction)   | $\checkmark$       |                  |             | $\checkmark$ |              | p. 253 |
|             |                                                |                      | 8  | Head slant auto adjustment (PF direction)         | $\checkmark$       |                  |             | $\checkmark$ |              | p. 256 |
|             |                                                |                      | 9  | Head inclination manual adjustment (CR direction) |                    |                  |             | $\checkmark$ |              | p. 254 |

| Class                  | Replaced or Repaired (Reattached)<br>Part/Unit | Required Operations  |    |                                                                | Service<br>Program | Jig             | Media       | Replaced     | Reattached   | Page   |
|------------------------|------------------------------------------------|----------------------|----|----------------------------------------------------------------|--------------------|-----------------|-------------|--------------|--------------|--------|
|                        |                                                | After<br>replacement | 10 | Head slant manual adjustment (PF direction)                    |                    |                 |             | $\checkmark$ |              | p. 257 |
| CR related parts/units |                                                |                      | 11 | Ink Mark Sensor check & auto adjustment                        |                    |                 | PGPP        | $\checkmark$ |              | p. 238 |
|                        | CK ENCODER                                     |                      | 12 | PW + T&B&S check and adjustment                                |                    |                 | Matte paper | $\checkmark$ |              | p. 243 |
|                        |                                                |                      | 13 | Housing Assembly                                               |                    |                 |             | $\checkmark$ | $\checkmark$ |        |
|                        |                                                |                      | 1  | Turn the power on in normal mode.                              |                    |                 |             | $\checkmark$ | $\checkmark$ |        |
|                        |                                                | Before               | 2  | Tube inner pressure reduction                                  |                    |                 |             | $\checkmark$ | $\checkmark$ | p. 248 |
|                        |                                                | replacement          | 3  | Auto CR unlock & move CR to full column side                   |                    |                 |             | $\checkmark$ | $\checkmark$ |        |
|                        |                                                | Replacement          | 4  |                                                                |                    |                 |             |              |              | p. 126 |
|                        | PRINT HEAD                                     |                      | 5  | Turn the power on in normal mode.                              |                    |                 |             | $\checkmark$ | $\checkmark$ |        |
|                        |                                                | After<br>replacement | 6  | Head ID Input                                                  |                    |                 |             | $\checkmark$ |              | p. 249 |
|                        |                                                |                      | 7  | Set paper.                                                     |                    |                 |             | $\checkmark$ | $\checkmark$ |        |
|                        |                                                |                      | 8  | Cleaning                                                       |                    |                 |             | $\checkmark$ | $\checkmark$ | p. 252 |
|                        |                                                |                      | 9  | Nozzle Check                                                   |                    |                 | PGPP        | $\checkmark$ | $\checkmark$ | p. 251 |
|                        |                                                |                      | 10 | Cleaning                                                       |                    |                 |             | $\checkmark$ | $\checkmark$ | p. 252 |
| Head<br>related        |                                                |                      | 11 | Head inclination auto adjustment (CR direction)                | $\checkmark$       |                 |             | $\checkmark$ | $\checkmark$ | p. 253 |
|                        |                                                |                      | 12 | Head slant auto adjustment (PF direction)                      |                    |                 |             | $\checkmark$ | $\checkmark$ | p. 256 |
|                        |                                                |                      | 13 | Head inclination manual adjustment (CR direction)              | $\checkmark$       |                 |             | $\checkmark$ | $\checkmark$ | p. 254 |
|                        |                                                |                      | 14 | Head slant manual adjustment (PF direction)                    |                    |                 |             | $\checkmark$ | $\checkmark$ | p. 257 |
|                        |                                                |                      | 15 | PG Adjustment                                                  |                    | Thickness gauge |             | $\checkmark$ |              | p. 245 |
|                        |                                                |                      | 16 | Auto Uni-d adjustment                                          |                    |                 | PGPP        | $\checkmark$ |              | p. 241 |
|                        |                                                |                      | 17 | Auto Bi-D adjustment, acceleration and deceleration correction | $\checkmark$       |                 | PGPP        | $\checkmark$ |              | p. 242 |
|                        |                                                |                      | 18 | Reset the Print Head Counter.                                  |                    |                 |             | $\checkmark$ |              | p. 231 |
|                        |                                                |                      | 19 | CR cover assembly                                              |                    |                 |             | $\checkmark$ |              |        |
|                        |                                                |                      | 20 | Housing Assembly                                               |                    |                 |             | $\checkmark$ | $\checkmark$ |        |

 Table 4-1. Adjustment items and the order by repaired part

| Class       | Replaced or Repaired (Reattached)<br>Part/Unit |                       |    | Required Operations                              | Service<br>Program | Jig | Media | Replaced     | Reattached   | Page   |
|-------------|------------------------------------------------|-----------------------|----|--------------------------------------------------|--------------------|-----|-------|--------------|--------------|--------|
|             |                                                | Replacement           | 1  |                                                  |                    |     |       |              |              | p. 147 |
|             |                                                |                       | 2  | Turn the power on in normal mode.                |                    |     |       | $\checkmark$ |              |        |
|             | PUMP CAP UNIT                                  | After<br>replacement  | 3  | Pump Cap Unit Measurement & Automatic Adjustment | $\checkmark$       |     |       | $\checkmark$ |              | p. 279 |
|             |                                                |                       | 4  | Reset the unit counter.                          | $\checkmark$       |     |       | $\checkmark$ |              | p. 231 |
|             |                                                |                       | 1  | Turn the power on in normal mode.                |                    |     |       | $\checkmark$ | $\checkmark$ |        |
|             |                                                | Before<br>replacement | 2  | Ink eject                                        | $\checkmark$       |     |       | $\checkmark$ | $\checkmark$ | p. 259 |
|             | IC HOLDER                                      |                       | 3  | Tube inner pressure reduction                    | $\checkmark$       |     |       | $\checkmark$ | $\checkmark$ | p. 248 |
|             |                                                | Replacement           | 4  |                                                  |                    |     |       |              |              | p. 148 |
|             |                                                |                       | 5  | Turn the power on in normal mode.                |                    |     |       | $\checkmark$ | $\checkmark$ |        |
|             |                                                | After<br>replacement  | 6  | Initial ink charge                               | $\checkmark$       |     |       | $\checkmark$ | $\checkmark$ | p. 261 |
| Ink supply  |                                                |                       | 7  | Nozzle Check                                     | $\checkmark$       |     | PGPP  | $\checkmark$ | $\checkmark$ | p. 251 |
| related     |                                                |                       | 8  | Cleaning                                         | $\checkmark$       |     |       | $\checkmark$ | $\checkmark$ | p. 252 |
| parts/units |                                                |                       | 9  | Reset the IC Holder counter.                     | $\checkmark$       |     |       | $\checkmark$ |              | p. 231 |
|             |                                                | Before<br>replacement | 1  | Turn the power on in normal mode.                |                    |     |       | $\checkmark$ | $\checkmark$ |        |
|             |                                                |                       | 2  | Reset the tube counter.                          | $\checkmark$       |     |       | $\checkmark$ |              | p. 231 |
|             |                                                |                       | 3  | Ink eject                                        | $\checkmark$       |     |       | $\checkmark$ | $\checkmark$ | p. 259 |
|             |                                                |                       | 4  | Tube inner pressure reduction                    | $\checkmark$       |     |       | $\checkmark$ | $\checkmark$ | p. 248 |
|             | INK TUBE                                       |                       | 5  | Auto CR unlock & move CR to full column side     | $\checkmark$       |     |       | $\checkmark$ | $\checkmark$ |        |
|             |                                                | Replacement           | 6  |                                                  |                    |     |       |              |              | p. 152 |
|             |                                                |                       | 7  | Turn the power on in normal mode.                |                    |     |       | $\checkmark$ | $\checkmark$ |        |
|             |                                                | After                 | 8  | Initial ink charge                               | $\checkmark$       |     |       | $\checkmark$ | $\checkmark$ | p. 261 |
|             |                                                | replacement           | 9  | Nozzle Check                                     |                    |     | PGPP  | $\checkmark$ | $\checkmark$ | p. 251 |
|             |                                                |                       | 10 | Cleaning                                         |                    |     |       |              |              | p. 252 |

 Table 4-1. Adjustment items and the order by repaired part

| Class                                | Replaced or Repaired (Reattached)<br>Part/Unit |                      |    | Required Operations                            | Service<br>Program | Jig              | Media       | Replaced     | Reattached   | Page   |
|--------------------------------------|------------------------------------------------|----------------------|----|------------------------------------------------|--------------------|------------------|-------------|--------------|--------------|--------|
|                                      |                                                |                      | 1  | Turn the power on in normal mode.              |                    |                  |             |              | $\checkmark$ |        |
| Ink supply<br>related<br>parts/units |                                                | Before               | 2  | Tube inner pressure reduction                  | $\checkmark$       |                  |             |              | $\checkmark$ | p. 248 |
|                                      |                                                | replacement          | 3  | Auto CR unlock & move CR to full column side   |                    |                  |             | $\checkmark$ | $\checkmark$ |        |
|                                      |                                                | Replacement          | 4  |                                                |                    |                  |             |              |              | p. 123 |
|                                      |                                                |                      | 5  | Turn the power on in normal mode.              |                    |                  |             |              | $\checkmark$ |        |
|                                      | DAMPER KIT                                     |                      | 6  | Set paper.                                     |                    |                  |             |              | $\checkmark$ |        |
|                                      |                                                | After<br>replacement | 7  | Cleaning                                       | $\checkmark$       |                  |             |              | $\checkmark$ | p. 252 |
|                                      |                                                |                      | 8  | Nozzle Check                                   | $\checkmark$       |                  | PGPP        |              | $\checkmark$ | p. 251 |
|                                      |                                                |                      | 9  | Cleaning                                       | $\checkmark$       |                  |             |              | $\checkmark$ | p. 252 |
|                                      |                                                |                      | 10 | Reset the damper kit counter.                  | $\checkmark$       |                  |             |              |              | p. 231 |
|                                      |                                                |                      | 11 | CR cover assembly                              |                    |                  |             |              | $\checkmark$ |        |
|                                      |                                                |                      | 12 | Housing Assembly                               |                    |                  |             |              | $\checkmark$ |        |
|                                      |                                                | Replacement          | 1  |                                                |                    |                  |             |              |              | p. 168 |
|                                      |                                                | After                | 2  | Turn the power on in normal mode.              |                    |                  |             |              | $\checkmark$ |        |
|                                      |                                                |                      | 3  | PF Belt Tension check                          | $\checkmark$       | Tensimeter U-507 |             |              | $\checkmark$ | p. 262 |
|                                      | PF TIMING BELT                                 |                      | 4  | PF Motor Measurement & Automatic<br>Adjustment | $\checkmark$       |                  |             | $\checkmark$ |              | p. 279 |
| Paper feed                           |                                                | replacement          | 5  | Media Feed Auto Adjustment                     | $\checkmark$       |                  |             |              |              | p. 265 |
| related                              |                                                |                      | 6  | PW + T&B&S check and adjustment                | $\checkmark$       |                  | Matte paper |              |              | p. 243 |
| parts/units                          |                                                |                      | 7  | Cut Position Check & Adjustment                | $\checkmark$       |                  |             |              |              | p. 266 |
|                                      |                                                | Replacement          | 1  |                                                |                    |                  |             |              |              | p. 163 |
|                                      |                                                |                      | 2  | Turn the power on in normal mode.              |                    |                  |             |              |              |        |
|                                      | PF MOTOR                                       | After                | 3  | PF Belt Tension check                          |                    | Tensimeter U-507 |             |              | $\checkmark$ | p. 262 |
|                                      |                                                | replacement          | 4  | PF Motor Measurement & Automatic<br>Adjustment |                    |                  |             | $\checkmark$ |              | p. 279 |

| Class                                | Replaced or Repaired (Reattached)<br>Part/Unit |                      |    | Required Operations                                          | Service<br>Program | Jig                                       | Media       | Replaced     | Reattached   | Page   |
|--------------------------------------|------------------------------------------------|----------------------|----|--------------------------------------------------------------|--------------------|-------------------------------------------|-------------|--------------|--------------|--------|
|                                      | NE MOTOR                                       |                      | 5  | Media Feed Auto Adjustment                                   | $\checkmark$       |                                           |             | $\checkmark$ |              | p. 265 |
|                                      |                                                | After                | 6  | PW + T&B&S check and adjustment                              | $\checkmark$       |                                           | Matte paper | $\checkmark$ |              | p. 243 |
|                                      | PF MOTOK                                       | replacement          | 7  | Cut Position Check & Adjustment                              | $\checkmark$       |                                           |             |              |              | p. 266 |
|                                      |                                                |                      | 8  | Reset the motor counter.                                     | $\checkmark$       |                                           |             | $\checkmark$ |              | p. 231 |
|                                      |                                                | Replacement          | 1  |                                                              |                    |                                           |             |              |              | p. 166 |
|                                      | PF ENCODER                                     | After                | 2  | Turn the power on in normal mode.                            |                    |                                           |             | $\checkmark$ | $\checkmark$ |        |
|                                      |                                                | replacement          | 3  | PC Scale Check                                               | $\checkmark$       |                                           |             | $\checkmark$ | $\checkmark$ | p. 264 |
| Paper feed<br>related<br>parts/units |                                                | Replacement          | 1  |                                                              |                    |                                           |             |              |              | p. 181 |
|                                      | CUTTER UNIT (cutter motor)                     | After<br>replacement | 2  | Turn the power on in normal mode.                            | $\checkmark$       |                                           |             | $\checkmark$ |              |        |
|                                      |                                                |                      | 3  | Cutter motor measurement                                     | $\checkmark$       |                                           |             | $\checkmark$ |              | p. 279 |
|                                      |                                                |                      | 4  | Cut Position Check & Adjustment                              | $\checkmark$       |                                           |             | $\checkmark$ |              | p. 266 |
|                                      |                                                |                      | 5  | Reset the motor counter.                                     | $\checkmark$       |                                           |             | $\checkmark$ |              | p. 231 |
|                                      | ATC MOTOR                                      | Replacement          | 1  |                                                              |                    |                                           |             |              |              | p. 175 |
|                                      |                                                |                      | 2  | Turn the power on in normal mode.                            |                    |                                           |             | $\checkmark$ |              |        |
|                                      |                                                | replacement          | 3  | ATC Motor Measurement                                        | $\checkmark$       |                                           |             | $\checkmark$ |              | p. 279 |
|                                      |                                                |                      | 4  | Reset the motor counter.                                     | $\checkmark$       |                                           |             | $\checkmark$ |              | p. 231 |
|                                      | PAPER THICKNESS SENSOR                         | Replacement          | 1  |                                                              |                    |                                           |             |              |              | p. 180 |
|                                      |                                                | After<br>replacement | 2  | Paper thickness sensor adjustment                            |                    | Adjustment jig for paper thickness sensor |             | $\checkmark$ | $\checkmark$ | p. 267 |
|                                      |                                                |                      | 1  | Print Cover Open                                             | $\checkmark$       |                                           |             | $\checkmark$ |              |        |
|                                      |                                                | Before               | 2  | Remove ink cartridges                                        |                    |                                           |             | $\checkmark$ |              |        |
|                                      |                                                | replacement          | 3  | Turn the power on in Serviceman mode.                        | $\checkmark$       |                                           |             | $\checkmark$ |              |        |
|                                      |                                                |                      | 4  | NVRAM Backup tool (Read)                                     | $\checkmark$       |                                           |             | $\checkmark$ |              | p. 221 |
| Board                                | Main Board (NIVE AM bookun                     | Replacement          | 5  |                                                              |                    |                                           |             |              |              | p. 111 |
| related                              | OK & HDD none) <sup>*1</sup>                   |                      | 6  | Turn the power on in Firmware update mode.                   |                    |                                           |             | $\checkmark$ |              |        |
| parts/units                          | ,                                              |                      | 7  | Model Selection (at service program)                         | $\checkmark$       |                                           |             | $\checkmark$ |              |        |
|                                      |                                                | After<br>replacement | 8  | Update the firmware. <sup>*2</sup> (automatically power off) | $\checkmark$       |                                           |             | $\checkmark$ |              | p. 229 |
|                                      |                                                |                      | 9  | Turn the power on in Serviceman mode.                        |                    |                                           |             | $\checkmark$ |              |        |
|                                      |                                                |                      | 10 | NVRAM Clear OK                                               |                    |                                           |             |              |              |        |

| Table 4-1.  | Adjustment items and the order by renaired part  |  |
|-------------|--------------------------------------------------|--|
| 1 abic 7-1. | Aujustinent items and the order by repaired part |  |

|   | Class       | Replaced or Repaired (Reattached)<br>Part/Unit |             | Required Operations |                                                              | Service<br>Program | Jig | Media | Replaced     | Reattached | Page   |
|---|-------------|------------------------------------------------|-------------|---------------------|--------------------------------------------------------------|--------------------|-----|-------|--------------|------------|--------|
| ſ |             |                                                |             | 11                  | Main Board initial setting (automatically power off)         | $\checkmark$       |     |       | $\checkmark$ |            | p. 270 |
|   |             |                                                |             | 12                  | Firmware update mode ON                                      |                    |     |       |              |            |        |
|   |             |                                                |             | 13                  | NVRAM Backup tool (Write)                                    | $\checkmark$       |     |       |              |            | p. 221 |
|   |             |                                                |             | 14                  | Turn the power off.                                          |                    |     |       |              |            |        |
|   |             | Main Board (NVRAM backup                       | After       | 15                  | Print Cover Close                                            | $\checkmark$       |     |       |              |            |        |
|   |             | OK & HDD none) <sup>*1</sup>                   | replacement | 16                  | Turn the power on in normal mode.                            |                    |     |       |              |            |        |
|   |             |                                                |             | 17                  | Install ink cartridges                                       |                    |     |       |              |            |        |
|   |             |                                                |             | 18                  | Model Selection (at service program)                         | $\checkmark$       |     |       |              |            |        |
|   |             |                                                |             | 19                  | RTC & USB ID Input                                           | $\checkmark$       |     |       |              |            | p. 271 |
|   |             |                                                |             | 20                  | Reset the Main Board exchange counter.                       | $\checkmark$       |     |       |              |            | p. 275 |
|   |             |                                                |             | 21                  | Housing Assembly                                             |                    |     |       |              |            |        |
|   |             |                                                | Before      | 1                   | Print Cover Open                                             |                    |     |       |              |            |        |
|   |             |                                                | replacement | 2                   | Remove ink cartridges                                        |                    |     |       |              |            |        |
|   | Board       | s                                              | Replacement | 3                   |                                                              |                    |     |       |              |            | p. 111 |
|   | related     |                                                |             | 4                   | Turn the power on in Firmware update mode.                   |                    |     |       | $\checkmark$ |            |        |
|   | parts/units |                                                |             | 5                   | Model Selection (at service program)                         | $\checkmark$       |     |       | $\checkmark$ |            |        |
|   |             |                                                |             | 6                   | Update the firmware. <sup>*2</sup> (automatically power off) | $\checkmark$       |     |       | $\checkmark$ |            | p. 229 |
|   |             |                                                |             | 7                   | Turn the power on in Serviceman mode.                        |                    |     |       | $\checkmark$ |            |        |
|   |             | Main Board (NVRAM backup                       |             | 8                   | NVRAM Clear OK                                               |                    |     |       | $\checkmark$ |            |        |
|   |             |                                                |             | 9                   | Main Board initial setting (automatically power off)         | $\checkmark$       |     |       | $\checkmark$ |            | p. 270 |
|   |             |                                                | replacement | 10                  | Serviceman Mode ON                                           |                    |     |       | $\checkmark$ |            |        |
|   |             |                                                |             | 11                  | Initial Ink Charge Flag                                      | $\checkmark$       |     |       | $\checkmark$ |            | p. 233 |
|   |             |                                                |             | 12                  | Rear AD Adjustment                                           | $\checkmark$       |     |       | $\checkmark$ |            | p. 269 |
|   |             |                                                |             | 13                  | Head ID Input(automatically power off)                       | $\checkmark$       |     |       |              |            | p. 249 |
|   |             |                                                |             | 14                  | Turn the power on in Serviceman mode.                        | $\checkmark$       |     |       |              |            |        |
|   |             |                                                |             | 15                  | RTC & USB ID Input                                           | $\checkmark$       |     |       |              |            | p. 271 |
|   |             |                                                |             | 16                  | Model Selection (at service program)                         | $\checkmark$       |     |       | $\checkmark$ |            |        |
|   |             |                                                | 17          | MAC Address Input   |                                                              |                    |     |       |              | p. 272     |        |

| Table 4-1.               | Adjustment items and the order by renaired part  |  |
|--------------------------|--------------------------------------------------|--|
| $1 \text{ abic } 7^{-1}$ | Augustinent items and the order by repaired part |  |

I

| Class                                    | Replaced or Repaired (Reattached)<br>Part/Unit |                      |    | Required Operations                                            | Service<br>Program | Jig | Media       | Replaced     | Reattached | Page   |
|------------------------------------------|------------------------------------------------|----------------------|----|----------------------------------------------------------------|--------------------|-----|-------------|--------------|------------|--------|
|                                          |                                                |                      | 18 | Serial Number Input                                            |                    |     |             | $\checkmark$ |            | p. 273 |
|                                          |                                                |                      | 19 | I/C Installation                                               |                    |     |             | $\checkmark$ |            |        |
|                                          |                                                |                      | 20 | FW Version Check                                               |                    |     |             | $\checkmark$ |            |        |
| Class                                    |                                                |                      | 21 | Suction Fan Adjustment                                         |                    |     |             | $\checkmark$ |            | p. 276 |
|                                          |                                                |                      | 22 | APG function check                                             |                    |     |             | $\checkmark$ |            | p. 237 |
|                                          |                                                |                      | 23 | PF Motor Measurement & Automatic<br>Adjustment                 |                    |     |             | $\checkmark$ |            | p. 279 |
|                                          |                                                |                      | 24 | CR Motor Measurement & Automatic<br>Adjustment                 |                    |     |             | $\checkmark$ |            | p. 279 |
|                                          |                                                |                      | 25 | CR Active Damper Adjustment (Automatic)                        |                    |     |             | $\checkmark$ |            |        |
|                                          | Main Board (NVRAM backup                       | After<br>replacement | 26 | Pump Cap Unit Measurement & Automatic<br>Adjustment            |                    |     |             | $\checkmark$ |            | p. 279 |
|                                          |                                                |                      | 27 | ATC Motor Measurement                                          |                    |     |             | $\checkmark$ |            | p. 279 |
|                                          | NG & HDD none) <sup>*1</sup>                   |                      | 28 | Paper thickness sensor adjustment                              |                    |     |             | $\checkmark$ |            | p. 267 |
| Board                                    |                                                |                      | 29 | Nozzle Check                                                   |                    |     | PGPP        | $\checkmark$ |            | p. 251 |
| Class<br>Board<br>related<br>parts/units |                                                |                      | 30 | Cleaning                                                       |                    |     |             | $\checkmark$ |            | p. 252 |
|                                          |                                                |                      | 31 | Media Feed Auto Adjustment                                     |                    |     |             | $\checkmark$ |            | p. 265 |
|                                          |                                                |                      | 32 | Ink Mark Sensor check & auto adjustment                        | $\checkmark$       |     | PGPP        | $\checkmark$ |            | p. 238 |
|                                          |                                                |                      | 33 | Auto Uni-d adjustment                                          | $\checkmark$       |     | PGPP        | $\checkmark$ |            | p. 241 |
|                                          |                                                | -                    | 34 | Auto Bi-D adjustment, acceleration and deceleration correction |                    |     | PGPP        | $\checkmark$ |            | p. 242 |
|                                          |                                                |                      | 35 | PW + T&B&S check and adjustment                                | $\checkmark$       |     | Matte paper | $\checkmark$ |            | p. 243 |
|                                          |                                                |                      | 36 | CUT Motor Measurement                                          | $\checkmark$       |     |             | $\checkmark$ |            | p. 279 |
|                                          |                                                |                      | 37 | Cut Position Check & Adjustment                                | $\checkmark$       |     |             | $\checkmark$ |            | p. 266 |
|                                          |                                                |                      | 38 | Reset the Main Board exchange counter.                         | $\checkmark$       |     |             | $\checkmark$ |            | p. 275 |
|                                          |                                                |                      | 1  | Print Cover Open                                               |                    |     |             | $\checkmark$ |            |        |
|                                          |                                                | Before               | 2  | Remove ink cartridges                                          |                    |     |             | $\checkmark$ |            |        |
|                                          | OK & HDD exist) <sup>*1</sup>                  | replacement          | 3  | Turn the power on in Serviceman mode.                          |                    |     |             | $\checkmark$ |            |        |
|                                          |                                                |                      | 4  | NVRAM Backup tool (Read)                                       |                    |     |             | $\checkmark$ |            | p. 221 |
|                                          |                                                | Replacement          | 5  |                                                                |                    |     |             |              |            | p. 111 |

| Table 4-1. | Adjustment items | and the order | by repaired part |
|------------|------------------|---------------|------------------|
|            |                  |               |                  |

L

| Class       | Replaced or Repaired (Reattached)<br>Part/Unit |                      |    | Required Operations                                          | Service<br>Program | Jig | Media | Replaced     | Reattached   | Page   |
|-------------|------------------------------------------------|----------------------|----|--------------------------------------------------------------|--------------------|-----|-------|--------------|--------------|--------|
|             |                                                |                      | 6  | Turn the power on in Firmware update mode.                   |                    |     |       | $\checkmark$ |              |        |
|             |                                                |                      | 7  | Model Selection (at service program)                         |                    |     |       |              |              |        |
|             |                                                |                      | 8  | Update the firmware. <sup>*2</sup> (automatically power off) | $\checkmark$       |     |       | $\checkmark$ |              | p. 229 |
|             |                                                |                      | 9  | Turn the power on in Serviceman mode.                        |                    |     |       |              |              |        |
|             |                                                |                      | 10 | NVRAM Clear OK                                               |                    |     |       |              |              |        |
|             |                                                |                      | 11 | Main Board initial setting (automatically power off)         |                    |     |       | $\checkmark$ |              | p. 270 |
|             |                                                |                      | 12 | Firmware update mode ON                                      |                    |     |       |              |              |        |
|             | Main Board (NVRAM backup                       | After                | 13 | NVRAM Backup tool (Write)                                    |                    |     |       |              |              | p. 221 |
|             | OK & HDD exist) <sup>*1</sup>                  | replacement          | 14 | Turn the power off.                                          |                    |     |       |              |              |        |
|             |                                                |                      | 15 | HDD connection                                               |                    |     |       |              |              |        |
|             |                                                |                      | 16 | Print Cover Close                                            |                    |     |       |              |              |        |
|             |                                                |                      | 17 | Turn the power on in normal mode.                            |                    |     |       | $\checkmark$ |              |        |
| Board       |                                                |                      | 18 | Install ink cartridges                                       |                    |     |       | $\checkmark$ |              |        |
| parts/units |                                                |                      | 19 | Model Selection (at service program)                         |                    |     |       | $\checkmark$ |              |        |
| 1           |                                                |                      | 20 | RTC & USB ID Input                                           | $\checkmark$       |     |       | $\checkmark$ |              | p. 271 |
|             |                                                |                      | 21 | Reset the Main Board exchange counter.                       | $\checkmark$       |     |       | $\checkmark$ |              | p. 275 |
|             |                                                |                      | 22 | Housing Assembly                                             |                    |     |       | $\checkmark$ | $\checkmark$ |        |
|             |                                                | Before               | 1  | Print Cover Open                                             |                    |     |       |              |              |        |
|             |                                                | replacement          | 2  | Remove ink cartridges                                        |                    |     |       |              |              |        |
|             |                                                | Replacement          | 2  |                                                              |                    |     |       |              |              | p. 111 |
|             |                                                |                      | 3  | HDD connection                                               |                    |     |       | $\checkmark$ |              |        |
|             |                                                |                      | 4  | Turn the power on in Firmware update mode.                   |                    |     |       |              |              |        |
|             | Main Board (NVRAM backup                       |                      | 5  | Model Selection (at service program)                         | $\checkmark$       |     |       |              |              |        |
|             | NG & HDD exist) '                              | After<br>replacement | 6  | Update the firmware. <sup>*2</sup> (automatically power off) |                    |     |       | $\checkmark$ |              | p. 229 |
|             |                                                | - pracomont          | 7  | Turn the power on in Serviceman mode.                        |                    |     |       | $\checkmark$ |              |        |
|             |                                                |                      | 8  | NVRAM Clear OK                                               |                    |     |       | $\checkmark$ |              |        |
|             |                                                |                      | 9  | Main Board initial setting (automatically power off)         | $\checkmark$       |     |       | $\checkmark$ |              | p. 270 |

| Table 4-1.  | . Adjustment items and the order by r  | repaired part |
|-------------|----------------------------------------|---------------|
| I abit I II | · rujustinent items and the order by i | opan cu par c |

Т

|  | Class         | Replaced or Repaired (Reattached)<br>Part/Unit            |                      |                                      | Required Operations                                 | Service<br>Program          | Jig                   | Media                                   | Replaced     | Reattached                            | Page         |              |        |              |  |  |
|--|---------------|-----------------------------------------------------------|----------------------|--------------------------------------|-----------------------------------------------------|-----------------------------|-----------------------|-----------------------------------------|--------------|---------------------------------------|--------------|--------------|--------|--------------|--|--|
|  |               |                                                           | 10                   | Serviceman Mode ON                   |                                                     |                             |                       | $\checkmark$                            |              |                                       |              |              |        |              |  |  |
|  |               |                                                           |                      |                                      | 11                                                  | HDD S/N information writing | $\checkmark$          |                                         |              |                                       |              |              |        |              |  |  |
|  |               |                                                           |                      |                                      |                                                     |                             |                       |                                         | 12           | Power OFF                             |              |              |        |              |  |  |
|  |               |                                                           |                      |                                      |                                                     |                             |                       |                                         | 13           | Turn the power on in Serviceman mode. |              |              |        | $\checkmark$ |  |  |
|  |               |                                                           |                      |                                      |                                                     |                             | 14                    | Initial Ink Charge Flag                 | $\checkmark$ |                                       |              | $\checkmark$ |        | p. 233       |  |  |
|  |               |                                                           |                      |                                      |                                                     |                             | 15                    | Rear AD Adjustment                      | $\checkmark$ |                                       |              | $\checkmark$ |        | p. 269       |  |  |
|  |               |                                                           |                      | 16                                   | Head ID Input (automatically power off)             | $\checkmark$                |                       |                                         | $\checkmark$ |                                       | p. 249       |              |        |              |  |  |
|  |               |                                                           |                      | 17                                   | Turn the power on in Serviceman mode.               |                             |                       |                                         | $\checkmark$ |                                       |              |              |        |              |  |  |
|  |               |                                                           |                      | 18                                   | RTC & USB ID Input                                  | $\checkmark$                |                       |                                         | $\checkmark$ |                                       | p. 271       |              |        |              |  |  |
|  |               |                                                           | 19                   | Model Selection (at service program) | $\checkmark$                                        |                             |                       | $\checkmark$                            |              |                                       |              |              |        |              |  |  |
|  |               |                                                           | 20                   | MAC Address Input                    | $\checkmark$                                        |                             |                       | $\checkmark$                            |              | p. 272                                |              |              |        |              |  |  |
|  |               |                                                           |                      |                                      | 21                                                  | Serial Number Input         | $\checkmark$          |                                         |              | $\checkmark$                          |              | p. 273       |        |              |  |  |
|  |               |                                                           | 22                   | I/C Installation                     |                                                     |                             |                       | $\checkmark$                            |              |                                       |              |              |        |              |  |  |
|  | Board         | Main Board (NVRAM backup<br>NG & HDD exist) <sup>*1</sup> | After<br>replacement | After                                | After                                               | After                       | After                 | After                                   | 23           | FW Version Check                      | $\checkmark$ |              |        | $\checkmark$ |  |  |
|  | related       |                                                           |                      | 24                                   | Suction Fan Adjustment                              | $\checkmark$                |                       |                                         | $\checkmark$ |                                       | p. 276       |              |        |              |  |  |
|  | pur to/ unito |                                                           |                      |                                      | 25                                                  | APG function check          | $\checkmark$          |                                         |              | $\checkmark$                          |              | p. 237       |        |              |  |  |
|  |               |                                                           |                      | 26                                   | PF Motor Measurement & Automatic<br>Adjustment      | $\checkmark$                |                       |                                         |              |                                       | p. 279       |              |        |              |  |  |
|  |               |                                                           |                      | 27                                   | CR Motor Measurement & Automatic<br>Adjustment      | $\checkmark$                |                       |                                         | $\checkmark$ |                                       | p. 279       |              |        |              |  |  |
|  |               |                                                           |                      | 28                                   | CR Active Damper Adjustment (Automatic)             | $\checkmark$                |                       |                                         |              |                                       | p. 240       |              |        |              |  |  |
|  |               |                                                           |                      | 29                                   | Pump Cap Unit Measurement & Automatic<br>Adjustment | $\checkmark$                |                       |                                         | $\checkmark$ |                                       | p. 279       |              |        |              |  |  |
|  |               |                                                           |                      | 30                                   | ATC Motor Measurement                               | $\checkmark$                |                       |                                         |              |                                       | p. 279       |              |        |              |  |  |
|  |               |                                                           |                      | 31                                   | Paper thickness sensor adjustment                   | $\checkmark$                |                       |                                         |              |                                       | p. 267       |              |        |              |  |  |
|  |               |                                                           |                      | 32                                   | Nozzle Check                                        | $\checkmark$                |                       | PGPP                                    |              |                                       | p. 251       |              |        |              |  |  |
|  |               |                                                           |                      | 33                                   | Cleaning                                            | $\checkmark$                |                       |                                         | $\checkmark$ |                                       | p. 252       |              |        |              |  |  |
|  |               |                                                           |                      | 34                                   | Media Feed Auto Adjustment                          | $\checkmark$                |                       |                                         | $\checkmark$ |                                       | p. 265       |              |        |              |  |  |
|  |               |                                                           |                      |                                      |                                                     |                             | 35                    | Ink Mark Sensor check & auto adjustment | $\checkmark$ |                                       | PGPP         | $\checkmark$ |        | p. 238       |  |  |
|  |               |                                                           |                      |                                      |                                                     | 36                          | Auto Uni-d adjustment |                                         |              | PGPP                                  | $\checkmark$ |              | p. 241 |              |  |  |

| Table 4-1. | Adjustment items and the order by repaired part  |  |
|------------|--------------------------------------------------|--|
|            | requisiment items and the order by repaired part |  |

| Class       | Replaced or Repaired (Reattached)<br>Part/Unit            |                      |    | Required Operations                                            | Service<br>Program | Jig | Media       | Replaced     | Reattached   | Page   |
|-------------|-----------------------------------------------------------|----------------------|----|----------------------------------------------------------------|--------------------|-----|-------------|--------------|--------------|--------|
|             | Main Board (NVRAM backup<br>NG & HDD exist) <sup>*1</sup> |                      | 37 | Auto Bi-D adjustment, acceleration and deceleration correction |                    |     | PGPP        | $\checkmark$ |              | p. 242 |
|             |                                                           | After                | 38 | PW + T&B&S check and adjustment                                | $\checkmark$       |     | Matte paper |              |              | p. 243 |
|             |                                                           | replacement          | 39 | CUT Motor Measurement                                          | $\checkmark$       |     |             | $\checkmark$ |              | p. 279 |
|             |                                                           |                      | 40 | Cut Position check & adjustment                                | $\checkmark$       |     |             | $\checkmark$ |              | p. 266 |
|             |                                                           |                      | 41 | Reset the Main Board exchange counter.                         |                    |     |             | $\checkmark$ |              | p. 275 |
|             |                                                           | Replacement          | 1  |                                                                |                    |     |             |              |              | p. 111 |
|             |                                                           |                      | 2  | Turn the power on in Firmware update mode.                     |                    |     |             | $\checkmark$ |              |        |
| Board       | MAIN-C BOARD (Network                                     |                      | 3  | Update the firmware.*2                                         |                    |     |             | $\checkmark$ |              | p. 229 |
|             | Board)                                                    | After<br>replacement | 4  | Turn the power on in Serviceman mode.                          |                    |     |             | $\checkmark$ |              |        |
|             |                                                           |                      | 5  | MAC Address Input                                              |                    |     |             | $\checkmark$ |              | p. 272 |
| related     |                                                           |                      | 6  | Housing Assembly                                               |                    |     |             | $\checkmark$ | $\checkmark$ |        |
| parts/units |                                                           | Replacement          | 1  |                                                                |                    |     |             |              |              | p. 118 |
|             |                                                           | After<br>replacement | 2  | Turn the power on in normal mode.                              |                    |     |             | $\checkmark$ |              |        |
|             |                                                           |                      | 3  | CR Motor Measurement & Automatic<br>Adjustment                 |                    |     |             | $\checkmark$ |              | p. 279 |
|             | PSH BOARD (Power Supply                                   |                      | 4  | PF Motor Measurement & Automatic<br>Adjustment                 |                    |     |             | $\checkmark$ |              | p. 279 |
|             | Board)                                                    |                      | 5  | Pump Cap Unit Measurement & Automatic<br>Adjustment            |                    |     |             | $\checkmark$ |              | p. 279 |
|             |                                                           |                      | 6  | CUT Motor Measurement                                          | $\checkmark$       |     |             |              |              | p. 279 |
|             |                                                           |                      | 7  | Make the replacement date & time setting.                      |                    |     |             | $\checkmark$ |              | p. 275 |
|             |                                                           |                      | 8  | ATC Motor Measurement                                          |                    |     |             | $\checkmark$ |              | p. 279 |
|             |                                                           |                      | 9  | Housing Assembly                                               |                    |     |             | $\checkmark$ | $\checkmark$ |        |
|             |                                                           | Replacement          | 1  |                                                                |                    |     |             |              |              | p. 184 |
| Others      | SUCTION FAN                                               | After<br>replacement | 2  | Suction Fan Adjustment                                         |                    |     |             | $\checkmark$ |              | p. 276 |

# 4.1.3 Adjustment Items

The following table describes the general outline of the adjustments.

| Class      | Adjustment Items                              | Overview                                                                                                    | Symptoms that the Adjustment is Needed                                                                                                    | Printer Mode   | Service<br>Program | Jig                 | Media                                        | Page   |
|------------|-----------------------------------------------|----------------------------------------------------------------------------------------------------|----------------------------------------------------------------------------------------------------|----------------|--------------------|---------------------|----------------------------------------------|--------|
| CR related | CR Belt Tension Check                         | Apply a specified tension to the CR TIMING<br>BELT. Measure the tension of the belt using the<br>sonic tensimeter to check if it is within standards.<br>If not, adjust the tension.                                                                                                    | <ul> <li>When the belt tension is out of standards, the following symptoms may occur.</li> <li>Belt tension is high: The life of the belt will be shortened. High load applied to the carriage causes frequent wait control over the carriage movements to prevent overheating. If the tension is too high, the shaft of the motor leans and the brush in the motor becomes worn, and will result in CR overload error.</li> <li>Belt tension is low: The belt teeth slip and the carriage swings. The correction by the active damper does not work and the bands (vertical bands) occur near the side edges of paper.</li> </ul> | Normal<br>mode | V                  | Tensimeter<br>U-507 |                                              | p. 234 |
|            | APG function check                            | Rotates the APG motor to change the PG, and see<br>if the PG is correctly set to its home position<br>(TYP).                                                                                                    | When the PG is not switched properly responding<br>to the print setting, low image quality or CL<br>operation abnormality may occur.                                                                                                    | Normal<br>mode | $\checkmark$       |                     |                                              | p. 237 |
|            | Ink Mark Sensor check<br>& Auto Adjustment    | <ul> <li>Checks if the IM SENSOR has any trouble/<br/>connection failure.</li> <li>Executes IMS Position Auto Correction<br/>(pattern detecting position correction).<br/>Corrects the detecting position of the print<br/>pattern in the sub scan direction and the main<br/>scan direction.</li> <li>Runs the nozzle check to check if the IM<br/>SENSOR detects the nozzle clogging<br/>properly.</li> </ul> | If the IMS does not work properly, automatic<br>adjustments such as Auto Bi-D Adjustment cannot<br>be executed normally.                                                                                                    | Normal<br>mode | V                  |                     | Premium<br>Glossy<br>Photo<br>Paper<br>(250) | p. 238 |
|            | CR Scale Check                                | Checks the CR SCALE for any abnormality such<br>as damage or dirt and checks if the scale can be<br>properly read by the encoder.                                                                                                    | When the CR SCALE is not read properly, the carriage will not operate normally.                                                                                                    | Normal<br>mode | $\checkmark$       |                     |                                              | p. 239 |
|            | CR Active Damper<br>Adjustment<br>(Automatic) | Calibrates the active damper.<br>* Active damper is a function to reduce the<br>carriage vibration which causes vertical bands<br>on prints by outputting waveforms which have<br>phases opposite to the motor vibration.                                                                                                    | Because the motor vibration/carriage vibration<br>cannot be reduced, vertical bands may appear on<br>prints.                                                                                                    | Normal<br>mode | $\checkmark$       |                     |                                              | p. 240 |

| Class      | Adjustment Items                                                     | Overview                                                                                                    | Symptoms that the Adjustment is Needed                                                                                                    | Printer Mode   | Service<br>Program | Jig | Media                                                     | Page   |
|------------|----------------------------------------------------------------------|----------------------------------------------------------------------------------------------------|----------------------------------------------------------------------------------------------------|----------------|--------------------|-----|-----------------------------------------------------------|--------|
| CR related | CR Motor Measurement<br>& Automatic<br>Adjustment                    | The CR MOTOR is designed to stop when the<br>amount of heat generation (motor temperature)<br>during motor operation reaches a predetermined<br>limit. The amount of heat generation is estimated<br>based on the electrical characteristics of the<br>motor, which vary by motor and power supply of<br>the printer. Therefore, to get the motor control to<br>work properly, the electrical characteristics<br>values of the motor need to be measured and<br>stored in the memory on the MAIN BOARD.                                        | <ul> <li>If this adjustment is not made, the estimation of the motor temperature cannot be made properly and may cause the following symptoms.</li> <li>□ Even though there is no problem with the motor temperature, the printer pauses during printing because it judges that the motor is in high-temperature state.</li> <li>□ Despite the motor is in a high-temperature state, a lower motor temperature is estimated and the printer does not stop. This may cause the printer to malfunction.</li> </ul> | Normal<br>mode | V                  |     |                                                           | p. 279 |
|            | Auto Uni-d adjustment                                                | Reduces misalignment of ink droplets fired to paper during unidirectional printing.                                                                                                    | If this adjustment is not made, print quality<br>problems such as misaligned lines, grainy image,<br>banding may occur.                                                                                                    | Normal<br>mode | $\checkmark$       |     | Premium<br>Glossy<br>Photo<br>Paper<br>(250)              | p. 241 |
|            | Auto Bi-D adjustment,<br>acceleration and<br>deceleration correction | <ul> <li>Auto Bi-d adjustment: Reduces misalignment<br/>of ink droplets fired to paper during<br/>bidirectional printing.</li> <li>Acceleration and deceleration correction: To<br/>improve print quality for bidirectional<br/>printing, corrects the movement speed of the<br/>CR UNIT.</li> </ul>                                                                                                    | <ul> <li>Auto Bi-d adjustment: If this adjustment is not made, print quality problems such as misaligned lines, grainy image, banding may occur.</li> <li>If this adjustment is not made, print quality problems may occur.</li> </ul>                                                                                                    | Normal<br>mode | $\checkmark$       |     | Premium<br>Glossy<br>Photo<br>Paper<br>(250)              | p. 242 |
|            | PW + T&B&S check<br>and adjustment                                   | <ul> <li>PW: Checks that the PW sensor detects the edges of paper correctly. Feed A4 matte paper from the paper cassette and perform the detection operation using the Service Program.</li> <li>T&amp;B&amp;S: Adjusts the print start position of the top, bottom, right and left edges of paper. Feed A4 matte paper from the paper cassette and print the adjustment patterns using the Service Program. Measure the adjustment patterns then input the measurement result. The print start position is automatically adjusted.</li> </ul> | If this adjustment is not made, the width or length<br>of paper cannot be detected correctly. As the<br>result, misaligned print position or insufficient<br>blank space may occur, or printed images may be<br>broken.                                                                                                    | Normal<br>mode | V                  |     | Archival<br>Matte<br>Paper/<br>Enhanced<br>Matte<br>Paper | p. 243 |

| Class        | Adjustment Items              | Overview                                                                                                    | Symptoms that the Adjustment is Needed                                                                                                    | Printer Mode   | Service<br>Program | Jig                | Media                                        | Page   |
|--------------|-------------------------------|----------------------------------------------------------------------------------------------------|----------------------------------------------------------------------------------------------------|----------------|--------------------|--------------------|----------------------------------------------|--------|
| CR related   | PG adjustment                 | Adjust the platen gap of the CR UNIT using the thickness gauge.                                                                                                    | <ul> <li>When the PG is out of standards, the following symptoms may occur.</li> <li>Gap is too wide: Unstable ink droplet paths or misaligned dots occur, and it causes low printing quality such as banding, printing misalignment, or grainy image.</li> <li>Gap is too narrow: The head rubs paper.</li> </ul>                                                                                                    | Normal<br>mode |                    | Thickness<br>gauge |                                              | p. 245 |
| Head related | Tube inner pressure reduction | Reduce the pressure in the ink flow paths. Doing this prevents ink leakage that can occur when removing the PRINT HEAD or other ink related parts/units.                                                                                                    | Removing a part or a unit which is needed to reduce the pressure without reducing causes ink leakage.                                                                                                    | Normal<br>mode | $\checkmark$       |                    |                                              | p. 248 |
|              | Head ID Input                 | Register the head rank ID to the printer using the<br>Service Program or check the currently registered<br>head rank ID. Head rank ID is information<br>needed to drive the PRINT HEAD with proper<br>voltages so that proper amount of ink droplets are<br>fired. The ID is assigned to each head and listed<br>on the label on the head. | <ul> <li>If the new ID is not registered after replacing the head, the head ID of the older head is used and the proper drive voltage cannot be set. The following symptoms may occur.</li> <li>Since the amount of ink droplets is not proper, the color and density abnormalities are found on prints.</li> <li>Since the amount of ink droplets turns to be unstable, dot missing or misaligned dots occur while printing or flushing.</li> </ul> | Normal<br>mode | $\checkmark$       |                    |                                              | p. 249 |
|              | Nozzle Check                  | Print the pattern on which the nozzle discharging<br>condition can be checked from the Service<br>Program.                                                                                                    | <ul> <li>When the Nozzle Check is not executed and the nozzle is clogging, the following symptoms may occur.</li> <li>The adjustment pattern is not printed properly and it causes a trouble for the automatic and visual check/adjustment.</li> <li>The automatic adjustments may fail or end with an error.</li> </ul>                                                                                                    | Normal<br>mode | V                  |                    | Premium<br>Glossy<br>Photo<br>Paper<br>(250) | p. 251 |
|              | Cleaning                      | Specify the power and the color from the Service<br>Program and execute the head cleaning.                                                                                                    | <ul> <li>When the cleaning is not executed, the following symptoms may occur.</li> <li>Nozzle clogging is not solved and the printing cannot be executed properly.</li> <li>Ink droplets are not fired and nothing is printed after the PRINT HEAD is replaced to a new one. (Executing Initial ink charge may solve this problem but it takes time and consumes lots of ink.)</li> </ul>                                                            | Normal<br>mode | V                  |                    |                                              | p. 252 |

| Class        | Adjustment Items                                                     | Overview                                                                                                    | Symptoms that the Adjustment is Needed                                                                                                    | Printer Mode   | Service<br>Program | Jig | Media                                        | Page   |
|--------------|----------------------------------------------------------------------|----------------------------------------------------------------------------------------------------|----------------------------------------------------------------------------------------------------|----------------|--------------------|-----|----------------------------------------------|--------|
| Head related | APG function check                                                   | Refer to CR related.                                                                                                    |                                                                                                    |                |                    |     |                                              |        |
|              | Head inclination auto<br>adjustment<br>(CR direction)                | Corrects inclination of the PRINT HEAD in the<br>CR direction. An adjustment pattern is printed<br>and the IM SENSOR scans the pattern. Based on<br>the scanned result, a number of steps to move the<br>cam for the adjustment is displayed. Turn the<br>cam the number of steps to correct the head<br>inclination. | If this adjustment is not made, print quality<br>problems such as misaligned lines, grainy image,<br>banding, or color unevenness may occur in the<br>scale of PRINT HEAD surface area.                                                                                                    | Normal<br>mode | $\checkmark$       |     | Premium<br>Glossy<br>Photo<br>Paper<br>(250) | p. 253 |
|              | Head slant auto<br>adjustment<br>(PF direction)                      | Corrects slant of the PRINT HEAD in the PF<br>direction. An adjustment pattern is printed and<br>the IM SENSOR scans the pattern. Based on the<br>scanned result, a number of steps to move the<br>lever for the adjustment is displayed. Move the<br>lever the number of steps to correct the head<br>slant.         | If this adjustment is not made, the gap between the<br>PRINT HEAD surface and paper is kept uneven<br>(e.g.: the gap at the front side is wider than that at<br>the rear side), and causes irregularity in size and<br>position of printed dots. This may be observed as<br>print quality problems such as grainy image,<br>banding, or color unevenness. | Normal<br>mode | $\checkmark$       |     | Premium<br>Glossy<br>Photo<br>Paper<br>(250) | p. 256 |
|              | Head inclination<br>manual adjustment<br>(CR direction)              | Correct inclination of the PRINT HEAD in the<br>CR direction. Print an adjustment pattern, and<br>visually check the pattern to see if the adjustment<br>is needed. To correct the head inclination, turn<br>the cam.                                                                                                 | If this adjustment is not made, print quality<br>problems such as misaligned lines, grainy image,<br>banding, or color unevenness may occur in the<br>scale of PRINT HEAD surface area.                                                                                                    | Normal<br>mode |                    |     | Premium<br>Glossy<br>Photo<br>Paper<br>(250) | p. 254 |
|              | Head slant manual<br>adjustment<br>(PF direction)                    | Correct slant of the PRINT HEAD in the PF<br>direction. Print an adjustment pattern, and<br>visually check the pattern to see if the adjustment<br>is needed. To correct the head slant, move the<br>lever.                                                                                                    | If this adjustment is not made, the gap between the<br>PRINT HEAD surface and paper is kept uneven<br>(e.g.: the gap at the front side is wider than that at<br>the rear side), and causes irregularity in size and<br>position of printed dots. This may be observed as<br>print quality problems such as grainy image,<br>banding, or color unevenness. | Normal<br>mode | $\checkmark$       |     | Premium<br>Glossy<br>Photo<br>Paper<br>(250) | p. 257 |
|              | Auto Uni-d adjustment                                                | Refer to CR related.                                                                                                    |                                                                                                    |                |                    |     | L                                            |        |
|              | Auto Bi-D adjustment,<br>acceleration and<br>deceleration correction | Refer to CR related.                                                                                                    |                                                                                                    |                |                    |     |                                              |        |

Table 4-2. Adjustment Items

| Class                 | Adjustment Items                                   | Overview                                                                                                    | Symptoms that the Adjustment is Needed                                                                                                    | Printer Mode       | Service<br>Program | Jig                                                                     | Media | Page   |
|-----------------------|----------------------------------------------------|----------------------------------------------------------------------------------------------------|----------------------------------------------------------------------------------------------------|--------------------|--------------------|-------------------------------------------------------------------------|-------|--------|
| Ink supply<br>related | Ink eject                                          | Discharge ink from the printer.                                                                                                    | If ink is not discharged when instructed to do so<br>before removing parts or units, ink may leak from<br>the printer and contaminate surroundings.                                                                                                    | Serviceman<br>Mode | $\checkmark$       |                                                                         |       | p. 259 |
|                       | Tube inner cleaning                                | Clean the ink flow paths to resolve the solidified<br>ink in the paths and clogging of nozzles of the<br>PRINT HEAD. Or, when leaving the printer<br>unused for a long period, doing this in advance<br>can prevent ink from getting solidified. Use the<br>Cleaning Cartridge for service and the Service<br>Program.                                                                                                    | If the printer is left unused for a long period<br>without doing this after discharging ink, the ink<br>left in the ink flow paths may get solidified. Once<br>the ink becomes solidified, charging new ink may<br>become impossible or dot missing may occur.                                                                                                    | Normal<br>mode     | $\checkmark$       | <ul> <li>Cleaning<br/>cartridge</li> <li>Maintenance<br/>Box</li> </ul> |       | p. 260 |
|                       | Initial ink charge                                 | Charge ink in the ink flow paths. Execute from the Service Program.                                                                                                    | If this is not executed after discharging ink, air<br>bubbles will remain in the ink tubes and may<br>cause dot missing.                                                                                                    | Serviceman<br>Mode | $\checkmark$       |                                                                         |       | p. 261 |
|                       | Main Unit<br>Measurement &<br>Automatic Adjustment | The pump cap motor is designed to stop when the<br>amount of heat generation (motor temperature)<br>during motor operation reaches a predetermined<br>limit. The amount of heat generation is estimated<br>based on the electrical characteristics of the<br>motor, which vary by motor and power supply of<br>the printer. Therefore, to get the motor control to<br>work properly, the electrical characteristics<br>values of the motor need to be measured and<br>stored in the memory on the MAIN BOARD. | <ul> <li>If this adjustment is not made, the estimation of the motor temperature cannot be made properly and may cause the following symptoms.</li> <li>□ Even though there is no problem with the motor temperature, the printer pauses during printing because it judges that the motor is in high-temperature state.</li> <li>□ Despite the motor is in a high-temperature state, a lower motor temperature is estimated and the printer does not stop. This may cause the printer to malfunction.</li> </ul>       | Normal<br>mode     | V                  |                                                                         |       | p. 279 |
| Media Feed<br>related | PF Belt Tension check                              | Apply a specified tension to the PF TIMING<br>BELT. Measure the tension of the belt using the<br>sonic tensimeter to check if it is within standards.<br>If not, adjust the tension.                                                                                                    | <ul> <li>When the belt tension is out of standards, the following symptoms may occur.</li> <li>Belt tension is high: The life of the belt will be shortened. High load applied to the PF MOTOR causes frequent wait controls during paper feeding to prevent overheating. If the tension is too high, the shaft of the motor leans and the brush in the motor becomes worn, and will result in PF motor overload error.</li> <li>Belt tension is low: The belt teeth slip and paper cannot be fed properly.</li> </ul> | Normal<br>mode     | V                  | Tensimeter<br>U-507                                                     |       | p. 262 |

| Class                 | Adjustment Items                                  | Overview                                                                                                    | Symptoms that the Adjustment is Needed                                                                                                    | Printer Mode   | Service<br>Program | Jig | Media                                        | Page   |
|-----------------------|---------------------------------------------------|----------------------------------------------------------------------------------------------------|----------------------------------------------------------------------------------------------------|----------------|--------------------|-----|----------------------------------------------|--------|
| Media Feed<br>related | PC Scale Check                                    | Check the PF SCALE for any abnormality such<br>as damage or dirt and check if the scale can be<br>properly read by the encoder using the Service<br>Program.                                                                                                    | When the PF SCALE is not read properly, paper feeding may become impossible and an error may occur.                                                                                                    | Normal<br>mode | √                  |     |                                              | p. 264 |
|                       | Media Feed Auto<br>Adjustment                     | Adjust the paper feeding amount which varies by printer. The adjustment is made automatically.                                                                                                    | If paper feeding accuracy lowers, print quality problems such as banding may occur.                                                                                                    | Normal<br>mode | $\checkmark$       |     | Premium<br>Glossy<br>Photo<br>Paper<br>(250) | p. 265 |
|                       | PF Motor Measurement<br>& Automatic<br>Adjustment | The PF MOTOR is designed to stop when the<br>amount of heat generation (motor temperature)<br>during motor operation reaches a predetermined<br>limit. The amount of heat generation is estimated<br>based on the electrical characteristics of the<br>motor, which vary by motor and power supply of<br>the printer. Therefore, to get the motor control to<br>work properly, the electrical characteristics<br>values of the motor need to be measured and<br>stored in the memory on the MAIN BOARD.  | <ul> <li>If this adjustment is not made, the estimation of the motor temperature cannot be made properly and may cause the following symptoms.</li> <li>□ Even though there is no problem with the motor temperature, the printer pauses during printing because it judges that the motor is in high-temperature state.</li> <li>□ Despite the motor is in a high-temperature state, a lower motor temperature is estimated and the printer does not stop. This may cause the printer to malfunction.</li> </ul> | Normal<br>mode | $\checkmark$       |     |                                              | p. 279 |
|                       | ATC motor<br>measurement                          | The ATC MOTOR is designed to stop when the<br>amount of heat generation (motor temperature)<br>during motor operation reaches a predetermined<br>limit. The amount of heat generation is estimated<br>based on the electrical characteristics of the<br>motor, which vary by motor and power supply of<br>the printer. Therefore, to get the motor control to<br>work properly, the electrical characteristics<br>values of the motor need to be measured and<br>stored in the memory on the MAIN BOARD. | <ul> <li>If this adjustment is not made, the estimation of the motor temperature cannot be made properly and may cause the following symptoms.</li> <li>Even though there is no problem with the motor temperature, the printer pauses during printing because it judges that the motor is in high-temperature state.</li> <li>Despite the motor is in a high-temperature state, a lower motor temperature is estimated and the printer does not stop. This may cause the printer to malfunction.</li> </ul>     | Normal<br>mode | V                  |     |                                              | p. 279 |
|                       | Cut Position Check &<br>Adjustment                | Adjust the auto cut with the auto cutter to cut<br>paper at the proper position. Feed the roll paper<br>and execute printing and cutting of the<br>adjustment pattern using the Service Program.<br>Measuring the gap between the bottom edge of<br>the printed paper and the pattern and inputting the<br>measurement result adjusts the cut position.                                                                                                    | The cut position may be misaligned.                                                                                                    | Normal<br>mode | $\checkmark$       |     |                                              | p. 266 |
| Class                 | Adjustment Items                     | Overview                                                                                                    | Symptoms that the Adjustment is Needed                                                                                                    | Printer Mode       | Service<br>Program | Jig                                                   | Media | Page   |
|-----------------------|--------------------------------------|----------------------------------------------------------------------------------------------------|----------------------------------------------------------------------------------------------------|--------------------|--------------------|-------------------------------------------------------|-------|--------|
|                       | PW + T&B&S check<br>and adjustment   | Refer to CR related.                                                                                                    |                                                                                                    |                    |                    |                                                       |       |        |
|                       | CUT Motor<br>Measurement             | The cutter motor is designed to stop when the<br>amount of heat generation (motor temperature)<br>during motor operation reaches a predetermined<br>limit. The amount of heat generation is estimated<br>based on the electrical characteristics of the<br>motor, which vary by motor and power supply of<br>the printer. Therefore, to get the motor control to<br>work properly, the electrical characteristics<br>values of the motor need to be measured and<br>stored in the memory on the MAIN BOARD. | <ul> <li>If this adjustment is not made, the estimation of the motor temperature cannot be made properly and may cause the following symptoms.</li> <li>□ Even though there is no problem with the motor temperature, the printer pauses during printing because it judges that the motor is in high-temperature state.</li> <li>□ Despite the motor is in a high-temperature state, a lower motor temperature is estimated and the printer does not stop. This may cause the printer to malfunction.</li> </ul> | Normal<br>mode     | $\checkmark$       |                                                       |       | p. 279 |
| Media Feed<br>related | Paper thickness sensor<br>adjustment | Adjust the installation position of the sensor so<br>that the Paper thickness sensor detects the paper<br>thickness correctly. Adjust the paper thickness<br>sensor using the jig for paper thickness<br>adjustment.                                                                                                    | <ul> <li>If this adjustment is not made, the thickness of the paper cannot be detected correctly. As the result, the PG is not set correctly against the paper thickness which is actually inserted.</li> <li>When the PG becomes wider: Low print quality such as unstable ink droplet paths or misaligned dots</li> <li>When the PG becomes narrower: Head rubbing</li> </ul>                                                                                                    | Serviceman<br>Mode |                    | Adjustment<br>jig for<br>paper<br>thickness<br>sensor |       | p. 267 |
|                       | Rear AD Adjustment                   | Adjust the detection sensitivity of the PE<br>SENSOR so that it can recognize the paper<br>inserted in the printer correctly. Let the sensor<br>detect the Standard Sheet (translucent media)<br>which is hard to recognize to check the result on<br>the Control Panel. (By using the media which is<br>hard to recognize, paper can be recognized<br>regardless of the environmental condition or the<br>media)                                                                                           | If the adjustment is not executed, paper<br>recognition failures may occur (e.g. paper empty<br>error occurs even with paper inserted, some media<br>are not recognized).                                                                                                    | Serviceman<br>Mode |                    | Standard<br>Sheet                                     |       | p. 269 |

## Table 4-2. Adjustment Items

| Class             | Adjustment Items Overview                               |                                                                                                    | Symptoms that the Adjustment is Needed                                                                                          | Printer Mode       | Service<br>Program | Jig | Media | Page   |
|-------------------|---------------------------------------------------------|----------------------------------------------------------------------------------------------------|----------------------------------------------------------------------------------------------------|--------------------|--------------------|-----|-------|--------|
|                   | NVRAM Backup/<br>Restore                                | Make a backup of data stored in the NVRAM or restore the data from a backup.                                                        |                                                                                                    | Serviceman<br>Mode | $\checkmark$       |     |       | p. 221 |
|                   | RTC & USB ID Input                                      | Check the current setting of the RTC and the USB ID. Write the correct information as needed.                                       | If the adjustment is not executed, a maintenance<br>error (RTC setting error) or USB recognition error<br>occurs.               | Serviceman<br>Mode | $\checkmark$       |     |       | p. 271 |
|                   | MAC Address Input                                       | Read and check the MAC address of the printer.<br>Write a new MAC address as needed.                                                | If the address is not input or a wrong address is set, a network connection trouble occurs.                                     | Serviceman<br>Mode | $\checkmark$       |     |       | p. 272 |
| Boards<br>Related | Serial Number Input                                     | Check the serial number currently set to the printer. Write the correct information as needed.                                      | If the serial number is not input or a wrong<br>number is set, it makes service management (such<br>as the print/NVRAM) harder. | Serviceman<br>Mode | $\checkmark$       |     |       | p. 273 |
|                   | HDD S/N information<br>Write                            |                                                                                                    |                                                                                                    |                    |                    |     |       |        |
|                   | Main Board Exchange<br>Counter                          | Write the date and time when the MAIN BOARD is replaced to the NVRAM.                                                               | If this is not made, correct service history is not recorded.                                                                   | Normal<br>mode     | $\checkmark$       |     |       | p. 275 |
|                   | Power Supply Unit<br>Replacement Date &<br>Time setting | Write the date and time when the Power Supply<br>Board is replaced to the NVRAM.                                                    | If this is not made, correct service history is not recorded.                                                                   | Normal<br>mode     | $\checkmark$       |     |       | p. 275 |
|                   | Suction Fan Adjustment                                  | Run an operation check of the SUCTION FAN.                                                                                          |                                                                                                    | Normal<br>mode     | $\checkmark$       |     |       | p. 276 |
| Others            | Panel Setting Reset &<br>Job History Reset              | Reset the panel settings to their defaults using the<br>Control Panel, and reset the user job history using<br>the Service Program. |                                                                                                    | Normal<br>mode     | $\checkmark$       |     |       | p. 277 |
|                   | LCD operation check                                     | Check if the LCD on the Control Panel functions normally.                                                                           |                                                                                                    | Serviceman<br>Mode |                    |     |       | p. 278 |
|                   | Buttons operation check                                 | Check if the buttons on the Control Panel function normally.                                                                        |                                                                                                    | Serviceman<br>Mode |                    |     |       | p. 278 |

Table 4-2. Adjustment Items

# 4.1.4 List of Tools/Software/Consumables for Adjustments

The tables below show the tools required for adjusting this printer.

#### □ Hardware Tools

#### Table 4-3. Hardware Tools

| Jig Name                                  | Part Number | Target Adjustment                                                                                            | Remarks         |
|-------------------------------------------|-------------|----------------------------------------------------------------------------------------------------|-----------------|
| Sonic tensimeter U-507                    | 1294120     | <ul> <li>CR Belt Tension Adjustment</li> <li>PF Belt Tension Adjustment</li> </ul>                           |                 |
| Adjustment jig for paper thickness sensor |             | Paper thickness sensor adjustment                                                                            | 0.5/0.6/0.8/1.0 |
| Thickness Gauge                           |             | D PG Adjustment                                                                                              | 2.5/2.8         |
| Standard Sheet (JETRAS JP-D300S)          | 1476228     | Rear AD Adjustment                                                                                           |                 |
| Cleaning Cartridge                        |             | Tube Cleaning                                                                                                |                 |
| Calibrated Loupe                          |             | <ul> <li>CR &amp; PF Direction Head Slant Adjustment</li> <li>Cut Position Check &amp; Adjustment</li> </ul> |                 |
| Ruler                                     |             | <ul> <li>PW + T&amp;B&amp;S Check &amp; Adjustment</li> <li>Cut Position Check &amp; Adjustment</li> </ul>   |                 |

## □ Software Tools

### Table 4-4. Software Tools

| Software Name   | Part Number         | Explanation                                      | Remarks                                                                       |
|-----------------|---------------------|--------------------------------------------------|-------------------------------------------------------------------------------|
| Service Program | Supplied separately | Used for almost all of the required adjustments. | Use the latest program.                                                       |
| Printer Driver  |                     |                                                  | Unless the Printer Driver is installed, the Service Program does not operate. |
| Firmware        |                     |                                                  |                                                                               |

#### □ Consumables

## Table 4-5. Consumables

| <b>Consumable Name</b>                    | Part Number | Explanation                                                                                                    | Remarks |
|-------------------------------------------|-------------|----------------------------------------------------------------------------------------------------|---------|
| Premium Glossy Photo Paper (250)          |             | Used for adjustments that require paper. (For more details, see 4.1.2 Adjustment Items and the Order by Repaired Part). |         |
| Archival Matte Paper/Enhanced Matte Paper |             | Used for adjustments that require paper. (For more details, see 4.1.2 Adjustment Items and the Order by Repaired Part). |         |
| Ink Cartridge                             |             |                                                                                                    |         |
| Maintenance Box                           |             |                                                                                                    |         |

219

# 4.1.5 Service Program Basic Operations

This section describes the basic operations of the Service Program.

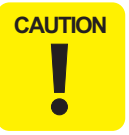

Save the Service Program on the desktop or directly under the C drive. If the storage location is deep in the hierarchy, some program tools may not work correctly.

- □ System Requirements
  - OS: Windows XP, Vista, 7
  - Interface: USB, Network
- □ Startup
  - 1. Install the Printer Driver.
  - 2. Double-click the "servprog.exe". A screen that asks if you want to carry out the NVRAM Backup appears.
  - 3. Select **Yes** to start the NVRAM Backup tool, or select **No** to display the Service Program Menu screen.
  - 4. Select the printer you want to adjust from **Model Selection**, and start the adjustment.

| Service Program                   |                                                                                                    |
|-----------------------------------|----------------------------------------------------------------------------------------------------|
|                                   | Service Program                                                                                                    |
| Model Selection                   |                                                                                                    |
| Select the model name below       |                                                                                                    |
| NV-RAM<br>BACKUP                  | Read, Save and Overwrite NVRAM data                                                                                             |
| ADJUSTMENTS<br>(Individual)       | Choose [ADJUSTMENTS (Individual)] to perform specific adjustments.                                                              |
| ADJUSTMENTS<br>(Sequence)         | After exchanging a part, choose [ADJUSTMENTS<br>(Sequence)] to access a list of parts and perform their<br>related adjustments. |
| FIRMWARE<br>UPDATE TOOL           | FIRMWARE version check & update check<br>(Printer/Network)                                                                      |
| IMAGE PRINT                       | Print test patterns(PRN) and check<br>Adjustment results                                                                        |
| FLAG CHANGE<br>&<br>COUNTER RESET | Reset counters _change flag status.                                                                                             |
| References                        | Display Panel Menus and Wiring Diagrams (pdf)                                                                                   |
|                                   | Exit                                                                                                    |

Figure 4-1. Service Program

# 4.2 NV-RAM BACKUP/NVRAM Viewer

Parameters stored in the NVRAM on the MAIN BOARD are read/stored and written onto the other NVRAM on the MAIN BOARD using this menu. Also, the exported parameter information is displayed on the computer screen.

# 4.2.1 NVRAM Read Procedure

- Turn the printer ON in the Serviceman Mode. Turn the power ON while pressing [Menu] + [Back] + [OK].
- 2. Select the printer you want to adjust from the **Model selection** box.
- 3. Click **[Get Information]** on the NVRAM Read field to start reading the parameters.
- 4. To view the NVRAM information: Click **[Display Information]** to display another screen of the NVRAM Viewer.

To store the NVRAM information: Click **[Save]**. The file is named as "serial number + acquisition date" automatically.

# 4.2.2 NVRAM Write Procedure

- Turn the printer ON in the Serviceman Mode. Turn the power ON while pressing
   [Menu] + [Back] + [OK].
- 2. Remove all the ink cartridges.
- 3. Start the Service Program and select NV-RAM BACKUP from the main menu.
- 4. Select the printer you want to adjust from the **Model selection** box.
- 5. Click [Open File] on the NVRAM Write field.
- 6. Select the NVRAM file to write on the printer.
- 7. Click [Write File] to start writing the parameters.
- 8. When the writing is completed, exit the NV-RAM BACKUP tool.
- 9. Turn the printer OFF.

| Model selection         |             |
|-------------------------|-------------|
| EPSON SC-T7000 Series   | •           |
| Printer NVRAM           |             |
| NVRAM Read              | NVRAM Write |
| Get Info                | Open File   |
| Serial Number :<br>Save | Write File  |
| Display Info            |             |

Figure 4-2. [NV-RAM BACKUP] Screen

# 4.2.3 NVRAM Viewer Basic Operation

The following functions are provided.

- 1. Displays the Life Parts Operation History
- 2. Displays the history how the printer has been used (Utilization History)
- 3. Displays the Error History saved in the NVRAM
- 4. Displays the Basic Information of the printer (such as the serial No. or the setting values)

#### PROCEDURE

- 1. Click **[Display Information]** on the NVRAM Read field of the NV-RAM BACKUP screen. Another screen of the NVRAM Viewer will be displayed.
- 2. Select the tab you want to check.
- 3. Click [Save as CSV] to save the information shown in the selected tab as CSV file.
- 4. Click [Print] to print the information shown in the selected tab.
- 5. Click [Close] to close the screen.

### DESCRIPTION

□ Life Parts Operation History

| n.<br>Nome                      | Ourrent Value         | Limit               | Situation | End of Life Estimation (YY/MM/DD) |
|---------------------------------|-----------------------|---------------------|-----------|-----------------------------------|
| Total Print Dimension           | 6.33 m <sup>-</sup> 2 | -                   | -         |                                   |
| <life parts="" state=""></life> |                       |                     |           |                                   |
| PrintHead                       |                       |                     |           |                                   |
| Number of Shots / Line          | 13731712723 Shot      | 68400000000000 Shot | 1%        | 3263/04/                          |
| Damper Kit                      |                       |                     |           |                                   |
| Buffer Counter                  | 7,092 Times           | 280,000 Times       | 2%        | 2498/09/3                         |
| Ink tube (CR pass count)        | 32,334 Pass           | 10,000,000 Pass     | 1%        | 3263/04/                          |
| Ink Holder                      |                       |                     |           |                                   |
| Number of I/C Replacements      | 10 Times              | 2,700 Times         | 1%        | 3263/04/1                         |
| Pump Counter (Operation Times)  | 4,594 Times           | 280,000 Times       | 1%        | 2769/12/                          |
| CR Motor (CR passes)            | 32,334 Pass           | 10,000,000 Pass     | 1%        | 3263/04/                          |
| Pomp cap unit life counter      | 99,560 Times          | 1,200,000 Times     | 8%        | 2152/04/                          |
| Out counter                     | 12 Times              | 20,000 Times        | 1%        | 3263/04/                          |
| 2                               | 3                     | 4                   | 5         | 6                                 |

#### Figure 4-3. [Life Parts Operation History] Screen

| 1 | Total Print Dimension                 | Total printed area. The unit is m <sup>2</sup> .                                |
|---|---------------------------------------|---------------------------------------------------------------------------------|
| 2 | Items                                 |                                                                                 |
| 3 | Current Value                         | Displays current values for each part or unit.                                  |
| 4 | Limit                                 | Displays the life limit of the part if it has.                                  |
| 5 | Situation                             | Displays the percentage of Current Value (3) considering the Limit (4) as 100%. |
| 6 | End of Life Estimation (YY/<br>MM/DD) | The estimated date when the part or unit reaches the end of its service life.   |

# □ Utilization History

| Items           Closnings(Counter to be reset)>           YrintHead CL 1s (Times)           AB Lines (C/M)           CD Lines (V/R)           EF Lines (Me/M)           GH Lines (Pe/M)           JU Lines (M/C)           PrintHead CL2s (Times)           AB Lines (V/R)           CD Lines (V/R)           EF Lines (Me/M)                                       | Current Value 18 Times 18 Times 20 Times 20 Times 19 Times 19 Times 14 Times |      |
|----------------------------------------------------------------------------------------------------|------------------------------------------------------------------------------|------|
| Collearing(Counter to be reset)>           AB Lines (C/M)           D Lines (V/PR)           E Lines (Mx/Mk)           GH Lines (Pk/M)           JJ Lines (Mx/C)           PrintHead CL2: (Times)           AB Lines (C/M)           D Lines (V/PR)           E E Lines (Mx/Mk)           E E Lines (Mx/Mk)           E E Lines (Mx/Mk)           E E Lines (Mx/Mk) | 18 Times<br>18 Times<br>20 Times<br>18 Times<br>19 Times<br>14 Times         |      |
| PrintHad CL1 (Times) AB Lines (C/M) CD Lines (V/R) EF Lines (Mc/Ma) GH Lines (Kr/M) JL Lines (M/C) PrintHad CL2s (Times) AB Lines (V/R) CD Lines (V/R) EF Lines (Mr/M)                                                                                                    | 18 Times<br>18 Times<br>20 Times<br>18 Times<br>19 Times<br>1 Times          |      |
| AB Lines (C/M)<br>CD Lines (V/P6)<br>EF Lines (Mc/Me)<br>GH Lines (Mc/Me)<br>Lines (Mc/C)<br>PrintHead CL2s (Times)<br>AB Lines (C/M)<br>CD Lines (V/P6)<br>EF Lines (Mc/Me)                                                                                                    | 18 Times<br>18 Times<br>20 Times<br>18 Times<br>19 Times<br>14 Times         |      |
| CD Lines (V/FK)<br>EF Lines (MK/M)<br>GH Lines (FK/Y)<br>JJ Lines (M/C)<br>PhintHad (J2:2 (Times)<br>AB Lines (G/M)<br>CD Lines (V/FK)<br>EF Lines (MK/M)                                                                                                    | 18 Times<br>20 Times<br>18 Times<br>19 Times<br>14 Times                     |      |
| EF Lines (Mr/Mn)<br>GH Lines (Mr/Ch)<br>JJ Lines (Mr/C)<br>JJ Lines (Mr/C)<br>DF Lines (C/M)<br>CD Lines (C/M)<br>CD Lines (C/M)<br>EF Lines (Mr/Mn)                                                                                                    | 20 Times<br>18 Times<br>19 Times<br>14 Times                                 |      |
| GH Lines (PK-Y)<br>IJ Lines (M/C)<br>Finithead CL2s (Times)<br>AB Lines (C/M)<br>CD Lines (Y/Pk)<br>EF Lines (MK-Ms)                                                                                                    | 18 Times<br>19 Times                                                         |      |
| IJ Lines (M/C)<br>PrintHead CJ2s (Times)<br>AB Lines (C/M)<br>CD Lines (Y/Fk)<br>EF Lines (M/-Mk)                                                                                                    | 19 Times                                                                     |      |
| PrintHead CL2s (Times)<br>AB Lines (C/M)<br>CD Lines (Y/Pk)<br>EF Lines (Mk/Mk)                                                                                                    | 14 Times                                                                     |      |
| AB Lines (C/M)<br>CD Lines (Y/Pk)<br>EF Lines (Mk/Mk)                                                                                                    | 14 Times                                                                     |      |
| CD Lines (Y/Pk)<br>EF Lines (Mk/Mk)                                                                                                    | 10 T                                                                         |      |
| EF Lines (Mk/Mk)                                                                                                    | 12 Times                                                                     |      |
|                                                                                                    | 12 Times                                                                     |      |
| GH Lines (Pk/Y)                                                                                                    | 10 Times                                                                     |      |
| IJ Lines (M/C)                                                                                                    | 12 Times                                                                     |      |
| PrintHead GL8s (Times)                                                                                                    |                                                                              |      |
| AB Lines (C/M)                                                                                                    | 1 Times                                                                      |      |
| CD Lines (Y/Pk)                                                                                                    | 1 Times                                                                      |      |
| EF Lines (Mk/Mk)                                                                                                    | 1 Times                                                                      |      |
| GH Lines (Pk/Y)                                                                                                    | 1 Times                                                                      |      |
| IJ Lines (M/C)                                                                                                    | 1 Times                                                                      |      |
| PrintHead SSCLs (Times) (only for Service Engineer)                                                                                                    |                                                                              |      |
| AB Lines (C/M)                                                                                                    | 0 Times                                                                      |      |
| CD Lines (Y/Pk)                                                                                                    | 0 Times                                                                      |      |
| EF Lines (Mk/Mk)                                                                                                    | 0 Times                                                                      |      |
| GH Lines (Pk/Y)                                                                                                    | 0 Times                                                                      |      |
| IJ Lines (M/C)                                                                                                    | 0 Times                                                                      |      |
| <cululative (non="" cl="" rewritable)="" times=""></cululative>                                                                                                    |                                                                              |      |
| PrintHead CL1s (Times)                                                                                                    |                                                                              |      |
| AB Lines (C/M)                                                                                                    | 18 Times                                                                     |      |
|                                                                                                    | 1                                                                            | <br> |

Figure 4-4. [Utilization History] Screen

| 1 | Items         |                                      |
|---|---------------|--------------------------------------|
| 2 | Current Value | Displays the current value per item. |

# □ Error History

| istory Number of Nor   | mal Errors 446                                   | Service Cal                                                                                                    | Is Errors History                                                                                                    | Number of Servic                                                                                                    | e Calls 166                                                                                                    |
|------------------------|--------------------------------------------------|----------------------------------------------------------------------------------------------------|----------------------------------------------------------------------------------------------------|----------------------------------------------------------------------------------------------------|----------------------------------------------------------------------------------------------------|
| Paper Jam              | 2000/01/01 00:00                                 | 3000                                                                                                    | SC3000                                                                                                    | or content                                                                                                    | 2000/01/01 01                                                                                                    |
| Paper Jam              | 2000/01/01 00:00                                 | 3000                                                                                                    | SC3000                                                                                                    |                                                                                                    | 2000/01/01 00                                                                                                    |
|                        |                                                  | 3000                                                                                                    | SC3000                                                                                                    |                                                                                                    | 2000/01/01 00                                                                                                    |
|                        |                                                  | 3000                                                                                                    | SC3000                                                                                                    |                                                                                                    | 2000/01/01 00                                                                                                    |
| $\widehat{\mathbf{a}}$ | $\widehat{\mathbf{A}}$                           | 3000                                                                                                    | SC3000                                                                                                    |                                                                                                    | 2000/01/01 00                                                                                                    |
| J                      | U U                                              | 3000                                                                                                    | SC3000                                                                                                    |                                                                                                    | 2000/01/01 00                                                                                                    |
|                        |                                                  | 0                                                                                                    | ,                                                                                                    | $\bigcirc$                                                                                                    | ٢                                                                                                    |
|                        |                                                  |                                                                                                    |                                                                                                    |                                                                                                    |                                                                                                    |
|                        |                                                  |                                                                                                    |                                                                                                    |                                                                                                    |                                                                                                    |
|                        | Aumber of Nor<br>Error Content<br>Paper Jam<br>3 | Story         Number of Normal Error 445           Error Content         Time Starp           Poper Jam         2000/01/01 0000           Gaper Jam         2000/01/01 0000           3         4 | Service Of Name Trors         448         Service Of Name           Poper Jam         2000/01/01 100.00         3000           33         44         3000 | Story         Number of Normal Errors         448         Service Calls Errors         History           Paper Jam         2000/01/01 00:00         3000         \$503000         3000         \$503000           3         4         4         5000         503000         3000         \$503000           300         \$503000         3000         \$503000         3000         \$503000           300         \$503000         3000         \$503000         3000         \$503000 | Statuy         Number of Normal Error 446         Service Calls Error Histry         Number of Servic           Paper Jam         2000/01/01 0000         3000         SS03000         3000         SS03000           33         44         Image: Solar Error Lines (Single Error Content         3000         SS03000         3000         SS03000           300         SS03000         3000         SS03000         3000         SS0300         3000         SS0300         3000         SS0300         3000         SS0300         3000         SS0300         3000         SS0300         3000         SS0300         3000         SS0300         3000         SS0300         3000         SS0300         3000         SS0300         3000         S |

## Figure 4-5. [Error History] Screen

| 1 | Number of Normal Errors | The number of occurrences of normal errors.                                       |
|---|-------------------------|-----------------------------------------------------------------------------------|
| 2 | Туре                    | Displays the types of the most recent six normal errors saved in the NVRAM.       |
| 3 | Error Content           | Information of the error.                                                         |
| 4 | Time Stamp              | Displays the time stamps of the currently displayed errors.                       |
| 5 | Number of Service Calls | The number of occurrences of service call errors.                                 |
| 6 | Туре                    | Displays the types of the most recent six service call errors saved in the NVRAM. |
| 7 | Error Content           | Information of the error.                                                         |
| 8 | Time Stamp              | Displays the time stamps of the currently displayed errors.                       |

#### □ Basic Information

| Senar Number 1170001000                               |                       |
|-------------------------------------------------------|-----------------------|
| Itomo                                                 | Current Value         |
| (Printer Papio Information)                           | Ourrent value         |
| Model                                                 | EPSON SC-T7000 Series |
| Printer Serial No                                     | 1170001000            |
| Printer Firmware Version                              | PW023C7               |
| Initial Ink Charge Date                               | 2012/05/08            |
| (Roll paper settine)                                  |                       |
| Auto cut (ON/OFF)                                     | OFF                   |
| Margin refresh (ON/OFF)                               | OFF                   |
| Out line print (ON/OFF)                               | OFF                   |
| Roll paper margin                                     | Standard              |
| Roll paper remaining control (ON/OFF)                 | OFF                   |
| Roll paper remaining alert (1-15m)                    | 5 m                   |
| Roll paper back tension(Low/Standard/Hight/More High) | Standard              |
| Rubbing reduce (ON/OFF)                               | OFF                   |
| Drying time/Page (0-60min)                            | OFF                   |
| Detection page width edge (ON/OFF)                    | ON                    |
| Media Skew Check (ON/OFF)                             | OFF                   |
| Saving hold job (ON/OFF)                              | OFF                   |
| (Setting Data)                                        |                       |
| Sleep mode switch time (5-180min)                     | 5 min                 |
| Power OFF timer (OFF/1-24hour)                        | OFF                   |
| <language setting="" unit=""></language>              |                       |
| Language                                              | Japanese              |
|                                                       |                       |
| Unit: Length                                          | m                     |

#### Figure 4-6. [Basic Information] Screen

| 1 | Serial Number         | Product serial number.                         |
|---|-----------------------|------------------------------------------------|
| 2 | Data Acquisition Date | The date and time when NVRAM data is acquired. |
| 3 | Items                 |                                                |
| 4 | Current Value         | The current value of the item.                 |

### **INFORMATION SAVED TO CSV FILES**

□ Life Parts Operation History

## Table 4-6. Life Parts Operation History

| Item                       |                            | Description                                                           |
|----------------------------|----------------------------|-----------------------------------------------------------------------|
| Total Print Dimension      |                            | Total printed area. The unit is m <sup>2</sup> .                      |
| PRINT HEAD                 | Number of Shots/Line       |                                                                       |
| DAMPER KIT                 | Buffer Counter             | Operation history (the following information is displayed for each of |
| INK TUBE (CR pass count)   |                            | the items.)                                                           |
|                            | Number of I/C Replacements | □ Current Value                                                       |
| IC HOLDER                  | Pump Counter (Operation    | 🗆 Limit                                                               |
|                            | Times)                     | □ Situation                                                           |
| Pump cap unit life counter |                            | □ End of Life Estimation (YY/MM/<br>DD)                               |
| Cut counter                |                            |                                                                       |

# □ Utilization History

#### Table 4-7. Utilization History

| Item                                 |                          | Description |
|--------------------------------------|--------------------------|-------------|
| Cleanings (Counter to be reset)      | Print Head CL1s (Times)  |             |
|                                      | Print Head CL2s (Times)  |             |
|                                      | Print Head CL3s (Times)  |             |
|                                      | Print Head SSCLs (Times) |             |
| Cumulative CL Times (non rewritable) | Print Head CL1s (Times)  |             |
|                                      | Print Head CL2s (Times)  |             |
|                                      | Print Head CL3s (Times)  |             |
|                                      | Print Head SSCLs (Times) |             |

 Table 4-7. Utilization History

| Item                               |                                                               | Description |
|------------------------------------|---------------------------------------------------------------|-------------|
|                                    | Consumed Ink Amount<br><epson genuine=""> (per 110ml)</epson> |             |
|                                    | Consumed Ink Amount <non<br>Genuine&gt; (per 110ml)</non<br>  |             |
|                                    | Ink Cartridge Replacement<br>History                          |             |
|                                    | Maintenance tank (Home)<br>exchange count (New)               |             |
| Cartridges                         | Maintenance tank (Home)<br>exchange count<br>(Accumulation)   |             |
|                                    | Maintenance tank (Home)<br>exchange history                   |             |
|                                    | Maintenance tank (Full)<br>exchange count (New)               |             |
|                                    | Maintenance tank (Full)<br>exchange count<br>(Accumulation)   |             |
|                                    | Maintenance tank (Full)<br>exchange history                   |             |
|                                    | Cutter blade exchange history                                 |             |
|                                    | Cut count (non rewritable)                                    |             |
|                                    | Total Power ON Time (min)                                     |             |
|                                    | Total Print Time                                              |             |
|                                    | Continuous Power ON Time<br>(Max.)                            |             |
|                                    | Print Time (Max.)                                             |             |
| Power ON Time Print Print<br>Ratio | Power ON - OFF Times                                          |             |
|                                    | Ratio of Print in Power ON -<br>OFF hours (Power ON hours)    |             |
|                                    | Power On - OFF Interval<br>(broken down by Power OFF<br>Time) |             |
|                                    | Power OFF Time (Max.)                                         |             |

| Table 4-7. U | <b>Utilization</b> | History |
|--------------|--------------------|---------|
|--------------|--------------------|---------|

| Item                               |                                                | Description |  |
|------------------------------------|------------------------------------------------|-------------|--|
|                                    | Power Saving Mode (Number of Times)            |             |  |
| Power ON Time Print Print<br>Ratio | Time of Power Saving Mode                      |             |  |
| Tutto                              | Distance of CR Movements (non rewritable)      |             |  |
|                                    | Paper Size (Paper Width)                       |             |  |
| PW Detection (Graph)               | Print Pages in PW Detector<br>OFF              |             |  |
|                                    | APG Motor Replacement<br>Times                 |             |  |
|                                    | APG Motor Replacement Date<br>& Time           |             |  |
|                                    | ATC (Roll) Motor<br>Replacement Times (Normal) |             |  |
|                                    | ATC (Roll) Motor<br>Replacement Date & Time    |             |  |
|                                    | CR Motor Replacement Times                     |             |  |
|                                    | CR Motor Replacement Date<br>& Time            |             |  |
| Parts Replacement Date             | CR Motor Counter when<br>Previous Replacement  |             |  |
|                                    | Tube Replacement Times                         |             |  |
|                                    | Tube Replacement Date & Time                   |             |  |
|                                    | Tube Counter when<br>Replacement               |             |  |
|                                    | PF Motor Replacement Times                     |             |  |
|                                    | PF Motor Replacement Date<br>& Times           |             |  |
|                                    | PF Motor Counter when<br>Previous Replacement  |             |  |
|                                    | PrintHead 1 (Full)<br>Replacement Times        |             |  |

#### Table 4-7. Utilization History

| Item                   |                                                                                                | Description |
|------------------------|------------------------------------------------------------------------------------------------|-------------|
|                        | Cutter Unit Replacement<br>Times                                                               |             |
|                        | Cutter Unit Replacement Date<br>& Times                                                        |             |
|                        | Damper Kit Replacement<br>Times                                                                |             |
|                        | Damper Kit Replacement Date<br>& Time                                                          |             |
|                        | Damper Kit Previous Counter<br>when Replacement                                                |             |
| Parts Replacement Date | Ink Holder Ink Flow Pump<br>(Pressure pump motor) Drive<br>Counter Reset                       |             |
|                        | Ink Holder Ink Flow Pump<br>(Pressure pump motor) Drive<br>Counter Replacement Date &<br>Times |             |
|                        | Pump Cap Unit Replacement<br>Times                                                             |             |
|                        | Pump Cap Unit Replacement<br>Date & Times                                                      |             |
|                        | Suction Pump Counter when Replacement                                                          |             |
|                        | Main Board Replacement<br>Times                                                                |             |
|                        | Power Supply Unit<br>Replacement Times                                                         |             |

# □ Error History

Table 4-8. Error History

| Item                    | Description                                                                  |
|-------------------------|------------------------------------------------------------------------------|
| Number of Normal Errors | Displays the most recent six errors and their time stamps.                   |
| Number of Service Calls | Displays the most recent six service call errors and their time stamps.      |
| Error History           | Displays the number of occurrences of each service call error.               |
| Number of Errors        | Displays the number of occurrences of normal errors and service call errors. |

□ Basic Information

### Table 4-9. Basic Information

| Item                           | Description                                            |
|--------------------------------|--------------------------------------------------------|
| Model                          | Product name                                           |
| Printer Serial No.             | Serial number of the printer.                          |
| Printer Firmware Version       | The version of the firmware installed on the printer.  |
| Initial Ink Charge Date & Time | Date and time when the initial ink charge was done.    |
| Setting Data                   | Displays the settings made by the control panel menus. |

# 4.3 ADJUSTMENTS (Individual)

This mode executes the adjustment required for the repair individually.

# PROCEDURE

- 1. Click [ADJUSTMENTS (Individual)] from the main menu.
- 2. Select the adjustment item that you want to execute and click **[OK]**.
- 3. Follow the instructions on the screen to execute the adjustment.
- 4. Click **[Back]** to return to the main menu.

| ADJUSTMENTS (Individual) - EPSON SC-T7000 Series                                                                                                    |   |
|----------------------------------------------------------------------------------------------------|---|
| You can access specific adjustments.                                                                                                    | ſ |
|                                                                                                    |   |
|                                                                                                    |   |
| -                                                                                                    |   |
|                                                                                                    | 1 |
| and a sector of the sector of the sector of |   |
|                                                                                                    |   |
|                                                                                                    |   |
|                                                                                                    |   |
|                                                                                                    |   |
|                                                                                                    |   |
|                                                                                                    |   |
|                                                                                                    |   |
|                                                                                                    |   |
|                                                                                                    |   |
|                                                                                                    |   |
|                                                                                                    |   |
|                                                                                                    |   |
|                                                                                                    |   |
|                                                                                                    |   |
| OK Back                                                                                                    |   |

Figure 4-7. ADJUSTMENTS (Individual)

# 4.4 ADJUSTMENTS (Sequence)

This mode displays the required adjustments per replaced part and executes the adjustments in order.

# PROCEDURE

- 1. Click [ADJUSTMENTS (Sequence)] from the main menu.
- 2. Select the name of the replaced part and click **[OK]**.
- 3. Select the adjustment item that you want to execute and click **[OK]**.
- 4. Follow the instructions on the screen to execute the adjustment.
- 5. Click [Back] to return to the adjustment item list per part after the adjustment.
- 6. Click [Back] to return to the main menu.

| CHECK        |  |
|--------------|--|
| POINT        |  |
| $\checkmark$ |  |

The text of the executed adjustment is colored to be distinguished. The colored text gets back to normal by returning to the main menu once.

| You can perform adjustment for parts replacement sequentially |  |
|---------------------------------------------------------------|--|
|                                                               |  |
|                                                               |  |
|                                                               |  |
|                                                               |  |
|                                                               |  |
|                                                               |  |
|                                                               |  |
|                                                               |  |
| B ● CR Belt Exchange                                          |  |
| B OR ASSY Exchange                                            |  |
| B● APG motor exchange                                         |  |
| 🖶 🖝 🌒 (IMS) Ink Mark Sensor Exchange                          |  |
| B - O PW Sensor Exchange                                      |  |
| ia● CR Encoder Sensor                                         |  |
| Parts Replacement                                             |  |
| CR Belt Tension Check                                         |  |
| APG functuion check                                           |  |
| CR Motor Mesourement & Automatic Adjustment                   |  |
| CR Active Damper Adjustment (Automatic)                       |  |
|                                                               |  |
| Head slant auto adjustment (PF direction)                     |  |
| Head inclination manual adjustment (CR direction)             |  |
|                                                               |  |
| Ink Mark Sensor check & Auto Adjustment                       |  |
|                                                               |  |
| Housing Assembly                                              |  |
| Brine Head Kelated Parts                                      |  |
| Him Ink Supply Related Parts                                  |  |
| Barrie Related Parts                                          |  |
| Other Printer Functions                                       |  |
|                                                               |  |
| 1                                                             |  |
| OK Back                                                       |  |

Figure 4-8. ADJUSTMENTS (Sequence)

# 4.5 Installing Firmware

This section explains how to update the firmware. The firmware of this printer is written in the Flash ROM on the MAIN BOARD. If the MAIN BOARD is replaced or the firmware needs to be updated, follow the procedure below to write the firmware to the Flash ROM.

Following two kinds of firmware are provided.

- Main firmware
- Network firmware

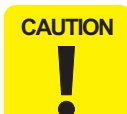

When Initial ink charge is not needed when replacing the MAIN BOARD with a new one, make sure to turn "Initial Ink Charge Flag" to off (P. 233) before updating the firmware. (The printer is rebooted automatically right after uploading the firmware. Since the parameter does not exist on the new MAIN BOARD, the initial ink charge starts automatically.)

#### PROCEDURE

- 1. Turn both the printer and computer OFF and connect them with a USB cable.
- 2. Open the Front Cover.
- 3. Pull out all the ink cartridges.
- 4. Turn the printer ON in the F/W update mode. Turn the power ON while pressing **[Load] + [Feed] + [Maintenance]** buttons together.
- 5. Start the Service Program and select [FIRMWARE UPDATE TOOL] from the main menu.
- 6. Click [Get Information] to check the current F/W version.

| FIRMWARE UPDATE TOOL - EPSON SC-T7000 Series                                                                                                    | ×                   |
|----------------------------------------------------------------------------------------------------|---------------------|
| **Unknown* is indicated under firmware update mode.<br>(Gurrent F/W version is not indicated)<br>1 Click [Get Information] to indicate each F/W version.<br>2 Click [Open] to select F/W. | •                   |
| Current F/W Version<br>Printer<br>Network                                                                                                    |                     |
|                                                                                                    | [ Get Information ] |
| Selected File Version                                                                                                    | Browse              |
|                                                                                                    | Update              |

#### Figure 4-9. FIRMWARE UPDATE TOOL

- 7. Click [Browse] of the F/W Update list to select the firmware data to be installed.
- 8. Click [Update] to transfer the firmware data.

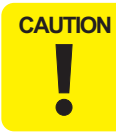

When updating starts, a progress bar is displayed on the Control Panel of the printer. After updating is complete, the printer restarts automatically. Make sure not to turn off the printer until updating is complete. Otherwise, the printer may not operate normally afterward.

- 9. When writing the firmware is completed, the printer will be turned OFF.
- 10. Click [Exit].
- 11. Turn the printer on in the normal mode.
- 12. "NVRAM CHECK OK" is displayed on the panel.
- 13. Click [OK].
- 14. A cover open error will occur.
- 15. Turn the printer OFF.

# 4.6 Image Print

The following functions are provided.

- □ Prints an image file
- □ Transfers the PRN. file

# PROCEDURE

- 1. Click [IMAGE PRINT] from the main menu.
- 2. Click [References] and specify a file to print.
- 3. Click [Print].

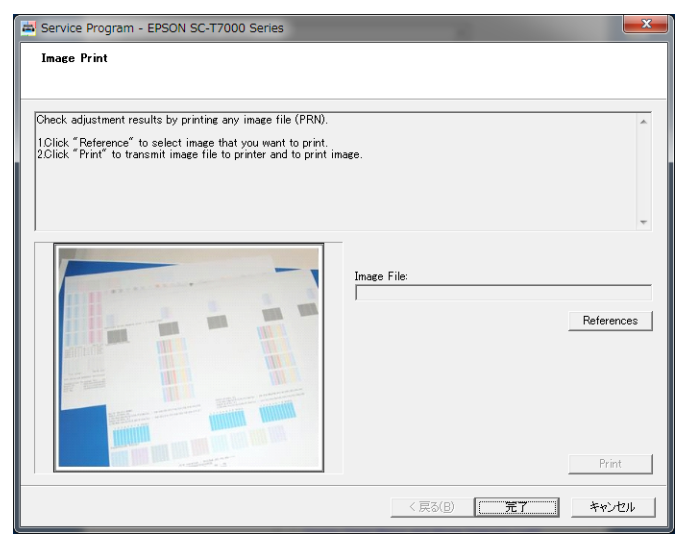

Figure 4-10. [IMAGE PRINT] Screen

# 4.7 Counter Reset

Whenever the parts/units which have life counter are replaced, the corresponding life counter must be reset. This is important to replace those parts/units at the correct timing.

# **EXECUTION MODE**

Normal mode

## PROCEDURE

- 1. Turn the printer ON.
- 2. Start the Service Program and click [FLAG CHANGE & COUNTER RESET] from the main menu.
- 3. Choose one of the counter reset menus to be reset.
- 4. Click **[Run]** to reset the counter.
- 5. Click [Finish].
- 6. Restart the printer.
- 7. With NVRAM Viewer, verify that the counter has been reset to "0".
- 8. Turn the printer OFF.

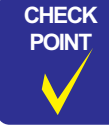

The history of the Counter Clear can be checked per counter on the NVRAM Viewer (P. 222).

#### Table 4-10. Clear Counter Menu List

| Class                        | Item     | Clear Menu Name  |
|------------------------------|----------|------------------|
| Main unit<br>counter (Motor) | CR MOTOR | CR Motor Counter |

#### Table 4-10. Clear Counter Menu List

| Class                   | Item          | Clear Menu Name            |
|-------------------------|---------------|----------------------------|
|                         | PF MOTOR      | PF Motor Counter           |
| Main unit               | APG Motor     | APG motor counter reset    |
| counter (Motor)         | ATC MOTOR     | ATC Motor Counter Reset    |
|                         | Cutter motor  | Cutter motor counter reset |
|                         | PRINT HEAD    | Print Head Counter         |
| Main unit               | DAMPER KIT    | Damper Kit Counter         |
| counter (Ink<br>system) | PUMP CAP UNIT | Pump Cap Unit Counter      |
|                         | IC HOLDER     | Ink Holder Counter         |
|                         | INK TUBE      | Ink tube counter           |

| Main unit counter (Motor)     OR Moto Counter     Protor Counter     Protor Counter     Protor Counter reset     ATO Moto Counter reset     Outer information of the set of the set of     |                                                                                                    |                                                                 |                     | ^ |
|----------------------------------------------------------------------------------------------------|----------------------------------------------------------------------------------------------------|-----------------------------------------------------------------|---------------------|---|
| Main unit counter (Motor)     CR Motor Counter     PF Motor Counter     APG motor Counter reset     Cutter motor counter Reset     Cutter motor counter Reset     Cutter motor counter (Resetment)     Print Head Counter     Point Counter (Resetment)     Print Head Counter     Point Counter (Resetment)     Point Counter (Resetment)     Point Counter (Resetment)     Point Counter (Resetment)     Point Biologic Counter     Power Supply Unit replacement Date & Time setting     Charee file status     Linki Link Cohere File     Reset Administrator password     Administrator password reset                                                                                                    |                                                                                                    |                                                                 |                     |   |
| Main unit counter (Moto)     -CR Motor Counter     -PF Motor Counter     -PF Motor Counter     -ArG motor counter reset     -ArG motor counter (Reset     -ArG motor Counter reset     -ArG Motor Counter (Reset     -Print Head Counter     -Danger KR Counter     -Phi Holder Counter     -Phi Holder Counter     -Note State Counter     -Phi Holder Counter     -Phi Holder Counter     -In the counter     -Main unit counter (Mechaniam)     -Main Bar Counter     -Power Supply Unit replacement Date & Time setting     -Charge fiels stutus     -Inital Int Charge Fiele     -Reset deministrator password     -Administrator password reset                                                                                                    |                                                                                                    |                                                                 |                     |   |
| Hean unit counter (Mixtor)     GR Mixtor)     GR Mixtor Counter     Pr Motor Counter reset     ATC Mixtor Counter reset     Gutter motor counter Reset     Gutter Mixtor Reset     Gutter Reset     Gutter Counter     Print Head Counter     Pump Cog Unit Counter     Pump Cog Unit Counter     Pump Cog Unit Counter     Pump Cog Unit Counter     Pump Cog Unit Counter     Pump Cog Unit Counter     Pump Cog Unit Counter     Pump Cog Unit Counter     Pump Cog Unit Counter     Pump Cog Unit Counter     Pump Cog Unit Counter     Pump Cog Unit Counter     Pump Cog Unit Counter     Pump Cog Unit Counter     Power Supply Unit replecement Replacement Date & Time setting     Charge Has status     L Initial Init Charge Flag     Reset administrator password     Administrator password reset                                                                                                    |                                                                                                    |                                                                 |                     | - |
| PF Motor Counter     PF Motor Counter Reset     ATD Motor Counter Reset     Cutter motor counter Reset     Cutter motor counter Reset     Demoter McCounter     Pump Cap Unit Counter     Wain Micro Counter     Wain Micro Counter     Wain Micro Counter     Wain Micro Counter     Date Status     Main Status     Status     Pomp Cap Unit Counter     Date Status     Demoter Micro Micro     Pomp Cap Unit Counter     Date Status     Demoter Micro     Demoter Micro     Demoter Mi     | CR Motor Counter                                                                                                    | 2                                                               |                     |   |
| ATO Initio Conter Reset     Outre function Conter Reset     Outre function Conter Reset     Outre function Conter     Outre function     Outre function     Outre function     Outre     Outre      | - PF Motor Counter                                                                                                    |                                                                 |                     |   |
| Cutter motor counter reset Main unit counter (Ak system) Print Head Counter Pump Cap Unit Counter Pump Cap Unit Counter Pump Cap Unit Counter Wain unit counter (Mechaniam) Main unit counter (Mechaniam) Main unit cou | - ATC Motor Counter                                                                                                    | Reset                                                           |                     |   |
| Hind Counter     Pomp Cap Unit Counter     Pump Cap Unit Counter     Inst. Note Counter     Inst. Note Counter     Inst. Note Counter     Inst. Note Counter     Inst. Note Counter (Machanism)     Counter (Machanism)     Inst. State Status     Counter (Lasses State State      | Gutter motor counter                                                                                                    | reset                                                           |                     |   |
| Damper Kit Counter     Punc Counter     Ink Holder Counter     Ink Holder Counter     Ink Holder Counter     Main unit counter (Mechanian)     Main Source (Mechanian)     Main Source (Mechanian)     Charge File     Reset Schwarz (Mechanian)     L-Initial Bit Charge File     Reset administrator password     Administrator password reset                                                                                                    | - Print Head Counter                                                                                                    | atomy                                                           |                     |   |
| Ink Holder Counter     Ink Holder Counter     Ink Holder Counter     Main unit counter (McAnnian)     Main Sand Exchange Counter     Power Supply Unit replacement Replacement Date & Time setting     Change flag satus     L. Initial Ink Change Flag     Reset administrator password     Reset Administrator password reset                                                                                                    | - Damper Kit Counter                                                                                                    | ter                                                             |                     |   |
| ☐ Link tube counter<br>Main unit counter (Mesea Souther<br>– Power Supply Unit replacement Replacement Date & Time setting<br>← Charee I las status<br>☐ Charee I las status<br>☐ Linital Ink Charee Flage<br>☐ Reset 4dministrator password reset                                                                                                    | - Ink Holder Counter                                                                                                    |                                                                 |                     |   |
| Main Board Exchange Counter<br>Power Stapp Wint replecement Replacement Date & Time setting<br>Dome Stapp Wint replecement Replacement Date & Time setting<br>                                                                                                    | ⊡Ink tube counter<br>⊟ Main unit counter (Mech                                                                                                   | anism)                                                          |                     |   |
| Charace Tag status     L-Initial Charace Flag     Reset administrator password     Administrator password reset                                                                                                    | Main Roard Exchang                                                                                                    | n Counter                                                       |                     |   |
| ☐ Linital Ink Charge Flag<br>B Reset administrator password<br>L Administrator password reset                                                                                                    | Power Supply Unit n                                                                                                    | placement Replacement                                           | Date & Time patting |   |
| L Administrator password reset                                                                                                    | Power Supply Unit n                                                                                                    | placement Replacement                                           | Date & Time setting |   |
|                                                                                                    | Power Supply Unit n<br>Change flag status<br>Initial Ink Charge Fl.<br>Reset administrator pas                                                   | e<br>placement Replacement<br>e<br>sword                        | Date & Time setting |   |
|                                                                                                    |                                                                                                    | e<br>sword<br>ord reset                                         | Date & Time setting |   |
|                                                                                                    | Change flag status<br>□ Change flag status<br>□ Initial Ink Charge Fli<br>■ Reset administrator pass                                             | e<br>sword<br>ord reset                                         | Date & Time setting |   |
|                                                                                                    | — Power Supply Unit n<br>⊖-Change flag status<br>— Initial Ink Charge Fl.<br>⊟- Reset administrator passw<br>— Administrator passw               | s occurrent<br>placement Replacement<br>e<br>sword<br>ord reset | Date & Time setting |   |
|                                                                                                    | Power Supply Unit n     Power Supply Unit n     Change flag status     Inflig Ink Charge Fl     Reset administrator pass     Administrator passw | s ocument Replacement<br>g<br>sword<br>ord reset                | Date & Time setting |   |
|                                                                                                    | ☐ Power Supply Unit<br>⊖ Otherne flag status<br>☐ Initial Ink Charge Flag<br>☐ Reset administrator pas                                           | e<br>piscement Replacement<br>e<br>wword<br>ord reset           | Date & Time setting |   |
|                                                                                                    | Power Supply Unit<br>Conger Hus chalung<br>Initial In Charge FI<br>Reset administrator pas<br>Administrator passe                                | s Coanael<br>piccement Replacement<br>e<br>sword<br>ard reset   | Date & Time setting |   |
|                                                                                                    | Choner Suppl Unit<br>Choner les satus<br>⊢nitil Ink Charee I<br>Reset administrator pas<br>Administrator passw                                   | e Joanna<br>placement Replacement<br>e word<br>avd reset        | Date & Time setting |   |
|                                                                                                    | Power Supply Intri-<br>Charce flug status     Linitial flux Charcer El     Reset administrator passo                                             | e<br>sword<br>ord reset                                         | Date & Time setting |   |

Figure 4-11. [FLAG CHANGE & COUNTER RESET] Screen

# 4.8 References

This function allows you to view the following information (PDF files).

- □ Control panel menus in the Normal mode
- □ Control panel menus in the Serviceman Mode
- □ Wiring diagrams

PROCEDURE

- 1. Click [References] from the main menu.
- 2. Select Panel Menu Map or Wiring Diagrams and click [Open].

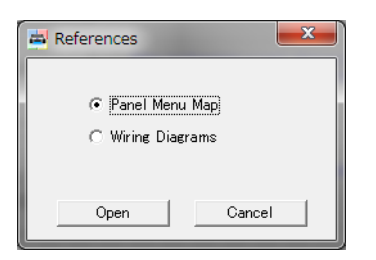

Figure 4-12. References

# 4.9 Initial Ink Charge Flag

This function allows you to set whether or not to execute the Initial Charge when the printer is turned ON. To execute the Initial Charge, set the flag to ON.

# PROCEDURE

- 1. Turn the printer ON in the Serviceman Mode. Turn the power ON while pressing [Menu] + [Back] + [OK].
- 2. Start the Service Program and select Initial Ink Charge Flag.
- 3. Select **ON** or **OFF** and click **[Run]**.
- 4. Turn the printer OFF.

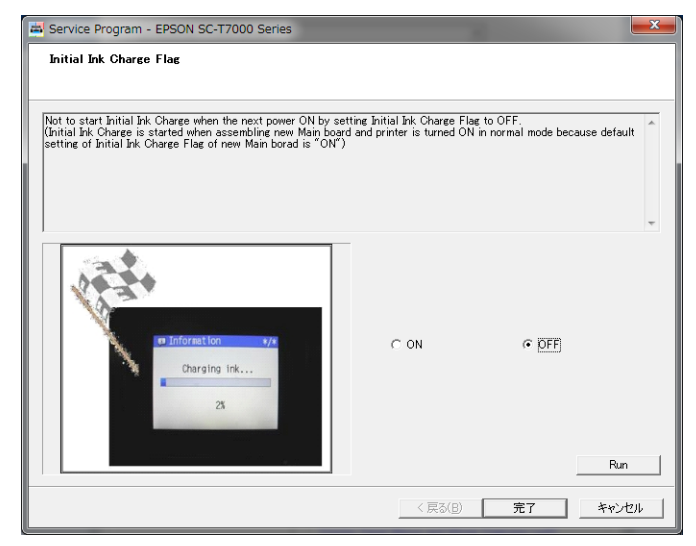

Figure 4-13. [Initial Ink Charge Flag] Screen

# 4.10 CR Related Adjustments

# 4.10.1 CR Belt Tension Check

# **REQUIRED TOOLS**

- □ Sonic tensimeter U-507
- □ Something to flip the belt

# STANDARD VALUE

□ SC-T7000 Series/SC-T5000 Series

 $23 \pm 2$  N

□ SC-T3000 Series

 $13 \pm 2$  N

### **EXECUTION MODE**

Normal mode

### PROCEDURE

- 1. Remove the following part in advance.
  - RIGHT UPPER COVER (P. 95)
  - LEFT UPPER COVER (P. 101)
- 2. Turn the printer ON.
- 3. When any paper is loaded, remove it.
- 4. Start the Service Program and select **CR Belt Tension Check**.
- 5. Click **[Run]**. The CR UNIT moves left and right three times, and then moves to the adjustment position.

| _ | Figure 4-14 [CR Belt ] |
|---|------------------------|

- Figure 4-14. [CR Belt Tension Check] Screen
- 6. Input the following values to the tensimeter.
  - SC-T7000 Series/SC-T5000 Series

Service Program - EPSON SC-T7000 Se

- MASS: 1.0 g/m
- WIDTH: 8.0 mm/R
- SPAN: 300 mm
- SC-T3000 Series
  - MASS: 1.0 g/m
  - WIDTH: 5.5 mm/R
  - SPAN: 300 mm
- Bring the microphone of the tensimeter closer to the position shown in Figure 4-15.

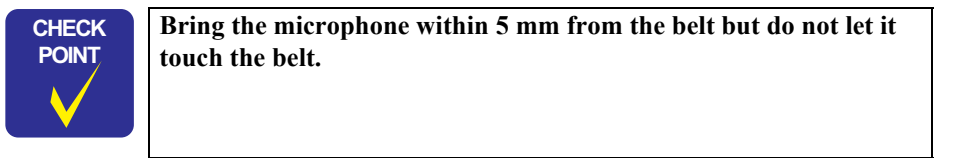

| -                                                                                                    |        |
|----------------------------------------------------------------------------------------------------|--------|
| CR Belt Tension Check                                                                                                    |        |
| Jse a Sonic Sensor to check whether the CR Belt tension is within the acceptable specifications. If not, adjust the<br>ension.<br>Sonic Sensor Setting><br>MDTH = 10.0mm<br>MDTH = 10.0mm<br>- Procedure =<br>I. Olick (Bun), then CR moves 3 times. | 4 11 4 |
| Rn                                                                                                    |        |
| < 戻る(B) <b>年7</b> キャンナ                                                                                                    | ut I   |

234

Confidential

8. Press [MEASURE] on the tensimeter and flip the belt with tweezers or a similar tool.

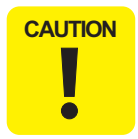

Be sure to measure the tension of the belt on the upper side. If you measure the tension of the belt on the lower side, the measuring value may be inaccurate.

- Flip the belt as weak as the tensimeter can measure it.
- Be careful not to let the microphone touch the belt when flipping the belt.
- 9. Measure the belt tension for three times, and check if the average is within the standards.
  - Within the standards: Go to Step 10
  - Out of the standards: Go to Step 12
- 10. Click [Finish].
- 11. Turn the printer OFF to finish the adjustment.

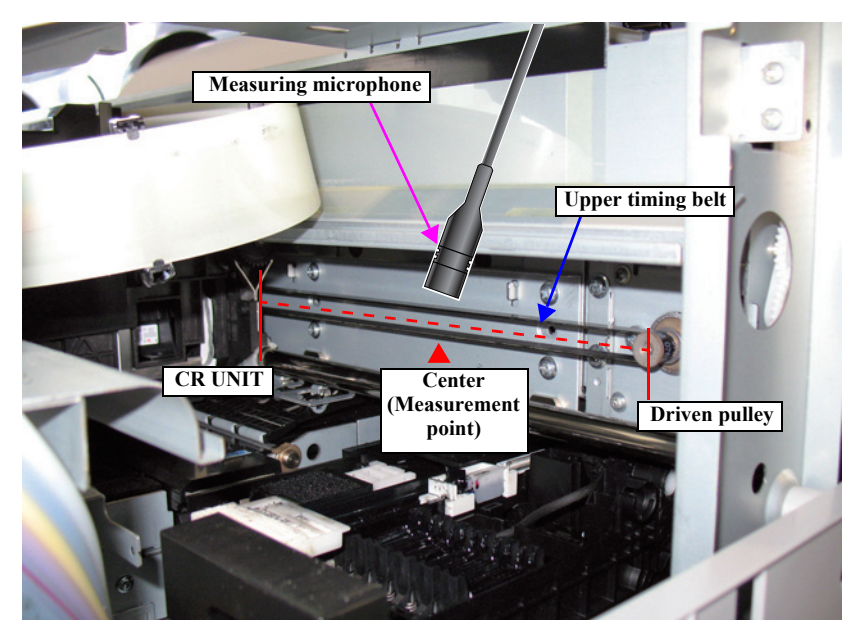

Figure 4-15. Measuring the belt tension

12. Click **[No]** on the program screen.

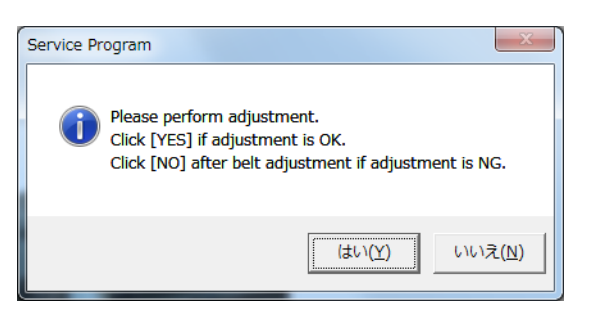

Figure 4-16. Adjustment message

- 13. Loosen the two screws that secure the driven pulley holder.
- 14. Turn the adjustment screw to adjust the belt tension.
  - If larger than standard value: Turn the screw counterclockwise.
  - If smaller than standard value: Turn the screw clockwise.

After adjusting the tension, tighten the screws loosened in Step 12, and then back to Step 7.

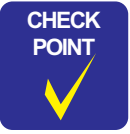

The tension is changed about 1.5N by turning the adjusting screw for a quarter turn.

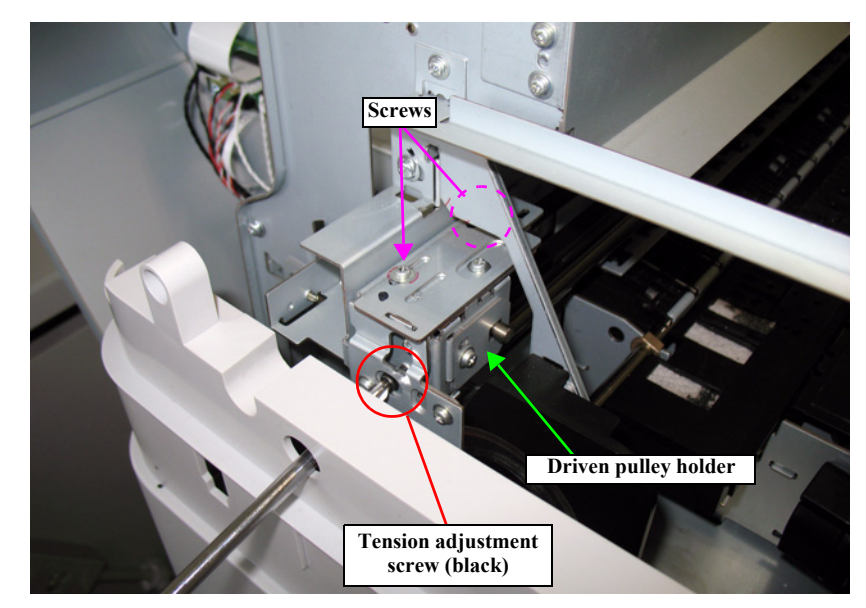

Figure 4-17. Tension adjustment screw

# 4.10.2 APG Function Check

#### **EXECUTION MODE**

Normal mode

## PROCEDURE

- 1. Remove the following part in advance.
  - RIGHT UPPER COVER (P. 95)
- 2. Turn the printer ON.
- 3. Start the Service Program and select APG function check.
- 4. Click [Run].

The APG mechanism will move.

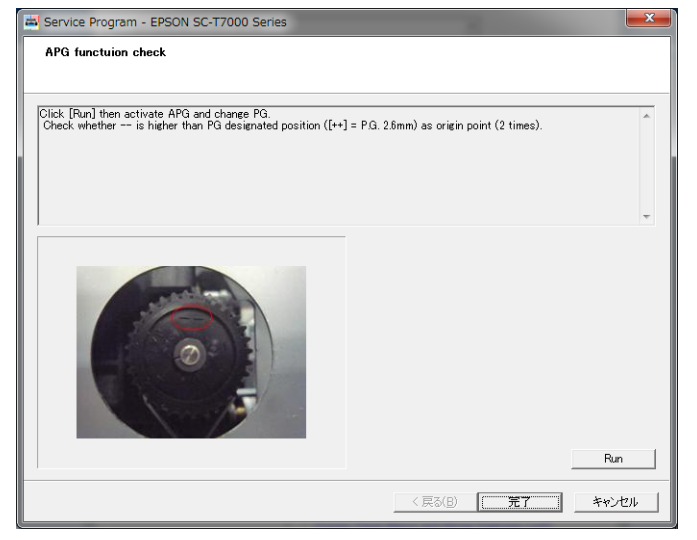

Figure 4-18. [APG function check] Screen

- 5. Check that the mark on the top of the APG cam is "--". Run the check two times and check the mark.
  - "--" is on the top: Go to Step 7

• "--" is not on the top: Go to Step 6

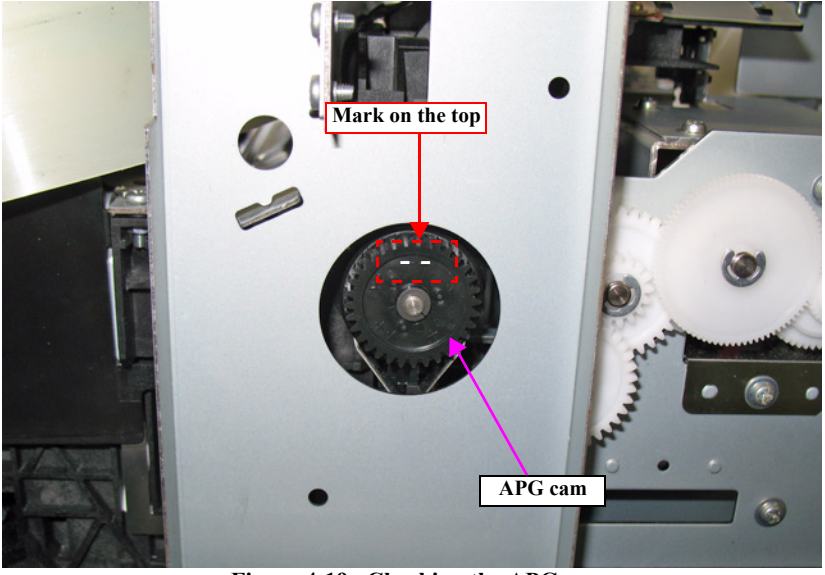

Figure 4-19. Checking the APG cam

6. Since the APG is not switched correctly, execute the following remedy responding to the symptom.

| Symptom                                                                              | Remedy                                                                                                    |
|--------------------------------------------------------------------------------------|----------------------------------------------------------------------------------------------------|
| The CR UNIT does not move to the APG switch position (home position).                | Since the CR UNIT may not move smoothly, lubricate the CR UNIT. (P. 287)                                                                                  |
| The CR UNIT moves to the APG switch position but the APG mechanism does not operate. | Since the APG Motor may not operate, check the wiring of the APG Motor. If there is no trouble for the wiring, replace the APG Motor (APG unit). (P. 144) |
| The APG mechanism operates but the APG is not switched correctly.                    | Since the APG mechanism on the CR UNIT may<br>not have been installed correctly, replace the CR<br>UNIT. (P. 156)                                         |

After taking the above measure, return to Step 4 to check again.

- 7. Click [Finish].
- 8. Turn the printer OFF to finish the adjustment.

# 4.10.3 Ink Mark Sensor Check & Auto Adjustment

#### PAPER USED

- □ Type: Premium Glossy Photo Paper (250)
- □ Size: 16 inches or longer

# **EXECUTION MODE**

Normal mode

### PROCEDURE

- 1. Turn the printer ON.
- 2. Load the paper into the printer.
- 3. Start the Service Program and select Ink Mark Sensor check & Auto Adjustment.
- 4. Click [Run].

The adjustment pattern will be printed.

- 5. The printed pattern is scanned by the IM SENSOR and the adjustment is made automatically. If the adjustment failed, clean the IM SENSOR or replace it.
- 6. Click [Finish].
- 7. Turn the printer OFF to finish the adjustment.

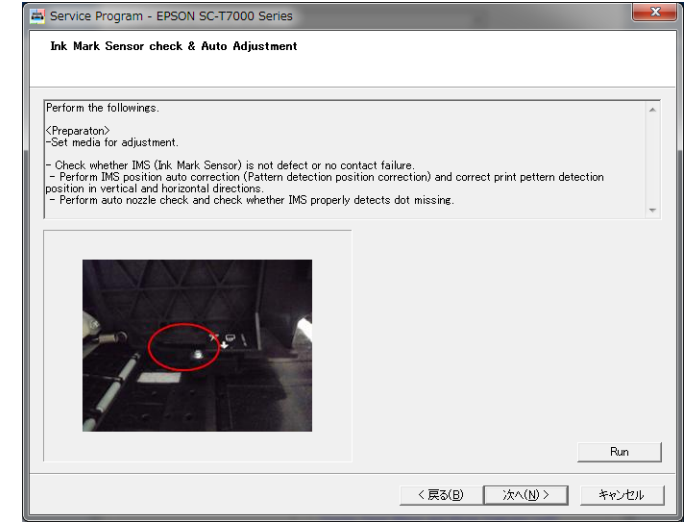

#### Figure 4-20. [Ink Mark Sensor check & Auto Adjustment] Screen

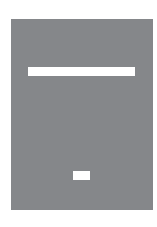

DS:<-1> Dm:<2> Dm' :<-8> A/D:<203> D/A:<71>

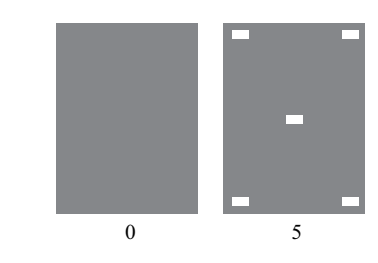

Check1 = OK, Check2 = OK

Figure 4-21. Adjustment Pattern

# 4.10.4 CR Scale Check

#### **EXECUTION MODE**

Normal mode

## PROCEDURE

- 1. Turn the printer ON.
- 2. Start the Service Program and select **CR Scale Check**.
- 3. Click [Run].

The CR UNIT moves left and right five times, and then the CR ENCODER starts to read the scale.

- The result is OK: Go to Step 5
- The result is NG: Go to Step 4

| Service Program - EPSON SC-T7000 Series<br>CR Scale Check                                                                                                    |                                                        |
|----------------------------------------------------------------------------------------------------|--------------------------------------------------------|
| Click [Run] and check withether CR Scale has no scratches or oth<br>Time(G, clean CR Scale by ethanol.<br>If NG can not be recovered, replace CR Scale because CR Scale<br>If NG can not be recovered, replace CR Scale because CR Scale | er detect and CR Encorder reads CR Scale properly (5 🔺 |
| CR Scale<br>CR Scale<br>CR Encoder                                                                                                    | Run                                                    |
|                                                                                                    | < 戻る(B) <b>完了</b> キャンセル                                |

Figure 4-22. [CR Scale Check] Screen

- 4. Since the CR SCALE is not scanned correctly, clean the scale using ethanol. If the scale still cannot be read properly, replace the CR ENCODER (P. 138) or the CR SCALE (P. 135). After replacing the part, return to Step 3 and check again.
- 5. Click [Finish].
- 6. Turn the printer OFF to finish the adjustment.

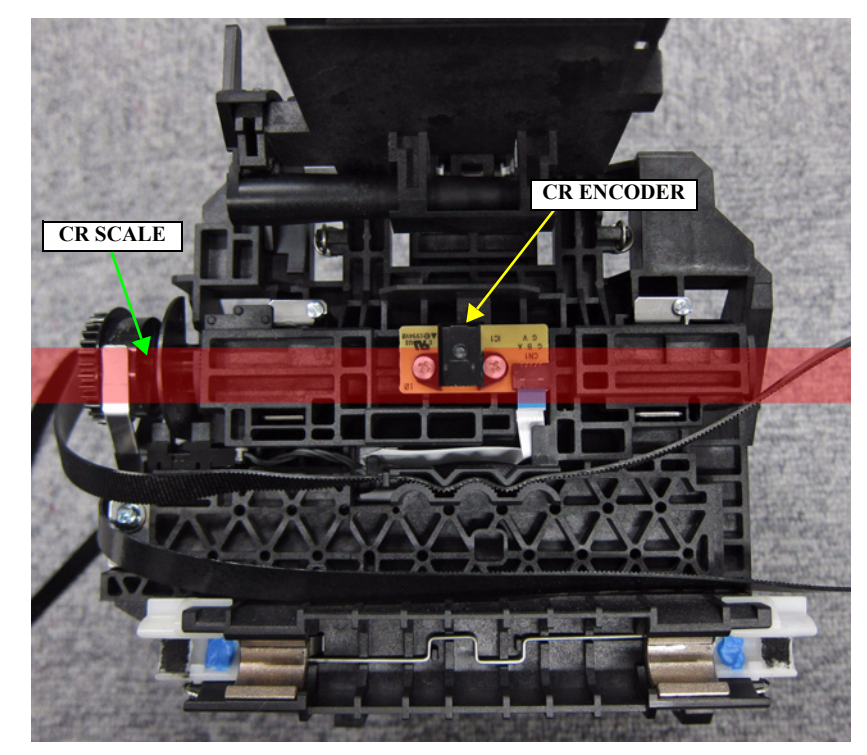

Figure 4-23. CR Encoder and Scale Check

# 4.10.5 CR Active Damper Auto Adjustment

### **EXECUTION MODE**

Normal mode

## PROCEDURE

- 1. When any paper is loaded, remove it.
- 2. Turn the printer ON.
- 3. Start the Service Program and select **CR Active Damper Adjustment** (Automatic).
- 4. Click **[Run]** to execute the calibration of the CR active damper.
- 5. If a completion message appears, press **[OK]**.
- 6. Click [Finish].
- 7. Turn the printer OFF to finish the adjustment.

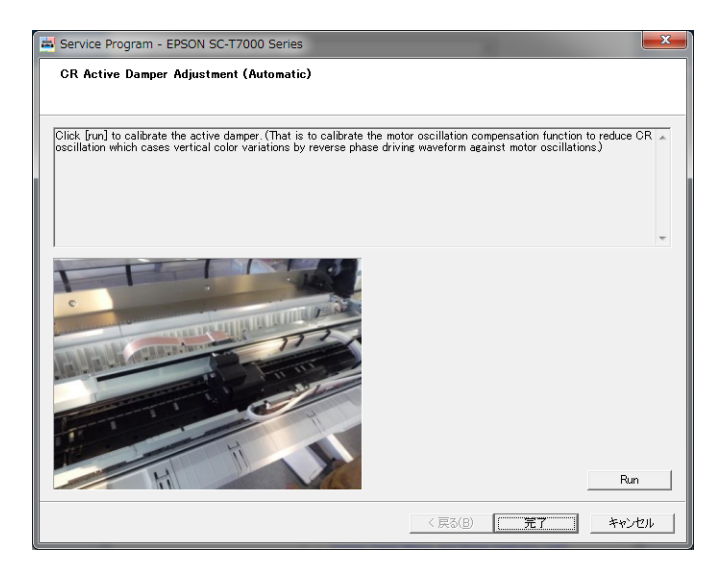

Figure 4-24. [CR Active Damper Adjustment] Screen

# 4.10.6 Auto Uni-D Adjustment

#### PAPER USED

□ Type: Premium Glossy Photo Paper (250)

 $\Box$  Size:

- SC-T7000 Series: 44 inches
- SC-T5000 Series: 36 inches
- SC-T3000 Series: 24 inches

### EXECUTION MODE

Normal mode

### PROCEDURE

- 1. Turn the printer ON.
- 2. Load the paper into the printer.
- 3. Start the Service Program and select Auto Uni-d adjustment.
- 4. Click [Run].

The adjustment pattern will be printed.

- 5. After the pattern is printed, the printer will automatically scan the pattern and carry out the adjustment (no manual adjustment is needed).
- 6. Click [Finish].
- 7. Turn the printer OFF to finish the adjustment.

| Service Program - EPSON SC-T7000 Series                                                                                              |                                                                             |
|----------------------------------------------------------------------------------------------------|-----------------------------------------------------------------------------|
| Auto Uni-d adjustment                                                                                                    |                                                                             |
|                                                                                                    |                                                                             |
| <preparation>Set the media for adjustment.</preparation>                                                                             |                                                                             |
| Minimize horizontal mis-alignment of dot position in uni-direction<br>Print adjustment pattern and automatically adjust Uni-D adjust | onal printing.<br>ment value by reading print pattern with Ink Mark Sensor. |
|                                                                                                    |                                                                             |
|                                                                                                    |                                                                             |
|                                                                                                    |                                                                             |
|                                                                                                    |                                                                             |
|                                                                                                    | Run                                                                         |
|                                                                                                    | 〈 戻る(B) 第7 キャンセル                                                            |

Figure 4-25. [Auto Uni-d adjustment] Screen

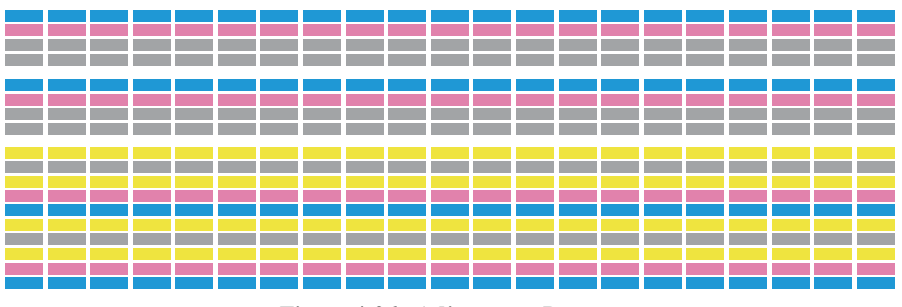

Figure 4-26. Adjustment Pattern

# 4.10.7 Auto Bi-D Adjustment, acceleration/deceleration print correction

#### PAPER USED

| □ Type:         | Premium Glossy Photo Paper (250) |
|-----------------|----------------------------------|
| <b>—</b> - Jp•. |                                  |

 $\Box$  Size: The maximum paper width which can be set

#### **EXECUTION MODE**

Normal mode

#### PROCEDURE

- Turn the printer ON. 1.
- Load the paper into the printer. 2.
- Start the Service Program and select Auto Bi-D adjustment, acceleration and 3. deceleration correction.
- Select All rows adjust or 5 rows adjust and click [Run]. 4. The adjustment pattern will be printed.
  - All rows adjust CHECK POINT

"All rows adjustment" results high accuracy adjustment, but it takes a long time.

- 5 rows adjust Adjustment accuracy becomes slightly lower with "5 rows adjustment" since colors used for this adjustment are limited; however, the adjustment time can be shorten.
- After the pattern is printed, the printer will automatically scan the pattern and carry 5. out the adjustment (no manual adjustment is needed).
- Click [Finish]. 6.
- Turn the printer OFF to finish the adjustment. 7.

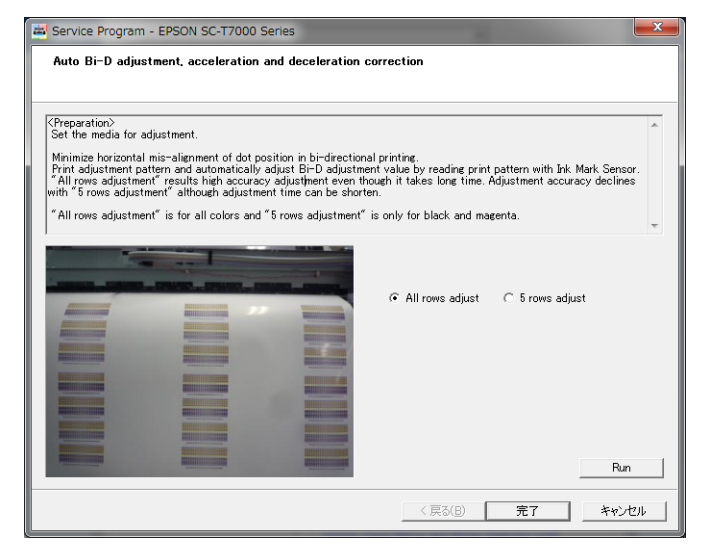

Figure 4-27. [Auto Bi-D Adjustment] Screen

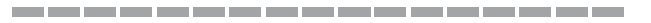

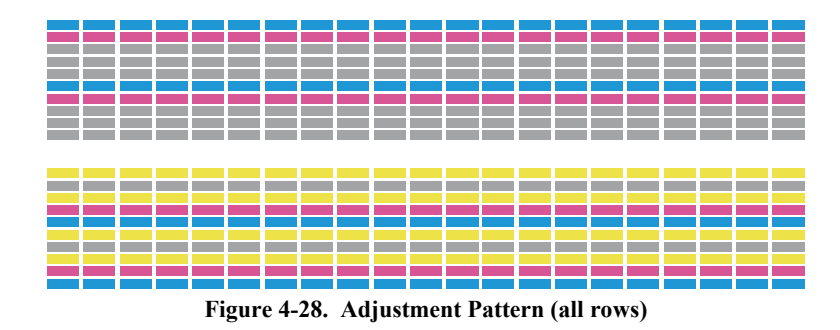

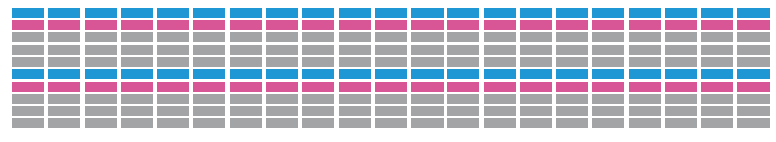

Figure 4-29. Adjustment Pattern (5 rows)

# 4.10.8 PW + T&B&S check and adjustment

## 4.10.8.1 PW Adjustment

#### PAPER USED

- □ Type: Archival Matte Paper/Enhanced Matte Paper
- □ Size: A4

#### **EXECUTION MODE**

Normal mode

#### PROCEDURE

- 1. Turn the printer ON.
- 2. Load the paper into the printer.
- 3. Start the Service Program and select PW + T&B&S check and adjustment.
- 4. Click [PW Adjustment]. Check the displayed message.
  - When the adjustment is complete normally: Go to Step 6
  - Data written in NVRAM and acquired data have mismatch. Please try again.: Go to Step 4
  - Failed adjustment. Check printer condition.: Go to Step 5
- Since the PW sensor may not be attached properly, attach it again properly. (P. 161) After attachment, check it again performing Step 4. If the same error still occurs after the recheck, check if the sensor operates properly or not carrying out Sensor check (P. 279). If any error was found by carrying out Sensor check, replace the PW sensor.
- 6. Click [Finish].
- 7. Turn the printer OFF to finish the adjustment.

# 4.10.8.2 T&B&S Adjustment

#### PAPER USED

- □ Type: Archival Matte Paper/Enhanced Matte Paper
- □ Size: A4

#### STANDARD VALUE

- $\square \quad \text{Top margin:} \qquad 10 \pm 0.4 \text{ mm}$
- **D** Bottom margin:  $14 \pm 0.6$  mm
- $\Box$  Side margin:  $10 \pm 0.4$  mm

#### PROCEDURE

CAUTI

- 1. Turn the printer ON.
- 2. Load the paper into the printer.
- 3. Start the Service Program and select PW + T&B&S check and adjustment.
- 4. Click [Print]. The adjustment pattern will be printed.
- 5. Measure the distance for the positions shown in Figure 4-30.
  - Within the standards: Go to Step 9
  - Out of the standards: Go to Step 4

| ON | Make sure to place the adjustment pattern on a flat place to |
|----|--------------------------------------------------------------|
|    | measure the distances.                                       |
|    |                                                              |

- 6. Remove paper from the paper cassette, and carry out Step 5 feeding paper from the rear by hand.
  - Within the standards: Go to Step 9
  - Out of the standards: Go to Step 7
- 7. Input the value which was measured in Step 5 and is out of the standards.
- 8. Click [Write] and return to Step 4.
- 9. Click [Finish].
- 10. Turn the printer OFF to finish the adjustment.

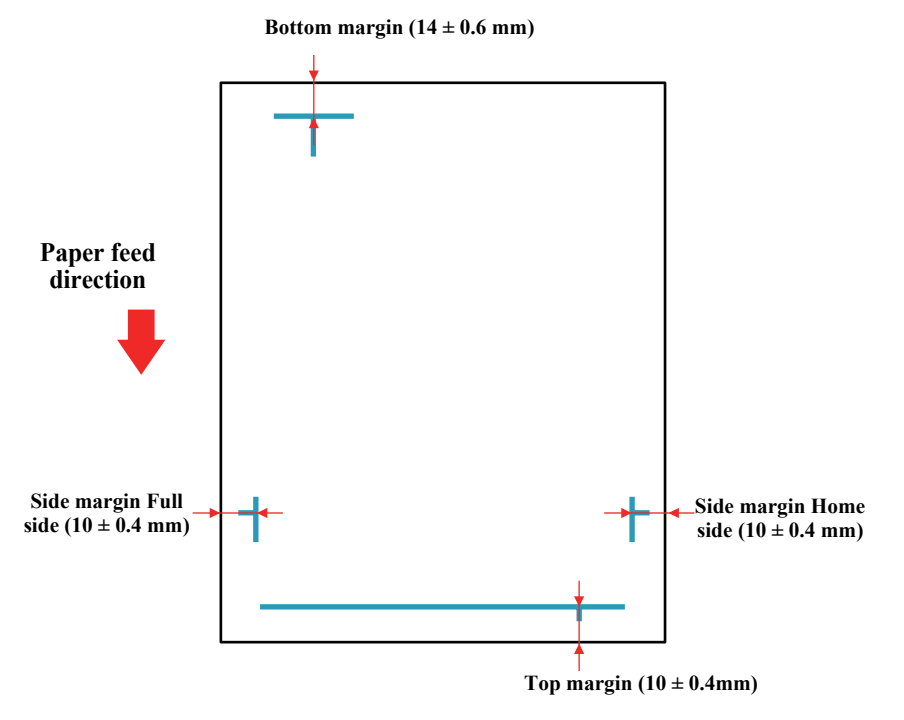

Figure 4-30. Adjustment Pattern

# 4.10.9 PG Adjustment

# **REQUIRED TOOLS**

Thickness Gauge

# STANDARD VALUE

□ 2.5 go

□ 2.8 no-go

## EXECUTION MODE

Normal mode

#### PROCEDURE

- 1. Remove the following parts in advance.
  - RIGHT UPPER COVER (P. 95)
- 2. Turn the printer ON.
- 3. When any paper is loaded, remove it.
- 4. Check that the mark on the top of the APG cam is "--".
- 5. Unlock the CR UNIT. (P. 83)
- 6. Open the PRINTER COVER.

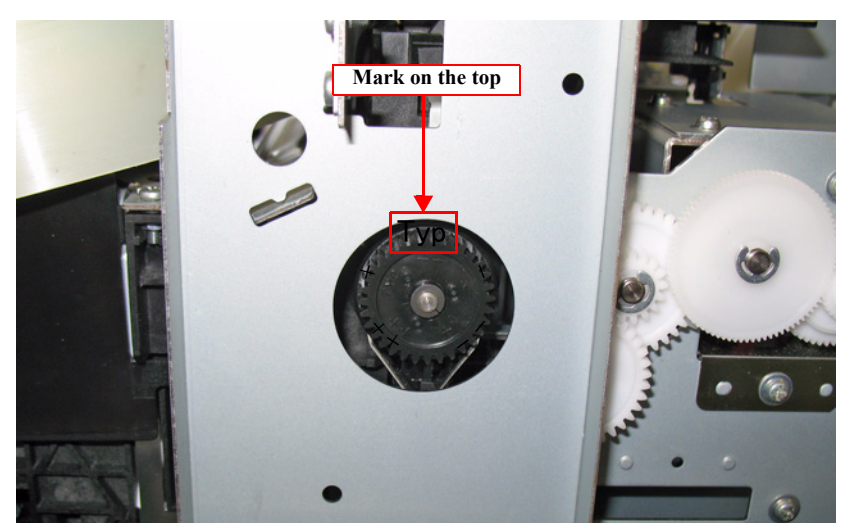

Figure 4-31. APG cam position checking point

# <PG check>

7. Place the thickness gauge on the specified position as follows, and check PG at the both left and right of the PRINT HEAD. If the result is NG, adjust PG carrying out Step 8 and the following steps.

When moving the CR UNIT, make sure to do it by pulling the CR TIMING BELT.

## □ SC-T7000 Series

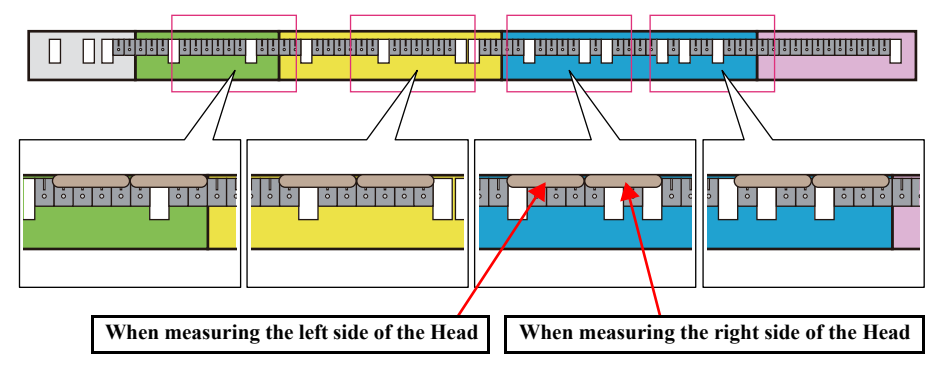

Figure 4-32. The measurement position for SC-T7000 Series

□ SC-T5000 Series

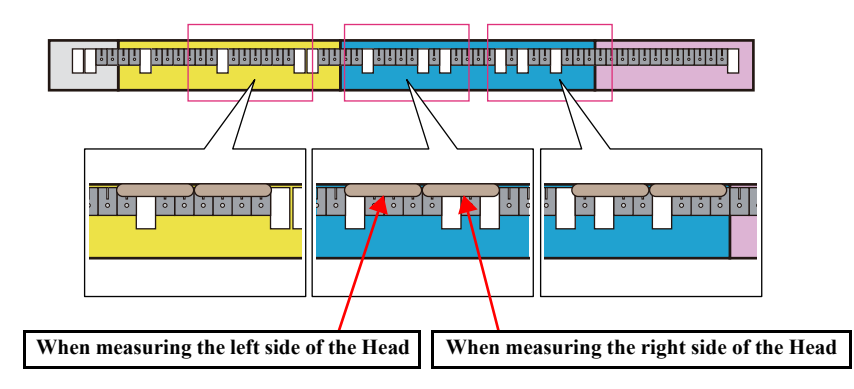

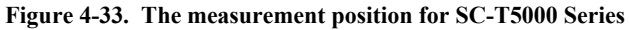

□ SC-T3000 Series

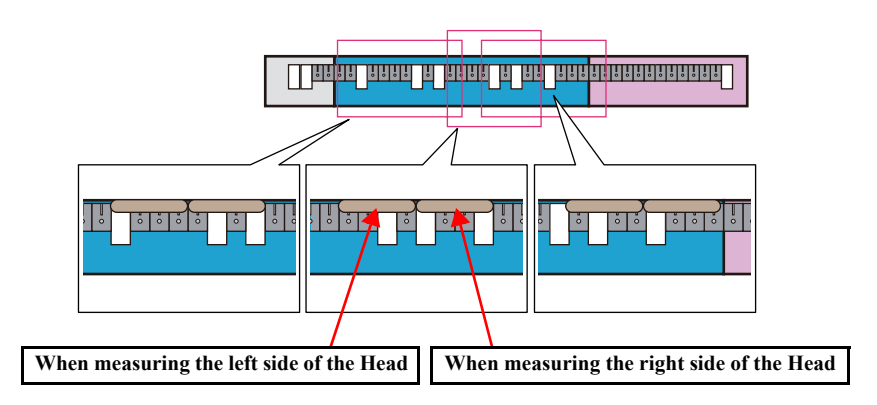

Figure 4-34. The measurement position for SC-T3000 Series

CAUTION

#### <Adjustment>

- 8. Move the CR UNIT to the left end.
- 9. Remove the CR COVER. (P. 122)
- 10. Remove the following two plate.

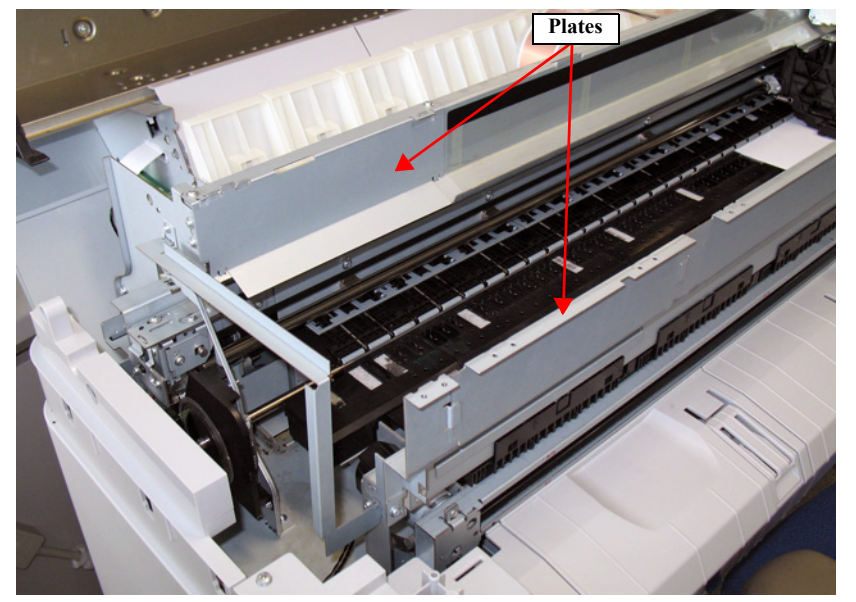

Figure 4-35. Removing the plate

- 11. Loosen the PG adjustment screws that secure the PG adjustment levers.
- 12. Move the PG adjustment levers up and down to change the gap (PG).
  - If "2.8 no-go" is NG: Lower the lever
  - If "2.5 go" is NG: Raise the lever
- 13. Adjust all the measurement points to become within the standard.
- 14. Measure all the points again after adjustment to confirm all of them are within the standard.
- 15. Attach the removed parts.
- 16. Turn the printer OFF to finish the adjustment.

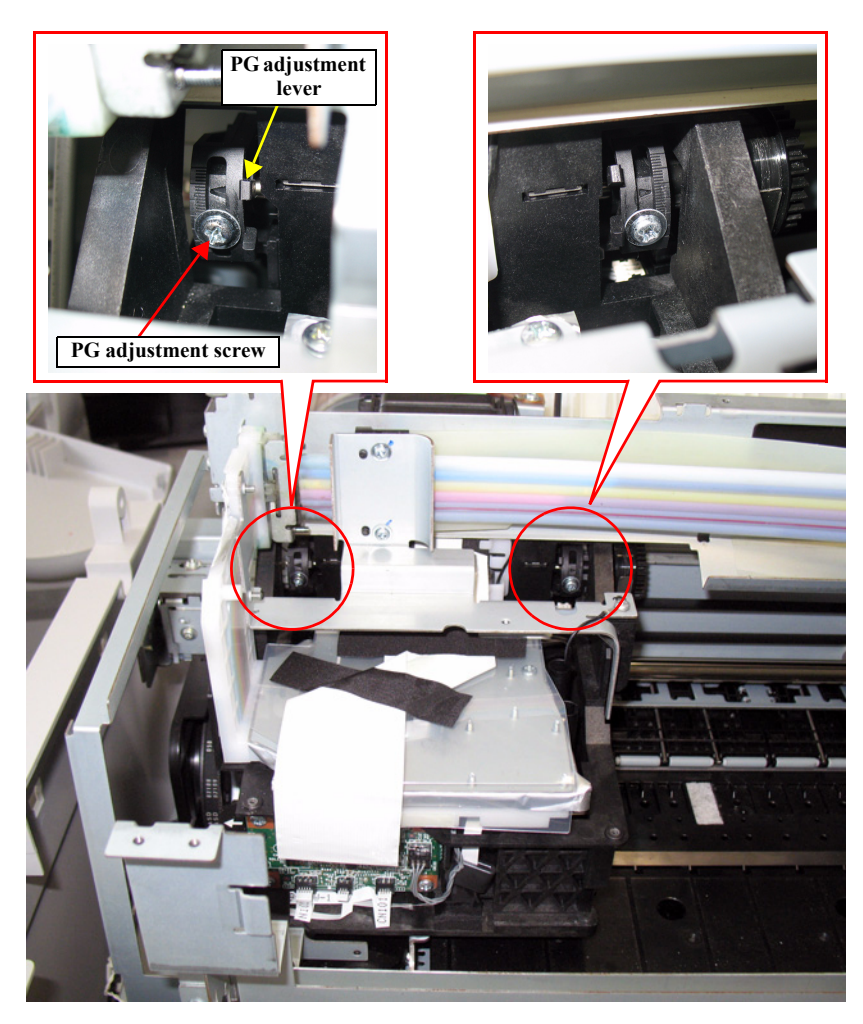

Figure 4-36. PG Adjustment Levers and PG Adjustment Screws

# 4.11 Head Related Checks and Adjustments

# **4.11.1 Tube Inner Pressure Reduction**

## **EXECUTION MODE**

Normal mode

# PROCEDURE

- 1. Turn the printer ON.
- 2. Start the Service Program and select Tube inner pressure reduction.
- 3. Click **[Run]**. The pressure inside the ink flow paths will be reduced.

| Service Program - EPSON SC-T7000 Series           |                     | X     |
|---------------------------------------------------|---------------------|-------|
| Tube inner pressure reduction                     |                     |       |
| Click [Run], then tube inner pressure is reduced. |                     | A<br> |
|                                                   |                     | Run   |
|                                                   | 〈 戻る(B) 〉 次へ(N) 〉 キ | *ンセル  |

Figure 4-37. [Tube inner pressure reduction] Screen

- 4. Click [Finish].
- 5. Turn the printer OFF to finish the adjustment.

# 4.11.2 Head ID Input

## **EXECUTION MODE**

Normal mode

# PROCEDURE

1. Write down the Head Rank ID (31 digits) that is printed on the ID label on the PRINT HEAD (on a new PRINT HEAD when replaced with a new one.).

| CHECK |          |    |    | 1  |    |    | 1  |    |    |    |    |   |
|-------|----------|----|----|----|----|----|----|----|----|----|----|---|
|       |          | 1  | 2  |    |    | 3  | 4  | 5  | 6  |    |    |   |
|       |          |    |    |    |    | 7  | 8  | 9  | 10 |    |    |   |
|       | OR code  | 11 | 12 | 13 | 14 | 15 | 16 | 17 | 18 | 19 | 20 |   |
|       | Qir couc | 21 | 22 | 23 | 24 | 25 | 26 | 27 | 28 | 29 | 30 |   |
|       |          | 31 |    |    |    |    |    |    |    |    |    |   |
|       |          |    |    |    |    |    | 1  |    |    |    |    |   |
|       |          |    |    |    |    |    |    |    |    |    |    | J |

- Assemble the printer. 2.
- Turn the printer ON. 3.
- Start the Service Program and select Head ID Input. 4.
- 5. Enter the 31-digit ID into the edit boxes in the same way as indicated on the label. (Enter the digits continuously without pressing the Space, Enter, or Tab key.)

| Head ID Input                                                                 |                                          |                     |               |   |
|-------------------------------------------------------------------------------|------------------------------------------|---------------------|---------------|---|
| F11: Unlock CR F12: Lock C                                                    | R                                        |                     |               |   |
| When print head exchange, input hea                                           | ad ID to set proper head                 | drive voltage.      |               | * |
| 1 Check head ID which is attached                                             | on new print head (Figur                 | re).                |               |   |
| 2 - Input head ID (31 digits) in the i<br>Input head ID showned and highlight | nput field.<br>ed with blue rule in Figu | ure.                |               |   |
| Please omit Space.<br>3 Click [Write] to register it on NVF                   | AM of the printer after                  | print head exchage. |               |   |
| 4Printer is automatically turned off                                          | after writing is complete                | ed.                 |               |   |
| *Refer to above mentioned "Function                                           | n Key" operation for CF                  | R unlock & lock.    |               | Ŧ |
| PG<br>NU<br>VZ<br>G                                                           | → 7065<br>- LTY3<br>PPUWWY00<br>UU0103WU |                     | Input Head ID |   |
| Sample                                                                        |                                          |                     | Read          | e |

Figure 4-38. [Head ID Input] Screen

**Revision B** 

- 6. Click [Write].
- 7. Click [Finish].
- 8. Turn the printer OFF.

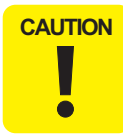

After clicking [Finish], make sure to turn the printer off. Turning the printer on again enables the head rank ID setting.

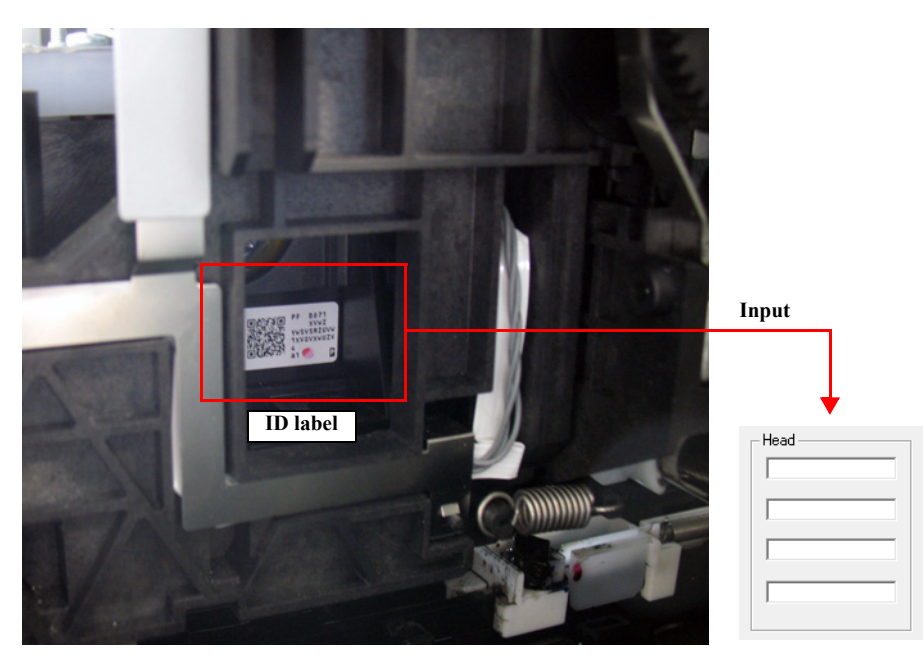

Figure 4-39. Head rank ID

#### PAPER USED

- □ Type: Premium Glossy Photo Paper (250)
- $\Box$  Size: 16 inches

## **EXECUTION MODE**

Normal mode

# PROCEDURE

- 1. Turn the printer ON.
- 2. Start the Service Program and select Nozzle Check.
- 3. Select Nozzle Check Pattern Print or Alignment Check Pattern Print.
- 4. Click [Run].

The nozzle check pattern or alignment check pattern is printed.

- 5. Examine the patterns for any missing segments, broken lines, or misaligned lines.
- 6. If any of the above symptoms is observed, run the cleaning and print the pattern again to see if the problem is solved.

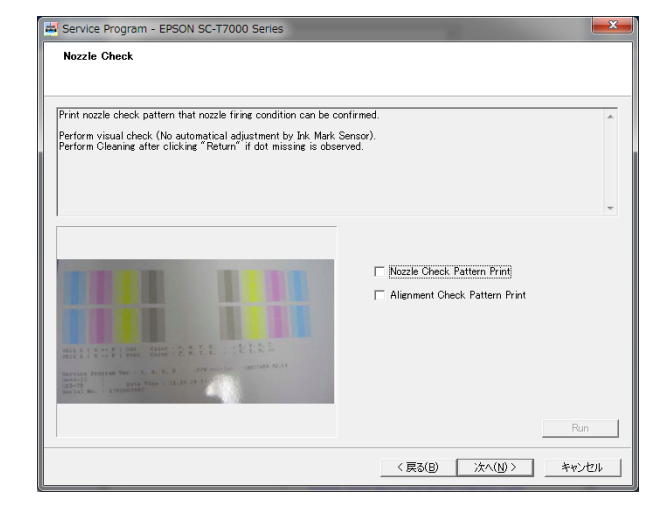

Figure 4-40. [Nozzle Check] Screen

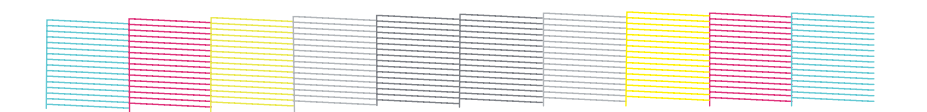

Figure 4-41. Nozzle check pattern

# **EXECUTION MODE**

Normal mode

# PROCEDURE

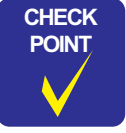

After replacing the head, run CL3 three times and CL1 once.

- 1. Turn the printer ON.
- 2. Start the Service Program and select Cleaning.
- 3. Select the adjustment item that you want to execute and click **[Run]**. Cleaning is executed.
- 4. Click [Finish].
- 5. Turn the printer OFF.

| Cleaning                                                    |                                                                                                    |
|-------------------------------------------------------------|----------------------------------------------------------------------------------------------------|
| elect Cleaning level & target nozzle and perform Cleaning.  |                                                                                                    |
| Please perform CL3 3 times & CL1 1 time for Ink charge if F | Print head is replaced.                                                                                                    |
|                                                             |                                                                                                    |
|                                                             |                                                                                                    |
| Polomo                                                      | Cleaning level                                                                                                    |
| Cleaning                                                    | All rows                                                                                                    |
|                                                             | C Single row                                                                                                    |
| 23                                                          | AB CD Line GH IJ<br>Line V Line Mik/M V Line V Line V Line W Line W Line W Line W Line W Line W Line W Line W Line W Line W Line W |
|                                                             | orm ork k int moo                                                                                                    |
| Agen                                                        |                                                                                                    |
| Cleaning                                                    |                                                                                                    |
|                                                             | Bun                                                                                                    |

Figure 4-42. [Cleaning] Screen
### 4.11.5 Head Inclination Adjustment (CR direction)

The following two methods are provided.

- □ Automatic adjustment: An adjustment pattern is printed and scanned by the IM SENSOR, and required adjustment level is displayed.
- Manual adjustment: Visually check the printed adjustment pattern, and determine the required adjustment level.

The way to actually correct the head inclination according to the result obtained by any of the above methods is the same.

#### PAPER USED

- Premium Glossy Photo Paper (250) □ Type:
- Size: 24 inches or longer

#### **EXECUTION MODE**

Normal mode

### 4.11.5.1 Head Inclination Auto Adjustment (CR direction)

- Turn the printer ON. 1.
- Load the paper into the printer. 2.
- Start the Service Program and select Head inclination auto adjustment (CR 3. direction).
- 4. Click [Run]. The adjustment pattern will be printed.
- The printed pattern is scanned by the IM SENSOR and the required adjustment 5. level (how much the adjustment knob should be turned) is displayed when the adjustment is required.
- Make the adjustment referring to 4.11.5.3Correcting Head Inclination (CR 6. direction) (Page 254).

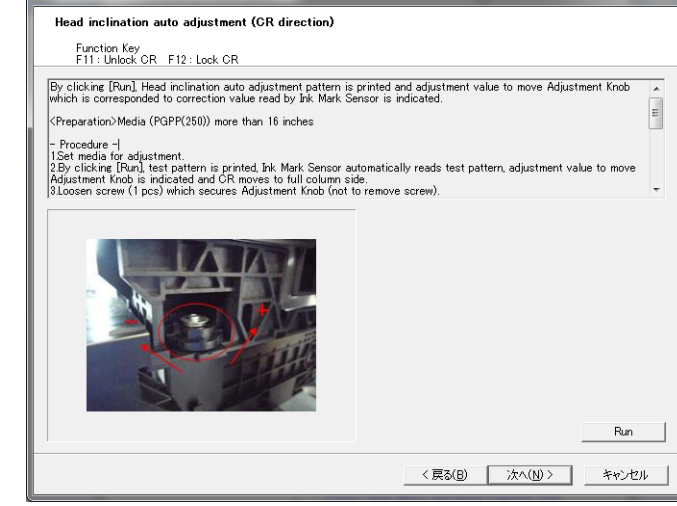

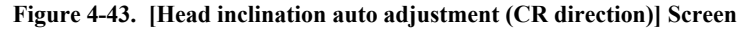

| <br> | <br> |  |
|------|------|--|
|      |      |  |
|      |      |  |
|      |      |  |

Figure 4-44. Auto adjustment pattern

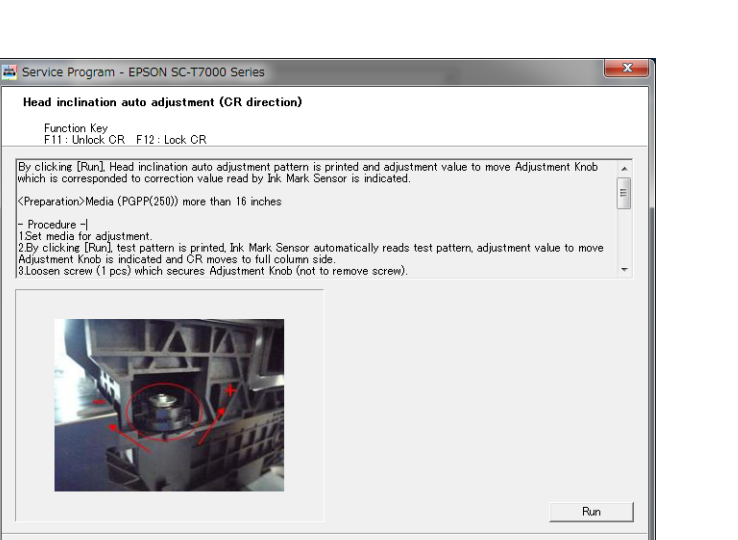

### 4.11.5.2 Head Inclination Manual Adjustment (CR direction)

- 1. Turn the printer ON.
- 2. Load the paper into the printer.
- 3. Start the Service Program and select **Head inclination manual adjustment (CR direction)**.
- 4. Click [Run].

The adjustment pattern will be printed.

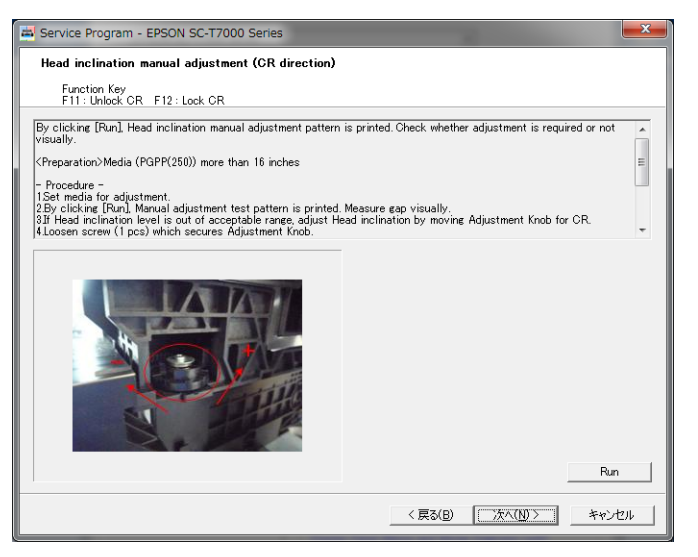

Figure 4-45. [Head inclination manual adjustment (CR direction)] Screen

- 5. Examine the printed pattern visually.
- 6. Make the adjustment referring to 4.11.5.3Correcting Head Inclination (CR direction) (Page 254).

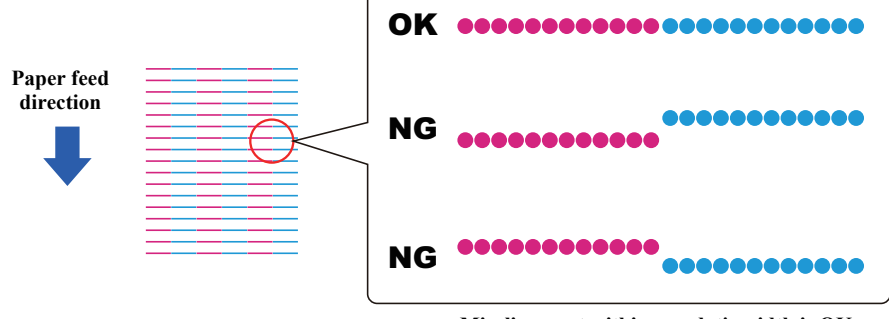

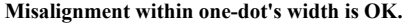

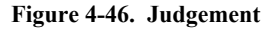

### 4.11.5.3 Correcting Head Inclination (CR direction)

- 1. Press the F11 key of the keyboard to unlock the CR UNIT.
- 2. Move the CR UNIT to the left end of the printer.
- 3. Remove the CR COVER. (P. 122)
- 4. Loosen the three screws (A, B, C) that secure the DAMPER KIT.
- 5. Loosen the three screws (D, E, F) that secure the head holder.
- 6. Loosen the screw (G) (Bit No. 1) that secures the adjustment knob.

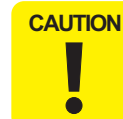

Be careful not to completely remove the screw that secures the adjustment knob.

7. Turn the adjustment knob to correct the head inclination. See Figure 4-47 for which direction to move the knob.

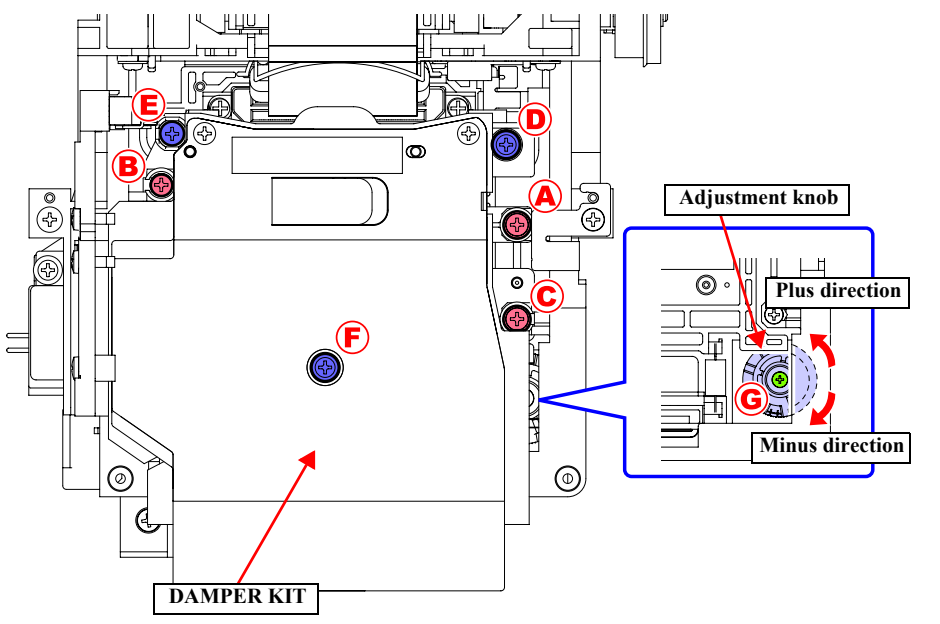

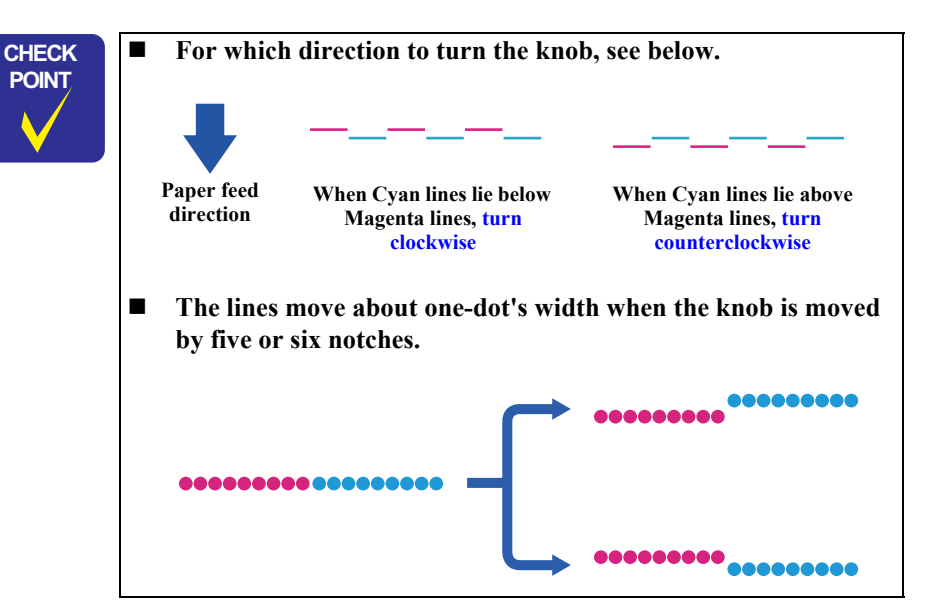

Figure 4-47. Correcting the Head Inclination

- 8. Tighten the three screws to secure the head holder. Tighten them in the order shown below. D E F
- 9. Tighten the screw to secure the adjustment knob.
- 10. Tighten the three screws to secure the DAMPER KIT. (there is no particular order to tighten them.)
- 11. Attach the CR COVER.
- 12. Print the pattern and see if the inclination is corrected. If not, repeat the procedure until the pattern becomes normal.
- 13. When finished, click [Finish] and turn the printer OFF.

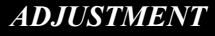

### 4.11.6 Head Slant Adjustment (PF direction)

The following two methods are provided.

- □ Automatic adjustment: An adjustment pattern is printed and scanned by the IM SENSOR, and required adjustment level is displayed.
- □ Manual adjustment: Visually check the printed adjustment pattern, and determine the required adjustment level.

The way to actually correct the head inclination according to the result obtained by any of the above methods is the same.

#### PAPER USED

| Type: | Premium | Glossy | Photo | Paper | (250) | )   |
|-------|---------|--------|-------|-------|-------|-----|
|       |         |        |       |       | <hr/> | × . |

 $\Box$  Size: The maximum paper width which can be set

#### **EXECUTION MODE**

Normal mode

### 4.11.6.1 Head Slant Auto Adjustment (PF direction)

- 1. Turn the printer ON.
- 2. Load the paper into the printer.
- 3. Start the Service Program and select Head slant auto adjustment (PF direction).
- 4. Click [Run].

The adjustment pattern will be printed.

- 5. The printed pattern is scanned by the IM SENSOR and the required adjustment level (how much the adjustment knob should be moved) is displayed.
- 6. Make the adjustment referring to 4.11.6.3Correcting Head Slant (PF direction) (Page 258).

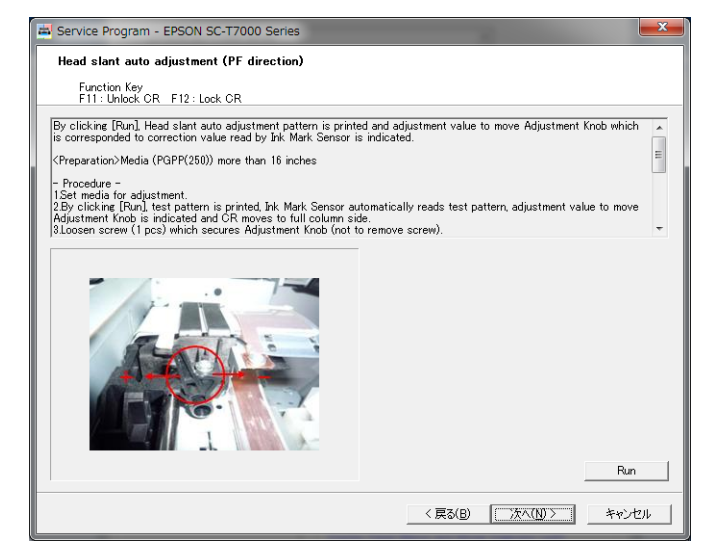

#### Figure 4-48. [Head slant auto adjustment (PF direction)] Screen

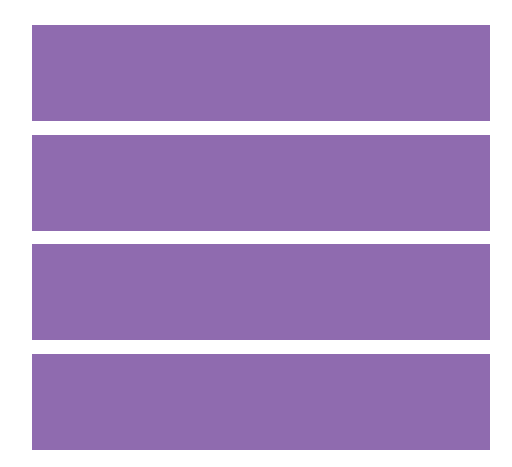

Figure 4-49. Auto adjustment pattern

### 4.11.6.2 Head Slant Manual Adjustment (PF direction)

- 1. Turn the printer ON.
- 2. Load the paper into the printer.
- 3. Start the Service Program and select **Head slant manual adjustment (PF direction)**.
- 4. Click [Run].

The adjustment pattern will be printed.

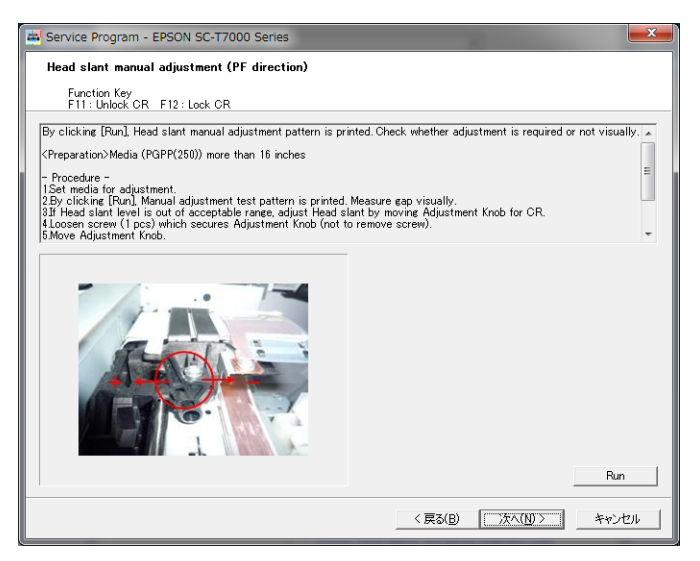

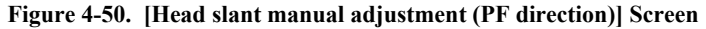

5. Examine the printed pattern visually.

See if the gaps between the squares are parallel. If so, no adjustment is required. If not, make the adjustment referring to 4.11.6.3Correcting Head Slant (PF direction) (Page 258).

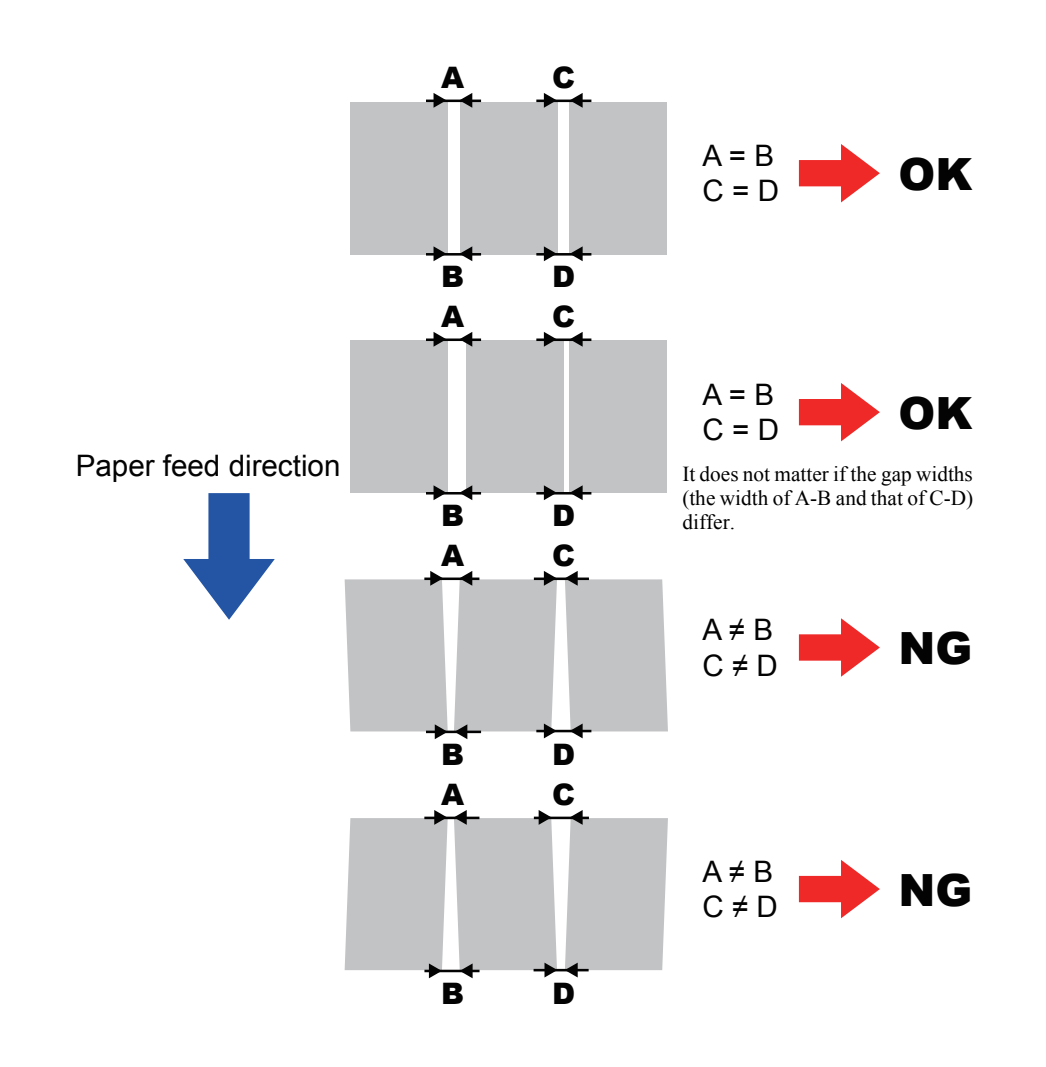

Figure 4-51. Judgement

### 4.11.6.3 Correcting Head Slant (PF direction)

- 1. Press the F11 key of the keyboard to unlock the CR UNIT.
- 2. Move the CR UNIT to the left end of the printer.
- 3. Remove the CR COVER. (P. 122)
- 4. Loosen the screw (Bit No. 1) that secures the adjustment knob.

Be careful not to completely remove the screw that secures the adjustment knob.

5. Move the adjustment knob to correct the head slant. See Figure 4-52 for which direction to move the knob.

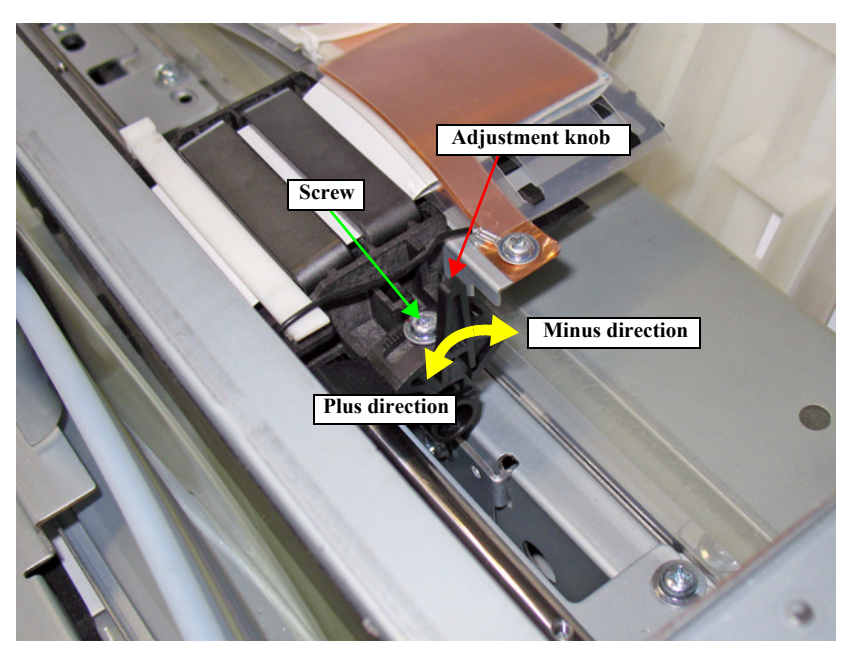

Figure 4-52. Correcting the Head Slant

- 6. Tighten the screw to secure the adjustment knob.
- 7. Print the pattern and see if the slant is corrected. If not, repeat the procedure until normal pattern is printed.
- 8. When finished, click [Finish] and turn the printer OFF.

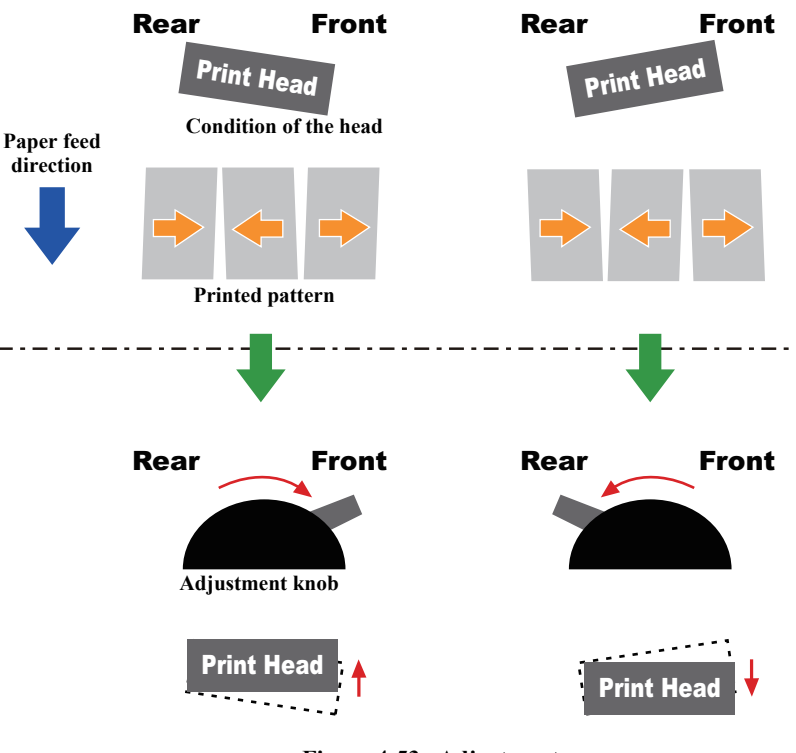

Figure 4-53. Adjustment

# 4.12 Ink Supply Related Checks and Adjustments

### 4.12.1 Ink eject

### **EXECUTION MODE**

Serviceman Mode

### PROCEDURE

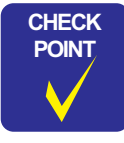

Time required for ejecting ink (all rows): about 15 minutes

- 1. Turn the printer ON in the Serviceman Mode. Turn the power ON while pressing [Menu] + [Back] + [OK].
- 2. Remove all the ink cartridges.
- 3. Start the Service Program and select Ink eject.
- 4. Click [Run].
- 5. When finished, turn the printer OFF.

CAUTION

Running the Ink eject function one time may not be enough to prevent ink from leaking when removing the ink tubes. Prepare paper or cloth to wipe off spilled ink in advance or run the Ink eject function twice in a row.

| Service Program - EPSON SC-T7000 Series                                                                |                                                          | <b>_</b> × |
|----------------------------------------------------------------------------------------------------|----------------------------------------------------------|------------|
| Ink eject                                                                                              |                                                          |            |
| Fight link in link path to minimize ink leakage after removing card                                    | ridee before replacing link tube link holder. Print head |            |
| Damper kit and Pump cap unit.                                                                          | indge before replacing and cobe, and holder, frink head, | Ê          |
| <ul> <li>Procedure -</li> <li>Excertise Servicemen Mode to elect Tak under certridge uninst</li> </ul> | lation error condition                                   | Ξ          |
| 2.Uninstall cartridges.                                                                                | action error condition.                                  |            |
| 4.Wait until Ink eject is completed (Operation time : about 15 mi                                      | n/operation).                                            |            |
| *Caution                                                                                               |                                                          | -          |
|                                                                                                    | Rz                                                       | 1          |
|                                                                                                    | < 戻る( <u>B</u> ) 次へ( <u>N</u> ) > キャン                    | セル         |

Figure 4-54. [Ink eject] Screen

### 4.12.2 Cleaning (Tube Inner Cleaning)

### THINGS TO PREPARE

- □ When cleaning all rows:
  - 4 maintenance boxes
  - 5 cleaning cartridges
- $\Box \quad \text{When cleaning single row (C/M or Y/Pk)}$ 
  - 2 maintenance boxes
  - 2 cleaning cartridges
- $\Box$  When cleaning single row (Mk)
  - 1 maintenance box
  - 1 cleaning cartridge

### **EXECUTION MODE**

Normal mode

- 1. Turn the printer ON.
- 2. Start the Service Program and select Single channel cleaning.
- 3. Select All rows or Single row and click [Run].
- 4. Clean the tubes following the on-screen instructions.
- 5. Click [Finish].
- 6. Turn the printer OFF.

| Single channel cleaning                                                                                                    |                                                                                                    |
|----------------------------------------------------------------------------------------------------|----------------------------------------------------------------------------------------------------|
| There is a possibility that terrible dot missing due to solidified<br>carridge.<br>If store grinter for long period, store printer under cleaning liqui<br>cleaning from Parel to perform like eject, chere Cleaning liqui<br>printer OFF) to minimize risk that print head is troubled due to<br><hr/> Cheparation-><br>- Cleaning cartridge 10 pcs. | nk can be recovered by cleaning ink path using cleaning<br>i charge condition by following procedure (Select "Head<br>spect Cleaning liquid, charge Cleaning liquid and turn<br>solidified link in link path. |
| cleaning cartridge                                                                                                    | C All rows<br>C Single row<br>C C/M C Y/Pk, C Mk                                                                                                    |

Figure 4-55. [Single channel cleaning] Screen

### 4.12.3 Initial Ink Charge

### **EXECUTION MODE**

Serviceman Mode

- 1. Turn the printer ON in the Serviceman Mode. Turn the power ON while pressing [Menu] + [Back] + [OK].
- 2. Start the Service Program and select Initial ink charge.
- 3. Insert the ink cartridges into all the ink holders.
- 4. Select All rows or Single row and click [Run].
- 5. Click [Finish].
- 6. Turn the printer OFF to finish the adjustment.

| Service Program - EPSON SC-T7000 Series                                                                                                    |                                                                                                    |
|----------------------------------------------------------------------------------------------------|----------------------------------------------------------------------------------------------------|
| Initial ink charge                                                                                                    |                                                                                                    |
|                                                                                                    |                                                                                                    |
| Perform Ink charge from Service program after installing Ink c                                                                                                    | artridges under condition that Ink or Cleaning liquid is                                                               |
| (Initial ink charge individual process can be performed only by                                                                                                    | Adjustment program)                                                                                                    |
| - Procedure -<br>[Install Ink cartridges and click [Run].]                                                                                                    | =                                                                                                    |
| 2.Remaining amount (how many times can be performed) for e<br>When perform Ink charge, click [OK]. When abort Ink charge, cl<br>If remaining amount is not enough error is indicated Replace B | ach slot is indicated on Service program.<br>lick [Cancel].<br>k cartridges and perform this function from procedure 1 |
| again.                                                                                                    |                                                                                                    |
|                                                                                                    |                                                                                                    |
|                                                                                                    | All rows                                                                                                    |
|                                                                                                    | C Single row                                                                                                    |
|                                                                                                    | V G/M V/Pk V Mk                                                                                                    |
|                                                                                                    |                                                                                                    |
|                                                                                                    |                                                                                                    |
|                                                                                                    |                                                                                                    |
|                                                                                                    | Pro                                                                                                    |
|                                                                                                    |                                                                                                    |
|                                                                                                    | < 戻る(B) 次へ(N) > キャンセル                                                                                                  |

Figure 4-56. [Initial ink charge] Screen

### 4.13 Media Feed Related Checks and Adjustments

### 4.13.1 PF Belt Tension Check

### **REQUIRED TOOLS**

- □ Sonic tensimeter U-507
- $\Box$  Any tools to flip the timing belt

### STANDARD VALUE

 $\square$  10 ± 3.5 N

### **EXECUTION MODE**

Normal mode

- 1. Remove the following parts in advance.
  - LEFT UPPER COVER (P. 101)
  - LEFT LOWER COVER (P. 98)
- 2. Loosen the two screws that secure the PF motor mounting plate.
- 3. Move the mounting plate back and forth three times to soften the PF TIMING BELT.
- 4. Tighten the two screws to secure the mounting plate.

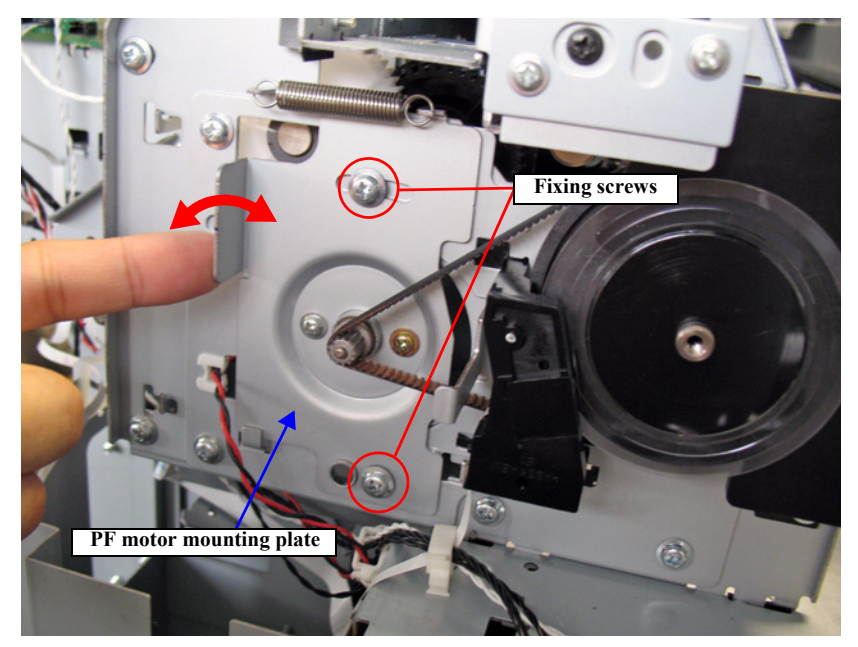

Figure 4-57. Softening the PF TIMING BELT

- 5. Turn the printer ON.
- 6. Start the Service Program and select **PF Belt Tension check**.
- 7. Click [Run].

The PF roller rotates 30 revolutions.

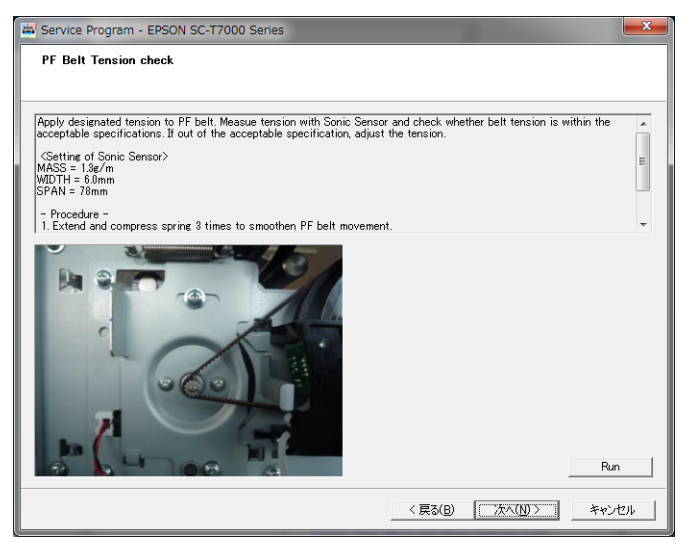

Figure 4-58. [PF Belt Tension check] Screen

- 8. Input the following information on the belt into the tensimeter.
  - MASS: 1.3 g/m
  - WIDTH: 6.0 mm/R
  - SPAN: 78 mm
- 9. Bring the microphone of the tensimeter close to the belt as shown in Figure 4-57.

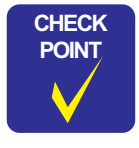

The distance between the microphone and the belt surface should be 5 mm or less, but do not let it touch the belt. 10. Click [MEASURE] on the tensimeter, and flip the timing belt with tweezers or a similar tool.

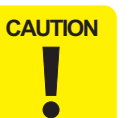

- Flip the timing belt as weak as the tensimeter can measure it. Be careful not to let the microphone touch the timing belt when flipping the belt.
- 11. Measure the belt tension three times, and check if the average is within the standards.
  - Within the standards: Go to Step 12
  - Out of the standards: Go to Step 2

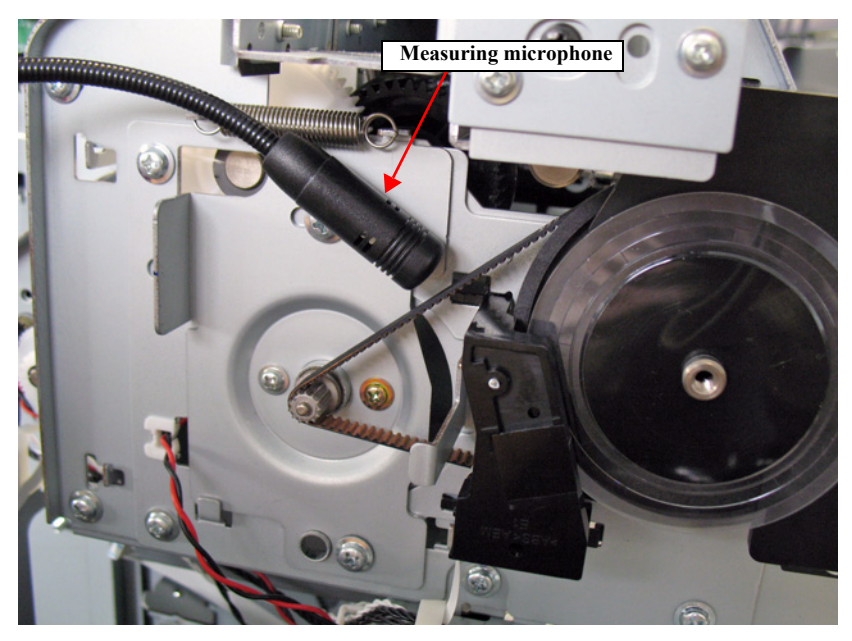

Figure 4-59. PF Belt Tension Check

- 12. Click [Finish].
- 13. Turn the printer OFF to finish the adjustment.

### 4.13.2 PC Scale Check

### **EXECUTION MODE**

Normal mode

#### PROCEDURE

- 1. Remove the following part in advance.
  - LEFT UPPER COVER (P. 101)
  - LEFT LOWER COVER (P. 98)
- 2. Turn the printer ON.
- 3. Start the Service Program and select **PF Scale Check**.
- 4. Click **[Run]** to rotate the PF SCALE.

Look at the PF ENCODER and the PF SCALE from straight above, and visually check that the scale is not in contact with the encoder.

| 🚔 Service Program - EPSON SC-T7000 Series                                                                                                    | x |
|----------------------------------------------------------------------------------------------------|---|
| PF Scale Check                                                                                                    |   |
|                                                                                                    |   |
| Check whether PF Scale has no scratches and can be properly red.<br>Visual check : PF Scale should not touch Encoder even though contact with white projection is acceptable.<br>Check sequence : Citek (Ran,I II: NG, Iean PF Scale by ethanol. If NG can not be recovered, replace PF Scale because<br>PF Scale possibly has scratches] | ^ |
|                                                                                                    | Ŧ |
| Rn Rn                                                                                                    |   |
| 〈 戻る(B) 完了 キャンセル                                                                                                    | , |

Figure 4-60. [PF Scale Check] Screen

- 5. After the PF SCALE has rotated 30 revolutions, the check result is displayed.
  - The result is OK: Go to Step 7
  - The result is NG: Go to Step 6
- 6. Since the PF SCALE may be dirty, clean it with ethanol. After cleaning the PF SCALE, perform Step 4 to run the check again. If the result is still NG, replace the PF ENCODER (P. 166) or the PF SCALE (P. 165) and check again.
- 7. Click [Finish].
- 8. Turn the printer OFF to finish the adjustment.

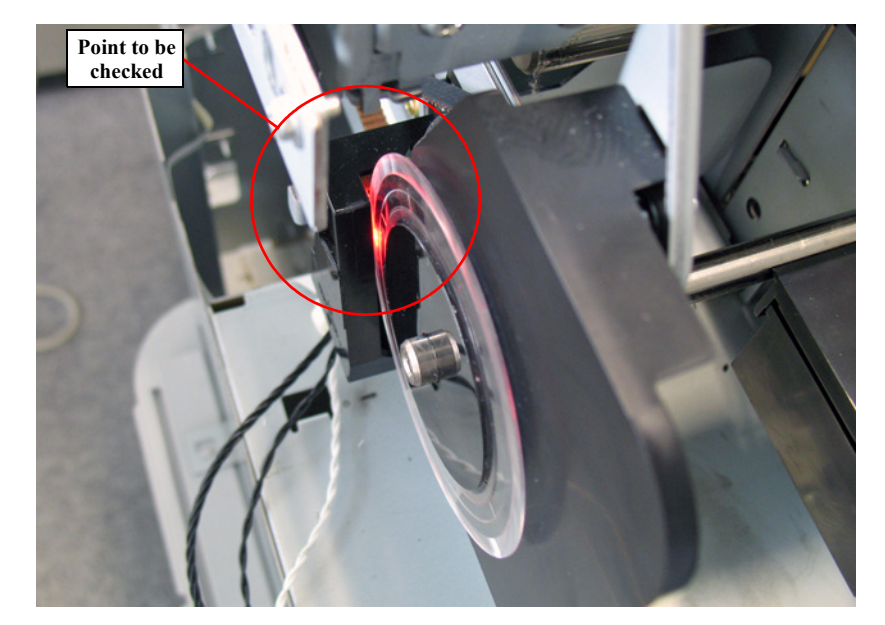

Figure 4-61. PC Scale Check

### 4.13.3 Media Feed Auto Adjustment

#### PAPER USED

- □ Type: Premium Glossy Photo Paper (250)
- □ Size: 16 inches or longer

### **EXECUTION MODE**

#### Normal mode

#### PROCEDURE

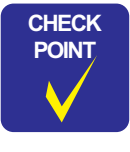

**Required time: about 4 minutes** 

- 1. Turn the printer ON.
- 2. Load the paper into the printer.
- 3. Start the Service Program and select Media Feed Auto Adjustment.
- 4. Click [Run].

The adjustment pattern will be printed.

- 5. After the pattern is printed, the printer will automatically scan the pattern and carry out the adjustment (no manual adjustment is needed).
- 6. Click [Finish].
- 7. Turn the printer OFF to finish the adjustment.

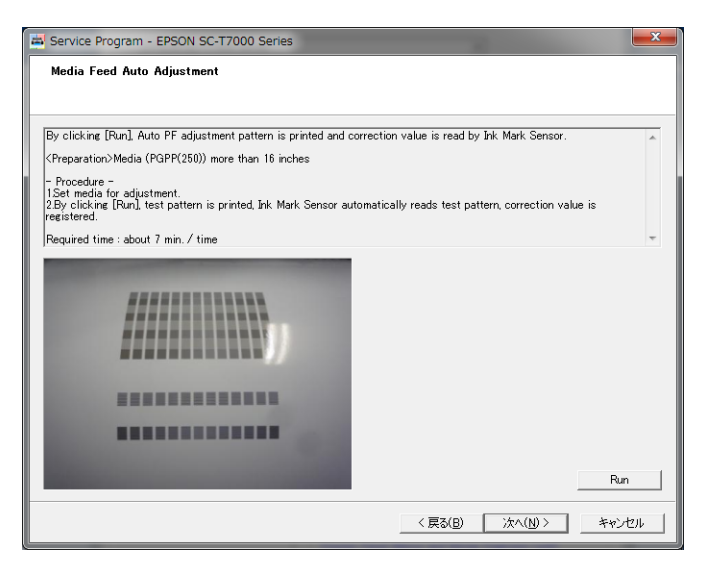

Figure 4-62. [Media Feed Auto Adjustment] Screen

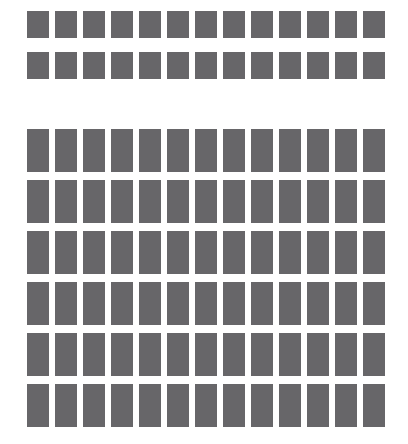

Figure 4-63. Adjustment Pattern

### 4.13.4 Cut Position Check & Adjustment

#### **REQUIRED TOOLS**

□ Calibrated Loupe

### PAPER USED

 $\Box$  Type: Roll paper (any type is OK)

- $\Box$  Size:
  - SC-T7000 Series: 44 inches
  - SC-T5000 Series: 36 inches
  - SC-T3000 Series: 24 inches

### STANDARD VALUE

 $\Box$  15 ± 0.3 mm

### **EXECUTION MODE**

Normal mode

#### PROCEDURE

- 1. Turn the printer ON.
- 2. Start the Service Program and select Cut position check and adjustment.
- 3. Click [Print].

The adjustment pattern will be printed.

- 4. Measure the distances of three points, Home, Center, and Full shown in Figure 4-65.
- 5. Check if the average of the maximum value and the minimum value is within the standards.
  - Within the standards: Go to Step 8
  - Out of the standards: Go to Step 6

- 6. Input the maximum value and the minimum value from the values measured in Step 4.
- 7. Click [Write] and return to Step 3.
- 8. Click [Finish].
- 9. Turn the printer OFF to finish the adjustment.

| <preparation><br/>44<sup>e</sup> machine:44<sup>er</sup> roll paper<br/>36<sup>er</sup> machine:86<sup>er</sup> roll paper<br/>24<sup>er</sup> machine:24<sup>er</sup> roll paper</preparation> |                                                                              | *<br>E |
|----------------------------------------------------------------------------------------------------|------------------------------------------------------------------------------|--------|
| Load the roll paper .Cutting positioning pattern is printed, cut from the bottom of the form is measured in the given place. Confirm whether                                                    | e service program, and the distance from the within the average MAX and MIN. | 1      |
| -Procedure-<br>1.Load the roll paper                                                                                                    |                                                                              | Ŧ      |
| Specification:<br>15mm<br>(±0.3mm)                                                                                                    | Prin<br>15.0<br>15.0                                                         | nt     |
| Full Center Home                                                                                                    |                                                                              |        |
| 1                                                                                                    |                                                                              |        |
| direction                                                                                                    |                                                                              |        |

Figure 4-64. [Cut position check and adjustment] Screen

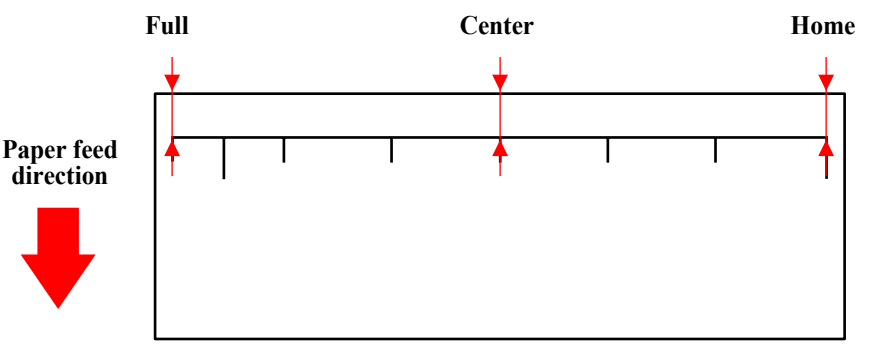

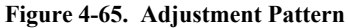

### 4.13.5 Paper Thickness Sensor Adjustment

#### **REQUIRED TOOLS**

Adjustment jig for paper thickness sensor (0.5/0.6/0.8/1.0)

### **EXECUTION MODE**

Serviceman Mode

#### STANDARD VALUE

| Table 4-11. Stanuaru Value |          |               |  |  |
|----------------------------|----------|---------------|--|--|
| Paper presser status       | Jig type | Panel display |  |  |
| Locked                     | N/A      | 00            |  |  |
| Locked                     | 0.5      | 00            |  |  |
| Locked                     | 0.6      | 10            |  |  |
| Locked                     | 0.8      | 10            |  |  |
| Locked                     | 1.0      | 11            |  |  |
| Released                   | N/A      | 01            |  |  |
|                            |          |               |  |  |

Table 1-11 Standard Value

### **CHECKING PROCEDURE**

- 1. Remove the following part in advance.
  - **TOP COVER (P. 85)**
- 2. Attach the control panel (P. 120) with the upper rear cover removed.
- 3. Turn the printer ON in the Serviceman Mode. Turn the power ON while pressing [Menu] + [Back] + [OK].
- 4. Select Mecha Adjustment  $\rightarrow$  Paper.
- 5. Press [Paper Set], and lock the paper presser.
- 6. Check that the control panel displays "00". When the displayed value is other than "00", carry out the adjustment.  $\rightarrow$  Go to ADJUSTMENT PROCEDURE.
- 7. Press [Paper Set], and release the paper presser.

- 8. Insert the adjustment jig of **0.5** from the paper insertion opening and set the jig at the position shown in Figure 4-66, then press **[Paper Set]**.
- 9. Check that the control panel displays "00". When the displayed value is other than "00", carry out the adjustment.  $\rightarrow$  Go to ADJUSTMENT PROCEDURE.
- 10. Press [Paper Set], and release the paper presser.
- 11. Set the adjustment jig of **0.6** at the position shown in Figure 4-66, then press **[Paper Set]**.
- 12. Check that the control panel displays "10". When the displayed value is other than "10", carry out the adjustment.  $\rightarrow$  Go to ADJUSTMENT PROCEDURE.
- 13. Press [Paper Set], and release the paper presser.
- 14. Set the adjustment jig of **0.8** at the position shown in Figure 4-66, then press **[Paper Set]**.
- 15. Check that the control panel displays "10". When the displayed value is other than "10", carry out the adjustment.  $\rightarrow$  Go to ADJUSTMENT PROCEDURE.
- 16. Press [Paper Set], and release the paper presser.
- 17. Insert the adjustment jig of **1.0** from the paper insertion opening and set the jig at the position shown inFigure 4-66, then press **[Paper Set]**.
- 18. Check that the control panel displays "11". When the displayed value is other than "11", carry out the adjustment.  $\rightarrow$  ADJUSTMENT PROCEDURE.
- 19. Press [Paper Set], and release the paper presser.

### SC-T7000 series/SC-T5000 series/SC-T3000 series

- 20. With the paper presser being released, check that the control panel displays "01". When the displayed value is other than "01", carry out the adjustment.  $\rightarrow$  Go to ADJUSTMENT PROCEDURE.
- 21. After checking and adjusting, check again all the condition is correct.

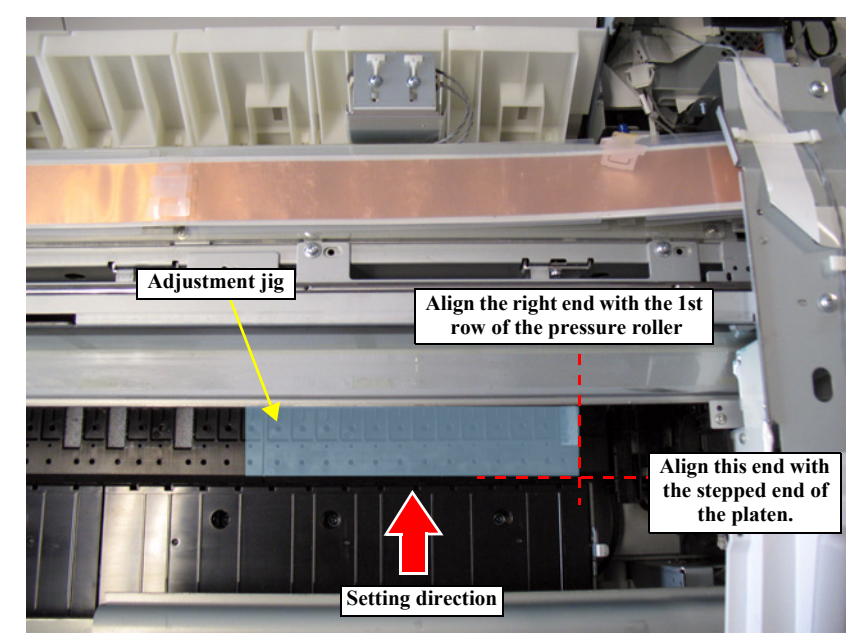

Figure 4-66. Setting position of the adjustment jig

### ADJUSTMENT PROCEDURE

When the least significant digit of the value differ from the standard value, adjust the paper thickness sensor holder 2 (left side) position, and when the second digit from the least significant digit of the value differ from the standard value, adjust the paper thickness sensor holder (right side) position.

- 1. Loosen the screws (one each) that secure the paper thickness sensor holder.
- 2. Slide the paper thickness sensor holder forward and backward checking the panel display, and hold the position of the paper thickness sensor holder at the immediate after the position that the panel display is switched.

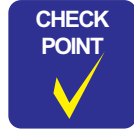

Slide the paper thickness sensor holder forward to raise the value and backward it to decrease the value.

3. Secure the screws to fix the paper thickness sensor holder.

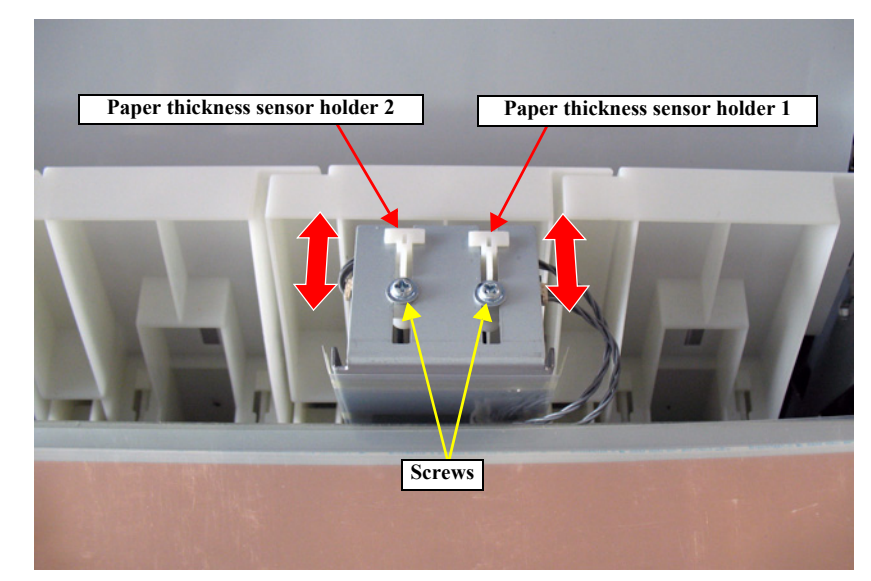

Figure 4-67. Adjusting the Positions

### 4.13.6 Rear AD Adjustment

#### **REQUIRED TOOLS**

Standard Sheet (JETRAS JP-D300S)

#### **EXECUTION MODE**

Serviceman Mode

#### STANDARD VALUE

83 to 129

#### PROCEDURE

- Turn the printer ON in the Serviceman Mode. Turn the power ON while pressing
   [Menu] + [Back] + [OK].
- 2. Select Mecha Adjustment  $\rightarrow$  Rear AD.

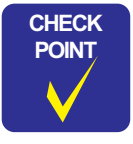

The following procedure must be done without the standard sheet.

- 3. Press **[OK]** while **[Enter] Start** is displayed. Confirm that the control panel displays **Retry AD Adjust**.
- 4. Press [Back] several times to return to the top menu.
- 5. Select **Rear AD** again, and press **[Paper Set]** to release the paper presser when **[Enter] Start** is displayed.
- 6. Set the standard sheet and press [Paper Set].

**CAUTION** Set the standard sheet with its matte surface up.

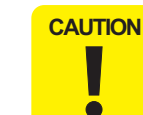

When the following procedure is conducted, make sure not to remove the exterior parts to acquire correct AD values.

 Select Mecha Adjustment → Rear AD and press [OK] when [Enter] Start is displayed. Check that the triple-digit displayed on the control panel is within the standard. When Retry AD Adjust is displayed, check that the standard sheet has no abnormality (such as, breaks dirt, and wrinkles), and acquire the AD values again.

| CAL | Л | 10 |
|-----|---|----|
|     |   |    |

When the Retry AD Adjust is displayed again, the PE SENSOR is broken. Replace the PE SENSOR with a new one and carry out the adjustment again.

- 8. Press **[Back]** several times to return to the top menu.
- 9. Press [Paper Set], and release the paper presser.
- 10. Remove the standard sheet and turn the printer OFF.

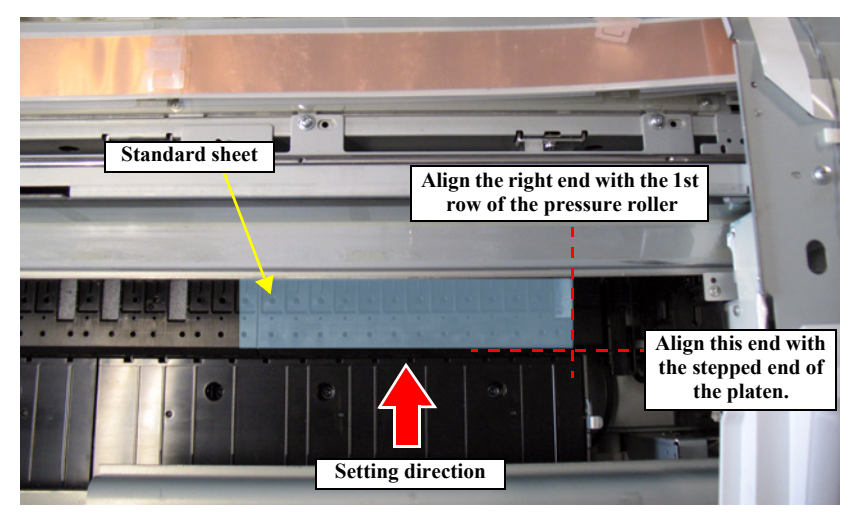

Figure 4-68. Setting Position of the Standard Sheet

# 4.14 Boards Related Checks and Adjustments

### 4.14.1 Main Board initial setting

### **EXECUTION MODE**

Serviceman Mode

### PROCEDURE

- Turn the printer ON in the Serviceman Mode. Turn the power ON while pressing[Menu] + [Back] + [OK].
- 2. Start the Service Program and select Main Board initial setting.
- 3. Click [Run].
- 4. The main board will be initialized.
- 5. Click [OK].

6. Printer will automatically shut down.

**CAUTION** If the initialization fails, run this function again. If still fails, replace main board to a brand-new main board.

| Service Program - EPSON SC-T3000 Series<br>Main Board initial setting.          |                   | X           |
|---------------------------------------------------------------------------------|-------------------|-------------|
| Main Board initial setting function.<br>(Only brand-new Main Board can be used) |                   | *           |
|                                                                                 |                   | Ŧ           |
|                                                                                 |                   |             |
|                                                                                 | < 戻る(B) 次へ(N) > キ | Run<br>キンセル |

Figure 4-69. [Main Board initial setting] Screen

### 4.14.2 RTC & USB ID Input

#### **EXECUTION MODE**

Serviceman Mode

### PROCEDURE

- 1. Turn the printer ON in the Serviceman Mode. Turn the power ON while pressing [Menu] + [Back] + [OK].
- 2. Start the Service Program and select **RTC&USB ID Input**.
- 3. Check the **Date** and **Time** displayed, and correct them if necessary.
- 4. Enter the 10-digit serial number of the printer to generate a USB ID.
- 5. Click [Write USB ID] to write RTC to the NVRAM on the MAIN BOARD.
- 6. Click [Finish].
- 7. Turn the printer OFF.

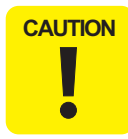

If the printer is turned OFF and back ON after changing the USB ID, the computer (Windows) detects the USB port as a new port and automatically copies the printer driver as xxxx (copy x). If you need to perform another adjustment using this tool, select the "copy x" driver.

| RTC & USB ID Input                                                                                                    |                                                                   |                  |                                                        |
|----------------------------------------------------------------------------------------------------|-------------------------------------------------------------------|------------------|--------------------------------------------------------|
| Check current RTC and USB ID setting, If wrong, corect them<br>Set correct Date & Time when Main board is replaced.<br>I. Check or input "Date" and "Time"<br>2. If date and time need to be corrected. click (RTC Write).<br>3. Input "Serial Number (10 digrts). "USB ID" is automatically<br>4. USB ID is registered in NYRAM by clicking (USB ID Write).<br>5. Peptietered data is indicated by clicking (Pead).<br>6. Click (End) if registered data is correct. Click (RTCM, Return) and click<br>6. Click (End) if registered data is correct. Click (RTCM). | accordingly.<br>created from Serial N<br>prrect data if data is w | lumber.<br>rong. |                                                        |
| USB ID                                                                                                    | Date:<br>Time:                                                    | 2012/09/10       | Read<br>•<br>•<br>•<br>•<br>•<br>•<br>•<br>•<br>•<br>• |
| RTC                                                                                                    | Printer S/N:<br>USB ID:                                           | [<br>[           |                                                        |
|                                                                                                    |                                                                   |                  | Write USB ID                                           |

Figure 4-70. [RTC&USB ID Input] Screen

### 4.14.3 MAC Address Input

#### **EXECUTION MODE**

Serviceman Mode

#### PROCEDURE

- 1. Connect the printer to the computer both with a USB cable and a network cable.
- 2. Turn the printer ON in the Serviceman Mode. Turn the power ON while pressing [Menu] + [Back] + [OK].
- 3. Start the Service Program and select MAC Address Input.

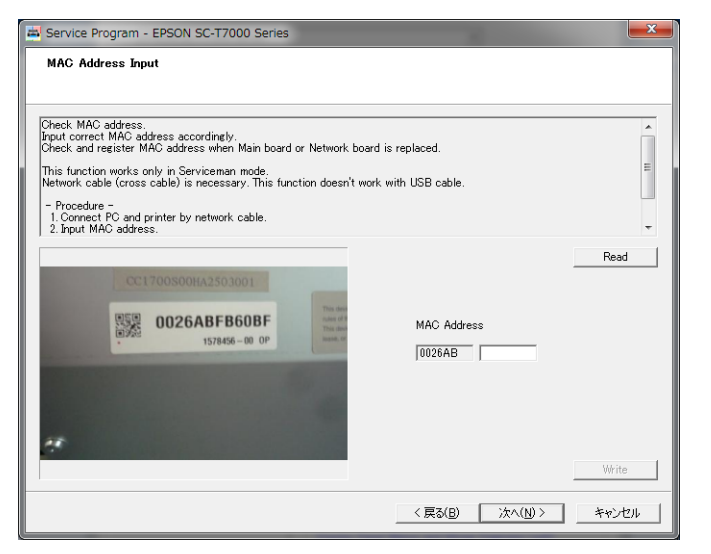

Figure 4-71. [MAC Address Input] Screen

4. Enter the MAC address indicated on the MAC address label attached on the rear of the printer, and click **[Write]**.

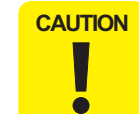

Click [Read] once. After waiting two and half minutes until the network firmware is restarted, follow the procedure below.

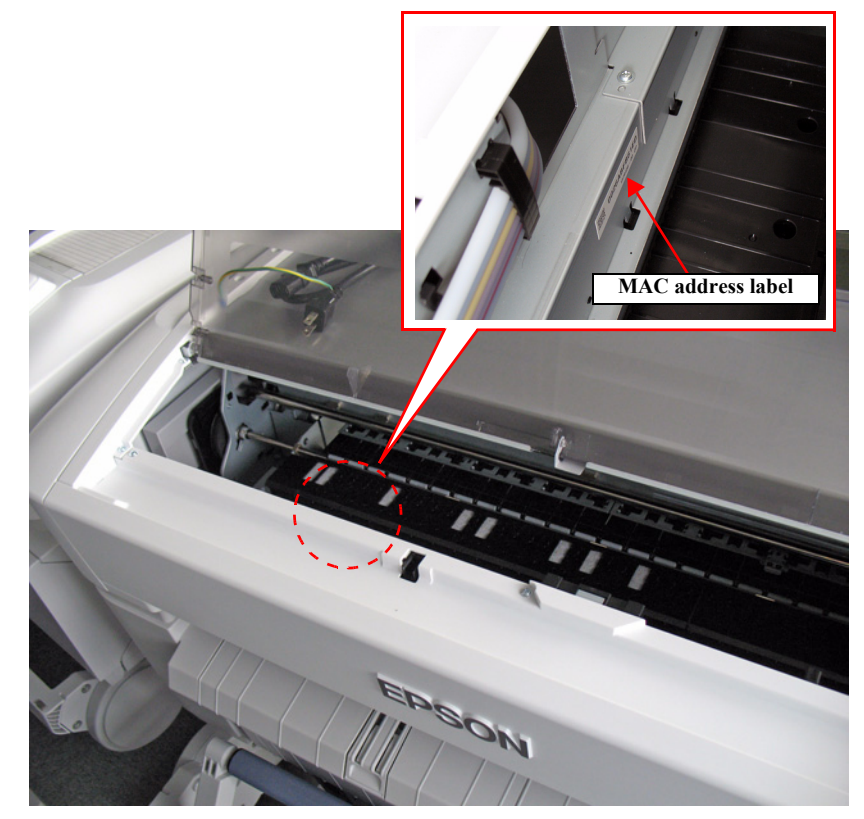

Figure 4-72. MAC Address Label

5. Click [Read] once.

The written MAC address is displayed in about two minutes.

- 6. Check that the address you entered and that displayed on the screen are the same.
- 7. Click [Finish].
- 8. Turn the printer OFF to finish the adjustment.

### 4.14.4 Serial Number Input

#### **EXECUTION MODE**

Serviceman Mode

- 1. Turn the printer ON in the Serviceman Mode. Turn the power ON while pressing [Menu] + [Back] + [OK].
- 2. Start the Service Program and select Serial Number Input.
- 3. Enter a 10-digit serial number of the printer, and click [Write]. The serial number is written to the NVRAM on the MAIN BOARD.
- 4. When you click **[Read]**, the serial number written on the NVRAM is automatically read and displayed on the screen.
- 5. Click [Finish].
- 6. Turn the printer OFF to finish the adjustment.

| Service Program - EPSON SC-T7000 Series<br>Serial Number Input                                                                                                    |                       | × |
|----------------------------------------------------------------------------------------------------|-----------------------|---|
| Oheck Serial Number  <br>Register correct Serial Number accordingly,<br>Register gornal Number when Mian board is replaced.<br>Register gornal Number by cicking [Pead] after registering Serial | Number.               | ^ |
| EPSON SAMPLE<br>MODEL CC1700S<br>SERIAL NO. 11700010<br>RATING 100-200 500 Hz 200 A<br>DATE 2012.4                                                                                               | Read<br>Serial Number | * |
| ASSEMBLED IN CHINA PATP.                                                                                                    | Write                 |   |
|                                                                                                    | < 戻る(B) 次へ(N)> キャンセル  |   |

Figure 4-73. [Serial Number Input] Screen

### 4.14.5 HDD S/N Information Writing

### **EXECUTION MODE**

Normal mode

- 1. Turn the printer ON.
- 2. Start the Service Program and select HDD S/N information writing.
- 3. Click **[Run]**. The HDD serial number is written to the NVRAM on the MAIN BOARD.
- 4. Click [Finish].
- 5. Turn the printer OFF to finish the adjustment.

| Service Program - EPSON SC-T7000 Series<br>HDD S/N information writing                             | -                 | X             |
|----------------------------------------------------------------------------------------------------|-------------------|---------------|
| Click [Run] then HDD serial number is set to printer.<br>Restart the printer alter correct tinish] |                   | <u>A</u>      |
|                                                                                                    |                   | Ŧ             |
|                                                                                                    |                   |               |
| 1                                                                                                  | < 戻る(B) 次へ(N) > キ | Run<br>+>t211 |

Figure 4-74. [HDD S/N Information Writing] Screen

### **EXECUTION MODE**

Normal mode

- 1. Turn the printer ON.
- 2. Start the Service Program and select Main Board Exchange Counter (or Power Supply Unit Replacement Date & Time setting).
- 3. Click [Run]. When a confirmation message is displayed, press [OK].
- 4. Click [Finish].
- 5. Turn the printer OFF to finish the adjustment.

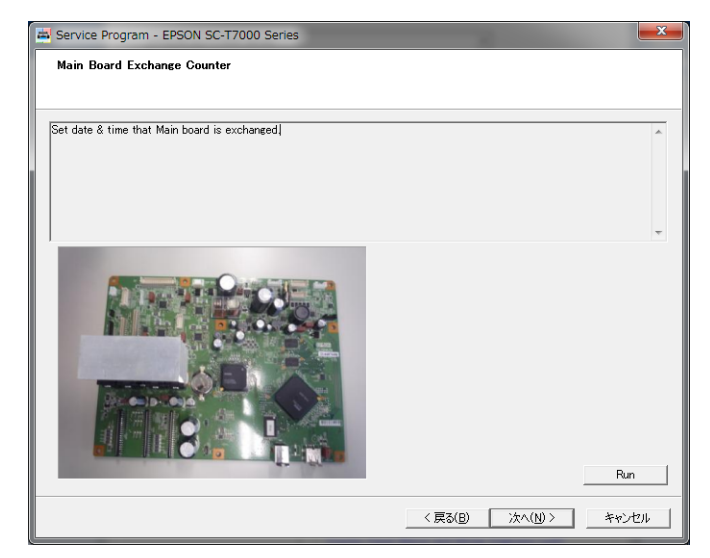

Figure 4-75. [Main Board Exchange Counter] Screen

# 4.15 Other Printer Checks and Adjustments

### 4.15.1 Suction Fan Adjustment

### **EXECUTION MODE**

Normal mode

- 1. Turn the printer ON.
- 2. Start the Service Program and select Suction Fan Adjustment.
- 3. Click **[Run]**. When the suction fan operates, check its operation sound and also check if the fan sucks paper placed on the platen.
- 4. Click [Finish].
- 5. Turn the printer OFF to finish the adjustment.

| Service Program - EPSON SC-77000 Series                                                                                                    | <b>X</b>  |
|----------------------------------------------------------------------------------------------------|-----------|
| Activate Suction fan from Service program and check whether sound and media are sucked.<br>Check whether Suction fan is correctly assembled if sound and media are not sucked. | 4         |
|                                                                                                    |           |
|                                                                                                    | Ŧ         |
|                                                                                                    |           |
|                                                                                                    |           |
| 0,0                                                                                                    | Bun       |
| < 戻み(B) ( <b>光7</b>                                                                                                    | = ++>tell |

Figure 4-76. [Suction Fan Adjustment] Screen

### 4.15.2 Panel Setting Reset & Job History Reset

### **EXECUTION MODE**

Normal mode

- 1. Turn the printer ON.
- 2. Start the Service Program and select Panel Setting Reset & Job History Reset.
- 3. When initializing the panel setting, run [Initialize all setting] from the control panel menu.
- 4. When resetting the user job history, click [Run].
- 5. Click [Finish].
- 6. Turn the printer OFF to finish the adjustment.

| Service Program - EPSON SC-T7000 Series                                                                                                    | ×         |
|----------------------------------------------------------------------------------------------------|-----------|
| Panel Setting Reset & Job History Reset                                                                                                    |           |
|                                                                                                    |           |
| Reset user job history with refurbishment purpose.                                                                                                    | *         |
| <ul> <li>Procedure -         1. Reset panel setting to default setting by [Initialize all setting] (Panel setting).     </li> <li>Quick (Bur) to reset user job history (Service Program)</li> </ul> |           |
| zonok grang to react user job matory (our vice i regrang).                                                                                                    |           |
|                                                                                                    | -         |
|                                                                                                    | Run       |
| 〈 戻る(B) 〉 次へ(N                                                                                                    | )> +r>til |

Figure 4-77. [Panel Setting Reset & Job History Reset] Screen

### 4.15.3 Operation Panel Check (LCD & Buttons)

### 4.15.3.1 Panel LCD Operation Check

### **EXECUTION MODE**

Serviceman Mode

### PROCEDURE

- 1. Turn the printer ON in the Serviceman Mode. Turn the power ON while pressing [Menu] + [Back] + [OK].
- 2. Select Mecha Adjustment  $\rightarrow$  LCD RGB Check.
- 3. Select one of the three colors at a time and press [Menu]. The LCD is filled with solid red, green or blue color. Check if there is no missing dots. Check the colors in the order of red, green, and then blue.
- 4. To select the next color, press [Pause/Reset] or [Back].

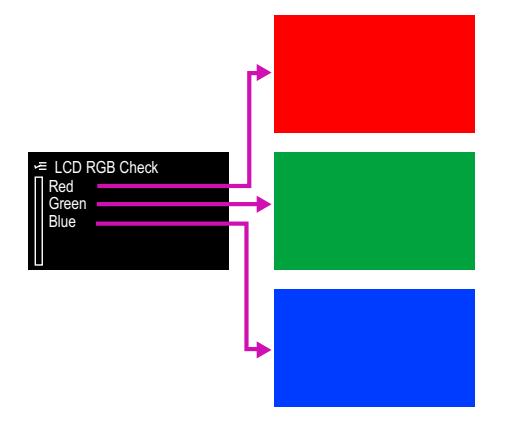

Figure 4-78. Color LCD Display Check

### 4.15.3.2 Panel Buttons Operation Check

#### **EXECUTION MODE**

Serviceman Mode

#### PROCEDURE

- Turn the printer ON in the Serviceman Mode. Turn the power ON while pressing
   [Menu] + [Back] + [OK].
- 2. Select Mecha Adjustment  $\rightarrow$  Panel Check.
- 3. Press buttons you want to check the functions, and check if the button names you pressed match the names displayed on the panel.

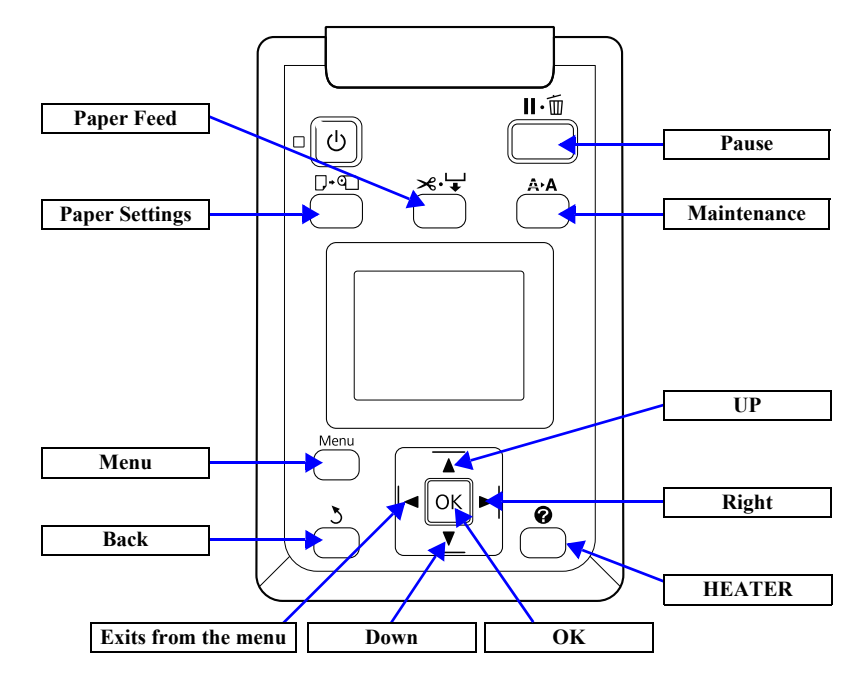

Figure 4-79. Buttons and Their Names Displayed on the Panel

**Revision** B

### 4.15.4 Motor Measurement & Automatic Adjustment

The measurement adjustment can be made for the following motors individually.

- □ CR MOTOR
- D Pump motor (PUMP CAP UNIT)
- □ PF MOTOR
- □ ATC MOTOR
- $\Box$  Cutter motor

### **EXECUTION MODE**

Normal mode

### PROCEDURE

- 1. Turn the printer ON.
- 2. Start the Service Program and select **Motor Measurement & Automatic** Adjustment of the target motor.
- 3. Click **[Run]**. Measurement and adjustment are performed automatically.
- 4. When finished, click [Finish].

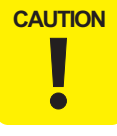

If the adjustment is not finished, replace the motor.

5. Turn the printer OFF to finish the adjustment.

| Service Program - EPSON SC-T7000 Series                                                                                      |                 |       |
|----------------------------------------------------------------------------------------------------|-----------------|-------|
| CR Motor Measurement & Automatic Adjustment                                                                                  |                 |       |
|                                                                                                    |                 |       |
| Measure mechanical load of CR motor and adjust automatically.                                                                |                 | *     |
| Perform this function several times until adjustment is completed.<br>If adjustment can not be completed, exchange CR motor. |                 |       |
|                                                                                                    |                 |       |
|                                                                                                    |                 |       |
|                                                                                                    |                 | -     |
|                                                                                                    |                 | Run   |
|                                                                                                    | < 戻る(B) 次へ(N) > | キャンセル |

Figure 4-80. [Motor Measurement & Automatic Adjustment] Screen

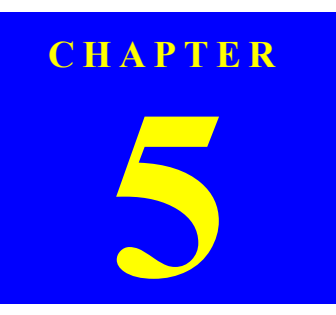

# MAINTENANCE

Confidential

# 5.1 Overview

This chapter provides information on how to maintain the printer in its optimum operating condition.

Basically, servicing on the printer should be performed on-site. Be sure to strictly observe the following precautions when servicing to avoid an accident or injury causing the user trouble.

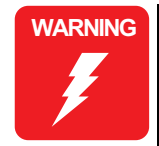

The power switch is installed on the secondary side of the power circuit, so power is always supplied to the power supply circuit even when the switch is OFF unless the power cord is unplugged from the wall power outlet. Unless otherwise stated (for printing or operation checks), be sure to unplug the power cord from the wall outlet before disassembling or assembling the printer to prevent electric shock and damage to the circuit.

- The Front Sensor provided for detecting open/close status of the Printer Cover also acts as a safety interlock switch. Never disable the switch function to prevent possible injury.
- A lithium battery is mounted on the Main Board (control circuit) for memory backup. Be sure to observe the following precautions when handling the Main Board.
  - Be careful not to short the electrode of the battery.
  - When replacing the battery, make sure to insert it in correct orientation.
  - Never heat the battery or plunge it into the flames.
  - Do not put the Main Board directly on conductive materials.
- Be extremely careful not to get the ink into your eye or let it come into contact with your skin. If it happens, wash out your eye or skin with water immediately. If any abnormality is found, contact a physician.

**Ensure sufficient work space for servicing.** 

- Locate the printer on a stable and flat surface.
  - When using compressed air products; such as air duster, for cleaning during repair and maintenance, the use of such products containing flammable gas is prohibited.
- Be sure to spread a sheet of paper or cloth on the work space before removing any ink-path-related parts or components to keep the space from being soiled with leaked ink.
- Do not touch electrical circuit boards with bare hands as the elements on the board are so sensitive that they can be easily damaged by static electricity. If you have to handle the boards with bare hands, use static electricity discharge equipment such as anti-static wrist straps.
- When the printer has to be operated with the covers removed, take extra care not to get your fingers or clothes caught in moving parts such as the fan unit.
- When the printer needs to be repacked for transportation after being used, make sure to follow the steps below after turning the power OFF.
  - Check that the Printhead is capped properly.
  - Leave the ink cartridges installed in the printer.
  - Repack the printer using the packaging box, cushioning materials and protective equipment indicated in the unpacking guide.

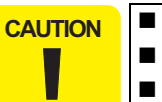

# 5.2 Storing the Printer

When storing the printer, make sure to leave the ink cartridges installed and place it on a horizontal surface, and also inform the user on the following cautions.

- $\Box$  When not using the printer for a long time
  - Turn on the printer at least once a week to let it clean the nozzles and prevent clogging of the nozzles.
  - Remove the media. If the media is left set for a long time, nip impression of the Press Roller may remain on the media, or the media may ripple.
  - Check that the Printhead is capped properly.
  - Close all the covers.
  - When storing the printer for a long time, evacuate the ink and flush the ink passage. (See "4.12.2 Cleaning (Tube Inner Cleaning)" (*p*260).)
- $\square$  Before using the printer again

Make sure to print a nozzle check pattern and check for clogging of the printhead. If any clogging can be seen, carry out a head cleaning.

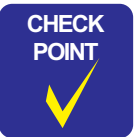

After performing the head cleaning a few times, try turning off the printer and leaving it overnight or longer, so that the ink may dissolve and the clogging might be improved.

# 5.3 Transportation

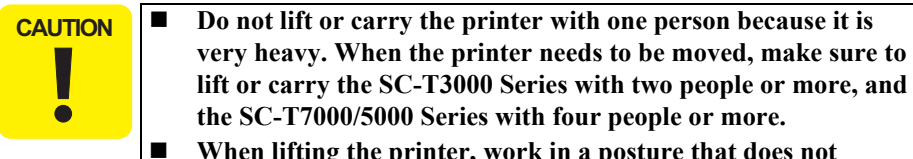

- When lifting the printer, work in a posture that does not damage your body.
- To prevent the printhead from drying or ink leakage, keep the ink cartridges installed.
- To keep the printer intact, do not touch any parts other than those you have to touch.

Lift the printer by holding the positions shown below.

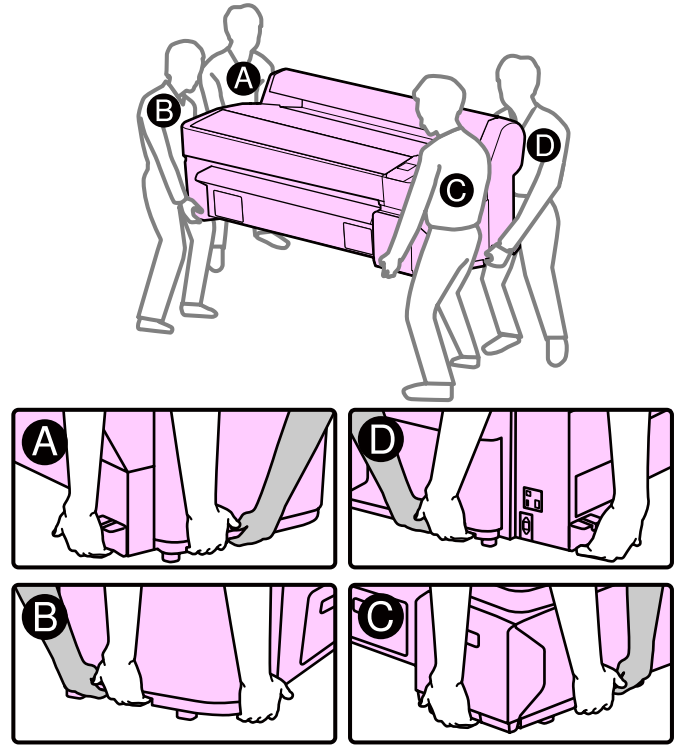

Figure 5-1. Transportation (SC-T7000 Series/T5000 Series)

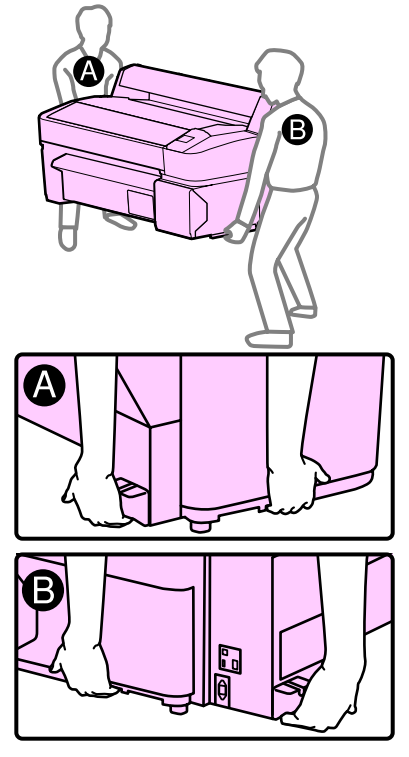

Figure 5-2. Transportation (SC-T3000 Series)

# 5.4 Exchange Parts

Exchange parts of this printer are as follows.

- Note \*1: M/C = Maintenance call S/C = Service call
  - \*2: See Chapter 2 "Troubleshooting" for details of maintenance call and service call.

### Table 5-1. Exchange Parts

| Parts         | Life                                                                                                    | Exchange Timing (call) *1*2                                                                            |
|---------------|----------------------------------------------------------------------------------------------------|----------------------------------------------------------------------------------------------------|
| Print Head    | The number of fired ink droplets: 684,000,000,000,000                                                          | □ M/C: None<br>□ S/C: None                                                                             |
| Damper Kit    | Buffer counter: 280,000 times                                                                                  | □ M/C (Near end of life): 00000400<br>□ M/C (End of life): 00000200<br>□ S/C: 14C0                     |
| Ink Tube      | The number of paths: 10,000,000                                                                                | □ M/C (Near end of life): 00000000<br>□ S/C: 1101                                                      |
| IC Holder     | <ul> <li>The number of ink cartridge replacements: 2,700 times</li> <li>Pump counter: 280,000 times</li> </ul> | □ M/C (Near end of life): 00000080, 00001000<br>□ M/C (End of life): 00000040, 00000800<br>□ S/C: 14B0 |
| CR Motor      | The number of paths: 10,000,000                                                                                | □ M/C: None<br>□ S/C: None                                                                             |
| Pump Cap Unit | Life counter: 12,000,000                                                                                       | □ M/C (Near end of life): 00000004<br>□ M/C (End of life): 00000002<br>□ S/C: 1412                     |
| Cutter Unit   | The number of cuts: 20,000                                                                                     | □ M/C: None<br>□ S/C: None                                                                             |
| RTC Battery   |                                                                                                    | □ M/C: 00000008<br>□ S/C: None                                                                         |

### SC-T7000 series/SC-T5000 series/SC-T3000 series

# 5.5 Cleaning

### **CLEANING THE ROLLER**

- Turn the printer on and load a roll paper with the specified maximum width. 1.
- Press the [Feed/Cut Media] button, then press the [Down] button. 2.

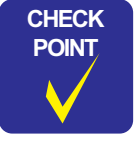

The roll paper will be fed while the [Down] button is pressed. If no smear is attached on the roll paper, it is the end of cleaning, so stop cleaning the roller.

### **CLEANING THE PLATEN**

- Open the Printer Cover. 1.
- 2. Wipe of the dust or dirt in the direction of the arrow using a soft cloth such as a waste cloth. If the dirt persists, damp a soft cloth in water with a little neutral detergent and wring it out tightly, then wipe the dirt off with it, then dry the platen with a dry soft cloth.

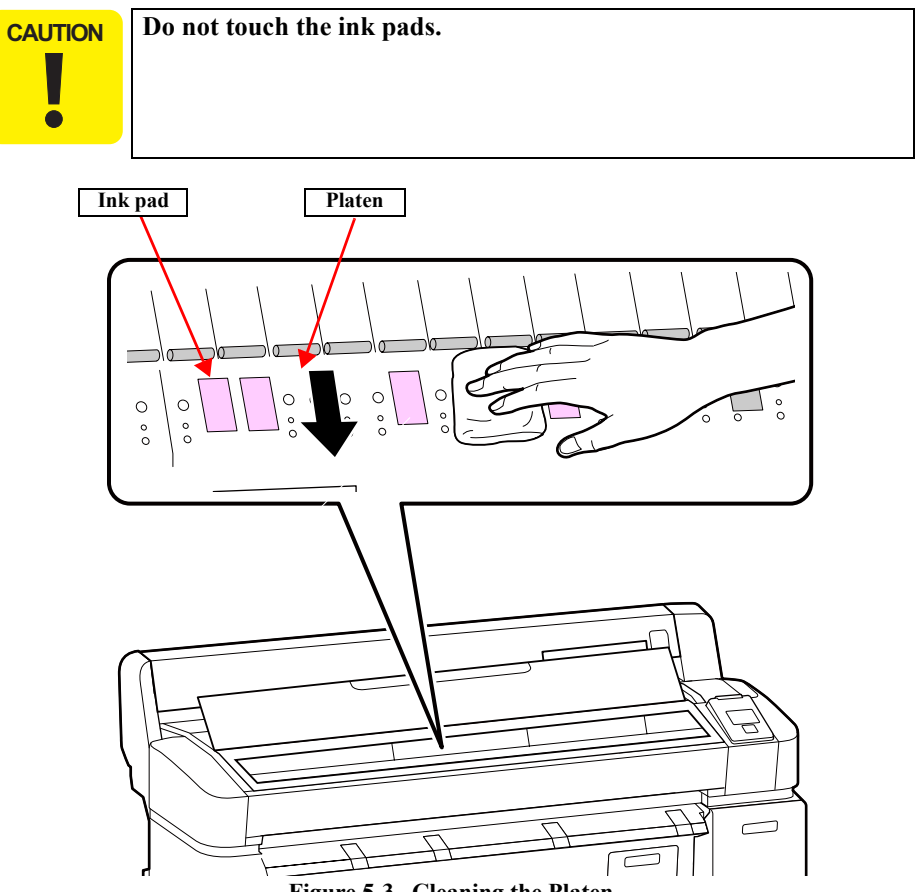

3. Using a pointed tool such as a tooth pick, push in the foreign things such as paper dust stuck in the holes on the Platen.

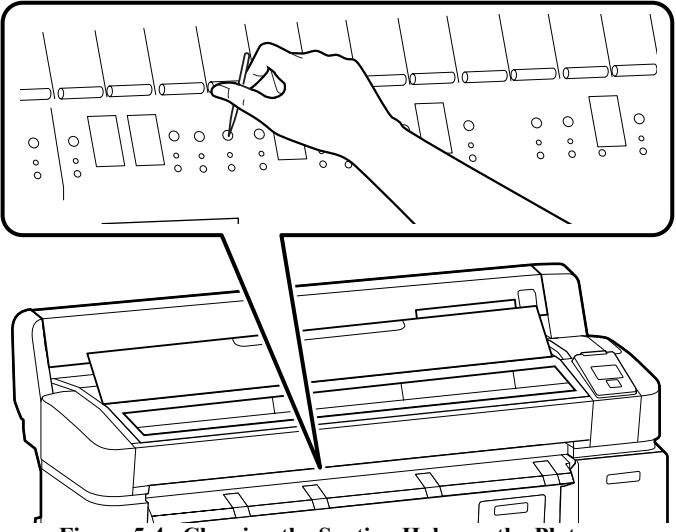

Figure 5-4. Cleaning the Suction Holes on the Platen

# 5.6 Lubrication

### LUBRICATION

This section describes necessary lubrication to maintain the functions and performance of this printer. Make sure to properly lubricate the parts/units specified in this section as necessary when replacing or maintaining them.

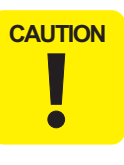

Make sure to perform the lubrication following the specified lubrication points, lubricants, and amount. Otherwise, the printer may not operate normally.

• When lubricating the originally installed parts, first wipe off the old lubricant completely.

### **LUBRICATION POINTS LIST**

| Lubrication<br>No.               | Corresponding Part                    | Name of Lubricant                     | Lubrication Tool | Reference |
|----------------------------------|---------------------------------------|---------------------------------------|------------------|-----------|
| 1                                | CR main shaft                         | Part name: G-84<br>Part code: 1516265 | φ 2 mm injector  | p.287     |
| 2                                | CR sub shaft                          | Part name: G-84<br>Part code: 1516265 |                  | p.288     |
| 3 OIL PAD HOLDER<br>(RIGHT/LEFT) | OIL PAD HOLDER                        | Part name: G-84<br>Part code: 1516265 |                  | n 200     |
|                                  | Part name: O-17<br>Part code: 1521154 |                                       | <i>p</i> .200    |           |
| 4                                | CR slider                             | Part name: G-84<br>Part code: 1516265 |                  | p.289     |

[Lubrication 1]

| Part Name              | CR main shaft                                                                                                    |  |
|------------------------|----------------------------------------------------------------------------------------------------|--|
| Lubricants (Part Code) | G-84 (1516265)                                                                                                    |  |
| Amount                 | φ 2 mm x 8 mm x 8 points                                                                                                    |  |
| Lubrication Tool       | \$ 2 mm injector                                                                                                    |  |
| Lubrication Manner     | Lubricate on both ends of the CR main shaft and between the posts, then spread the lubricant entirely with a waste cloth or the like. |  |
| Note                   | Be careful not to apply the lubricant beyond the specified point.                                                                     |  |
|                        | tubrication Form                                                                                                    |  |

### SC-T7000 series/SC-T5000 series/SC-T3000 series

[Lubrication 2]

| G-84 (1516265)                                                                                                    |
|----------------------------------------------------------------------------------------------------|
| φ 2 mm x 4 mm x 8 points                                                                                                 |
| φ 2 mm injector                                                                                                    |
| Lubricate on the back of the CR sub shaft at the posts and spread the lubricant entirely with a waste cloth or the like. |
| Be careful not to apply the lubricant beyond the specified point.                                                        |
| -                                                                                                    |

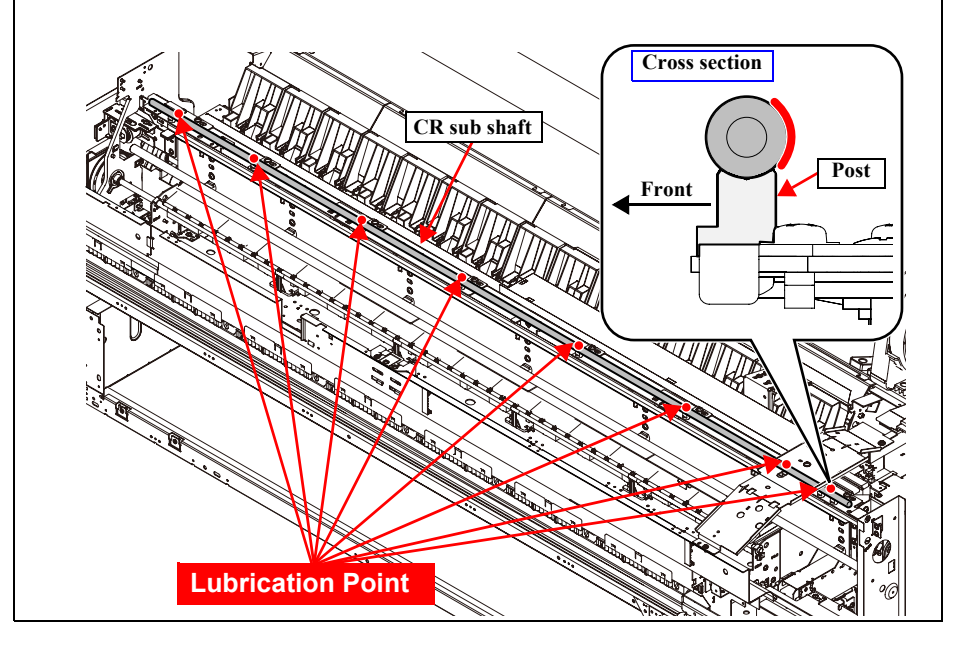

[Lubrication 3]

| Part Name              | Oil pad holder (Left/Right)                                       |  |
|------------------------|-------------------------------------------------------------------|--|
| Lubricants (Part Code) | 1. G-81 (1574337)                                                 |  |
|                        | 2. O-17 (1521154)                                                 |  |
| Amount                 | 1. 0.2 g to 0.25 g                                                |  |
| Amount                 | 2. 0.2 cc                                                         |  |
| Lubrication Tool       | φ 2 mm injector                                                   |  |
|                        | Remove the oil pad holder.                                        |  |
| Lubrication Manner     | 1. Apply the lubricant with a syringe.                            |  |
|                        | 2. Let the oil soak into the oil pad.                             |  |
| Note                   | Be careful not to apply the lubricant beyond the specified point. |  |
| Oil                    | Oil pad holder<br>pad<br>int 2<br>Lubrication Point 1             |  |
[Lubrication 4]

| Part Name              | CR slider                                                                                                    |  |
|------------------------|----------------------------------------------------------------------------------------------------|--|
| Lubricants (Part Code) | G-84 (1516265)                                                                                                |  |
| Amount                 | φ 2 mm x 7 mm                                                                                                 |  |
| Lubrication Tool       | φ 2 mm injector                                                                                               |  |
| Lubrication Manner     | On the contact point of the CR slider with the sub shaft, lubricate by filling the lubricant into the groove. |  |
| Note                   | Be careful not to apply lubricant beyond the specified point.                                                 |  |
|                        | CR slider<br>CR slider                                                                                        |  |

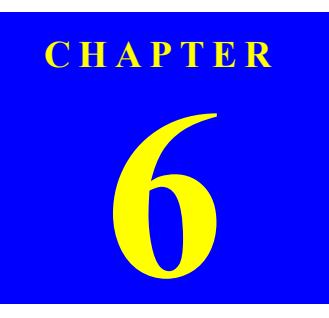

# **APPENDIX**

Confidential

### 6.1 Block Wiring Diagram

#### 6.1.1 Main Body

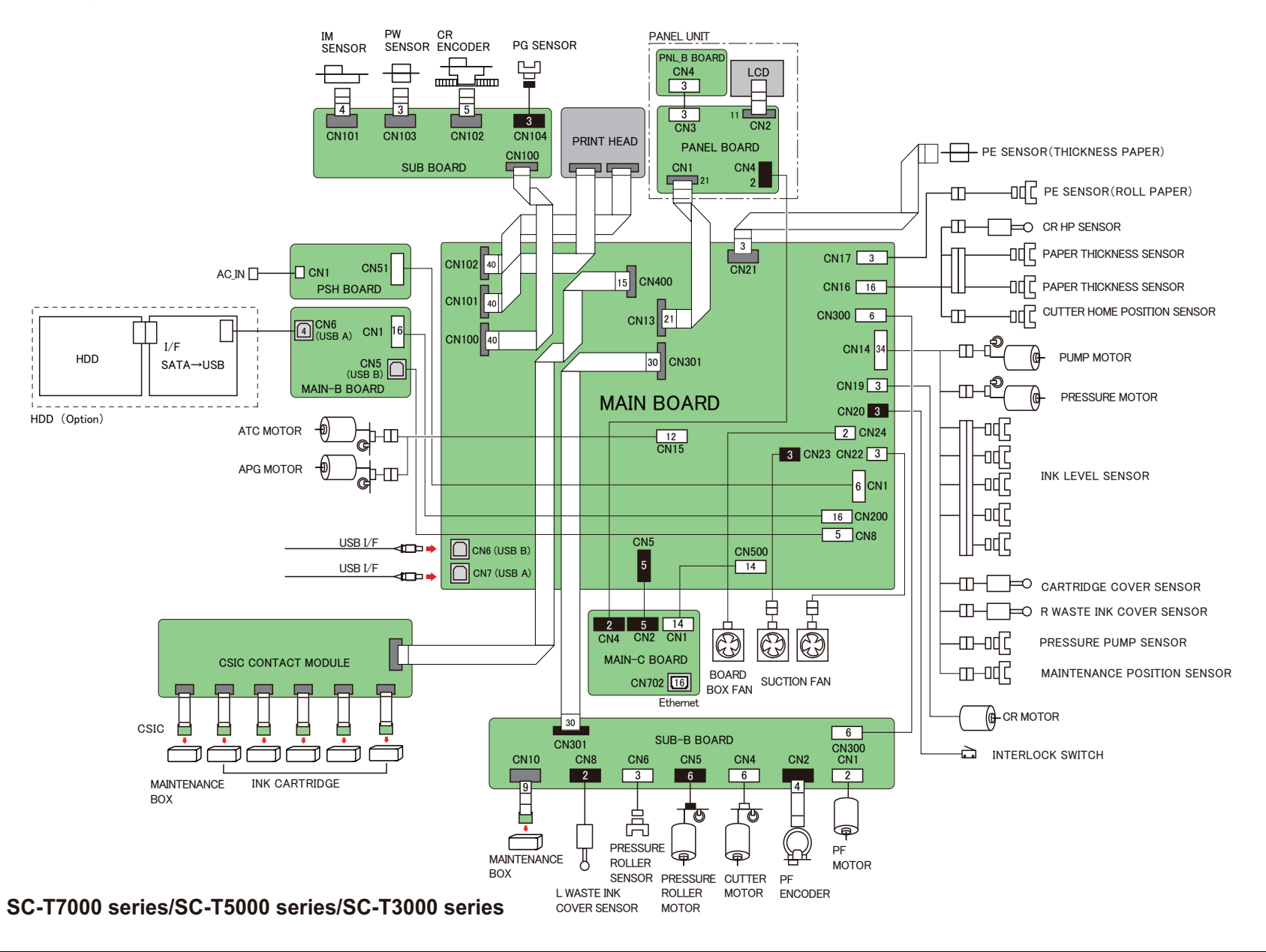

### 6.1.2 Auto Take-up Reel

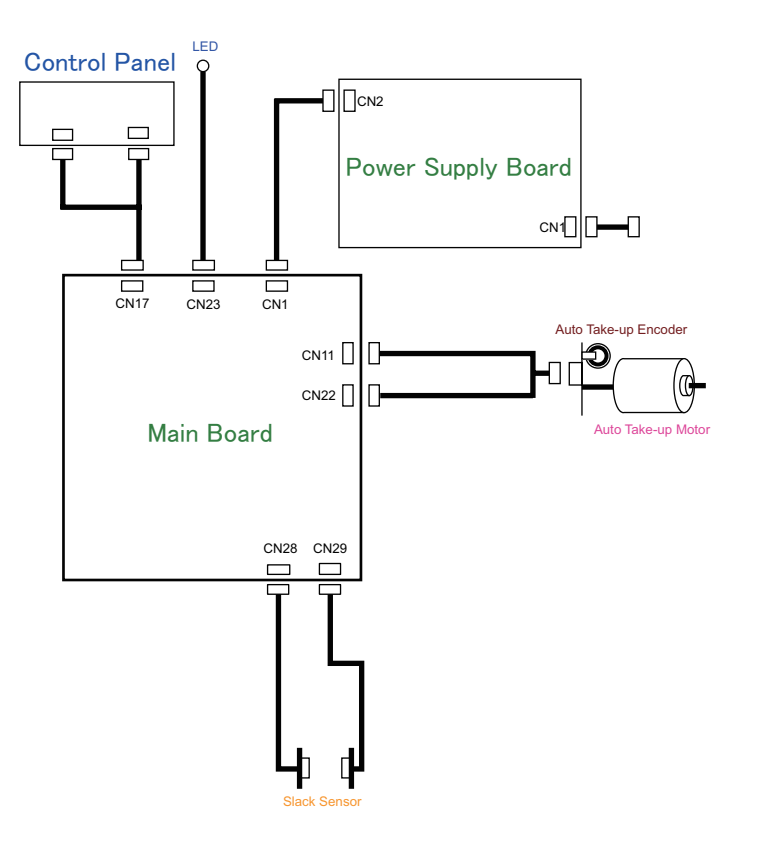

## 6.2 Connection Diagram

□ Front view (Right front)

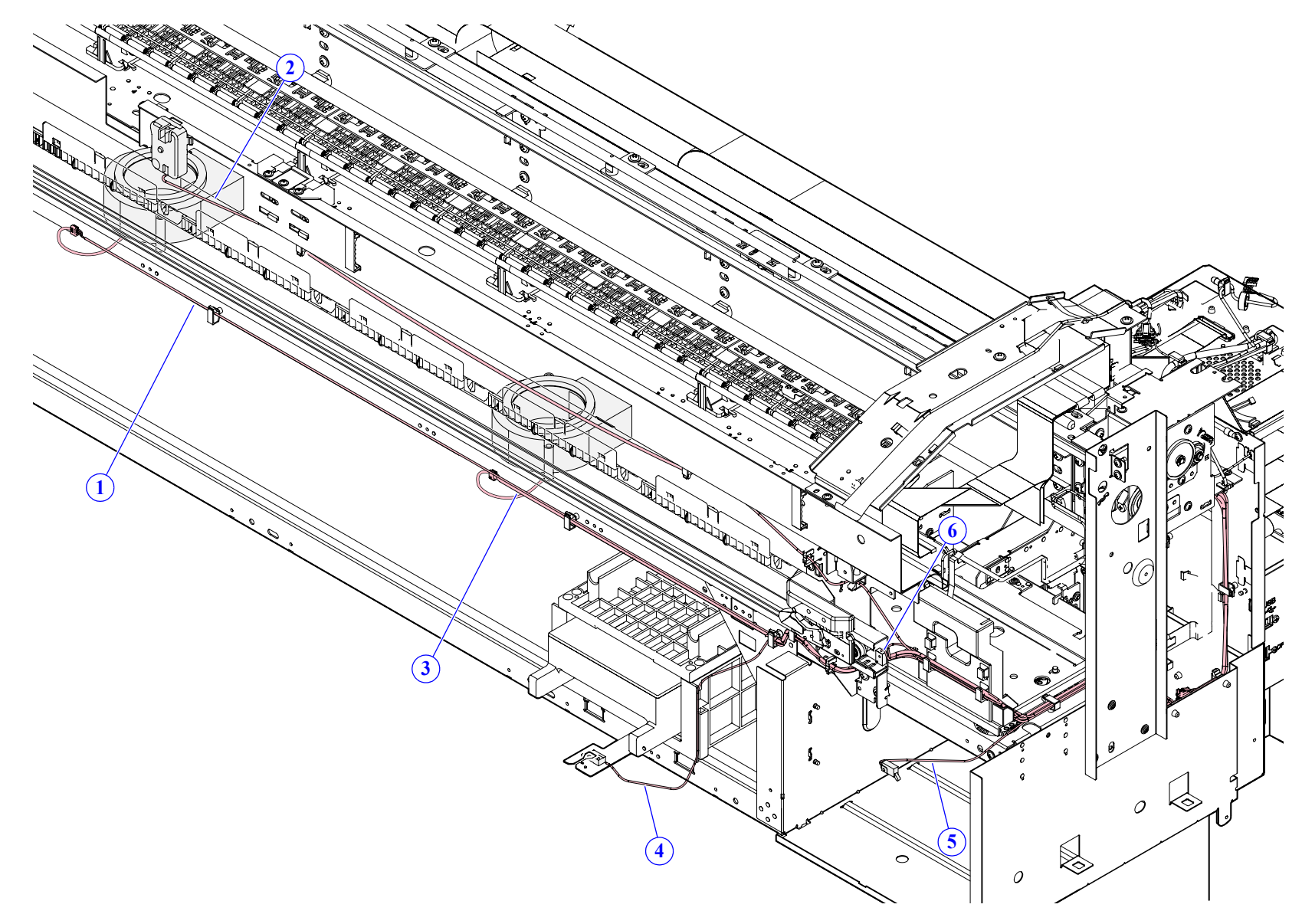

| Cable No. | Connection               |                                    |
|-----------|--------------------------|------------------------------------|
| 1         | SUCTION FAN (Left)       | MAIN BOARD (CN23)                  |
| 2         | INTERLOCK SWITCH         | MAIN BOARD(CN20)                   |
| 3         | SUCTION FAN (Right)      | MAIN BOARD(CN22)                   |
| 4         | R WASTE INK COVER SENSOR | Relay Cable<br>(MAIN BOARD (CN14)) |
| 5         | CARTRIDGE COVER SENSOR   | Relay Cable<br>(MAIN BOARD (CN14)) |
| 6         | CUTTER SENSOR            | Relay Cable<br>(MAIN BOARD (CN16)) |

#### □ Front view (Left front)

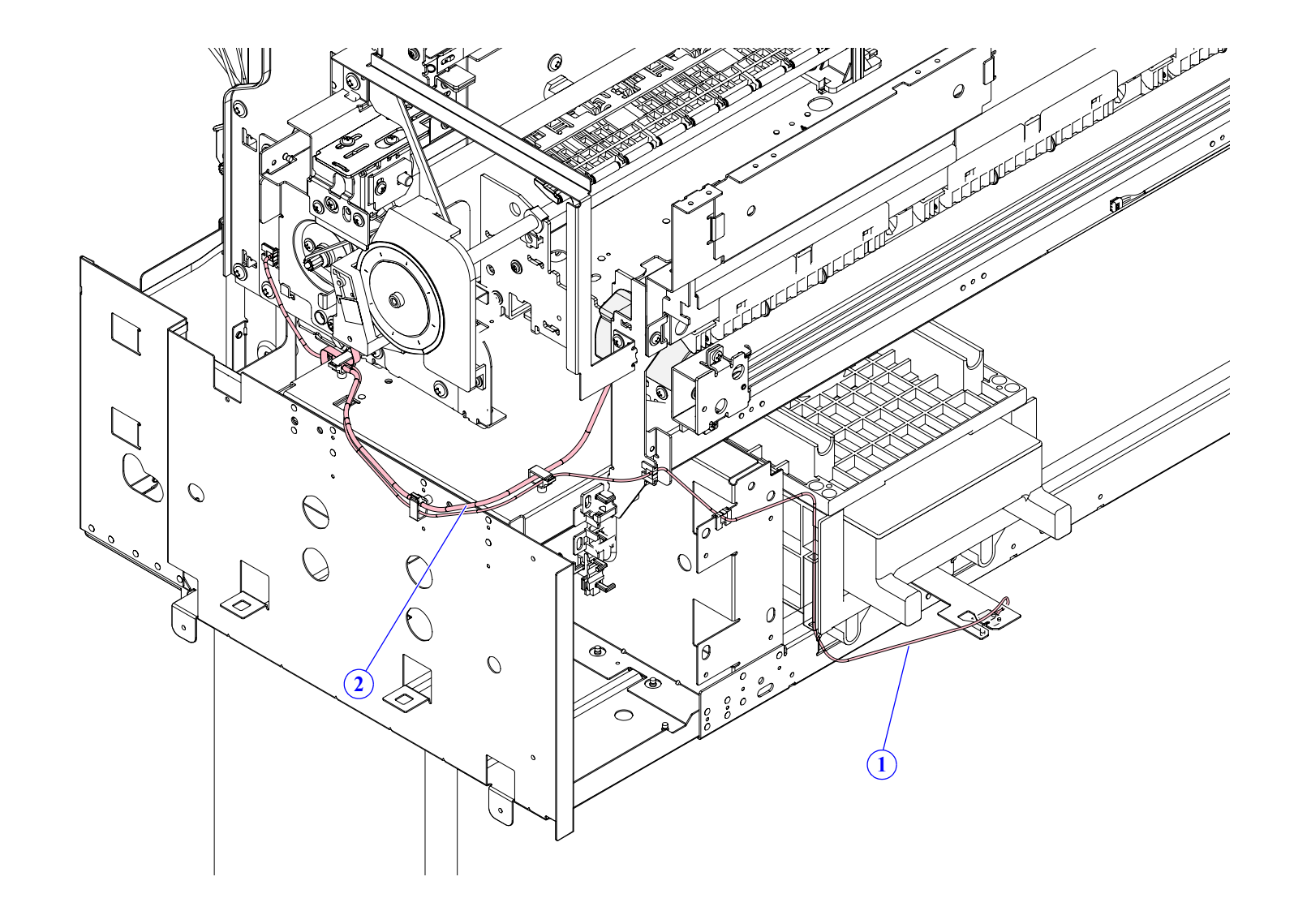

| Cable No. | Connection               |                   |
|-----------|--------------------------|-------------------|
| 1         | L WASTE INK COVER SENSOR | SUB-B BOARD (CN8) |
| 2         | CUTTER MOTOR             | SUB-B BOARD (CN4) |

 $\square$  Back view (Right rear) (1)

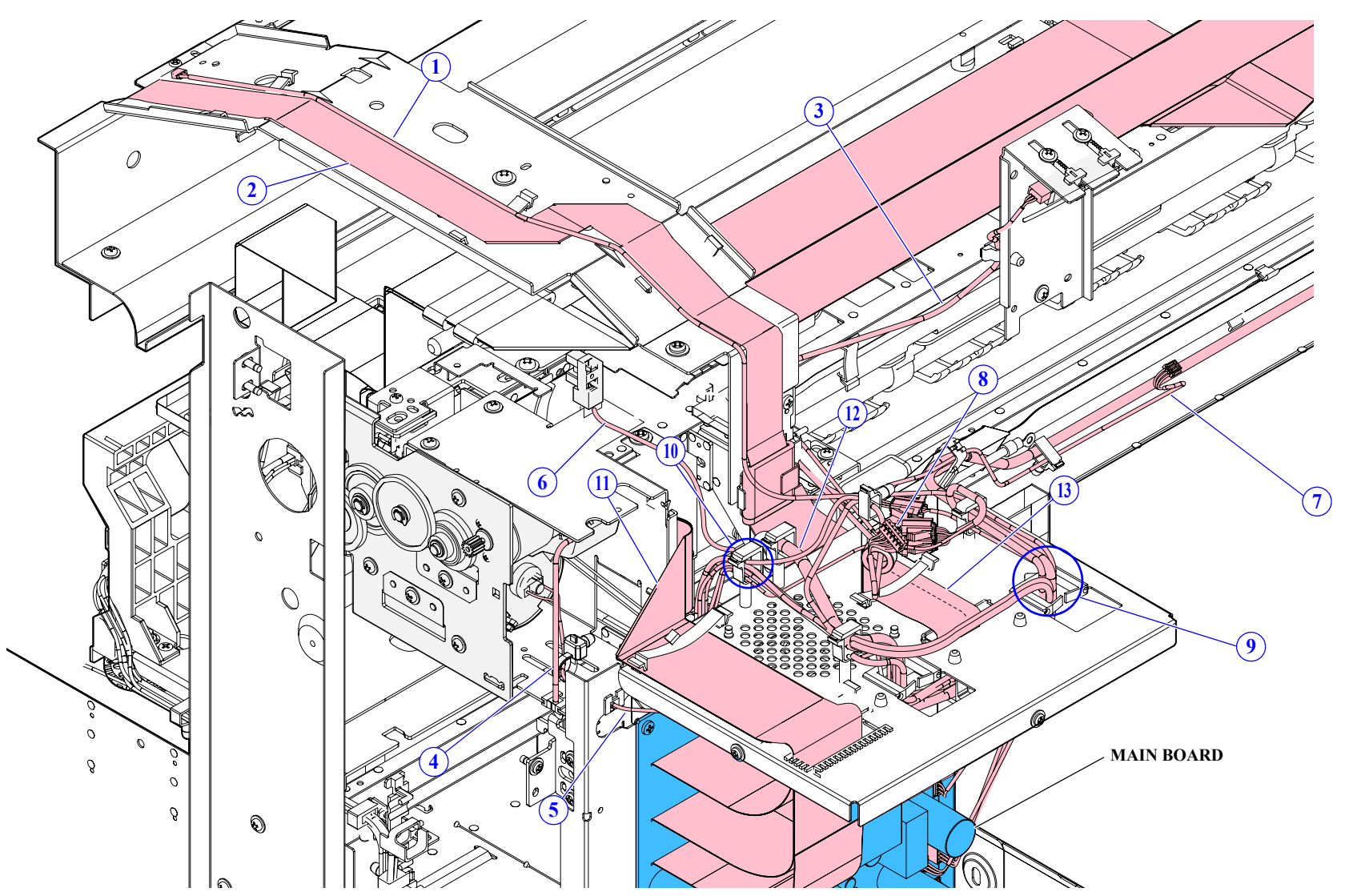

| Cable No. | Connection                              |                                    |
|-----------|-----------------------------------------|------------------------------------|
| 1         | PANEL BOARD                             | MAIN-C BOARD (CN4)                 |
| 2         | PANEL BOARD                             | MAIN BOARD(CN13)                   |
| 3         | PAPER THICKNESS SENSOR                  | Relay Cable<br>(MAIN BOARD (CN16)) |
| 4         | APG MOTOR                               | MAIN BOARD (CN15)                  |
| 5         | CR MOTOR                                | MAIN BOARD (CN19)                  |
| 6         | CR HP SENSOR                            | Relay Cable<br>(MAIN BOARD (CN16)) |
| 7         | PE SENSOR (ROLL PAPER)                  | Relay Cable<br>(MAIN BOARD (CN17)) |
| 8         | ATC MOTOR                               | MAIN BOARD (CN15)                  |
|           | SUB-B BOARD                             | MAIN BOARD (CN300)                 |
|           | PANEL BOARD                             | MAIN-C BOARD (CN4)                 |
| 9         | Relay Cable<br>(CUTTER SENSOR)          | MAIN BOARD (CN16)                  |
|           | Relay Cable<br>(PE SENSOR (ROLL PAPER)) | MAIN BOARD (CN17)                  |
|           | Relay Cable<br>(CR HP SENSOR)           | MAIN BOARD (CN16)                  |
|           | Relay Cable<br>(PAPER THICKNESS SENSOR) | MAIN BOARD (CN16)                  |
|           | APG MOTOR                               | MAIN BOARD (CN15)                  |
|           | ATC MOTOR                               | MAIN BOARD (CN15)                  |
| 10        | Relay Cable<br>(SUCTION FAN (Left))     | MAIN BOARD (CN23)                  |
|           | Relay Cable<br>(SUCTION FAN (Right))    | MAIN BOARD (CN22)                  |
|           | INTERLOCK SWITCH                        | MAIN BOARD (CN20)                  |
|           | Relay Cable (CR HP SENSOR)              | MAIN BOARD (CN16)                  |
|           | Relay Cable (CUTTER SENSOR)             | MAIN BOARD (CN16)                  |
| 11        | HEAD FFC                                | MAIN BOARD (CN101/CN102)           |
| 11        | CR FFC                                  | MAIN BOARD (CN100)                 |

| Cable No. | Connection                                 |                    |
|-----------|--------------------------------------------|--------------------|
| 12        | Relay Cable<br>(PUMP CAP UNIT / IC HOLDER) | MAIN BOARD (CN14)  |
| 13        | SUB-B BOARD                                | MAIN BOARD (CN301) |
|           | PE SENSOR (THICK PAPER)                    | MAIN BOARD (CN21)  |

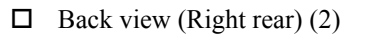

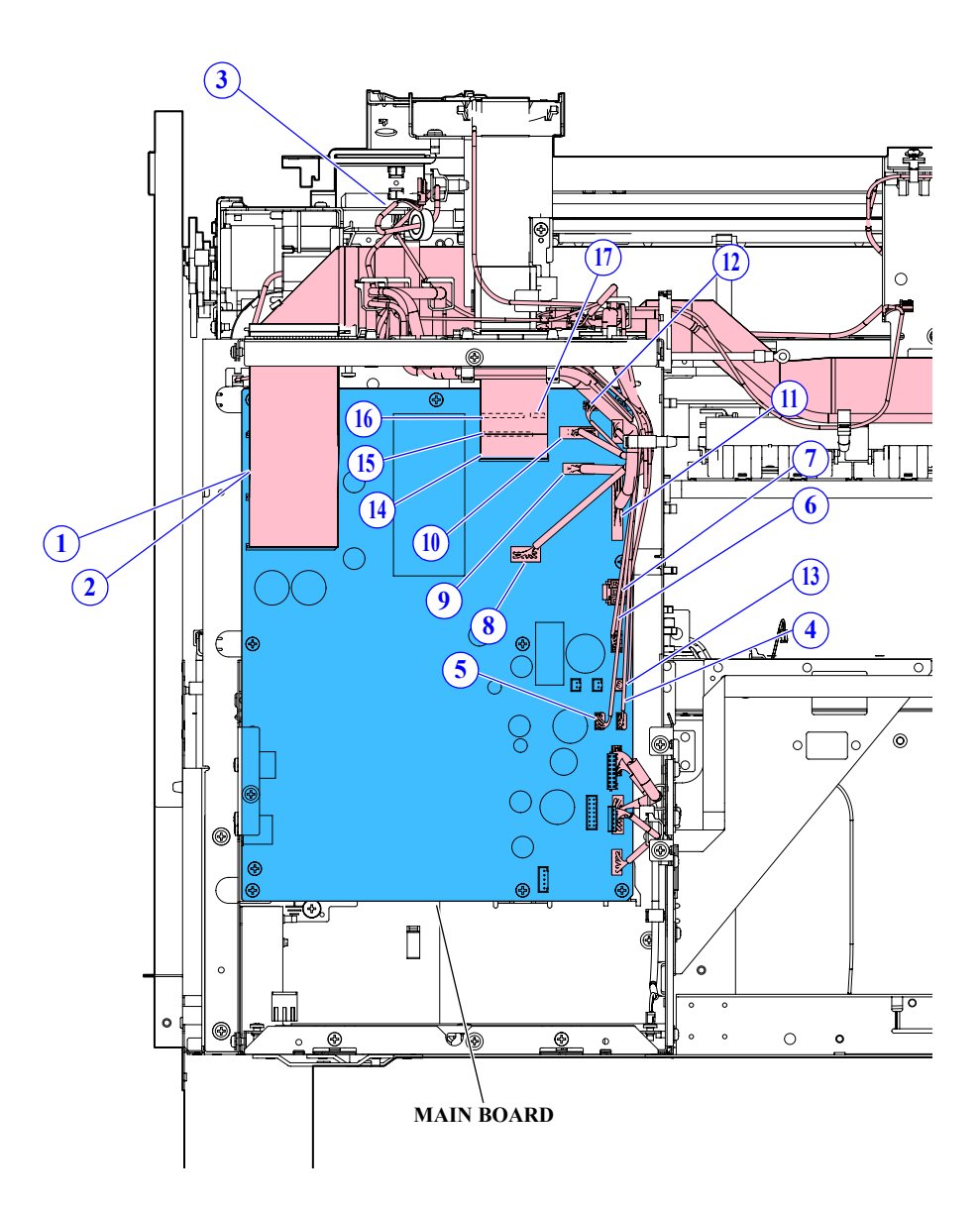

| Cabla No  | Com                                                                        | action                   |
|-----------|----------------------------------------------------------------------------|--------------------------|
| Cable No. | Collin                                                                     | ection                   |
| 1         | HEAD FFC                                                                   | MAIN BOARD (CN101/CN102) |
| 2         | CR FFC                                                                     | MAIN BOARD (CN100)       |
| 3         | ATC MOTOR                                                                  | MAIN BOARD (CN15)        |
| 4         | SUCTION FAN (Right)                                                        | MAIN BOARD (CN22)        |
| 5         | SUCTION FAN (Left)                                                         | MAIN BOARD (CN23)        |
| 6         | INTERLOCK SWITCH                                                           | MAIN BOARD (CN20)        |
| 7         | CR MOTOR                                                                   | MAIN BOARD (CN19)        |
| 8         | APG MOTOR / ATC MOTOR                                                      | MAIN BOARD (CN15)        |
| 9         | SUB-B BOARD                                                                | MAIN BOARD (CN300)       |
| 10        | Relay Cable<br>(PAPER THICKNESS SENSOR,<br>CR HP SENSOR, CUTTER<br>SENSOR) | MAIN BOARD (CN16)        |
| 11        | Relay Cable<br>(PUMP CAP UNIT, IC HOLDER)                                  | MAIN BOARD (CN14)        |
| 12        | Relay Cable<br>(PE SENSOR (ROLL PAPER))                                    | MAIN BOARD (CN16)        |
| 13        | BOARD BOX FAN                                                              | MAIN BOARD (CN24)        |
| 14        | SUB-B BOARD                                                                | MAIN BOARD (CN301)       |
| 15        | PANEL BOARD                                                                | MAIN BOARD (CN13)        |
| 16        | CRCM BOARD (IC HOLDER)                                                     | MAIN BOARD (CN400)       |
| 17        | PE SENSOR (THICK PAPER)                                                    | MAIN BOARD (CN21)        |

 $\square$  Back view (Right rear) (3)

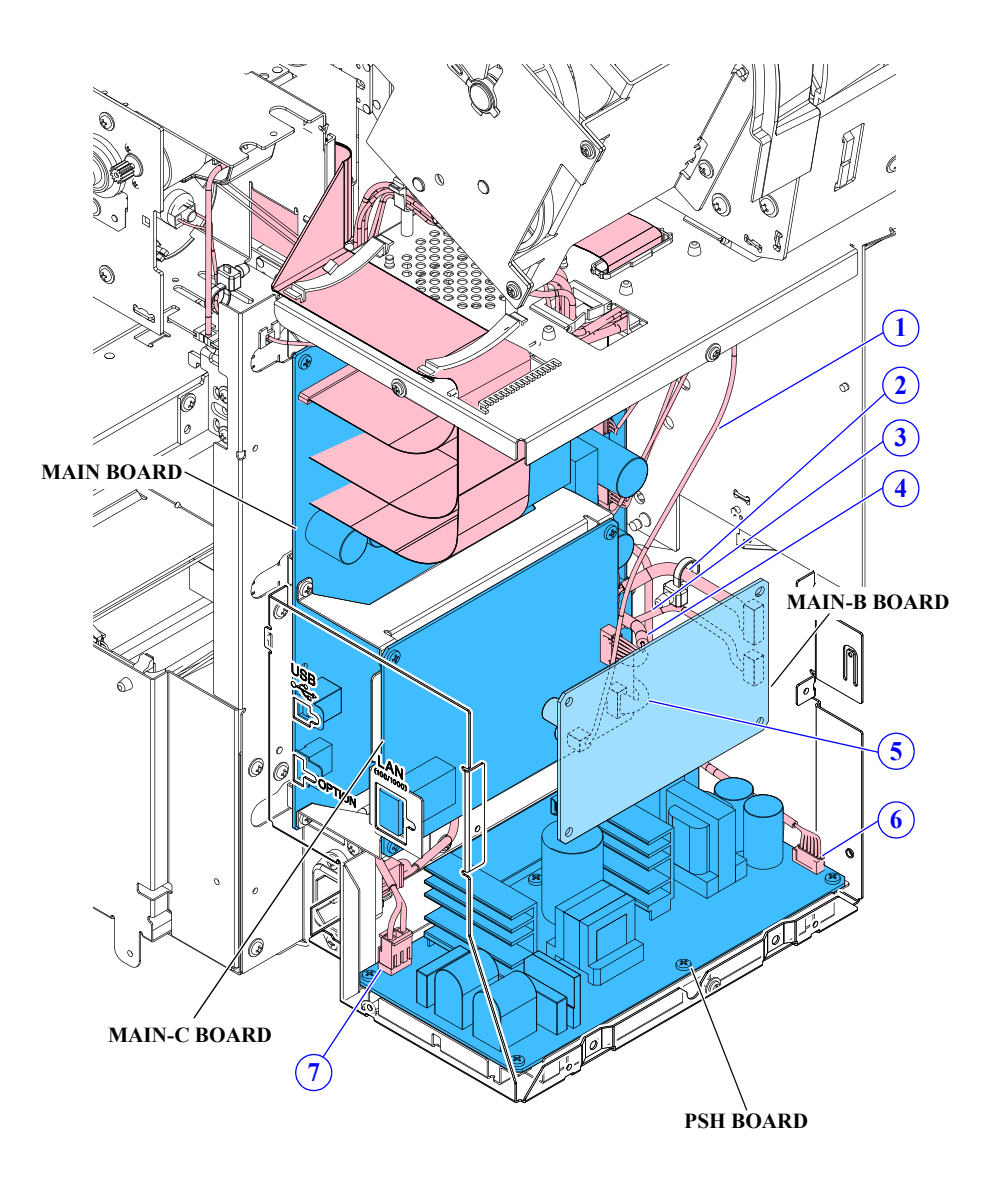

| Cable No. | Connection   |                    |
|-----------|--------------|--------------------|
| 1         | PANEL BOARD  | MAIN-C BOARD (CN4) |
| 2         | MAIN-B BOARD | MAIN BOARD (CN200) |
| 3         | MAIN-B BOARD | MAIN BOARD (CN8)   |
| 4         | MAIN-C BOARD | MAIN BOARD (CN500) |
| 5         | MAIN-C BOARD | MAIN BOARD (CN5)   |
| 6         | PSH BOARD    | MAIN BOARD (CN1)   |
| 7         | PSH BOARD    | AC Inlet           |

 $\square$  Back view (Right rear) (4)

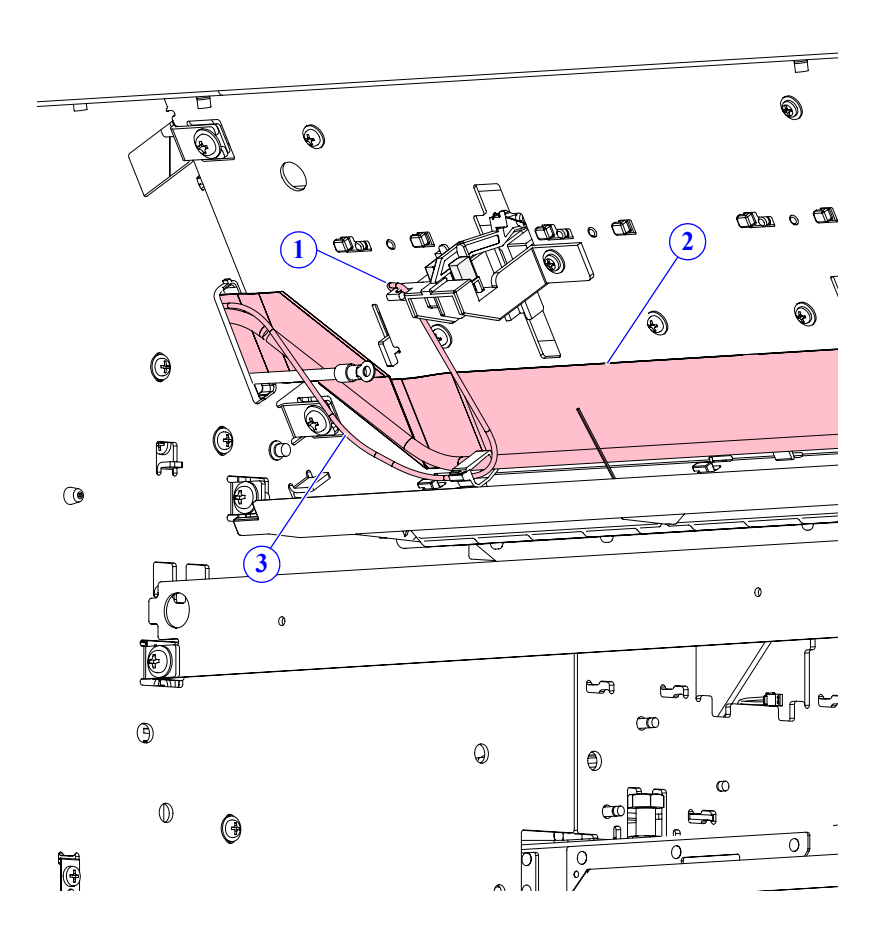

| Cable No. | Connection             |                                    |
|-----------|------------------------|------------------------------------|
| 1         | PE SENSOR (ROLL PAPER) | Relay Cable<br>(MAIN BOARD (CN17)) |
| 2         | SUB-B BOARD            | MAIN BOARD (CN301)                 |
| 3         | SUB-B BOARD            | MAIN BOARD (CN300)                 |

 $\square$  Back view (Right rear) (5)

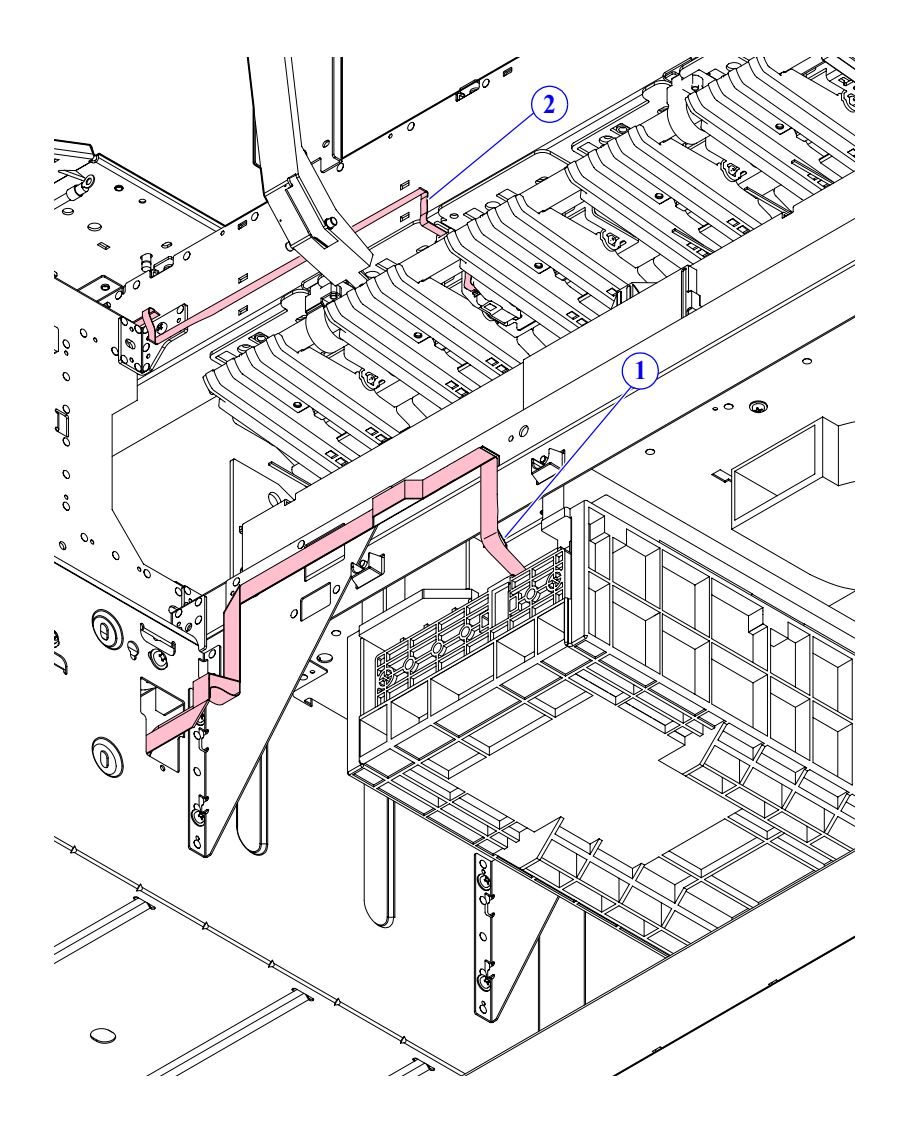

| Cable No. | Connection              |                   |
|-----------|-------------------------|-------------------|
| 1         | MAINTENANCE BOX HOLDER  | IC HOLDER         |
| 2         | PE SENSOR (THICK PAPER) | MAIN BOARD (CN21) |

□ Back view (Left rear)

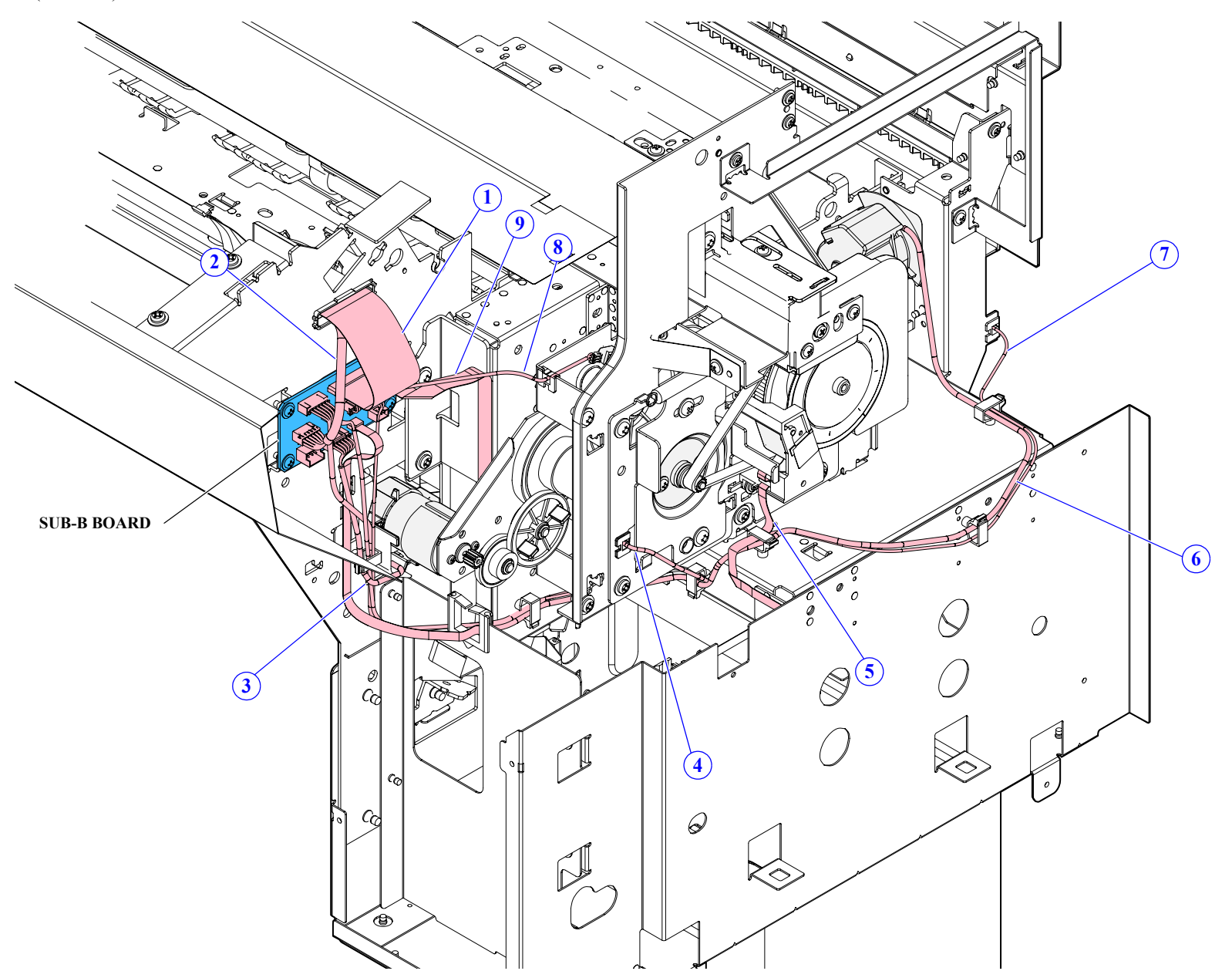

| Cable No. | Connection                   |                    |
|-----------|------------------------------|--------------------|
| 1         | SUB-B BOARD                  | MAIN BOARD (CN301) |
| 2         | SUB-B BOARD                  | MAIN BOARD (CN300) |
| 3         | PRESSURE ROLLER MOTOR        | SUB-B BOARD (CN5)  |
| 4         | PF MOTOR                     | SUB-B BOARD (CN1)  |
| 5         | PF ENCODER                   | SUB-B BOARD (CN2)  |
| 6         | CUTTER MOTOR                 | SUB-B BOARD (CN4)  |
| 7         | L WASTE INK COVER SENSOR     | SUB-B BOARD (CN8)  |
| 8         | PRESSURE ROLLER SENSOR       | SUB-B BOARD (CN6)  |
| 9         | WASTE INK HOLDER<br>ASSEMBLY | SUB-B BOARD (CN10) |

#### D PUMP CAP UNIT / IC HOLDER

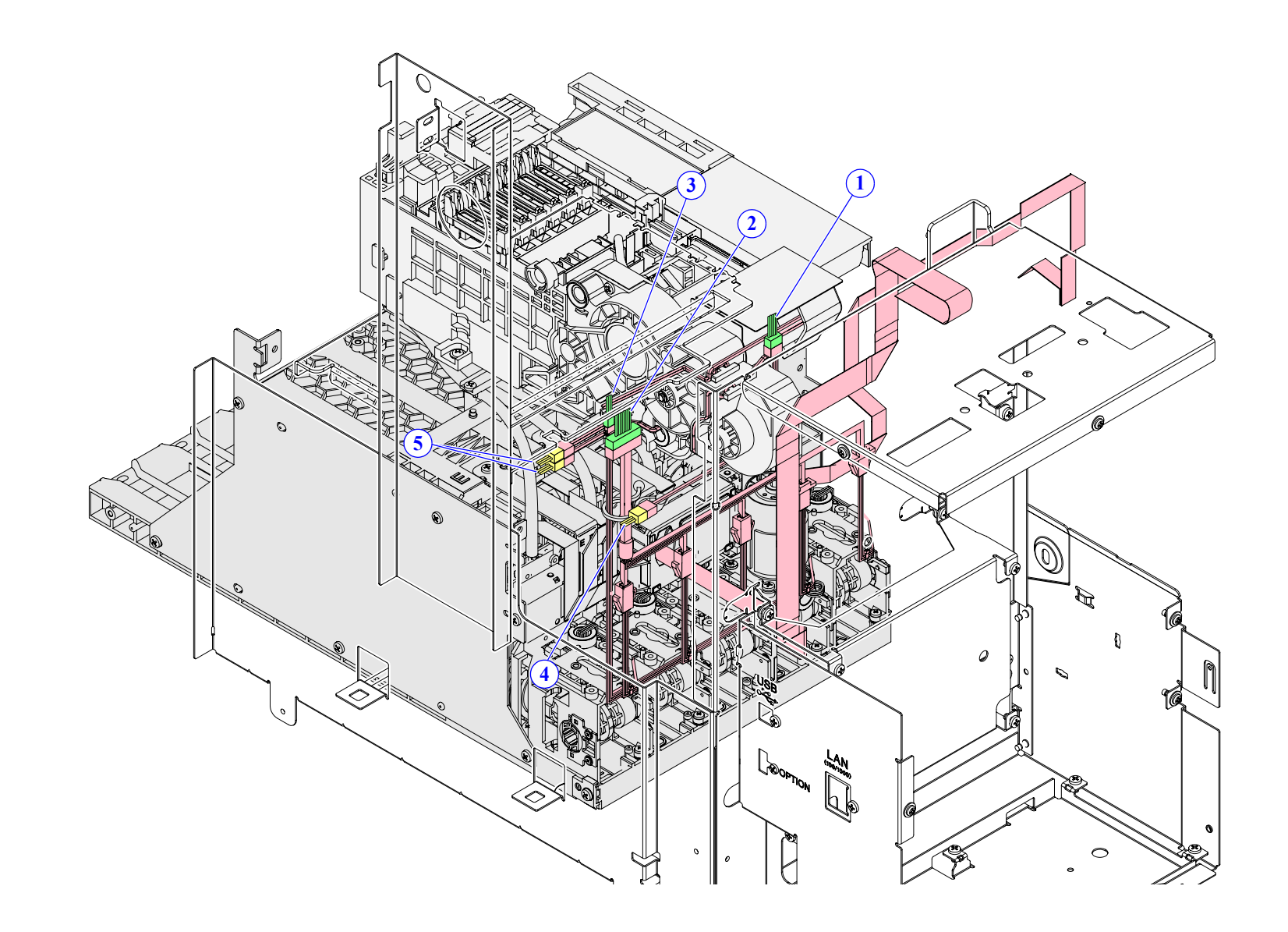

| Cable No. | Conn                                               | ection                             |
|-----------|----------------------------------------------------|------------------------------------|
| 1         | PRESSURE MOTOR<br>(IC HOLDER)                      | Relay Cable<br>(MAIN BOARD (CN14)) |
| 2         | INK LEVEL SENSOR<br>(IC HOLDER)                    | Relay Cable<br>(MAIN BOARD (CN14)) |
| 3         | PRESSURE PUMP SENSOR<br>MOTOR(IC HOLDER)           | Relay Cable<br>(MAIN BOARD (CN14)) |
| 4         | MAINTENANCE POSITION<br>SENSOR (PUMP CAP UNIT)     | Relay Cable<br>(MAIN BOARD (CN14)) |
| 5         | PUMP MOTOR / PUMP MOTOR<br>ENCODER (PUMP CAP UNIT) | Relay Cable<br>(MAIN BOARD (CN14)) |

#### SC-T7000 series/SC-T5000 series/SC-T3000 series

#### $\Box$ CR UNIT (1)

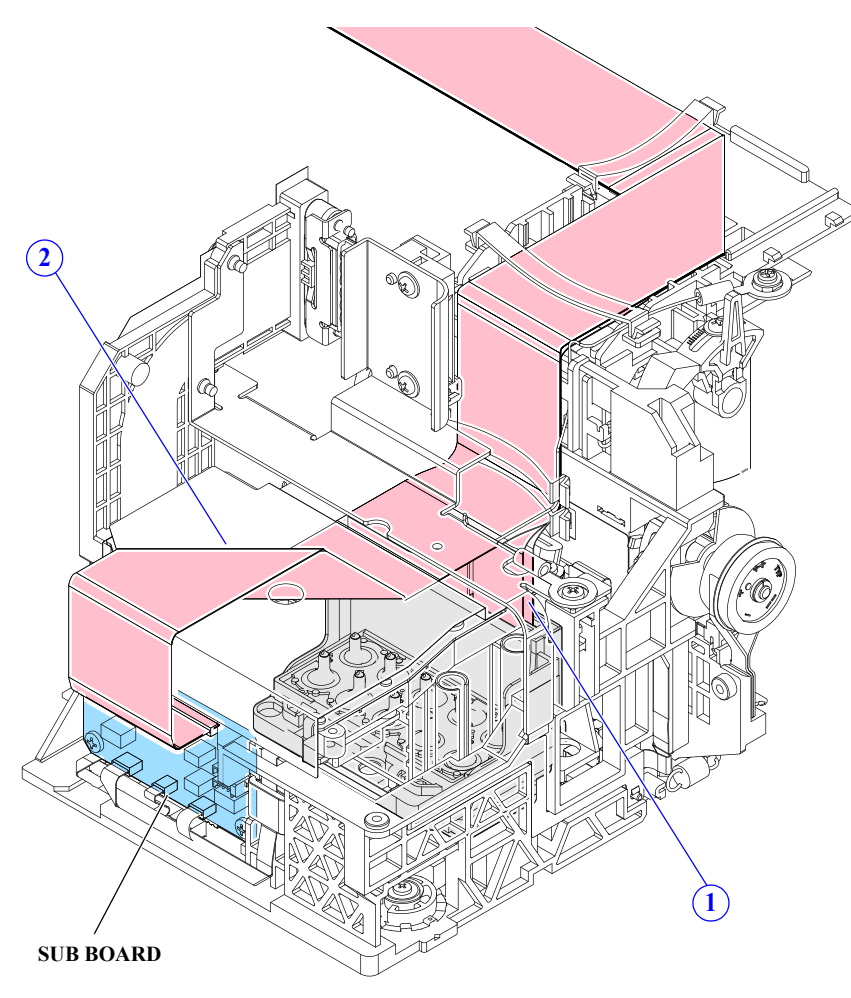

SUB BOARD  $(\mathbf{2})$ ſ.**"**[0  $\left(1\right)$ 

| Cable No. | Connection |                        |
|-----------|------------|------------------------|
| 1         | HEAD FFC   | MAIN BOARD (CN101/102) |
| 2         | CR FFC     | MAIN BOARD (CN100)     |

| Cable No. | Connection |                   |  |
|-----------|------------|-------------------|--|
| 1         | IM SENSOR  | SUB BOARD (CN101) |  |
| 2         | PW SENSOR  | SUB BOARD (CN103) |  |

 $\Box$  CR UNIT (2)

#### $\Box$ CR UNIT (3)

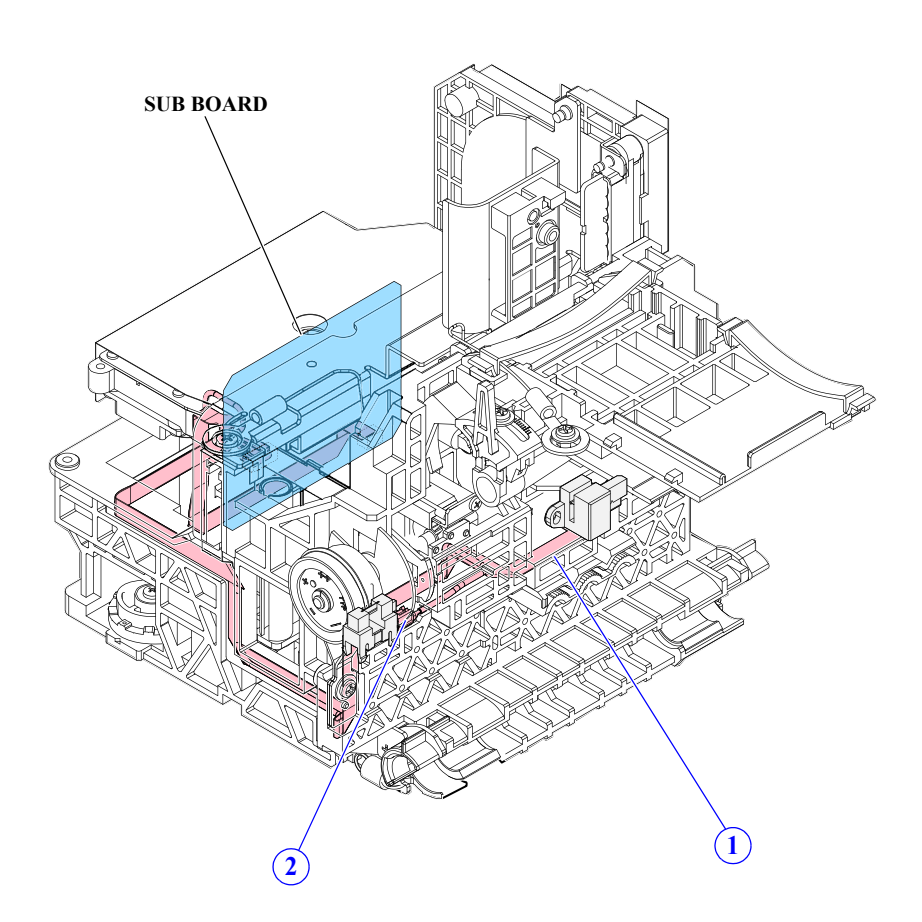

| Cable No. | Connection |                   |  |
|-----------|------------|-------------------|--|
| 1         | CR ENCODER | SUB BOARD (CN102) |  |
| 2         | PG SENSOR  | SUB BOARD (CN104) |  |

## 6.3 Panel Menu Map

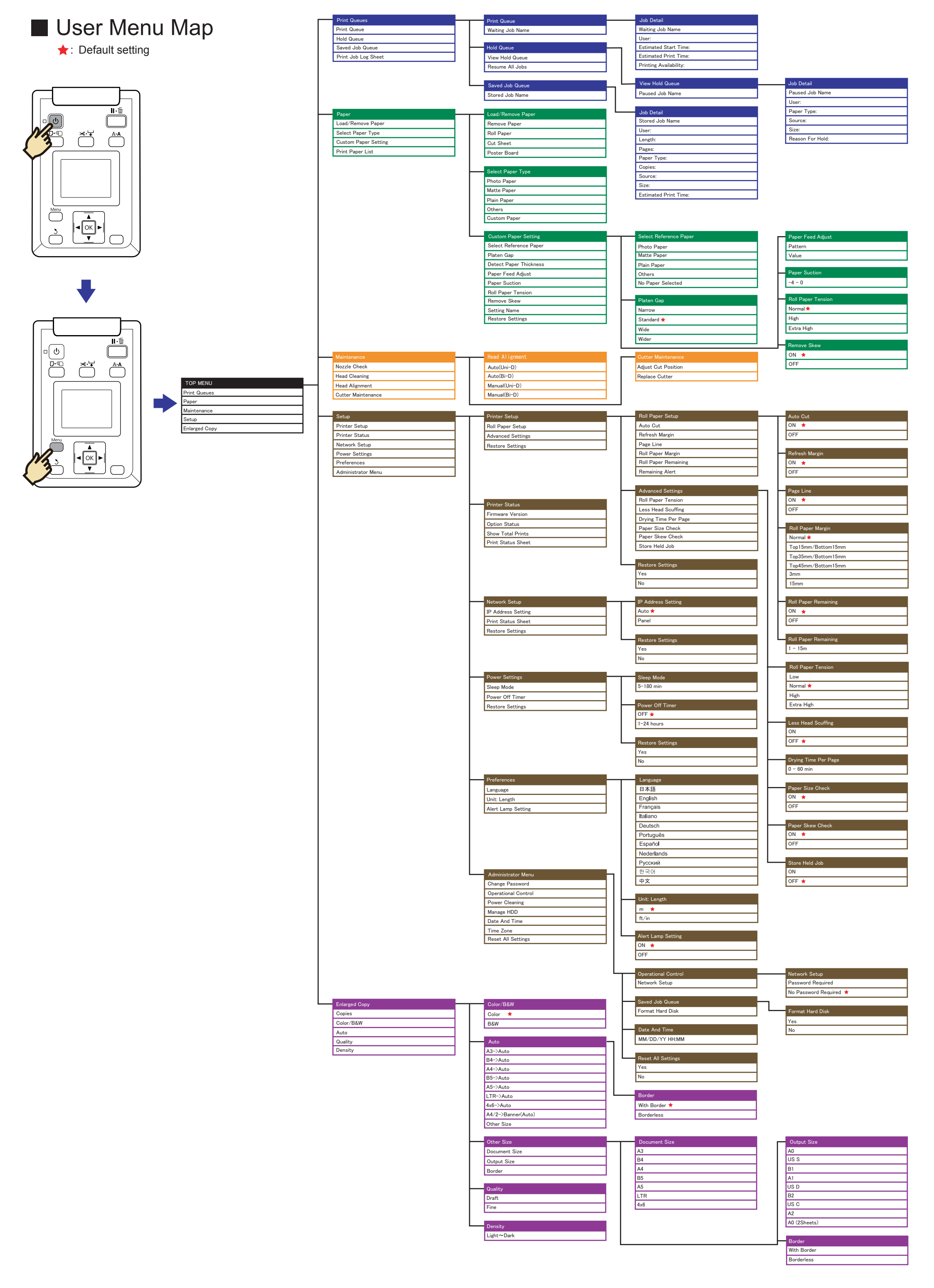

## SC-T7000 series/SC-T5000 series/SC-T3000 series

# Serviceman Mode Menu Map

★: Default setting

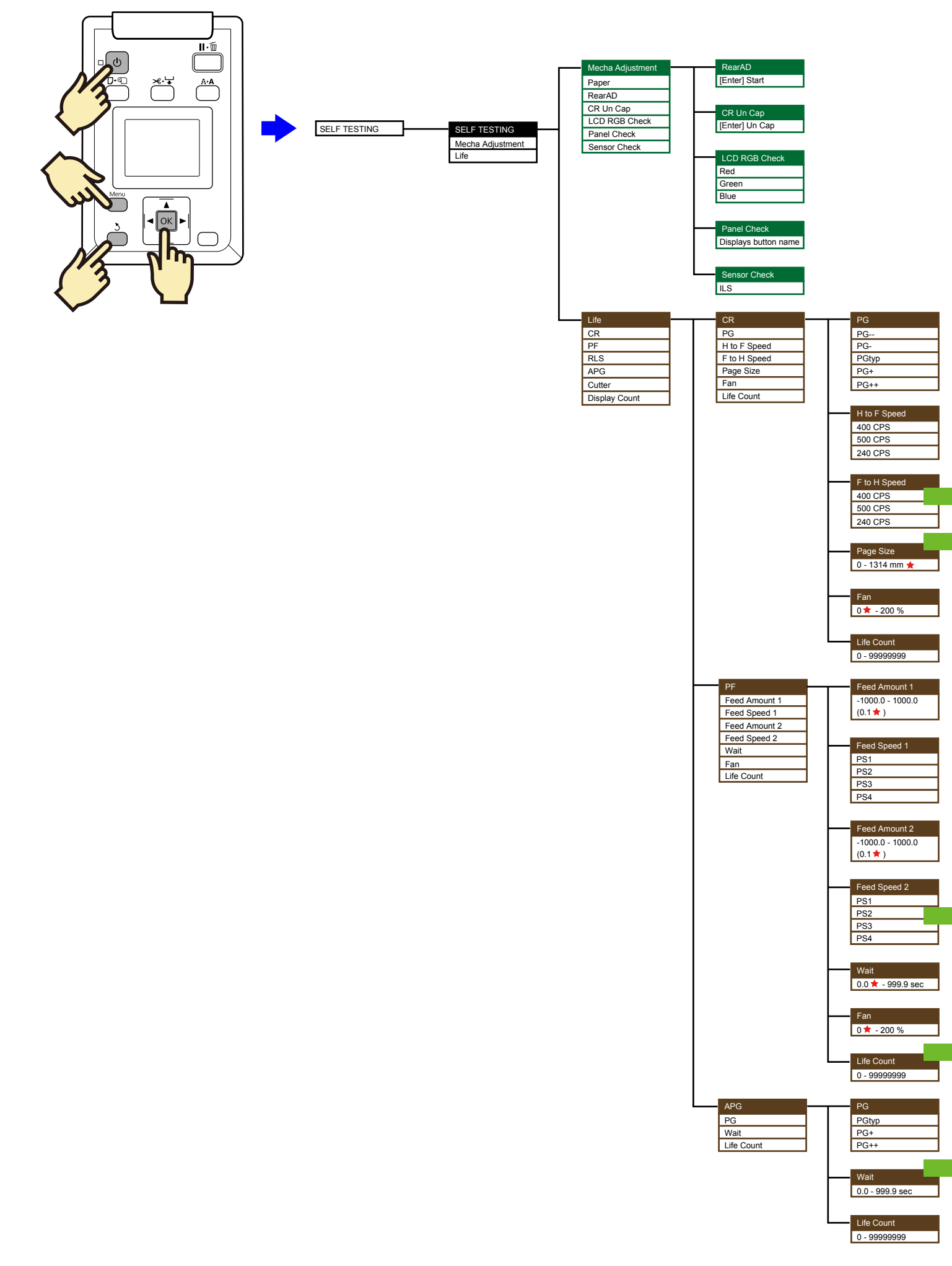

## SC-T7000 series/SC-T5000 series/SC-T3000 series

### 6.4 Part names used in this manual

To make it easier to locate the target part from its part name, this manual uses the part names different from the ASP part names. The table below shows the conversion of the part names used in this manual and the corresponding ASP part names.

#### Table 6-1. Conversion Table

| Part name us | ed in this manual        | ASP part name                                                                                                    | Ref.<br>(Ch3 sec.No.) |
|--------------|--------------------------|----------------------------------------------------------------------------------------------------|-----------------------|
| Housing      | TOP COVER                | □ COVER,TOP,BASE,44<br>□ COVER,TOP,RIGHT                                                                                                    | 3.4.2.1               |
|              | FRONT COVER              | <ul> <li>COVER,FRONT,ASSY,ASP</li> <li>COVER,FRONT,SUB,LEFT, 44</li> <li>COVER,FRONT,SUB,RIGHT, 44</li> <li>COVER,INNER</li> <li>COVER,INNER,LEFT,44,AS SY,ASP</li> <li>COVER,INNER,RIGHT,44,A SSY,ASP</li> <li>COVER,FRONT,RIGHT</li> <li>COVER,FRONT,LEFT</li> </ul> | 3.4.2.2               |
|              | LOWER PAPER GUIDE        | PAPER GUIDE LOWER<br>ASSY.,ESL,ASP                                                                                                    | 3.4.2.3               |
|              | LOWER PAPER GUIDE<br>B   | PAPER GUIDE<br>LOWER,B,ASSY.,ESL,ASP                                                                                                    | 3.4.2.4               |
|              | IH COVER                 | □ HOLDER,IH,ASSY,ASP<br>□ COVER,IH,ASSY,ASP                                                                                                    | 3.4.2.5               |
|              | WASTE INK TANK<br>COVER  | COVER,TANK,INK EJECT                                                                                                    | 3.4.2.6               |
|              | PRINTER COVER            | <ul> <li>COVER,PRINTER,SUB,LEF<br/>T,44</li> <li>COVER,PRINTER,SUB,RIG<br/>HT,44</li> <li>COVER,PRINTER</li> </ul>                                                                                                    | 3.4.2.7               |
|              | UPPER SUPPORT R<br>COVER | COVER,TOP,SUPPORT,RIGH<br>T                                                                                                    | 3.4.2.8               |

| Table 6-1. C | onversion Table |
|--------------|-----------------|
|--------------|-----------------|

| Part name us | ed in this manual                       | ASP part name                                                                                         | Ref.<br>(Ch3 sec.No.) |
|--------------|-----------------------------------------|----------------------------------------------------------------------------------------------------|-----------------------|
|              | RIGHT UPPER COVER<br>& RIGHT ROLL COVER | <ul> <li>COVER,SIDE,RIGHT,UPPE<br/>R</li> <li>CAP,CR,ADJUST</li> <li>COVER,SIDE,ROLL,RIGHT</li> </ul> | 3.4.2.9               |
|              | RIGHT LOWER COVER                       | COVER,SIDE,RIGHT,LOWER                                                                                | 3.4.2.10              |
|              | RIGHT BASE COVER                        | COVER,BASE,RIGHT                                                                                      | 3.4.2.11              |
|              | LEFT LOWER COVER                        | COVER,SIDE,LEFT,LOWER                                                                                 | 3.4.2.12              |
|              | REAR RIGHT LOWER<br>COVER               | CAP,COVER,REAR                                                                                        | 3.4.2.13              |
|              | UPPER LEFT COVER                        | COVER,TOP,LEFT                                                                                        | 3.4.2.14              |
|              | LEFT UPPER COVER &<br>LEFT ROLL COVER   | □ COVER,SIDE,LEFT,UPPER<br>□ COVER,SIDE,ROLL,LEFT                                                     | 3.4.2.15              |
| Housing      | LEFT BASE COVER                         | COVER,BASE,LEFT                                                                                       | 3.4.2.16              |
|              | FRONT LEFT LOWER<br>COVER               | COVER,FRONT,LEFT,LOWE<br>R                                                                            | 3.4.2.17              |
|              | REAR LEFT LOWER<br>COVER                | CAP,COVER,REAR                                                                                        | 3.4.2.18              |
|              | REAR ROLL COVER<br>FRAME                | N/A                                                                                                   | 3.4.2.19              |
|              | CARTRIDGE COVER<br>SENSOR               | SENSOR ASSY.;C                                                                                        | 3.4.2.20              |
|              | R WASTE INK COVER<br>SENSOR             | SENSOR ASSY.                                                                                          | 3.4.2.21              |
|              | L WASTE INK COVER<br>SENSOR             | SENSOR ASSY.;B                                                                                        | 3.4.2.22              |
|              | INTERLOCK SWITCH                        | INTER KOCK, ASSY., ESL, ASP                                                                           | 3.4.2.23              |

 Table 6-1. Conversion Table

| Part name us            | ed in this manual | ASP part name                                                                       | Ref.<br>(Ch3 sec.No.) |
|-------------------------|-------------------|-------------------------------------------------------------------------------------|-----------------------|
|                         | MAIN BOARD        | BOARD ASSY.,MAIN                                                                    | 3.4.3.1               |
|                         | MAIN-B BOARD      | BOARD ASSY.,MAIN                                                                    | 3.4.3.2               |
|                         | MAIN-C BOARD      | BOARD ASSY.,MAIN                                                                    | 3.4.3.3               |
|                         | SUB BOARD         | BOARD ASSY.,SUB                                                                     | 3.4.3.4               |
| Electric Circuit        | SUB-B BOARD       | BOARD ASSY.,SUB                                                                     | 3.4.3.5               |
| Components              | PSH BOARD         | BOARD ASSY.,POWER<br>SUPPLY                                                         | 3.4.3.6               |
|                         | PANEL BOARD       | <ul> <li>PANEL,ASSY.,ESL,ASP</li> <li>HOUSING,PANEL,LOWER,<br/>ASSY,ASP</li> </ul>  | 3.4.3.7               |
|                         | CR COVER          | COVER,CR                                                                            | 3.4.4.1               |
|                         | DAMPER KIT        | DUCT ASSY.,CR,ASP                                                                   | 3.4.4.2               |
|                         | PRINT HEAD        | PRINT HEAD,IC856V                                                                   | 3.4.4.3               |
|                         | HEAD FFC          | HARNESS                                                                             | 3.4.4.4               |
|                         | CR FFC            | HARNESS                                                                             | 3.4.4.5               |
|                         | CR SCALE          | SCALE,CR,44;ASP                                                                     | 3.4.4.6               |
|                         | CR ENCODER        | BOARD ASSY., ENCODER                                                                | 3.4.4.7               |
|                         | CR TIMMING BELT   | TIMING BELT,CR,44                                                                   | 3.4.4.8               |
|                         | CR MOTOR          | MOTOR ASSY.,CR                                                                      | 3.4.4.9               |
| Carriage Mechanism/     | CR HP SENSOR      | PHOTO INTERRUPTER                                                                   | 3.4.4.10              |
| Ink System<br>Mechanism | APG UNIT          | <ul> <li>MOTOR, APG, ASSY., ESL, A<br/>SP</li> <li>MOTOR ASSY., ASF, SUB</li> </ul> | 3.4.4.11              |
|                         | PG SENSOR         | PHOTO INTERRUPTER                                                                   | 3.4.4.12              |
|                         | PUMP CAP UNIT     | PUMP CAP ASSY,ASP                                                                   | 3.4.4.13              |
|                         | IC HOLDER         | HOLDER ASSY.,IC,ASP                                                                 | 3.4.4.14              |
|                         | INK TUBE          | TUBE,CR,44,ASSY.,ESL,ASP                                                            | 3.4.4.15              |
|                         | CR UNIT           | CR,44,ASSY.,ESL,ASP                                                                 | 3.4.4.16              |
|                         | IM SENSOR         | BOARD ASSY., INK MARK                                                               | 3.4.4.17              |
|                         | PW SENSOR         | BOARD<br>ASSY.,DETECTOR,PW;B                                                        | 3.4.4.18              |

| Table 6-1. | Conversion | Table |
|------------|------------|-------|
|------------|------------|-------|

| Part name us            | sed in this manual                                                                                                    | ASP part name                             | Ref.<br>(Ch3 sec.No.) |
|-------------------------|----------------------------------------------------------------------------------------------------|-------------------------------------------|-----------------------|
|                         | PF MOTOR                                                                                                    | MOTOR ASSY.,PF                            | 3.4.5.1               |
|                         | PF SCALE                                                                                                    | SCALE, PF, UNIT, ESL, ASP                 | 3.4.5.2               |
|                         | PF ENCODER                                                                                                    | BOARD ASSY., ENCODER, PF                  | 3.4.5.3               |
|                         | Part name used in this manualASP part namePF art namePF MOTORMOTOR ASSY, PFPF SCALESCALE, PF, UNIT, ESL, ASPPF ENCODERBOARD ASSY, ENCODER, PFPF TIMING BELTTIMING BELT, PFPRESSURE ROLLERN/APRESSURE ROLLERMOTOR ASSY, ASF, SUBPRESSURE ROLLERPHOTO INTERRUPTERATC MOTORMOTOR ASSY, REWINDPE SENSORPHOTO INTERRUPTERPE SENSORPHOTO INTERRUPTERPE SENSORPHOTO INTERRUPTERPE SENSORBOARD(THICK PAPER)PSENSORPAPER THICKNESS<br>SENSORPHOTO INTERRUPTERr MechanismCUTTER UNITCUTTER UNITCUTTER, 44, ASSY, ESL, ASPSUCTION FANDC FAN SETSUCTION FANDC FAN SETTAKE-UP REEL<br>COVERCOVER, WINDER, DRIVE | 3.4.5.4                                   |                       |
|                         | PRESSURE ROLLER                                                                                                    | N/A                                       | 3.4.5.5               |
|                         | PRESSURE ROLLER<br>MOTOR                                                                                                    | MOTOR ASSY.,ASF,SUB                       | 3.4.5.6               |
| Paper Feed<br>Mechanism | PRESSURE ROLLER<br>SENSOR                                                                                                    | PHOTO INTERRUPTER                         | 3.4.5.7               |
|                         | ATC MOTOR                                                                                                    | MOTOR ASSY., REWIND                       | 3.4.5.8               |
|                         | PE SENSOR<br>(ROLL PAPER)                                                                                                    | PHOTO INTERRUPTER                         | 3.4.5.9               |
|                         | PE SENSOR<br>(THICK PAPER)                                                                                                    | BOARD<br>ASSY.,DETECTOR,PW;B              | 3.4.5.10              |
|                         | PAPER THICKNESS<br>SENSOR                                                                                                    | PHOTO INTERRUPTER                         | 3.4.5.11              |
| Cutter Mechanism        | CUTTER UNIT                                                                                                    | CUTTER,44,ASSY.,ESL,ASP                   | 3.4.6.1               |
| Fan                     | BOARD BOX FAN                                                                                                    | FAN<br>ASSY.,ABSORPTION,ASSY.,E<br>SL,ASP | 3.4.7.1               |
|                         | SUCTION FAN                                                                                                    | DC FAN SET                                | 3.4.7.2               |
|                         | TAKE-UP REEL<br>COVER                                                                                                    | COVER,WINDER,DRIVE                        | 3.4.8.1               |
|                         | TAKE-UP REEL<br>SENSOR                                                                                                    | DETECTOR,WINDER                           | 3.4.8.2               |
|                         | TAKE-UP REEL LED                                                                                                    | INDICATOR, WINDER                         | 3.4.8.3               |
| Auto Take-up Reel       | TAKE-UP REEL<br>SWITCH                                                                                                    | SW,WINDER                                 | 3.4.8.4               |
|                         | TAKE-UP REEL PS<br>BOARD                                                                                                    | BOARD ASSY.,POWER<br>SUPPLY               | 3.4.8.5               |
|                         | TAKE-UP REEL<br>MOTOR                                                                                                    | MOTOR ASSY., REWIND                       | 3.4.8.6               |
|                         | TAKE-UP REEL MAIN<br>BOARD                                                                                                    | BOARD ASSY.,MAIN                          | 3.4.8.7               |

## 6.5 Exploded Diagram/Parts List

For the exploded diagrams and parts list, refer to Service Parts Information.